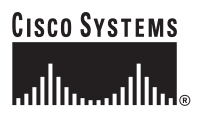

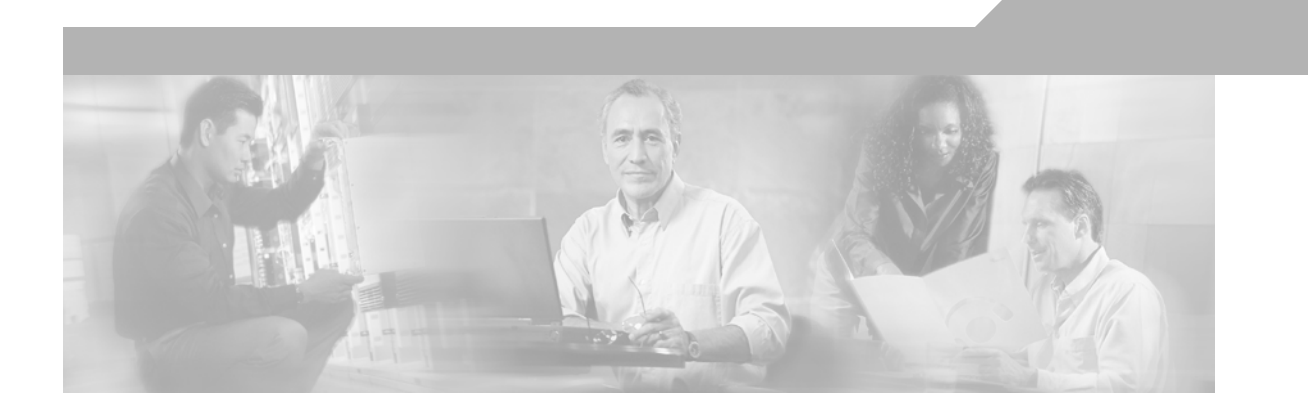

# **Ethernet Card Software Feature and Configuration Guide**

For the Cisco ONS 15454, Cisco ONS 15454 SDH, and Cisco ONS 15327 Cisco IOS Release 12.2 (29a) sv CTC and Documentation Release 7.2 Last Updated: August 2012

#### **Corporate Headquarters**

Cisco Systems, Inc. 170 West Tasman Drive San Jose, CA 95134-1706 USA http://www.cisco.com Tel: 408 526-4000 800 553-NETS (6387) Fax: 408 526-4100

Text Part Number: 78-17736-02

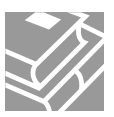

THE SPECIFICATIONS AND INFORMATION REGARDING THE PRODUCTS IN THIS MANUAL ARE SUBJECT TO CHANGE WITHOUT NOTICE. ALL STATEMENTS, INFORMATION, AND RECOMMENDATIONS IN THIS MANUAL ARE BELIEVED TO BE ACCURATE BUT ARE PRESENTED WITHOUT WARRANTY OF ANY KIND, EXPRESS OR IMPLIED. USERS MUST TAKE FULL RESPONSIBILITY FOR THEIR APPLICATION OF ANY PRODUCTS.

THE SOFTWARE LICENSE AND LIMITED WARRANTY FOR THE ACCOMPANYING PRODUCT ARE SET FORTH IN THE INFORMATION PACKET THAT SHIPPED WITH THE PRODUCT AND ARE INCORPORATED HEREIN BY THIS REFERENCE. IF YOU ARE UNABLE TO LOCATE THE SOFTWARE LICENSE OR LIMITED WARRANTY, CONTACT YOUR CISCO REPRESENTATIVE FOR A COPY.

The following information is for FCC compliance of Class A devices: This equipment has been tested and found to comply with the limits for a Class A digital device, pursuant to part 15 of the FCC rules. These limits are designed to provide reasonable protection against harmful interference when the equipment is operated in a commercial environment. This equipment generates, uses, and can radiate radio-frequency energy and, if not installed and used in accordance with the instruction manual, may cause harmful interference to radio communications. Operation of this equipment in a residential area is likely to cause harmful interference, in which case users will be required to correct the interference at their own expense.

The following information is for FCC compliance of Class B devices: The equipment described in this manual generates and may radiate radio-frequency energy. If it is not installed in accordance with Cisco's installation instructions, it may cause interference with radio and television reception. This equipment has been tested and found to comply with the limits for a Class B digital device in accordance with the specifications in part 15 of the FCC rules. These specifications are designed to provide reasonable protection against such interference in a residential installation. However, there is no guarantee that interference will not occur in a particular installation.

Modifying the equipment without Cisco's written authorization may result in the equipment no longer complying with FCC requirements for Class A or Class B digital devices. In that event, your right to use the equipment may be limited by FCC regulations, and you may be required to correct any interference to radio or television communications at your own expense.

You can determine whether your equipment is causing interference by turning it off. If the interference stops, it was probably caused by the Cisco equipment or one of its peripheral devices. If the equipment causes interference to radio or television reception, try to correct the interference by using one or more of the following measures:

- Turn the television or radio antenna until the interference stops.
- Move the equipment to one side or the other of the television or radio.
- Move the equipment farther away from the television or radio.

• Plug the equipment into an outlet that is on a different circuit from the television or radio. (That is, make certain the equipment and the television or radio are on circuits controlled by different circuit breakers or fuses.)

Modifications to this product not authorized by Cisco Systems, Inc. could void the FCC approval and negate your authority to operate the product.

The Cisco implementation of TCP header compression is an adaptation of a program developed by the University of California, Berkeley (UCB) as part of UCB's public domain version of the UNIX operating system. All rights reserved. Copyright © 1981, Regents of the University of California.

NOTWITHSTANDING ANY OTHER WARRANTY HEREIN, ALL DOCUMENT FILES AND SOFTWARE OF THESE SUPPLIERS ARE PROVIDED "AS IS" WITH ALL FAULTS. CISCO AND THE ABOVE-NAMED SUPPLIERS DISCLAIM ALL WARRANTIES, EXPRESSED OR IMPLIED, INCLUDING, WITHOUT LIMITATION, THOSE OF MERCHANTABILITY, FITNESS FOR A PARTICULAR PURPOSE AND NONINFRINGEMENT OR ARISING FROM A COURSE OF DEALING, USAGE, OR TRADE PRACTICE.

IN NO EVENT SHALL CISCO OR ITS SUPPLIERS BE LIABLE FOR ANY INDIRECT, SPECIAL, CONSEQUENTIAL, OR INCIDENTAL DAMAGES, INCLUDING, WITHOUT LIMITATION, LOST PROFITS OR LOSS OR DAMAGE TO DATA ARISING OUT OF THE USE OR INABILITY TO USE THIS MANUAL, EVEN IF CISCO OR ITS SUPPLIERS HAVE BEEN ADVISED OF THE POSSIBILITY OF SUCH DAMAGES.

Cisco and the Cisco logo are trademarks or registered trademarks of Cisco and/or its affiliates in the U.S. and other countries. To view a list of Cisco trademarks, go to this URL: www.cisco.com/go/trademarks. Third-party trademarks mentioned are the property of their respective owners. The use of the word partner does not imply a partnership relationship between Cisco and any other company. (1110R)

Any Internet Protocol (IP) addresses used in this document are not intended to be actual addresses. Any examples, command display output, and figures included in the document are shown for illustrative purposes only. Any use of actual IP addresses in illustrative content is unintentional and coincidental.

Ethernet Card Software Feature and Configuration Guide for the Cisco ONS 15454, Cisco ONS 15454 SDH, and Cisco ONS 15327, Release 7.2 © 2000–2012 Cisco Systems, Inc. All rights reserved.

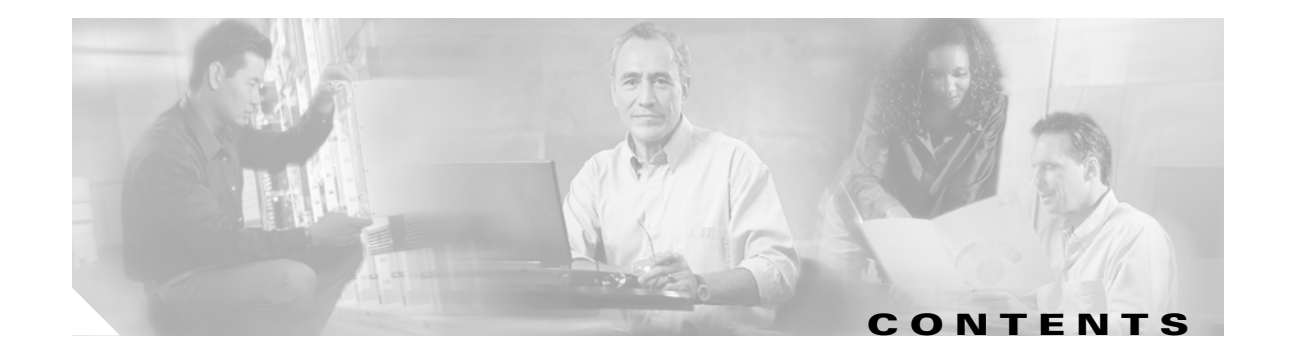

#### About this Guide xxvii Revision History xxvii Document Objectives xxviii Audience xxviii **Document Organization** xxix **Related Documentation** ххх **Document Conventions** хххі Obtaining Optical Networking Information xxxvii Where to Find Safety and Warning Information xxxvii Cisco Optical Networking Product Documentation CD-ROM xxxvii Obtaining Documentation and Submitting a Service Request xxxvii ML-Series Card Overview 1-1 CHAPTER 1 ML-Series Card Description 1-1 ML-Series Feature List 1-2 **CTC Operations** CHAPTER **2** 2-1 Displaying ML-Series POS And Ethernet Statistics on CTC 2-1 Displaying ML-Series Ethernet Ports Provisioning Information on CTC 2-2 Displaying ML-Series POS Ports Provisioning Information on CTC 2-3 Provisioning Card Mode 2-4 Managing SONET/SDH Alarms 2-4 Displaying the FPGA Information 2-4 Provisioning SONET/SDH Circuits 2-5 J1 Path Trace 2-5 Initial Configuration 3-1 CHAPTER 3 Hardware Installation 3-1 Cisco IOS on the ML-Series Card 3-2 Opening a Cisco IOS Session Using CTC 3-2

Telnetting to a Management Port 3-4

ſ

ML-Series IOS CLI Console Port 3-4 RJ-11 to RJ-45 Console Cable Adapter 3-5 Connecting a PC or Terminal to the Console Port 3-5 Startup Configuration File 3-7 Manually Creating a Startup Configuration File Through the Serial Console Port 3-7 Passwords 3-8 Configuring the Management Port 3-8 Configuring the Hostname 3-9 CTC and the Startup Configuration File 3-9 Loading a Cisco IOS Startup Configuration File Through CTC 3-10 Database Restore of the Startup Configuration File **3-11** Multiple Microcode Images 3-11 Changing the Working Microcode Image 3-12 **Cisco IOS Command Modes** 3-13 Using the Command Modes 3-15 Exit 3-15 Getting Help 3-15 **Configuring Interfaces** CHAPTER 4 4-1 **General Interface Guidelines** 4-1 MAC Addresses 4-2 Interface Port ID 4-2 Basic Interface Configuration 4-3 Basic Fast Ethernet, Gigabit Ethernet, and POS Interface Configuration 4-4 Configuring the Fast Ethernet Interfaces for the ML100T-12 4-4 Configuring the Fast Ethernet Interfaces for the ML100X-8 4-5 Configuring the Gigabit Ethernet Interface for the ML1000-2 4-6 Configuring Gigabit Ethernet Remote Failure Indication (RFI) 4-7 Monitoring and Verifying Gigabit Ethernet Remote Failure Indication (RFI) 4-8 Configuring the POS Interfaces (ML100T-12, ML100X-8 and ML1000-2) 4-10 CRC Threshold Configuration 4-11 Monitoring Operations on the Fast Ethernet and Gigabit Ethernet Interfaces 4-12 Configuring POS 5-1 CHAPTER 5 POS on the ML-Series Card 5-1 ML-Series SONET and SDH Circuit Sizes 5-1 VCAT 5-2 SW-LCAS 5-3

|           | Framing Mode, Encapsulation, and CRC Support 5-4<br>Configuring POS Interface Framing Mode 5-4<br>Configuring POS Interface Encapsulation Type 5-4<br>Configuring POS Interface CRC Size in HDLC Framing 5-5<br>Setting the MTU Size 5-5<br>Configuring Keep Alive Messages 5-6<br>SONET/SDH Alarms 5-6<br>Configuring SONET/SDH Alarms 5-7<br>Configuring SONET/SDH Delay Triggers 5-7<br>Configuring SONET/SDH Alarms 5-7 |
|-----------|----------------------------------------------------------------------------------------------------|
|           | Configuring SPE Scrambling 5-9                                                                                                    |
|           | Monitoring and Verifying POS 5-9                                                                                                    |
|           | POS Configuration Examples <b>5-11</b>                                                                                                    |
|           | ML-Series Card to ML-Series Card 5-11                                                                                                    |
|           | ML-Series Card to Cisco 12000 GSR-Series Router 5-12                                                                                                    |
|           | ML-Series Card to G-Series Card 5-13                                                                                                    |
|           | ML-Series Card to ONS 15310 ML-100T-8 Card 5-14                                                                                                    |
| CHAPTER 6 | Configuring Bridges 6-1                                                                                                    |
|           | Understanding Basic Bridging 6-1                                                                                                    |
|           | Configuring Basic Bridging 6-2                                                                                                    |
|           | Monitoring and Verifying Basic Bridging 6-3                                                                                                    |
|           | Transparent Bridging Modes of Operation 6-5                                                                                                    |
|           | IP Routing Mode 6-5                                                                                                    |
|           | No IP Routing Mode 6-6                                                                                                    |
|           | Bridge CRB Mode 6-7                                                                                                    |
|           | Bridge IRB Mode 6-8                                                                                                    |
| CHAPTER 7 | Configuring STP and RSTP 7-1                                                                                                    |
|           | STP Features 7-1                                                                                                    |
|           | STP Overview 7-2                                                                                                    |
|           | Supported STP Instances 7-2                                                                                                    |
|           | Bridge Protocol Data Units 7-2                                                                                                    |
|           | Election of the Root Switch 7-3                                                                                                    |

I

Γ

Bridge ID, Switch Priority, and Extended System ID 7-4

Spanning-Tree Timers 7-4 Creating the Spanning-Tree Topology 7-4

Spanning-Tree Interface States 7-5 **Blocking State** 7-6 Listening State 7-7 Learning State 7-7 Forwarding State 7-7 Disabled State 7-7 Spanning-Tree Address Management 7-8 STP and IEEE 802.10 Trunks 7-8 Spanning Tree and Redundant Connectivity 7-8 Accelerated Aging to Retain Connectivity 7-9 RSTP 7-9 Supported RSTP Instances 7-9 Port Roles and the Active Topology 7-9 Rapid Convergence 7-10 Synchronization of Port Roles 7-12 Bridge Protocol Data Unit Format and Processing 7-13 Processing Superior BPDU Information 7-14 Processing Inferior BPDU Information 7-14 Topology Changes 7-14 Interoperability with IEEE 802.1D STP 7-15 Configuring STP and RSTP Features 7-15 Default STP and RSTP Configuration 7-16 Disabling STP and RSTP 7-16 Configuring the Root Switch 7-17 Configuring the Port Priority 7-17 Configuring the Path Cost 7-18 Configuring the Switch Priority of a Bridge Group 7-19 Configuring the Hello Time 7-19 Configuring the Forwarding-Delay Time for a Bridge Group 7-20 Configuring the Maximum-Aging Time for a Bridge Group 7-20 Verifying and Monitoring STP and RSTP Status 7-20

#### CHAPTER 8 Configuring VLANs 8-1

Understanding VLANs 8-1 Configuring IEEE 802.10 VLAN Encapsulation 8-2 IEEE 802.10 VLAN Configuration 8-3 Monitoring and Verifying VLAN Operation 8-5

| CHAPTER 9  | Configuring IEEE 802.1Q Tunneling and Layer 2 Protocol Tunneling 9-1   |  |  |
|------------|------------------------------------------------------------------------|--|--|
|            | Understanding IEEE 802.10 Tunneling 9-1                                |  |  |
|            | Configuring IEEE 802.1Q Tunneling 9-4                                  |  |  |
|            | IEEE 802.10 Tunneling and Compatibility with Other Features 9-4        |  |  |
|            | Configuring an IEEE 802.1Q Tunneling Port 9-4                          |  |  |
|            | IEEE 802.10 Example 9-5                                                |  |  |
|            | Understanding VLAN-Transparent and VLAN-Specific Services 9-6          |  |  |
|            | VLAN-Transparent and VLAN-Specific Services Configuration Example 9-7  |  |  |
|            | Understanding Layer 2 Protocol Tunneling 9-9                           |  |  |
|            | Configuring Layer 2 Protocol Tunneling 9-10                            |  |  |
|            | Default Layer 2 Protocol Tunneling Configuration 9-10                  |  |  |
|            | Layer 2 Protocol Tunneling Configuration Guidelines 9-11               |  |  |
|            | Configuring Layer 2 Tunneling on a Port 9-11                           |  |  |
|            | Configuring Layer 2 Tunneling Per-VLAN 9-12                            |  |  |
|            | Monitoring and Verifying Tunneling Status 9-12                         |  |  |
| CHAPTER 10 | Configuring Link Aggregation 10-1                                      |  |  |
|            | Understanding Link Aggregation 10-1                                    |  |  |
|            | Configuring EtherChannel 10-2                                          |  |  |
|            | EtherChannel Configuration Example <b>10-3</b>                         |  |  |
|            | Configuring POS Channel 10-4                                           |  |  |
|            | POS Channel Configuration Example <b>10-5</b>                          |  |  |
|            | Understanding Encapsulation over EtherChannel or POS Channel 10-7      |  |  |
|            | Configuring Encapsulation over EtherChannel or POS Channel <b>10-7</b> |  |  |
|            | Encapsulation over EtherChannel Example <b>10-7</b>                    |  |  |
|            | Monitoring and Verifying EtherChannel and POS <b>10-9</b>              |  |  |
| CHAPTER 11 | Configuring Networking Protocols 11-1                                  |  |  |
|            | Basic IP Routing Protocol Configuration 11-1                           |  |  |
|            | RIP 11-2                                                               |  |  |
|            | EIGRP 11-2                                                             |  |  |
|            | OSPF <b>11-2</b>                                                       |  |  |
|            | BGP 11-3                                                               |  |  |
|            | Enabling IP Routing 11-3                                               |  |  |
|            | Configuring IP Routing 11-4                                            |  |  |
|            | Configuring RIP 11-4                                                   |  |  |
|            | RIP Authentication <b>11-7</b>                                         |  |  |
|            | Summary Addresses and Split Horizon 11-8                               |  |  |

L

Γ

|                   | Configuring OSPF 11-9                                           |
|-------------------|-----------------------------------------------------------------|
|                   | OSPF Interface Parameters 11-13                                 |
|                   | OSPF Area Parameters 11-14                                      |
|                   | Other OSPF Behavior Parameters 11-16                            |
|                   | Change LSA Group Pacing 11-18                                   |
|                   | Loopback Interface 11-19                                        |
|                   | Monitoring OSPF 11-19                                           |
|                   | Configuring EIGRP 11-20                                         |
|                   | EIGRP Router Mode Commands 11-22                                |
|                   | EIGRP Interface Mode Commands 11-23                             |
|                   | Configure EIGRP Route Authentication <b>11-25</b>               |
|                   | Monitoring and Maintaining EIGRP <b>11-26</b>                   |
|                   | Border Gateway Protocol and Classless Interdomain Routing 11-27 |
|                   | Configuring BGP 11-27                                           |
|                   | Verifying the BGP Configuration <b>11-28</b>                    |
|                   | Configuring IS-IS 11-29                                         |
|                   | Verifying the IS-IS Configuration 11-30                         |
|                   | Configuring Static Routes <b>11-31</b>                          |
|                   | Monitoring Static Routes 11-32                                  |
|                   | Monitoring and Maintaining the IP Network <b>11-33</b>          |
|                   | Understanding IP Multicast Routing 11-33                        |
|                   | Configuring IP Multicast Routing 11-34                          |
|                   | Monitoring and Verifying IP Multicast Operation <b>11-35</b>    |
| CHAPTER 12        | Configuring IRB 12-1                                            |
|                   | Understanding Integrated Routing and Bridging 12-1              |
|                   | Configuring IRB 12-2                                            |
|                   | IRB Configuration Example 12-3                                  |
|                   | Monitoring and Verifying IRB 12-4                               |
| CHAPTER 13        | Configuring VRF Lite 13-1                                       |
|                   | Understanding VBE Lite <b>13-1</b>                              |
|                   | Configuring VBE Lite 13-2                                       |
|                   | VRE Lite Configuration Example <b>12.2</b>                      |
|                   | Manitoring and Varifying VPE Lite 13-3                          |
|                   | Monitoring and verifying VRF Lite 13-7                          |
| CHAPTER <b>14</b> | Configuring Quality of Service 14-1                             |
|                   | Understanding QoS 14-1                                          |
|                   |                                                                 |

1

Ethernet Card Software Feature and Configuration Guide, R7.2

Priority Mechanism in IP and Ethernet 14-2 IP Precedence and Differentiated Services Code Point 14-2 Ethernet CoS 14-3 ML-Series QoS 14-4 Classification 14-4 Policing 14-5 Marking and Discarding with a Policer 14-5 Queuing 14-6 Scheduling 14-6 Control Packets and L2 Tunneled Protocols 14-8 Egress Priority Marking 14-8 Ingress Priority Marking 14-8 QinQ Implementation 14-8 Flow Control Pause and QoS 14-9 QoS on Cisco Proprietary RPR 14-10 Configuring QoS 14-12 Creating a Traffic Class 14-12 Creating a Traffic Policy 14-13 Attaching a Traffic Policy to an Interface 14-16 Configuring CoS-Based QoS 14-17 Monitoring and Verifying QoS Configuration 14-17 QoS Configuration Examples 14-18 Traffic Classes Defined Example 14-19 Traffic Policy Created Example 14-19 class-map match-any and class-map match-all Commands Example 14-20 match spr1 Interface Example 14-20 ML-Series VolP Example 14-21 ML-Series Policing Example 14-21 ML-Series CoS-Based QoS Example 14-22 Understanding Multicast QoS and Priority Multicast Queuing 14-24 Default Multicast QoS 14-24 Multicast Priority Queuing QoS Restrictions 14-25 Configuring Multicast Priority Queuing QoS 14-25 QoS not Configured on Egress 14-27 ML-Series Egress Bandwidth Example 14-27 Case 1: QoS with Priority and Bandwidth Configured Without Priority Multicast 14-27 Case 2: QoS with Priority and Bandwidth Configured with Priority Multicast 14-28 Understanding CoS-Based Packet Statistics 14-29

|                   | Configuring CoS-Based Packet Statistics 14-29                       |
|-------------------|---------------------------------------------------------------------|
|                   | Understanding IP SLA 14-31                                          |
|                   | IP SLA on the ML-Series 14-32                                       |
|                   | IP SLA Restrictions on the ML-Series 14-32                          |
| CHAPTER <b>15</b> | Configuring the Switching Database Manager 15-1                     |
|                   | Understanding the SDM 15-1                                          |
|                   | Understanding SDM Regions 15-1                                      |
|                   | Configuring SDM 15-2                                                |
|                   | Configuring SDM Regions 15-2                                        |
|                   | Configuring Access Control List Size in TCAM 15-3                   |
|                   | Monitoring and Verifying SDM 15-3                                   |
| CHAPTER <b>16</b> | Configuring Access Control Lists 16-1                               |
|                   | Understanding ACLs 16-1                                             |
|                   | ML-Series ACL Support 16-1                                          |
|                   | IP ACLs 16-2                                                        |
|                   | Named IP ACLs 16-2                                                  |
|                   | User Guidelines 16-2                                                |
|                   | Creating IP ACLs 16-3                                               |
|                   | Creating Numbered Standard and Extended IP ACLs <b>16-3</b>         |
|                   | Creating Named Standard IP ACLs 16-4                                |
|                   | Creating Named Extended IP ACLs (Control Plane Only) <b>16-4</b>    |
|                   | Applying the AUL to an Interface <b>16-4</b>                        |
|                   | Modifying ACL TCAM Size 16-5                                        |
| CHAPTER 17        | Configuring Cisco Proprietary Resilient Packet Ring 17-1            |
|                   | Understanding Cisco Proprietary RPR 17-2                            |
|                   | Role of SONET/SDH Circuits 17-2                                     |
|                   | Packet Handling Operations 17-2                                     |
|                   | Ring Wrapping 17-3                                                  |
|                   | Cisco Proprietary RPR Framing Process 17-5                          |
|                   | MAC Address and VLAN Support 17-6                                   |
|                   | Cisco Proprietary RPR UoS 17-7                                      |
|                   | UTIM and UISCO Proprietary RPR 17-7                                 |
|                   | Compacting the ML Series Cords with Drint to Drint CTC (CTM Circuit |
|                   | Configuring CTC Circuits for Circo Proprietory PPP                  |
|                   | Configuring CTC Circuits for Cisco Proprietary KPK 17-8             |

1

|            | CTC Circuit Configuration Example for Cisco Proprietary RPR <b>17-8</b>                                                                                                    |
|------------|----------------------------------------------------------------------------------------------------|
|            | Configuring Cisco Proprietary RPR Characteristics and the SPR Interface on the ML-Series<br>Card 17-12                                                                                                    |
|            | Assigning the ML-Series Card POS Ports to the SPR Interface <b>17-14</b><br>Creating the Bridge Group and Assigning the Ethernet and SPR Interfaces <b>17-15</b><br>Cisco Proprietary RPR Cisco IOS Configuration Example <b>17-16</b> |
|            | Verifying Ethernet Connectivity Between Cisco Proprietary RPR Ethernet Access Ports 17-18                                                                                                    |
|            | CRC threshold configuration and detection 17-18                                                                                                    |
|            | Monitoring and Verifying Cisco Proprietary RPR <b>17-18</b>                                                                                                    |
|            | Add an ML-Series Card into a Cisco Proprietary RPR <b>17-19</b>                                                                                                    |
|            | Adding an ML-Series Card into a Cisco Proprietary RPR 17-22                                                                                                    |
|            | Delete an ML-Series Card from a Cisco Proprietary KPK 17-24                                                                                                    |
|            | Understanding Cisco Proprietary RPR Link Fault Propagation 17-28                                                                                                    |
|            | Propagation Delays 17-30                                                                                                    |
|            | Configuring LFP 17-30                                                                                                    |
|            | LFP Configuration Requirements 17-31                                                                                                    |
|            | Monitoring and Verifying LFP 17-31                                                                                                    |
|            | Cisco Proprietary RPR Keep Alive 17-32                                                                                                    |
|            | Configuring Cisco Proprietary RPR Keep Alive 17-32                                                                                                    |
|            | Monitoring and Verifying Cisco Proprietary RPR Keep Alives <b>17-33</b>                                                                                                    |
|            | Cisco Proprietary RPR Shortest Path 17-34                                                                                                    |
|            | Configuring Shortest Path and Topology Discovery 17-36                                                                                                    |
|            | Monitoring and Verifying Topology Discovery and Shortest Path Load Balancing <b>17-36</b>                                                                                                    |
|            | Understanding Redundant Interconnect 17-37                                                                                                    |
|            | Characteristics of RI on the ML-Series Card <b>17-37</b>                                                                                                    |
|            | RI for SW RPR Configuration Example <b>17-38</b>                                                                                                    |
| CHAPTER 18 | Configuring Ethernet over MPLS 18-1                                                                                                    |
|            | Understanding EoMPLS 18-1                                                                                                    |
|            | EoMPLS Support 18-3                                                                                                    |
|            | EoMPLS Restrictions 18-3                                                                                                    |
|            | EoMPLS Quality of Service 18-3                                                                                                    |
|            | Configuring EoMPLS 18-4                                                                                                    |
|            | EoMPLS Configuration Guidelines 18-5                                                                                                    |
|            | VC Type 4 Configuration on PE-CLE Port <b>18-5</b>                                                                                                    |
|            | VC Type 5 Configuration on PE-CLE Port <b>18-6</b>                                                                                                    |

L

Γ

|            | EoMPLS Configuration on PE-CLE SPR Interface <b>18-8</b><br>Bridge Group Configuration on MPLS Cloud-facing Port <b>18-8</b> |
|------------|----------------------------------------------------------------------------------------------------|
|            | Setting the Priority of Packets with the EXP <b>18-9</b>                                                                     |
|            | EoMPLS Configuration Example 18-9                                                                                            |
|            | Monitoring and Verifying EoMPLS 18-12                                                                                        |
|            | Understanding MPLS-TE 18-13                                                                                                  |
|            | RSVP on the ML-Series Card 18-13                                                                                             |
|            | Ethernet FCS Preservation 18-13                                                                                              |
|            | Configuring MPLS-TE 18-14                                                                                                    |
|            | Configuring an ML-Series Card for Tunnels Support <b>18-14</b>                                                               |
|            | Configuring an Interface to Support RSVP-Based Tunnel Signalling and IGP Flooding <b>18-14</b>                               |
|            | Configuring OSPF and Refresh Reduction for MPLS-TE <b>18-15</b>                                                              |
|            | Configuring an MPLS-TE Tunnel <b>18-15</b>                                                                                   |
|            | MPLS-TE Configuration Example 18-16                                                                                          |
|            | Monitoring and Verifying MPLS-TE and IP RSVP 18-18                                                                           |
|            | RPRW Alarm 18-19                                                                                                    |
| CHAPTER 19 | Configuring Security for the ML-Series Card 19-1                                                                             |
|            | Understanding Security 19-1                                                                                                  |
|            | Disabling the Console Port on the ML-Series Card 19-2                                                                        |
|            | Secure Login on the ML-Series Card 19-2                                                                                      |
|            | Secure Shell on the ML-Series Card 19-2                                                                                      |
|            | Understanding SSH 19-2                                                                                                    |
|            | Configuring SSH 19-3                                                                                                    |
|            | Configuration Guidelines 19-3                                                                                                |
|            | Setting Up the ML-Series Card to Run SSH <b>19-3</b>                                                                         |
|            | Configuring the SSH Server 19-4                                                                                              |
|            | Displaying the SSH Configuration and Status 19-5                                                                             |
|            | RADIUS on the ML-Series Card 19-6                                                                                            |
|            | RADIUS Relay Mode 19-6                                                                                                    |
|            | Configuring RADIUS Relay Mode 19-7                                                                                           |
|            | RADIUS Stand Alone Mode 19-7                                                                                                 |
|            | Understanding RADIUS 19-8                                                                                                    |
|            | Configuring RADIUS 19-8                                                                                                    |
|            | Default RADIUS Configuration 19-9                                                                                            |
|            | Identifying the RADIUS Server Host <b>19-9</b>                                                                               |
|            | Configuring AAA Login Authentication <b>19-11</b>                                                                            |
|            | Defining AAA Server Groups 19-13                                                                                             |

1

Configuring RADIUS Authorization for User Privileged Access and Network Services 19-15 Starting RADIUS Accounting 19-16 Configuring a nas-ip-address in the RADIUS Packet 19-16 Configuring Settings for All RADIUS Servers 19-17 Configuring the ML-Series Card to Use Vendor-Specific RADIUS Attributes 19-18 Configuring the ML-Series Card for Vendor-Proprietary RADIUS Server Communication 19-19 Displaying the RADIUS Configuration 19-20

| CHAPTER 20        | POS on ONS Ethernet Cards 20-1                                                                                                    |
|-------------------|----------------------------------------------------------------------------------------------------|
|                   | POS Overview 20-1                                                                                                    |
|                   | POS Interoperability 20-2                                                                                                    |
|                   | POS Encapsulation Types 20-4<br>IEEE 802.17b 20-4<br>LEX 20-5<br>PPP/BCP 20-6                                                                                                    |
|                   | Cisco HDLC 20-6                                                                                                    |
|                   | POS Framing Modes 20-7<br>HDLC Framing 20-7<br>GFP-F Framing 20-7                                                                                                    |
|                   | POS Characteristics of Specific ONS Ethernet Cards 20-7<br>ONS 15327 E-10/100-4 Framing and Encapsulation Options 20-8<br>ONS 15454 and ONS 15454 SDH E-Series Framing and Encapsulation Options 20-8                                                                                 |
|                   | G-Series Encapsulation and Framing <b>20-9</b><br>ONS 15454, ONS 15454 SDH, ONS 15310-CL, and and ONS 15310-MA CE-Series Cards Encapsulation<br>and Framing <b>20-10</b><br>ONS 15310 ML-100T-8 Encapsulation and Framing <b>20-10</b>                                                |
|                   | ONS 15454 and ONS 15454 SDH ML-Series Protocol Encapsulation and Framing 20-10                                                                                                    |
|                   | Ethernet Clocking Versus SONET/SDH Clocking 20-11                                                                                                    |
| CHAPTER <b>21</b> | Configuring RMON 21-1                                                                                                    |
|                   | Understanding RMON 21-1                                                                                                    |
|                   | Configuring RMON 21-2<br>Default RMON Configuration 21-2<br>Configuring RMON Alarms and Events 21-2<br>Collecting Group History Statistics on an Interface 21-5<br>Collecting Group Ethernet Statistics on an Interface 21-6<br>Understanding ML-Series Card CRC Error Threshold 21-6 |

Γ

CHAPTER 22

| SONET/GFP Suppression of CRC-ALARM 21-7                                           |
|-----------------------------------------------------------------------------------|
| Clearing of CRC-ALARM 21-7                                                        |
| Unwrap Synchronization 21-8                                                       |
| Unidirectional Errors 21-8                                                        |
| Bidirectional Errors 21-10                                                        |
| Configuring the ML-Series Card CRC Error Threshold 21-13                          |
| Clearing the CRC-ALARM Wrap with the Clear CRC Error Command <b>21-14</b>         |
| Configuring ML-Series Card RMON for CRC Errors 21-15                              |
| Configuration Guidelines for CRC Thresholds on the ML-Series Card <b>21-15</b>    |
| Accessing CRC Errors Through SNMP 21-15                                           |
| Configuring an SNMP Trap for the CRC Error Threshold Using Cisco IOS <b>21-16</b> |
| Determining the ifIndex Number for an ML-Series Card <b>21-18</b>                 |
| Manually Checking CRC Errors on the ML-Series Card <b>21-19</b>                   |
| Displaying RMON Status 21-20                                                      |
|                                                                                   |
| Configuring SNMP 22-1                                                             |
| Understanding SNMP 22-1                                                           |
| SNMP on the ML-Series Card 22-2                                                   |
| SNMP Versions 22-3                                                                |
| SNMP Manager Functions 22-3                                                       |
|                                                                                   |

SNMP Agent Functions 22-4

SNMP Community Strings 22-4 Using SNMP to Access MIB Variables 22-4 Supported MIBs 22-5 SNMP Notifications 22-5

Configuring SNMP 22-6

Default SNMP Configuration 22-6
SNMP Configuration Guidelines 22-6
Disabling the SNMP Agent 22-7
Configuring Community Strings 22-7
Configuring SNMP Groups and Users 22-9
Configuring SNMP Notifications 22-10
Setting the Agent Contact and Location Information 22-12
Limiting TFTP Servers Used Through SNMP 22-13
SNMP Examples 22-13

Displaying SNMP Status 22-14

#### CHAPTER 23 E-Series and G-Series Ethernet Operation 23-1

G-Series Application 23-1

Ethernet Card Software Feature and Configuration Guide, R7.2

G1K-4 and G1000-4 Comparison 23-2 **G-Series Example** 23-3 IEEE 802.3z Flow Control and Frame Buffering 23-3 Gigabit EtherChannel/IEEE 802.3ad Link Aggregation 23-4 Ethernet Link Integrity Support 23-5 Administrative and Service States with Soak Time for Ethernet and SONET/SDH Ports 23-6 G-Series Circuit Configurations 23-6 **G-Series Point-to-Point Ethernet Circuits** 23-7 G-Series Manual Cross-Connects 23-7 G-Series Gigabit Ethernet Transponder Mode 23-8 Two-Port Bidirectional Transponder Mode 23-10 **One-Port Bidirectional Transponder Mode** 23-11 Two-Port Unidirectional Transponder Mode 23-11 **G-Series Transponder Mode Characteristics** 23-12 **E-Series Application** 23-13 E-Series Modes 23-13 E-Series Multicard EtherSwitch Group 23-14 E-Series Single-Card EtherSwitch 23-14 Port-Mapped (Linear Mapper) 23-15 Available Circuit Sizes For E-Series Modes 23-16 Available Total Bandwidth For E-Series Modes 23-16 E-Series IEEE 802.3z Flow Control 23-16 E-Series VLAN Support 23-17 E-Series Q-Tagging (IEEE 802.1Q) 23-18 E-Series Priority Queuing (IEEE 802.1Q) 23-20 E-Series Spanning Tree (IEEE 802.1D) 23-21 E-Series Multi-Instance Spanning Tree and VLANs 23-22 Spanning Tree on a Circuit-by-Circuit Basis 23-22 E-Series Spanning Tree Parameters 23-22 E-Series Spanning Tree Configuration 23-23 **E-Series Circuit Configurations** 23-23 **E-Series Circuit Protection** 23-24 E-Series Point-to-Point Ethernet Circuits 23-24 E-Series Shared Packet Ring Ethernet Circuits 23-25 E-Series Hub-and-Spoke Ethernet Circuit Provisioning 23-26 E-Series Ethernet Manual Cross-Connects 23-26 Remote Monitoring Specification Alarm Thresholds 23-26

| CHAPTER <b>24</b> | CE-100T-8 Ethernet Operation 24-1                                                                            |
|-------------------|----------------------------------------------------------------------------------------------------|
|                   | CE-100T-8 Overview 24-1                                                                                      |
|                   | CE-100T-8 Ethernet Features 24-2                                                                             |
|                   | Autonegotiation, Flow Control, and Frame Buffering 24-2                                                      |
|                   | Ethernet Link Integrity Support 24-3                                                                         |
|                   | Administrative and Service States with Soak Time for Ethernet and SONET/SDH Ports 24-4                       |
|                   | IEEE 802.1Q CoS and IP ToS Queuing 24-5                                                                      |
|                   | RMON and SNMP Support 24-6                                                                                   |
|                   | Statistics and Counters 24-6                                                                                 |
|                   | CE-100T-8 SONET/SDH Circuits and Features 24-7                                                               |
|                   | Available Circuit Sizes and Combinations 24-7                                                                |
|                   | CE-100T-8 Pools 24-11                                                                                        |
|                   | Displaying CE-100T-8 Pool Information with the STS/VT Allocation or VC4/VC LO Allocation<br>Tab <b>24-11</b> |
|                   | CE-100T-8 Pool Allocation Example 24-13                                                                      |
|                   | CE-100T-8 Pool Provisioning Rules 24-14                                                                      |
|                   | CE-100T-8 VCAT Characteristics 24-14                                                                         |
|                   | CE-100T-8 POS Encapsulation, Framing, and CRC 24-14                                                          |
|                   | CE-100T-8 Loopback, J1 Path Trace, and SONET/SDH Alarms 24-15                                                |
| CHAPTER <b>25</b> | CE-1000-4 Ethernet Operation 25-1                                                                            |
|                   | CE-1000-4 Overview 25-1                                                                                      |
|                   | CE-1000-4 Ethernet Features 25-2                                                                             |
|                   | Autonegotiation and Frame Buffering <b>25-3</b>                                                              |
|                   | Flow Control 25-3                                                                                            |
|                   | Flow Control Threshold Provisioning 25-4                                                                     |
|                   | Ethernet Link Integrity Support 25-4                                                                         |
|                   | Administrative and Service States with Soak Time for Ethernet and SONET/SDH Ports 25-5                       |
|                   | RMON and SNMP Support 25-5                                                                                   |
|                   | Statistics and Counters 25-6                                                                                 |
|                   | CE-1000-4 SONET/SDH Circuits and Features 25-6                                                               |
|                   | CE-1000-4 VCAT Characteristics 25-6                                                                          |
|                   | CE-1000-4 POS Encapsulation, Framing, and CRC 25-7                                                           |
|                   | CE-1000-4 Loopback, J1 Path Trace, and SONET/SDH Alarms 25-8                                                 |
| CHAPTER <b>26</b> | Configuring IEEE 802.17b Resilient Packet Ring 26-1                                                          |
|                   | Understanding RPR-IEEE 26-1                                                                                  |
|                   | RPR-IEEE Features on the ML-Series Card 26-2                                                                 |
|                   | Advantages of RPR-IEEE 26-2                                                                                  |
|                   |                                                                                                    |

1

Ethernet Card Software Feature and Configuration Guide, R7.2

Role of SONET/SDH Circuits 26-2 RPR-IEEE Framing Process 26-3 CTM and RPR-IEEE 26-6 Configuring RPR-IEEE Characteristics 26-6 Configuring the Attribute Discovery Timer 26-7 Configuring the Reporting of SONET Alarms 26-7 **Configuring BER Threshold Values** 26-8 Configuring RPR-IEEE Protection 26-8 Configuring the Hold-off Timer 26-9 Configuring Jumbo Frames 26-10 Configuring Forced or Manual Switching 26-11 **Configuring Protection Timers** 26-12 Configuring the Wait-to-Restore Timer 26-13 Configuring a Span Shutdown 26-14 **Configuring Keepalive Events** 26-14 Configuring Triggers for CRC Errors 26-15 Configuring QoS on RPR-IEEE 26-17 Class A 26-17 ClassB 26-17 ClassC 26-18 MOC -IEEE RPR CLI Characteristics 26-18 Configuring Traffic Rates for Transmission 26-18 Configuring Fairness Weights 26-19 Configuring RPR-IEEE Service Classes Using the Modular QoS CLI 26-19 Configuration Example for RPR-IEEE QoS 26-21 Configuration Example Using MQC to Configure Simple RPR-IEEE QoS 26-21 Configuration Example Using MQC to Configure Complex RPR-IEEE QoS 26-21 Verifying and Monitoring RPR-IEEE 26-22 Configuring RPR-IEEE End-to-End 26-30 Provisioning Card Mode 26-31 Connecting the ML-Series Cards with Point-to-Point STS/STM Circuits 26-31 Guidelines for Connecting the ML-Series Cards with Point-to-Point STS/STM Circuits 26-31 Example of Connecting the ML-Series Cards with Point-to-Point STS/STM Circuits 26-32 Creating the RPR-IEEE Interface and Bridge Group 26-32 Understanding the RPR-IEEE Interface 26-33 Understanding the RPR-IEEE Bridge Group 26-33 Configuration Examples for Cisco IOS CLI Portion of End-to-End RPR-IEEE 26-35 Verifying RPR-IEEE End-to-End Ethernet Connectivity 26-37 Understanding Redundant Interconnect 26-37

|                   | Characteristics of RI on the ML-Series Card <b>26-38</b><br>RI Configuration Example <b>26-39</b> |     |
|-------------------|---------------------------------------------------------------------------------------------------|-----|
| APPENDIX A        | Command Reference A-1                                                                             |     |
| APPENDIX <b>B</b> | Unsupported CLI Commands B-1                                                                      |     |
|                   | Unsupported Privileged Exec Commands B-1                                                          |     |
|                   | Unsupported Global Configuration Commands B-1                                                     |     |
|                   | Unsupported POS Interface Configuration Commands B-3                                              |     |
|                   | Unsupported POS Interface Configuration Commands (Cisco Proprietary RPR Virtual Interface)        | B-4 |
|                   | Unsupported IEEE 802.17 RPR Interface Configuration Commands B-4                                  |     |
|                   | Unsupported FastEthernet or GigabitEthernet Interface Configuration Commands <b>B-5</b>           |     |
|                   | Unsupported Port-Channel Interface Configuration Commands B-6                                     |     |
|                   | Unsupported BVI Interface Configuration Commands <b>B-7</b>                                       |     |
| APPENDIX C        | Using Technical Support C-1                                                                       |     |
|                   | Gathering Information About Your Internetwork C-1                                                 |     |
|                   | Getting the Data from Your ML-Series Card C-2                                                     |     |
|                   | Providing Data to Your Technical Support Representative C-3                                       |     |
| INDEX             | _                                                                                                 |     |

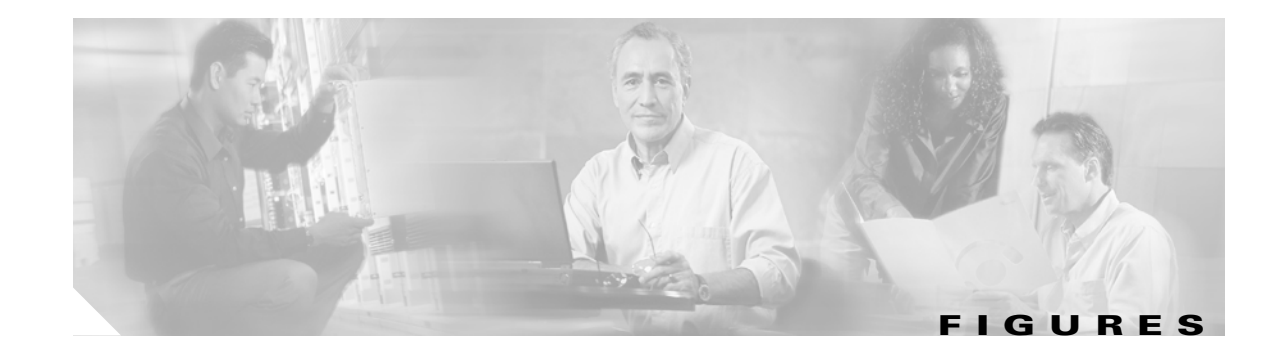

| Figure 3-1  | CTC IOS Window 3-3                                                                      |
|-------------|-----------------------------------------------------------------------------------------|
| Figure 3-2  | CTC Node View Showing IP Address and Slot Number 3-4                                    |
| Figure 3-3  | Console Cable Adapter 3-5                                                               |
| Figure 3-4  | Connecting to the Console Port <b>3-6</b>                                               |
| Figure 5-1  | ML-Series Card to ML-Series Card POS Configuration 5-11                                 |
| Figure 5-2  | ML-Series Card to Cisco 12000 Series Gigabit Switch Router (GSR) POS Configuration 5-12 |
| Figure 5-3  | ML-Series Card to G-Series Card POS Configuration 5-14                                  |
| Figure 5-4  | ML-Series Card to ONS 15310 CE-100T-8 Card Configuration 5-14                           |
| Figure 6-1  | Bridging Example 6-3                                                                    |
| Figure 7-1  | Spanning-Tree Topology 7-5                                                              |
| Figure 7-2  | Spanning-Tree Interface States 7-6                                                      |
| Figure 7-3  | Spanning Tree and Redundant Connectivity 7-8                                            |
| Figure 7-4  | Proposal and Agreement Handshaking for Rapid Convergence 7-12                           |
| Figure 7-5  | Sequence of Events During Rapid Convergence 7-13                                        |
| Figure 8-1  | VLANs Spanning Devices in a Network 8-2                                                 |
| Figure 8-2  | Bridging IEEE 802.10 VLANs 8-4                                                          |
| Figure 9-1  | IEEE 802.10 Tunnel Ports in a Service-Provider Network 9-2                              |
| Figure 9-2  | Normal, IEEE 802.1Q, and IEEE 802.1Q-Tunneled Ethernet Packet Formats 9-3               |
| Figure 9-3  | ERMS Example 9-7                                                                        |
| Figure 10-1 | EtherChannel Example 10-3                                                               |
| Figure 10-2 | POS Channel Example 10-6                                                                |
| Figure 10-3 | Encapsulation over EtherChannel Example <b>10-8</b>                                     |
| Figure 11-1 | IP Routing Protocol Example Using OSPF 11-11                                            |
| Figure 12-1 | Configuring IRB 12-3                                                                    |
| Figure 13-1 | VRF Lite—Sample Network Scenario 13-3                                                   |
| Figure 14-1 | IP Precedence and DSCP 14-3                                                             |
| Figure 14-2 | Ethernet Frame and the CoS Bit (IEEE 802.1p) 14-3                                       |
| Figure 14-3 | ML-Series QoS Flow 14-4                                                                 |
| Figure 14-4 | Dual Leaky Bucket Policer Model 14-5                                                    |
| Figure 14-5 | Queuing and Scheduling Model 14-7                                                       |
| Figure 14-6 | QinQ 14-9                                                                               |
|             |                                                                                         |

Γ

| Figure 14-7  | ML-Series VoIP Example 14-21                                                       |
|--------------|------------------------------------------------------------------------------------|
| Figure 14-8  | ML-Series Policing Example 14-22                                                   |
| Figure 14-9  | ML-Series CoS Example 14-23                                                        |
| Figure 14-10 | QoS not Configured on Egress 14-27                                                 |
| Figure 17-1  | Cisco Proprietary RPR Packet Handling Operations 17-3                              |
| Figure 17-2  | Cisco proprietary RPR Ring Wrapping 17-4                                           |
| Figure 17-3  | Cisco Proprietary RPR Frame for ML-Series Card 17-5                                |
| Figure 17-4  | Cisco Proprietary RPR Frame Fields 17-6                                            |
| Figure 17-5  | Three Node Cisco Proprietary RPR 17-9                                              |
| Figure 17-6  | CTC Card View for ML-Series Card 17-10                                             |
| Figure 17-7  | CTC Circuit Creation Wizard 17-10                                                  |
| Figure 17-8  | Cisco proprietary RPR Bridge Group 17-16                                           |
| Figure 17-9  | Two-Node Cisco Proprietary RPR Before the Addition 17-20                           |
| Figure 17-10 | Three Node Cisco Proprietary RPR After the Addition 17-21                          |
| Figure 17-11 | Three Node Cisco Proprietary RPR Before the Deletion 17-25                         |
| Figure 17-12 | Two Node Cisco Proprietary RPR After the Deletion17-25                             |
| Figure 17-13 | Cisco Proprietary RPR Link Fault Propagation Example 17-29                         |
| Figure 17-14 | Shortest and Longest Path 17-35                                                    |
| Figure 17-15 | RPR RI 17-37                                                                       |
| Figure 18-1  | EoMPLS Service Provider Network 18-2                                               |
| Figure 18-2  | EoMPLS Configuration Example 18-10                                                 |
| Figure 18-3  | MPLS-TE Configuration Example 18-16                                                |
| Figure 20-1  | Ethernet to POS Process on ONS Node 20-2                                           |
| Figure 20-2  | RPR Data Frames 20-5                                                               |
| Figure 20-3  | LEX Under HDLC Framing 20-5                                                        |
| Figure 20-4  | BCP Under HDLC Framing 20-6                                                        |
| Figure 20-5  | PPP Frame Under HDLC Framing 20-6                                                  |
| Figure 20-6  | Cisco HDLC Under HDLC Framing 20-6                                                 |
| Figure 20-7  | ONS 15327 E-Series Encapsulation and Framing Options 20-8                          |
| Figure 20-8  | ONS 15454 and ONS 15454 SDH E-Series Encapsulation and Framing Options <b>20-9</b> |
| Figure 20-9  | ONS G-Series Encapsulation and Framing Options 20-9                                |
| Figure 20-10 | ONS CE-100T-8 and ONS CE-1000-4 Encapsulation and Framing Options 20-10            |
| Figure 20-11 | ML-Series Card Framing and Encapsulation Options 20-11                             |
| Figure 21-1  | Remote Monitoring Example 21-2                                                     |
| Figure 21-2  | Wrapped Cisco proprietary RPR with Unidirectional Excessive CRC Errors 21-9        |

1

| Figure 21-3  | Unwrapped Cisco proprietary RPR with Unidirectional Excessive CRC Errors 21-10                |
|--------------|-----------------------------------------------------------------------------------------------|
| Figure 21-4  | Wrapped Cisco proprietary RPR with Bidirectional Excessive CRC Errors 21-11                   |
| Figure 21-5  | First Stage of Unwrapped Cisco proprietary RPR with Bidirectional Excessive CRC Errors 21-12  |
| Figure 21-6  | Second Stage of Unwrapped Cisco proprietary RPR with Bidirectional Excessive CRC Errors 21-13 |
| Figure 22-1  | SNMP on the ML-Series Card Example 22-2                                                       |
| Figure 22-2  | SNMP Network 22-4                                                                             |
| Figure 23-1  | Data Traffic on a G-Series Point-to-Point Circuit 23-3                                        |
| Figure 23-2  | G-Series Gigabit EtherChannel (GEC) Support 23-5                                              |
| Figure 23-3  | End-to-End Ethernet Link Integrity Support 23-5                                               |
| Figure 23-4  | G-Series Point-to-Point Circuit 23-7                                                          |
| Figure 23-5  | G-Series Manual Cross-Connects 23-8                                                           |
| Figure 23-6  | Card Level Overview of G-Series One-Port Transponder Mode Application 23-9                    |
| Figure 23-7  | G-Series in Default SONET/SDH Mode 23-9                                                       |
| Figure 23-8  | G-Series Card in Transponder Mode (Two-Port Bidirectional) 23-10                              |
| Figure 23-9  | One-Port Bidirectional Transponder Mode 23-11                                                 |
| Figure 23-10 | Two-Port Unidirectional Transponder 23-12                                                     |
| Figure 23-11 | Multicard EtherSwitch Configuration 23-14                                                     |
| Figure 23-12 | Single-Card EtherSwitch Configuration 23-15                                                   |
| Figure 23-13 | E-Series Mapping Ethernet Ports to STS/VC Circuits 23-15                                      |
| Figure 23-14 | Edit Circuit Dialog Box Featuring Available VLANs 23-18                                       |
| Figure 23-15 | Q-tag Moving Through VLAN 23-19                                                               |
| Figure 23-16 | Priority Queuing Process 23-20                                                                |
| Figure 23-17 | STP Blocked Path 23-21                                                                        |
| Figure 23-18 | Spanning Tree Map on Circuit Window 23-22                                                     |
| Figure 23-19 | Multicard EtherSwitch Point-to-Point Circuit 23-24                                            |
| Figure 23-20 | Single-Card EtherSwitch or Port-Mapped Point-to-Point Circuit 23-25                           |
| Figure 23-21 | Shared Packet Ring Ethernet Circuit 23-25                                                     |
| Figure 23-22 | Hub-and-Spoke Ethernet Circuit 23-26                                                          |
| Figure 24-1  | CE-100T-8 Point-to-Point Circuit 24-1                                                         |
| Figure 24-2  | Flow Control 24-3                                                                             |
| Figure 24-3  | End-to-End Ethernet Link Integrity Support 24-3                                               |
| Figure 24-4  | CE-100T-8 Allocation Tab for SDH 24-12                                                        |
| Figure 24-5  | CE-100T-8 STS/VT Allocation Tab 24-13                                                         |
| Figure 25-1  | CE-1000-4 Point-to-Point Circuit 25-2                                                         |
| Figure 25-2  | Flow Control 25-3                                                                             |

L

Γ

| End-to-End Ethernet Link Integrity Support 25-4                             |
|-----------------------------------------------------------------------------|
| Dual-Ring Structure 26-3                                                    |
| RPR-IEEE Data Frames 26-4                                                   |
| Topology and Protection Control Frame Formats 26-5                          |
| Fairness Frame Format 26-6                                                  |
| Each RPR-IEEE Node Responding to a Protection Event by Steering <b>26-9</b> |
| Three Node RPR-IEEE Example 26-32                                           |
| RPR-IEEE Bridge Group 26-33                                                 |
| RPR RI 26-38                                                                |
|                                                                             |

1

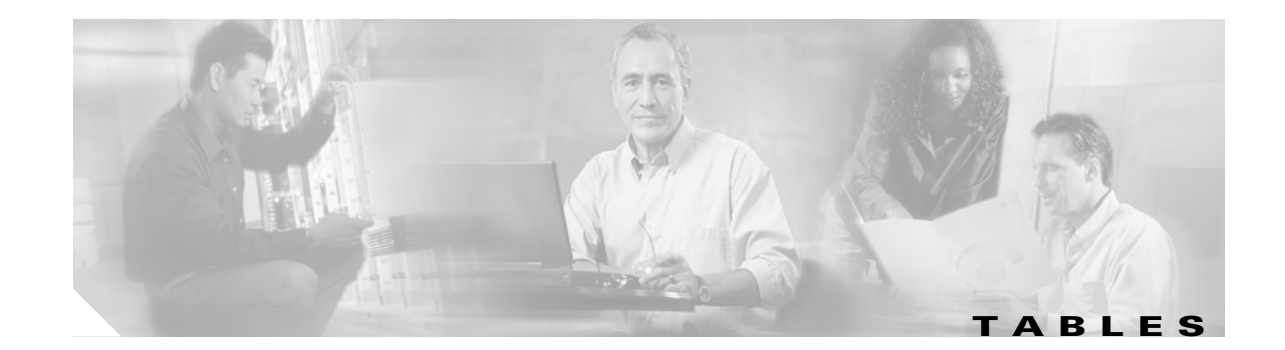

| Table 2-1   | ML-Series POS and Ethernet Statistics Fields and Buttons 2-2                                                      |
|-------------|----------------------------------------------------------------------------------------------------|
| Table 2-2   | CTC Display of Ethernet Port Provisioning Status 2-2                                                              |
| Table 2-3   | CTC Display of POS Port Provisioning Status 2-3                                                                   |
| Table 3-1   | RJ-11 to RJ-45 Pin Mapping 3-5                                                                                    |
| Table 3-2   | Microcode Image Feature Comparison 3-12                                                                           |
| Table 3-3   | Cisco IOS Command Modes 3-14                                                                                      |
| Table 5-1   | SONET STS Circuit Capacity in Line Rate Mbps 5-2                                                                  |
| Table 5-2   | VCAT Circuit Sizes Supported by ML100T-12, ML100X-8, and ML1000-2 Cards 5-3                                       |
| Table 5-3   | Supported Encapsulation, Framing, and CRC Sizes for ML-Series Cards on the ONS 15454 and ONS 15454 SDH <b>5-4</b> |
| Table 5-4   | Default MTU Size 5-6                                                                                              |
| Table 5-5   | C2 Byte and Scrambling Default Values 5-8                                                                         |
| Table 5-6   | ML-Series Parameter Configuration for Connection to a Cisco 12000 GSR-Series Router 5-13                          |
| Table 7-1   | Switch Priority Value and Extended System ID 7-4                                                                  |
| Table 7-2   | Spanning-Tree Timers 7-4                                                                                          |
| Table 7-3   | Port State Comparison 7-10                                                                                        |
| Table 7-4   | RSTP BPDU Flags 7-13                                                                                              |
| Table 7-5   | Default STP and RSTP Configuration 7-16                                                                           |
| Table 7-6   | Commands for Displaying Spanning-Tree Status 7-20                                                                 |
| Table 9-1   | VLAN-Transparent Service Versus VLAN-Specific Services 9-6                                                        |
| Table 9-2   | Default Layer 2 Protocol Tunneling Configuration 9-11                                                             |
| Table 9-3   | Commands for Monitoring and Maintaining Tunneling 9-13                                                            |
| Table 11-1  | Default RIP Configuration 11-5                                                                                    |
| Table 11-2  | Default OSPF Configuration 11-10                                                                                  |
| Table 11-3  | Show IP OSPF Statistics Commands 11-19                                                                            |
| Table 11-4  | Default EIGRP Configuration 11-21                                                                                 |
| Table 11-5  | IP EIGRP Clear and Show Commands 11-26                                                                            |
| Table 11-6  | BGP Show Commands 11-28                                                                                           |
| Table 11-7  | IS-IS Show Commands 11-30                                                                                         |
| Table 11-8  | Routing Protocol Default Administrative Distances 11-32                                                           |
| Table 11-9  | Commands to Clear IP Routes or Display Route Status 11-33                                                         |
| Table 11-10 | IP Multicast Routing Show Commands 11-35                                                                          |
|             |                                                                                                    |

Γ

| Table 12-1 | Commands for Monitoring and Verifying IRB 12-5                                                              |
|------------|----------------------------------------------------------------------------------------------------|
| Table 12-2 | show interfaces irb Field Descriptions 12-6                                                                 |
| Table 13-1 | Commands for Monitoring and Verifying VRF Lite 13-7                                                         |
| Table 14-1 | Traffic Class Commands 14-12                                                                                |
| Table 14-2 | Traffic Policy Commands 14-14                                                                               |
| Table 14-3 | CoS Commit Command 14-17                                                                                    |
| Table 14-4 | Commands for QoS Status 14-18                                                                               |
| Table 14-5 | CoS Multicast Priority Queuing Command 14-26                                                                |
| Table 14-6 | Packet Statistics on ML-Series Card Interfaces 14-29                                                        |
| Table 14-7 | CoS-Based Packet Statistics Command 14-30                                                                   |
| Table 14-8 | Commands for CoS-Based Packet Statistics 14-30                                                              |
| Table 15-1 | Default Partitioning by Application Region 15-2                                                             |
| Table 15-2 | Partitioning the TCAM Size for ACLs 15-3                                                                    |
| Table 16-1 | Commands for Numbered Standard and Extended IP ACLs 16-3                                                    |
| Table 16-2 | Applying ACL to Interface 16-5                                                                              |
| Table 17-1 | Definitions of RPR Frame Fields 17-6                                                                        |
| Table 18-1 | Applicable EoMPLS QoS Statements and Actions 18-4                                                           |
| Table 18-2 | Commands for Monitoring and Maintaining Tunneling 18-12                                                     |
| Table 18-3 | Commands for Monitoring and Verifying MPLS-TE 18-18                                                         |
| Table 18-4 | Commands for Monitoring and Verifying IP RSVP 18-19                                                         |
| Table 19-1 | Commands for Displaying the SSH Server Configuration and Status 19-5                                        |
| Table 20-1 | ONS SONET/SDH Ethernet Card Interoperability under HDLC Framing with Encapsulation Type and CRC <b>20-3</b> |
| Table 20-2 | ONS SONET/SDH Ethernet Card Interoperability under GFP-F Framing with Encapsulation Type <b>20-4</b>        |
| Table 21-1 | Port Numbers for the Interfaces of ML-Series Cards 21-18                                                    |
| Table 21-2 | Port Numbers for the Interfaces of ML-Series Cards 21-19                                                    |
| Table 21-3 | Commands for Displaying RMON Status 21-20                                                                   |
| Table 22-1 | SNMP Operations 22-3                                                                                        |
| Table 22-2 | Default SNMP Configuration 22-6                                                                             |
| Table 22-3 | ML-Series Card Notification Types 22-10                                                                     |
| Table 22-4 | Commands for Displaying SNMP Information 22-14                                                              |
| Table 23-1 | ONS 15454 and ONS 15327 E-Series Ethernet Circuit Sizes 23-16                                               |
| Table 23-2 | ONS 15454 and ONS 15327 E-Series Total Bandwidth Available 23-16                                            |
| Table 23-3 | Priority Queuing 23-20                                                                                      |
| Table 23-4 | Spanning Tree Parameters 23-23                                                                              |
| Table 23-5 | Spanning Tree Configuration 23-23                                                                           |
|            |                                                                                                    |

1

| Table 23-6  | Protection for E-Series Circuit Configurations 23-24                   |      |
|-------------|------------------------------------------------------------------------|------|
| Table 24-1  | IP ToS Priority Queue Mappings 24-5                                    |      |
| Table 24-2  | CoS Priority Queue Mappings 24-5                                       |      |
| Table 24-3  | Supported SONET Circuit Sizes of CE-100T-8 on ONS 15454 24-7           |      |
| Table 24-4  | CE-100T-8 Supported SDH Circuit Sizes of CE-100T-8 on ONS 15454 SDH 2  | 4-7  |
| Table 24-5  | Minimum SONET Circuit Sizes for Ethernet Speeds 24-7                   |      |
| Table 24-6  | SDH Circuit Sizes and Ethernet Services 24-8                           |      |
| Table 24-7  | CCAT High-Order Circuit Size Combinations for SONET 24-8               |      |
| Table 24-8  | CCAT High-Order Circuit Size Combinations for SDH 24-8                 |      |
| Table 24-9  | VCAT High-Order Circuit Combinations for STS-1-3v and STS-1-2v SONET 2 | 24-8 |
| Table 24-10 | VCAT Circuit Combinations for VC-3-3v and VC-3-2v for SDH 24-9         |      |
| Table 24-11 | CE-100T-8 Illustrative Service Densities for SONET 24-9                |      |
| Table 24-12 | CE-100T-8 Sample Service Densities for SDH 24-10                       |      |
| Table 26-1  | Definitions of RPR-IEEE Frame Fields 26-4                              |      |

L

Γ

Tables

1

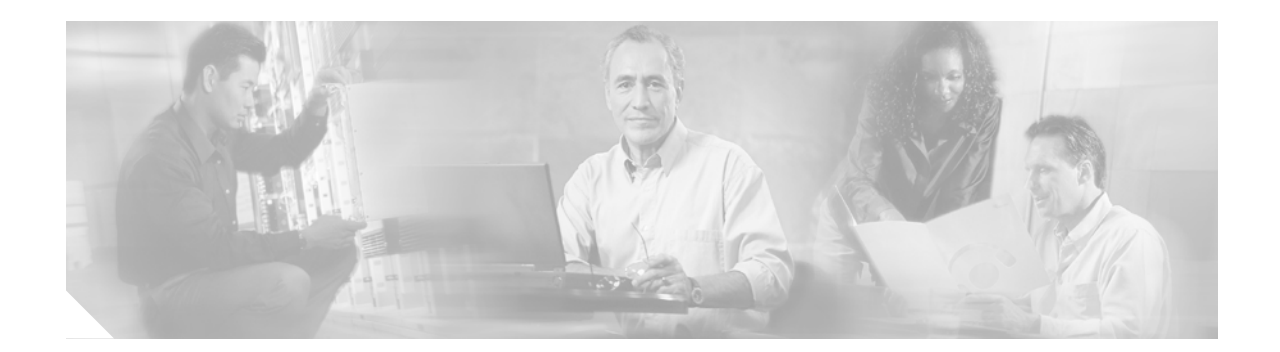

# **About this Guide**

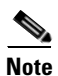

The terms "Unidirectional Path Switched Ring" and "UPSR" may appear in Cisco literature. These terms do not refer to using Cisco ONS 15xxx products in a unidirectional path switched ring configuration. Rather, these terms, as well as "Path Protected Mesh Network" and "PPMN," refer generally to Cisco's path protection feature, which may be used in any topological network configuration. Cisco does not recommend using its path protection feature in any particular topological network configuration.

This section explains the objectives, intended audience, and organization of this publication and describes the conventions that convey instructions and other information.

This section provides the following information:

- Revision History
- Document Objectives
- Audience
- Document Organization
- Related Documentation
- Document Conventions
- Obtaining Optical Networking Information
- Obtaining Documentation and Submitting a Service Request

# **Revision History**

I

| Date         | Notes                                                                                                    |
|--------------|----------------------------------------------------------------------------------------------------|
| March 2007   | Revision History table added.                                                                                                    |
| April 2007   | Added server trail information to the "CE-100T-8 VCAT Characteristics" section<br>in the "CE-100T-8 Ethernet Operation" chapter and the "CE-1000-4 VCAT<br>Characteristics" section in the "CE-1000-4 Ethernet Operation" chapter. |
| August 2007  | Updated About this Guide chapter.                                                                                                    |
| October 2007 | Updated Appendix A, Command Reference with the rpr-ieee tx-traffic preferred-span command.                                                                                                    |

| Date           | Notes                                                                                                    |
|----------------|----------------------------------------------------------------------------------------------------|
| July 2008      | Updated section "Flow Control Pause and QoS" of the Ingress Priority Marking<br>Topic in Chapter 14, Configuring Quality of Service.               |
| January 2009   | Added the following sections in Chapter 14, Configuring Quality of Service:                                                                        |
|                | QoS not Configured on Egress                                                                                                    |
|                | • ML-Series Egress Bandwidth Example                                                                                                    |
|                | • Added a new bullet point in the "IP SLA Restrictions on the ML-Series" section.                                                                  |
| May 2009       | Added a note to the section, EoMPLS Configuration on PE-CLE SPR Interface in the chapter, Configuring Ethernet over MPLS.                          |
| October 2009   | Deleted the following caution from Chapter 4, Configuring Interfaces:                                                                              |
|                | • Do not use the abbreviations g0 or g1 for Gigabit Ethernet user-defined abbreviations. This creates an unsupported group asynchronous interface. |
| February 2010  | Updated image in the chapter, "Configuring VRF Lite".                                                                                              |
| September 2010 | Updated the Example 15-1 Limiting the IP-Prefix Region to 2K Entries.                                                                              |
| March 2011     | • Updated the section "Flow Control Threshold Provisioning" in the chapter<br>"CE-1000-4 Ethernet Operation".                                      |
|                | • Updated the section "IEEE 802.3z Flow Control and Frame Buffering" in the chapter "E-Series and G-Series Ethernet Operation".                    |
| August 2012    | The full length book-PDF was generated.                                                                                                    |

# **Document Objectives**

This guide covers the software features and operations of Ethernet cards for the Cisco ONS 15454, Cisco ONS 15454 SDH, and Cisco ONS 15327. It explains software features and configuration for Cisco IOS on the ML-Series card. The ML-Series card is a module in the Cisco ONS 15454 SONET or Cisco ONS 15454 SDH system. It also explains software feature and configuration for CTC on the E-Series, G-Series and CE-Series cards. The E-Series cards and G-Series cards are modules in the Cisco ONS 15454, Cisco ONS 15454 SDH, and Cisco ONS 15327. The CE-Series cards are modules in the Cisco ONS 15454, Cisco ONS 15454 SDH, and Cisco ONS 15327. The CE-Series cards are modules in the Cisco ONS 15454. The CE-100T-8 is also available as module for the Cisco ONS 15310-CL. The Cisco ONS 15310-CL version of the card is covered in the Cisco ONS 15310-CL and Cisco ONS 15310-MA Ethernet Card Software Feature and Configuration Guide. Use this guide in conjunction with the appropriate publications listed in the Related Documentation section.

# **Audience**

To use the ML-Series card chapters of this publication, you should be familiar with Cisco IOS and preferably have technical networking background and experience. To use the E-Series, G-Series and CE-Series card chapters of this publication, you should be familiar with CTC and preferably have technical networking background and experience.

## **Document Organization**

The *Ethernet Card Software Feature and Configuration Guide*, *R*7.2 is organized into the following chapters:

- Chapter 1, "ML-Series Card Overview," provides a description of the ML-Series card, a feature list, and explanations of key features.
- Chapter 2, "CTC Operations," provides details and procedures for using Cisco Transport Controller (CTC) software with the ML-Series card.
- Chapter 3, "Initial Configuration," provides procedures to access the ML-Series card and create and manage startup configuration files.
- Chapter 4, "Configuring Interfaces," provides information on the ML-Series card interfaces and basic procedures for the interfaces.
- Chapter 5, "Configuring POS," provides information on the ML-Series card POS interfaces and advanced procedures for the POS interfaces.
- Chapter 6, "Configuring Bridges," provides bridging examples and procedures for the ML-Series card.
- Chapter 7, "Configuring STP and RSTP," provides spanning tree and rapid spanning tree examples and procedures for the ML-Series card.
- Chapter 8, "Configuring VLANs," provides VLAN examples and procedures for the ML-Series card.
- Chapter 9, "Configuring IEEE 802.1Q Tunneling and Layer 2 Protocol Tunneling," provides tunneling examples and procedures for the ML-Series card.
- Chapter 10, "Configuring Link Aggregation," provides Etherchannel and packet-over-SONET/SDH (POS) channel examples and procedures for the ML-Series card.
- Chapter 11, "Configuring Networking Protocols," provides network protocol examples and procedures for the ML-Series card.
- Chapter 12, "Configuring IRB," provides integrated routing and bridging (IRB) examples and procedures for the ML-Series card.
- Chapter 13, "Configuring VRF Lite," provides VPN Routing and Forwarding Lite (VRF Lite) examples and procedures for the ML-Series card.
- Chapter 14, "Configuring Quality of Service," provides quality of service (QoS) examples and procedures for the ML-Series card.
- Chapter 15, "Configuring the Switching Database Manager," provides switching database manager examples and procedures for the ML-Series card.
- Chapter 16, "Configuring Access Control Lists," provides access control list (ACL) examples and procedures for the ML-Series card.
- Chapter 17, "Configuring Cisco Proprietary Resilient Packet Ring," provides resilient packet ring (RPR) examples and procedures for the ML-Series card.
- Chapter 18, "Configuring Ethernet over MPLS," provides Ethernet over Multiprotocol Label Switching (EoMPLS) examples and procedures for the ML-Series card.
- Chapter 19, "Configuring Security for the ML-Series Card," describes the security features of the ML-Series card.
- Chapter 20, "POS on ONS Ethernet Cards," details and explains POS on Ethernet cards. It also details Ethernet card interoperability.

- Chapter 21, "Configuring RMON," describes how to configure remote network monitoring (RMON) on the ML-Series card.
- Chapter 22, "Configuring SNMP," describes how to configure the ML-Series card for operating with Simple Network Management Protocol (SNMP).
- Chapter 23, "E-Series and G-Series Ethernet Operation," details and explains the features and operation of E-Series and G-Series Ethernet cards for the ONS 15454, ONS 15454 SDH and ONS 15327 platform.
- Chapter 24, "CE-100T-8 Ethernet Operation," details and explains the features and operation of CE-100T-8 Ethernet card .
- Chapter 25, "CE-1000-4 Ethernet Operation," describes the operation of the CE-1000-4 card.
- Appendix A, "Command Reference," is an alphabetical listing of unique ML-Series card Cisco IOS commands with definitions and examples.
- Appendix B, "Unsupported CLI Commands," is a categorized and alphabetized listing of Cisco IOS commands that the ML-Series card does not support.
- Appendix C, "Using Technical Support," instructs the user on using the Cisco Technical Assistance Center (Cisco TAC) for ML-Series card problems.

# **Related Documentation**

Use the *Ethernet Card Software Feature and Configuration Guide*, *R7.2* in conjunction with the following general ONS 15454 or ONS 15454 SDH system publications:

- *Cisco ONS 15454 Procedure Guide* Provides procedures to install, turn up, provision, and maintain a Cisco ONS 15454 node and network.
- Cisco ONS 15454 SDH Procedure Guide Provides procedures to install, turn up, provision, and maintain a Cisco ONS 15454 SDH node and network.
- *Cisco ONS 15454 Reference Manual* Provides detailed card specifications, hardware and software feature descriptions, network topology information, and network element defaults.
- *Cisco ONS 15454 SDH Reference Manual* Provides detailed card specifications, hardware and software feature descriptions, network topology information, and network element defaults.
- *Cisco ONS 15454 Troubleshooting Guide* Provides alarm descriptions, alarm and general troubleshooting procedures, error messages, and performance monitoring and SNMP parameters.
- *Cisco ONS 15454 SDH Troubleshooting Guide* Provides general troubleshooting procedures, alarm descriptions and troubleshooting procedures, error messages, and performance monitoring and SNMP parameters.
- Cisco ONS SONET TL1 Command Guide
  Provides a full TL1 command and autonomous message set including parameters, AIDs, conditions,
  and modifiers for the Cisco ONS 15454, ONS 15327, ONS 15600, ONS 15310-CL, and ONS
  15310-MA systems.

- Cisco ONS 15454 SDH TL1 Command Guide Provides a full TL1 command and autonomous message set including parameters, AIDs, conditions and modifiers for the Cisco ONS 15454 SDH.
- *Cisco ONS SONET TL1 Reference Guide* Provides general information and procedures for TL1 in the Cisco ONS 15454, ONS 15327, ONS 15600, ONS 15310-CL, and Cisco ONS 15310-MA systems.
- *Cisco ONS 15454 SDH TL1 Reference Guide* Provides general information and procedures for TL1 in the Cisco ONS 15454 SDH.
- *Cisco ONS 15454 SDH TL1 Reference Guide* Provides general information, procedures, and errors for TL1 in the Cisco ONS 15454 SDH.
- *Release Notes for the Cisco ONS 15454 Release 7.0* Provides caveats, closed issues, and new feature and functionality information.
- *Release Notes for the Cisco ONS 15454 SDH Release 7.0* Provides caveats, closed issues, and new feature and functionality information.
- *Release Notes for the Cisco ONS 15327 Release 7.0* Provides caveats, closed issues, and new feature and functionality information.

The ML-Series card employs the Cisco IOS Modular QoS CLI (MQC). For more information on general MQC configuration, refer to the following Cisco IOS documents:

- Cisco IOS Quality of Service Solutions Configuration Guide, Release 12.2
- Cisco IOS Quality of Service Solutions Command Reference, Release 12.2

The ML-Series card employs Cisco IOS 12.2. For more general information on Cisco IOS 12.2, refer to the extensive Cisco IOS documentation at:

• http://www.cisco.com/

## **Document Conventions**

This publication uses the following conventions:

| Convention    | Application                                                                                                    |
|---------------|----------------------------------------------------------------------------------------------------|
| boldface      | Commands and keywords in body text.                                                                             |
| italic        | Command input that is supplied by the user.                                                                     |
| [ ]           | Keywords or arguments that appear within square brackets are optional.                                          |
| { x   x   x } | A choice of keywords (represented by x) appears in braces separated by vertical bars. The user must select one. |
| Ctrl          | The control key. For example, where Ctrl + D is written, hold down the Control key while pressing the D key.    |
| screen font   | Examples of information displayed on the screen.                                                                |

| Convention           | Application                                                        |
|----------------------|--------------------------------------------------------------------|
| boldface screen font | Examples of information that the user must enter.                  |
| < >                  | Command parameters that must be replaced by module-specific codes. |

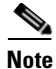

Means *reader take note*. Notes contain helpful suggestions or references to material not covered in the document.

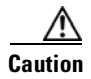

Means *reader be careful*. In this situation, the user might do something that could result in equipment damage or loss of data.

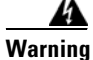

#### IMPORTANT SAFETY INSTRUCTIONS

This warning symbol means danger. You are in a situation that could cause bodily injury. Before you work on any equipment, be aware of the hazards involved with electrical circuitry and be familiar with standard practices for preventing accidents. Use the statement number provided at the end of each warning to locate its translation in the translated safety warnings that accompanied this device. Statement 1071

#### SAVE THESE INSTRUCTIONS

#### Waarschuwing BELANGRIJKE VEILIGHEIDSINSTRUCTIES

Dit waarschuwingssymbool betekent gevaar. U verkeert in een situatie die lichamelijk letsel kan veroorzaken. Voordat u aan enige apparatuur gaat werken, dient u zich bewust te zijn van de bij elektrische schakelingen betrokken risico's en dient u op de hoogte te zijn van de standaard praktijken om ongelukken te voorkomen. Gebruik het nummer van de verklaring onderaan de waarschuwing als u een vertaling van de waarschuwing die bij het apparaat wordt geleverd, wilt raadplegen.

**BEWAAR DEZE INSTRUCTIES** 

#### Varoitus TÄRKEITÄ TURVALLISUUSOHJEITA

Tämä varoitusmerkki merkitsee vaaraa. Tilanne voi aiheuttaa ruumiillisia vammoja. Ennen kuin käsittelet laitteistoa, huomioi sähköpiirien käsittelemiseen liittyvät riskit ja tutustu onnettomuuksien yleisiin ehkäisytapoihin. Turvallisuusvaroitusten käännökset löytyvät laitteen mukana toimitettujen käännettyjen turvallisuusvaroitusten joukosta varoitusten lopussa näkyvien lausuntonumeroiden avulla.

SÄILYTÄ NÄMÄ OHJEET

#### Attention IMPORTANTES INFORMATIONS DE SÉCURITÉ

Ce symbole d'avertissement indique un danger. Vous vous trouvez dans une situation pouvant entraîner des blessures ou des dommages corporels. Avant de travailler sur un équipement, soyez conscient des dangers liés aux circuits électriques et familiarisez-vous avec les procédures couramment utilisées pour éviter les accidents. Pour prendre connaissance des traductions des avertissements figurant dans les consignes de sécurité traduites qui accompagnent cet appareil, référez-vous au numéro de l'instruction situé à la fin de chaque avertissement.

**CONSERVEZ CES INFORMATIONS** 

#### Warnung WICHTIGE SICHERHEITSHINWEISE

Dieses Warnsymbol bedeutet Gefahr. Sie befinden sich in einer Situation, die zu Verletzungen führen kann. Machen Sie sich vor der Arbeit mit Geräten mit den Gefahren elektrischer Schaltungen und den üblichen Verfahren zur Vorbeugung vor Unfällen vertraut. Suchen Sie mit der am Ende jeder Warnung angegebenen Anweisungsnummer nach der jeweiligen Übersetzung in den übersetzten Sicherheitshinweisen, die zusammen mit diesem Gerät ausgeliefert wurden.

**BEWAHREN SIE DIESE HINWEISE GUT AUF.** 

#### Avvertenza IMPORTANTI ISTRUZIONI SULLA SICUREZZA

Questo simbolo di avvertenza indica un pericolo. La situazione potrebbe causare infortuni alle persone. Prima di intervenire su qualsiasi apparecchiatura, occorre essere al corrente dei pericoli relativi ai circuiti elettrici e conoscere le procedure standard per la prevenzione di incidenti. Utilizzare il numero di istruzione presente alla fine di ciascuna avvertenza per individuare le traduzioni delle avvertenze riportate in questo documento.

**CONSERVARE QUESTE ISTRUZIONI** 

Advarsel VIKTIGE SIKKERHETSINSTRUKSJONER

Dette advarselssymbolet betyr fare. Du er i en situasjon som kan føre til skade på person. Før du begynner å arbeide med noe av utstyret, må du være oppmerksom på farene forbundet med elektriske kretser, og kjenne til standardprosedyrer for å forhindre ulykker. Bruk nummeret i slutten av hver advarsel for å finne oversettelsen i de oversatte sikkerhetsadvarslene som fulgte med denne enheten.

TA VARE PÅ DISSE INSTRUKSJONENE

#### Aviso INSTRUÇÕES IMPORTANTES DE SEGURANÇA

Este símbolo de aviso significa perigo. Você está em uma situação que poderá ser causadora de lesões corporais. Antes de iniciar a utilização de qualquer equipamento, tenha conhecimento dos perigos envolvidos no manuseio de circuitos elétricos e familiarize-se com as práticas habituais de prevenção de acidentes. Utilize o número da instrução fornecido ao final de cada aviso para localizar sua tradução nos avisos de segurança traduzidos que acompanham este dispositivo.

**GUARDE ESTAS INSTRUÇÕES** 

#### ¡Advertencia! INSTRUCCIONES IMPORTANTES DE SEGURIDAD

Este símbolo de aviso indica peligro. Existe riesgo para su integridad física. Antes de manipular cualquier equipo, considere los riesgos de la corriente eléctrica y familiarícese con los procedimientos estándar de prevención de accidentes. Al final de cada advertencia encontrará el número que le ayudará a encontrar el texto traducido en el apartado de traducciones que acompaña a este dispositivo.

**GUARDE ESTAS INSTRUCCIONES** 

#### Varning! VIKTIGA SÄKERHETSANVISNINGAR

Denna varningssignal signalerar fara. Du befinner dig i en situation som kan leda till personskada. Innan du utför arbete på någon utrustning måste du vara medveten om farorna med elkretsar och känna till vanliga förfaranden för att förebygga olyckor. Använd det nummer som finns i slutet av varje varning för att hitta dess översättning i de översatta säkerhetsvarningar som medföljer denna anordning.

**SPARA DESSA ANVISNINGAR** 

FONTOS BIZTONSÁGI ELOÍRÁSOK

Ez a figyelmezeto jel veszélyre utal. Sérülésveszélyt rejto helyzetben van. Mielott bármely berendezésen munkát végezte, legyen figyelemmel az elektromos áramkörök okozta kockázatokra, és ismerkedjen meg a szokásos balesetvédelmi eljárásokkal. A kiadványban szereplo figyelmeztetések fordítása a készülékhez mellékelt biztonsági figyelmeztetések között található; a fordítás az egyes figyelmeztetések végén látható szám alapján keresheto meg.

**ORIZZE MEG EZEKET AZ UTASÍTÁSOKAT!** 

#### Предупреждение ВАЖНЫЕ ИНСТРУКЦИИ ПО СОБЛЮДЕНИЮ ТЕХНИКИ БЕЗОПАСНОСТИ

Этот символ предупреждения обозначает опасность. То есть имеет место ситуация, в которой следует опасаться телесных повреждений. Перед эксплуатацией оборудования выясните, каким опасностям может подвергаться пользователь при использовании электрических цепей, и ознакомьтесь с правилами техники безопасности для предотвращения возможных несчастных случаев. Воспользуйтесь номером заявления, приведенным в конце каждого предупреждения, чтобы найти его переведенный вариант в переводе предупреждений по безопасности, прилагаемом к данному устройству.

#### СОХРАНИТЕ ЭТИ ИНСТРУКЦИИ

警告 重要的安全性说明

此警告符号代表危险。您正处于可能受到严重伤害的工作环境中。在您使用设备开始工作之前,必须充分意 识到触电的危险,并熟练掌握防止事故发生的标准工作程序。请根据每项警告结尾提供的声明号码来找到此 设备的安全性警告说明的翻译文本。

请保存这些安全性说明

#### 警告 安全上の重要な注意事項

「危険」の意味です。人身事故を予防するための注意事項が記述されています。装置の取り扱い作業を 行うときは、電気回路の危険性に注意し、一般的な事故防止策に留意してください。警告の各国語版は、 各注意事項の番号を基に、装置に付属の「Translated Safety Warnings」を参照してください。

これらの注意事項を保管しておいてください。

#### 주의 중요 안전 지침

이 경고 기호는 위험을 나타냅니다. 작업자가 신체 부상을 일으킬 수 있는 위험한 환경에 있습니다. 장비에 작업을 수행하기 전에 전기 회로와 관련된 위험을 숙지하고 표준 작업 관례를 숙지하여 사고 를 방지하십시오. 각 경고의 마지막 부분에 있는 경고문 번호를 참조하여 이 장치와 함께 제공되는 번역된 안전 경고문에서 해당 번역문을 찾으십시오.

이 지시 사항을 보관하십시오.

#### Aviso INSTRUÇÕES IMPORTANTES DE SEGURANÇA

Este símbolo de aviso significa perigo. Você se encontra em uma situação em que há risco de lesões corporais. Antes de trabalhar com qualquer equipamento, esteja ciente dos riscos que envolvem os circuitos elétricos e familiarize-se com as práticas padrão de prevenção de acidentes. Use o número da declaração fornecido ao final de cada aviso para localizar sua tradução nos avisos de segurança traduzidos que acompanham o dispositivo.

**GUARDE ESTAS INSTRUÇÕES** 

#### Advarsel VIGTIGE SIKKERHEDSANVISNINGER

Dette advarselssymbol betyder fare. Du befinder dig i en situation med risiko for legemesbeskadigelse. Før du begynder arbejde på udstyr, skal du være opmærksom på de involverede risici, der er ved elektriske kredsløb, og du skal sætte dig ind i standardprocedurer til undgåelse af ulykker. Brug erklæringsnummeret efter hver advarsel for at finde oversættelsen i de oversatte advarsler, der fulgte med denne enhed.

#### **GEM DISSE ANVISNINGER**

#### تحذير

إرشادات الأمان الهامة

يوضح رمز التحذير هذا وجود خطر. وهذا يعني أنك متواجد في مكان قد ينتج عنه التعرض لإصابات. قبل بدء العمل، احذر مخاطر التعرض للصدمات الكهربائية وكن على علم بالإجراءات القياسية للحيلولة دون وقوع أي حوادث. استخدم رقم البيان الموجود في أخر كل تحذير لتحديد مكان ترجمته داخل تحذيرات الأمان المترجمة التي تأتي مع الجهاز. قم بحفظ هذه الارشادات

#### Upozorenje VAŽNE SIGURNOSNE NAPOMENE

Ovaj simbol upozorenja predstavlja opasnost. Nalazite se u situaciji koja može prouzročiti tjelesne ozljede. Prije rada s bilo kojim uređajem, morate razumjeti opasnosti vezane uz električne sklopove, te biti upoznati sa standardnim načinima izbjegavanja nesreća. U prevedenim sigurnosnim upozorenjima, priloženima uz uređaj, možete prema broju koji se nalazi uz pojedino upozorenje pronaći i njegov prijevod.

SAČUVAJTE OVE UPUTE

#### Upozornění DŮLEŽITÉ BEZPEČNOSTNÍ POKYNY

Tento upozorňující symbol označuje nebezpečí. Jste v situaci, která by mohla způsobit nebezpečí úrazu. Před prací na jakémkoliv vybavení si uvědomte nebezpečí související s elektrickými obvody a seznamte se se standardními opatřeními pro předcházení úrazům. Podle čísla na konci každého upozornění vyhledejte jeho překlad v přeložených bezpečnostních upozorněních, která jsou přiložena k zařízení.

#### **USCHOVEJTE TYTO POKYNY**

#### Προειδοποίηση ΣΗΜΑΝΤΙΚΕΣ ΟΔΗΓΙΕΣ ΑΣΦΑΛΕΙΑΣ

Αυτό το προειδοποιητικό σύμβολο σημαίνει κίνδυνο. Βρίσκεστε σε κατάσταση που μπορεί να προκαλέσει τραυματισμό. Πριν εργαστείτε σε οποιοδήποτε εξοπλισμό, να έχετε υπόψη σας τους κινδύνους που σχετίζονται με τα ηλεκτρικά κυκλώματα και να έχετε εξοικειωθεί με τις συνήθεις πρακτικές για την αποφυγή ατυχημάτων. Χρησιμοποιήστε τον αριθμό δήλωσης που παρέχεται στο τέλος κάθε προειδοποίησης, για να εντοπίσετε τη μετάφρασή της στις μεταφρασμένες προειδοποιήσεις ασφαλείας που συνοδεύουν τη συσκευή.

ΦΥΛΑΞΤΕ ΑΥΤΕΣ ΤΙΣ ΟΔΗΓΙΕΣ

#### הוראות בטיחות חשובות

אזהרה עם ציוד

סימן אזהרה זה מסמל סכנה. אתה נמצא במצב העלול לגרום לפציעה. לפני שתעבוד עם ציוד כלשהו, עליך להיות מודע לסכנות הכרוכות במעגלים חשמליים ולהכיר את הנהלים המקובלים למניעת תאונות. השתמש במספר ההוראה המסופק בסופה של כל אזהרה כד לאתר את התרגום באזהרות הבטיחות המתורגמות שמצורפות להתקן.

שמור הוראות אלה
Оротепа ВАЖНИ БЕЗБЕДНОСНИ НАПАТСТВИЈА Симболот за предупредување значи опасност. Се наоѓате во ситуација што може да предизвика телесни повреди. Пред да работите со опремата, бидете свесни за ризикот што постои кај електричните кола и треба да ги познавате стандардните постапки за спречување на несреќни случаи. Искористете го бројот на изјавата што се наоѓа на крајот на секое предупредување за да го најдете неговиот период во преведените безбедносни предупредувања што се испорачани со уредот. ЧУВАЈТЕ ГИ ОВИЕ НАПАТСТВИЈА

#### Ostrzeżenie WAŻNE INSTRUKCJE DOTYCZĄCE BEZPIECZEŃSTWA

Ten symbol ostrzeżenia oznacza niebezpieczeństwo. Zachodzi sytuacja, która może powodować obrażenia ciała. Przed przystąpieniem do prac przy urządzeniach należy zapoznać się z zagrożeniami związanymi z układami elektrycznymi oraz ze standardowymi środkami zapobiegania wypadkom. Na końcu każdego ostrzeżenia podano numer, na podstawie którego można odszukać tłumaczenie tego ostrzeżenia w dołączonym do urządzenia dokumencie z tłumaczeniami ostrzeżeń.

NINIEJSZE INSTRUKCJE NALEŻY ZACHOWAĆ

## **Obtaining Optical Networking Information**

This section contains information that is specific to optical networking products. For information that pertains to all of Cisco, refer to the Obtaining Documentation and Submitting a Service Request section.

#### Where to Find Safety and Warning Information

For safety and warning information, refer to the *Cisco Optical Transport Products Safety and Compliance Information* document that accompanied the product. This publication describes the international agency compliance and safety information for the Cisco ONS 15454 system. It also includes translations of the safety warnings that appear in the ONS 15454 system documentation.

### **Cisco Optical Networking Product Documentation CD-ROM**

Optical networking-related documentation, including Cisco ONS 15xxx product documentation, is available in a CD-ROM package that ships with your product. The Optical Networking Product Documentation CD-ROM is updated periodically and may be more current than printed documentation.

## **Obtaining Documentation and Submitting a Service Request**

For information on obtaining documentation, submitting a service request, and gathering additional information, see the monthly *What's New in Cisco Product Documentation*, which also lists all new and revised Cisco technical documentation, at:

http://www.cisco.com/en/US/docs/general/whatsnew/whatsnew.html

Subscribe to the *What's New in Cisco Product Documentation* as a Really Simple Syndication (RSS) feed and set content to be delivered directly to your desktop using a reader application. The RSS feeds are a free service and Cisco currently supports RSS version 2.0.

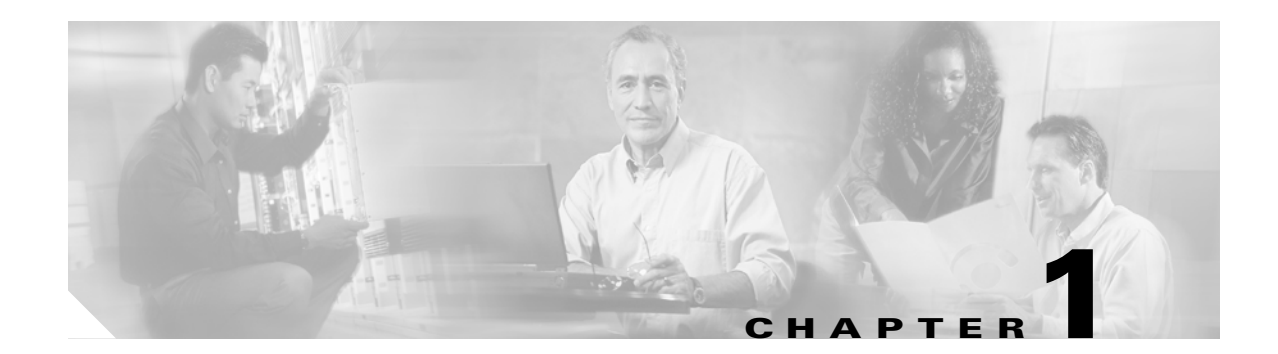

# **ML-Series Card Overview**

This chapter provides an overview of the ML1000-2, ML100T-12, and ML100X-8 cards for the ONS 15454 (SONET) and ONS 15454 SDH. It lists Ethernet and SONET/SDH capabilities and Cisco IOS and Cisco Transport Controller (CTC) software features, with brief descriptions of selected features.

This chapter contains the following major sections:

- ML-Series Card Description, page 1-1
- ML-Series Feature List, page 1-2

## **ML-Series Card Description**

The ML-Series cards are independent Gigabit Ethernet (ML1000-2) or Fast Ethernet (ML100T-12 and ML100X-8) Layer 3 switches that process up to 5.7 million packets per second (Mpps). The ML-Series cards are integrated into the ONS 15454 SONET or the ONS 15454 SDH.

The ML-Series card uses Cisco IOS, and the Cisco IOS command-line interface (CLI) is the primary user interface for the ML-Series card. Most configuration for the card, such as Ethernet port, bridging, and VLAN, can be done only through the Cisco IOS CLI.

However, CTC, the ONS 15454 SONET/SDH graphical user interface (GUI), also supports the ML-Series card. SONET/SDH circuits cannot be provisioned through Cisco IOS, but must be configured through CTC or TL1. CTC offers ML-Series card status information, SONET/SDH alarm management, Cisco IOS Telnet session initialization, Cisco IOS configuration file management, provisioning, inventory, and other standard functions.

The ML100T-12 features twelve RJ-45 interfaces, and the ML100X-8 and ML1000-2 features two Small Form-factor Pluggable (SFP) slots supporting short wavelength (SX) and long wavelength (LX) optical modules. All three cards use the same hardware and software base and offer similar feature sets. For detailed card specifications, refer to the "Ethernet Cards" chapter of the *Cisco ONS 15454 Reference Manual* or the *Cisco ONS 15454 SDH Reference Manual*.

The ML-Series card features two virtual packet-over-SONET/SDH (POS) ports, which function in a manner similar to OC-N/STM-N card ports. The SONET/SDH circuits are provisioned through CTC in the same manner as standard OC-N/STM-N card circuits. The ML-Series POS ports support virtual concatenation (VCAT) of SONET/SDH circuits and a software link capacity adjustment scheme (SW-LCAS).

I

# **ML-Series Feature List**

The ML100T-12, ML100X-8, and ML1000-2 cards have the following features:

- Layer 1 data features:
  - 10/100BASE-TX half-duplex and full-duplex data transmission
  - 100BASE-FX full-duplex data transmission with Auto-MDIX (ML100X-8)
  - 1000BASE-SX, 1000BASE-LX full-duplex data transmission
  - IEEE 802.3z (Gigabit Ethernet) and IEEE 802.3x (Fast Ethernet) Flow Control
- SONET/SDH features:
  - High-level data link control (HDLC) or frame-mapped generic framing procedure (GFP-F) framing mechanism for POS
  - Two POS virtual ports
  - LEX, Cisco HDLC, or Point-to-Point Protocol/Bridging Control Protocol (PPP/BCP) encapsulation for POS
  - VCAT with SW-LCAS
  - G-Series card and ONS 15327 E-Series card compatible (with LEX encapsulation only)
- Layer 2 bridging features:
  - Transparent bridging
  - MAC address learning, aging, and switching by hardware
  - Protocol tunneling
  - Multiple Spanning Tree (MST) protocol tunneling
  - 255 active bridge group maximum
  - 60,000 MAC address maximum per card and 8,000 MAC address maximum per bridge group
  - Integrated routing and bridging (IRB)
  - IEEE 802.1P/Q-based VLAN trunking
  - IEEE 802.1Q VLAN tunneling
  - IEEE 802.1D Spanning Tree Protocol (STP) and IEEE 802.1W Rapid Spanning Tree Protocol (RSTP)
  - IEEE 802.1D STP instance per bridge group
  - Ethernet over Multiprotocol Label Switching (EoMPLS)
  - EoMPLS traffic engineering (EoMPLS-TE) with RSVP
  - VLAN-transparent and VLAN-specific services (Ethernet Relay Multipoint Service [ERMS])
- RPR-IEEE data path features supported:
  - Bridging is supported, as specified in the IEEE 802.17b spatially aware sublayer amendment.
  - Shortest path forwarding through topology discovery is supported.
  - Addressing is supported, including unicast, multicast, and simple broadcast data transfers.
  - Bidirectional multicast frames flood around the ring using both east and west ringlets.
  - The time to live (TTL) of the multicast frames is set to the equidistant span in a closed ring and the failed span in an open ring.

- RPR-IEEE service qualities supported:
  - Per-service-quality flow-control protocols regulate traffic introduced by clients.
  - Class A allocated or guaranteed bandwidth has low circumference-independent jitter.
  - Class B allocated or guaranteed bandwidth has bounded circumference-dependent jitter. This
    class allows for transmissions of excess information rate (EIR) bandwidths (with class C
    properties).
  - Class C provides best-effort services.
- RPR-IEEE design strategies increase effective bandwidths beyond those of a broadcast ring:
  - Clockwise and counterclockwise transmissions can be concurrent.
  - Bandwidths can be reallocated on nonoverlapping segments.
  - Bandwidth reclamation. Unused bandwidths can be reclaimed by opportunistic services.
  - Spatial bandwidth reuse. Opportunistic bandwidths are reused on nonoverlapping segments.
  - Temporal bandwidth reuse. Unused opportunistic bandwidth can be consumed by others.
- RPR-IEEE fairness features ensure proper partitioning of opportunistic traffic:
  - Weighted fairness allows a weighted fair access to available ring capacity.
  - Aggressive fairness is supported.
  - Single Choke Fairness Supports generation, termination, and processing of Single Choke Fairness frames on both spans.
- RPR-IEEE plug-and-play automatic topology discovery and advertisement of station capabilities allow systems to become operational without manual intervention.
- RPR-IEEE multiple features support robust frame transmissions:
  - Service restoration time is less than 60 milliseconds after a station or link failure.
  - Queue and shaper specifications avoid frame loss in normal operation.
  - Fully distributed control architecture eliminates single points of failure.
  - Operations, administration, and maintenance support service provider environments.
- RPR-IEEE non-supported features:
  - EoMPLS is not supported.
  - IP forwarding is not supported.
  - Wrapping, the optional IEEE 802.17b protection scheme, is not supported. Steering, the protection scheme mandated by the standard, is supported.
  - Layer 3 routing is not supported.

- Cisco Proprietary RPR:
  - Ethernet frame check sequence (FCS) preservation for customers
  - Cyclic redundancy check (CRC) error alarm generation
  - FCS detection and threshold configuration
  - Shortest path determination
  - Keep alives
- Fast EtherChannel (FEC) features (ML100T-12):
  - Bundling of up to four Fast Ethernet ports
  - Load sharing based on source and destination IP addresses of unicast packets
  - Load sharing for bridge traffic based on MAC addresses
  - IRB
  - IEEE 802.1Q trunking
  - Up to 6 active FEC port channels
- Gigabit EtherChannel (GEC) features (ML1000-2):
  - Bundling the two Gigabit Ethernet ports
  - Load sharing for bridge traffic based on MAC addresses
  - IRB
  - IEEE 802.1Q trunking
  - Auto-negotiation with Remote Fault Indication (RFI)
- POS channel:
  - Bundling the two POS ports
  - LEX encapsulation only
  - IRB
  - IEEE 802.1Q trunking
- Layer 3 routing, switching, and forwarding:
  - Default routes
  - IP unicast and multicast forwarding
  - Simple IP access control lists (ACLs) (both Layer 2 and Layer 3 forwarding path)
  - Extended IP ACLs in software (control-plane only)
  - IP and IP multicast routing and switching between Ethernet ports
  - Reverse Path Forwarding (RPF) multicast (not RPF unicast)
  - Load balancing among equal cost paths based on source and destination IP addresses
  - Up to 18,000 IP routes
  - Up to 20,000 IP host entries
  - Up to 40 IP multicast groups
  - IRB routing mode support
- Supported routing protocols:
  - Virtual Private Network (VPN) Routing and Forwarding Lite (VRF Lite)

- Intermediate System-to-Intermediate System (IS-IS) Protocol
- Routing Information Protocol (RIP and RIP II)
- Enhanced Interior Gateway Routing Protocol (EIGRP)
- Open Shortest Path First (OSPF) Protocol
- Protocol Independent Multicast (PIM)—Sparse, sparse-dense, and dense modes
- Secondary addressing
- Static routes
- Local proxy ARP
- Border Gateway Protocol (BGP)
- Classless interdomain routing (CIDR)
- Quality of service (QoS) features:
  - Multicast priority queuing classes
  - Service level agreements (SLAs) with 1-Mbps granularity
  - Input policing
  - Guaranteed bandwidth (weighted round-robin [WDRR] plus strict priority scheduling)
  - Low latency queuing support for unicast Voice-over-IP (VoIP)
  - Class of service (CoS) based on Layer 2 priority, VLAN ID, Layer 3 Type of Service/DiffServ Code Point (TOS/DSCP), and port
  - CoS-based packet statistics
- Security features:
  - Cisco IOS login enhancements
  - Secure Shell connection (SSH Version 2)
  - Disabled console port
  - Authentication, Authorization, and Accounting/Remote Authentication Dial-In User Service (AAA/RADIUS) stand alone mode
  - AAA/RADIUS relay mode
- Additional protocols:
  - Cisco Discovery Protocol (CDP) support on Ethernet ports
  - Dynamic Host Configuration Protocol (DHCP) relay
  - Hot Standby Router Protocol (HSRP) over 10/100 Ethernet, Gigabit Ethernet, FEC, GEC, and Bridge Group Virtual Interface (BVI)
  - Internet Control Message Protocol (ICMP)
- Management features:
  - Cisco IOS
  - CTC
  - **–** CTM

I

- Remote monitoring (RMON)
- Simple Network Management Protocol (SNMP)

- Transaction Language 1 (TL1)
- System features:
  - Automatic field programmable gate array (FPGA) Upgrade
  - Network Equipment Building Systems 3 (NEBS3) compliant
  - Multiple microcode images
- CTC features:
  - Framing Mode Provisioning
  - Standard STS/STM and VCAT circuit provisioning for POS virtual ports
  - SONET/SDH alarm reporting for path alarms and other ML-Series card specific alarms, including RPR-WRAP
  - Raw port statistics
  - Standard inventory and card management functions
  - J1 path trace
  - Cisco IOS CLI Telnet sessions from CTC
  - Cisco IOS startup configuration file management from CTC

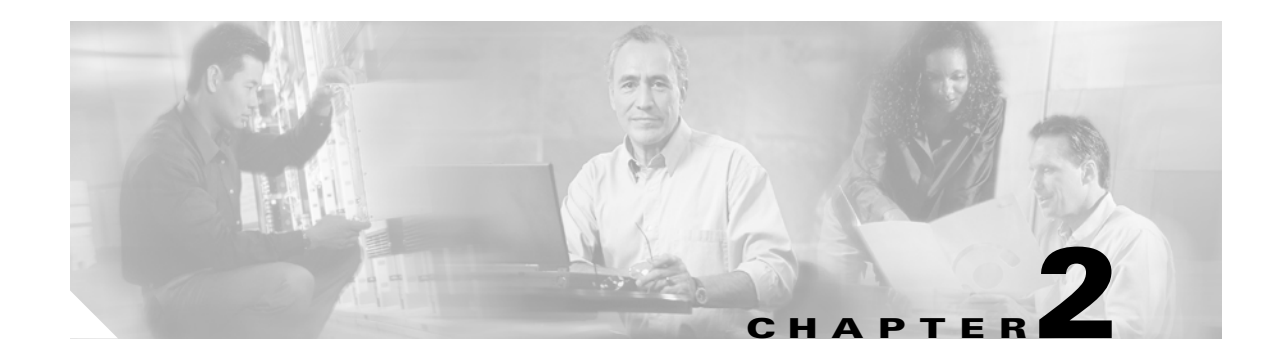

# **CTC Operations**

This chapter covers Cisco Transport Controller (CTC) operations of the ML-Series card. All operations described in the chapter take place at the card-level view of CTC. CTC shows provisioning information and statistics for both the Ethernet and packet-over-SONET/SDH (POS) ports of the ML-Series card. For the ML-Series cards, CTC manages SONET/SDH alarms and provisions STS/STM circuits in the same manner as other ONS 15454 SONET/SDH traffic cards.

Use CTC to load a Cisco IOS configuration file or to open a Cisco IOS command-line interface (CLI) session. See Chapter 3, "Initial Configuration."

This chapter contains the following major sections:

- Displaying ML-Series POS And Ethernet Statistics on CTC, page 2-1
- Displaying ML-Series Ethernet Ports Provisioning Information on CTC, page 2-2
- Displaying ML-Series POS Ports Provisioning Information on CTC, page 2-3
- Provisioning Card Mode, page 2-4
- Managing SONET/SDH Alarms, page 2-4
- Displaying the FPGA Information, page 2-4
- Provisioning SONET/SDH Circuits, page 2-5
- J1 Path Trace, page 2-5

### **Displaying ML-Series POS And Ethernet Statistics on CTC**

The POS statistics window lists POS port-level statistics. Display the CTC card view for the ML-Series card and click the **Performance > POS Ports** tabs to display the window.

The Ethernet statistics window lists Ethernet port-level statistics. It is similar in appearance to the POS statistics window. The ML-Series Ethernet ports are zero based. Display the CTC card view for the ML-Series card and click the **Performance > Ether Ports** tabs to display the window. Table 2-1 describes the buttons in the POS Ports and Ether Ports window.

A different set of statistics appears for the ML-Series card depending on whether the card is using HDLC or GFP-F framing. For definitions of ML-Series card statistics, refer to the "Performance Monitoring" chapter of the *Cisco ONS 15454 SONET and DWDM Troubleshooting Guide* or the *Cisco ONS 15454 SDH Troubleshooting Guide*.

| Button       | Description                                                                                                    |
|--------------|----------------------------------------------------------------------------------------------------|
| Refresh      | Manually refreshes the statistics.                                                                                                    |
| Baseline     | Resets the software counters (in that particular CTC client only) temporarily to zero without affecting the actual statistics on the card. From that point on, only counters displaying the change from the temporary baseline are displayed by this CTC client. These new baselined counters are shown only as long as the user displays the Performance window. If the user navigates to another CTC window and comes back to the Performance window, the true actual statistics retained by the card are shown. |
| Auto-Refresh | Sets a time interval for the automatic refresh of statistics.                                                                                                    |

| Table 2-1  | ML-Series   | POS and | Ethernet | Statistics | Fields | and | Buttons |
|------------|-------------|---------|----------|------------|--------|-----|---------|
| Iadie 2- I | IVIL-Series | PUS ana | Ethernet | Statistics | rieias | апа | Buttons |

# Displaying ML-Series Ethernet Ports Provisioning Information on CTC

The Ethernet port provisioning window displays the provisioning status of the Ethernet ports. Click the **Provisioning > Ether Ports** tabs to display this window. For ML-Series cards, only the Port Name field can be provisioned from CTC. The user must configure ML-Series ports using the Cisco IOS CLI.

Auto in a column indicates the port is set to autonegotiate capabilities with the attached link partner.

All ML-Series cards do not display all columns. Table 2-2 details the information displayed under the Provisioning > Ether Ports tab:

| Column      | Description                                                                                | ML1000-2                 | ML100T-12                      | ML100X-8                    |
|-------------|--------------------------------------------------------------------------------------------|--------------------------|--------------------------------|-----------------------------|
| Port        | The fixed number identifier for the specific port.                                         | 0 or 1                   | 0-11                           | 0-7                         |
| Port Name   | Configurable 12-character alphanumeric identifier for the port.                            | User specific            | User specific                  | User<br>specific            |
| Admin State | Configured port state, which is administratively active or inactive.                       | UP and DOWN              | UP and<br>DOWN                 | UP and<br>DOWN              |
| Link State  | Status between signaling points at port and attached device.                               | UP and DOWN              | UP and<br>DOWN                 | UP and<br>DOWN              |
| MTU         | (Maximum Transmission Unit) Largest<br>acceptable packet size configured for<br>that port. | Default value is<br>1500 | Default value<br>is 1500       | Default<br>value is<br>1500 |
| Speed       | Ethernet port transmission speed.                                                          |                          | Auto,<br>10Mbps, or<br>100Mbps | 100Mbps                     |
| Duplex      | Setting of the duplex mode for the port.                                                   | —                        | Auto, Full, or<br>Half         | Full                        |

Table 2-2 CTC Display of Ethernet Port Provisioning Status

| Column          | Description                                                                                                   | ML1000-2                                | ML100T-12              | ML100X-8                           |
|-----------------|----------------------------------------------------------------------------------------------------|-----------------------------------------|------------------------|------------------------------------|
| Flow<br>Control | Flow control mode negotiated with peer<br>device. These values are displayed but<br>not configureable in CTC. | Asymmetrical,<br>Symmetrical or<br>None | Symmetrical<br>or None | Symmetrical<br>or None             |
| Optics          | Small form-factor pluggable (SFP) physical media type.                                                        | Unplugged,<br>1000 SX, or<br>1000 LX    |                        | Unplugged,<br>100 FX, or<br>100 LX |

| Table 2-2 CTC Display of E | thernet Port Provisioning | Status ( | (continued) |
|----------------------------|---------------------------|----------|-------------|
|----------------------------|---------------------------|----------|-------------|

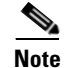

The 100 FX value in the Optics column of the ML100X-8 represent the short wavelength (SX) SFP.

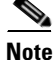

I

The port name field configured in CTC and the port name configured in Cisco IOS are independent of each other. The name for the same port under Cisco IOS and CTC does not match, unless the same name is used to configure the port name in both CTC and Cisco IOS.

# Displaying ML-Series POS Ports Provisioning Information on CTC

The POS ports provisioning window displays the provisioning status of the card's POS ports. Click the **Provisioning > POS Ports** tabs to display this window. For ML-Series cards, only the POS Port Name field can be provisioned from CTC. The user must configure ML-Series ports through the Cisco IOS CLI.

Table 2-3 details the information displayed under the Provisioning > POS Ports tab.

| Column       | Description                                                                                                    |
|--------------|----------------------------------------------------------------------------------------------------|
| Port         | The fixed number identifier for the specific port.                                                                                                    |
| Port Name    | Configurable 12-character alphanumeric identifier for the port.                                                                                                    |
| Admin State  | Configured port state, which is administratively active or inactive. Possible values are UP and DOWN. For the UP value to appear, a POS port must be both administratively active and have a SONET/SDH circuit provisioned.                                                                                                    |
| Link State   | Status between signaling points at port and attached device. Possible values are UP and DOWN.                                                                                                    |
| MTU          | The maximum transfer unit, which is the largest acceptable packet size<br>configured for that port. The maximum setting is 9000. The default size is<br>1500 for the G-Series card compatible encapsulation (LEX) and 4470 for<br>Cisco HDLC and Point-to-Point Protocol/Bridging Control Protocol<br>(PPP/BCP) encapsulation. |
| Framing Type | HDLC or frame-mapped generic framing procedure (GFP-F) framing type shows the POS framing mechanism being employed on the port.                                                                                                    |

Table 2-3 CTC Display of POS Port Provisioning Status

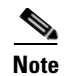

The port name field configured in CTC and the port name configured in Cisco IOS are independent of each other. The name for the same port under Cisco IOS and CTC does not match, unless the same name is used to configure the port name in both CTC and Cisco IOS.

## **Provisioning Card Mode**

The card mode provisioning window shows the mode currently configured on the ML-Series card and allows the user to change it to either HDLC, GFP-F, or 802.17 RPR. For more information on HDLC or GFP-F, see the "POS on ONS Ethernet Cards" chapter.

The user may also pre-provision the card mode of an ML-Series card before the card is physically installed. The ML-Series card will then boot up into the pre-provisioned mode. If the correct microcode image is not already loaded, setting the card mode to 802.17 will automatically download and enable the correct microcode image for IEEE compliant 802.17b.

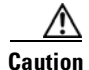

The ML-Series card reboots after the card mode is changed.

Click the **Provisioning** > **Card** tabs to display this window. Use the Mode drop-down list and then click **Apply** to provision the card mode type. Click **Yes** at the Reset Card dialog box that appears.

# **Managing SONET/SDH Alarms**

CTC manages the ML-Series SONET/SDH alarm behavior in the same manner as it manages alarm behavior for other ONS 15454 SONET/SDH cards. Refer to the "Manage Alarms" chapter of the *Cisco ONS 15454 Procedure Guide* or the *Cisco ONS 15454 SDH Procedure Guide* for detailed information. For information on specific alarms, refer to the "Alarm Troubleshooting" chapter of the *Cisco ONS 15454 Troubleshooting Guide* or *Cisco ONS 15454 SDH Troubleshooting Guide* for detailed information.

To view the window, click the **Provisioning > Alarm Profiles** tabs for the Ethernet and POS port alarm profile information.

## **Displaying the FPGA Information**

CTC displays information for the field programmable gate array (FPGA) on the ML-Series card. Click the **Maintenance > Info** tabs to display this window.

The FPGA on the ML100T-12, ML100X-8 and ML1000-2 provides the interface and buffering between the card's network processor and the SONET/SDH cross-connect. FPGA Image Version 3.x supports HDLC framing, and FPGA Image Version 4.x supports GFP-F Framing. Both images support virtual concatenation (VCAT). In Release 5.0 and later, the correct FPGA is automatically loaded when the framing mode is changed by the user.

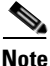

ML-Series cards manufactured prior to Software Release 4.6 need an updated version of the FPGA to support VCAT.

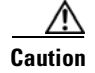

Do not attempt to use current FPGA images with an earlier CTC software release.

# **Provisioning SONET/SDH Circuits**

CTC provisions and edits STS/STM level circuits for the two virtual SONET/SDH ports of the ML-Series card in the same manner as it provisions other ONS 15454 SONET/SDH OC-N cards. The ONS 15454 ML-Series card supports both contiguous concatenation (CCAT) and virtual concatenation (VCAT) circuits.

For step-by-step instructions to configure an ML-Series card SONET CCAT or VCAT circuit, refer to the "Create Circuits and VT Tunnels" chapter of the *Cisco ONS 15454 Procedure Guide*. For step-by-step instructions to configure an ML-Series card SDH CCAT or VCAT circuit, refer to the "Create Circuits and Tunnels" chapter of the *Cisco ONS 15454 SDH Procedure Guide*. For more general information on VCAT circuits, refer to the "Circuits and Tunnels" chapter of the *Cisco ONS 15454 SDH Procedure Guide*. For more *15454 Reference Manual* or the *Cisco ONS 15454 SDH Reference Manual*.

## **J1** Path Trace

The J1 Path Trace is a repeated, fixed-length string comprised of 64 consecutive J1 bytes. You can use the string to monitor interruptions or changes to SONET/SDH circuit traffic. For information on J1 Path Trace, refer to the *Cisco ONS 15454 Reference Manual* or the *Cisco ONS 15454 SDH Reference Manual*.

1

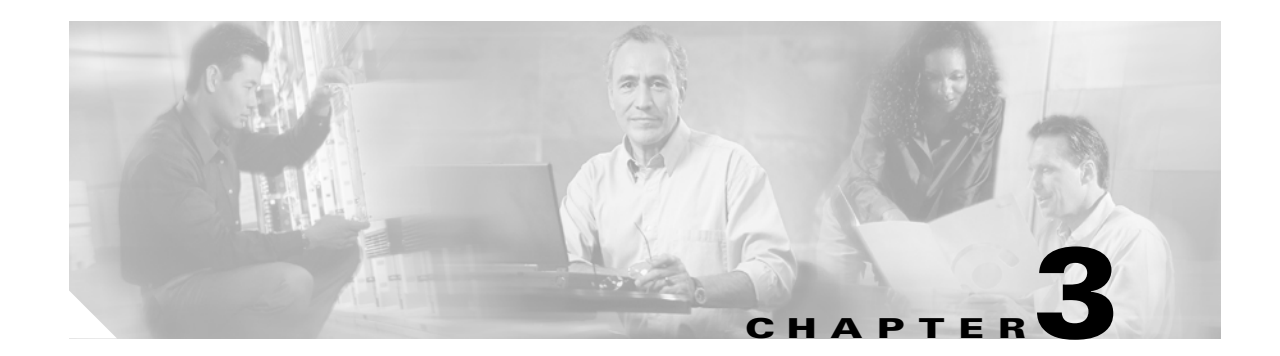

# **Initial Configuration**

This chapter describes the initial configuration of the ML-Series card and contains the following major sections:

- Hardware Installation, page 3-1
- Cisco IOS on the ML-Series Card, page 3-2
- Startup Configuration File, page 3-7
- Multiple Microcode Images, page 3-11
- Changing the Working Microcode Image, page 3-12
- Cisco IOS Command Modes, page 3-13
- Using the Command Modes, page 3-15

# **Hardware Installation**

This section lists hardware installation tasks, including booting up the ML-Series card. Because ONS 15454 SONET/SDH card slots can be preprovisioned for an ML-Series line card, the following physical operations can be performed before or after the provisioning of the slot has taken place.

- 1. Install the ML-Series card into the ONS 15454 SONET/SDH. See Chapter 2, "Install Cards and Fiber-Optic Cable" of the *Cisco ONS 15454 Procedure Guide* or *Cisco ONS 15454 SDH Procedure Guide* for information.
- 2. Connect the cables to the front ports of the ML-Series card.
- 3. (Optional) Connect the console terminal to the ML-Series card.

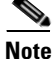

I

A NO-CONFIG condition is reported in CTC under the Alarms pane when an ML-Series card is inserted and no valid Cisco IOS startup configuration file exists. Loading or creating this file clears the condition. See the "Startup Configuration File" section on page 3-7 for information on loading or creating the file.

I

## **Cisco IOS on the ML-Series Card**

The Cisco IOS software image used by the ML-Series card is not permanently stored on the ML-Series card but in the flash memory of the TCC2/TCC2P card. During a hard reset, when a card is physically removed and reinserted or power is otherwise lost to the card, the Cisco IOS software image is downloaded from the flash memory of the TCC2/TCC2P to the memory cache of the ML-Series card. The cached image is then decompressed and initialized for use by the ML-Series card.

During a soft reset, when the ML-Series card is reset through CTC or the Cisco IOS command line interface (CLI) command **reload**, the ML-Series card checks its cache for a Cisco IOS image. If a valid and current Cisco IOS image exists, the ML-Series card decompresses and initializes the image. If the image does not exist, the ML-Series requests a new copy of the Cisco IOS image from the TCC2/TCC2P. Caching the Cisco IOS image provides a significant time savings when a warm reset is performed.

There are four ways to access the ML-Series card Cisco IOS configuration. The two out-of-band options are opening a Cisco IOS session on CTC and telnetting to the node IP Address and slot number plus 2000. The two-in-band signalling options are telnetting to a configured management interface and directly connecting to the console port.

### **Opening a Cisco IOS Session Using CTC**

Users can initiate a Cisco IOS CLI session for the ML-Series card using CTC. Click the **IOS** tab at the card-level CTC view, then click the **Open IOS Command Line Interface (CLI)** button (Figure 3-1). A window opens and a standard Cisco IOS CLI User EXEC command mode prompt appears.

Note

A Cisco IOS startup configuration file must be loaded and the ML-Series card must be installed and initialized prior to opening a Cisco IOS CLI session on CTC. See the "Startup Configuration File" section on page 3-7 for more information.

| 454-Luc - Cisco Transport Controller      |                                      |         |
|-------------------------------------------|--------------------------------------|---------|
|                                           |                                      |         |
|                                           |                                      | A       |
| 454-Luc slot 14 ML100T                    |                                      |         |
|                                           | ML100T                               |         |
| Eqpt: ML100T<br>Status: Active            | ETHER POS                            |         |
| Service State: IS-NR                      | <u>00 00</u>                         |         |
|                                           | <u>01</u> <u>01</u>                  |         |
| Port 0 (POS):Down<br>Port 1 (POS):Down    |                                      |         |
| Port 0 (ETHER):Down                       | <u>os</u>                            |         |
| Port 1 (ETHER):Down                       | 04                                   |         |
| Port 2 (ETHER):Down                       | 05                                   |         |
| Port 3 (ETHER):Down                       | 06                                   |         |
| Port 5 (ETHER):Down                       | 07                                   |         |
| Port 6 (ETHER):Down                       |                                      |         |
| Port 7 (ETHER):Down                       |                                      |         |
| Port 9 (ETHER):Down                       | 10                                   |         |
| Port 10 (ETHER):Down                      |                                      |         |
| Port 11 (ETHER):Down                      |                                      |         |
|                                           |                                      |         |
| Alarms Conditions History Circuits Prov   | isioning Maintenance Performance IOS |         |
| -Open IOS Command Line Interface (CLD Win | dou                                  | Apply   |
|                                           | wum                                  |         |
|                                           |                                      | Reset   |
| Manage IOS Config File                    |                                      | Help    |
| IOS Startup Config                        |                                      |         |
| Enable Console Port Access                |                                      |         |
| Enable BADIUS Relay                       |                                      |         |
|                                           |                                      |         |
|                                           |                                      |         |
|                                           |                                      |         |
|                                           |                                      |         |
|                                           |                                      | g       |
| 1                                         |                                      | 5       |
|                                           |                                      | NET CKT |

Figure 3-1 CTC IOS Window

#### **Telnetting to the Node IP Address and Slot Number**

Users can telnet to the Cisco IOS CLI using the IP address and the slot number of the ONS 15454 SONET/SDH plus 2000.

Note

A Cisco IOS startup configuration file must be loaded and the ML-Series card must be installed and initialized prior to telnetting to the IP address and slot number plus 2000. See the "Startup Configuration File" section on page 3-7 for more information.

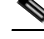

**Note** If the ONS 15454 SONET/SDH node is set up as a proxy server, where one ONS 15454 SONET/SDH node in the ring acts as a gateway network element (GNE) for the other nodes in the ring, telnetting over the GNE firewall to the IP address and slot number of a non-GNE or end network element (ENE) requires the user's Telnet client to be SOCKS v5 aware (RFC 1928). Configure the Telnet client to recognize the GNE as the Socks v5 proxy for the Telnet session and to recognize the ENE as the host.

- **Step 1** Obtain the node IP address from the LCD on the front of the physical ONS 15454 SONET/SDH or the IP Addr field shown at the CTC node view (Figure 3-2).
- **Step 2** Identify the slot number containing the targeted ML-Series card from either the physical ONS 15454 SONET/SDH or the CTC node view (Figure 3-2). For example, Slot 13.

I

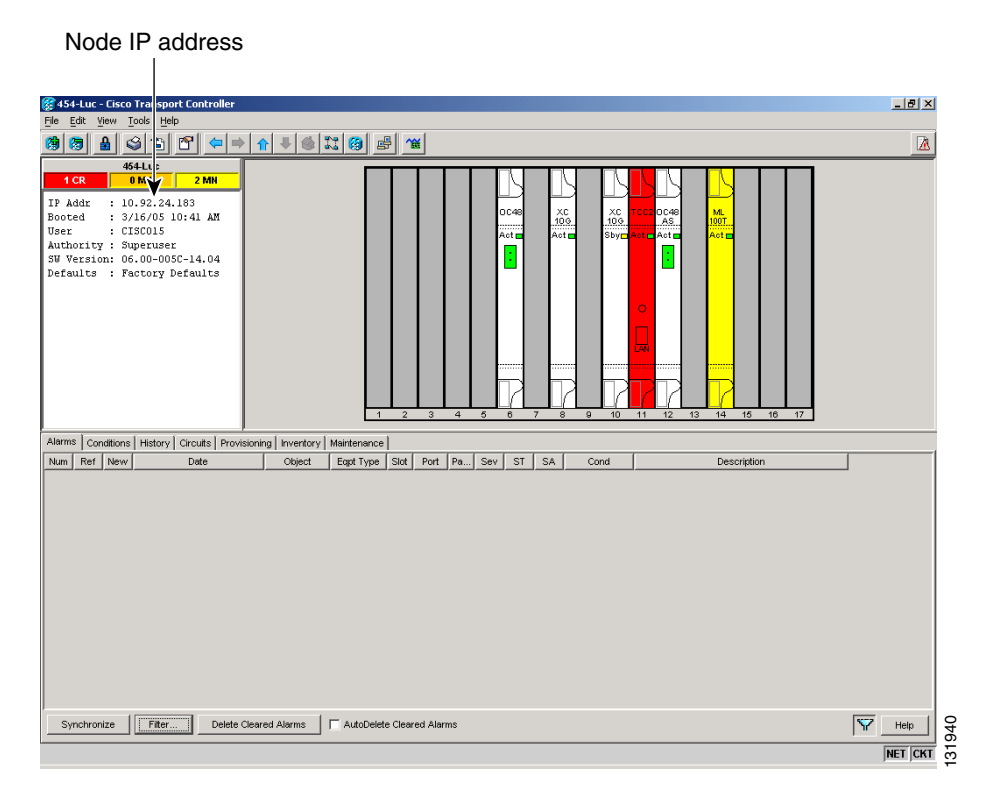

#### Figure 3-2 CTC Node View Showing IP Address and Slot Number

Step 3 Use the IP address and the total of the slot number plus 2000 as the Telnet address in your preferred communication program. For example, for an IP address of 10.92.18.124 and Slot 13, you would enter or telnet 10.92.18.124 2013.

#### **Telnetting to a Management Port**

Users can access the ML-Series through a standard Cisco IOS management port in the same manner as other Cisco IOS platforms. For further details about configuring ports and lines for management access, refer to the *Cisco IOS Configuration Fundamentals Configuration Guide*.

As a security measure, the vty lines used for Telnet access are not fully configured. In order to gain Telnet access to the ML-Series card, you must configure the vty lines via the serial console connection or preload a startup-configuration file that configures the vty lines. A port on the ML-Series must first be configured as the management port; see "Configuring the Management Port" section on page 3-8.

### **ML-Series IOS CLI Console Port**

The ML-Series card has an RJ-11 serial console port on the card faceplate labeled CONSOLE. The console port is wired as data circuit-terminating equipment (DCE). It enables communication from the serial port of a PC or workstation running terminal emulation software to the Cisco IOS CLI on a specific ML-Series card.

#### **RJ-11 to RJ-45 Console Cable Adapter**

Due to space limitations on the ML-Series card faceplate, the console port is an RJ-11 modular jack instead of the more common RJ-45 modular jack. Cisco supplies an RJ-11 to RJ-45 console cable adapter (P/N 15454-CONSOLE-02) with each ML-Series card. After connecting the adapter, the console port functions like the standard Cisco RJ-45 console port. Figure 3-3 shows the RJ-11 to RJ-45 console cable adapter.

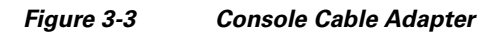

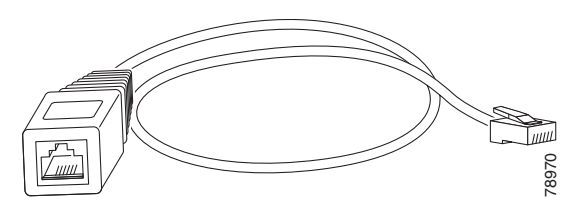

Table 3-1 shows the mapping of the RJ-11 pins to the RJ-45 pins.

| Table 3-1 | RJ-11 to RJ-45 Pin Map | oping |
|-----------|------------------------|-------|
|-----------|------------------------|-------|

| RJ-11 Pin | RJ-45 Pin |
|-----------|-----------|
| 1         | 1         |
| 2         | 2         |
| 3         | 3         |
| 4         | 4         |
| None      | 5         |
| 5         | 6         |
| None      | 7         |
| 6         | 8         |

#### **Connecting a PC or Terminal to the Console Port**

Use the supplied cable, an RJ-11 to RJ-45 console cable adapter, and a DB-9 adapter to connect a PC to the ML-Series console port.

The PC must support VT100 terminal emulation. The terminal-emulation software—frequently a PC application such as HyperTerminal or Procomm Plus—makes communication between the ML-Series and your PC or terminal possible during the setup program.

- **Step 1** Configure the data rate and character format of the PC or terminal to match these console port default settings:
  - 9600 baud
  - 8 data bits
  - 1 stop bit
  - No parity
- **Step 2** Insert the RJ-45 connector of the supplied cable into the female end of the supplied console cable adapter.

**Step 3** Insert the RJ-11 modular plug end of the supplied console cable adapter into the RJ-11 serial console port, labeled CONSOLE, on the ML-Series card faceplate. Figure 3-4 shows the ML1000-2 faceplate with console port. For the ML100T-12 and ML100X-8, the console port is at the bottom of the card faceplate.

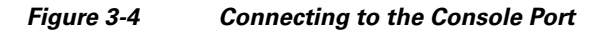

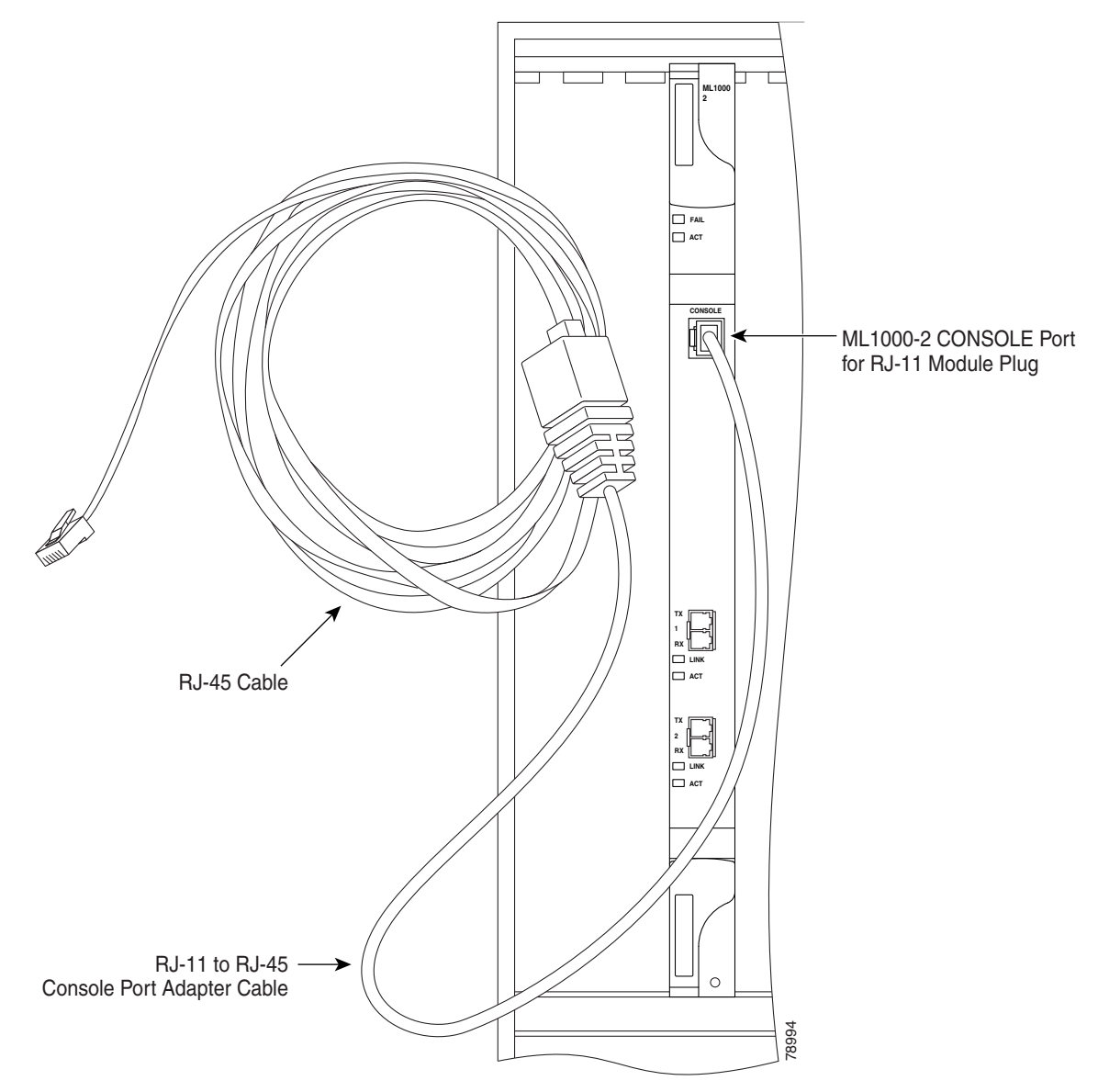

- **Step 4** Attach the supplied RJ-45-to-DB-9 female DTE adapter to the nine-pin DB-9 serial port on the PC.
- **Step 5** Insert the other end of the supplied cable in the attached adapter.

# **Startup Configuration File**

The ML-Series card needs a startup configuration file in order to configure itself beyond the default configuration when the card is reset. If no startup configuration file exists in the TCC2/TCC2P flash memory, then the card boots up to a default configuration. Users can manually set up the startup configuration file through the serial console port and the Cisco IOS CLI configuration mode or load a Cisco IOS supplied sample startup configuration file through CTC. A running configuration becomes a startup configuration file when saved with a **copy running-config startup-config** command.

It is not possible to establish a Telnet connection to the ML-Series card until a startup configuration filed is loaded onto the ML-Series card. Access is available through the console port.

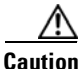

The **copy running-config startup-config** command saves a startup configuration file to the flash memory on the ML-Series card. This operation is confirmed by the appearance of [OK] in the Cisco IOS CLI session. The startup configuration file is also saved to the ONS node's database restoration file after approximately 30 additional seconds.

Caution

Accessing the read-only memory monitor mode (ROMMON) on the ML-Series card without the assistance of Cisco personnel is not recommended. This mode allows actions that can render the ML-Series card inoperable. The ML-Series card ROMMON is preconfigured to boot the correct Cisco IOS software image for the ML-Series card.

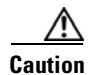

The maximum size of the startup configuration file is 98356 bytes (characters).

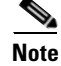

When the running configuration file is altered, a RUNCFG-SAVENEED condition appears in CTC. This condition is a reminder to enter a **copy running-config startup-config** command in the Cisco IOS CLI, or the changes will be lost when the ML-Series card reboots.

### Manually Creating a Startup Configuration File Through the Serial Console Port

Configuration through the serial console port is familiar to those who have worked with other products using Cisco IOS. At the end of the configuration procedure, the **copy running-config startup-config** command saves a startup configuration file.

The serial console port gives the user visibility to the entire booting process of the ML-Series card. During initialization the ML-Series card first checks for a locally, valid cached copy of Cisco IOS. It then either downloads the Cisco IOS software image from the TCC2/TCC2P or proceeds directly to decompressing and initializing the image. Following Cisco IOS initialization the CLI prompt appears, at which time the user can enter the Cisco IOS CLI configuration mode and setup the basic ML-Series configuration.

#### **Passwords**

There are two types of passwords that you can configure for an ML-Series card: an enable password and an enable secret password. For maximum security, make the enable password different from the enable secret password.

- Enable password—The enable password is a non-encrypted password. It can contain any number of uppercase and lowercase alphanumeric characters. Give the enable password only to users permitted to make configuration changes to the ML-Series card.
- Enable secret password—The enable secret password is a secure, encrypted password. By setting an encrypted password, you can prevent unauthorized configuration changes. On systems running Cisco IOS software, you must enter the enable secret password before you can access global configuration mode.

An enable secret password can contain from 1 to 25 uppercase and lowercase alphanumeric characters. The first character cannot be a number. Spaces are valid password characters. Leading spaces are ignored; trailing spaces are recognized.

Passwords are configured in the "Configuring the Management Port" section on page 3-8.

#### **Configuring the Management Port**

Because there is no separate management port on ML-Series cards, any Fast Ethernet interface (0-11 on the ML100T-12 card and 0-7 on the ML100X-8), any Gigabit Ethernet interface (0-1 on the ML1000-2 card), or any POS interface (0-1 on any ML-Series card) can be configured as a management port. For the packet over SONET (POS) interface to exist, an STS or STM circuit must first be created through CTC or TL1.

You can remotely configure the ML-Series card through the management port, but first you must configure an IP address so that the ML-Series card is reachable or load a startup configuration file. You can manually configure the management port interface from the Cisco IOS CLI via the serial console connection.

To configure Telnet for remote management access, perform the following procedure, beginning in user EXEC mode:

|        | Command                                                            | Purpose                                                                                                    |
|--------|--------------------------------------------------------------------|----------------------------------------------------------------------------------------------------|
| Step 1 | Router> enable                                                     | Activates user EXEC (or enable) mode.                                                                                                    |
|        | Kouler#                                                            | The # prompt indicates enable mode.                                                                                                    |
| Step 2 | Router# <b>configure terminal</b><br>Router(config)#               | Activates global configuration mode. You can abbreviate<br>the command to <b>config t</b> . The Router(config)# prompt<br>indicates that you are in global configuration mode.    |
| Step 3 | Router(config)# <b>enable password</b><br>password                 | Sets the enable password. See the "Passwords" section on page 3-8.                                                                                                    |
| Step 4 | Router(config)# <b>enable secret</b> <i>password</i>               | Allows you to enter an enable secret password. See the "Passwords" section on page 3-8. A user must enter the enable secret password to gain access to global configuration mode. |
| Step 5 | Router(config)# <b>interface</b> type number<br>Router(config-if)# | Activates interface configuration mode on the interface.                                                                                                    |
| Step 6 | Router(config-if)# <b>ip address</b><br>ip-address subnetmask      | Allows you to enter the IP address and IP subnet mask<br>for the interface specified in Step 5.                                                                                   |

|         | Command                                                              | Purpose                                                                                                    |  |
|---------|----------------------------------------------------------------------|----------------------------------------------------------------------------------------------------|--|
| Step 7  | Router(config-if)# no shutdown                                       | Enables the interface.                                                                                                    |  |
| Step 8  | Router(config-if)# <b>exit</b><br>Router(config)#                    | Returns to global configuration mode.                                                                                                    |  |
| Step 9  | <pre>Router(config)# line vty line-number Router(config-line)#</pre> | Activates line configuration mode for virtual terminal connections. Commands entered in this mode control the operation of Telnet sessions to the ML-Series card. |  |
| Step 10 | Router(config-line)# <b>password</b> password                        | Allows you to enter a password for Telnet sessions.                                                                                                    |  |
| Step 11 | Router(config-line)# <b>end</b><br>Router#                           | Returns to privileged EXEC mode.                                                                                                    |  |
| Step 12 | Router# copy running-config<br>startup-config                        | (Optional) Saves your configuration changes to NVRAM.                                                                                                    |  |

After you have completed configuring remote management on the management port, you can use Telnet to remotely assign and verify configurations.

#### **Configuring the Hostname**

In addition to the system passwords and enable password, your initial configuration should include a hostname to easily identify your ML-Series card. To configure the hostname, perform the following task, beginning in enable mode:

| Command                                              | Purpose                                                                              |
|------------------------------------------------------|--------------------------------------------------------------------------------------|
| Router# <b>configure terminal</b><br>Router(config)# | Activates global configuration mode.                                                 |
| Router(config) # hostname name-string                | Allows you to enter a system name. In this example, we set the hostname to "Router." |
| Router(config)# <b>end</b><br>Router#                | Returns to privileged EXEC mode.                                                     |
| Router# copy running-config<br>startup-config        | (Optional) Copies your configuration changes to NVRAM.                               |

### **CTC and the Startup Configuration File**

CTC allows a user to load the startup configuration file required by the ML-Series card. A Cisco-supplied sample Cisco IOS startup configuration file, named **Basic-IOS-startup-config.txt**, is available on the Cisco ONS 15454 SONET/SDH software CD. CISCO15 is the Cisco IOS CLI default line password and the enable password for this configuration. Users can also create their own startup configuration file, see the "Manually Creating a Startup Configuration File Through the Serial Console Port" section on page 3-7.

CTC can load a Cisco IOS startup configuration file into the TCC2/TCC2P card flash before the ML-Series card is physically installed in the slot. When installed, the ML-Series card downloads and applies the Cisco IOS software image and the preloaded Cisco IOS startup-configuration file. Preloading the startup configuration file allows an ML-Series card to immediately operate as a fully configured card when inserted into the ONS 15454 SONET/SDH.

If the ML-Series card is booted up prior to the loading of the Cisco IOS startup configuration file into TCC2/TCC2P card flash, then the ML-Series card must be reset to use the Cisco IOS startup configuration file or the user can issue the command **copy start run** at the Cisco IOS CLI to configure the ML-Series card to use the Cisco IOS startup configuration file.

#### Loading a Cisco IOS Startup Configuration File Through CTC

This procedure details the initial loading of a Cisco IOS Startup Configuration file through CTC.

- **Step 1** At the card-level view of the ML-Series card, click the **IOS** tab. The CTC IOS window appears (Figure 3-1 on page 3-3).
- Step 2 Click the IOS startup config button.

The config file dialog box appears.

- **Step 3** Click the **Local -> TCC** button.
- **Step 4** The sample Cisco IOS startup configuration file can be installed from either the ONS 15454 SONET/SDH software CD or from a PC or network folder:
  - To install the Cisco supplied startup config file from the ONS 15454 SONET/SDH software CD, insert the CD into the CD drive of the PC or workstation. Using the CTC config file dialog, navigate to the CD drive of the PC or workstation and double-click the **Basic-IOS-startup-config.txt** file.
  - To install the Cisco supplied config file from a PC or network folder, navigate to the folder containing the desired Cisco IOS startup config file and double-click the desired Cisco IOS startup config file.
- Step 5 At the Are you sure? dialog box, click the Yes button.

The Directory and Filename fields on the configuration file dialog update to reflect that the Cisco IOS startup config file is loaded onto the TCC2/TCC2P.

- **Step 6** Load the IOS startup config file from the TCC2/TCC2P to the ML-Series card:
  - **a.** If the ML-Series card has already been installed, right-click on the ML-Series card at the node level or card level CTC view and select **Reset Card**.

After the reset, the ML-Series card runs under the newly loaded Cisco IOS startup config.

**b.** If the ML-Series card is not yet installed, installing the ML-Series card into the slot loads and runs the newly loaded Cisco IOS startup configuration on the ML-Series card.

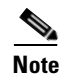

When the Cisco IOS startup configuration file is downloaded and parsed at initialization, if there is an error in the parsing of this file, an ERROR-CONFIG alarm is reported and appears under the CTC alarms pane or in TL1. No other Cisco IOS error messages regarding the parsing of text are reported to the CTC or in TL1. An experienced Cisco IOS user can locate and troubleshoot the line in the startup configuration file that produced the parsing error by opening the Cisco IOS CLI and entering a **copy start run** command.

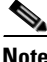

A standard ONS 15454 SONET/SDH database restore reinstalls the Cisco IOS startup config file on the TCC2/TCC2P, but does not implement the Cisco IOS startup config on the ML-Series. See the "Database Restore of the Startup Configuration File" section on page 3-11 for additional information.

#### **Database Restore of the Startup Configuration File**

The ONS 15454 SONET/SDH includes a database restoration feature. Restoring the database will reconfigure a node and the installed line cards to the saved provisioning, except for the ML-Series card. The ML-Series card does not automatically restore the startup configuration file saved in the TCC2/TCC2P database.

A user can load the saved startup configuration file onto the ML-Series card in two ways. He can revert completely to the saved startup configuration and lose any additional provisioning in the unsaved running configuration, which is a restoration scheme similar to other ONS cards, or he can install the saved startup configuration file on top of the current running configuration, which is a merging restoration scheme used by many Cisco Catalyst devices.

To revert completely to the startup configuration file saved in the restored database, the user needs to reset the ML-Series card. Right-click the ML-Series card in CTC and choose **Reset** or use the Cisco IOS CLI **reload** command to reset the ML-Series card.

Caution

Resetting the ONS 15454 ML-Series card causes a loss of traffic and closes any Telnet sessions to the card.

To merge the saved startup configuration file with the running configuration, use the Cisco IOS CLI **copy startup-config running-config** command. This restoration scheme should only be used by experienced users with an understanding of the current running configuration and the Cisco IOS **copy** command. The **copy startup-config running-config** command will not reset the ML-Series card. The user also needs to use the Cisco IOS CLI **copy running-config startup-config** command to save the new merged running configuration to the startup configuration file.

## Multiple Microcode Images

The primary packet processing and forwarding on the ML-Series card is done by the network processor, which is controlled by microcode. This microcode is a set of instructions (software) loaded into the network processor and executed at high speed. The network processor has limited microcode storage space.

Some of the ML-Series card features require significant amounts of microcode, and this additional microcode exceeds the storage capacity of the network processor. These features are added as new microcode images (separate microcode programs). The network processor can only hold one microcode image at a time, and changing the loaded microcode image requires resetting the network processor.

The user can choose from several microcode images for the ML-Series card. Table 3-2 compares the features available with the different microcode images.

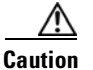

Configuring topology discovery or shortest path load balancing on an ML-Series card with the SW-RPR microcode image disables support for Cisco Proprietary RPR DRPRI.

| Table 3-2 | Microcode | Image | Feature | Compariso | n |
|-----------|-----------|-------|---------|-----------|---|
|           |           |       |         |           |   |

| Features                                                                     |     | Enhanced | EoMPLS | SW-RPR | 802.17 |
|------------------------------------------------------------------------------|-----|----------|--------|--------|--------|
| Packet Classification                                                        |     | Yes      | Yes    | Yes    | Yes    |
| Policing and QoS                                                             | Yes | Yes      | Yes    | Yes    | Yes    |
| Layer 2 Bridging                                                             | Yes | Yes      | Yes    | Yes    | Yes    |
| IP Unicast Switching                                                         | Yes | Yes      | Yes    | Yes    | No     |
| IP Fragmentation                                                             | Yes | No       | No     | No     | No     |
| IP Multicast Switching                                                       | Yes | No       | No     | No     | No     |
| EoMPLS                                                                       | No  | No       | Yes    | No     | Future |
| Cisco Proprietary RPR Encapsulation                                          | Yes | Yes      | Yes    | Yes    | No     |
| Cisco Proprietary RPR Resiliency Enhancements:                               |     | No       | Yes    | Yes    | No     |
| • Cisco Proprietary RPR Keep Alive                                           |     |          |        |        |        |
| • Cisco Proprietary RPR CRC Threshold Configuration, Detection, and Wrap     |     |          |        |        |        |
| • Cisco Proprietary RPR Customer Ethernet<br>FCS Preservation                |     |          |        |        |        |
| Cisco Proprietary RPR CRC Error Alarm<br>Generation                          |     |          |        |        |        |
| Cisco Proprietary RPR Shortest Path     Determination and Topology Discovery |     |          |        |        |        |
| PPP/HDLC/LEX Encapsulation Support                                           |     | Yes      | Yes    | No     | No     |
| IEEE 802.17b                                                                 |     | No       | No     | No     | Yes    |
| Enhanced PM                                                                  | No  | Yes      | No     | Yes    | Yes    |
| Redundant Interconnect                                                       |     | No       | Yes    | Yes    | Yes    |

# **Changing the Working Microcode Image**

The user can change the microcode image using Cisco IOS CLI configuration and a reset of the ML-Series card. Using this configuration method, you can load any microcode image except 802.17. To automatically download and enable the 802.17 microcode image, use CTC to set the card mode to 802.17. For more information, see the "Provisioning Card Mode" section on page 2-4.

To configure a working microcode image, perform the following procedure, beginning in global configuration mode:

|        | Command                                                                       | Purpose                                                                                                    |
|--------|-------------------------------------------------------------------------------|----------------------------------------------------------------------------------------------------|
| Step 1 | Router(config)# microcode {base   enhanced   fail system-reload   mpls   spr} | Configures the ML-Series card with the selected microcode image:                                                                                                    |
|        |                                                                               | <b>base</b> —(Default) Enables base features only. Base features include Multicast routing and IP fragmentation.                                                                                                    |
|        |                                                                               | <b>enhanced</b> —Enables ERMS, enhanced packet statistics, and enhanced DRPRI. Disables multicast routing and IP fragmentation.                                                                                                    |
|        |                                                                               | <b>fail system-reload</b> —This command and feature<br>are specific to ML-Series card. In the event of a<br>microcode failure, it configures the ML-Series<br>card to save information to the flash memory and<br>then reboot. The information is saved for use by<br>the Cisco Technical Assistance Center (Cisco<br>TAC). To contact TAC, see the "Obtaining<br>Documentation and Submitting a Service<br>Request" section on page xxxvii. |
|        |                                                                               | <b>mpls</b> —Enables MPLS. Disables IP multicast, IP fragmentation, and ERMS support.                                                                                                    |
|        |                                                                               | <b>spr</b> —Enables SPR encapsulation, Enhanced<br>Packet Statistics, DRPRI, and Keepalives.<br>Disables Multicast routing or IP Fragmentation.                                                                                                    |
| Step 2 | Router(config)# <b>exit</b>                                                   | Exits global configuration mode.                                                                                                    |
| Step 3 | Router# copy running-config startup-config                                    | Saves the configuration changes to Flash memory.<br>The running configuration file configured with the<br>new microcode image choice must be saved as a<br>startup configuration file for the ML-Series card to<br>reboot with the new microcode image choice.                                                                                                    |
| Step 4 | Router# <b>reload</b>                                                         | Resets the ML-Series card and loads the new microcode image.                                                                                                    |
|        |                                                                               | CautionResetting the ML-Series card causes a<br>loss of traffic and closes any Telnet<br>sessions to the card.                                                                                                    |
| Step 5 | Router# <b>show microcode</b>                                                 | Shows the microcode image currently loaded and<br>the microcode image that loads when the<br>ML-Series card resets.                                                                                                    |

# **Cisco IOS Command Modes**

ſ

The Cisco IOS user interface has several different modes. The commands available to you depend on which mode you are in. To get a list of the commands available in a given mode, type a question mark (?) at the system prompt.

I

Table 3-3 describes the most commonly used modes, how to enter the modes, and the resulting system prompts. The system prompt helps you identify which mode you are in and, therefore, which commands are available to you.

Note

When a process makes unusually heavy demands on the CPU of the ML-Series card, it may impair CPU response time and cause a CPUHOG error message to appear on the console. This message indicates which process used a large number of CPU cycles, such as the updating of the routing table with a large number of routes due to an event. Seeing this message as a result of card reset or other infrequent events should not be a cause for concern.

#### Table 3-3 Cisco IOS Command Modes

| Mode                                            | What You Use It For                                                                                                    | How to Access                                                                                                    | Prompt               |
|-------------------------------------------------|----------------------------------------------------------------------------------------------------|----------------------------------------------------------------------------------------------------|----------------------|
| User EXEC                                       | Connect to remote devices,<br>change terminal settings on a<br>temporary basis, perform basic<br>tests, and display system<br>information.                                                                        | Log in.                                                                                                    | Router>              |
| Privileged EXEC<br>(also called Enable<br>mode) | Set operating parameters. The<br>privileged command set includes<br>the commands in user EXEC<br>mode, as well as the <b>configure</b><br>command. Use this command<br>mode to access the other<br>command modes. | From user EXEC mode, enter the <b>enable</b> command and the enable password.                                                                                                    | Router#              |
| Global configuration                            | Configure features that affect the system as a whole.                                                                                                    | From privileged EXEC mode,<br>enter the <b>configure terminal</b><br>command.                                                                                                    | Router(config)#      |
| Interface configuration                         | Enable features for a particular<br>interface. Interface commands<br>enable or modify the operation<br>of a Fast Ethernet, Gigabit<br>Ethernet or POS port.                                                       | From global configuration mode,<br>enter the <b>interface</b> <i>type number</i><br>command.<br>For example, enter<br><b>interface fastethernet 0</b> for Fast<br>Ethernet or<br><b>interface gigabitethernet 0</b> for<br>Gigabit Ethernet interfaces or<br><b>interface pos 0</b> for Packet over<br>SONET interfaces. | Router(config-if)#   |
| Line configuration                              | Configure the console port or vty<br>line from the directly connected<br>console or the virtual terminal<br>used with Telnet.                                                                                     | From global configuration mode,<br>enter the <b>line console 0</b><br>command to configure the<br>console port or the <b>line vty</b><br><i>line-number</i> command to<br>configure a vty line.                                                                                                    | Router(config-line)# |

When you start a session on the ML-Series card, you begin in user EXEC mode. Only a small subset of the commands are available in user EXEC mode. To have access to all commands, you must enter privileged EXEC mode, also called Enable mode. From privileged EXEC mode, you can type in any EXEC command or access global configuration mode. Most of the EXEC commands are single-use

commands, such as **show** commands, which show the current configuration status, and **clear** commands, which clear counters or interfaces. The EXEC commands are not saved across reboots of the ML-Series card.

The configuration modes allow you to make changes to the running configuration. If you later save the configuration, these commands are stored across ML-Series card reboots. You must start in global configuration mode. From global configuration mode, you can enter interface configuration mode, subinterface configuration mode, and a variety of protocol-specific modes.

ROMMON mode is a separate mode used when the ML-Series card cannot boot properly. For example, your ML-Series card might enter ROM monitor mode if it does not find a valid system image when it is booting, or if its configuration file is corrupted at startup.

## Using the Command Modes

The Cisco IOS command interpreter, called the EXEC, interprets and executes the commands you enter. You can abbreviate commands and keywords by entering just enough characters to make the command unique from other commands. For example, you can abbreviate the **show** command to **sh** and the **configure terminal** command to **config t**.

### Exit

When you type **exit**, the ML-Series card backs out one level. In general, typing **exit** returns you to global configuration mode. Enter **end** to exit configuration mode completely and return to privileged EXEC mode.

### **Getting Help**

In any command mode, you can get a list of available commands by entering a question mark (?).

```
Router> ?
```

To obtain a list of commands that begin with a particular character sequence, type in those characters followed immediately by the question mark (?). Do not include a space. This form of help is called word help, because it completes a word for you.

Router# co? configure

To list keywords or arguments, enter a question mark in place of a keyword or argument. Include a space before the question mark. This form of help is called command syntax help, because it reminds you which keywords or arguments are applicable based on the command, keywords, and arguments you have already entered.

```
Router#configure ?

memory Configure from NV memory

network Configure from a TFTP network host

overwrite-network Overwrite NV memory from TFTP network host

terminal Configure from the terminal

<cr>
```

To redisplay a command you previously entered, press the Up Arrow key. You can continue to press the Up Arrow key to see more of the previously issued commands.

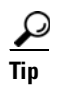

If you are having trouble entering a command, check the system prompt, and enter the question mark (?) for a list of available commands. You might be in the wrong command mode or using incorrect syntax.

You can press **Ctrl-Z** or type **end** in any mode to immediately return to privileged EXEC (enable) mode, instead of entering **exit**, which returns you to the previous mode.

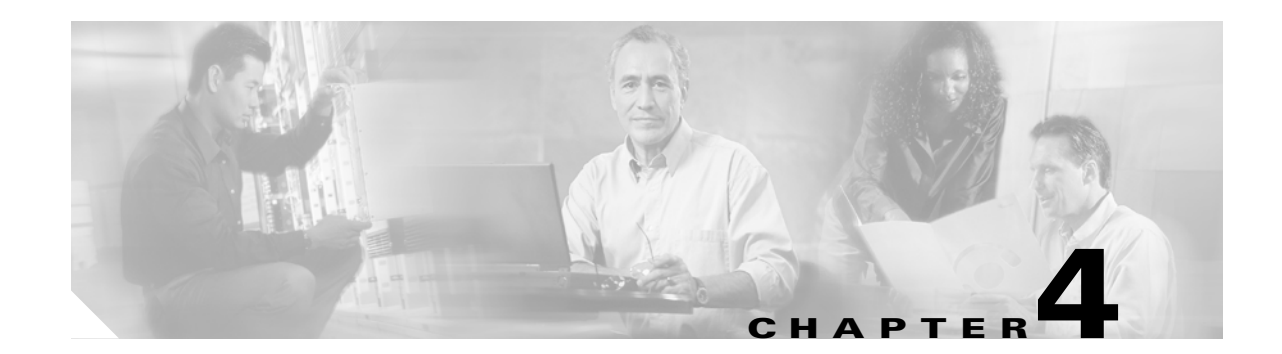

# **Configuring Interfaces**

This chapter describes basic interface configuration for the ML-Series card to help you get your ML-Series card up and running. Advanced packet-over-SONET/SDH (POS) interface configuration is covered in Chapter 5, "Configuring POS." For more information about the Cisco IOS commands used in this chapter, refer to the *Cisco IOS Command Reference* publication.

This chapter contains the following major sections:

- General Interface Guidelines, page 4-1
- Basic Interface Configuration, page 4-3
- Basic Fast Ethernet, Gigabit Ethernet, and POS Interface Configuration, page 4-4
- CRC Threshold Configuration, page 4-11
- Monitoring Operations on the Fast Ethernet and Gigabit Ethernet Interfaces, page 4-12

Note

Complete the initial configuration of your ML-Series card before proceeding with configuring interfaces.

## **General Interface Guidelines**

The main function of the ML-Series card is to relay packets from one data link to another. Consequently, you must configure the characteristics of the interfaces that receive and send packets. Interface characteristics include, but are not limited to, IP address, address of the port, data encapsulation method, and media type.

Many features are enabled on a per-interface basis. Interface configuration mode contains commands that modify the interface operation (for example, of an Ethernet port). When you enter the **interface** command, you must specify the interface type and number.

The following general guidelines apply to all physical and virtual interface configuration processes:

- All interfaces have a name that is composed of an interface type (word) and a Port ID (number). For example, FastEthernet 2.
- Configure each interface with a bridge-group or IP address and IP subnet mask.
- VLANs are supported through the use of subinterfaces. The subinterface is a logical interface configured separately from the associated physical interface.
- Each physical interface, including the internal POS interfaces, has an assigned MAC address.

### **MAC Addresses**

Every port or device that connects to an Ethernet network needs a MAC address. Other devices in the network use MAC addresses to locate specific ports in the network and to create and update routing tables and data structures.

To find MAC addresses for a device, use the show interfaces command, as follows:

```
Router# sh interfaces fastEthernet 0
FastEthernet0 is up, line protocol is up
  Hardware is epif_port, address is 0005.9a39.6634 (bia 0005.9a39.6634)
  MTU 1500 bytes, BW 100000 Kbit, DLY 100 usec,
     reliability 255/255, txload 1/255, rxload 1/255
  Encapsulation ARPA, loopback not set
  Keepalive set (10 sec)
  Full-duplex, Auto Speed, 100BaseTX
  ARP type: ARPA, ARP Timeout 04:00:00
  Last input 00:00:01, output 00:00:18, output hang never
  Last clearing of "show interface" counters never
  Input queue: 0/75/0/0 (size/max/drops/flushes); Total output drops: 0
  Oueueing strategy: fifo
  Output queue :0/40 (size/max)
  5 minute input rate 0 bits/sec, 0 packets/sec
  5 minute output rate 0 bits/sec, 0 packets/sec
     11 packets input, 704 bytes
     Received 0 broadcasts, 0 runts, 0 giants, 0 throttles
     0 input errors, 0 CRC, 0 frame, 0 overrun, 0 ignored
     0 watchdog, 11 multicast
     0 input packets with dribble condition detected
     3 packets output, 1056 bytes, 0 underruns
     0 output errors, 0 collisions, 0 interface resets
     0 babbles, 0 late collision, 0 deferred
     0 lost carrier, 0 no carrier
     0 output buffer failures, 0 output buffers swapped out
```

#### **Interface Port ID**

The interface port ID designates the physical location of the interface within the ML-Series card. It is the name that you use to identify the interface that you are configuring. The system software uses interface port IDs to control activity within the ML-Series card and to display status information. Interface port IDs are not used by other devices in the network; they are specific to the individual ML-Series card and its internal components and software.

The ML100T-12 port IDs for the twelve Fast Ethernet interfaces are Fast Ethernet 0 through 11. The ML100X-8 port IDs for the eight Fast Ethernet interfaces are Fast Ethernet 0 through 7. The ML1000-2 port IDs for the two Gigabit Ethernet interfaces are Gigabit Ethernet 0 and 1. Both ML-Series cards feature two POS ports, and the ML-Series card port IDs for the two POS interfaces are POS 0 and POS 1. You can use user-defined abbreviations such as f0 to configure the Fast Ethernet interfaces, gi0 or gi1 to configure the two Gigabit Ethernet interfaces, and POS0 and POS1 to configure the two POS ports.

You can use Cisco IOS **show** commands to display information about any or all the interfaces of the ML-Series card.

## **Basic Interface Configuration**

The following general configuration instructions apply to all interfaces. Before you configure interfaces, develop a plan for a bridge or routed network.

To configure an interface, do the following:

**Step 1** Enter the **configure** EXEC command at the privileged EXEC prompt to enter global configuration mode.

```
Router> enable
Password:
Router# configure terminal
Router(config)#
```

**Step 2** Enter the **interface** command, followed by the interface type (for example, fastethernet, gigabitethernet, or pos), and its interface port ID (see the "Interface Port ID" section on page 4-2).

For example, to configure a Gigabit Ethernet port, enter this command:

Router(config)# interface gigabitethernet number

**Step 3** Follow each **interface** command with the interface configuration commands required for your particular interface.

The commands that you enter define the protocols and applications that will run on the interface. The ML-Series card collects and applies commands to the **interface** command until you enter another **interface** command or a command that is not an interface configuration command. You can also enter **end** to return to privileged EXEC mode.

**Step 4** Check the status of the configured interface by entering the EXEC show interface command.

```
Router# sh interface fastEthernet 0
FastEthernet0 is up, line protocol is up
Hardware is epif_port, address is 0005.9a39.6634 (bia 0005.9a39.6634)
MTU 1500 bytes, BW 100000 Bit, DLY 100 use,
     reliability 255/255, txload 1/255, rxload 1/255
  Encapsulation ARPA, loopback not set
  Keepalive set (10 sec)
  Full-duplex, Auto Speed, 100BaseTX
  ARP type: ARPA, ARP Timeout 04:00:00
  Last input 00:00:01, output 00:00:18, output hang never
  Last clearing of "show interface" counters never
  Input queue: 0/75/0/0 (size/max/drops/flushes); Total output drops: 0
  Oueueing strategy: fifo
  Output queue :0/40 (size/max)
  5 minute input rate 0 bits/sec, 0 packets/sec
  5 minute output rate 0 bits/sec, 0 packets/sec
     11 packets input, 704 bytes
     Received 0 broadcasts, 0 runts, 0 giants, 0 throttles
     0 input errors, 0 CRC, 0 frame, 0 overrun, 0 ignored
     0 watchdog, 11 multicast
     0 input packets with dribble condition detected
     3 packets output, 1056 bytes, 0 underruns
     0 output errors, 0 collisions, 0 interface resets
     0 babbles, 0 late collision, 0 deferred
     0 lost carrier, 0 no carrier
     0 output buffer failures, 0 output buffers swapped out
```

# **Basic Fast Ethernet, Gigabit Ethernet, and POS Interface Configuration**

ML-Series cards support Fast Ethernet, Gigabit Ethernet, and POS interfaces. This section provides some examples of configurations for all interface types.

To configure an IP address or bridge-group number on a Fast Ethernet, Gigabit Ethernet, or POS interface, perform the following procedure, beginning in global configuration mode:

|        | Command                                                                                              | Purpose                                                                                                    |
|--------|----------------------------------------------------------------------------------------------------|----------------------------------------------------------------------------------------------------|
| Step 1 | Router(config)# <b>interface</b> type number                                                         | Activates interface configuration mode to<br>configure either the Gigabit Ethernet interface, the<br>Fast Ethernet interface, or the POS interface. |
| Step 2 | <pre>Router(config-if)# {ip address ip-address subnet-mask   bridge-group bridge-group-number}</pre> | Sets the IP address and IP subnet mask to be<br>assigned to the interface.<br>or<br>Assigns a network interface to a bridge group.                  |
| Step 3 | Router(config-if)# <b>no shutdown</b>                                                                | Enables the interface by preventing it from shutting down.                                                                                          |
| Step 4 | Router(config)# end                                                                                  | Returns to privileged EXEC mode.                                                                                                    |
| Step 5 | Router# copy running-config startup-config                                                           | (Optional) Saves configuration changes to timing<br>and control card (TCC2/TCC2P) flash database.                                                   |

### **Configuring the Fast Ethernet Interfaces for the ML100T-12**

To configure the IP address or bridge-group number, speed, duplex, and flow control on an ML100T-12 Fast Ethernet interface, perform the following procedure, beginning in global configuration mode:

|        | Command                                                                                                    | Purpose                                                                                                    |
|--------|----------------------------------------------------------------------------------------------------|----------------------------------------------------------------------------------------------------|
| Step 1 | Router(config)# <b>interface fastethernet</b><br>number                                                        | Activates interface configuration mode to configure the Fast Ethernet interface.                                                                                                    |
| Step 2 | Router(config-if)# { <b>ip address</b> ip-address<br>subnet-mask   <b>bridge-group</b><br>bridge-group-number} | Sets the IP address and IP subnet mask to be<br>assigned to the interface.<br>or<br>Assigns a network interface to a bridge group.                                                                                                    |
| Step 3 | Router(config-if)# [no] speed {10   100  <br>auto}                                                             | Configures the transmission speed for 10 or<br>100 Mbps. If you set the speed or duplex for <b>auto</b> ,<br>you enable autonegotiation on the system. In this<br>case, the ML-Series card matches the speed and<br>duplex mode of the partner node. |
| Step 4 | <pre>Router(config-if)# [no] duplex {full   half   auto}</pre>                                                 | Sets full duplex, half duplex, or autonegotiate mode.                                                                                                    |

|        | Command                                                             | Purpose                                                                                                    |  |
|--------|---------------------------------------------------------------------|----------------------------------------------------------------------------------------------------|--|
| Step 5 | <pre>Router(config-if)# flowcontrol send {on   off   desired}</pre> | (Optional) Sets the send flow control value for an interface. Flow control works only with port-level policing. ML-Series card Fast Ethernet port flow control is IEEE 802.3x compliant. |  |
|        |                                                                     | <b>Note</b> Since Fast Ethernet ports support only symmetric flow control the <b>flowcontrol send</b> command controls both the receive and send flow control operations.                |  |
| Step 6 | Router(config-if)# <b>no shutdown</b>                               | Enables the interface by preventing it from shutting down.                                                                                                    |  |
| Step 7 | Router(config)# <b>end</b>                                          | Returns to privileged EXEC mode.                                                                                                    |  |
| Step 8 | Router# copy running-config startup-config                          | (Optional) Saves your configuration changes to TCC2/TCC2P flash database.                                                                                                    |  |

Example 4-1 shows how to do the initial configuration of an ML100T-12 Fast Ethernet interface with an IP address and autonegotiation.

#### Example 4-1 Initial Configuration of a ML100T-12 Fast Ethernet Interface

```
Router(config)# interface fastethernet 1
Router(config-if)# ip address 10.1.2.4 255.0.0.0
Router(config-if)# negotiation auto
Router(config-if)# no shutdown
Router(config-if)# end
Router# copy running-config startup-config
```

### Configuring the Fast Ethernet Interfaces for the ML100X-8

The ML100X-8 supports 100BASE-FX full-duplex data transmission. You cannot configure autonegotiation or speed on its Fast Ethernet interfaces. The card also features automatic medium-dependent interface crossover (Auto-MDIX) enabled by default. Auto-MDIX automatically detects the required cable connection type (straight-through or crossover) and configures the connection appropriately. To configure the IP address or bridge-group number, or flow control on a Fast Ethernet interface, perform the following procedure, beginning in global configuration mode:

|        | Command                                                                                                    | Purpose                                                                          |
|--------|----------------------------------------------------------------------------------------------------|----------------------------------------------------------------------------------|
| Step 1 | Router(config)# <b>interface fastethernet</b><br>number                                                                              | Activates interface configuration mode to configure the Fast Ethernet interface. |
| Step 2 | Router(config-if)# { <b>ip address</b> <i>ip-address</i><br><i>subnet-mask</i>   <b>bridge-group</b><br><i>bridge-group-number</i> } | Sets the IP address and IP subnet mask to be<br>assigned to the interface.<br>or |
|        |                                                                                                    | Assigns a network interface to a bridge group.                                   |

| Command                                                             | Purpose                                                                                                    |  |  |
|---------------------------------------------------------------------|----------------------------------------------------------------------------------------------------|--|--|
| <pre>Router(config-if)# flowcontrol send {on   off   desired}</pre> | (Optional) Sets the send flow control value for an<br>interface. Flow control works only with port-level<br>policing. ML-Series card Fast Ethernet port flow<br>control is IEEE 802.3x compliant. |  |  |
|                                                                     | NoteSince Fast Ethernet ports support only<br>symmetric flow control the flowcontrol<br>send command controls both the receive<br>and send flow control operations.                               |  |  |
| Router(config-if)# <b>no shutdown</b>                               | Enables the interface by preventing it from shutting down.                                                                                                    |  |  |
| Router(config)# <b>end</b>                                          | Returns to privileged EXEC mode.                                                                                                    |  |  |
| Router# copy running-config startup-config                          | (Optional) Saves your configuration changes to TCC2/TCC2P flash database.                                                                                                    |  |  |

### Configuring the Gigabit Ethernet Interface for the ML1000-2

To configure IP address or bridge-group number, autonegotiation, and flow control on an ML1000-2 Gigabit Ethernet interface, perform the following procedure, beginning in global configuration mode:

Note

The default setting for the negotiation mode is **auto** for the Gigabit Ethernet and Fast Ethernet interfaces. The Gigabit Ethernet port always operates at 1000 Mbps in full-duplex mode.

| Command                                                                                                    | Purpose                                                                                                    |
|----------------------------------------------------------------------------------------------------|----------------------------------------------------------------------------------------------------|
| Router# <b>interface gigabitethernet</b> number                                                                                      | Activates interface configuration mode to configure the Gigabit Ethernet interface.                                                                                                    |
| Router(config-if)# { <b>ip address</b> <i>ip-address</i><br><i>subnet-mask</i>   <b>bridge-group</b><br><i>bridge-group-number</i> } | Sets the IP address and subnet mask.<br>or<br>Assigns a network interface to a bridge group.                                                                                                    |
| Router(config-if)# [ <b>no</b> ] <b>negotiation auto</b>                                                                             | Sets negotiation mode to <b>auto</b> . The Gigabit<br>Ethernet port attempts to negotiate the link with<br>the partner port.                                                                                       |
|                                                                                                    | If you want the port to force the link up no matter<br>what the partner port setting is, set the Gigabit<br>Ethernet interface to <b>no negotiation auto</b> .                                                     |
| <pre>Router(config-if)# flowcontrol {send   receive} {on   off   desired}</pre>                                                      | (Optional) Sets the send or receive flow control<br>value for an interface. Flow control works only<br>with port-level policing. ML-Series card Gigabit<br>Ethernet port flow control is IEEE 802.3z<br>compliant. |
| Router(config-if)# <b>no shutdown</b>                                                                                                | Enables the interface by preventing it from shutting down.                                                                                                    |
|        | Command                                    | Purpose                                                              |
|--------|--------------------------------------------|----------------------------------------------------------------------|
| Step 6 | Router(config)# <b>end</b>                 | Returns to privileged EXEC mode.                                     |
| Step 7 | Router# copy running-config startup-config | (Optional) Saves configuration changes to TCC2/TCC2P flash database. |

Example 4-2 shows how to do an initial configuration of a Gigabit Ethernet interface with autonegotiation and an IP address.

**Example 4-2** Initial Configuration of a Gigabit Ethernet Interface

```
Router(config)# interface gigabitethernet 0
Router(config-if)# ip address 10.1.2.3 255.0.0.0
Router(config-if)# negotiation auto
Router(config-if)# no shutdown
Router(config-if)# end
Router# copy running-config startup-config
```

### **Configuring Gigabit Ethernet Remote Failure Indication (RFI)**

Remote Failure Indication (RFI) is part of the IEEE 802.3z standard and is sent to exchange failure information as part of link negotiation. This feature improves communication between non-Cisco equipment and the ML1000-2. RFI is not on by default but can be turned on by the user. Disabling RFI is sometimes necessary when a non-Cisco piece of equipment does not support the IEEE 802.3z standard implementation of RFI.

RFI on the ML-Series card supports bi-directional RFI. When there is a a local fault on the ML-Series card, the ML-Series card will raise a local CARLOSS alarm and send its link partner an RFI. If an ML-Series card receives an RFI from its link partner, it raises the AUTONEG-RFI alarm and shuts down the Gigabit Ethernet port.

To enable RFI on a Gigabit Ethernet interface, perform the following procedure, beginning in global configuration mode:

|        | Command                                                     | Purpose                                                                              |
|--------|-------------------------------------------------------------|--------------------------------------------------------------------------------------|
| Step 1 | Router (config)# <b>interface gigabitethernet</b><br>number | Activates interface configuration mode to configure the Gigabit Ethernet interface.  |
| Step 2 | Router(config-if)# [ <b>no</b> ] <b>rfi auto</b>            | Enables IEEE 802.3z standard RFI.<br>The <b>no</b> form of the command disables RFI. |
| Step 3 | Router(config)# <b>end</b>                                  | Returns to privileged EXEC mode.                                                     |
| Step 4 | Router# copy running-config startup-config                  | (Optional) Saves configuration changes to TCC2/TCC2P flash database.                 |

Example 4-3 shows how to do an initial configuration of RFI on a Gigabit Ethernet interface.

Example 4-3 RFI Configuration of a Gigabit Ethernet Interface

```
Router(config)# interface gigabitethernet 0
Router(config-if)# rfi auto
Router(config-if)# end
```

Router# copy running-config startup-config

## Monitoring and Verifying Gigabit Ethernet Remote Failure Indication (RFI)

After RFI is configured, you can verify that RFI is enabled by using the global command **show running configuration**. **Example 4-4** shows the output from this command, and the "rfi auto" line under each of the Gigabit Ethernet port's output signifies RFI is enabled on these ports.

More specific RFI information is revealed with the global **show controller gigabit ethernet** [0|1] command:

- Example 4-5 shows the full output from this command on a near-end ML-Series card when no faults are detected at the near-end or far-end. The Remote Fault Indication is 00 or no error, and the Local Fault Indication is 00 or no error.
- Example 4-6 shows the partial output from this command on a near-end ML-Series card when a fault is detected at the near-end. The Remote Fault Indication is 00 or no error, but the Local Fault Indication is 01 or link error.
- Example 4-7 shows the partial output from this command on a far-end ML-Series card when a fault is detected at the near-end. The Remote Fault Indication is 01 or link error, and the Local Fault Indication is 00 or no error.

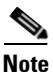

If the far-end link partner resets within approximately two minutes of the near-end ML-Series card sending an RFI signalling link error, the link partner will not display the RFI link error indication when back up.

#### Example 4-4 show run Command Output for RFI

```
Router# show running configuration
Building configuration...
Current configuration : 806 bytes
Т
! No configuration change since last restart
1
version 12.2
no service pad
service timestamps debug uptime
service timestamps log uptime
no service password-encryption
!
hostname Interop-261-TOP-
I.
boot-start-marker
boot-end-marker
enable password lab
clock timezone PST -8
clock summer-time PDT date Apr 2 2006 2:00 Oct 29 2006 2:00
ip subnet-zero
!
no mpls traffic-eng auto-bw timers frequency 0
interface GigabitEthernet0
no ip address
rfi auto
```

I

! interface GigabitEthernet1 no ip address rfi auto

#### Example 4-5 show controller Command Output for RFI on near-end card with no faults detected

```
Near_End# show controller gigabit ethernet 0
IF Name: GigabitEthernet0
Port Status UP
Port rxLosState Signal present
Remote Fault Indication 00 (no error)
Local Fault Indication 00 (no error)
Port 0 Gmac Loopback false
SFP EEPROM information
_____
0x0 : 03 04 07 00 00 00 02 12 00 01 01 01 0C 00 0A 64
0x10: 37 37 00 00 46 49 4E 49 53 41 52 20 43 4F 52 50
0x20: 2E 20 20 20 00 00 FFFFFF90 65 46 54 52 4A 2D 31 33 31
0x30: 39 2D 37 44 2D 43 53 43 00 00 00 00 05 1E 00 00
GBIC Type: GBIC_1000BASE_LH
Send Flow Control: Enabled (Port level policing required to send pause frames)
Receive Flow Control : Enabled
CRC-ALARM: FALSE
MAC registers:
                CMCR : 0x00000803 (Tx Enabled, Rx Enabled)
GCR: 0x0
MII registers of External GMAC:
Control Register
                            (0x00): 0x1140 (Auto negotation Enabled)
                            (0x01): 0x16D (Link Status Up)
Status Register
Auto Neg. Advt. Register (0x04): 0x1A0 (Dir 1, Sym 1)
Auto Neg. Partner Ability Reg (0x05): 0x41A0 (Dir 1, Sym 1)
TR_IPG_TIME Register (0x10): 0x7
PAUSE_TIME Register
                            (0x11): 0x100
PAUSE_SA1 Register
                            (0x13): 0x0
PAUSE_SA2 Register
                            (0x14): 0x0
PAUSE_SA3 Register
                            (0x15): 0x0
Pause Upper Threshold Reg.
                            (0x19): 0x80
Pause Lower Threshold Reg.
                            (0x1A): 0xFF
TX Full Threshold Register (0x1B): 0x40
Memory Address Register
                           (0x1C): 0xF008
Sync Status Register
                           (0x1D): 0x40
Sys Status Register
                           (0x1E): 0x98
                            (0x1F): 0x14
Sys Control Register
Auto Neg Ctrl Register
                          (0xF004): 0x7
Rx Uinfo Registerter-GMAC (0xF006): 0x0
RX control Register-GMAC
                          (0xF009): 0x3
RX Oversize Register-GMAC (0xF00A): 0x5F4
Statistics control register (0xF008): 0x1
Counters :
MAC receive conters:
                         1952660
Bytes
                        0
pkt64
pkts64to127
                        0
                        0
pkts128to255
pkts256to511
                        5485
                        0
pkts512to1023
pkts1024to1518
                        0
pkts1519to1530
                        0
pkts_good_giants
                         0
```

| pkts_error_giants     | 0    |  |  |
|-----------------------|------|--|--|
| pkts_good_runts       | 0    |  |  |
| pkts_error_runts      | 0    |  |  |
| pkts_ucast            | 0    |  |  |
| pkts_mcast            | 5485 |  |  |
| pkts_bcast            | 0    |  |  |
| Rx Sync Loss          | 0    |  |  |
| Overruns              | 0    |  |  |
| FCS_errors            | 0    |  |  |
| GMAC drop count       | 0    |  |  |
| Symbol error          | 0    |  |  |
| Rx Pause frames       | 0    |  |  |
|                       |      |  |  |
| MAC Transmit Counters |      |  |  |

| 5d00h: %LINK-3-UPDOWN: Int<br>5d00h: %ETHERCHAN-5-MEMREN | terface GigabitEthernet0, changed state to down<br>MOVED: GigabitEthernet0 taken out of port-channel1 |
|----------------------------------------------------------|----------------------------------------------------------------------------------------------------|
| 5d00h: %LINEPROTO-5-UPDOW                                | N: Line protocol on Interface GigabitEthernet0, changed                                               |
| staBytes                                                 | 1952660                                                                                               |
| pkts64                                                   | 0                                                                                                    |
| pkts65to127                                              | 0                                                                                                    |
| pkts128to255                                             | 0                                                                                                    |
| pkts256to511                                             | 5485                                                                                                  |
| pkts512to1023                                            | 0                                                                                                    |
| pkts1024to1518                                           | 0                                                                                                    |
| pkts1519to1530                                           | 0                                                                                                    |
| Good Giants                                              | 0                                                                                                    |
| Unicast packets                                          | 0                                                                                                    |
| Multicast packets                                        | 5485                                                                                                  |
| Broadcast packets                                        | 0                                                                                                    |
| FCS errors                                               | 0                                                                                                    |
| Tx Pause frames                                          | 0                                                                                                    |
| Ucode drops                                              | 0                                                                                                    |
|                                                          |                                                                                                    |

Example 4-6 show controller Command Output for RFI on Near-end Card with Near-end Fault

```
Near_End# show controller gigabit ethernet 0
IF Name: GigabitEthernet0
Port Status DOWN
Port rxLosState No signal
Remote Fault Indication 00 (no error)
Local Fault Indication 01 (link error)
Port 0 Gmac Loopback false
```

Example 4-7 show controller Command Output for RFI on Far-end Card with Near-end Fault

```
Far_End# show controller gigabit ethernet 0
IF Name: GigabitEthernet0
Port Status DOWN
Port rxLosState Signal present
Remote Fault Indication 01 (link error)
Local Fault Indication 00 (no error)
Port 0 Gmac Loopback false
```

## Configuring the POS Interfaces (ML100T-12, ML100X-8 and ML1000-2)

Encapsulation changes on POS ports are allowed only when the interface is in a manual shutdown (ADMIN\_DOWN). For advanced POS interface configuration, see Chapter 5, "Configuring POS."

Command Purpose Step 1 Router(config) # interface pos number Activates interface configuration mode to configure the POS interface. Step 2 Router(config-if)# { ip address ip-address Sets the IP address and subnet mask. subnet-mask | bridge-group or bridge-group-number} Assigns a network interface to a bridge group. Step 3 Router(config-if) # shutdown Manually shuts down the interface. Encapsulation changes on POS ports are allowed only when the interface is shut down (ADMIN\_DOWN). Step 4 Router(config-if) # encapsulation type Sets the encapsulation type. Valid values are: • hdlc—Cisco HDLC lex—(Default) LAN extension, special encapsulation for use with Cisco ONS Ethernet line cards ppp—Point-to-Point Protocol Step 5 Router(config-if) # no shutdown Restarts the shutdown interface. Returns to privileged EXEC mode. Step 6 Router(config)# end Step 7 (Optional) Saves configuration changes to Router# copy running-config startup-config NVRAM.

To configure the IP address, bridge group, or encapsulation for the POS interface, perform the following procedure, beginning in global configuration mode:

## **CRC Threshold Configuration**

You can configure a span shutdown when the ML-Series card receives CRC errors at a rate that exceeds the configured threshold and configured soak time. ML cards support CRC threshold configuration functionality on FE / GE / POS and RPR-IEEE interfaces. For configuration sample for RPR IEEE interfaces, see Chapter 26, "Configuring IEEE 802.17b Resilient Packet Ring."

To enable and configure the triggers for CRC errors on POS, perform the following procedure, beginning in global configuration mode:

|        | Command                                                                                                    | Purpose                                                                                                    |
|--------|----------------------------------------------------------------------------------------------------|----------------------------------------------------------------------------------------------------|
| Step 1 | Router(config)#int pos0<br>Router(config-if)#trigger crc-error<br>threshold <threshold_value></threshold_value> | Sets the CRC threshold value. If the percentage of CRC errored frames received on this interface is greater than this value, we consider this interface as seeing excessive CRC. The valid values are 2, 3 and 4 indicating thresholds of 10e-2 (1%), 10e-3(0.1%) and 10e-4(.01%). The default value is 3. |
| Step 2 | Router(config-if)#no trigger crc-error<br>threshold < threshold_value>                                          | Sets the threshold value back to the default value 3.                                                                                                    |

I

|        | Command                                                                                                    | Purpose                                                                                                    |
|--------|----------------------------------------------------------------------------------------------------|----------------------------------------------------------------------------------------------------|
| Step 3 | Router(config)#int pos0<br>Router(config-if)#trigger crc-error delay<br><soak_time_in_minutes></soak_time_in_minutes> | Sets the number of consecutive minutes for which<br>excessive CRC errors should be seen to raise an<br>excessive CRC indication. The valid values are<br>from 3 minutes to 10 minutes. Default is<br>10minutes. |
| Step 4 | Router(config-if)#no trigger crc-error<br>delay <soak_time_in_minutes></soak_time_in_minutes>                         | Sets the soak value back to the default of 10 minutes.                                                                                                    |
| Step 5 | Router(config)#int pos0<br>Router(config-if)#trigger crc-error action                                                 | Enable trigger action. This configuration will<br>bring the interface down on seeing CRC errors<br>greater than configured <threshold value=""> for soak<br/>time period.</threshold>                           |
| Step 6 | Router(config-if)#no trigger crc-error<br>action                                                                      | Disables trigger action.                                                                                                    |

# Monitoring Operations on the Fast Ethernet and Gigabit Ethernet Interfaces

To verify the settings after you have configured the interfaces, enter the **show interface** command. For additional information about monitoring the operations on POS interfaces, see the "Configuring POS" chapter.

Example 4-8 shows the output from the **show interface** command, which displays the status of the interface including port speed and duplex operation.

#### Example 4-8 show interface Command Output

```
Router# show interface fastEthernet 0
FastEthernet1 is administratively down, line protocol is down
Hardware is epif_port, address is 000d.bd5c.4c85 (bia 000d.bd5c.4c85)
MTU 1500 bytes, BW 100000 Kbit, DLY 100 usec,
reliability 255/255, txload 1/255, rxload 1/255
Encapsulation ARPA, loopback not set
Keepalive set (10 sec)
Auto-duplex, Auto Speed, 100BaseTX
ARP type: ARPA, ARP Timeout 04:00:00
Last input never, output never, output hang never
Last clearing of "show interface" counters never
Input queue: 0/75/0/0 (size/max/drops/flushes); Total output drops: 0
Queueing strategy: fifo
Output queue: 0/40 (size/max)
5 minute input rate 0 bits/sec, 0 packets/sec
5 minute output rate 0 bits/sec, 0 packets/sec
0 packets input, 0 bytes
Received 0 broadcasts (0 IP multicast)
0 runts, 0 giants, 0 throttles
0 input errors, 0 CRC, 0 frame, 0 overrun, 0 ignored
0 watchdog, 0 multicast
0 input packets with dribble condition detected
0 packets output, 0 bytes, 0 underruns
0 output errors, 0 collisions, 0 interface resets
0 babbles, 0 late collision, 0 deferred
0 lost carrier, 0 no carrier
0 output buffer failures, 0 output buffers swapped out
```

Enter the **show controller** command to display information about the Fast Ethernet controller chip.

Example 4-9 shows the output from the **show controller** command, which shows statistics including initialization block information.

#### Example 4-9 show controller Command Output

```
Router# show controller fastEthernet 0
IF Name: FastEthernet0
Port Status DOWN
Send Flow Control
                     : Disabled
Receive Flow Control : Enabled
MAC registers
CMCR : 0x0000042D (Tx Enabled, Rx Disabled)
CMPR : 0x150B0A80 (Long Frame Disabled)
FCR : 0x0000A00B (Rx Pause detection Enabled)
MII registers:
Control Register
                              (0x0): 0x4000 (Auto negotiation disabled)
Status Register
                              (0x1): 0x7809 (Link status Down)
PHY Identification Register 1 (0x2): 0x40
PHY Identification Register 2 (0x3): 0x61D4
Auto Neg. Advertisement Reg (0x4): 0x1E1
                                            (Speed 100, Duplex Full)
Auto Neg. Partner Ability Reg (0x5): 0x0
                                            (Speed 10, Duplex Half)
Auto Neg. Expansion Register (0x6): 0x4
100Base-X Aux Control Reg
                           (0x10): 0x2000
100Base-X Aux Status Register(0x11): 0x0
100Base-X Rcv Error Counter (0x12): 0x0
100Base-X False Carr. Counter(0x13): 0x0
```

Enter the **show run interface** [*type number*] command to display information about the configuration of the Fast Ethernet interface. The command is useful when there are multiple interfaces and you want to look at the configuration of a specific interface.

Example 4-10 shows output from the **show run interface** [*type number*] command, which includes information about the IP address or lack of IP address and the state of the interface.

#### Example 4-10 show run interface Command Output

```
daytona# show run interface FastEthernet 1
Building configuration...
Current configuration : 56 bytes
!
interface FastEthernet1
no ip address
shutdown
end
```

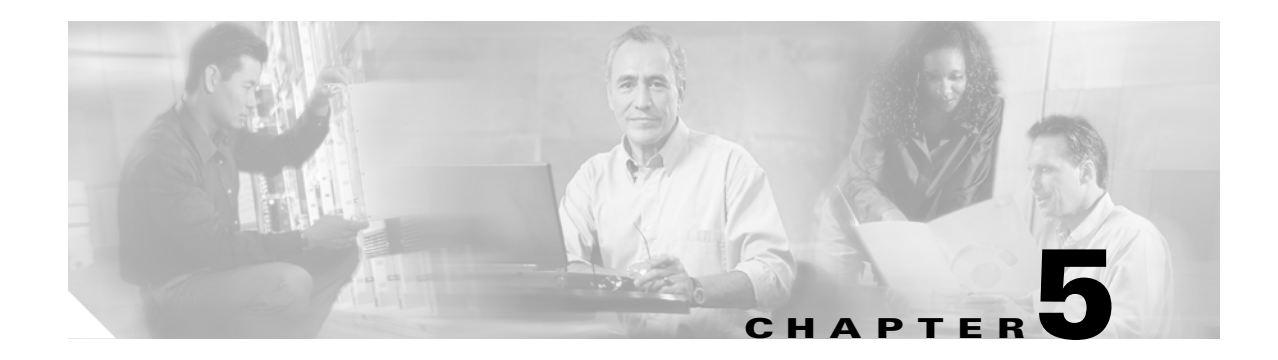

# **Configuring POS**

This chapter describes advanced packet-over-SONET/SDH (POS) interface configuration for the ML-Series card. Basic POS interface configuration is included in Chapter 4, "Configuring Interfaces." For more information about the Cisco IOS commands used in this chapter, refer to the *Cisco IOS Command Reference* publication. POS operation on ONS Ethernet cards, including the ML-Series card, is described in Chapter 20, "POS on ONS Ethernet Cards."

This chapter contains the following major sections:

- POS on the ML-Series Card, page 5-1
- Monitoring and Verifying POS, page 5-9
- POS Configuration Examples, page 5-11

# **POS on the ML-Series Card**

Ethernet and IP data packets need to be framed and encapsulated into SONET/SDH frames for transport across the SONET/SDH network. This framing and encapsulation process is known as POS and is done in the ML-Series card. Chapter 20, "POS on ONS Ethernet Cards," explains POS in greater detail.

The ML-Series card takes the standard Ethernet ports on the front of the card and the virtual POS ports and includes them all as switch ports. Under Cisco IOS, the POS port is an interface similar to the other Ethernet interfaces on the ML-Series card. It is usually used as a trunk port. Many standard Cisco IOS features, such as IEEE 802.1 Q VLAN configuration, are configured on the POS interface in the same manner as on a standard Ethernet interface. Other features and configurations are done strictly on the POS interface. The configuration of features limited to POS ports is shown in this chapter.

### ML-Series SONET and SDH Circuit Sizes

SONET is an American National Standards Institute (ANSI) standard (T1.1051988) for optical digital transmission at hierarchical rates from 51.840 Mbps (STS-1) to 2.488 Gbps (STS-48) and greater. SDH is the international standard for optical digital transmission at hierarchical rates from 155.520 Mbps (STM-1) to 2.488 Gbps (STM-16) and greater.

Both SONET and SDH are based on a structure that has a basic frame and speed. The frame format used by SONET is the synchronous transport signal (STS), with STS-1 being the base level signal at 51.84 Mbps. A STS-1 frame can be carried in an OC-1 signal. The frame format used by SDH is the synchronous transport module (STM), with STM-1 being the base level signal at 155.52 Mbps. A STM-1 frame can be carried in an OC-3 signal.

Both SONET and SDH have a hierarchy of signaling speeds. Multiple lower level signals can be multiplexed together to form higher level signals. For example, three STS-1 signals can be multiplexed together to form a STS-3 signal, and four STM-1 signals can be multiplexed together to form a STM-4 signal.

SONET circuit sizes are defined as STS-n, where n is a multiple of 51.84 Mbps and n is equal to or greater than 1. SDH circuit sizes are defined as STM-n, where n is a multiple of 155.52 Mbps and n is equal to or greater than 0. Table 5-1 shows STS and STM line rate equivalents.

| SONET Circuit Size | SDH Circuit Size  | Line Rate in Mbps     |
|--------------------|-------------------|-----------------------|
| STS-1 (OC-1)       | VC-3 <sup>1</sup> | 52 Mbps               |
| STS-3c (OC-3)      | STM-1 (VC4)       | 156 Mbps              |
| STS-6c (OC-6)      | STM-2 (VC4-2c)    | 311 Mbps              |
| STS-9c (OC-9)      | STM-3 (VC4-3c)    | 466 Mbps              |
| STS-12c (OC-12)    | STM-4 (VC4-4c)    | 622 Mbps              |
| STS-24c (OC-24)    | STM-8 (VC4-8c)    | 1244 Mbps (1.24 Gbps) |

Table 5-1 SONET STS Circuit Capacity in Line Rate Mbps

1. VC-3 circuit support requires an XCVL card to be installed.

For step-by-step instructions on configuring an ML-Series card SONET STS circuit, refer to the "Create Circuits and VT Tunnels" chapter of the *Cisco ONS 15454 Procedure Guide*. For step-by-step instructions on configuring an ML-Series card SDH STM circuit, refer to the "Create Circuits and Tunnels" chapter of the *Cisco ONS 15454 SDH Procedure Guide*.

### VCAT

VCAT significantly improves the efficiency of data transport over SONET/SDH by grouping the synchronous payload envelopes (SPEs) of SONET/SDH frames in a nonconsecutive manner into VCAT groups. VCAT group circuit bandwidth is divided into smaller circuits called VCAT members. The individual members act as independent circuits.

Intermediate nodes treat the VCAT members as normal circuits that are independently routed and protected by the SONET/SDH network. At the terminating nodes, these member circuits are multiplexed into a contiguous stream of data. VCAT avoids the SONET/SDH bandwidth fragmentation problem and allows finer granularity for provisioning of bandwidth services.

The ONS 15454 SONET and ONS 15454 SDH ML-Series card VCAT circuits must also be routed over common fiber and be both bidirectional and symmetric. Only high order (HO) VCAT circuits are supported. The ML-Series card supports a maximum of two VCAT groups, with each group corresponding to one of the POS ports. Each VCAT group can contain two circuit members. A VCAT circuit originating from an ML-Series card must terminate on another ML-Series card or a CE-Series card. Table 5-2 shows supported VCAT circuit sizes for the ML-Series.

| SONET VCAT Circuit Size | SDH VCAT Circuit Size |
|-------------------------|-----------------------|
| STS-1-2v                | VC-3-2v               |
| STS-3c-2v               | VC-4-2v               |
| STS-12c-2v              | VC-4-4c-2v            |

Table 5-2 VCAT Circuit Sizes Supported by ML100T-12, ML100X-8, and ML1000-2 Cards

For step-by-step instructions on configuring an ML-Series card SONET VCAT circuit, refer to the "Create Circuits and VT Tunnels" chapter of the *Cisco ONS 15454 Procedure Guide*. For step-by-step instructions on configuring an ML-Series card SDH VCAT circuit, refer to the "Create Circuits and Tunnels" chapter of the *Cisco ONS 15454 SDH Procedure Guide*. For more general information on VCAT circuits, refer to the "Circuits and Tunnels" chapter of the *Cisco ONS 15454 Reference Manual* or the *Cisco ONS 15454 SDH Reference Manual*.

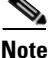

ML-Series card POS interfaces normally send an alarm for signal label mismatch failure in the ONS 15454 STS path overhead (PDI-P) to the far end when the POS link goes down or when RPR wraps. ML-Series card POS interfaces do not send PDI-P to the far-end when PDI-P is detected, when a remote defection indication alarm (RDI-P) is being sent to the far end, or when the only defects detected are generic framing procedure (GFP)-loss of frame delineation (LFD), GFP client signal fail (CSF), virtual concatenation (VCAT)-loss of multiframe (LOM), or VCAT-loss of sequence (SQM).

Note

For nodes not connected by DCC (open ended nodes), VCAT must be configured through TL-1.

### **SW-LCAS**

A link capacity adjustment scheme (LCAS) increases VCAT flexibility by allowing the dynamic reconfiguration of VCAT groups without interrupting the operation of noninvolved members. Software link capacity adjustment scheme (SW-LCAS) is the software implementation of a LCAS-type feature. SW-LCAS differs from LCAS because it is not errorless and uses a different handshaking mechanism.

SW-LCAS on the ONS 15454 SONET/SDH ML-Series cards allows the automatic addition or removal of a VCAT group member in the event of a failure or recovery on a two-fiber bidirectional line switched ring (BLSR). The protection mechanism software operates based on ML-Series card link events. SW-LCAS allows service providers to configure VCAT member circuits on the ML-Series as protection channel access (PCA) circuits. This PCA traffic is dropped in the event of a protection switch, but is suitable for excess or noncommited traffic and can double the total available bandwidth on the circuit.

For step-by-step instructions on configuring SW-LCAS, refer to the "Create Circuits and VT Tunnels" chapter of the *Cisco ONS 15454 Procedure Guide* or the "Create Circuits and Tunnels" chapter of the *Cisco ONS 15454 SDH Procedure Guide*. For more general information on SW-LCAS, refer to the "Circuits and Tunnels" chapter of the *Cisco ONS 15454 Reference Manual* or the *Cisco ONS 15454 SDH Reference Manual*.

I

## Framing Mode, Encapsulation, and CRC Support

The ML-Series cards on the ONS 15454 and ONS 15454 SDH support two modes of the POS framing mechanism, GFP-F framing and HDLC framing (default). The framing mode, encapsulation, and CRC size on source and destination POS ports must match for a POS circuit to function properly. Chapter 20, "POS on ONS Ethernet Cards," explains the framing mechanisms, encapsulations, and cyclic redundancy check (CRC) bit sizes in detail.

Supported encapsulation and CRC sizes for the framing types are detailed in Table 5-3.

Table 5-3Supported Encapsulation, Framing, and CRC Sizes for ML-Series Cards on the<br/>ONS 15454 and ONS 15454 SDH

|                  | Encapsulations for<br>HDLC Framing | CRC Sizes for HDLC<br>Framing | Encapsulations for<br>GFP-F Framing | CRC Sizes for<br>GFP-F Framing |
|------------------|------------------------------------|-------------------------------|-------------------------------------|--------------------------------|
| <b>ML-Series</b> | LEX (default)                      | 16-bit                        | LEX (default)                       | 32-bit (default)               |
|                  | Cisco HDLC                         | 32-bit (default)              | Cisco HDLC                          |                                |
|                  | PPP/BCP                            |                               | PPP/BCP                             |                                |

Note

ML-Series card POS interfaces normally send PDI-P to the far-end when the POS link goes down or RPR wraps. ML-Series card POS interfaces do not send PDI-P to the far-end when PDI-P is detected, when RDI-P is being sent to the far-end or when the only defects detected are GFP LFD, GFP CSF, VCAT LOM or VCAT SQM.

### **Configuring POS Interface Framing Mode**

You configure framing mode on an ML-Series card only through CTC. For more information on configuring framing mode in CTC, see Chapter 2, "CTC Operations."

### **Configuring POS Interface Encapsulation Type**

The default Cisco EoS LEX is the primary encapsulation of ONS Ethernet cards. This encapsulation is used under HDLC framing with the protocol field set to the values specified in Internet Engineering Task Force (IETF) Request For Comments (RFC) 1841. Under GFP-F framing, the Cisco IOS CLI also uses the keyword lex. With GFP-F framing, the lex keyword is used to represent standard mapped Ethernet over GFP-F according to ITU-T G.7041.

To configure the encapsulation type for a ML-Series card, perform the following steps beginning in global configuration mode:

|        | Command                                     | Purpose                                                                                                    |
|--------|---------------------------------------------|----------------------------------------------------------------------------------------------------|
| Step 1 | Router(config)# <b>interface pos</b> number | Activates interface configuration mode to configure the POS interface.                                                               |
| Step 2 | Router(config-if)# <b>shutdown</b>          | Manually shuts down the interface. Encapsulation changes on POS ports are allowed only when the interface is shut down (ADMIN_DOWN). |

I

|        | Command                                    | Purpose                                                                                                    |
|--------|--------------------------------------------|----------------------------------------------------------------------------------------------------|
| Step 3 | Router(config-if)# encapsulation type      | Sets the encapsulation type. Valid values are:                                                                                                    |
|        |                                            | • hdlc—Cisco HDLC                                                                                                    |
|        |                                            | <ul> <li>lex—(default) LAN extension, special encapsulation for use with Cisco ONS Ethernet line cards. When the lex keyword is used with GFP-F framing it is standard Mapped Ethernet over GFP-F according to ITU-T G.7041.</li> <li>ppp—Point-to-Point Protocol</li> </ul> |
| Step 4 | Router(config-if)# no shutdown             | Restarts the shutdown interface.                                                                                                    |
| Step 5 | Router(config)# <b>end</b>                 | Returns to privileged EXEC mode.                                                                                                    |
| Step 6 | Router# copy running-config startup-config | (Optional) Saves configuration changes to NVRAM.                                                                                                    |

### **Configuring POS Interface CRC Size in HDLC Framing**

To configure additional properties to match those of the interface at the far end, perform the following steps, beginning in global configuration mode:

|   | Command                                     | Purpose                                                                                                    |  |
|---|---------------------------------------------|----------------------------------------------------------------------------------------------------|--|
| 1 | Router(config)# <b>interface pos</b> number | Activates interface configuration mode to configure the POS interface.                                                                                                    |  |
| 2 | <pre>Router(config-if)# crc {16   32}</pre> | Sets the CRC value for HDLC framing. If the<br>device to which the POS module is connected does<br>not support the default CRC value of 32, set both<br>devices to use a value of 16.<br>Note The CRC value is fixed at a value of 32<br>under GFP-F framing. |  |
| 3 | Router(config-if)# end                      | Returns to the privileged EXEC mode.                                                                                                    |  |
| 4 | Router# copy running-config startup-config  | (Optional) Saves configuration changes to NVRAM.                                                                                                    |  |

### **Setting the MTU Size**

Γ

To set the maximum transmission unit (MTU) size, perform the following steps, beginning in global configuration mode:

|        | Command                                     | Purpose                                                                                     |
|--------|---------------------------------------------|---------------------------------------------------------------------------------------------|
| Step 1 | Router(config)# <b>interface pos</b> number | Activates interface configuration mode to configure the POS interface.                      |
| Step 2 | Router(config-if)# <b>mtu</b> bytes         | Configures the MTU size up to a maximum of 9000 bytes. See Table 5-4 for default MTU sizes. |

|        | Command                                    | Purpose                                          |
|--------|--------------------------------------------|--------------------------------------------------|
| Step 3 | Router(config-if)# end                     | Returns to the privileged EXEC mode.             |
| Step 4 | Router# copy running-config startup-config | (Optional) Saves configuration changes to NVRAM. |

Table 5-4 shows the default MTU sizes.

#### Table 5-4 Default MTU Size

| Encapsulation Type | Default Size |
|--------------------|--------------|
| LEX (default)      | 1500         |
| HDLC               | 4470         |
| PPP                | 4470         |

### **Configuring Keep Alive Messages**

To configure keep alive messages for the ML-Series card, perform the following steps beginning in global configuration mode:

| Command                                        | Purpose                                                                           |
|------------------------------------------------|-----------------------------------------------------------------------------------|
| Router(config)# <b>interface pos</b><br>number | Enters interface configuration mode and specifies the POS interface to configure. |
| Router(config-if)# [ <b>no] keepalive</b>      | Configures keep alive messages.                                                   |
|                                                | Keep alive messages are on by default and are recommended,<br>but not required.   |
|                                                | The no form of this command turns off keep alive messages.                        |
| Router(config-if)# <b>end</b>                  | Returns to the privileged EXEC mode.                                              |
| Router# copy running-config<br>startup-config  | (Optional) Saves configuration changes to NVRAM.                                  |

## **SONET/SDH Alarms**

The ML-Series cards report SONET/SDH alarms under both Cisco IOS and CTC/TL1. A number of path alarms are reported in the Cisco IOS console. Configuring Cisco IOS console alarm reporting has no effect on CTC alarm reporting. The "Configuring SONET/SDH Alarms" procedure specifies the alarms reported to the Cisco IOS console.

CTC/TL1 has sophisticated SONET/SDH alarm reporting capabilities. As a card in the ONS node, the ML-Series card reports alarms to CTC/TL-1 like any other ONS card. On the ONS 15454 SONET, the ML-Series card reports Telcordia GR-253 SONET alarms in the Alarms panel of CTC. For more information on alarms and alarm definitions, refer to the "Alarm Troubleshooting" chapter of the *Cisco ONS 15454 Troubleshooting Guide*, or the *Cisco ONS 15454 SDH Troubleshooting Guide*.

L

CTC/TL1 has sophisticated SONET/SDH alarm reporting capabilities. As a card in the ONS node, the ML-Series card reports alarms to CTC/TL-1 like any other ONS card. On the ONS 15454 SONET, the ML-Series card reports Telcordia GR-253 SONET alarms in the Alarms panel of CTC. For more information on alarms and alarm definitions, refer to the "Alarm Troubleshooting" chapter of the *Cisco ONS 15454 Troubleshooting Guide*, or the *Cisco ONS 15454 SDH Troubleshooting Guide*.

### **Configuring SONET/SDH Alarms**

All SONET/SDH alarms are logged on the Cisco IOS CLI by default. But to provision or disable the reporting of SONET/SDH alarms on the Cisco IOS CLI, perform the following steps beginning in global configuration mode:

| Command                                                                                                    | Purpose                                                                                                    |
|----------------------------------------------------------------------------------------------------|----------------------------------------------------------------------------------------------------|
| <pre>1 Router(config)# interface pos     number</pre>                                                                              | Enters interface configuration mode and specifies the POS interface to configure.                                                                                                    |
| <pre>2 Router(config-if)# pos report {all   encap   pais   plop   ppdi   pplm   prdi   ptim   puneq   sd-ber-b3   sf-ber-b3}</pre> | <ul> <li>Permits logging of selected SONET/SDH alarms. Use the no form of the command to disable reporting of a specific alarm. The alarms are as follows:</li> <li>all—All alarms/signals</li> <li>encap—Path encapsulation mismatch</li> <li>pais—Path alarm indication signal</li> <li>plop—Path loss of pointer</li> <li>ppdi—Path payload defect indication</li> <li>pplm—Payload label, C2 mismatch</li> <li>prdi—Path remote defect indication</li> <li>ptim—Path trace identifier mismatch</li> <li>pureq Path loss of pointer to game</li> </ul> |
|                                                                                                    | <ul> <li>puneq—Path label equivalent to zero</li> <li>sd-her-h3—PBIP BER in excess of SD threshold</li> </ul>                                                                                                    |
|                                                                                                    | <ul> <li>sf-ber-b3—PBIP BER in excess of SF threshold</li> </ul>                                                                                                    |
| 3 Router(config-if)# end                                                                                                    | Returns to the privileged EXEC mode.                                                                                                    |
| 4 Router# copy running-config<br>startup-config                                                                                    | (Optional) Saves configuration changes to NVRAM.                                                                                                    |

To determine which alarms are reported on the POS interface and to display the bit error rate (BER) thresholds, use the **show controllers pos** command, as described in the "Monitoring and Verifying POS" section on page 5-9.

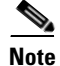

I

Cisco IOS alarm reporting commands apply only to the Cisco IOS CLI. SONET/SDH alarms reported to the TCC2/TCC2P are not affected.

|        | Command                                                                                                    | Purpose                                                                                                    |
|--------|----------------------------------------------------------------------------------------------------|----------------------------------------------------------------------------------------------------|
| Step 1 | Router(config)# <b>interface pos</b><br>number                                                                               | Enters interface configuration mode and specifies the POS interface to configure.                                                                                                    |
| Step 2 | <pre>Router(config-if)# pos trigger defect {all   ber_sf_b3   encap   pais   plop   ppdi   pplm   prdi   ptim   puneq}</pre> | <ul> <li>Configures certain path defects as triggers to bring down the POS interface. The configurable triggers are as follows:</li> <li>all—All link down alarm failures</li> <li>ber_sd_b3—PBIP BER in excess of SD threshold failure</li> <li>ber_sf_b3—PBIP BER in excess of SD threshold failure (default)</li> <li>encap—Path Signal Label Encapsulation Mismatch failure (default)</li> <li>pais—Path Alarm Indication Signal failure (default)</li> <li>plop—Path Loss of Pointer failure (default)</li> <li>pplm—Payload label mismatch path (default)</li> <li>prdi—Path Remote Defect Indication failure (default)</li> <li>ptim—Path Trace Indicator Mismatch failure (default)</li> <li>puneq—Path Label Equivalent to Zero failure (default)</li> </ul> |
| Step 3 | Router(config-if)# <b>pos trigger</b><br><b>delay</b> <i>millisecond</i>                                                     | Sets waiting period before the line protocol of the interface<br>goes down. Delay can be set from 200 to 2000 ms. If no time<br>intervals are specified, the default delay is set to 200 ms.                                                                                                    |
| Step 4 | Router(config-if)# end                                                                                                    | Returns to the privileged EXEC mode.                                                                                                    |
| Step 5 | Router# copy running-config<br>startup-config                                                                                | (Optional) Saves configuration changes to NVRAM.                                                                                                    |

To configure path alarms as triggers and specify a delay, perform the following steps beginning in global configuration mode:

## **C2 Byte and Scrambling**

One of the overhead bytes in the SONET/SDH frame is the C2 byte. The SONET/SDH standard defines the C2 byte as the path signal label. The purpose of this byte is to communicate the payload type being encapsulated by the SONET framing overhead (FOH). The C2 byte functions similarly to EtherType and Logical Link Control (LLC)/Subnetwork Access Protocol (SNAP) header fields on an Ethernet network; it allows a single interface to transport multiple payload types simultaneously. The C2 byte is not configurable. Table 5-5 provides C2 byte hex values.

Table 5-5C2 Byte and Scrambling Default Values

| Signal Label SONET/SDH Payload Contents |                                                              |
|-----------------------------------------|--------------------------------------------------------------|
| 0x01                                    | LEX Encapsulation with 32-bit CRC with or without scrambling |
| 0x05                                    | LEX Encapsulation with 16-bit CRC with or without scrambling |
| 0xCF                                    | Cisco HDLC or PPP/BCP without scrambling                     |

| Signal Label | SONET/SDH Payload Contents            |
|--------------|---------------------------------------|
| 0x16         | Cisco HDLC or PPP/BCP with scrambling |
| 0x1B         | GFP-F                                 |

#### Table 5-5 C2 Byte and Scrambling Default Values (continued)

### **Third-Party POS Interfaces C2 Byte and Scrambling Values**

If a Cisco POS interface fails to come up when connected to a third-party device, confirm the scrambling and cyclic redundancy check (CRC) settings as well as the advertised value in the C2 byte. On routers from Juniper Networks, configuring RFC 2615 mode sets the following three parameters:

- Scrambling enabled
- C2 value of 0x16
- CRC-32

Previously, when scrambling was enabled, these third-party devices continued to use a C2 value of 0xCF, which did not properly reflect the scrambled payload.

### **Configuring SPE Scrambling**

SPE scrambling is on by default. To configure POS SONET/SDH Payload (SPE) scrambling, perform the following steps, beginning in global configuration mode:

|        | Command                                          | Purpose                                                                            |
|--------|--------------------------------------------------|------------------------------------------------------------------------------------|
| Step 1 | Router(config)# <b>interface pos</b><br>number   | Enters interface configuration mode and specifies the POS interface to configure.  |
| Step 2 | Router(config-if)# <b>no pos</b><br>scramble-spe | Disables payload scrambling on the interface. Payload scrambling is on by default. |
| Step 3 | Router(config-if)# no shutdown                   | Enables the interface with the previous configuration.                             |
| Step 4 | Router(config-if)# end                           | Returns to the privileged EXEC mode.                                               |
| Step 5 | Router# copy running-config<br>startup-config    | (Optional) Saves configuration changes to NVRAM.                                   |

## Monitoring and Verifying POS

The **show controller pos [0 | 1]** command (Example 5-1) outputs the receive and transmit values and the C2 value. Thus, changing the value on the local end does not change the value in the **show controller** command output.

Example 5-1 show controller pos [0 | 1] Command

```
ML_Series# sh controllers pos 0
Interface POS0
Hardware is Packet/Ethernet over Sonet
Framing Mode: HDLC
```

```
Concatenation: CCAT
Alarms reportable to CLI: PAIS PLOP PUNEQ PTIM PPLM ENCAP PRDI PPDI BER_SF_B3 BER_SD_B3
VCAT OOU TPT LOM SOM
Link state change defects: PAIS PLOP PUNEQ PTIM PPLM ENCAP PRDI PPDI BER_SF_B3
Link state change time : 200 (msec)
Circuit state: IS
                      PLOP = 0
PUNEQ = 0
   PAIS = 0
                                           PRDT
                                                   = 0
                                                              PTTM = 0
   PPLM
           = 0
                                           PPDI = 0
                                                              PTIU = 0
   BER_SF_B3 = 0
                       BER_SD_B3 = 0
                                           BIP(B3) = 0
                                                              REI = 0
   NEWPTR = 0
                       PSE = 0
                                                            ENCAP = 0
                                           NSE = 0
Active Alarms : PAIS
Demoted Alarms: None
Active Defects: PAIS
DOS FPGA channel number : 0
Starting STS (0 based) : 0
VT ID (if any) (0 based) : 255
Circuit size : STS-3c
RDI Mode
                     : 1 bit
C2 (tx / rx)
                    : 0x01 / 0x01
Framing
                     : SONET
Path Trace
   Mode
                : off
   Transmit String :
   Expected String :
   Received String :
   Buffer : Stable
   Remote hostname :
   Remote interface:
   Remote IP addr :
B3 BER thresholds:
SFBER = 1e-4, SDBER = 1e-7
0 total input packets, 0 post-HDLC bytes
0 input short packets, 0 pre-HDLC bytes
0 input long packets , 0 input runt packets
0 input CRCerror packets , 0 input drop packets
0 input abort packets
0 input packets dropped by ucode
0 total output packets, 0 output pre-HDLC bytes
0 output post-HDLC bytes
Carrier delay is 200 msec
```

The show interface pos {0 | 1} command (Example 5-2) shows scrambling.

#### Example 5-2 show interface pos [0 | 1] Command

```
ML_Series# show interface pos 0
POS0 is administratively down, line protocol is down
   Hardware is Packet/Ethernet over Sonet, address is 0011.2130.b340 (bia 0011.2130.b340)
   MTU 1500 bytes, BW 145152 Kbit, DLY 100 usec,
   reliability 255/255, txload 1/255, rxload 1/255
   Encapsulation: Cisco-EoS-LEX, crc 32, loopback not set
   Keepalive set (10 sec)
   Scramble enabled
   ARP type: ARPA, ARP Timeout 04:00:00
   Last input 01:21:02, output never, output hang never
   Last clearing of "show interface" counters 00:12:01
   Input queue: 0/75/0/0 (size/max/drops/flushes); Total output drops: 0
   Queueing strategy: fifo
   Output queue: 0/40 (size/max)
   5 minute input rate 0 bits/sec, 0 packets/sec
   5 minute output rate 0 bits/sec, 0 packets/sec
   0 packets input, 0 bytes
```

```
Received 0 broadcasts (0 IP multicast)

0 runts, 0 giants, 0 throttles

0 parity

0 input errors, 0 CRC, 0 frame, 0 overrun, 0 ignored

0 input packets with dribble condition detected

0 packets output, 0 bytes, 0 underruns

0 output errors, 0 applique, 0 interface resets

0 babbles, 0 late collision, 0 deferred

0 lost carrier, 0 no carrier

0 output buffer failures, 0 output buffers swapped out

0 carrier transitions
```

## **POS Configuration Examples**

The following sections show ML-Series card POS configuration examples for connecting to other ONS Ethernet cards and POS-capable routers. These examples are only some of the ML-Series card configurations available to connect to other ONS Ethernet cards and POS-capable routers. For more specifics about the POS characteristics of ONS Ethernet cards, see Chapter 20, "POS on ONS Ethernet Cards."

## **ML-Series Card to ML-Series Card**

Figure 5-1 illustrates a POS configuration between two ONS 15454 or ONS 15454 SDH ML-Series cards.

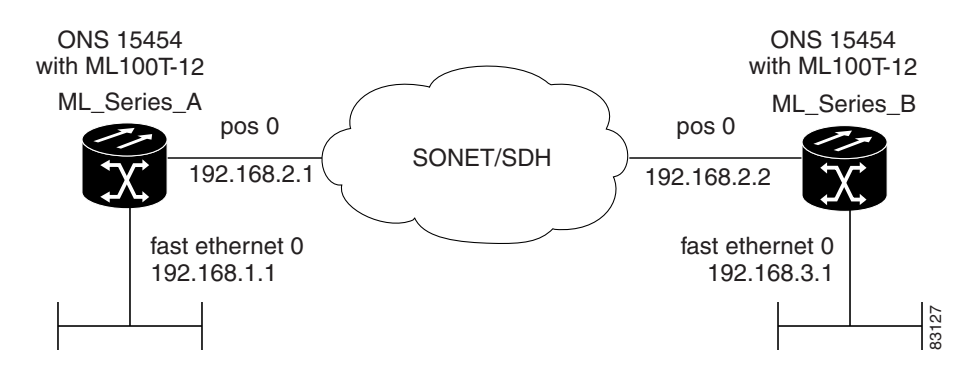

#### Figure 5-1 ML-Series Card to ML-Series Card POS Configuration

Example 5-3 shows the commands associated with the configuration of ML-Series card A.

#### **Example 5-3** ML-Series Card A Configuration

```
hostname ML_Series_A
!
interface FastEthernet0
ip address 192.168.1.1 255.255.255.0
!
interface POS0
ip address 192.168.2.1 255.255.255.0
crc 32
pos flag c2 1
!
router ospf 1
```

```
log-adjacency-changes
network 192.168.1.0 0.0.0.255 area 0
network 192.168.2.0 0.0.0.255 area 0
```

Example 5-4 shows the commands associated with the configuration of ML Series B.

Example 5-4 ML-Series Card B Configuration

```
hostname ML_Series_B
!
interface FastEthernet0
ip address 192.168.3.1 255.255.255.0
!
interface POS0
ip address 192.168.2.2 255.255.255.0
crc 32
pos flag c2 1
!
router ospf 1
log-adjacency-changes
network 192.168.2.0 0.0.0.255 area 0
network 192.168.3.0 0.0.0.255 area 0
```

### **ML-Series Card to Cisco 12000 GSR-Series Router**

Figure 5-2 illustrates a POS configuration between an ML-Series card and a Cisco 12000 GSR-Series router. PPP/BCP encapsulation or Cisco HDLC encapsulation may be used for interoperation.

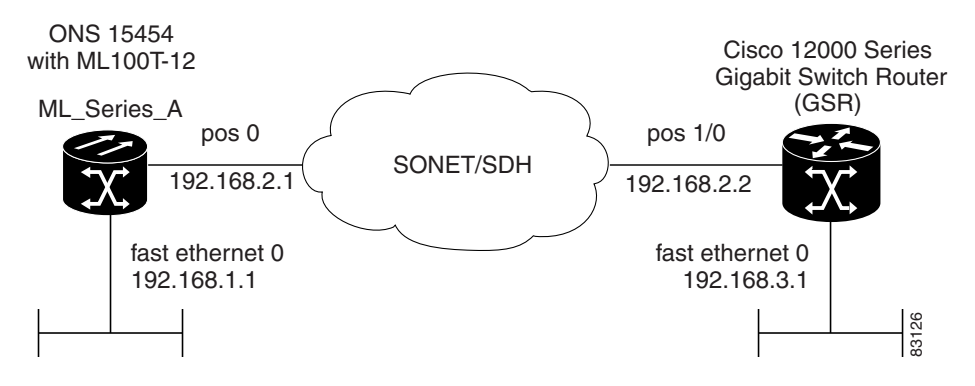

Figure 5-2 ML-Series Card to Cisco 12000 Series Gigabit Switch Router (GSR) POS Configuration

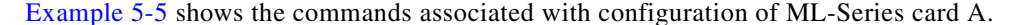

#### Example 5-5 ML-Series Card A Configuration

```
hostname ML_Series_A
!
interface FastEthernet0
ip address 192.168.1.1 255.255.255.0
!
!
interface POS0
ip address 192.168.2.1 255.255.255.0
encapsulation ppp
```

L

```
crc 32
!
router ospf 1
log-adjacency-changes
network 192.168.1.0 0.0.0.255 area 0
network 192.168.2.0 0.0.0.255 area 0
```

Example 5-6 shows the commands associated with the configuration of the GSR-12000.

#### Example 5-6 GSR-12000 Configuration

```
hostname GSR
interface FastEthernet1/0
 ip address 192.168.3.1 255.255.255.0
I
interface POS2/0
ip address 192.168.2.2 255.255.255.0
crc 32
encapsulation PPP
pos scramble-atm
1
router ospf 1
log-adjacency-changes
network 192.168.2.0 0.0.0.255 area 0
network 192.168.3.0 0.0.0.255 area 0
1
```

The default encapsulation for the ML-Series card is LEX and the corresponding default MTU is 1500 bytes. When connecting to an external POS device, it is important to ensure that both the ML-Series switch and the external device uses the same configuration for the parameters listed in Table 5-6.

 Table 5-6
 ML-Series Parameter Configuration for Connection to a Cisco 12000 GSR-Series

 Router
 Router

| Command                                             | Parameter                                                                                                  |
|-----------------------------------------------------|----------------------------------------------------------------------------------------------------|
| Router(config-if)# encapsulation ppp                | Encapsulation—Default encapsulation on the Cisco<br>12000 GSR Series is HDLC, which is supported by the    |
| <pre>Or Router(config-if)# encapsulation hdlc</pre> | ML-Series. PPP is also supported by both the ML-Series card and the Cisco 12000 GSR Series.                |
|                                                     | The Cisco 12000 GSR Series does not support LEX, which is the default encapsulation on the ML-Series card. |
| Router(config-if) # show controller                 | C2 Byte—Use the <b>show controller pos</b> command to                                                      |
| Pop.                                                | verify that the transmit and receive C2 values are the same.                                               |
| Router(config-if)# <b>pos flag c2</b> value         | Sets the C2 byte value. Valid choices are 0 to 255 (decimal). The default value is 0x01 (hex) for LEX.     |

## **ML-Series Card to G-Series Card**

I

Figure 5-3 illustrates a POS configuration between an ML-Series card and a G-Series card.

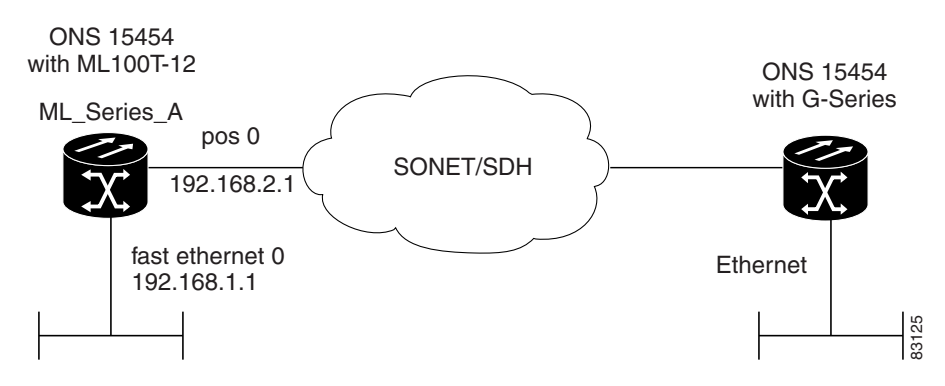

#### Figure 5-3 ML-Series Card to G-Series Card POS Configuration

Example 5-7 shows the commands associated with the configuration of ML-Series card A.

#### Example 5-7 ML-Series Card A Configuration

```
hostname ML_Series_A
!
interface FastEthernet0
ip address 192.168.1.1 255.255.255.0
!
interface POS0
ip address 192.168.2.1 255.255.255.0
crc 32
!
router ospf 1
log-adjacency-changes
network 192.168.1.0 0.0.0.255 area 0
network 192.168.2.0 0.0.0.255 area 0
```

## ML-Series Card to ONS 15310 ML-100T-8 Card

Figure 5-4 illustrates a POS configuration between an ML-Series card and an ONS 15310 ML-100T-8 card. For step-by-step circuit configuration procedures for the connected ML-100T-8 card, refer to the *Cisco ONS 15310-CL and Cisco ONS 15310-MA Ethernet Card Software Feature and Configuration Guide*.

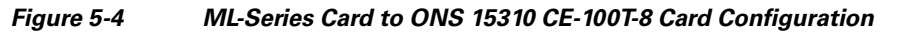

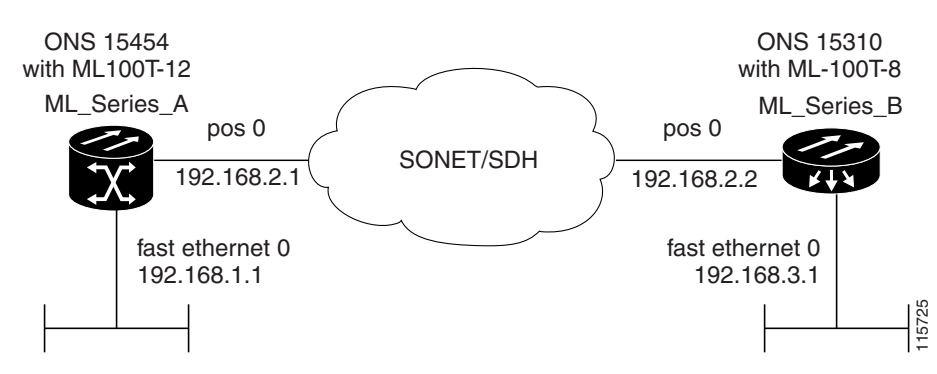

ſ

Example 5-8 shows the commands associated with the configuration of ML-Series card A.

#### Example 5-8 ML-Series Card A Configuration

```
hostname ML_Series_A
!
interface FastEthernet0
ip address 192.168.1.1 255.255.255.0
!
interface POS0
ip address 192.168.2.1 255.255.255.0
crc 32
!
router ospf 1
log-adjacency-changes
network 192.168.1.0 0.0.0.255 area 0
network 192.168.2.0 0.0.0.255 area 0
```

1

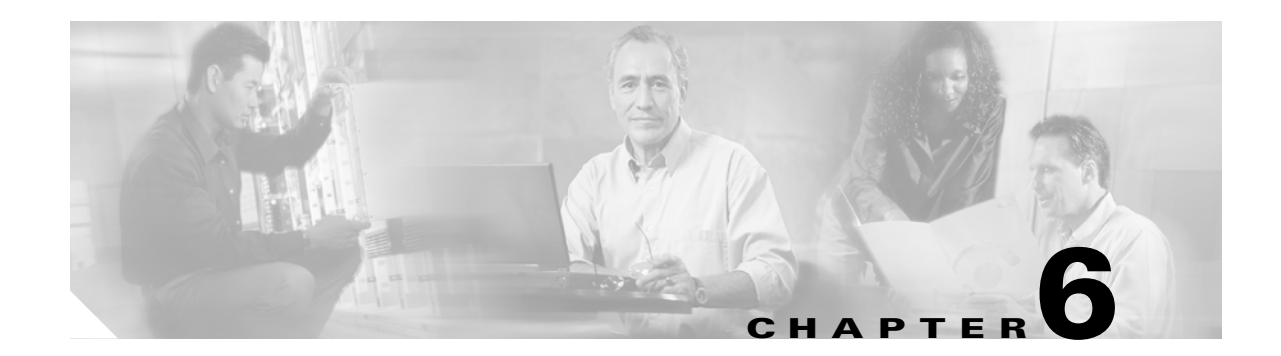

# **Configuring Bridges**

This chapter describes how to configure bridging for the ML-Series card. For more information about the Cisco IOS commands used in this chapter, refer to the *Cisco IOS Command Reference* publication.

This chapter includes the following major sections:

- Understanding Basic Bridging, page 6-1
- Configuring Basic Bridging, page 6-2
- Monitoring and Verifying Basic Bridging, page 6-3
- Transparent Bridging Modes of Operation, page 6-5

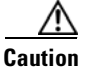

Cisco Inter-Switch Link (ISL) and Cisco Dynamic Trunking Protocol (DTP) are not supported by the ML-Series cards, but the ML-Series broadcast forwards these formats. Using ISL or DTP on connecting devices is not recommended. Some Cisco devices attempt to use ISL or DTP by default.

# **Understanding Basic Bridging**

The ML-Series card supports transparent bridging for Fast Ethernet, Gigabit Ethernet and POS ports. It supports a maximum of 255 active bridge groups. For information on the modes of transparent bridging, see the "Transparent Bridging Modes of Operation" section on page 6-5.

To configure bridging, you must perform the following tasks in the modes indicated:

- In global configuration mode:
  - Enable bridging of IP packets.
  - Select the type of Spanning Tree Protocol (STP) (optional).
- In interface configuration mode:
  - Determine which interfaces belong to the same bridge group.

The ML-Series card bridges all nonrouted traffic among the network interfaces comprising the bridge group. If spanning tree is enabled, the interfaces became part of the same spanning tree. Interfaces not participating in a bridge group cannot forward bridged traffic.

If the destination address of the packet is known in the bridge table, the packet is forwarded on a single interface in the bridge group. If the packet's destination is unknown in the bridge table, the packet is flooded on all forwarding interfaces in the bridge group. The bridge places source addresses in the bridge table as it learns them during the process of bridging.

Spanning tree is not mandatory for an ML-Series card bridge group. But if it is configured, a separate spanning-tree process runs for each configured bridge group. A bridge group establishes a spanning tree based on the bridge protocol data units (BPDUs) it receives on only its member interfaces.

# **Configuring Basic Bridging**

Use the following steps to configure bridging:

|        | Command                                                                               | Purpose                                                                                                    |
|--------|---------------------------------------------------------------------------------------|----------------------------------------------------------------------------------------------------|
| Step 1 | Router(config)# <b>no ip routing</b>                                                  | Enables bridging of IP packets. This command needs to be<br>executed once per card, not once per bridge-group. This step is<br>not done for integrated routing and bridging (IRB).                     |
| Step 2 | Router(config)# bridge<br>bridge-group-number [protocol<br>{drpi-rstp   rstp   ieee}] | Assigns a bridge group number and defines the appropriate spanning-tree type:                                                                                                    |
|        |                                                                                       | bridge-group-number can range from 1 to 4096.                                                                                                    |
|        |                                                                                       | • <b>drpri-rstp</b> is the protocol used to interconnect dual RPR interconnect to protect from node failure                                                                                            |
|        |                                                                                       | • <b>rstp</b> is the IEEE 802.1W Rapid Spanning Tree.                                                                                                    |
|        |                                                                                       | • ieee is the IEEE 802.1D Spanning Tree Protocol.                                                                                                    |
|        |                                                                                       | <b>Note</b> Spanning tree is not mandatory for an ML-Series card bridge group. But configuring spanning tree blocks network loops.                                                                     |
| Step 3 | Router(config)# bridge<br>bridge-group-number priority<br>number                      | (Optional) Assigns a specific priority to the bridge, to assist in<br>the spanning-tree root definition. Lowering the priority of a<br>bridge makes it more likely the bridge is selected as the root. |
| Step 4 | Router(config)# <b>interface</b> <i>type number</i>                                   | Enters interface configuration mode to configure the interface of the ML-Series card.                                                                                                    |
| Step 5 | Router(config-if)# <b>bridge-group</b><br>bridge-group-number                         | Assigns a network interface to a bridge group.                                                                                                    |
| Step 6 | Router(config-if)# <b>no shutdown</b>                                                 | Changes the shutdown state to up and enables the interface.                                                                                                    |
| Step 7 | Router(config-if)# <b>end</b>                                                         | Returns to privileged EXEC mode.                                                                                                    |
| Step 8 | Router# copy running-config<br>startup-config                                         | (Optional) Saves your entries in the configuration file.                                                                                                    |

Figure 6-1 shows a bridging example. Example 6-1 shows the configuration of ML-Series card A. Example 6-2 shows the configuration of ML-Series card B.

I

I

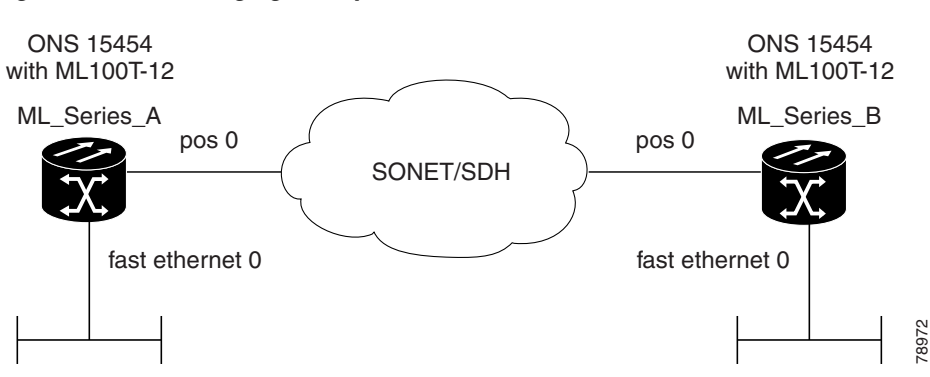

Figure 6-1 Bridging Example

**Example 6-1** Router A Configuration

```
bridge 1 protocol ieee
!
!
interface FastEthernet0
no ip address
bridge-group 1
!
interface POS0
no ip address
crc 32
bridge-group 1
pos flag c2 1
```

#### **Example 6-2** Router B Configuration

```
bridge 1 protocol ieee
!
!
interface FastEthernet0
no ip address
bridge-group 1
!
interface POS0
no ip address
crc 32
bridge-group 1
pos flag c2 1
```

# **Monitoring and Verifying Basic Bridging**

After you have set up the ML-Series card for bridging, you can monitor and verify its operation by performing the following procedure in privileged EXEC mode:

|        | Command                                                                       | Purpose                                                                                                    |
|--------|-------------------------------------------------------------------------------|----------------------------------------------------------------------------------------------------|
| Step 1 | Router <b># clear bridge</b><br>bridge-group-number                           | Removes any learned entries from the forwarding database of a particular bridge group, clears the transmit, and receives counts for any statically configured forwarding entries. |
| Step 2 | Router# <b>show bridge</b><br>{bridge-group-number  <br>interface-address}    | Displays classes of entries in the bridge forwarding database.                                                                                                    |
| Step 3 | Router# show bridge verbose                                                   | Displays detailed information about configured bridge groups.                                                                                                    |
| Step 4 | ML_Series# <b>show spanning-tree</b><br>[bridge-group-number][ <b>brief</b> ] | Displays detailed information about spanning tree.<br><b>bridge-group-number</b> restricts the spanning tree information to specific bridge groups.                               |
|        |                                                                               | brief displays summary information about spanning tree.                                                                                                    |

Example 6-3 shows an example of the monitoring and verifying bridging.

#### **Example 6-3** Monitoring and Verifying Bridging

#### ML-Series# show bridge

```
Total of 300 station blocks, 298 free
Codes: P - permanent, S - self
```

Bridge Group 1:

Maximum dynamic entries allowed: 1000 Current dynamic entry count: 2

Address Action Interface 0000.0001.6000 forward FastEthernet0 0000.0001.6100 forward POS0

```
ML-Series# show bridge verbose
```

Total of 300 station blocks, 298 free Codes: P - permanent, S - self

Maximum dynamic entries allowed: 1000 Current dynamic entry count: 2

 BG Hash
 Address
 Action
 Interface
 VC
 Age
 RX count
 TX co

 unt
 1
 60/0
 0000.0001.6000 forward
 FastEthernet0
 1
 61/0
 0000.0001.6100 forward
 POS0

Flood ports FastEthernet0 POS0

ML-Series# show spanning-tree brief

Bridge group 1 Spanning tree enabled protocol ieee Root ID Priority 32769 Address 0005.9a39.6634 This bridge is the root

|           | Hello Time                                        | 2 sec Max                                    | x Age 20 s                       | sec Forward Delay                      | 15 sec |
|-----------|---------------------------------------------------|----------------------------------------------|----------------------------------|----------------------------------------|--------|
| Bridge ID | Priority<br>Address<br>Hello Time<br>Aging Time 3 | 32769 (pr:<br>0005.9a39.0<br>2 sec Ma:<br>00 | iority 327<br>6634<br>x Age 20 s | 768 sys-id-ext 1)<br>sec Forward Delay | 15 sec |
| Interface | Role Sta                                          | Cost                                         | Prio.Nbr                         | Туре                                   |        |
| <br>Fa0   | Desg FWI                                          | ) 19                                         | 128.3                            | P2p                                    |        |
| POO       | Desg FWI                                          | 9                                            | 128.20                           | P2p                                    |        |

## **Transparent Bridging Modes of Operation**

The transparent bridging feature in the Cisco IOS software combines bridge-groups and IP routing. This combination provides the speed of an adaptive spanning-tree bridge, along with the functionality, reliability, and security of a router. The ML-Series card supports transparent bridging in the same general manner as other Cisco IOS platforms.

Transparent bridging processes IP frames in four distinct modes, each with different rules and configuration options. The modes are IP routing, no IP routing, bridge crb, and bridge irb. This section covers the configuration and operation of these four modes on the ML-Series card.

For additional general Cisco IOS user documentation on configuring transparent bridging, see the "Configuring Transparent Bridging" chapter of the *Cisco IOS Bridging and IBM Networking Configuration Guide, Release 12.2* at:

http://www.cisco.com/en/US/products/sw/iosswrel/ps1835/products\_configuration\_guide\_chapter0918 6a00800ca767.html

## **IP Routing Mode**

IP routing mode is the default mode. It disables the other modes (no IP routing, bridge crb, and bridge irb). The global command **ip routing** enables IP routing mode.

In IP routing mode, the bridge-groups do not process IP packets. The IP packets are either routed or discarded.

The following rules help describe packet handling in this mode:

- An input interface or subinterface configured with only a bridge-group will bridge non-IP packets and discard IP packets (Example 6-4).
- An input interface or subinterface configured with only an IP address will route IP packets and discard non-IP packets (Example 6-5).
- An input interface or subinterface configured with both an IP address and a bridge-group routes IP packets and bridges non-IP packets (Example 6-6). This configuration is sometimes referred to as fallback bridging. If a protocol cannot be routed, then the interface falls back to bridging.
- All of the interfaces or subinterfaces belonging to a specific bridge-group need consistent configuration with regards to configuring or not configuring IP addresses. Mixing interfaces configured with IP addresses and interfaces not configured with IP addresses in the same bridge group can cause inconsistent or unpredictable routing at the network level.

I

• All the interfaces and subinterface belonging to the same bridge-group need consistent configuration with regard to IP addresses. Either all of the bridge group's interfaces should be configured with IP addresses or none of the bridge group's interfaces should be configured with IP addresses.

Example 6-4 shows ML-Series card interfaces configured in a bridge group with no IP addresses.

#### Example 6-4 Bridge Group with No IP Address

ip routing bridge 1 proto rstp int f0

bridge-group 1

int pos 0 bridge-group 1

Example 6-5 shows ML-Series card interfaces configured with IP addresses but not in a bridge group.

#### Example 6-5 IP Addresses with No Bridge Group

```
ip routing
int f0
ip address 10.10.10.2 255.255.255.0
int pos 0
```

ip address 20.20.20.2 255.255.255.0

Example 6-6 shows ML-Series card interfaces configured with IP addresses and in a bridge group.

#### Example 6-6 IP Addresses with Bridge Group

```
ip routing
bridge 1 proto rstp
int f0
ip address 10.10.10.2 255.255.255.0
bridge-group 1
int pos 0
```

```
ip address 20.20.20.2 255.255.255.0 bridge-group 1
```

## **No IP Routing Mode**

The no IP routing mode bridges all packets, both IP and non-IP, and prevents routing. Although Cisco IOS can use the IP addresses for interfaces configured as management ports, it will not route between these IP addresses.

The global command **no ip routing** enables this feature, and enabling no ip routing disables the other modes.

The following rules help describe packet handling in this mode:

• An input interface or subinterface configured with only a bridge-group and no ip addresses bridges all packets (Example 6-7).

- An input interface or subinterface configured with only an IP address discards all packets, except packets with the destination MAC and IP address of the input interface, which are processed by Cisco IOS. This is not a valid configuration.
- An input interface or subinterface configured with both an IP address and a bridge group bridges all
  packets, except packets sent to the input interface MAC address. Packets sent to the input interface
  MAC address and the interface IP address are processed by Cisco IOS. Other packets sent to the
  input interface MAC address are discarded. This is not a valid configuration for the IP addresses.
- All of the interfaces or subinterfaces belonging to a specific bridge-group need consistent configuration in regards to configuring or not configuring IP addresses. Mixing interfaces configured with IP addresses and interfaces not configured with IP addresses in the same bridge group can cause inconsistent or unpredictable routing at the network level.

Example 6-7 shows ML-Series card interfaces configured in a bridge group with no IP addresses.

#### Example 6-7 Bridge Group with No IP Address

```
no ip routing
bridge 1 proto rstp
int f0
bridge-group 1
int pos 0
bridge-group 1
```

### **Bridge CRB Mode**

In bridge crb mode, the default sub-mode for every bridge group is to bridge but not route the IP packets. This is similar to the no ip routing mode behavior. But with bridge crb, packet handling is configured not globally but for the specific bridge group. You can selectively disable bridge groups to block IP packets or configure fallback bridging for a group of routed interfaces.

Concurrent routing and bridging is enabled with the global command **bridge crb.** Enabling bridge crb disables the other modes.

The following rules help describe packet handling in this mode:

- The command **bridge** *x* **bridge** *ip* (where *x* is a bridge-group number) configures a bridge-group to bridge IP packets. Input interfaces and sub-interfaces belonging to the bridge-group will follow the rules for no IP routing mode.
- The command **bridge** *x* **route IP** (where *x* is a bridge-group number) configures a bridge-group to ignore IP packets. Input interfaces and sub-interfaces belonging to this bridge-group will follow the rules for IP routing mode (Example 6-8).
- When you enable bridge crb with pre-existing bridge groups, it will generate a **bridge x route IP** configuration command for any pre-existing bridge groups with an interface configured for routing (configured with an IP address). This is a precaution when crb is first enabled.
- All of the interfaces or subinterfaces belonging to a specific bridge-group need consistent configuration in regards to configuring or not configuring IP addresses. Mixing interfaces configured with IP addresses and interfaces not configured with IP addresses in the same bridge group can cause inconsistent or unpredictable routing at the network level.
- Routing between interfaces or subinterfaces that do not belong to the same bridge group could result in inconsistent network behavior. This mode is for routing between members of a bridge-group, but never for routing into or out of a bridge group.

I

Example 6-8 shows ML-Series card interfaces configured with IP addresses and multiple bridge groups.

Example 6-8 IP Addresses and Multiple Bridge Group

```
bridge crb
bridge 1 proto rstp
bridge 1 route ip
bridge 2 proto rstp
int f0
ip address 10.10.10.2 255.255.255.0
bridge-group 1
int pos 0
ip address 20.20.20.2 255.255.255.0
bridge-group 1
int f1
bridge-group 2
int pos 1
bridge-group 2
```

 $\mathcal{P}$ Tip

When troubleshooting a bridge crb configuration, make sure the interfaces are not assigned IP addresses belonging to the same subnet. Routing requires IP addresses to be in different subnets.

### **Bridge IRB Mode**

The integrated routing and bridging mode is enabled with the global command **bridge irb**. Enabling bridge irb disables the other modes.

Bridge irb mode is a super-set of the bridge crb mode. Only IRB mode supports a bridged virtual interface (BVI), which is a virtual Layer 3 interface belonging to a specific bridge-group. A BVI requires an IP address to function and is visible to all member interfaces of that bridge-group. The only proper way to route into and out of a bridge-group is with a BVI.

Bridge irb behaves like bridge crb with the following additions:

- If a BVI interface is configured for a bridge-group, the BVI IP address should be the only one configured on any member of that bridge-group (Example 6-9).
- If both an IP address and a bridge-group are configured on a single interface, enable either IP bridging or IP routing, but not both (Example 6-10).
- If IP routing is disabled in a bridge-group, all packets will be bridged, and BVI interfaces will not route IP. This is the default for each bridge-group.
- If IP bridging and IP routing are both enabled in a bridge-group with a BVI, then IP packets can be bridged between bridge-group members (bridging within the same subnet), and they can be routed in and out of the bridge-group via the BVI.
- If IP bridging is disabled, but IP routing is enabled in a bridge-group, IP packets can be routed in and out of the bridge-group through the BVI but cannot be bridged between the Layer 2 interfaces. The global command **bridge x route ip** in combination with the global command **no bridge x bridge ip** disables IP bridging while enabling IP routing.

Example 6-9 shows ML-Series card interfaces configured in a bridge group and the BVI configured with an IP address. Both bridging and routing are enabled.

Example 6-9 Bridge irb with Routing and Bridging Enabled

bridge irb bridge 1 proto rstp bridge 1 route ip int f0 bridge-group 1

int pos 0 bridge-group 1

int bvi 1 ip address 10.10.10.1 255.255.255.0

Example 6-10 shows ML-Series card interfaces configured with both an IP address and a bridge-group. IP routing is enabled and IP bridging is disabled.

#### Example 6-10 IP Addresses and Multiple Bridge Group

bridge irb bridge 1 proto rstp bridge 1 route ip no bridge 1 bridge ip int f0 ip address 10.10.10.1 255.255.255.0 bridge-group 1 int pos 0 ip address 20.20.2 255.255.255.0

<u>}</u> Tip

I

bridge-group 2

When troubleshooting bridge irb, make sure the BVI is configured with an IP address and the BVI bridge members are not configured with IP addresses.

1

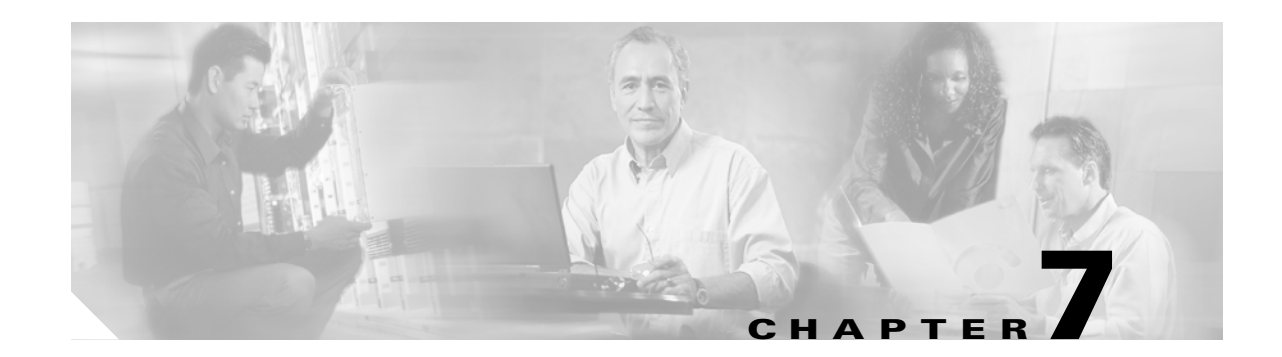

# **Configuring STP and RSTP**

This chapter describes the IEEE 802.1D Spanning Tree Protocol (STP) and the ML-Series implementation of the IEEE 802.1W Rapid Spanning Tree Protocol (RSTP). It also explains how to configure STP and RSTP on the ML-Series card.

This chapter consists of these sections:

- STP Features, page 7-1
- RSTP, page 7-9
- Interoperability with IEEE 802.1D STP, page 7-15
- Configuring STP and RSTP Features, page 7-15
- Verifying and Monitoring STP and RSTP Status, page 7-20

# **STP Features**

ſ

These sections describe how the spanning-tree features work:

- STP Overview, page 7-2
- Supported STP Instances, page 7-2
- Bridge Protocol Data Units, page 7-2
- Election of the Root Switch, page 7-3
- Bridge ID, Switch Priority, and Extended System ID, page 7-4
- Spanning-Tree Timers, page 7-4
- Creating the Spanning-Tree Topology, page 7-4
- Spanning-Tree Interface States, page 7-5
- Spanning-Tree Address Management, page 7-8
- STP and IEEE 802.1Q Trunks, page 7-8
- Spanning Tree and Redundant Connectivity, page 7-8
- Accelerated Aging to Retain Connectivity, page 7-9

## **STP Overview**

STP is a Layer 2 link management protocol that provides path redundancy while preventing loops in the network. For a Layer 2 Ethernet network to function properly, only one active path can exist between any two stations. Spanning-tree operation is transparent to end stations, which cannot detect whether they are connected to a single LAN segment or a switched LAN of multiple segments.

When you create fault-tolerant internetworks, you must have a loop-free path between all nodes in a network. The spanning-tree algorithm calculates the best loop-free path throughout a switched Layer 2 network. Switches send and receive spanning-tree frames, called bridge protocol data units (BPDUs), at regular intervals. The switches do not forward these frames, but use the frames to construct a loop-free path.

Multiple active paths among end stations cause loops in the network. If a loop exists in the network, end stations might receive duplicate messages. Switches might also learn end-station MAC addresses on multiple Layer 2 interfaces. These conditions result in an unstable network.

Spanning tree defines a tree with a root switch and a loop-free path from the root to all switches in the Layer 2 network. Spanning tree forces redundant data paths into a standby (blocked) state. If a network segment in the spanning tree fails and a redundant path exists, the spanning-tree algorithm recalculates the spanning-tree topology and activates the standby path.

When two interfaces on a switch are part of a loop, the spanning-tree port priority and path cost settings determine which interface is put in the forwarding state and which is put in the blocking state. The port priority value represents the location of an interface in the network topology and how well it is located to pass traffic. The path cost value represents media speed.

### **Supported STP Instances**

The ML-Series card supports the per-VLAN spanning tree (PVST+) and a maximum of 255 spanning-tree instances.

## **Bridge Protocol Data Units**

The stable, active, spanning-tree topology of a switched network is determined by these elements:

- Unique bridge ID (switch priority and MAC address) associated with each VLAN on each switch
- Spanning-tree path cost to the root switch
- Port identifier (port priority and MAC address) associated with each Layer 2 interface

When the switches in a network are powered up, each functions as the root switch. Each switch sends a configuration BPDU through all of its ports. The BPDUs communicate and compute the spanning-tree topology. Each configuration BPDU contains this information:

- Unique bridge ID of the switch that the sending switch identifies as the root switch
- Spanning-tree path cost to the root
- Bridge ID of the sending switch
- Message age
- Identifier of the sending interface
- Values for the hello, forward delay, and max-age protocol timers
When a switch receives a configuration BPDU that contains superior information (lower bridge ID, lower path cost, etc.), it stores the information for that port. If this BPDU is received on the root port of the switch, the switch also forwards it with an updated message to all attached LANs for which it is the designated switch.

If a switch receives a configuration BPDU that contains inferior information to that currently stored for that port, it discards the BPDU. If the switch is a designated switch for the LAN from which the inferior BPDU was received, it sends that LAN a BPDU containing the up-to-date information stored for that port. In this way, inferior information is discarded, and superior information is propagated on the network.

A BPDU exchange results in these actions:

- One switch in the network is elected as the root switch.
- A root port is selected for each switch (except the root switch). This port provides the best path (lowest cost) when the switch forwards packets to the root switch.
- The shortest distance to the root switch is calculated for each switch based on the path cost.
- A designated switch for each LAN segment is selected. The designated switch incurs the lowest path cost when forwarding packets from that LAN to the root switch. The port through which the designated switch is attached to the LAN is called the designated port.
- Interfaces included in the spanning-tree instance are selected. Root ports and designated ports are put in the forwarding state.
- All interfaces not included in the spanning tree are blocked.

#### **Election of the Root Switch**

All switches in the Layer 2 network participating in the spanning tree gather information about other switches in the network through an exchange of BPDU data messages. This exchange of messages results in these actions:

- Election of a unique root switch for each spanning-tree instance
- Election of a designated switch for every switched LAN segment
- Removal of loops in the switched network by blocking Layer 2 interfaces connected to redundant links

For each VLAN, the switch with the highest switch priority (the lowest numerical priority value) is elected as the root switch. If all switches are configured with the default priority (32768), the switch with the lowest MAC address in the VLAN becomes the root switch. The switch priority value occupies the most significant bits of the bridge ID.

When you change the switch priority value, you change the probability that the switch will be elected as the root switch. Configuring a higher value decreases the probability; a lower value increases the probability.

The root switch is the logical center of the spanning-tree topology in a switched network. All paths that are not needed to reach the root switch from anywhere in the switched network are placed in the spanning-tree blocking mode.

BPDUs contain information about the sending switch and its ports, including switch and MAC addresses, switch priority, port priority, and path cost. Spanning tree uses this information to elect the root switch and root port for the switched network and the root port and designated port for each switched segment.

### Bridge ID, Switch Priority, and Extended System ID

The IEEE 802.1D standard requires that each switch has an unique bridge identifier (bridge ID), which determines the selection of the root switch. Because each VLAN is considered as a different *logical bridge* with PVST+, the same switch must have as many different bridge IDs as VLANs configured on it. Each VLAN on the switch has a unique 8-byte bridge ID; the two most-significant bytes are used for the switch priority, and the remaining six bytes are derived from the switch MAC address.

The ML-Series card supports the IEEE 802.1T spanning-tree extensions, and some of the bits previously used for the switch priority are now used as the bridge ID. The result is that fewer MAC addresses are reserved for the switch, and a larger range of VLAN IDs can be supported, all while maintaining the uniqueness of the bridge ID. As shown in Table 7-1, the two bytes previously used for the switch priority are reallocated into a 4-bit priority value and a 12-bit extended system ID value equal to the bridge ID. In earlier releases, the switch priority is a 16-bit value.

Table 7-1 Switch Priority Value and Extended System ID

| Switch Priority Value |        |        | Extende | ed System | n ID (Set | Equal to | o the Br | idge ID | )     |       |       |       |       |       |       |
|-----------------------|--------|--------|---------|-----------|-----------|----------|----------|---------|-------|-------|-------|-------|-------|-------|-------|
| Bit 16                | Bit 15 | Bit 14 | Bit 13  | Bit 12    | Bit 11    | Bit 10   | Bit 9    | Bit 8   | Bit 7 | Bit 6 | Bit 5 | Bit 4 | Bit 3 | Bit 2 | Bit 1 |
| 32768                 | 16384  | 8192   | 4096    | 2048      | 1024      | 512      | 256      | 128     | 64    | 32    | 16    | 8     | 4     | 2     | 1     |

Spanning tree uses the extended system ID, the switch priority, and the allocated spanning-tree MAC address to make the bridge ID unique for each VLAN. With earlier releases, spanning tree used one MAC address per VLAN to make the bridge ID unique for each VLAN.

### **Spanning-Tree Timers**

Table 7-2 describes the timers that affect the entire spanning-tree performance.

| Variable            | Description                                                                                                |
|---------------------|----------------------------------------------------------------------------------------------------|
| Hello timer         | When this timer expires, the interface sends out a Hello message to the neighboring nodes.                 |
| Forward-delay timer | Determines how long each of the listening and learning states last before the interface begins forwarding. |
| Maximum-age timer   | Determines the amount of time the switch stores protocol information received on an interface.             |

### Creating the Spanning-Tree Topology

In Figure 7-1, Switch A is elected as the root switch because the switch priority of all the switches is set to the default (32768) and Switch A has the lowest MAC address. However, because of traffic patterns, number of forwarding interfaces, or link types, Switch A might not be the ideal root switch. By increasing the priority (lowering the numerical value) of the ideal switch so that it becomes the root switch, you force a spanning-tree recalculation to form a new topology with the ideal switch as the root.

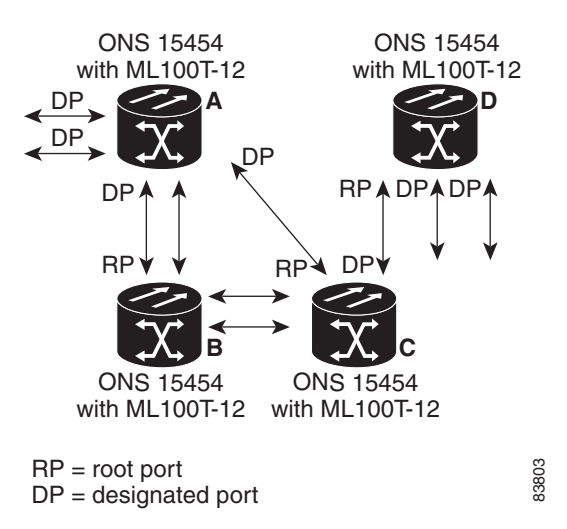

#### Figure 7-1 Spanning-Tree Topology

When the spanning-tree topology is calculated based on default parameters, the path between source and destination end stations in a switched network might not be ideal. For instance, connecting higher-speed links to an interface that has a higher number than the root port can cause a root-port change. The goal is to make the fastest link the root port.

### Spanning-Tree Interface States

Propagation delays can occur when protocol information passes through a switched LAN. As a result, topology changes can take place at different times and at different places in a switched network. When an interface transitions directly from nonparticipation in the spanning-tree topology to the forwarding state, it can create temporary data loops. Interfaces must wait for new topology information to propagate through the switched LAN before starting to forward frames. They must allow the frame lifetime to expire for forwarded frames that have used the old topology.

Each Layer 2 interface on a switch using spanning tree exists in one of these states:

- Blocking—The interface does not participate in frame forwarding.
- Listening—The first transitional state after the blocking state when the spanning tree determines that the interface should participate in frame forwarding.
- Learning—The interface prepares to participate in frame forwarding.
- Forwarding—The interface forwards frames.
- Disabled—The interface is not participating in spanning tree because of a shutdown port, no link on the port, or no spanning-tree instance running on the port.

An interface moves through these states:

- 1. From initialization to blocking
- 2. From blocking to listening or to disabled
- 3. From listening to learning or to disabled
- 4. From learning to forwarding or to disabled
- 5. From forwarding to disabled

Figure 7-2 illustrates how an interface moves through the states.

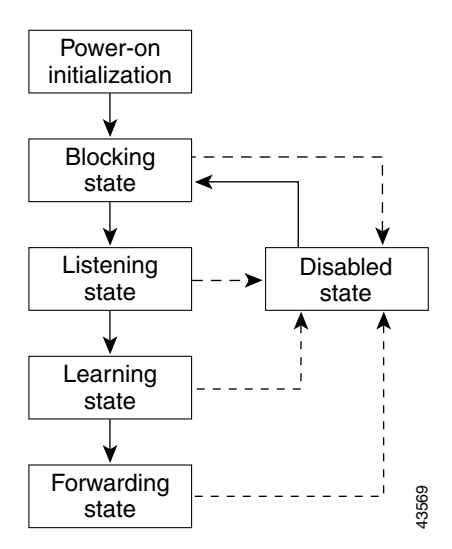

Figure 7-2 Spanning-Tree Interface States

When you power up the switch, STP is enabled by default, and every interface in the switch, VLAN, or network goes through the blocking state and the transitory states of listening and learning. Spanning tree stabilizes each interface at the forwarding or blocking state.

When the spanning-tree algorithm places a Layer 2 interface in the forwarding state, this process occurs:

- 1. The interface is in the listening state while spanning tree waits for protocol information to transition the interface to the blocking state.
- **2.** While spanning tree waits for the forward-delay timer to expire, it moves the interface to the learning state and resets the forward-delay timer.
- **3.** In the learning state, the interface continues to block frame forwarding as the switch learns end-station location information for the forwarding database.
- 4. When the forward-delay timer expires, spanning tree moves the interface to the forwarding state, where both learning and frame forwarding are enabled.

#### **Blocking State**

A Layer 2 interface in the blocking state does not participate in frame forwarding. After initialization, a BPDU is sent to each interface in the switch. A switch initially functions as the root until it exchanges BPDUs with other switches. This exchange establishes which switch in the network is the root or root switch. If there is only one switch in the network, no exchange occurs, the forward-delay timer expires, and the interfaces move to the listening state. An interface always enters the blocking state after switch initialization.

An interface in the blocking state performs as follows:

- Discards frames received on the port
- Discards frames switched from another interface for forwarding
- Does not learn addresses
- Receives BPDUs

#### **Listening State**

The listening state is the first state a Layer 2 interface enters after the blocking state. The interface enters this state when the spanning tree determines that the interface should participate in frame forwarding.

An interface in the listening state performs as follows:

- Discards frames received on the port
- Discards frames switched from another interface for forwarding
- Does not learn addresses
- Receives BPDUs

#### Learning State

A Layer 2 interface in the learning state prepares to participate in frame forwarding. The interface enters the learning state from the listening state.

An interface in the learning state performs as follows:

- Discards frames received on the port
- · Discards frames switched from another interface for forwarding
- Learns addresses
- Receives BPDUs

#### **Forwarding State**

A Layer 2 interface in the forwarding state forwards frames. The interface enters the forwarding state from the learning state.

An interface in the forwarding state performs as follows:

- · Receives and forwards frames received on the port
- Forwards frames switched from another port
- Learns addresses
- Receives BPDUs

#### **Disabled State**

A Layer 2 interface in the disabled state does not participate in frame forwarding or in the spanning tree. An interface in the disabled state is nonoperational.

A disabled interface performs as follows:

- · Forwards frames switched from another interface for forwarding
- Learns addresses
- Does not receive BPDUs

I

### **Spanning-Tree Address Management**

IEEE 802.1D specifies 17 multicast addresses, ranging from 0x00180C2000000 to 0x0180C2000010, to be used by different bridge protocols. These addresses are static addresses that cannot be removed.

The ML-Series card switches supported BPDUs (0x0180C2000000 and 01000CCCCCCD) when they are being tunneled via the protocol tunneling feature.

### STP and IEEE 802.10 Trunks

When you connect a Cisco switch to a non-Cisco device through an IEEE 802.1Q trunk, the Cisco switch uses PVST+ to provide spanning-tree interoperability. PVST+ is automatically enabled on IEEE 802.1Q trunks after users assign a protocol to a bridge group. The external spanning-tree behavior on access ports and Inter-Switch Link (ISL) trunk ports is not affected by PVST+.

For more information on IEEE 802.1Q trunks, see Chapter 8, "Configuring VLANs."

### **Spanning Tree and Redundant Connectivity**

You can create a redundant backbone with spanning tree by connecting two switch interfaces to another device or to two different devices. Spanning tree automatically disables one interface but enables it if the other one fails, as shown in Figure 7-3. If one link is high speed and the other is low speed, the low-speed link is always disabled. If the speeds are the same, the port priority and port ID are added together, and spanning tree disables the link with the lowest value.

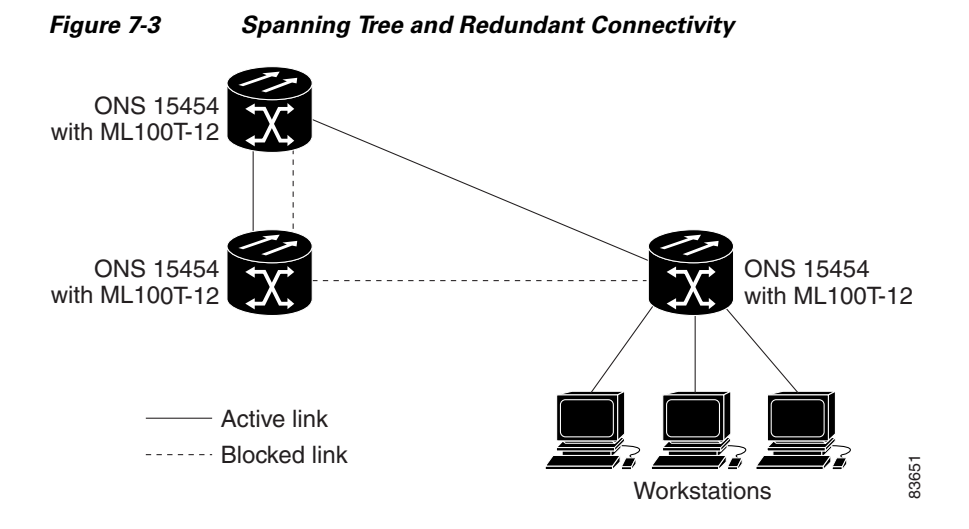

You can also create redundant links between switches by using EtherChannel groups. For more information, see Chapter 10, "Configuring Link Aggregation."

### **Accelerated Aging to Retain Connectivity**

The default for aging dynamic addresses is 5 minutes, which is the default setting of the **bridge** *bridge-group-number* **aging-time** global configuration command. However, a spanning-tree reconfiguration can cause many station locations to change. Because these stations could be unreachable for 5 minutes or more during a reconfiguration, the address-aging time is accelerated so that station addresses can be dropped from the address table and then relearned.

Because each VLAN is a separate spanning-tree instance, the switch accelerates aging on a per-VLAN basis. A spanning-tree reconfiguration on one VLAN can cause the dynamic addresses learned on that VLAN to be subject to accelerated aging. Dynamic addresses on other VLANs can be unaffected and remain subject to the aging interval entered for the switch.

# RSTP

RSTP provides rapid convergence of the spanning tree. It improves the fault tolerance of the network because a failure in one instance (forwarding path) does not affect other instances (forwarding paths). The most common initial deployment of RSTP is in the backbone and distribution layers of a Layer 2 switched network; this deployment provides the highly available network required in a service-provider environment.

RSTP improves the operation of the spanning tree while maintaining backward compatibility with equipment that is based on the (original) IEEE 802.1D spanning tree.

RSTP takes advantage of point-to-point wiring and provides rapid convergence of the spanning tree. Reconfiguration of the spanning tree can occur in less than 2 second (in contrast to 50 seconds with the default settings in the IEEE 802.1D spanning tree), which is critical for networks carrying delay-sensitive traffic such as voice and video.

These sections describe how RSTP works:

- Supported RSTP Instances, page 7-9
- Port Roles and the Active Topology, page 7-9
- Rapid Convergence, page 7-10
- Synchronization of Port Roles, page 7-12
- Bridge Protocol Data Unit Format and Processing, page 7-13
- Topology Changes, page 7-14

#### Supported RSTP Instances

The ML Series supports per-VLAN rapid spanning tree (PVRST) and a maximum of 255 rapid spanning-tree instances.

### Port Roles and the Active Topology

The RSTP provides rapid convergence of the spanning tree by assigning port roles and by determining the active topology. The RSTP builds upon the IEEE 802.1D STP to select the switch with the highest switch priority (lowest numerical priority value) as the root switch as described in "Election of the Root Switch" section on page 7-3. Then the RSTP assigns one of these port roles to individual ports:

- Root port—Provides the best path (lowest cost) when the switch forwards packets to the root switch.
- Designated port—Connects to the designated switch, which incurs the lowest path cost when forwarding packets from that LAN to the root switch. The port through which the designated switch is attached to the LAN is called the designated port.
- Alternate port—Offers an alternate path toward the root switch to that provided by the current root port.
- Backup port—Acts as a backup for the path provided by a designated port toward the leaves of the spanning tree. A backup port can exist only when two ports are connected together in a loopback by a point-to-point link or when a switch has two or more connections to a shared LAN segment.
- Disabled port—Has no role within the operation of the spanning tree.

A port with the root or a designated port role is included in the active topology. A port with the alternate or backup port role is excluded from the active topology.

In a stable topology with consistent port roles throughout the network, the RSTP ensures that every root port and designated port immediately transition to the forwarding state while all alternate and backup ports are always in the discarding state (equivalent to blocking in IEEE 802.1D). The port state controls the operation of the forwarding and learning processes. Table 7-3 provides a comparison of IEEE 802.1D and RSTP port states.

| Operational Status | STP Port State | RSTP Port State | Is Port Included in the<br>Active Topology? |
|--------------------|----------------|-----------------|---------------------------------------------|
| Enabled            | Blocking       | Discarding      | No                                          |
| Enabled            | Listening      | Discarding      | No                                          |
| Enabled            | Learning       | Learning        | Yes                                         |
| Enabled            | Forwarding     | Forwarding      | Yes                                         |
| Disabled           | Disabled       | Discarding      | No                                          |

#### Table 7-3 Port State Comparison

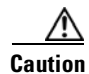

STP edge ports are bridge ports that do not need STP enabled, where loop protection is not needed out of that port or an STP neighbor does not exist out of that port. For RSTP, it is important to disable STP on edge ports, which are typically front-side Ethernet ports, using the command **bridge** *bridge-group-number* **spanning-disabled** on the appropriate interface. If RSTP is not disabled on edge ports, convergence times will be excessive for packets traversing those ports.

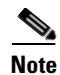

To be consistent with Cisco STP implementations, Table 7-3 describes the port state as blocking instead of discarding. Designated ports start in the listening state.

### **Rapid Convergence**

The RSTP provides for rapid recovery of connectivity following the failure of switch, a switch port, or a LAN. It provides rapid convergence for new root ports, and ports connected through point-to-point links as follows:

- Root ports—If the RSTP selects a new root port, it blocks the old root port and immediately transitions the new root port to the forwarding state.
- Point-to-point links—If you connect a port to another port through a point-to-point link and the local port becomes a designated port, it negotiates a rapid transition with the other port by using the proposal-agreement handshake to ensure a loop-free topology.

As shown in Figure 7-4, Switch A is connected to Switch B through a point-to-point link, and all of the ports are in the blocking state. Assume that the priority of Switch A is a smaller numerical value than the priority of Switch B. Switch A sends a proposal message (a configuration BPDU with the proposal flag set) to Switch B, proposing itself as the designated switch.

After receiving the proposal message, Switch B selects as its new root port the port from which the proposal message was received, forces all non edge ports to the blocking state, and sends an agreement message (a BPDU with the agreement flag set) through its new root port.

After receiving an agreement message from Switch B, Switch A also immediately transitions its designated port to the forwarding state. No loops in the network are formed because Switch B blocked all of its non edge ports and because there is a point-to-point link between Switches A and B.

When Switch C is connected to Switch B, a similar set of handshaking messages are exchanged. Switch C selects the port connected to Switch B as its root port, and both ends immediately transition to the forwarding state. With each iteration of this handshaking process, one more switch joins the active topology. As the network converges, this proposal-agreement handshaking progresses from the root toward the leaves of the spanning tree.

The switch determines the link type from the port duplex mode: a full-duplex port is considered to have a point-to-point connection; a half-duplex port is considered to have a shared connection.

I

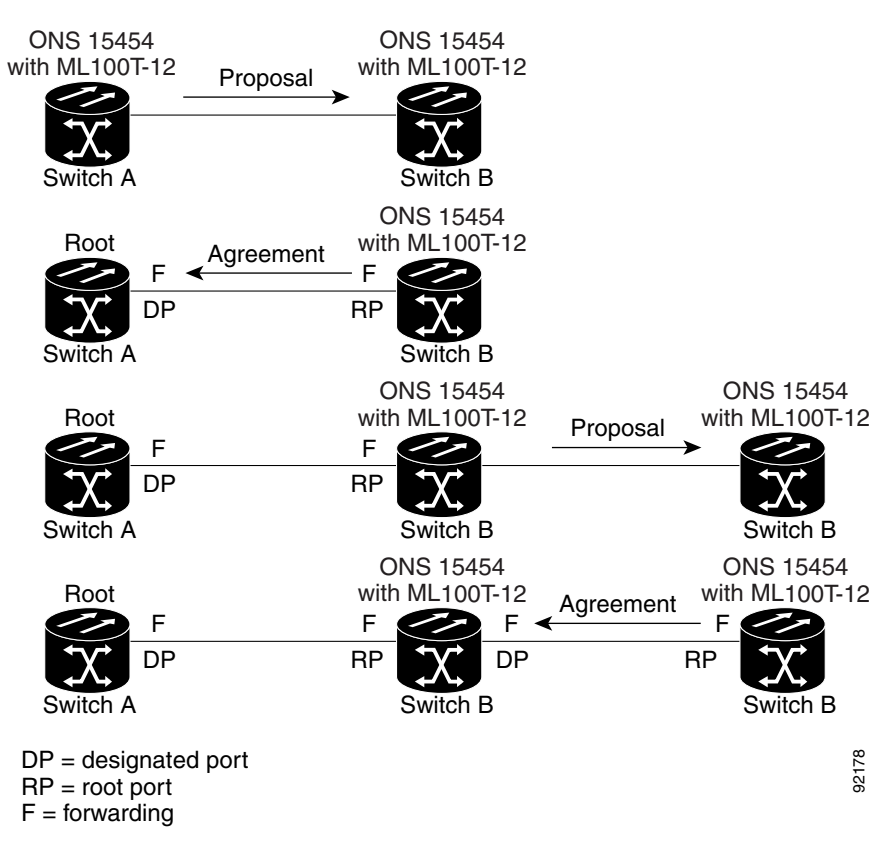

Figure 7-4 Proposal and Agreement Handshaking for Rapid Convergence

#### **Synchronization of Port Roles**

When the switch receives a proposal message on one of its ports and that port is selected as the new root port, the RSTP forces all other ports to synchronize with the new root information. The switch is synchronized with superior root information received on the root port if all other ports are synchronized.

If a designated port is in the forwarding state, it transitions to the blocking state when the RSTP forces it to synchronize with new root information. In general, when the RSTP forces a port to synchronize with root information and the port does not satisfy any of the above conditions, its port state is set to blocking.

After ensuring all of the ports are synchronized, the switch sends an agreement message to the designated switch corresponding to its root port. When the switches connected by a point-to-point link are in agreement about their port roles, the RSTP immediately transitions the port states to forwarding. The sequence of events is shown in Figure 7-5.

L

I

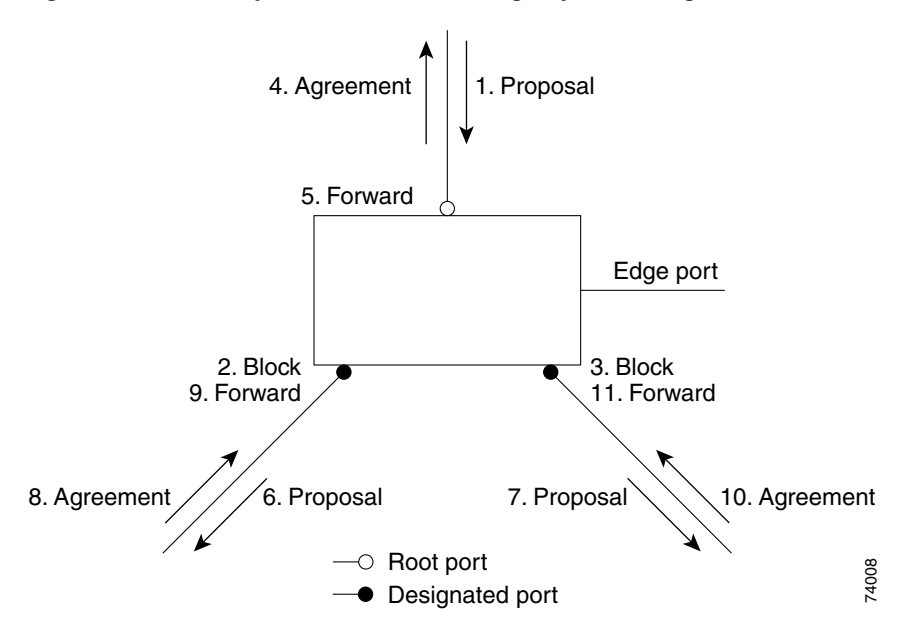

#### Figure 7-5 Sequence of Events During Rapid Convergence

## **Bridge Protocol Data Unit Format and Processing**

The RSTP BPDU format is the same as the IEEE 802.1D BPDU format except that the protocol version is set to 2. A new Length field is set to zero, which means that no version 1 protocol information is present. Table 7-4 shows the RSTP flag fields.

| Bit  | Function                        |  |
|------|---------------------------------|--|
| 0    | Topology change (TC)            |  |
| 1    | Proposal                        |  |
| 2–3: | Port role:                      |  |
| 00   | Unknown                         |  |
| 01   | Alternate port                  |  |
| 10   | Root port                       |  |
| 11   | Designated port                 |  |
| 4    | Learning                        |  |
| 5    | Forwarding                      |  |
| 6    | Agreement                       |  |
| 7    | Topology change acknowledgement |  |

Table 7-4RSTP BPDU Flags

The sending switch sets the proposal flag in the RSTP BPDU to propose itself as the designated switch on that LAN. The port role in the proposal message is always set to the designated port.

The sending switch sets the agreement flag in the RSTP BPDU to accept the previous proposal. The port role in the agreement message is always set to the root port.

The RSTP does not have a separate topology change notification (TCN) BPDU. It uses the topology change (TC) flag to show the topology changes. However, for interoperability with IEEE 802.1D switches, the RSTP switch processes and generates TCN BPDUs.

The learning and forwarding flags are set according to the state of the sending port.

#### **Processing Superior BPDU Information**

If a port receives superior root information (lower bridge ID, lower path cost, etc.) than currently stored for the port, the RSTP triggers a reconfiguration. If the port is proposed and is selected as the new root port, RSTP forces all the other ports to synchronize.

If the BPDU received is an RSTP BPDU with the proposal flag set, the switch sends an agreement message after all of the other ports are synchronized. If the BPDU is an IEEE 802.1D BPDU, the switch does not set the proposal flag and starts the forward-delay timer for the port. The new root port requires twice the forward-delay time to transition to the forwarding state.

If the superior information received on the port causes the port to become a backup or alternate port, RSTP sets the port to the blocking state but does not send the agreement message. The designated port continues sending BPDUs with the proposal flag set until the forward-delay timer expires, at which time the port transitions to the forwarding state.

#### **Processing Inferior BPDU Information**

If a designated port receives an inferior BPDU (higher bridge ID, higher path cost, etc.) than currently stored for the port with a designated port role, it immediately replies with its own information.

#### **Topology Changes**

This section describes the differences between the RSTP and the IEEE 802.1D in handling spanning-tree topology changes.

- Detection—Unlike IEEE 802.1D in which any transition between the blocking and the forwarding state causes a topology change, only transitions from the blocking to the forwarding state cause a topology change with RSTP. (Only an increase in connectivity is considered a topology change.) State changes on an edge port do not cause a topology change. When an RSTP switch detects a topology change, it flushes the learned information on all of its non edge ports.
- Notification—Unlike IEEE 802.1D, which uses TCN BPDUs, the RSTP does not use them. However, for IEEE 802.1D interoperability, an RSTP switch processes and generates TCN BPDUs.
- Acknowledgement—When an RSTP switch receives a TCN message on a designated port from an IEEE 802.1D switch, it replies with an IEEE 802.1D configuration BPDU with the topology change acknowledgement bit set. However, if the TC-while timer (the same as the topology-change timer in IEEE 802.1D) is active on a root port connected to an IEEE 802.1D switch and a configuration BPDU with the topology change acknowledgement bit set is received, the TC-while timer is reset.

This behavior is only required to support IEEE 802.1D switches. The RSTP BPDUs never have the topology change acknowledgement bit set.

• Propagation—When an RSTP switch receives a TC message from another switch through a designated or root port, it propagates the topology change to all of its non edge, edge, designated ports, and root port (excluding the port on which it is received). The switch starts the TC-while timer for all such ports and flushes the information learned on them.

• Protocol migration—For backward compatibility with IEEE 802.1D switches, RSTP selectively sends IEEE 802.1D configuration BPDUs and TCN BPDUs on a per-port basis.

When a port is initialized, the timer is started (which specifies the minimum time during which RSTP BPDUs are sent), and RSTP BPDUs are sent. While this timer is active, the switch processes all BPDUs received on that port and ignores the protocol type.

If the switch receives an IEEE 802.1D BPDU after the port's migration-delay timer has expired, it assumes that it is connected to an IEEE 802.1D switch and starts using only IEEE 802.1D BPDUs. However, if the RSTP switch is using IEEE 802.1D BPDUs on a port and receives an RSTP BPDU after the timer has expired, it restarts the timer and starts using RSTP BPDUs on that port.

# Interoperability with IEEE 802.1D STP

A switch running RSTP supports a built-in protocol migration mechanism that enables it to interoperate with legacy IEEE 802.1D switches. If this switch receives a legacy IEEE 802.1D configuration BPDU (a BPDU with the protocol version set to 0), it sends only IEEE 802.1D BPDUs on that port.

However, the switch does not automatically revert to the RSTP mode if it no longer receives IEEE 802.1D BPDUs because it cannot determine whether the legacy switch has been removed from the link unless the legacy switch is the designated switch. Also, a switch might continue to assign a boundary role to a port when the switch to which this switch is connected has joined the region.

## **Configuring STP and RSTP Features**

These sections describe how to configure spanning-tree features:

- Default STP and RSTP Configuration, page 7-16
- Disabling STP and RSTP, page 7-16
- Configuring the Root Switch, page 7-17
- Configuring the Port Priority, page 7-17
- Configuring the Path Cost, page 7-18
- Configuring the Switch Priority of a Bridge Group, page 7-19
- Configuring the Hello Time, page 7-19
- Configuring the Forwarding-Delay Time for a Bridge Group, page 7-20
- Configuring the Maximum-Aging Time for a Bridge Group, page 7-20

### **Default STP and RSTP Configuration**

Table 7-5 shows the default STP and RSTP configuration.

Table 7-5 Default STP and RSTP Configuration

| Feature                                                                                                    | Default Setting                                   |
|----------------------------------------------------------------------------------------------------|---------------------------------------------------|
| Enable state                                                                                                    | Up to 255 spanning-tree instances can be enabled. |
| Switch priority                                                                                                    | 32768 + Bridge ID                                 |
| Spanning-tree port priority (configurable on a per-interface basis—used on interfaces configured as Layer 2 access ports) | 128                                               |
| Spanning-tree port cost (configurable on a per-interface basis)                                                           | 1000 Mbps: 4                                      |
|                                                                                                    | 100 Mbps: 19                                      |
|                                                                                                    | 10 Mbps: 100                                      |
|                                                                                                    | STS-1: 37                                         |
|                                                                                                    | STS-3c: 14                                        |
|                                                                                                    | STS-6c: 9                                         |
|                                                                                                    | STS-9c: 7                                         |
|                                                                                                    | STS-12c: 6                                        |
|                                                                                                    | STS-24c: 3                                        |
| Hello time                                                                                                    | 2 seconds                                         |
| Forward-delay time                                                                                                    | 15 seconds                                        |
| Maximum-aging time                                                                                                    | 20 seconds                                        |

### **Disabling STP and RSTP**

STP is enabled by default on native VLAN 1 and on all newly created VLANs up to the specified spanning-tree limit of 255. Disable STP only if you are sure there are no loops in the network topology.

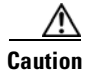

STP edge ports are bridge ports that do not need STP enabled, where loop protection is not needed out of that port or an STP neighbor does not exist out of that port. For RSTP, it is important to disable STP on edge ports, which are typically front-side Ethernet ports, using the command **bridge** *bridge-group-number* **spanning-disabled** on the appropriate interface. If RSTP is not disabled on edge ports, convergence times will be excessive for packets traversing those ports.

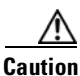

When STP is disabled and loops are present in the topology, excessive traffic and indefinite packet duplication can drastically reduce network performance.

|        | Command                                                                  | Purpose                                        |  |  |  |
|--------|--------------------------------------------------------------------------|------------------------------------------------|--|--|--|
| Step 1 | Router# configure terminal                                               | Enters the global configuration mode.          |  |  |  |
| Step 2 | Router(config)# <b>interface</b> <i>interface-id</i>                     | Enters the interface configuration mode.       |  |  |  |
| Step 3 | Router(config-if)# bridge-group<br>bridge-group-number spanning disabled | Disables STP or RSTP on a per-interface basis. |  |  |  |
| Step 4 | Router(config-if)# end                                                   | Returns to privileged EXEC mode.               |  |  |  |

Beginning in privileged EXEC mode, follow these steps to disable STP or RSTP on a per-VLAN basis:

To reenable STP, use the **no bridge-group** *bridge-group-number* **spanning disabled** interface-level configuration command.

### **Configuring the Root Switch**

The switch maintains a separate spanning-tree instance for each active VLAN configured on it. A bridge ID, consisting of the switch priority and the switch MAC address, is associated with each instance. For each VLAN, the switch with the lowest bridge ID becomes the root switch for that VLAN.

Note

If your network consists of switches that both do and do not support the extended system ID, it is unlikely that the switch with the extended system ID support will become the root switch. The extended system ID increases the switch priority value every time the bridge ID is greater than the priority of the connected switches that are running older software.

### **Configuring the Port Priority**

If a loop occurs, spanning tree uses the port priority when selecting an interface to put into the forwarding state. You can assign higher priority values (lower numerical values) to interfaces that you want selected first, and lower priority values (higher numerical values) that you want selected last. If all interfaces have the same priority value, spanning tree puts the interface with the lowest interface number in the forwarding state and blocks the other interfaces.

Beginning in privileged EXEC mode, follow these steps to configure the port priority of an interface:

|        | Command                                                 | Purpose                                                                                                    |
|--------|---------------------------------------------------------|----------------------------------------------------------------------------------------------------|
| Step 1 | Router# configure terminal                              | Enters the global configuration mode.                                                                                                |
| Step 2 | Router(config)# <b>interface</b><br><i>interface-id</i> | Enters the interface configuration mode, and specifies an interface to configure.                                                    |
|        |                                                         | Valid interfaces include physical interfaces and port-channel logical interfaces ( <b>port-channel</b> <i>port-channel-number</i> ). |

|        | Command                                                                      | Purpose                                                                                                    |
|--------|------------------------------------------------------------------------------|----------------------------------------------------------------------------------------------------|
| Step 3 | Router(config-if)# <b>bridge-group</b><br>bridge-group-number priority-value | Configures the port priority for an interface that is an access port.                                                                         |
|        |                                                                              | For the <i>priority-value</i> , the range is 0 to 255; the default is 128 in increments of 16. The lower the number, the higher the priority. |
| Step 4 | Router(config-if)# <b>end</b>                                                | Return to privileged EXEC mode.                                                                                                    |

To return the interface to its default setting, use the **no bridge-group id** *bridge-group-number priority-value* command.

### **Configuring the Path Cost**

The spanning-tree path cost default value is derived from the media speed of an interface. If a loop occurs, spanning tree uses cost when selecting an interface to put in the forwarding state. You can assign lower cost values to interfaces that you want selected first and higher cost values to interfaces that you want selected last. If all interfaces have the same cost value, spanning tree puts the interface with the lowest interface number in the forwarding state and blocks the other interfaces.

Beginning in privileged EXEC mode, follow these steps to configure the cost of an interface:

| Command                                                                  | Purpose                                                                                                    |
|--------------------------------------------------------------------------|----------------------------------------------------------------------------------------------------|
| Router# configure terminal                                               | Enters the global configuration mode.                                                                                                    |
| Router(config)# <b>interface</b><br><i>interface-id</i>                  | Enters the interface configuration mode and specifies an interface to configure.                                                                                                    |
|                                                                          | Valid interfaces include physical interfaces and port-channel logical interfaces ( <b>port-channel</b> <i>port-channel-number</i> ).                                                                                                    |
| Router(config-if)# bridge-group<br>bridge-group-number path-cost<br>cost | Configures the cost for an interface that is an access port.<br>If a loop occurs, spanning tree uses the path cost when selecting<br>an interface to place into the forwarding state. A lower path cost<br>represents higher-speed transmission. |
|                                                                          | For <i>cost</i> , the range is 0 to 65535; the default value is derived from the media speed of the interface.                                                                                                    |
| Router(config-if)# end                                                   | Returns to the privileged EXEC mode.                                                                                                    |

Note

The **show spanning-tree interface** *interface-id* privileged EXEC command displays information only for ports that are in a link-up operative state. Otherwise, you can use the **show running-config** privileged EXEC command to confirm the configuration.

To return the interface to its default setting, use the **no bridge-group** bridge-group-number **path-cost** cost command.

### **Configuring the Switch Priority of a Bridge Group**

You can configure the switch priority and make it more likely that the switch will be chosen as the root switch.

Beginning in privileged EXEC mode, follow these steps to configure the switch priority of a bridge group:

|        | Command                                                                           | Purpose                                                                                                    |  |
|--------|-----------------------------------------------------------------------------------|----------------------------------------------------------------------------------------------------|--|
| Step 1 | Router# configure terminal                                                        | Enters the global configuration mode.                                                                                                    |  |
| Step 2 | Router(config) <b># bridge</b><br>bridge-group-number <b>priority</b><br>priority | Configures the switch priority of a bridge group.<br>For <i>priority</i> , the range is 0 to 61440 in increments of 4096; the default is 32768. The lower the number, the more likely the switch will be chosen as the root switch. |  |
|        |                                                                                   | The value entered is rounded to the lower multiple of 4096. The actual number is computed by adding this number to the bridge group number.                                                                                         |  |
| Step 3 | Router(config)# <b>end</b>                                                        | Return to the privileged EXEC mode.                                                                                                    |  |

To return the switch to its default setting, use the **no bridge** *bridge-group-number* **priority** *priority* command.

### **Configuring the Hello Time**

I

You can configure the interval between the generation of configuration messages by the root switch by changing the hello time.

Beginning in privileged EXEC mode, follow these steps to configure the hello time of a bridge group:

|        | Command                                                                           | Purpose                                                                                                    |  |
|--------|-----------------------------------------------------------------------------------|----------------------------------------------------------------------------------------------------|--|
| Step 1 | Router# configure terminal                                                        | Enters global configuration mode.                                                                                                    |  |
| Step 2 | Router(config)# <b>bridge</b><br>bridge-group-number <b>hello-time</b><br>seconds | Configures the hello time of a bridge group. The hello time is<br>the interval between the generation of configuration<br>messages by the root switch. These messages mean that the<br>switch is alive.<br>For <i>seconds</i> , the range is 1 to 10; the default is 2. |  |
| Step 3 | Router(config)# end                                                               | Returns to privileged EXEC mode.                                                                                                    |  |

To return the switch to its default setting, use the **no bridge** *bridge-group-number* **hello-time** *seconds* command.

### **Configuring the Forwarding-Delay Time for a Bridge Group**

Beginning in privileged EXEC mode, follow these steps to configure the forwarding-delay time for a bridge group:

|        | Command                                                               | Purpose                                                                                                    |
|--------|-----------------------------------------------------------------------|----------------------------------------------------------------------------------------------------|
| Step 1 | Router# configure terminal                                            | Enters global configuration mode.                                                                                                    |
| Step 2 | Router(config)# bridge<br>bridge-group-number<br>forward-time seconds | Configures the forward time of a VLAN. The forward delay is the<br>number of seconds a port waits before changing from its<br>spanning-tree learning and listening states to the forwarding state. |
|        |                                                                       | For seconds, the range is 4 to 200; the default is 15.                                                                                                    |
| Step 3 | Router(config)# <b>end</b>                                            | Returns to privileged EXEC mode.                                                                                                    |

To return the switch to its default setting, use the **no bridge** *bridge-group-number* **forward-time** *seconds* command.

### **Configuring the Maximum-Aging Time for a Bridge Group**

Beginning in privileged EXEC mode, follow these steps to configure the maximum-aging time for a bridge group:

|        | Command                                                                         | Purpose                                                                                                    |
|--------|---------------------------------------------------------------------------------|----------------------------------------------------------------------------------------------------|
| Step 1 | Router# configure terminal                                                      | Enters global configuration mode.                                                                                                    |
| Step 2 | Router(config) <b># bridge</b><br>bridge-group-number <b>max-age</b><br>seconds | Configures the maximum-aging time of a bridge group. The<br>maximum-aging time is the number of seconds a switch waits<br>without receiving spanning-tree configuration messages before<br>attempting a reconfiguration. |
| Step 3 | Router(config)# end                                                             | Returns to privileged EXEC mode.                                                                                                    |

To return the switch to its default setting, use the **no bridge** *bridge-group-number* **max-age** *seconds* command.

# **Verifying and Monitoring STP and RSTP Status**

To display the STP or RSTP status, use one or more of the privileged EXEC commands in Table 7-6:

 Table 7-6
 Commands for Displaying Spanning-Tree Status

| Command                                | Purpose                                      |
|----------------------------------------|----------------------------------------------|
| ML_Series# <b>show spanning-tree</b>   | Displays detailed STP or RSTP information.   |
| ML_Series# show spanning-tree<br>brief | Displays summary of STP or RSTP information. |

| Command                                                                      | Purpose                                                                                         |  |  |
|------------------------------------------------------------------------------|-------------------------------------------------------------------------------------------------|--|--|
| ML_Series# <b>show spanning-tree</b><br><b>interface</b> <i>interface-id</i> | Displays STP or RSTP information for the specified interface.                                   |  |  |
| ML_Series# show spanning-tree<br>summary [totals]                            | Displays a summary of port states or displays the total lines of the STP or RSTP state section. |  |  |

#### Table 7-6 Commands for Displaying Spanning-Tree Status (continued)

## <u>Note</u>

The **show spanning-tree interface** *interface-id* privileged EXEC command displays information only if the port is in a link-up operative state. Otherwise, you can use the **show running-config interface** privileged EXEC command to confirm the configuration.

Examples of the show spanning-tree privileged EXEC command commands are shown here:

#### Example 7-1 show spanning-tree Commands

Router# show spanning-tree brief

|                                       | -F2                                                                    |                                                              |                                  |                             |                   |     |
|---------------------------------------|------------------------------------------------------------------------|--------------------------------------------------------------|----------------------------------|-----------------------------|-------------------|-----|
| Bridge group<br>Spanning t<br>Root ID | 1<br>ree enabled p<br>Priority<br>Address<br>This bridge<br>Hello Time | protocol ie<br>32769<br>0005.9a39.<br>is the roo<br>2 sec Ma | ee<br>6634<br>t                  | sec Forward                 | Delay 15          | 580 |
| Bridge ID                             | Priority<br>Address<br>Hello Time<br>Aging Time I                      | 32769 (pr.<br>0005.9a39.<br>2 sec Ma:<br>300                 | iority 32'<br>6634<br>x Age 20 ; | 768 sys-id-e<br>sec Forward | xt 1)<br>Delay 15 | sec |
| Interface                             | Role St                                                                | s Cost                                                       | Prio.Nbr                         | Туре                        |                   |     |
| Fa0<br>PO0                            | Desg FWI<br>Desg FWI                                                   | ) 19<br>) 3                                                  | 128.3<br>128.20                  | P2p<br>P2p                  |                   |     |

#### Router# show spanning-tree detail

Bridge group 1 is executing the ieee compatible Spanning Tree protocol Bridge Identifier has priority 32768, sysid 1, address 0005.9a39.6634 Configured hello time 2, max age 20, forward delay 15 We are the root of the spanning tree Topology change flag not set, detected flag not set Number of topology changes 2 last change occurred 00:16:45 ago from POSO Times: hold 1, topology change 35, notification 2 hello 2, max age 20, forward delay 15 Timers: hello 0, topology change 0, notification 0, aging 300 Port 3 (FastEthernet0) of Bridge group 1 is forwarding Port path cost 19, Port priority 128, Port Identifier 128.3. Designated root has priority 32769, address 0005.9a39.6634 Designated bridge has priority 32769, address 0005.9a39.6634 Designated port id is 128.3, designated path cost 0 Timers: message age 0, forward delay 0, hold 0 Number of transitions to forwarding state: 1 Link type is point-to-point by default BPDU: sent 641, received 0

1

| Port 20 (POS0) of<br>Port path cost<br>Designated roo<br>Designated br:<br>Designated por<br>Timers: messag<br>Number of tran<br>Link type is p<br>BPDU: sent 582 | of Bridge group 1 is<br>t 3, Port priority 1<br>ot has priority 3276<br>idge has priority 32<br>rt id is 128.20, des<br>ge age 0, forward de<br>nsitions to forward<br>point-to-point by de<br>2, received 15 | s forward:<br>128, Port<br>59, addres<br>2769, addr<br>signated p<br>elay 0, ho<br>ing state:<br>efault | ing<br>Identifier 128.20.<br>ss 0005.9a39.6634<br>cess 0005.9a39.6634<br>path cost 0<br>pld 0<br>: 6 |  |
|----------------------------------------------------------------------------------------------------|----------------------------------------------------------------------------------------------------|----------------------------------------------------------------------------------------------------|----------------------------------------------------------------------------------------------------|--|
| Router# <b>show spa</b>                                                                                                    | nning-tree interface                                                                                                    | e fast O                                                                                                |                                                                                                    |  |
| Bridge Group                                                                                                    | Role Sts Cost                                                                                                    | Prio.Nbr                                                                                                | Туре                                                                                                 |  |
| Bridge group 1                                                                                                    | Desg FWD 19                                                                                                    | 128.3                                                                                                   | P2p                                                                                                  |  |
| Router# show span                                                                                                    | nning-tree interface                                                                                                    | e pos O                                                                                                 |                                                                                                    |  |
| Bridge Group                                                                                                    | Role Sts Cost                                                                                                    | Prio.Nbr                                                                                                | Туре                                                                                                 |  |
| Bridge group 1                                                                                                    | Desg FWD 3                                                                                                    | 128.20                                                                                                  | P2p                                                                                                  |  |
| Router# <b>show spanning-tree summary totals</b><br>Switch is in pvst mode<br>Root bridge for: Bridge group 1                                                     |                                                                                                    |                                                                                                    |                                                                                                    |  |
| Name                                                                                                    | Blocking List                                                                                                    | cening Lea                                                                                              | arning Forwarding STP Active                                                                         |  |

| 1 bridge | 0 | 0 | 0 | 2 | 2 |
|----------|---|---|---|---|---|

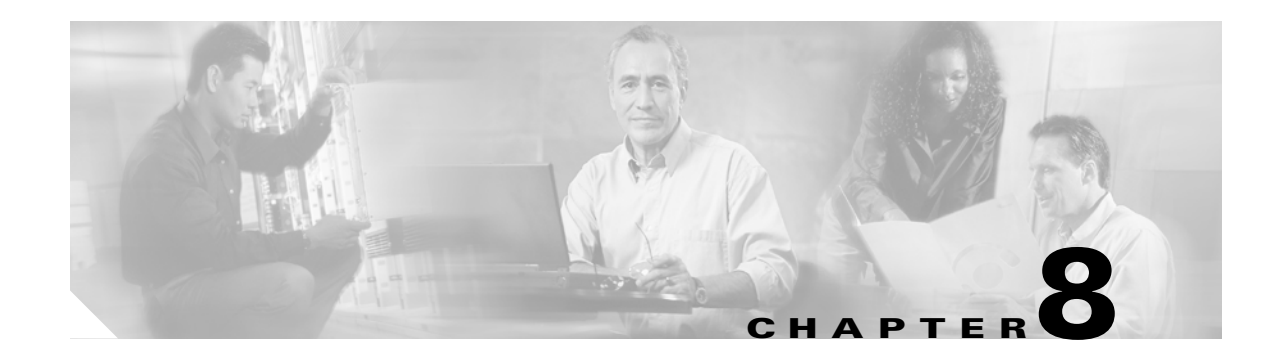

# **Configuring VLANs**

This chapter describes VLAN configurations for the ML-Series card. It describes how to configure IEEE 802.1Q VLAN encapsulation. For more information about the Cisco IOS commands used in this chapter, refer to the *Cisco IOS Command Reference* publication.

This chapter contains the following major sections:

- Understanding VLANs, page 8-1
- Configuring IEEE 802.1Q VLAN Encapsulation, page 8-2
- IEEE 802.1Q VLAN Configuration, page 8-3
- Monitoring and Verifying VLAN Operation, page 8-5

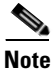

Configuring VLANs is optional. Complete general interface configurations before proceeding with configuring VLANs as an optional step.

## **Understanding VLANs**

VLANs enable network managers to group users logically rather than by physical location. A VLAN is an emulation of a standard LAN that allows secure intra-group data transfer and communication to occur without the traditional restraints placed on the network. It can also be considered a broadcast domain set up within a switch. With VLANs, switches can support more than one subnet (or VLAN) on each switch and give routers and switches the opportunity to support multiple subnets on a single physical link. A group of devices that belong to the same VLAN, but are part of different LAN segments, are configured to communicate as if they were part of the same LAN segment.

VLANs enable efficient traffic separation and provide excellent bandwidth utilization. VLANs also alleviate scaling issues by logically segmenting the physical LAN structure into different subnetworks so that packets are switched only between ports within the same VLAN. This can be very useful for security, broadcast containment, and accounting.

ML-Series software supports port-based VLANs and VLAN trunk ports, which are ports that carry the traffic of multiple VLANs. Each frame transmitted on a trunk link is tagged as belonging to only one VLAN.

ML-Series card software supports VLAN frame encapsulation through the IEEE 802.1Q standard. The Cisco Inter-Switch Link (ISL) VLAN frame encapsulation is not supported. ISL frames are broadcast at Layer 2 or dropped at Layer 3.

ML-Series switching supports up to 900 VLAN subinterfaces per card (for example, 200 VLANs on four interfaces uses 800 VLAN subinterfaces). A maximum of 255 logical VLANs can be bridged per card (limited by the number of bridge-groups). Each VLAN subinterface can be configured for any VLAN ID in the full 1 to 4095 range. Figure 8-1 shows a network topology in which two VLANs span two ONS 15454s with ML-Series cards.

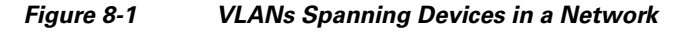

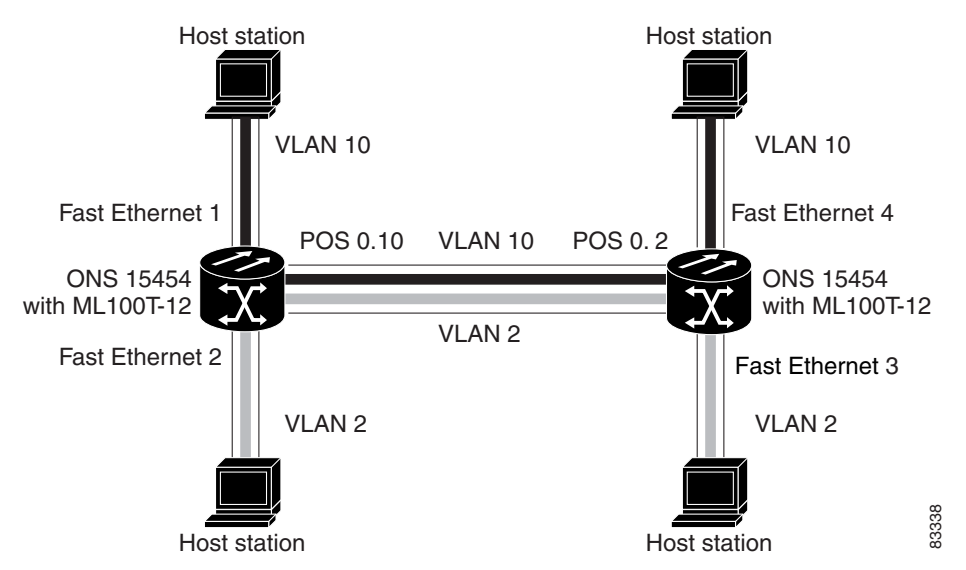

## **Configuring IEEE 802.10 VLAN Encapsulation**

You can configure IEEE 802.1Q VLAN encapsulation on either type of ML-Series card interfaces, Ethernet or Packet over SONET/SDH (POS). VLAN encapsulation is not supported on POS interfaces configured with HDLC encapsulation.

The native VLAN is always VLAN ID 1 on ML-Series cards. Frames on the native VLAN are normally transmitted and received untagged. On an trunk port, all frames from VLANs other than the native VLAN are transmitted and received tagged.

To configure VLANs using IEEE 802.1Q VLAN encapsulation, perform the following procedure, beginning in global configuration mode:

|        | Command                                                                   | Purpose                                                                             |
|--------|---------------------------------------------------------------------------|-------------------------------------------------------------------------------------|
| Step 1 | Router(config)# <b>bridge</b> bridge-group-number<br><b>protocol</b> type | Assigns a bridge group (VLAN) number and define the appropriate spanning tree type. |
| Step 2 | Router(config)# <b>interface</b> type number                              | Enters interface configuration mode to configure the interface.                     |
| tep 3  | Router(config-if)# <b>no ip address</b>                                   | Disables IP processing.                                                             |
| itep 4 | Router(config)# <b>interface</b> type<br>number.subinterface-number       | Enters subinterface configuration mode to configure the subinterface.               |

|        | Command                                                          | Purpose                                               |
|--------|------------------------------------------------------------------|-------------------------------------------------------|
| Step 5 | Router(config-subif)# <b>encap dot1q</b><br>vlan-number          | Sets the encapsulation on the VLAN to IEEE 802.1Q.    |
| Step 6 | Router(config-subif)# <b>bridge-group</b><br>bridge-group-number | Assigns a network interface to a bridge group.        |
| Step 7 | Router(config-subif)# end                                        | Returns to privileged EXEC mode.                      |
| Step 8 | Router# copy running-config startup-config                       | (Optional) Saves your configuration changes to NVRAM. |

# <u>Note</u>

In a bridge group on the ML-Series card, the VLAN ID does not have to be uniform across interfaces that belong to that bridge group. For example, a bridge-group can connect from a VLAN ID subinterface to a subinterface with a different VLAN ID, and then frames entering with one VLAN ID can be changed to exit with a different VLAN ID. This is know as VLAN translation.

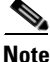

IP routing is enabled by default. To enable bridging, enter the no ip routing or bridge IRB command.

# <u>Note</u>

I

Native VLAN frames transmitted on the interface are normally untagged. All untagged frames received on the interface are associated with the native VLAN, which is always VLAN 1. Use the command **encapsulation dot1q 1 native**.

# **IEEE 802.10 VLAN Configuration**

The VLAN configuration example for the ML100T-12 shown in Figure 8-2 depicts the following VLANs:

- Fast Ethernet subinterface 0.1 is in the IEEE 802.1Q native VLAN 1.
- Fast Ethernet subinterface 0.2 is in the IEEE 802.1Q VLAN 2.
- Fast Ethernet subinterface 0.3 is in the IEEE 802.1Q VLAN 3.
- Fast Ethernet subinterface 0.4 is in the IEEE 802.1Q VLAN 4.

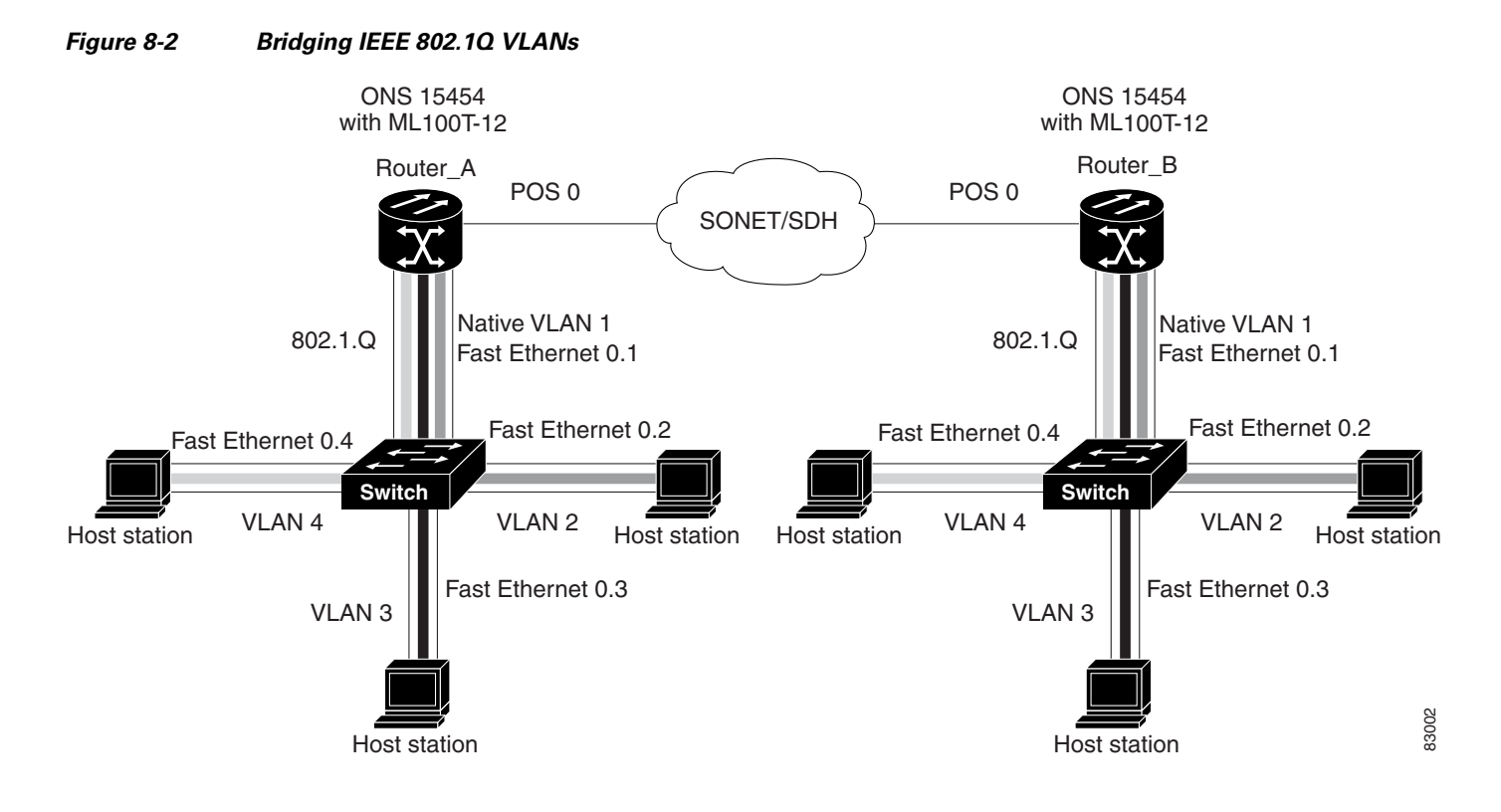

Example 8-1 shows how to configure VLANs for IEEE 802.1Q VLAN encapsulation. Use this configuration for both router A and router B. The example is shown in Figure 8-2:

#### Example 8-1 Configure VLANs for IEEE 802.10 VLAN Encapsulation

```
bridge 1 protocol ieee
bridge 2 protocol ieee
bridge 3 protocol ieee
bridge 4 protocol ieee
1
!
interface FastEthernet0
no ip address
!
interface FastEthernet0.1
 encapsulation dot1Q 1 native
bridge-group 1
Т
interface FastEthernet0.2
 encapsulation dot1Q 2
bridge-group 2
Т
interface FastEthernet0.3
 encapsulation dot1Q 3
bridge-group 3
I.
interface FastEthernet0.4
 encapsulation dot10 4
bridge-group 4
1
interface POS0
no ip address
 crc 32
```

ſ

```
pos flag c2 1
interface POS0.1
encapsulation dot1Q 1 native
bridge-group 1
!
interface POS0.2
encapsulation dot1Q 2
bridge-group 2
!
interface POS0.3
encapsulation dot1Q 3
bridge-group 3
!
interface POS0.4
encapsulation dot1Q 4
bridge-group 4
```

## **Monitoring and Verifying VLAN Operation**

After the VLANs are configured on the ML-Series card, you can monitor their operation by entering the privileged EXEC command **show vlans** *vlan-id*. This command displays information on all configured VLANs or on a specific VLAN (by VLAN ID number).

An example of the show vlans privileged EXEC command commands are shown here:

| IL1000-121#show vlans                                                |
|----------------------------------------------------------------------|
| /irtual LAN ID: 1 (IEEE 802.1Q Encapsulation)                        |
| vLAN Trunk Interfaces: POS1                                          |
| SigabitEthernet0                                                     |
| This is configured as native Vlan for the following $interface(s)$ : |
| 2051                                                                 |
| SigabitEthernet0                                                     |
| Protocols Configured: Address: Received: Transmitted:                |
| /irtual LAN ID: 5 (IEEE 802.1Q Encapsulation)                        |
| vLAN Trunk Interfaces: POS1.1                                        |
| SigabitEthernet0.1                                                   |
| Protocols Configured: Address: Received: Transmitted:                |
| Bridging Bridge Group 2 157 0                                        |
| Bridging Bridge Group 2 157 0                                        |

#### Example 8-2 show vlans Commands

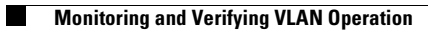

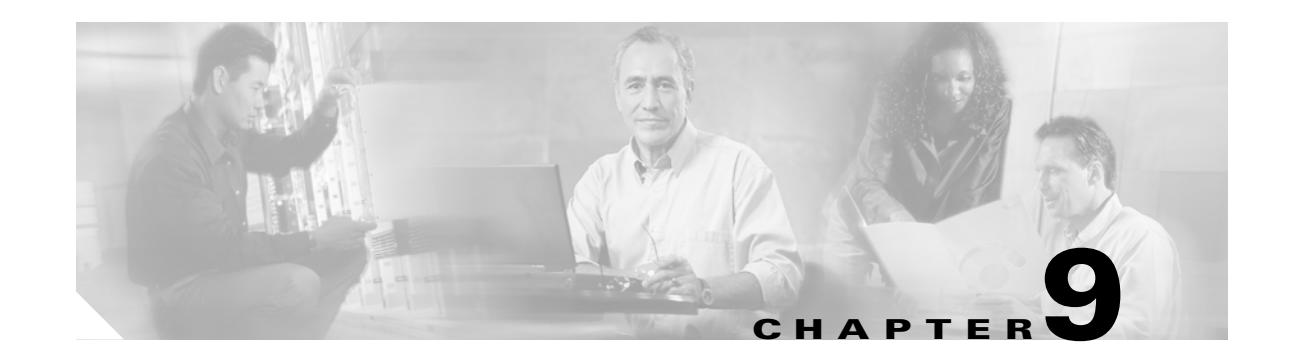

# Configuring IEEE 802.10 Tunneling and Layer 2 Protocol Tunneling

Virtual private networks (VPNs) provide enterprise-scale connectivity on a shared infrastructure, often Ethernet-based, with the same security, prioritization, reliability, and manageability requirements of private networks. Tunneling is a feature designed for service providers who carry traffic of multiple customers across their networks and are required to maintain the VLAN and Layer 2 protocol configurations of each customer without impairing the traffic of other customers. The ML-Series cards support IEEE 802.1Q tunneling and Layer 2 protocol tunneling.

This chapter contains the following sections:

- Understanding IEEE 802.1Q Tunneling, page 9-1
- Configuring IEEE 802.1Q Tunneling, page 9-4
- Understanding VLAN-Transparent and VLAN-Specific Services, page 9-6
- Understanding Layer 2 Protocol Tunneling, page 9-9
- Configuring Layer 2 Protocol Tunneling, page 9-10

## **Understanding IEEE 802.10 Tunneling**

Business customers of service providers often have specific requirements for VLAN IDs and the number of supported VLANs. The VLAN ranges required by different customers in the same service-provider network might overlap, and traffic of customers through the infrastructure might be mixed. Assigning a unique range of VLAN IDs to each customer would restrict customer configurations and could easily exceed the IEEE 802.1Q specification VLAN limit of 4096.

Using the IEEE 802.1Q tunneling (QinQ) feature, service providers can use a single VLAN to support customers who have multiple VLANs. Customer VLAN IDs are preserved and traffic from different customers is segregated within the service-provider infrastructure even when they appear to be on the same VLAN. The IEEE 802.1Q tunneling expands VLAN space by using a VLAN-in-VLAN hierarchy and tagging the tagged packets. A port configured to support IEEE 802.1Q tunneling is called a tunnel port. When you configure tunneling, you assign a tunnel port to a VLAN that is dedicated to tunneling. Each customer requires a separate VLAN, but that VLAN supports all of the customer's VLANs.

Customer traffic tagged in the normal way with appropriate VLAN IDs comes from an IEEE 802.1Q trunk port on the customer device and into a tunnel port on the ML-Series card. The link between the customer device and the ML-Series card is an asymmetric link because one end is configured as an IEEE 802.1Q trunk port and the other end is configured as a tunnel port. You assign the tunnel port interface to an access VLAN ID unique to each customer (Figure 9-1).

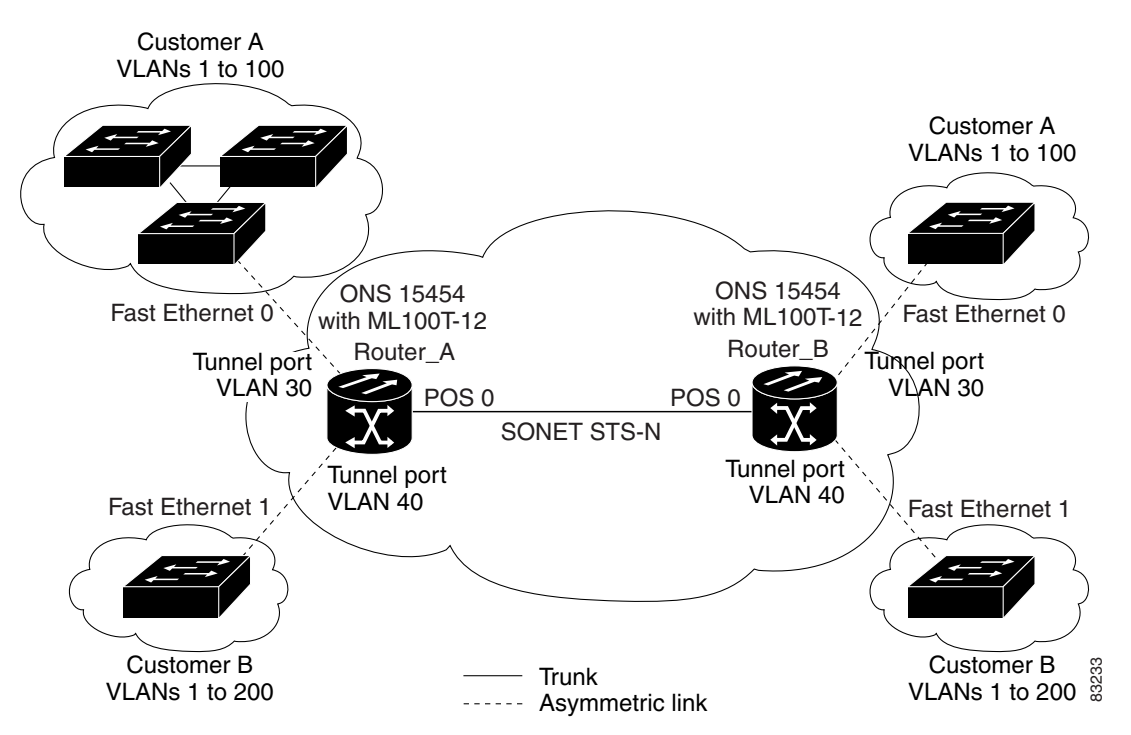

Figure 9-1 IEEE 802.10 Tunnel Ports in a Service-Provider Network

Packets coming from the customer trunk port into the tunnel port on the ML-Series card are normally IEEE 802.1Q-tagged with an appropriate VLAN ID. The tagged packets remain intact inside the ML-Series card, and when they exit the trunk port into the service provider network, they are encapsulated with another layer of an IEEE 802.1Q tag (called the *metro tag*) that contains the VLAN ID unique to the customer. The original IEEE 802.1Q tag from the customer is preserved in the encapsulated packet. Therefore, packets entering the service-provider infrastructure are double-tagged, with the outer tag containing the customer's access VLAN ID, and the inner VLAN ID being the VLAN of the incoming traffic.

When the double-tagged packet enters another trunk port in a service provider ML-Series card, the outer tag is stripped as the packet is processed inside the switch. When the packet exits another trunk port on the same core switch, the same metro tag is again added to the packet. Figure 9-2 shows the structure of the double-tagged packet.

1

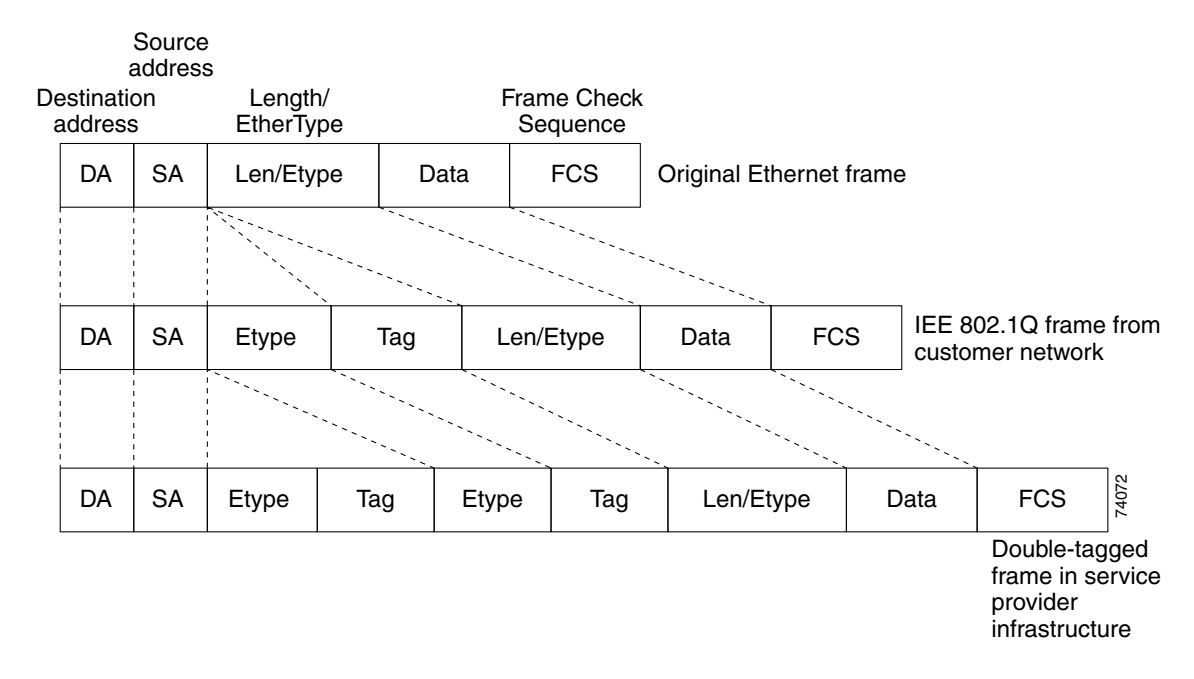

Figure 9-2 Normal, IEEE 802.1Q, and IEEE 802.1Q-Tunneled Ethernet Packet Formats

When the packet enters the trunk port of the service-provider egress switch, the outer tag is again stripped as the packet is processed internally on the switch. However, the metro tag is not added when it is sent out the tunnel port on the edge switch into the customer network, and the packet is sent as a normal IEEE 802.1Q-tagged frame to preserve the original VLAN numbers in the customer network.

In Figure 9-1 on page 9-2, Customer A was assigned VLAN 30, and Customer B was assigned VLAN 40. Packets entering the ML-Series card tunnel ports with IEEE 802.1Q tags are double-tagged when they enter the service-provider network, with the outer tag containing VLAN ID 30 or 40, appropriately, and the inner tag containing the original VLAN number, for example, VLAN 100. Even if both Customers A and B have VLAN 100 in their networks, the traffic remains segregated within the service-provider network because the outer tag is different. With IEEE 802.1Q tunneling, each customer controls its own VLAN numbering space, which is independent of the VLAN numbering space used by other customers and the VLAN numbering space used by the service-provider network.

At the outbound tunnel port, the original VLAN numbers on the customer's network are recovered. If the traffic coming from a customer network is not tagged (native VLAN frames), these packets are bridged or routed as if they were normal packets, and the metro tag is added (as a single-level tag) when they exit toward the service provider network.

If the native VLAN (VLAN 1) is used in the service provider network as a metro tag, this tag must always be added to the customer traffic, even though the native VLAN ID is not normally added to transmitted frames. If the VLAN 1 metro tag is not added on frames entering the service provider network, then the customer VLAN tag appears to be the metro tag, with disastrous results. The global configuration **vlan dot1q tag native** command must be used to prevent this by forcing a tag to be added to VLAN 1. Avoiding the use of VLAN 1 as a metro tag transporting customer traffic is recommended to reduce the risk of misconfiguration. A best practice is to use VLAN 1 as a private management VLAN in the service

provider network.

The IEEE 802.1Q class of service (COS) priority field on the added metro tag is set to zero by default, but can be modified by input or output policy maps.

# **Configuring IEEE 802.10 Tunneling**

This section includes the following information about configuring IEEE 802.1Q tunneling:

- IEEE 802.1Q Tunneling and Compatibility with Other Features, page 9-4
- Configuring an IEEE 802.1Q Tunneling Port, page 9-4
- IEEE 802.1Q Example, page 9-5

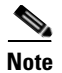

By default, IEEE 802.1Q tunneling is not configured on the ML-Series.

### IEEE 802.10 Tunneling and Compatibility with Other Features

Although IEEE 802.1Q tunneling works well for Layer 2 packet switching, there are incompatibilities with some Layer 2 features and with Layer 3 switching:

- A tunnel port cannot be a routed port.
- Tunnel ports do not support IP access control lists (ACLs).
- Layer 3 quality of service (QoS) ACLs and other QoS features related to Layer 3 information are not supported on tunnel ports. MAC-based QoS is supported on tunnel ports.
- EtherChannel port groups are compatible with tunnel ports as long as the IEEE 802.1Q configuration is consistent within an EtherChannel port group.
- Port Aggregation Protocol (PAgP) and Unidirectional Link Detection (UDLD) Protocol are not supported on IEEE 802.1Q tunnel ports.
- Dynamic Trunking Protocol (DTP) is not compatible with IEEE 802.1Q tunneling because you must manually configure asymmetric links with tunnel ports and trunk ports.
- Loopback detection is supported on IEEE 802.1Q tunnel ports.
- When a port is configured as an IEEE 802.1Q tunnel port, spanning tree bridge protocol data unit (BPDU) filtering is automatically disabled on the interface.

### **Configuring an IEEE 802.10 Tunneling Port**

Beginning in privileged EXEC mode, follow these steps to configure a port as an IEEE 802.1Q tunnel port:

|        | Command                                                                        | Purpose                                                                                                    |
|--------|--------------------------------------------------------------------------------|----------------------------------------------------------------------------------------------------|
| Step 1 | Router# configure terminal                                                     | Enters global configuration mode.                                                                                                    |
| Step 2 | Router(config)# <b>bridge</b> bridge-number<br><b>protocol</b> bridge-protocol | Creates a bridge number and specifies a protocol.                                                                                                    |
| Step 3 | Router(config)# <b>interface fastethernet</b><br>number                        | Enters the interface configuration mode and the interface to be<br>configured as a tunnel port. This should be the edge port in the<br>service-provider network that connects to the customer switch. Valid<br>interfaces include physical interfaces and port-channel logical<br>interfaces (port channels 1 to 64). |

|        | Command                                       | Purpose                                                                                                    |
|--------|-----------------------------------------------|----------------------------------------------------------------------------------------------------|
| Step 4 | Router(config-if)# <b>bridge-group</b> number | Assigns the tunnel port to a bridge-group. All traffic from the port (tagged and untagged) will be switched based on this bridge-group. Other members of the bridge-group should be VLAN subinterfaces on a provider trunk interface. |
| Step 5 | Router(config-if)# mode dot1q-tunnel          | Sets the interface as an IEEE 802.1Q tunnel port.                                                                                                    |
| Step 6 | Router(config)# <b>end</b>                    | Returns to privileged EXEC mode.                                                                                                    |
| Step 7 | Router# show dot1q-tunnel                     | Displays the tunnel ports on the switch.                                                                                                    |
| Step 8 | Router# copy running-config<br>startup-config | (Optional) Saves your entries in the configuration file.                                                                                                    |

# <u>Note</u>

L

The VLAN ID (VID) range of 2 to 4095 is recommended for IEEE 802.1Q tunneling on the ML-Series card.

Note

If VID 1 is required to be used as a metro tag, use the following command: Router (config) # VLAN dot1Q tag native

Use the **no mode dot1q-tunnel** interface configuration command to remove the IEEE 802.1Q tunnel from the interface.

#### IEEE 802.10 Example

I

The following examples show how to configure the example in Figure 9-1 on page 9-2. Example 9-1 applies to Router A, and Example 9-2 applies to Router B.

#### **Example 9-1** Router A Configuration

```
bridge 30 protocol ieee
bridge 40 protocol ieee
!
1
interface FastEthernet0
no ip routing
no ip address
mode dot1q-tunnel
bridge-group 30
T
interface FastEthernet1
no ip address
mode dot1q-tunnel
bridge-group 40
1
interface POS0
no ip address
crc 32
pos flag c2 1
1
interface POS0.1
 encapsulation dot1Q 30
bridge-group 30
```

```
!
interface POS0.2
encapsulation dot1Q 40
bridge-group 40
```

#### **Example 9-2** Router B Configuration

```
bridge 30 protocol ieee
bridge 40 protocol ieee
!
1
interface FastEthernet0
no ip routing
no ip address
mode dot1q-tunnel
bridge-group 30
1
interface FastEthernet1
no ip address
mode dot1q-tunnel
bridge-group 40
I.
interface POS0
no ip address
crc 32
pos flag c2 1
1
interface POS0.1
encapsulation dot1Q 30
bridge-group 30
I.
interface POS0.2
encapsulation dot10 40
bridge-group 40
```

## **Understanding VLAN-Transparent and VLAN-Specific Services**

The ML-Series card supports combining VLAN-transparent services and one or more VLAN-specific services on the same port. All of these VLAN-transparent and VLAN-specific services can be point-to-point or multipoint-to-multipoint.

This allows a service provider to combine a VLAN-transparent service, such as IEEE 802.1Q tunneling (QinQ), with VLAN-specific services, such as bridging specific VLANs, on the same customer port. For example, one customer VLAN can connect to Internet access and the other customer VLANs can be tunneled over a single provider VLAN to another customer site, all over a single port at each site. Table 9-1 outlines the differences between VLAN-transparent and VLAN-specific services.

Table 9-1 VLAN-Transparent Service Versus VLAN-Specific Services

| VLAN-Transparent Services                                       | VLAN-Specific Services                    |
|-----------------------------------------------------------------|-------------------------------------------|
| Bridging only                                                   | Bridging or routing                       |
| One service per port                                            | Up to 254 VLAN-specific services per port |
| Applies indiscriminately to all VLANs on the physical interface | Applies only to specified VLANs           |

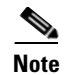

VLAN-transparent service is also referred to as Ethernet Wire Service (EWS). VLAN-specific service is also referred to as QinQ tunneling trunk UNI in Metro Ethernet terminology.

A VLAN-specific service on a subinterface coexists with the VLAN-transparent service, often IEEE 802.1Q tunneling, on a physical interface. VLANs configured for a VLAN-transparent service and a VLAN-specific service follow the VLAN-specific service configuration. If you need to configure 802.1Q tunneling, configure this VLAN-transparent service in the normal manner, see the "Configuring IEEE 802.1Q Tunneling" section on page 9-4.

A VLAN-specific service can be any service normally applicable to a VLAN. To configure an ERMS VLAN-specific service, configure the service in the normal manner.

# VLAN-Transparent and VLAN-Specific Services Configuration Example

In this example, the Gigabit Ethernet interfaces 0 on both the ML-Series card A and ML-Series card C are the trunk ports in an IEEE 802.1Q tunnel, a VLAN-transparent service. VLAN 10 is used for the VLAN-transparent service, which would normally transport all customer VLANs on the ML-Series card A's Gigabit Ethernet interface 0. All unspecified VLANs and VLAN 1 would also be tunneled across VLAN 10.

VLAN 30 is prevented from entering the VLAN-transparent service and is instead forwarded on a specific-VLAN service, bridging Gigabit Ethernet interface 0 on ML-Series card A and Gigabit Ethernet interface 0 on ML-Series card B. Figure 9-3 is used as an example to performing configuration examples 9-3, 9-4, and 9-5.

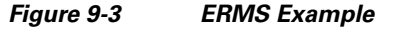

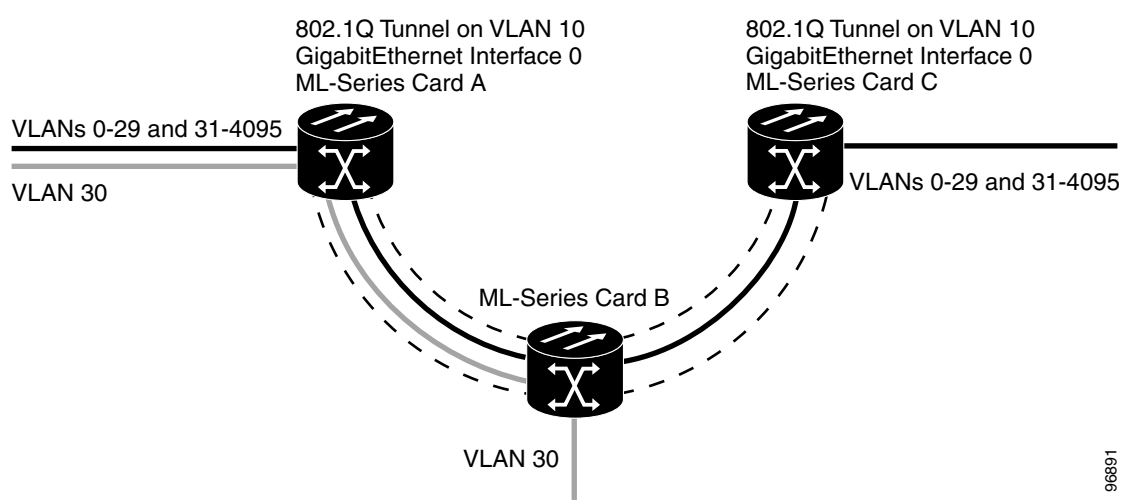

Example 9-3 applies to ML-Series card A.

#### Example 9-3 ML-Series Card A Configuration

hostname ML-A bridge 10 protocol rstp

```
bridge 30 protocol ieee
!
Т
interface GigabitEthernet0
   no ip address
   no ip route-cache
   mode dot1q-tunnel
   bridge-group 10
    bridge-group 10 spanning-disabled
!
interface GigabitEthernet0.3
 encapsulation dot1Q 30
no ip route-cache
bridge-group 30
1
interface POS0
no ip address
 no ip route-cache
 crc 32
!
interface POS0.1
 encapsulation dot10 10
 no ip route-cache
bridge-group 10
1
interface POS0.3
 encapsulation dot10 30
 no ip route-cache
 bridge-group 30
```

Example 9-4 applies to ML-Series card B.

#### Example 9-4 ML-Series Card B Configuration

```
hostname ML-B
bridge 10 protocol rstp
bridge 30 protocol ieee
!
I.
interface GigabitEthernet0
no ip address
!
interface GigabitEthernet0.3
encapsulation dot1Q 30
bridge-group 30
1
interface GigabitEthernet1
no ip address
shutdown
1
interface POS0
no ip address
crc 32
I.
interface POS0.1
encapsulation dot1Q 10
bridge-group 10
1
interface POS0.3
encapsulation dot10 30
bridge-group 30
```

!

```
interface POS1
no ip address
crc 32
!
interface POS1.1
encapsulation dot1Q 10
bridge-group 10
!
interface POS1.3
encapsulation dot1Q 30
bridge-group 30
```

Example 9-5 applies to ML-Series card C.

Example 9-5 ML-Series Card C Configuration

```
hostname ML-C
bridge 10 protocol rstp
1
1
interface GigabitEthernet0
   no ip address
   no ip route-cache
   mode dot1q-tunnel
   bridge-group 10
    bridge-group 10 spanning-disabled
T
interface POS0
no ip address
no ip route-cache
crc 32
L
interface POS0.1
 encapsulation dot10 10
no ip route-cache
bridge-group 10
```

## **Understanding Layer 2 Protocol Tunneling**

Customers at different sites connected across a service-provider network need to run various Layer 2 protocols to scale their topology to include all remote sites, as well as the local sites. Spanning Tree Protocol (STP) must run properly, and every VLAN should build a proper spanning tree that includes the local site and all remote sites across the service-provider infrastructure. Cisco Discovery Protocol (CDP) must discover neighboring Cisco devices from local and remote sites. VLAN Trunking Protocol (VTP) must provide consistent VLAN configuration throughout all sites in the customer network.

When protocol tunneling is enabled, edge switches on the inbound side of the service-provider infrastructure encapsulate Layer 2 protocol packets with a special MAC address and send them across the service-provider network. Core switches in the network do not process these packets, but forward them as normal packets. CDP, STP, or VTP Layer 2 protocol data units (PDUs) cross the service-provider infrastructure and are delivered to customer switches on the outbound side of the service-provider network. Identical packets are received by all customer ports on the same VLANs with the following results:

• Users on each of a customer's sites are able to properly run STP and every VLAN can build a correct spanning tree based on parameters from all sites and not just from the local site.

- CDP discovers and shows information about the other Cisco devices connected through the service-provider network.
- VTP provides consistent VLAN configuration throughout the customer network, propagating through the service provider to all switches.

Layer 2 protocol tunneling can be used independently or to enhance IEEE 802.1Q tunneling. If protocol tunneling is not enabled on IEEE 802.1Q tunneling ports or on specific VLANs, remote switches at the receiving end of the service-provider network do not receive the PDUs and cannot properly run STP, CDP, and VTP. When protocol tunneling is enabled, Layer 2 protocols within each customer's network are totally separate from those running within the service-provider network. Customer switches on different sites that send traffic through the service-provider network with IEEE 802.1Q tunneling achieve complete knowledge of the customer's VLAN. If IEEE 802.1Q tunneling is not used, you can still enable Layer 2 protocol tunneling by connecting to the customer switch through access ports and enabling tunneling on the service-provider access port.

## **Configuring Layer 2 Protocol Tunneling**

Layer 2 protocol tunneling (by protocol) is enabled on the tunnel ports or on specific tunnel VLANs that are connected to the customer by the edge switches of the service-provider network. ML-Series card tunnel ports are connected to customer IEEE 802.1Q trunk ports. The ML-Series card supports Layer 2 protocol tunneling for CDP, STP, and VTP at the interface and subinterface level. Multiple STP (MSTP) Tunneling support is achieved through subinterface protocol tunneling. The ML-Series cards connected to the customer switch perform the tunneling process.

When the Layer 2 PDUs that entered the inbound ML-Series switch through the tunnel port exit the switch through the trunk port into the service-provider network, the switch overwrites the customer PDU-destination MAC address with a well-known Cisco proprietary multicast address (01-00-0c-cd-cd-d0). If IEEE 802.1Q tunneling is enabled, packets are also double-tagged; the outer tag is the customer metro tag and the inner tag is the customer VLAN tag. The core switches ignore the inner tags and forward the packet to all trunk ports in the same metro VLAN. The ML-Series switches on the outbound side restore the proper Layer 2 protocol and MAC address information and forward the packets. Therefore, the Layer 2 PDUs are kept intact and delivered across the service-provider infrastructure to the other side of the customer network.

This section contains the following information about configuring Layer 2 protocol tunneling:

- Default Layer 2 Protocol Tunneling Configuration, page 9-10
- Layer 2 Protocol Tunneling Configuration Guidelines, page 9-11
- Configuring Layer 2 Tunneling on a Port, page 9-11
- Configuring Layer 2 Tunneling Per-VLAN, page 9-12
- Monitoring and Verifying Tunneling Status, page 9-12

### **Default Layer 2 Protocol Tunneling Configuration**

Table 9-2 shows the default Layer 2 protocol tunneling configuration.
| Feature                      | Default Setting                                                                                                    |
|------------------------------|----------------------------------------------------------------------------------------------------|
| Layer 2 protocol tunneling   | Disabled for CDP, STP, and VTP.                                                                                                    |
| Class of service (CoS) value | If a CoS value is configured on the interface for data<br>packets, that value is the default used for Layer 2 PDUs. If<br>none is configured, there is no default. This allows existing<br>CoS values to be maintained, unless the user configures<br>otherwise. |

| Table 9-2 | Default Lay | er 2 Protocol | Tunneling | Configuration |
|-----------|-------------|---------------|-----------|---------------|
|           |             |               |           |               |

## **Layer 2 Protocol Tunneling Configuration Guidelines**

These are some configuration guidelines and operating characteristics of Layer 2 protocol tunneling:

- The ML-Series card supports Per-VLAN Protocol Tunneling (PVPT), which allows protocol tunneling to be configured and run on a specific subinterface (VLAN). PVPT configuration is done at the subinterface level.
- PVPT should be configured on VLANs that carry multi-session transport (MST) BPDUs on the connected devices.
- The ML-Series card supports tunneling of CDP, STP (including MSTP and VTP protocols). Protocol tunneling is disabled by default but can be enabled for the individual protocols on IEEE 802.1Q tunnel ports or on specific VLANs.
- Tunneling is not supported on trunk ports. If you enter the **l2protocol-tunnel** interface configuration command on a trunk port, the command is accepted, but Layer 2 tunneling does not take affect unless you change the port to a tunnel port.
- EtherChannel port groups are compatible with tunnel ports as long as the IEEE 802.1Q configuration is configured within an EtherChannel port group.
- If an encapsulated PDU (with the proprietary destination MAC address) is received from a tunnel port or access port with Layer 2 tunneling enabled, the tunnel port is shut down to prevent loops.
- Only decapsulated PDUs are forwarded to the customer network. The spanning tree instance running on the service-provider network does not forward BPDUs to tunnel ports. No CDP packets are forwarded from tunnel ports.
- Because tunneled PDUs (especially STP BPDUs) must be delivered to all remote sites for the customer virtual network to operate properly, you can give PDUs higher priority within the service-provider network than data packets received from the same tunnel port. By default, the PDUs use the same CoS value as data packets.
- Protocol tunneling has to be configured symmetrically at both the ingress and egress point. For example, if you configure the entry point to tunnel STP, CDP, VTP, then you must configure the egress point in the same way.

# **Configuring Layer 2 Tunneling on a Port**

Beginning in privileged EXEC mode, follow these steps to configure a port as a Layer 2 tunnel port:

|         | Command                                                                   | Purpose                                                                                                    |
|---------|---------------------------------------------------------------------------|----------------------------------------------------------------------------------------------------|
| Step 1  | Router# configuration terminal                                            | Enters global configuration mode.                                                                                                    |
| Step 2  | Router(config)# <b>bridge</b><br>bridge-group-number <b>protocol</b> type | Creates a bridge group number and specifies a protocol.                                                                                                    |
| Step 3  | Router(config)# 12protocol-tunnel cos cos-value                           | Associates a CoS value with the Layer 2 tunneling port. Valid numbers for a <i>cos-value</i> range from 0 to 7.                                                          |
| Step 4  | Router(config)# <b>interface</b> <i>type</i> number                       | Enters interface configuration mode for the interface to be configured as a tunnel port.                                                                                 |
| Step 5  | Router(config-if)# <b>bridge-group</b><br>bridge-group-number             | Assigns a bridge group to the interface.                                                                                                    |
| Step 6  | Router(config-if)# mode dot1q tunnel                                      | Sets the interface as an IEEE 802.1Q tunnel VLAN.                                                                                                    |
| Step 7  | Router(config-if)# 12protocol-tunnel<br>{all   cdp   stp   vtp]}          | Sets the interface as a Layer 2 protocol tunnel port and enables all<br>three protocols or specifically enables CDP, STP, or VTP. These<br>protocols are off by default. |
| Step 8  | Router(config-if)# end                                                    | Returns to privileged EXEC mode.                                                                                                    |
| Step 9  | Router# show dot1q-tunnel                                                 | Displays the tunnel ports on the switch.                                                                                                    |
| Step 10 | Router# copy running-config<br>startup-config                             | (Optional) Saves your entries in the configuration file.                                                                                                    |

# **Configuring Layer 2 Tunneling Per-VLAN**

Beginning in privileged EXEC mode, follow these steps to configure a VLAN as a Layer 2 tunnel VLAN:

|        | Command                                                                           | Purpose                                                                                                    |
|--------|-----------------------------------------------------------------------------------|----------------------------------------------------------------------------------------------------|
| Step 1 | Router# configuration terminal                                                    | Enters global configuration mode.                                                                               |
| Step 2 | Router(config)# <b>bridge</b><br>bridge-group-number <b>protocol</b> type         | Creates a bridge group number and specifies a protocol.                                                         |
| Step 3 | Router(config)# 12protocol-tunnel cos<br>cos-value                                | Associates a CoS value with the Layer 2 tunneling VLAN. Valid numbers for a <i>cos-value</i> range from 0 to 7. |
| Step 4 | Router(config)# <b>interface</b> <i>type</i><br><i>number.subinterface-number</i> | Enters subinterface configuration mode and the subinterface to be configured as a tunnel VLAN.                  |
| Step 5 | Router(config-subif)# encapsulation<br>dot1q bridge-group-number                  | Sets the subinterface as an IEEE 802.1Q tunnel VLAN.                                                            |
| Step 6 | Router(config-subif)# <b>bridge-group</b><br><b>bridge-group-</b> number          | Assigns a bridge group to the interface.                                                                        |
| Step 7 | Router(config-subif)# end                                                         | Returns to privileged EXEC mode.                                                                                |
| Step 8 | Router# copy running-config<br>startup-config                                     | (Optional) Saves your entries in the configuration file.                                                        |

# **Monitoring and Verifying Tunneling Status**

Table 9-3 shows the privileged EXEC commands for monitoring and maintaining IEEE 802.1Q and Layer 2 protocol tunneling.

1

Γ

| Command                                  | Purpose                                                      |
|------------------------------------------|--------------------------------------------------------------|
| show dot1q-tunnel                        | Displays IEEE 802.1Q tunnel ports on the switch.             |
| show dot1q-tunnel interface interface-id | Verifies if a specific interface is a tunnel port.           |
| show 12protocol-tunnel                   | Displays information about Layer 2 protocol tunneling ports. |
| show vlan dot1q tag native               | Displays IEEE 802.1Q tunnel information.                     |

#### Table 9-3 Commands for Monitoring and Maintaining Tunneling

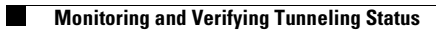

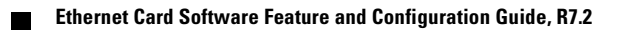

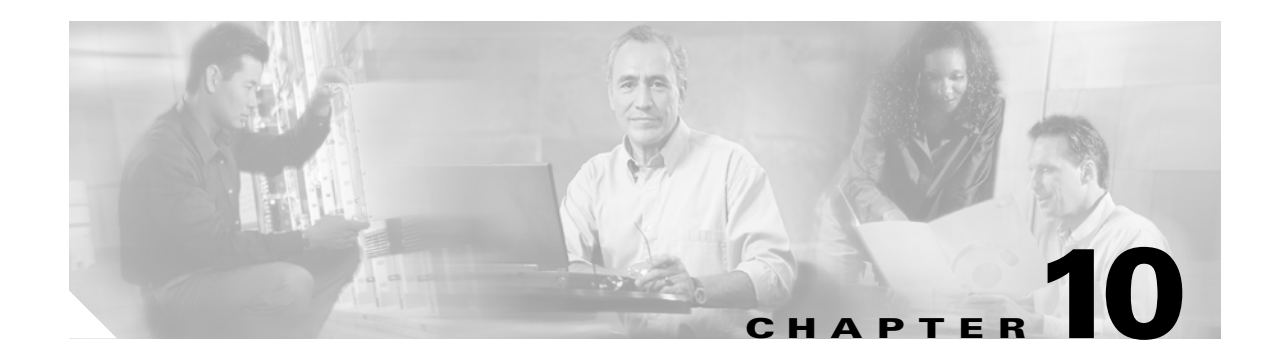

# **Configuring Link Aggregation**

This chapter describes how to configure link aggregation for the ML-Series cards, both EtherChannel and packet-over-SONET/SDH (POS) channel. For additional information about the Cisco IOS commands used in this chapter, refer to the *Cisco IOS Command Reference* publication.

This chapter contains the following major sections:

- Understanding Link Aggregation, page 10-1
- Understanding Encapsulation over EtherChannel or POS Channel, page 10-7
- Monitoring and Verifying EtherChannel and POS, page 10-9

# Understanding Link Aggregation

The ML-Series card offers both EtherChannel and POS channel. Traditionally EtherChannel is a trunking technology that groups together multiple full-duplex IEEE 802.3 Ethernet interfaces to provide fault-tolerant high-speed links between switches, routers, and servers. EtherChannel forms a single higher bandwidth routing or bridging endpoint and was designed primarily for host-to-switch connectivity. The ML-Series card extends this link aggregation technology to bridged POS interfaces. POS channel is only supported with LEX encapsulation.

Link aggregation provides the following benefits:

- Logical aggregation of bandwidth
- Load balancing
- Fault tolerance

Port channel is a term for both POS channel and EtherChannel. The port channel interface is treated as a single logical interface although it consists of multiple interfaces. Each port channel interfaces consists of one type of interface, either Fast Ethernet, Gigabit Ethernet, or POS. You must perform all port channel configurations on the port channel (EtherChannel or POS channel) interface rather than on the individual member Ethernet or POS interfaces. You can create the port channel interface by entering the **interface port-channel** interface configuration command.

Port channel connections are fully compatible with IEEE 802.1Q trunking and routing technologies. IEEE 802.1Q trunking can carry multiple VLANs across a port channel.

Each ML100T-12, ML100X-8, or ML1000-2 card supports one POS channel, a port channel made up of the two POS ports. A POS channel combines the two POS port capacities into a maximum aggregate capacity of STS-48c or VC4-16c.

Each ML100T-12 supports up to six FECs and one POS channel. Each ML100X-8 supports up to four FECs and one POS channel. A maximum of four Fast Ethernet ports can bundle into one Fast Ethernet Channel (FEC) and provide bandwidth scalability up to 400-Mbps full-duplex Fast Ethernet.

Each ML1000-2 supports up to two port channels, including the POS channel. A maximum of two Gigabit Ethernet ports can bundle into one Gigabit Ethernet Channel (FEC) and provide 2-Gbps full-duplex aggregate capacity on the ML1000-2.

Caution

The EtherChannel interface is the Layer 2/Layer 3 interface. Do not enable Layer 3 addresses on the physical interfaces. Do not assign bridge groups on the physical interfaces because doing so creates loops.

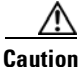

Before a physical interface is removed from an EtherChannel (port channel) interface, the physical interface must be disabled. To disable a physical interface, use the shutdown command in interface configuration mode.

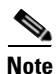

Link aggregation across multiple ML-Series cards is not supported.

Note

Policing is not supported on port channel interfaces.

S, Note

The ML-Series does not support the routing of Subnetwork Access Protocol (SNAP) or Inter-Switch Link (ISL) encapsulated frames.

## **Configuring EtherChannel**

You can configure an FEC or a GEC by creating an EtherChannel interface (port channel) and assigning a network IP address. All interfaces that are members of a FEC or a GEC should have the same link parameters, such as duplex and speed.

To create an EtherChannel interface, perform the following procedure, beginning in global configuration mode:

|        | Command                                                            | Purpose                                                                                                    |
|--------|--------------------------------------------------------------------|----------------------------------------------------------------------------------------------------|
| Step 1 | Router(config)# <b>interface port-channel</b><br>channel-number    | Creates the EtherChannel interface. You can<br>configure up to 6 FECs on the ML100T-12, 4<br>FECs on the ML100X-8, and 1 GEC on the<br>ML1000-2. |
| Step 2 | Router(config-if)# <b>ip address</b> <i>ip-address subnet-mask</i> | Assigns an IP address and subnet mask to the<br>EtherChannel interface (required only for Layer 3<br>EtherChannel).                              |
| Step 3 | Router(config-if)# end                                             | Exits to privileged EXEC mode.                                                                                                    |
| Step 4 | Router# copy running-config startup-config                         | (Optional) Saves configuration changes to NVRAM.                                                                                                 |

L

I

For information on other configuration tasks for the EtherChannel, refer to the *Cisco IOS Configuration Fundamentals Configuration Guide*.

To assign Ethernet interfaces to the EtherChannel, perform the following procedure, beginning in global configuration mode:

| Command                                                          | Purpose                                                                                                    |
|------------------------------------------------------------------|----------------------------------------------------------------------------------------------------|
| Router(config)# <b>interface fastethernet</b> number             | Enters one of the interface configuration modes to configure the Fast Ethernet or Gigabit Ethernet                                                                                      |
| OT<br>Router(config)# interface gigabitethernet<br>number        | interface that you want to assign to the<br>EtherChannel. You can assign any Ethernet<br>interface on the system to the EtherChannel, but<br>both interfaces must be either FEC or GEC. |
| Router(config-if)# <b>channel-group</b><br><i>channel-number</i> | Assigns the Fast Ethernet or Gigabit Ethernet<br>interfaces to the EtherChannel. The channel<br>number must be the same channel number you<br>assigned to the EtherChannel interface.   |
| Router(config-if)# end                                           | Exits to privileged EXEC mode.                                                                                                    |
| Router# copy running-config startup-config                       | (Optional) Saves configuration changes to NVRAM.                                                                                                    |

# **EtherChannel Configuration Example**

Figure 10-1 shows an example of EtherChannel. The associated commands are provided in Example 10-1 (Switch A) and Example 10-2 (Switch B).

#### Figure 10-1 EtherChannel Example

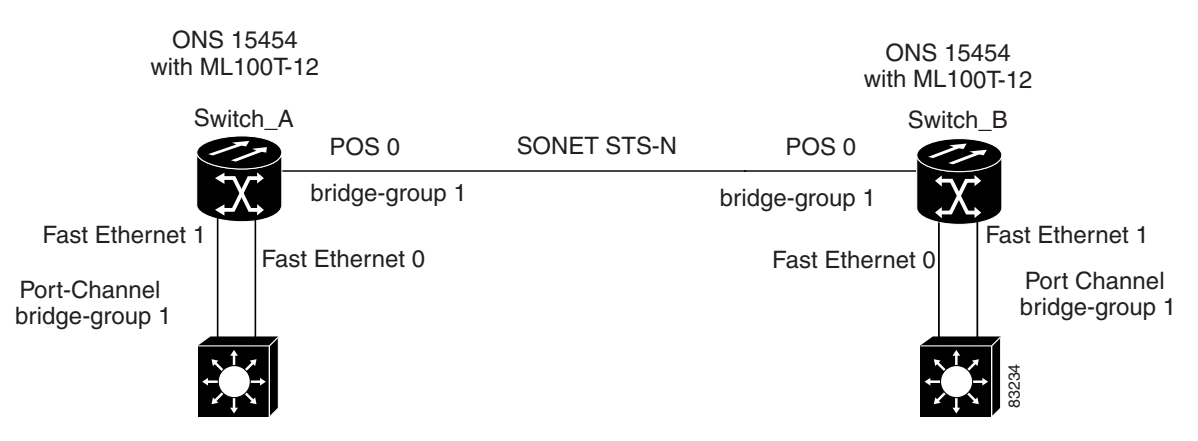

#### Example 10-1 Switch A Configuration

```
hostname Switch A
!
bridge 1 protocol ieee
!
interface Port-channel 1
no ip address
```

```
bridge-group 1
hold-queue 150 in
I.
interface FastEthernet 0
no ip address
channel-group 1
1
interface FastEthernet 1
no ip address
channel-group 1
!
interface POS 0
no ip routing
no ip address
crc 32
bridge-group 1
pos flag c2 1
```

Example 10-2 Switch B Configuration

```
hostname Switch B
1
bridge 1 protocol ieee
1
interface Port-channel 1
no ip routing
no ip address
bridge-group 1
hold-queue 150 in
I.
interface FastEthernet 0
no ip address
channel-group 1
!
interface FastEthernet 1
no ip address
channel-group 1
!
interface POS 0
no ip address
crc 32
bridge-group 1
pos flag c2 1
1
```

## **Configuring POS Channel**

You can configure a POS channel by creating a POS channel interface (port channel) and optionally assigning an IP address. All POS interfaces that are members of a POS channel should have the same port properties and be on the same ML-Series card.

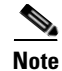

POS channel is only supported with LEX encapsulation.

To create a POS channel interface, perform the following procedure, beginning in global configuration mode:

| Command                                                            | Purpose                                                                                                    |
|--------------------------------------------------------------------|----------------------------------------------------------------------------------------------------|
| Router(config)# <b>interface port-channel</b><br>channel-number    | Creates the POS channel interface. You can configure one POS channel on the ML-Series card.                           |
| Router(config-if)# <b>ip address</b> <i>ip-address subnet-mask</i> | Assigns an IP address and subnet mask to the POS<br>channel interface (required only for the Layer 3<br>POS channel). |
| Router(config-if)# <b>end</b>                                      | Exits to privileged EXEC mode.                                                                                        |
| Router# copy running-config startup-conf                           | ig (Optional) Saves configuration changes to NVRAM.                                                                   |

```
Caution
```

I

The POS channel interface is the routed interface. Do not enable Layer 3 addresses on any physical interfaces. Do not assign bridge groups on any physical interfaces because doing so creates loops.

To assign POS interfaces to the POS channel, perform the following procedure, beginning in global configuration mode:

| Command                                                   | Purpose                                                                                                    |
|-----------------------------------------------------------|----------------------------------------------------------------------------------------------------|
| Router(config)# <b>interface pos</b> number               | Enters the interface configuration mode to<br>configure the POS interface that you want to<br>assign to the POS channel.                         |
| Router(config-if)# <b>channel-group</b><br>channel-number | Assigns the POS interface to the POS channel. The channel number must be the same channel number that you assigned to the POS channel interface. |
| Router(config-if)# end                                    | Exits to privileged EXEC mode.                                                                                                    |
| Router# copy running-config startup-config                | (Optional) Saves the configuration changes to NVRAM.                                                                                             |

# **POS Channel Configuration Example**

Figure 10-2 shows an example of POS channel configuration. The associated code is provided in Example 10-3 (Switch A) and Example 10-4 (Switch B).

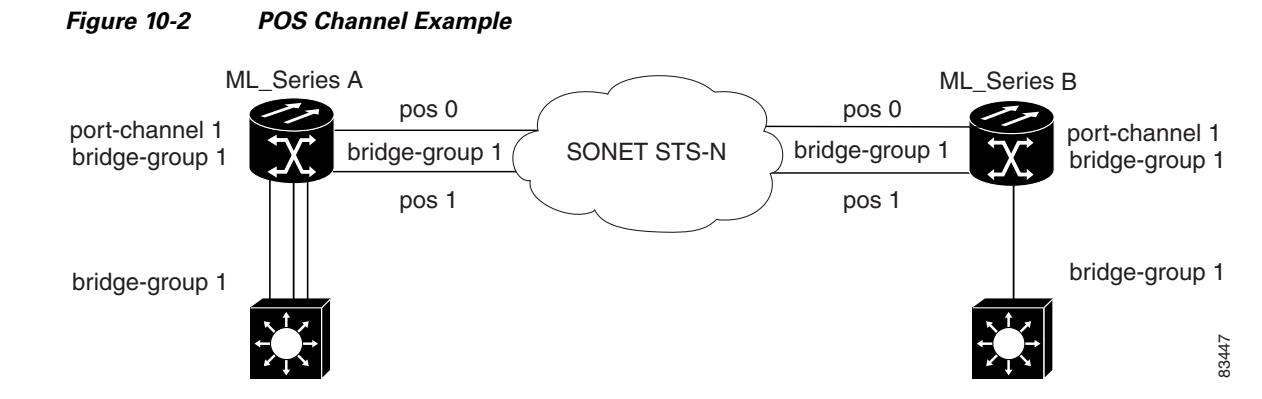

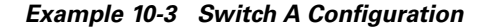

```
bridge irb
bridge 1 protocol ieee
1
T
interface Port-channel1
 no ip address
 no keepalive
bridge-group 1
!
interface FastEthernet0
no ip address
bridge-group 1
1
interface POS0
 no ip address
 channel-group 1
crc 32
pos flag c2 1
1
interface POS1
no ip address
 channel-group 1
 crc 32
pos flag c2 1
```

#### **Example 10-4** Switch B Configuration

```
bridge irb
bridge 1 protocol ieee
!
I.
interface Port-channel1
no ip address
no keepalive
bridge-group 1
I.
interface FastEthernet0
no ip address
bridge-group 1
1
interface POS0
no ip address
channel-group 1
 crc 32
```

```
pos flag c2 1
!
interface POS1
no ip address
channel-group 1
crc 32
pos flag c2 1
```

# Understanding Encapsulation over EtherChannel or POS Channel

When configuring encapsulation over FEC, GEC, or POS, be sure to configure IEEE 802.1Q on the port-channel interface, not its member ports. However, certain attributes of port channel, such as duplex mode, need to be configured at the member port levels. Also make sure that you do not apply protocol-level configuration (such as an IP address or a bridge group assignment) to the member interfaces. All protocol-level configuration should be on the port channel or on its subinterface. You must configure IEEE 802.1Q encapsulation on the partner system of the EtherChannel as well.

### **Configuring Encapsulation over EtherChannel or POS Channel**

To configure encapsulation over the EtherChannel or POS channel, perform the following procedure, beginning in global configuration mode:

| Command                                                                             | Purpose                                                                                                    |
|-------------------------------------------------------------------------------------|----------------------------------------------------------------------------------------------------|
| Router(config)# <b>interface port-channel</b><br>channel-number.subinterface-number | Configures the subinterface on the created port channel.                                                                                        |
| Router(config-subif)# <b>encapsulation dot1q</b><br>vlan-id                         | Assigns the IEEE 802.1Q encapsulation to the subinterface.                                                                                      |
| Router(config-subif)# <b>bridge-group</b><br><i>bridge-group-number</i>             | Assigns the subinterface to a bridge group.                                                                                                    |
| Router(config-subif)# <b>end</b>                                                    | Exits to privileged EXEC mode.                                                                                                    |
|                                                                                     | <b>Note</b> Optionally, you can remain in interface configuration mode and enable other supported interface commands to meet your requirements. |
| Router# copy running-config startup-config                                          | (Optional) Saves the configuration changes to NVRAM.                                                                                            |

### **Encapsulation over EtherChannel Example**

I

Figure 10-3 shows an example of encapsulation over EtherChannel. The associated code is provided in Example 10-5 (Switch A) and Example 10-6 (Switch B).

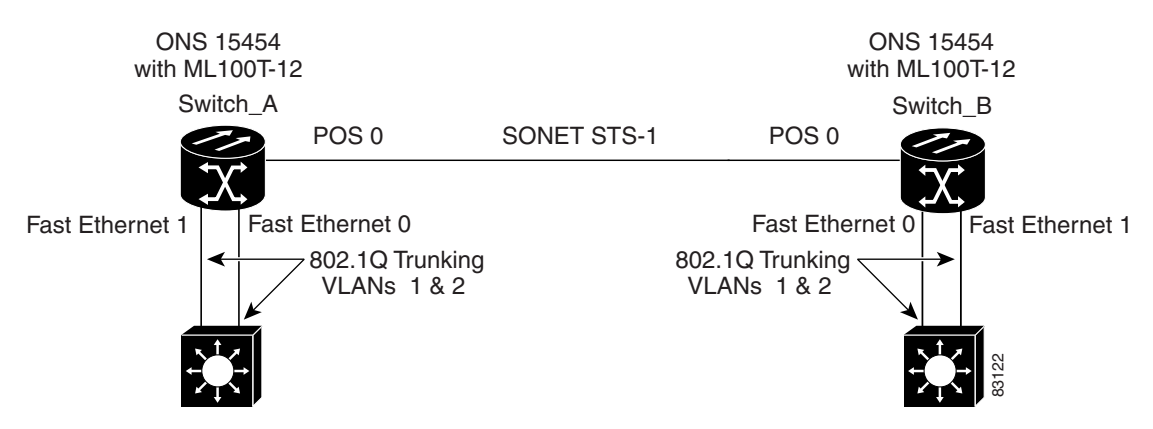

#### Figure 10-3 Encapsulation over EtherChannel Example

This encapsulation over EtherChannel example shows how to set up two ONS 15454s with ML100T-12 cards (Switch A and Switch B) to interoperate with two switches that also support IEEE 802.1Q encapsulation over EtherChannel. To set up this example, use the configurations in the following sections for both Switch A and Switch B.

#### **Example 10-5** Switch A Configuration

```
hostname Switch A
bridge irb
bridge 1 protocol ieee
bridge 2 protocol ieee
!
interface Port-channel1
no ip address
hold-queue 150 in
!
interface Port-channel1.1
 encapsulation dot1Q 1 native
bridge-group 1
Т
interface Port-channel1.2
 encapsulation dot1Q 2
bridge-group 2
!
interface FastEthernet0
no ip address
channel-group 1
Т
interface FastEthernet1
no ip address
channel-group 1
1
interface POS0
no ip address
crc 32
pos flag c2 1
interface POS0.1
encapsulation dot1Q 1 native
bridge-group 1
I
interface POS0.2
```

encapsulation dot1Q 2 bridge-group 2

**Example 10-6 Switch B Configuration** 

```
hostname Switch B
1
bridge irb
bridge 1 protocol ieee
bridge 2 protocol ieee
interface Port-channel1
no ip address
hold-queue 150 in
!
interface Port-channel1.1
encapsulation dot1Q 1 native
bridge-group 1
!
interface Port-channel1.2
encapsulation dot1Q 2
bridge-group 2
1
interface FastEthernet0
no ip address
channel-group 1
1
interface FastEthernet1
no ip address
channel-group 1
I
interface POS0
no ip address
crc 32
pos flag c2 1
1
interface POS0.1
 encapsulation dot10 1 native
bridge-group 1
1
interface POS0.2
encapsulation dot10 2
bridge-group 2
1
```

# **Monitoring and Verifying EtherChannel and POS**

After FEC, GEC, or POS is configured, you can monitor its status using the **show interfaces port-channel** command.

```
Example 10-7 show interfaces port-channel Command
Router# show int port-channel 1
Port-channel1 is up, line protocol is up
Hardware is FEChannel, address is 0005.9a39.6634 (bia 0000.0000.0000)
MTU 1500 bytes, BW 200000 Kbit, DLY 100 usec,
reliability 255/255, txload 1/255, rxload 1/255
```

```
Encapsulation ARPA, loopback not set
Keepalive set (10 sec)
Unknown duplex, Unknown Speed
ARP type: ARPA, ARP Timeout 04:00:00
 No. of active members in this channel: 2
     Member 0 : FastEthernet0 , Full-duplex, Auto Speed
     Member 1 : FastEthernet1 , Full-duplex, Auto Speed
Last input 00:00:01, output 00:00:23, output hang never
Last clearing of "show interface" counters never
Input queue: 0/150/0/0 (size/max/drops/flushes); Total output drops: 0
Queueing strategy: fifo
Output queue :0/80 (size/max)
5 minute input rate 0 bits/sec, 0 packets/sec
5 minute output rate 0 bits/sec, 0 packets/sec
   820 packets input, 59968 bytes
   Received 0 broadcasts, 0 runts, 0 giants, 0 throttles
   0 input errors, 0 CRC, 0 frame, 0 overrun, 0 ignored
   0 watchdog, 0 multicast
   0 input packets with dribble condition detected
   32 packets output, 11264 bytes, 0 underruns
   0 output errors, 0 collisions, 0 interface resets
   0 babbles, 0 late collision, 0 deferred
   0 lost carrier, 0 no carrier
   0 output buffer failures, 0 output buffers swapped out.
```

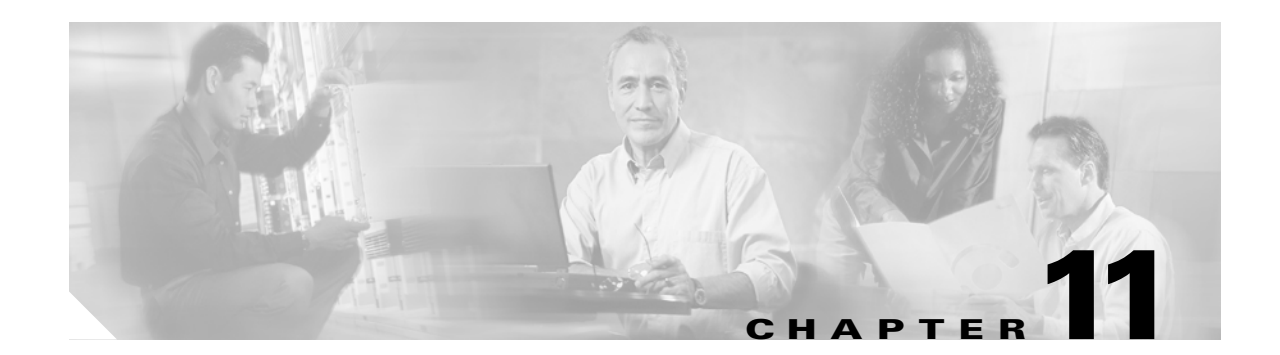

# **Configuring Networking Protocols**

This chapter describes how to configure the ML-Series card for supported IP routing protocols. It is intended to provide enough information for a network administrator to get the protocols up and running. However, this section does not provide in-depth configuration detail for each protocol. For detailed information, refer to the *Cisco IOS IP and IP Routing Configuration Guide* and the *Cisco IOS IP and IP Routing Configuration Guide* and the *Cisco ID S IP and IP Routing Configuration Guide* and the *Cisco ID S IP and IP Routing Configuration Guide* and the *Cisco ID S IP and IP Routing* 

This chapter contains the following major sections:

- Basic IP Routing Protocol Configuration, page 11-1
- Configuring IP Routing, page 11-4
- Monitoring Static Routes, page 11-32
- Monitoring and Maintaining the IP Network, page 11-33
- Understanding IP Multicast Routing, page 11-33
- Configuring IP Multicast Routing, page 11-34
- Monitoring and Verifying IP Multicast Operation, page 11-35

# **Basic IP Routing Protocol Configuration**

IP routing is enabled by default on the ML-Series card.

For IP routing, you need the following to configure your interface:

- IP address
- IP subnet mask

You also need to do the following:

- Select a routing protocol.
- Assign IP network numbers to be advertised.

The ML Series supports the routing protocols listed and described in the following sections.

To configure IP routing protocols to run on a Fast Ethernet, Gigabit Ethernet, or Packet-over-SONET/SDH (POS) interface, perform one of the following procedures, depending on the protocol you are configuring.

# RIP

|   | Command                                             | Purpose                                                                                                    |
|---|-----------------------------------------------------|----------------------------------------------------------------------------------------------------|
| 1 | Router(config)# router rip                          | Enters router configuration mode, defines RIP as the routing protocol, and starts the RIP routing process.                                                                                                    |
| 2 | Router(config-router)# <b>network</b><br>net-number | Specifies a directly connected network based on the<br>Internet Network Information Center (InterNIC) network<br>number—not a subnet number or individual address. The<br>routing process associates interfaces with the appropriate<br>addresses and begins processing packets on the specified<br>network. |
| 3 | Router(config-router)# exit                         | Returns to global configuration mode.                                                                                                    |

To configure the Routing Information Protocol (RIP), perform the following procedure, beginning in global configuration mode:

# **EIGRP**

To configure the Enhanced Interior Gateway Routing Protocol (EIGRP), perform the following procedure, beginning in global configuration mode:

| Command                                                         | Purpose                                                                                                    |
|-----------------------------------------------------------------|----------------------------------------------------------------------------------------------------|
| Router(config)# <b>router eigrp</b><br>autonomous-system-number | Defines EIGRP as the IP routing protocol.<br>The autonomous system number is the<br>autonomous system to which this ML-Series card<br>belongs. |
| Router(config-router)# <b>network</b><br>net-number             | Defines the directly connected networks that run EIGRP.                                                                                        |
|                                                                 | The network number is the number of the network that is advertised by this ML-Series card.                                                     |
| Router(config-router)# <b>exit</b>                              | Returns to global configuration mode.                                                                                                    |

# **OSPF**

To configure the Open Shortest Path First (OSPF) protocol, perform the following procedure, beginning in global configuration mode:

|        | Command                                       | Purpose                                                                                                    |
|--------|-----------------------------------------------|----------------------------------------------------------------------------------------------------|
| Step 1 | Router(config)# router ospf process-ID        | Defines OSPF as the IP routing protocol.                                                                                                    |
|        |                                               | The process ID identifies a unique OSPF router<br>process. This number is internal to the ML-Series<br>card only; the process ID here does not have to<br>match the process IDs on other routers. |
| Step 2 | Router(config-router)# <b>network</b>         | Assigns an interface to a specific area.                                                                                                    |
|        | net-address wildcard-mask <b>area</b> area-ID | • The net-address is the address of directly connected networks or subnets.                                                                                                    |
|        |                                               | • The wildcard-mask is an inverse mask that compares a given address with interface addressing to determine whether OSPF uses this interface.                                                     |
|        |                                               | • The <b>area</b> parameter identifies the interface as belonging to an area.                                                                                                    |
|        |                                               | • The area-ID specifies the area associated with the network address.                                                                                                    |
| Step 3 | Router(config-router)# end                    | Returns to privileged EXEC mode.                                                                                                    |

## BGP

To configure the Border Gateway Protocol (BGP), perform the following procedure, beginning in global configuration mode:

|        | Command                                              | Purpose                                                                                     |
|--------|------------------------------------------------------|---------------------------------------------------------------------------------------------|
| Step 1 | Router(config)# router bgp                           | Defines BGP as the IP routing protocol.                                                     |
|        | autonomous-system-number                             | The autonomous system number is the autonomous system to which this ML-Series card belongs. |
| Step 2 | Router(config-router) <b># network</b><br>net-number | Defines the directly connected networks that run BGP.                                       |
|        |                                                      | The network number is the number of the network that is advertised by this ML-Series card.  |
| Step 3 | Router(config-router)# <b>exit</b>                   | Returns to global configuration mode.                                                       |

# **Enabling IP Routing**

Beginning in privileged EXEC mode, follow this procedure to enable IP routing:

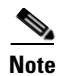

Γ

By default, IP routing is already enabled.

|        | Command                                                     | Purpose                                                                                                    |
|--------|-------------------------------------------------------------|----------------------------------------------------------------------------------------------------|
| Step 1 | Router# configure terminal                                  | Enters global configuration mode.                                                                                                    |
| Step 2 | Router(config)# <b>ip routing</b>                           | Enables IP routing (default).                                                                                                    |
| Step 3 | Router(config)# <b>router</b><br><i>ip-routing-protocol</i> | Specifies an IP routing protocol. This step might include<br>other commands, such as specifying the networks to route<br>with the <b>network</b> (RIP) router configuration command. For<br>information about specific protocols, refer to sections later<br>in this chapter and to the <i>Cisco IOS IP and IP Routing</i><br><i>Configuration Guide</i> . |
| Step 4 | Router(config-router)# end                                  | Returns to privileged EXEC mode.                                                                                                    |
| Step 5 | Router(config)# <b>show running-config</b>                  | Verifies your entries.                                                                                                    |
| Step 6 | Router(config)# copy running-config<br>startup-config       | (Optional) Saves your entries in the configuration file.                                                                                                    |

Use the **no ip routing** global configuration command (Example 11-1) to disable routing.

#### Example 11-1 Enabling IP Routing Using RIP as the Routing Protocol

```
Router# configure terminal
Router(config)# ip routing
Router(config)# router rip
Router(config-router)# network 10.0.0.0
Router(config-router)# end
```

# **Configuring IP Routing**

You can now set up parameters for the selected routing protocols as described in these sections:

- Configuring RIP, page 11-4
- Configuring OSPF, page 11-9
- Configuring EIGRP, page 11-20
- Configuring BGP, page 11-27
- Configuring IS-IS, page 11-29
- Configuring Static Routes, page 11-31

## **Configuring RIP**

The Routing Information Protocol (RIP) is an Interior Gateway Protocol (IGP) created for use in small, homogeneous networks. It is a distance-vector routing protocol that uses broadcast User Datagram Protocol (UDP) data packets to exchange routing information. The protocol is documented in RFC 1058. You can find detailed information about RIP in *IP Routing Fundamentals*, published by Cisco Press.

I

Using RIP, the switch sends routing information updates (advertisements) every 30 seconds. If a router does not receive an update from another router for 180 seconds or more, it marks the routes served by that router as unusable. If there is still no update after 240 seconds, the router removes all routing table entries for the nonupdating router.

RIP uses hop counts to rate the value of different routes. The hop count is the number of routers that can be traversed in a route. A directly connected network has a hop count of zero; a network with a hop count of 16 is unreachable. This small range (0 to 15) makes RIP unsuitable for large networks.

If the router has a default network path, RIP advertises a route that links the router to the pseudo network 0.0.0.0. The 0.0.0.0 network does not exist; it is treated by RIP as a network to implement the default routing feature. The switch advertises the default network if a default was learned by RIP or if the router has a gateway of last resort and RIP is configured with a default metric. RIP sends updates to the interfaces in specified networks. If an interface's network is not specified, it is not advertised in any RIP update.

Table 11-1 shows the default RIP configuration.

| Feature                         | Default Setting                                                          |
|---------------------------------|--------------------------------------------------------------------------|
| Auto summary                    | Enabled                                                                  |
| Default-information originate   | Disabled                                                                 |
| Default metric                  | Built-in; automatic metric translations                                  |
| IP RIP authentication key-chain | No authentication                                                        |
|                                 | Authentication mode: clear text                                          |
| IP RIP receive version          | According to the <b>version</b> router configuration command             |
| IP RIP send version             | According to the <b>version</b> router configuration command             |
| IP RIP triggered                | According to the <b>version</b> router configuration command             |
| IP split horizon                | Varies with media                                                        |
| Neighbor                        | None defined                                                             |
| Network                         | None specified                                                           |
| Offset list                     | Disabled                                                                 |
| Output delay                    | 0 milliseconds                                                           |
| Timers basic                    | Update: 30 seconds                                                       |
|                                 | Invalid: 180 seconds                                                     |
|                                 | Hold-down: 180 seconds                                                   |
|                                 | Flush: 240 seconds                                                       |
| Validate-update-source          | Enabled                                                                  |
| Version                         | Receives RIP Version 1 and Version 2 packets;<br>sends Version 1 packets |

#### Table 11-1Default RIP Configuration

To configure RIP, enable RIP routing for a network and optionally configure other parameters. Beginning in privileged EXEC mode, follow this procedure to enable and configure RIP:

1

|         | Command                                                                                               | Purpose                                                                                                    |
|---------|----------------------------------------------------------------------------------------------------|----------------------------------------------------------------------------------------------------|
| Step 1  | Router# configure terminal                                                                            | Enters global configuration mode.                                                                                                    |
| Step 2  | Router(config)# <b>ip routing</b>                                                                     | Enables IP routing. (Required only if IP routing is disabled.)                                                                                                    |
| Step 3  | Router(config)# router rip                                                                            | Enables a RIP routing process, and enters router configuration mode.                                                                                                    |
| Step 4  | Router(config-router)# <b>network</b><br>network-number                                               | Associates a network with a RIP routing process. You can specify multiple <b>network</b> commands. RIP routing updates are sent and received through interfaces only on these networks.                                                                                                    |
| Step 5  | Router(config-router)# <b>neighbor</b><br><i>ip-address</i>                                           | (Optional) Defines a neighboring router with which to exchange routing information. This step allows routing updates from RIP (normally a broadcast protocol) to reach nonbroadcast networks.                                                                                                    |
| Step 6  | Router(config-router)# offset list<br>{[access-list-number   name]} {in  <br>out} offset[type-number] | (Optional) Applies an offset list to routing metrics to increase incoming<br>and outgoing metrics to routes learned through RIP. You can limit the<br>offset list with an access list or an interface.                                                                                                    |
| Step 7  | Router(config-router)# <b>timers basic</b><br>update invalid holddown flush                           | (Optional) Adjusts routing protocol timers. Valid ranges for all timers are 0 to 4294967295 seconds.                                                                                                    |
|         |                                                                                                    | • update—The time (in seconds) between sending of routing updates.<br>The default is 30 seconds.                                                                                                    |
|         |                                                                                                    | • invalid—The timer interval (in seconds) after which a route is declared invalid. The default is 180 seconds.                                                                                                    |
|         |                                                                                                    | • holddown—The time (in seconds) that must pass before a route is removed from the routing table. The default is 180 seconds.                                                                                                    |
|         |                                                                                                    | • flush—The amount of time (in seconds) for which routing updates are postponed. The default is 240 seconds.                                                                                                    |
| Step 8  | <pre>Router(config-router)# version {1   2}</pre>                                                     | (Optional) Configures the switch to receive and send only RIP Version 1<br>or RIP Version 2 packets. By default, the switch receives Version 1 and 2<br>but sends only Version 1.<br>You can also use the interface commands <b>ip rip</b> { <b>send</b>   <b>receive</b> } <b>version</b><br>{ <b>1</b>   <b>2</b>   <b>1 2</b> } to control what versions are used for sending and receiving<br>on interfaces.                    |
| Step 9  | Router(config-router)# no auto<br>summary                                                             | (Optional) Disables automatic summarization. By default, the switch<br>summarizes subprefixes when crossing classful network boundaries.<br>Disables summarization (RIP Version 2 only) to advertise subnet and host<br>routing information to classful network boundaries.                                                                                                    |
| Step 10 | Router(config-router)# <b>no</b><br><b>validate-update-source</b>                                     | (Optional) Disables validation of the source IP address of incoming RIP routing updates. By default, the switch validates the source IP address of incoming RIP routing updates and discards the update if the source address is not valid. Under normal circumstances, disabling this feature is not recommended. However, if you have a router that is off-network and you want to receive its updates, you can use this command. |
| Step 11 | Router(config-router)# <b>output-delay</b><br><i>delay</i>                                            | (Optional) Adds interpacket delay for RIP updates sent. By default, packets in a multiple-packet RIP update have no delay added between packets. If you are sending packets to a lower-speed device, you can add an interpacket delay in the range of 8 to 50 milliseconds.                                                                                                    |
| Step 12 | Router(config-router)# end                                                                            | Returns to privileged EXEC mode.                                                                                                    |

|         | Command                                       | Purpose                                                  |
|---------|-----------------------------------------------|----------------------------------------------------------|
| Step 13 | Router# show ip protocols                     | Verifies your entries.                                   |
| Step 14 | Router# copy running-config<br>startup-config | (Optional) Saves your entries in the configuration file. |

To turn off the RIP routing process, use the **no router rip** global configuration command.

To display the parameters and current state of the active routing protocol process, use the **show ip protocols** privileged EXEC command (Example 11-2).

Example 11-2 show ip protocols Command Output (Showing RIP Processes)

```
Router# show ip protocols
Routing Protocol is "rip"
 Sending updates every 30 seconds, next due in 15 seconds
 Invalid after 180 seconds, hold down 180, flushed after 240
  Outgoing update filter list for all interfaces is not set
  Incoming update filter list for all interfaces is not set
 Redistributing: rip
 Default version control: send version 1, receive any version
                         Send Recv Triggered RIP Key-chain
   Interface
                            1 2
   FastEthernet0
                         1
   POSO
                         1
                              1 2
 Automatic network summarization is in effect
 Maximum path: 4
 Routing for Networks:
   192.168.2.0
   192.168.3.0
  Routing Information Sources:
                              Last Update
   Gateway Distance
   192.168.2.1
                  120
                                00:00:23
  Distance: (default is 120)
```

Use the **show ip rip database** privileged EXEC command to display summary address entries in the RIP database (Example 11-3).

#### Example 11-3 show ip rip database Command Output

```
Router# show ip rip database

192.168.1.0/24 auto-summary

192.168.1.0/24

[1] via 192.168.2.1, 00:00:24, POSO

192.168.2.0/24 auto-summary

192.168.2.0/24 directly connected, POSO

192.168.3.0/24 auto-summary

192.168.3.0/24 directly connected, FastEthernet0
```

#### **RIP** Authentication

I

RIP Version 1 does not support authentication. If you are sending and receiving RIP Version 2 packets, you can enable RIP authentication on an interface. The key chain determines the set of keys that can be used on the interface. If a key chain is not configured, no authentication is performed, not even the default.

The switch supports two modes of authentication on interfaces for which RIP authentication is enabled: plain text and message-digest key (MD5). The default is plain text.

I

Beginning in privileged EXEC mode, follow this procedure to configure RIP authentication on an interface:

|        | Command                                                                    | Purpose                                                                                                    |
|--------|----------------------------------------------------------------------------|----------------------------------------------------------------------------------------------------|
| Step 1 | Router# configure terminal                                                 | Enters global configuration mode.                                                                           |
| Step 2 | Router(config)# <b>interface</b> <i>interface-id</i>                       | Enters interface configuration mode, and specifies the interface to configure.                              |
| Step 3 | Router(config-if)# <b>ip rip</b><br>authentication key-chain name-of-chain | Enables RIP authentication.                                                                                 |
| Step 4 | Router(config-if) # ip rip<br>authentication mode {text   md5}             | Configures the interface to use plain text<br>authentication (the default) or MD5 digest<br>authentication. |
| Step 5 | Router(config-if)# end                                                     | Returns to privileged EXEC mode.                                                                            |
| Step 6 | Router# <b>show running-config interface</b> [interface-id]                | Verifies your entries.                                                                                      |
| Step 7 | Router# copy running-config<br>startup-config                              | (Optional) Saves your entries in the configuration file.                                                    |

To restore clear text authentication, use the **no ip rip authentication mode** interface configuration command. To prevent authentication, use the **no ip rip authentication key-chain** interface configuration command.

#### Summary Addresses and Split Horizon

Routers connected to broadcast-type IP networks and using distance-vector routing protocols normally use the split-horizon mechanism to reduce the possibility of routing loops. Split horizon blocks information about routes from being advertised by a router on any interface from which that information originated. This feature usually optimizes communication among multiple routers, especially when links are broken.

Note

In general, disabling split horizon is not recommended unless you are certain that your application requires it to properly advertise routes.

If you want to configure an interface running RIP to advertise a summarized local IP address pool on a network access server for dial-up clients, use the **ip summary-address rip** interface configuration command.

Beginning in privileged EXEC mode, follow these steps to set an interface to advertise a summarized local IP address pool and to disable split horizon on the interface:

|        | Command                                                               | Purpose                                                                                |
|--------|-----------------------------------------------------------------------|----------------------------------------------------------------------------------------|
| Step 1 | Router# configure terminal                                            | Enters global configuration mode.                                                      |
| Step 2 | Router(config)# <b>interface</b><br><i>interface-id</i>               | Enters interface configuration mode, and specifies the Layer 3 interface to configure. |
| Step 3 | Router(config-if)# <b>ip address</b><br><i>ip-address subnet-mask</i> | Configures the IP address and IP subnet.                                               |

|        | Command                                                                                  | Purpose                                                             |
|--------|------------------------------------------------------------------------------------------|---------------------------------------------------------------------|
| Step 4 | Router(config-if)# <b>ip</b><br><b>summary-address rip</b> ip-address<br>ip-network-mask | Configures the IP address to be summarized and the IP network mask. |
| Step 5 | Router(config-if)# <b>no ip split</b><br>horizon                                         | Disables split horizon on the interface.                            |
| Step 6 | Router(config-if)# end                                                                   | Returns to privileged EXEC mode.                                    |
| Step 7 | Router# <b>show ip interface</b><br>interface-id                                         | Verifies your entries.                                              |
| Step 8 | Router# copy running-config<br>startup-config                                            | (Optional) Saves your entries in the configuration file.            |

To disable IP summarization, use the no ip summary-address rip router configuration command.

Note

If split horizon is enabled, neither autosummary nor interface summary addresses (those configured with the **ip summary-address rip** router configuration command) are advertised.

## **Configuring OSPF**

This section briefly describes how to configure the Open Shortest Path First (OSPF) protocol. For a complete description of the OSPF commands, refer to the "OSPF Commands" chapter of the *Cisco IOS IP and IP Routing Command Reference* publication.

OSPF is an IGP designed expressly for IP networks, supporting IP subnetting and tagging of externally derived routing information. OSPF also allows packet authentication and uses IP multicast when sending and receiving packets. The Cisco implementation supports RFC 1253, the OSPF MIB.

The Cisco implementation conforms to the OSPF Version 2 specifications with these key features:

- Stub areas—Definition of stub areas is supported.
- Route redistribution—Routes learned through any IP routing protocol can be redistributed into another IP routing protocol. At the intradomain level, this means that OSPF can import and export routes learned through protocols such as EIGRP and RIP.
- Authentication—Plain text and MD5 authentication among neighboring routers within an area are supported.
- Routing interface parameter—Configurable parameters supported include interface output cost, retransmission interval, interface transmit delay, router priority, router dead and hello intervals, and authentication key.
- Virtual links—Virtual links are supported.
- Not-so-stubby-area (NSSA)—RFC 1587.

OSPF typically requires coordination among many internal routers, area border routers (ABRs) connected to multiple areas, and autonomous system boundary routers (ASBRs). The minimum configuration would use all default parameter values, no authentication, and interfaces assigned to areas. If you customize your environment, you must ensure coordinated configuration of all routers.

Table 11-2 shows the default OSPF configuration.

| Feature                       | Default Setting                                                                                          |
|-------------------------------|----------------------------------------------------------------------------------------------------|
| Interface parameters          | Cost: No default cost predefined.                                                                        |
|                               | Retransmit interval: 5 seconds.                                                                          |
|                               | Transmit delay: 1 second.                                                                                |
|                               | Priority: 1.                                                                                             |
|                               | Hello interval: 10 seconds.                                                                              |
|                               | Dead interval: 4 times the hello interval.                                                               |
|                               | No authentication.                                                                                       |
|                               | No password specified.                                                                                   |
|                               | MD5 authentication disabled.                                                                             |
| Area                          | Authentication type: 0 (no authentication).                                                              |
|                               | Default cost: 1.                                                                                         |
|                               | Range: Disabled.                                                                                         |
|                               | Stub: No stub area defined.                                                                              |
|                               | NSSA: No NSSA area defined.                                                                              |
| Auto cost                     | 100 Mbps.                                                                                                |
| Default-information originate | Disabled. When enabled, the default metric setting is 10, and the external route type default is Type 2. |
| Default metric                | Built-in, automatic metric translation, as appropriate for each routing protocol.                        |
| Distance OSPF                 | dist1 (all routes within an area): 110                                                                   |
|                               | dist2 (all routes from one area to another): 110<br>dist3 (routes from other routing domains): 110       |
| OSPF database filter          | Disabled. All outgoing link-state advertisements (LSAs) are<br>flooded to the interface.                 |
| IP OSPF name lookup           | Disabled.                                                                                                |
| Log adjacency changes         | Enabled.                                                                                                 |
| Neighbor                      | None specified.                                                                                          |
| Neighbor database filter      | Disabled. All outgoing LSAs are flooded to the neighbor.                                                 |
| Network area                  | Disabled.                                                                                                |
| Router ID                     | No OSPF routing process defined.                                                                         |
| Summary address               | Disabled.                                                                                                |
| Timers LSA group pacing       | 240 seconds.                                                                                             |

| Table 11-2 | Default OSPF | Configuration |
|------------|--------------|---------------|
|------------|--------------|---------------|

I

| Feature                          | Default Setting                        |
|----------------------------------|----------------------------------------|
| Timers shortest path first (spf) | spf delay: 5 seconds.                  |
|                                  | spf-holdtime: 10 seconds.              |
| Virtual link                     | No area ID or router ID defined.       |
|                                  | Hello interval: 10 seconds.            |
|                                  | Retransmit interval: 5 seconds.        |
|                                  | Transmit delay: 1 second.              |
|                                  | Dead interval: 40 seconds.             |
|                                  | Authentication key: No key predefined. |
|                                  | MD5: No key predefined.                |

| Table 11-2 | Default OSPF Configuration (continue | ed) |
|------------|--------------------------------------|-----|
|            | Delaute of Foolingalation (continue  | su, |

Figure 11-1 shows an example of an IP routing protocol using OSPF.

Figure 11-1 IP Routing Protocol Example Using OSPF

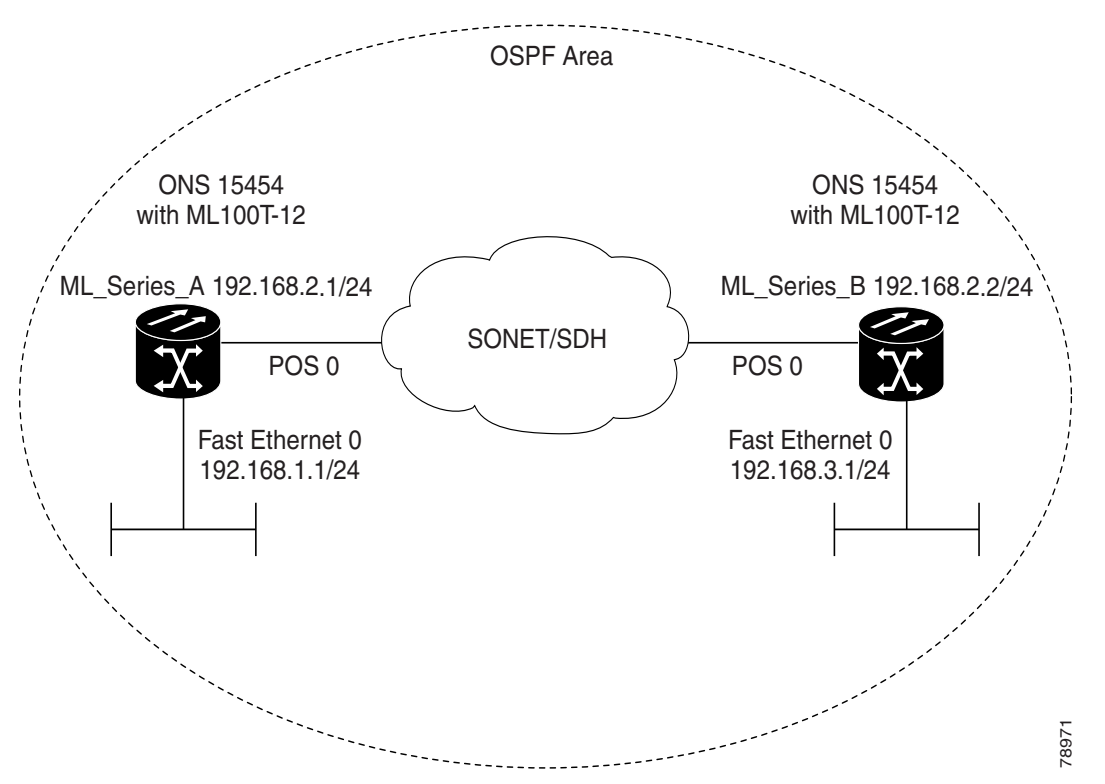

Enabling OSPF requires that you create an OSPF routing process, specify the range of IP addresses to be associated with the routing process, and assign area IDs to be associated with that range.

|        | Command                                                                      | Purpose                                                                                                    |
|--------|------------------------------------------------------------------------------|----------------------------------------------------------------------------------------------------|
| Step 1 | Router# configure terminal                                                   | Enters global configuration mode.                                                                                                    |
| Step 2 | Router(config)# router ospf<br>process-id                                    | Enables OSPF routing, and enters router configuration mode.<br>The process ID is an internally used identification parameter<br>that is locally assigned and can be any positive integer. Each<br>OSPF routing process has a unique value.                                       |
| Step 3 | Router(config) <b># network</b> address<br>wildcard-mask <b>area</b> area-id | Defines an interface on which OSPF runs and the area ID for<br>that interface. Use the wildcard-mask to use a single command<br>to define one or more multiple interfaces to be associated with<br>a specific OSPF area. The area ID can be a decimal value or an<br>IP address. |
| Step 4 | Router(config)# <b>end</b>                                                   | Returns to privileged EXEC mode.                                                                                                    |
| Step 5 | Router# show ip protocols                                                    | Verifies your entries.                                                                                                    |
| Step 6 | Router# <b>copy running-config</b><br>startup-config                         | (Optional) Saves your entries in the configuration file.                                                                                                    |

Beginning in privileged EXEC mode, follow this procedure to enable OSPF:

To terminate an OSPF routing process, use the **no router ospf** process-id global configuration command.

Example 11-4 shows an example of configuring an OSPF routing process. In the example, a process number of 1 is assigned. Example 11-5 shows the output of the command used to verify the OSPF process ID.

#### Example 11-4 Configuring an OSPF Routing Process

Router(config)# router ospf 1
Router(config-router)# network 192.168.1.0 0.0.0.255 area 0

#### Example 11-5 show ip protocols Privileged EXEC Command Output

```
Router# show ip protocols
Routing Protocol is "ospf 1"
  Outgoing update filter list for all interfaces is not set
  Incoming update filter list for all interfaces is not set
 Router ID 192.168.3.1
 Number of areas in this router is 1. 1 normal 0 stub 0 nssa
 Maximum path: 4
 Routing for Networks:
   192.168.2.0 0.0.0.255 area 0
   192.168.3.0 0.0.0.255 area 0
  Routing Information Sources:
             Distance
   Gateway
                                 Last Update
   192.168.3.1110192.168.2.1110
                                00:03:34
                                 00:03:34
  Distance: (default is 110)
```

### **OSPF Interface Parameters**

You can use the **ip ospf** interface configuration commands to modify interface-specific OSPF parameters. You are not required to modify any of these parameters, but some interface parameters (hello interval, dead interval, and authentication key) must be consistent across all routers in an attached network. If you modify these parameters, be sure all routers in the network have compatible values.

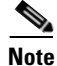

ſ

The **ip ospf** interface configuration commands are all optional.

Beginning in privileged EXEC mode, follow these steps to modify OSPF interface parameters:

| Co              | ommand                                                              | Purpose                                                                                                    |
|-----------------|---------------------------------------------------------------------|----------------------------------------------------------------------------------------------------|
| Ro              | outer# configure terminal                                           | Enters global configuration mode.                                                                                                    |
| Ro<br>in        | uter(config)# <b>interface</b><br>nterface-id                       | Enters interface configuration mode, and specifies the Layer 3 interface to configure.                                                                                                    |
| Ro              | <pre>outer(config-if)# ip ospf cost</pre>                           | (Optional) Explicitly specifies the cost of sending a packet on the interface.                                                                                                    |
| Ro<br>re        | outer(config-if)# <b>ip ospf</b><br>etransmit-interval seconds      | (Optional) Specifies the number of seconds between link<br>state advertisement transmissions. The range is 1 to 65535<br>seconds. The default is 5 seconds.                                                                                                    |
| Ro<br>tr        | outer(config-if)# <b>ip ospf</b><br>c <b>ansmit-delay</b> seconds   | (Optional) Sets the estimated number of seconds to wait<br>before sending a link state update packet. The range is<br>1 to 65535 seconds. The default is 1 second.                                                                                                    |
| Ro<br>nu        | <pre>outer(config-if)# ip ospf priority umber</pre>                 | (Optional) Sets priority to help determine the OSPF designated router for a network. The range is from 0 to 255. The default is 1.                                                                                                    |
| Ro<br><b>he</b> | outer(config-if)# <b>ip ospf</b><br>ello-interval seconds           | (Optional) Sets the number of seconds between hello<br>packets sent on an OSPF interface. The value must be the<br>same for all nodes on a network. The range is<br>1 to 65535 seconds. The default is 10 seconds.                                                                        |
| Ro<br>de        | outer(config-if)# <b>ip ospf</b><br>a <b>d-interval</b> seconds     | (Optional) Sets the number of seconds after the last device<br>hello packet was seen before its neighbors declare the<br>OSPF router to be down. The value must be the same for all<br>nodes on a network. The range is 1 to 65535 seconds. The<br>default is 4 times the hello interval. |
| Ro<br>au        | <pre>puter(config-if)# ip ospf uthentication-key key</pre>          | (Optional) Assigns a password to be used by neighboring<br>OSPF routers. The password can be any string of<br>keyboard-entered characters up to 8 bytes in length. All<br>neighboring routers on the same network must have the<br>same password to exchange OSPF information.            |
| Ro<br>đi        | outer(config-if)# <b>ip ospf message</b><br>.gest-key keyid md5 key | (Optional) Enables authentication.                                                                                                    |
|                 |                                                                     | <ul> <li>key—Alphanumeric password of up to 16 bytes.</li> </ul>                                                                                                    |

|         | Command                                                             | Purpose                                                                                                    |
|---------|---------------------------------------------------------------------|----------------------------------------------------------------------------------------------------|
| Step 11 | Router(config-if)# <b>ip ospf</b><br><b>database-filter all out</b> | (Optional) Blocks flooding of OSPF LSA packets to the interface. By default, OSPF floods new LSAs over all interfaces in the same area, except the interface on which the LSA arrives. |
| Step 12 | Router(config-if)# end                                              | Returns to privileged EXEC mode.                                                                                                    |
| Step 13 | Router# <b>show ip ospf interface</b><br>[ <i>interface-name</i> ]  | Displays OSPF-related interface information.                                                                                                    |
| Step 14 | Router# copy running-config<br>startup-config                       | (Optional) Saves your entries in the configuration file.                                                                                                    |

Use the **no** form of these commands to remove the configured parameter value or return to the default value. Example 11-6 shows the output of the **show ip ospf interface** privileged EXEC command.

#### Example 11-6 show ip ospf interface Privileged EXEC Command Output

```
Router# show ip ospf interface
FastEthernet0 is up, line protocol is up
  Internet Address 192.168.3.1/24, Area 0
  Process ID 1, Router ID 192.168.3.1, Network Type BROADCAST, Cost: 1
  Transmit Delay is 1 sec, State DR, Priority 1
  Designated Router (ID) 192.168.3.1, Interface address 192.168.3.1
  No backup designated router on this network
  Timer intervals configured, Hello 10, Dead 40, Wait 40, Retransmit 5
    Hello due in 00:00:01
  Index 2/2, flood queue length 0
  Next 0x0(0)/0x0(0)
  Last flood scan length is 0, maximum is 0
  Last flood scan time is 0 msec, maximum is 0 msec
 Neighbor Count is 0, Adjacent neighbor count is 0
  Suppress hello for 0 neighbor(s)
POSO is up, line protocol is up
  Internet Address 192.168.2.2/24, Area 0
  Process ID 1, Router ID 192.168.3.1, Network Type BROADCAST, Cost: 1
  Transmit Delay is 1 sec, State DR, Priority 1
  Designated Router (ID) 192.168.3.1, Interface address 192.168.2.2
  Backup Designated router (ID) 192.168.2.1, Interface address 192.168.2.1
  Timer intervals configured, Hello 10, Dead 40, Wait 40, Retransmit 5
   Hello due in 00:00:05
  Index 1/1, flood queue length 0
  Next 0x0(0)/0x0(0)
  Last flood scan length is 2, maximum is 2
  Last flood scan time is 0 msec, maximum is 0 msec
  Neighbor Count is 1, Adjacent neighbor count is 1
   Adjacent with neighbor 192.168.2.1 (Backup Designated Router)
  Suppress hello for 0 neighbor(s)
```

### **OSPF Area Parameters**

You can optionally configure several OSPF area parameters. These parameters include authentication for password-based protection against unauthorized access to an area, stub areas, and NSSAs. Stub areas are areas into which information about external routes is not sent. Instead, the ABR generates a default external route into the stub area for destinations outside the autonomous system (AS). An NSSA does not flood all LSAs from the core into the area, but can import AS external routes within the area by redistribution.

Route summarization is the consolidation of advertised addresses into a single summary route to be advertised by other areas. If network numbers are contiguous, you can use the **area range** router configuration command to configure the ABR to advertise a summary route that covers all networks in the range.

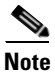

ſ

The OSPF area router configuration commands are all optional.

Beginning in privileged EXEC mode, follow these steps to configure area parameters:

|         | Command                                                                                                    | Purpose                                                                                                    |
|---------|----------------------------------------------------------------------------------------------------|----------------------------------------------------------------------------------------------------|
| Step 1  | Router# configure terminal                                                                                  | Enters global configuration mode.                                                                                                    |
| Step 2  | Router(config)# router ospf<br>process-id                                                                   | Enables OSPF routing, and enters router configuration mode.                                                                                                    |
| Step 3  | Router(config)# <b>area</b> area-id<br><b>authentication</b>                                                | (Optional) Allows password-based protection against<br>unauthorized access to the identified area. The identifier<br>can be either a decimal value or an IP address.      |
| Step 4  | Router(config)# <b>area</b> area-id<br><b>authentication message-digest</b>                                 | (Optional) Enables MD5 authentication on the area.                                                                                                    |
| Step 5  | Router(config)# <b>area</b> area-id <b>stub</b><br>[ <b>no-summary</b> ]                                    | (Optional) Defines an area as a stub area. The <b>no-summary</b> keyword prevents an ABR from sending summary link advertisements into the stub area.                     |
| Step 6  | Router(config)# area area-id nssa<br>{no-redistribution  <br>default-information-originate  <br>no-summary} | (Optional) Defines an area as a not-so-stubby-area. Every<br>router within the same area must agree that the area is<br>NSSA. Select one of these keywords:               |
|         |                                                                                                    | • <b>no-redistribution</b> —Select when the router is an NSSA ABR and you want the <b>redistribute</b> command to import routes into normal areas, but not into the NSSA. |
|         |                                                                                                    | • <b>default-information-originate</b> —Select on an ABR to allow importing type 7 LSAs into the NSSA.                                                                    |
|         |                                                                                                    | • <b>no-redistribution</b> —Select to not send summary LSAs into the NSSA.                                                                                                |
| Step 7  | Router(config)# <b>area</b> area-id <b>range</b><br>address-mask                                            | (Optional) Specifies an address range for which a single<br>route is advertised. Use this command only with area<br>border routers.                                       |
| Step 8  | Router(config)# <b>end</b>                                                                                  | Returns to privileged EXEC mode.                                                                                                    |
| Step 9  | Router# <b>show ip ospf</b> [process-id]                                                                    | Displays information about the OSPF routing process in general or for a specific process ID to verify configuration.                                                      |
| Step 10 | Router# copy running-config<br>startup-config                                                               | (Optional) Saves your entries in the configuration file.                                                                                                    |

Use the **no** form of these commands to remove the configured parameter value or to return to the default value. Example 11-7 shows the output of the **show ip ospf database** and the **show ip ospf** privileged EXEC commands.

| Router# show ip ospf database                                                                                                    |                                                                                                    |                                                                                                    |                                                                                                    |                                                                                                    |                                  |                |       |
|----------------------------------------------------------------------------------------------------|----------------------------------------------------------------------------------------------------|----------------------------------------------------------------------------------------------------|----------------------------------------------------------------------------------------------------|----------------------------------------------------------------------------------------------------|----------------------------------|----------------|-------|
| OS                                                                                                    | PF Router                                                                                                    | with ID (19                                                                                                    | 2.168.3.1)                                                                                                    | (Process ID 1                                                                                                    | )                                |                |       |
|                                                                                                    | Ro                                                                                                    | uter Link St                                                                                                    | ates (Area (                                                                                                    | 0)                                                                                                    |                                  |                |       |
| Link ID<br>192.168.2<br>192.168.3                                                                                                    | AD<br>.1 19<br>.1 19                                                                                                    | V Router<br>2.168.2.1<br>2.168.3.1                                                                                                    | Age<br>428<br>428                                                                                                    | Seq#<br>0x80000003<br>0x80000003                                                                                           | Checksum<br>0x004AB8<br>0x006499 | Link<br>2<br>2 | count |
|                                                                                                    | Ne                                                                                                    | t Link State                                                                                                    | s (Area O)                                                                                                    |                                                                                                    |                                  |                |       |
| Link ID<br>192.168.2                                                                                                    | AD                                                                                                    | V Router<br>2.168.3.1                                                                                                    | Age<br>428                                                                                                    | Seq#<br>0x80000001                                                                                                    | Checksum<br>0x00A4E0             |                |       |
| Router# <b>s</b><br>Routing<br>Supports<br>Supports<br>SPF sche<br>Minimum<br>Number o<br>Number o<br>Number o<br>Number o<br>External<br>Area<br>N<br>A<br>S<br>A<br>N<br>N<br>N<br>S<br>S<br>A<br>N<br>N<br>S<br>S<br>A<br>S<br>S<br>A<br>S<br>S<br>A<br>S<br>S<br>A<br>S<br>S<br>S<br>A<br>S<br>S<br>S<br>S<br>A<br>S<br>S<br>S<br>S<br>S<br>S<br>S<br>S<br>S<br>S<br>S<br>S<br>S<br>S<br>S<br>S<br>S<br>S<br>S<br>S | how ip os<br>Process "<br>only sin<br>opaque L<br>dule dela<br>LSA inter<br>f externa<br>f opaque .<br>f DCbitle<br>f DONotAg<br>f areas i:<br>flood li<br>BACKBONE(<br>umber of<br>umber of<br>umber of<br>umber of<br>umber of<br>lood list | pf<br>ospf 1" with<br>gle TOS(TOSO<br>SA<br>y 5 secs, Ho<br>val 5 secs, Ho<br>val 5 secs, H<br>1 LSA 0. Che<br>AS LSA 0. Che<br>AS LSA 0. Che<br>se external a<br>n this route<br>st length 0<br>0)<br>interfaces in<br>o authentica<br>thm executed<br>s are<br>LSA 3. Check<br>opaque link i<br>DCbitless LSA<br>indication L<br>DONotAge LSA<br>length 0 | ID 192.168<br>) routes<br>ld time betw<br>Minimum LSA<br>cksum Sum 02<br>ecksum Sum 02<br>and opaque A3<br>r is 1. 1 nd<br>n this area<br>tion<br>4 times<br>sum Sum 0x02<br>LSA 0. Check<br>A 0<br>SA 0<br>0 | .3.1<br>ween two SPFs<br>arrival 1 ser<br>x000000<br>AS LSA 0<br>S LSA 0<br>ormal 0 stub<br>is 2<br>15431<br>ksum Sum 0x00 | 10 secs<br>cs<br>0 nssa          |                |       |

#### Example 11-7 show ip ospf database and show ip ospf Privileged EXEC Command Ouputs

### **Other OSPF Behavior Parameters**

You can optionally configure other OSPF parameters in router configuration mode:

- Route summarization—When redistributing routes from other protocols, each route is advertised individually in an external LSA. To help decrease the size of the OSPF link state database, you can use the **summary-address** router configuration command to advertise a single router for all the redistributed routes included in a specified network address and mask.
- Virtual links—In OSPF, all areas must be connected to a backbone area. You can establish a virtual link in case of a backbone-continuity break by configuring two ABRs as endpoints of a virtual link. Configuration information includes the identity of the other virtual endpoint (the other ABR) and the nonbackbone link that the two routers have in common (the transit area). Virtual links cannot be configured through a stub area.
- Default route—When you specifically configure redistribution of routes into an OSPF routing domain, the route automatically becomes an ASBR. You can force the ASBR to generate a default route into the OSPF routing domain.

- Domain Name Server (DNS) names for use in all OSPF **show** privileged EXEC command displays make it easier to identify a router than displaying it by router ID or neighbor ID.
- Default metrics—OSPF calculates the OSPF metric for an interface according to the bandwidth of the interface. The metric is calculated as *ref-bw* divided by bandwidth, where *ref* is 10 by default, and bandwidth (*bw*) is determined by the **bandwidth** interface configuration command. For multiple links with high bandwidth, you can specify a larger number to differentiate the cost on those links.
- Administrative distance—This is a rating of the trustworthiness of a routing information source, an integer between 0 and 255, with a higher value meaning a lower trust rating. An administrative distance of 255 means that the routing information source cannot be trusted at all and should be ignored. OSPF uses three different administrative distances: routes within an area (intra-area), routes to another area (interarea), and routes from another routing domain learned through redistribution (external). You can change any of the distance values.
- Passive interfaces—Because interfaces between two devices on an Ethernet represent only one network segment, to prevent OSPF from sending hello packets for the sending interface, you must configure the sending device to be a passive interface. Both devices can identify each other through the hello packet for the receiving interface.
- Route calculation timers—You can configure the delay time between when OSPF receives a topology change and when it starts the shortest path first (SPF) calculation. You can also configure the hold time between two SPF calculations.
- Log neighbor changes—You can configure the router to send a syslog message when an OSPF neighbor state changes, providing a high-level view of changes in the router.

Beginning in privileged EXEC mode, follow this procedure to configure these OSPF parameters:

| Command                                                                                                    | Purpose                                                                                                    |
|----------------------------------------------------------------------------------------------------|----------------------------------------------------------------------------------------------------|
| Router# configure terminal                                                                                                    | Enters global configuration mode.                                                                                                    |
| Router(config)# <b>router ospf</b> process-id                                                                                                    | Enables OSPF routing, and enters router configuration mode.                                                                                                    |
| Router(config)# <b>summary-address</b><br>address-mask                                                                                                    | (Optional) Specifies an address and IP subnet mask for<br>redistributed routes so that only one summary route is<br>advertised.                                                                                    |
| Router(config)# area area-id<br>virtual-link router-id [hello-interval<br>seconds] [retransmit-interval seconds]<br>[trans] {[authentication-key key]  <br>[message-digest-key key-id md5 key]} | (Optional) Establishes a virtual link and set its<br>parameters. See the "OSPF Interface Parameters"<br>section on page 11-13 for parameter definitions and<br>Table 11-2 on page 11-10 for virtual link defaults. |
| Router(config)# <b>default-information</b><br>originate [always] [metric<br>metric-value] [metric-type type-value]<br>[route-map map-name]                                                      | (Optional) Forces the ASBR to generate a default route<br>into the OSPF routing domain. Parameters are all<br>optional.                                                                                            |
| Router(config)# <b>ip ospf name-lookup</b>                                                                                                    | (Optional) Configures DNS name lookup. The default is disabled.                                                                                                    |
| Router(config)# <b>ip auto-cost</b><br><b>reference-bandwidth</b> <i>ref-bw</i>                                                                                                    | (Optional) Specifies an address range for which a single route will be advertised. Use this command only with area border routers.                                                                                 |
| Router(config) <b># distance ospf</b><br>{[ <b>inter-area</b> <i>dist1</i> ]   [ <b>inter-area</b><br><i>dist2</i> ]   [ <b>external</b> <i>dist3</i> ]}                                        | (Optional) Changes the OSPF distance values. The default distance for each type of route is 110. The range is 1 to 255.                                                                                            |

|         | Command                                                                                | Purpose                                                                                                    |
|---------|----------------------------------------------------------------------------------------|----------------------------------------------------------------------------------------------------|
| Step 9  | Router(config)# <b>passive-interface</b> type number                                   | (Optional) Suppresses the sending of hello packets through the specified interface.                                                                                    |
| Step 10 | Router(config)# timers spf spf-delay                                                   | (Optional) Configures route calculation timers.                                                                                                    |
|         | spi-holdtime                                                                           | • spf-delay—Enter an integer from 0 to 65535. The default is 5 seconds; 0 means no delay.                                                                              |
|         |                                                                                        | • spf-holdtime—Enter an integer from 0 to 65535.<br>The default is 10 seconds; 0 means no delay.                                                                       |
| Step 11 | Router(config)# <b>ospf log-adj-changes</b>                                            | (Optional) Sends syslog message when a neighbor state changes.                                                                                                    |
| Step 12 | Router(config)# <b>end</b>                                                             | Returns to privileged EXEC mode.                                                                                                    |
| Step 13 | Router# <b>show ip ospf</b> [ <i>process-id</i><br>[ <i>area-id</i> ]] <b>database</b> | Displays lists of information related to the OSPF database for a specific router. For some of the keyword options, see to the "Monitoring OSPF" section on page 11-19. |
| Step 14 | Router# copy running-config<br>startup-config                                          | (Optional) Saves your entries in the configuration file.                                                                                                    |

### **Change LSA Group Pacing**

The OSPF LSA group pacing feature allows the router to group OSPF LSAs and pace the refreshing, check-summing, and aging functions for more efficient router use. This feature is enabled by default with a four-minute default pacing interval, and you do not usually need to modify this parameter. The optimum group pacing interval is inversely proportional to the number of LSAs the router is refreshing, check-summing, and aging. For example, if you have approximately 10,000 LSAs in the database, decreasing the pacing interval would benefit you. If you have a very small database (40 to 100 LSAs), increasing the pacing interval to 10 to 20 minutes might benefit you slightly.

Beginning in privileged EXEC mode, follow this procedure to configure OSPF LSA pacing:

|        | Command                                                   | Purpose                                                     |
|--------|-----------------------------------------------------------|-------------------------------------------------------------|
| Step 1 | Router# configure terminal                                | Enters global configuration mode.                           |
| Step 2 | Router(config)# router ospf<br>process-id                 | Enables OSPF routing, and enters router configuration mode. |
| Step 3 | Router(config)# <b>timers</b><br>lsa-group-pacing seconds | Changes the group pacing of LSAs.                           |
| Step 4 | Router(config)# end                                       | Returns to privileged EXEC mode.                            |
| Step 5 | Router# show running-config                               | Verifies your entries.                                      |
| Step 6 | Router# copy running-config<br>startup-config             | (Optional) Saves your entries in the configuration file.    |

To return to the default value, use the no timers lsa-group-pacing router configuration command.

#### Loopback Interface

OSPF uses the highest IP address configured on the interfaces as its router ID. If this interface is down or removed, the OSPF process must recalculate a new router ID and resend all its routing information out of its interfaces. If a loopback interface is configured with an IP address, OSPF uses this IP address as its router ID, even if other interfaces have higher IP addresses. Because loopback interfaces never fail, this provides greater stability. OSPF automatically prefers a loopback interface over other interfaces, and it chooses the highest IP address among all loopback interfaces.

Beginning in privileged EXEC mode, follow this procedure to configure a loopback interface:

|        | Command                                           | Purpose                                                                |
|--------|---------------------------------------------------|------------------------------------------------------------------------|
| Step 1 | Router# configure terminal                        | Enters global configuration mode.                                      |
| Step 2 | Router(config)# interface loopback 0              | Creates a loopback interface, and enters interface configuration mode. |
| Step 3 | Router(config)# <b>ip address</b> address<br>mask | Assigns an IP address to this interface.                               |
| Step 4 | Router(config)# end                               | Returns to privileged EXEC mode.                                       |
| Step 5 | Router# show ip interface                         | Verifies your entries.                                                 |
| Step 6 | Router# copy running-config<br>startup-config     | (Optional) Saves your entries in the configuration file.               |

Use the **no interface loopback 0** global configuration command to disable the loopback interface.

### **Monitoring OSPF**

You can display specific statistics such as the contents of IP routing tables, caches, and databases.

Table 11-3 lists some of the privileged EXEC commands for displaying statistics. For more **show ip ospf database** privileged EXEC command options and for explanations of fields in the resulting display, refer to the *Cisco IOS IP and IP Routing Command Reference*.

Table 11-3 Show IP OSPF Statistics Commands

| Command                                                                                            | Purpose                                                        |
|----------------------------------------------------------------------------------------------------|----------------------------------------------------------------|
| Router(config)# <b>show ip ospf</b> [process-id]                                                   | Displays general information about OSPF routing processes.     |
| Router(config)# <b>show ip ospf</b> [process-id] <b>database</b> [ <b>router</b> ] [link-state-id] | Displays lists of information related to the OSPF database.    |
| Router(config) # show ip ospf border-routes                                                        | Displays the internal OSPF routing ABR and ASBR table entries. |
| Router(config)# <b>show ip ospf interface</b> [interface-name]                                     | Displays OSPF-related interface information.                   |
| Router(config)# <b>show ip ospf neighbor</b> [interface-name]<br>[neighbor-id] <b>detail</b>       | Displays OSPF interface neighbor information.                  |
| Router(config)# show ip ospf virtual-links                                                         | Displays OSPF-related virtual links information.               |

### **Configuring EIGRP**

Enhanced IGRP (EIGRP) is a Cisco proprietary enhanced version of the Interior Gateway Routing Protocol (IGRP). Enhanced IGRP uses the same distance vector algorithm and distance information as IGRP; however, the convergence properties and the operating efficiency of Enhanced IGRP are significantly improved.

The convergence technology employs an algorithm referred to as the Diffusing Update Algorithm (DUAL), which guarantees loop-free operation at every instant throughout a route computation and allows all devices involved in a topology change to synchronize at the same time. Routers that are not affected by topology changes are not involved in recomputations.

IP EIGRP provides increased network width. With RIP, the largest possible width of your network is 15 hops. When IGRP is enabled, the largest possible width is 224 hops. Because the EIGRP metric is large enough to support thousands of hops, the only barrier to expanding the network is the transport-layer hop counter. EIGRP increments the transport control field only when an IP packet has traversed 15 routers and the next hop to the destination was learned through EIGRP. When a RIP route is used as the next hop to the destination, the transport control field is incremented as usual.

EIGRP offers the following features:

- Fast convergence
- Incremental updates when the state of a destination changes, instead of sending the entire contents of the routing table, minimizing the bandwidth required for EIGRP packets
- Less CPU usage than IGRP because full update packets do not need to be processed each time they
  are received
- Protocol-independent neighbor discovery mechanism to learn about neighboring routers
- Variable-length subnet masks (VLSMs)
- · Arbitrary route summarization
- EIGRP scales to large networks

EIGRP has four basic components:

- Neighbor discovery and recovery is the process that routers use to dynamically learn of other routers on their directly attached networks. Routers must also discover when their neighbors become unreachable or inoperative. Neighbor discovery and recovery is achieved with low overhead by periodically sending small hello packets. As long as hello packets are received, the Cisco IOS software can determine that a neighbor is alive and functioning. When this status is determined, the neighboring routers can exchange routing information.
- The reliable transport protocol is responsible for guaranteed, ordered delivery of EIGRP packets to all neighbors. It supports intermixed transmission of multicast and unicast packets. Some EIGRP packets must be sent reliably, and others need not be. For efficiency, reliability is provided only when necessary. For example, on a multiaccess network that has multicast capabilities (such as Ethernet), it is not necessary to send hellos reliably to all neighbors individually. Therefore, EIGRP sends a single multicast hello with an indication in the packet informing the receivers that the packet need not be acknowledged. Other types of packets (such as updates) require acknowledgment, which is shown in the packet. The reliable transport has a provision to send multicast packets quickly when there are unacknowledged packets pending. Doing so helps ensure that convergence time remains low in the presence of varying speed links.
- The DUAL finite state machine embodies the decision process for all route computations. It tracks all routes advertised by all neighbors. DUAL uses the distance information (known as a metric) to select efficient, loop-free paths. DUAL selects routes to be inserted into a routing table based on feasible successors. A successor is a neighboring router used for packet forwarding that has a

L

ſ

least-cost path to a destination that is guaranteed not to be part of a routing loop. When there are no feasible successors, but there are neighbors advertising the destination, a recomputation must occur. This is the process whereby a new successor is determined. The amount of time it takes to recompute the route affects the convergence time. Recomputation is processor-intensive; it is advantageous to avoid recomputation if it is not necessary. When a topology change occurs, DUAL tests for feasible successors. If there are feasible successors, it uses any it finds to avoid unnecessary recomputation.

• The protocol-dependent modules are responsible for network layer protocol-specific tasks. An example is the IP EIGRP module, which is responsible for sending and receiving EIGRP packets that are encapsulated in IP. It is also responsible for parsing EIGRP packets and informing DUAL of the new information received. EIGRP asks DUAL to make routing decisions, but the results are stored in the IP routing table. EIGRP is also responsible for redistributing routes learned by other IP routing protocols.

Table 11-4 shows the default EIGRP configuration.

| Feature                     | Default Setting                                                                                                    |  |
|-----------------------------|----------------------------------------------------------------------------------------------------|--|
| Auto summary                | Enabled. Subprefixes are summarized to the classful network boundary when crossing classful network boundaries.              |  |
| Default-information         | Exterior routes are accepted and default information is passed<br>between IGRP or EIGRP processes when doing redistribution. |  |
| Default metric              | Only connected routes and interface static routes can be redistributed without a default metric. The metric includes:        |  |
|                             | • Bandwidth: 0 or greater kbps.                                                                                              |  |
|                             | • Delay (tens of microseconds): 0 or any positive number that is a multiple of 39.1 nanoseconds.                             |  |
|                             | • Reliability: Any number between 0 and 255 (255 means 100 percent reliability).                                             |  |
|                             | • Loading: Effective bandwidth as a number between 0 and 255 (255 is 100 percent loading).                                   |  |
|                             | • MTU: Maximum transmission unit size of the route in bytes. 0 or any positive integer.                                      |  |
| Distance                    | Internal distance: 90.                                                                                                    |  |
|                             | External distance: 170.                                                                                                    |  |
| EIGRP log-neighbor changes  | Disabled. No adjacency changes logged.                                                                                       |  |
| IP authentication key-chain | No authentication provided.                                                                                                  |  |
| IP authentication mode      | No authentication provided.                                                                                                  |  |
| IP bandwidth-percent        | 50 percent.                                                                                                    |  |
| IP hello interval           | For low-speed nonbroadcast multiaccess (NBMA) networks: 60 seconds; all other networks: 5 seconds.                           |  |
| IP hold-time                | For low-speed NBMA networks: 180 seconds; all other networks: 15 seconds.                                                    |  |
| IP split-horizon            | Enabled.                                                                                                    |  |
| IP summary address          | No summary aggregate addresses are predefined.                                                                               |  |

#### Table 11-4 Default EIGRP Configuration

| Feature        | Default Setting                                           |  |
|----------------|-----------------------------------------------------------|--|
| Metric weights | tos: 0                                                    |  |
|                | k1 and k3: 1                                              |  |
|                | k2, k4, and k5: 0                                         |  |
| Network        | None specified.                                           |  |
| Offset-list    | Disabled.                                                 |  |
| Router EIGRP   | Disabled.                                                 |  |
| Set metric     | No metric set in the route map.                           |  |
| Traffic-share  | Distributed proportionately to the ratios of the metrics. |  |
| Variance       | 1 (equal-cost load balancing).                            |  |

| Table 11-4 | Default EIGRP Configuration  | (continued) |
|------------|------------------------------|-------------|
|            | Denual Lieffin Configuration | (oominaca)  |

To create an EIGRP routing process, you must enable EIGRP and associate networks. EIGRP sends updates to the interfaces in the specified networks. If you do not specify an interface network, it is not advertised in any EIGRP update.

### **EIGRP Router Mode Commands**

Beginning in privileged EXEC mode, follow these steps to configure EIGRP. Configuring the routing process is required; other steps are optional.

|        | Command                                                         | Purpose                                                                                                    |
|--------|-----------------------------------------------------------------|----------------------------------------------------------------------------------------------------|
| Step 1 | Router# configure terminal                                      | Enters global configuration mode.                                                                                                    |
| Step 2 | Router(config)# <b>router eigrp</b><br>autonomous-system-number | Enables an EIGRP routing process, and enters router<br>configuration mode. The autonomous system number<br>identifies the routes to other EIGRP routers and is used to tag<br>routing information.                                                                                           |
| Step 3 | Router(config)# <b>network</b><br>network-number                | Associates networks with an EIGRP routing process. EIGRP sends updates to the interfaces in the specified networks. If an interface's network is not specified, it is not advertised in any IGRP or EIGRP update.                                                                            |
| Step 4 | Router(config)# <b>eigrp</b><br>log-neighbor-changes            | (Optional) Enables logging of EIGRP neighbor changes to monitor routing system stability.                                                                                                    |
| Step 5 | Router(config)# <b>metric weights</b> tos<br>k1 k2 k3 k4 k5     | (Optional) Adjusts the EIGRP metric. Although the defaults<br>have been carefully determined to provide excellent<br>operation in most networks, you can adjust them.Image: Caution adjust the colspan="2">Determining metrics is complex and is not<br>recommended without guidance from an |
|        |                                                                 | experienced network designer.                                                                                                    |
|     | Command                                                                                               | Purpose                                                                                                    |
|-----|----------------------------------------------------------------------------------------------------|----------------------------------------------------------------------------------------------------|
| 0 6 | <pre>Router(config)# offset list [{access-list-number   name}] { in   out } offset[type-number]</pre> | (Optional) Applies an offset list to routing metrics to increase<br>incoming and outgoing metrics to routes learned through<br>EIGRP. You can limit the offset list with an access list or an<br>interface. |
| )7  | Router(config)# <b>no auto-summary</b>                                                                | (Optional) Disables automatic summarization of subnet routes into network-level routes.                                                                                                    |
| 8   | Router(config)# <b>ip summary-address</b><br><b>eigrp</b> autonomous-system-number<br>address-mask    | (Optional) Configures a summary aggregate.                                                                                                    |
| )   | Router(config)# <b>end</b>                                                                            | Returns to privileged EXEC mode.                                                                                                    |
|     | Router# show ip protocols                                                                             | Verifies your entries.                                                                                                    |
|     | Router# copy running-config<br>startup-config                                                         | (Optional) Saves your entries in the configuration file.                                                                                                    |

Use the **no** forms of these commands to disable the feature or return the setting to the default value. Example 11-8 shows the output for the **show ip protocols** privileged EXEC command.

Example 11-8 show ip protocols privileged EXEC Command Output (for EIGRP)

```
Router# show ip protocols
Routing Protocol is "eigrp 1"
  Outgoing update filter list for all interfaces is not set
  Incoming update filter list for all interfaces is not set
  Default networks flagged in outgoing updates
  Default networks accepted from incoming updates
  EIGRP metric weight K1=1, K2=0, K3=1, K4=0, K5=0
  EIGRP maximum hopcount 100
  EIGRP maximum metric variance 1
  Redistributing: eigrp 1
  Automatic network summarization is in effect
  Automatic address summarization:
   192.168.3.0/24 for POS0
   192.168.2.0/24 for FastEthernet0
  Maximum path: 4
  Routing for Networks:
   192.168.2.0
   192.168.3.0
  Routing Information Sources:
                             Last Update
   Gateway
                 Distance
   192.168.2.1
                        90
                                 00:03:16
  Distance: internal 90 external 170
```

## **EIGRP Interface Mode Commands**

I

Other optional EIGRP parameters can be configured on an interface basis. Beginning in privileged EXEC mode, follow these steps:

| Command                                                                   |                                       | Purpose                                                                                                    |  |
|---------------------------------------------------------------------------|---------------------------------------|----------------------------------------------------------------------------------------------------|--|
| Router# configure termi                                                   | nal                                   | Enters global configuration mode.                                                                                                    |  |
| Router(config)# interfac                                                  | <b>ce</b> interface-id                | Enters interface configuration mode, and specifies the Layer 3 interface to configure.                                                                                                    |  |
| Router(config)# <b>ip band</b><br><b>eigrp</b> autonomous-system          | width-percent<br>-number percent      | (Optional) Configures the maximum percentage of<br>bandwidth that can be used by EIGRP on an interface.<br>The default is 50 percent.                                                                          |  |
| Router(config)# <b>ip summa</b><br><b>eigrp</b> autonomous-system<br>mask | <b>ary-address</b><br>-number address | (Optional) Configures a summary aggregate address<br>for a specified interface (not usually necessary if<br>autosummary is enabled).                                                                           |  |
| Router(config)# <b>ip hell</b><br>autonomous-system-numbe                 | <b>o-interval eigrp</b><br>r seconds  | (Optional) Changes the hello time interval for an<br>EIGRP routing process. The range is 1 to 65535<br>seconds. The default is 60 seconds for low-speed<br>NBMA networks and 5 seconds for all other networks. |  |
| Router(config)# <b>ip hold</b> .<br>autonomous-system-number              | <b>-time eigrp</b><br>r seconds       | (Optional) Changes the hold time interval for an EIGRP routing process. The range is 1 to 65535 seconds. The default is 180 seconds for low-speed NBMA networks and 15 seconds for all other networks.         |  |
|                                                                           |                                       | Caution Do not adjust the hold time without consulting Cisco technical support.                                                                                                    |  |
| Router(config)# <b>no ip s</b><br><b>eigrp</b> autonomous-system          | <b>plit-horizon</b><br>-number        | (Optional) Disables split horizon to allow route<br>information to be advertised by a router out any<br>interface from which that information originated.                                                      |  |
| Router# <b>end</b>                                                        |                                       | Returns to privileged EXEC mode.                                                                                                    |  |
| Router# <b>show ip eigrp in</b>                                           | nterface                              | Displays the interfaces that EIGRP is active on and information about EIGRP relating to those interfaces.                                                                                                    |  |
| Router# copy running-con<br>startup-config                                | nfig                                  | (Optional) Saves your entries in the configuration file.                                                                                                    |  |

Use the **no** forms of these commands to disable the feature or return the setting to the default value. Example 11-9 shows the output of the **show ip eigrp interface** privileged EXEC command.

## Example 11-9 show ip eigrp interface Privileged EXEC Command Output

## Router# show ip eigrp interface

IP-EIGRP interfaces for process 1

|           |       | Xmit Queue  | Mean | Pacing Time | Multicast  | Pending |
|-----------|-------|-------------|------|-------------|------------|---------|
| Interface | Peers | Un/Reliable | SRTT | Un/Reliable | Flow Timer | Routes  |
| POO       | 1     | 0 / 0       | 20   | 0/10        | 50         | 0       |
| Fa0       | 0     | 0/0         | 0    | 0/10        | 0          | 0       |

Γ

# **Configure EIGRP Route Authentication**

EIGRP route authentication provides MD5 authentication of routing updates from the EIGRP routing protocol to prevent the introduction of unauthorized or false routing messages from unapproved sources. Beginning in privileged EXEC mode, follow these steps to enable authentication:

| Command                                                                                                    | Purpose                                                                                                    |
|----------------------------------------------------------------------------------------------------|----------------------------------------------------------------------------------------------------|
| Router# configure terminal                                                                                  | Enters global configuration mode.                                                                                                    |
| Router(config)# <b>interface</b> <i>interface-id</i>                                                        | Enters interface configuration mode, and specifies the Layer 3 interface to configure.                                                                                                    |
| Router(config-if) # ip authentication<br>mode eigrp autonomous-system-number md5                            | Enables MD5 authentication in IP EIGRP packets.                                                                                                    |
| Router(config-if)# <b>ip authentication</b><br><b>key-chain eigrp</b> autonomous-system-number<br>key-chain | Enables authentication of IP EIGRP packets.                                                                                                    |
| Router(config-if)# exit                                                                                     | Returns to global configuration mode.                                                                                                    |
| Router(config)# <b>key chain</b> name-of-chain                                                              | Identifies a key chain and enter key-chain<br>configuration mode. Match the name configured in<br>Step 4.                                                                                                    |
| Router(config-keychain)# key number                                                                         | In key-chain configuration mode, identifies the key number.                                                                                                    |
| Router(config-keychain)# <b>key-string</b> text                                                             | In key-chain key configuration mode, identifies the key string.                                                                                                    |
| Router(config-keychain-key)#<br>accept-lifetime start-time {infinite  <br>end-time   duration seconds}      | (Optional) Specifies the time period during which the<br>key can be received.<br>The <i>start-time</i> and <i>end-time</i> syntax can be either<br><i>hh:mm:ss Month date year</i> or <i>hh:mm:ss date Month</i><br><i>year</i> . The default <i>start-time</i> (and earliest acceptable<br>day) is January 1, 1993. The default <i>end-time</i> and<br><b>duration</b> is infinite.   |
| Router(config-keychain-key)#<br>send-lifetime start-time {infinite  <br>end-time   duration seconds}        | (Optional) Specifies the time period during which the<br>key can be sent.<br>The <i>start-time</i> and <i>end-time</i> syntax can be either<br><i>hh:mm:ss Month day year</i> or <i>hh:mm:ss day Month</i><br><i>year</i> . The default <i>start-time</i> (and earliest acceptable<br>day) is January 1, 1993. The default <i>end-time</i> and<br><b>duration</b> is <b>infinite</b> . |
| Router(config)# end                                                                                         | Returns to privileged EXEC mode.                                                                                                    |
| Router# show key chain                                                                                      | Displays authentication key information.                                                                                                    |
| Router# copy running-config<br>startup-config                                                               | (Optional) Saves your entries in the configuration file.                                                                                                    |

Use the **no** forms of these commands to disable the feature or to return the setting to the default value.

## Monitoring and Maintaining EIGRP

You can delete neighbors from the neighbor table. You can also display various EIGRP routing statistics. Table 11-5 lists the privileged EXEC commands for deleting neighbors and displaying statistics. For explanations of fields in the resulting display, refer to the *Cisco IOS IP and IP Routing Command Reference* publication.

Table 11-5 IP EIGRP Clear and Show Commands

| Command                                                                                             | Purpose                                                                                |
|----------------------------------------------------------------------------------------------------|----------------------------------------------------------------------------------------|
| Router# clear ip eigrp neighbors<br>{ip-address   interface}                                        | Deletes neighbors from the neighbor table.                                             |
| Router# <b>show ip eigrp interface</b><br>[ <i>interface</i> ] [ <i>as-number</i> ]                 | Displays information about interfaces configured for EIGRP.                            |
| Router# <b>show ip eigrp neighbors</b><br>[ <i>type-number</i> ]                                    | Displays EIGRP discovered neighbors.                                                   |
| Router# <b>show ip eigrp topology</b><br>{autonomous-system-number  <br>[ <i>ip-address</i> ] mask} | Displays the EIGRP topology table for a given process.                                 |
| Router# <b>show ip eigrp traffic</b><br>[ <i>autonomous-system-number</i> ]                         | Displays the number of packets sent and received for all or a specified EIGRP process. |

Example 11-10 shows the output of the **show ip eigrp interface** privileged EXEC command. Example 11-11 shows the output of the **show ip eigrp neighbors** privileged EXEC command. Example 11-12 shows the output of the **show ip eigrp topology** privileged EXEC command. Example 11-13 shows the output of the **show ip eigrp traffic** privileged EXEC command.

#### Example 11-10 show ip eigrp interface Privileged EXEC Command Output

```
Router# show ip eigrp interface
IP-EIGRP interfaces for process 1
Interface Peers Un/Reliable SRTT Un/Reliable Flow Timer Routes
PO0 1 0/0 20 0/10 50 0
Fa0 0 0/0 0 0/10 0 0
```

#### Example 11-11 show ip eigrp neighbors Privileged EXEC Command Output

| Rout                             | Router# show ip eigrp neighbors |           |             |      |     |                      |     |      |  |
|----------------------------------|---------------------------------|-----------|-------------|------|-----|----------------------|-----|------|--|
| IP-EIGRP neighbors for process 1 |                                 |           |             |      |     |                      |     |      |  |
| Н                                | Address                         | Interface | Hold Uptime | SRTT | RTO | Q                    | Seq | Туре |  |
|                                  |                                 |           | (sec)       | (ms) |     | $\operatorname{Cnt}$ | Num |      |  |
| 0                                | 192.168.2.1                     | POO       | 13 00:08:15 | 20   | 200 | 0                    | 2   |      |  |

#### Example 11-12 show ip eigrp topology Privileged EXEC Command Output

```
Router# show ip eigrp topology
IP-EIGRP Topology Table for AS(1)/ID(192.168.3.1)
Codes: P - Passive, A - Active, U - Update, Q - Query, R - Reply,
        r - reply Status, s - sia Status
```

```
P 192.168.1.0/24, 1 successors, FD is 30720
via 192.168.2.1 (30720/28160), POS0
P 192.168.2.0/24, 1 successors, FD is 10752
via Connected, POS0
P 192.168.3.0/24, 1 successors, FD is 28160
via Connected, FastEthernet0
```

Example 11-13 show ip eigrp traffic Privileged EXEC Command Output

```
Router# show ip eigrp traffic
IP-EIGRP Traffic Statistics for process 1
Hellos sent/received: 273/136
Updates sent/received: 5/2
Queries sent/received: 0/0
Replies sent/received: 0/0
Acks sent/received: 1/2
Input queue high water mark 1, 0 drops
SIA-Queries sent/received: 0/0
SIA-Replies sent/received: 0/0
```

## **Border Gateway Protocol and Classless Interdomain Routing**

Border Gateway Protocol (BGP) is an Exterior Gateway Protocol (EGP) that allows you to set up an interdomain routing system to automatically guarantee the loop-free exchange of routing information between autonomous systems. In BGP, each route consists of a network number, a list of autonomous systems that information has passed through (called the autonomous system path), and a list of other path attributes.

Layer 3 switching supports BGP version 4, including CIDR. CIDR lets you reduce the size of your routing tables by creating aggregate routes resulting in supernets. CIDR eliminates the concept of network classes within BGP and supports the advertising of IP prefixes. CIDR routes can be carried by OSPF, EIGRP, and RIP.

## Configuring BGP

I

To configure BGP routing, perform the following steps, beginning in global configuration mode:

|        | Command                                                                                                    | Purpose                                                                            |
|--------|----------------------------------------------------------------------------------------------------|------------------------------------------------------------------------------------|
| Step 1 | Router(config)# <b>ip routing</b>                                                                                      | Enables IP routing (default).                                                      |
| Step 2 | Router(config)# <b>router bgp</b> autonomous-system                                                                    | Defines BGP as the routing protocol and starts the BGP routing process.            |
| Step 3 | Router(config-router)# <b>network</b> network-number<br>[ <b>mask</b> network-mask] [ <b>route-map</b> route-map-name] | Flags a network as local to this autonomous system and enters it in the BGP table. |
| Step 4 | Router(config-router)# end                                                                                             | Returns to privileged EXEC mode.                                                   |

Example 11-14 shows and example of configuring BGP routing.

#### Example 11-14 Configuring BGP Routing

Router(config) # ip routing

```
Router(config)# router bgp 30
Router(config-router)# network 192.168.1.1
Router(config-router)# neighbor 192.168.2.1
Router(config-router)# end
```

For more information about configuring BGP routing, refer to the "Configuring BGP" chapter in the *Cisco IOS IP and IP Routing Configuration Guide*.

## Verifying the BGP Configuration

Table 11-6 lists some common EXEC commands used to view the BGP configuration. Example 11-15 shows the output of the commands listed in Table 11-6.

Table 11-6 BGP Show Commands

| Command                             | Purpose                                                                                  |
|-------------------------------------|------------------------------------------------------------------------------------------|
| Router# show ip protocols [summary] | Displays the protocol configuration.                                                     |
| Router# show ip bgp neighbor        | Displays detailed information about the BGP and TCP connections to individual neighbors. |
| Router# show ip bgp summary         | Displays the status of all BGP connections.                                              |
| Router# show ip bgp                 | Displays the content of the BGP routing table.                                           |

### **Example 11-15 BGP Configuration Information**

```
Router# show ip protocols
Routing Protocol is "bgp 1"
  Outgoing update filter list for all interfaces is not set
  Incoming update filter list for all interfaces is not set
  IGP synchronization is enabled
  Automatic route summarization is enabled
  Redistributing: connected
 Neighbor(s):
   Address
                    FiltIn FiltOut DistIn DistOut Weight RouteMap
   192.168.2.1
  Maximum path: 1
  Routing for Networks:
  Routing Information Sources:
   Gatewav
              Distance
                                 Last Update
  Distance: external 20 internal 200 local 200
Router# show ip bgp neighbor
BGP neighbor is 192.168.2.1, remote AS 1, internal link
  BGP version 4, remote router ID 192.168.2.1
  BGP state = Established, up for 00:08:46
  Last read 00:00:45, hold time is 180, keepalive interval is 60 seconds
 Neighbor capabilities:
   Route refresh: advertised and received(new)
   Address family IPv4 Unicast: advertised and received
  Received 13 messages, 0 notifications, 0 in queue
  Sent 13 messages, 0 notifications, 0 in queue
  Route refresh request: received 0, sent 0
 Default minimum time between advertisement runs is 5 seconds
 For address family: IPv4 Unicast
 BGP table version 3, neighbor version 3
  Index 1, Offset 0, Mask 0x2
  2 accepted prefixes consume 72 bytes
```

```
Prefix advertised 2, suppressed 0, withdrawn 0
  Number of NLRIs in the update sent: max 2, min 0
  Connections established 1; dropped 0
  Last reset never
Connection state is ESTAB, I/O status: 1, unread input bytes: 0
Local host: 192.168.2.2, Local port: 179
Foreign host: 192.168.2.1, Foreign port: 11001
Enqueued packets for retransmit: 0, input: 0 mis-ordered: 0 (0 bytes)
Event Timers (current time is 0x45B7B4):
Timer
             Starts Wakeups
                                           Next
Retrans
                13
                            0
                                            0 \times 0
TimeWait
                  0
                            0
                                            0 \ge 0
                            9
                 13
AckHold
                                            0 \ge 0
SendWnd
                 0
                             0
                                            0 \times 0
KeepAlive
                   0
                             0
                                            0 \ge 0
                   0
                             0
GiveUp
                                            0 \ge 0
PmtuAger
                   0
                              0
                                            0 \ge 0
DeadWait
                   0
                              0
                                            0 \times 0
iss: 3654396253 snduna: 3654396567 sndnxt: 3654396567
                                                           sndwnd: 16071
irs: 3037331955 rcvnxt: 3037332269 rcvwnd:
                                                16071 delrcvwnd:
                                                                      313
SRTT: 247 ms, RTTO: 663 ms, RTV: 416 ms, KRTT: 0 ms
minRTT: 4 ms, maxRTT: 300 ms, ACK hold: 200 ms
Flags: passive open, nagle, gen tcbs
Datagrams (max data segment is 1460 bytes):
Rcvd: 15 (out of order: 0), with data: 13, total data bytes: 313
Sent: 22 (retransmit: 0), with data: 12, total data bytes: 313
Router# show ip bgp summary
BGP router identifier 192.168.3.1, local AS number 1
BGP table version is 3, main routing table version 3
3 network entries and 4 paths using 435 bytes of memory
2 BGP path attribute entries using 120 bytes of memory
0 BGP route-map cache entries using 0 bytes of memory
0 BGP filter-list cache entries using 0 bytes of memory
BGP activity 3/6 prefixes, 4/0 paths, scan interval 60 secs
Neighbor
               V
                    AS MsgRcvd MsgSent
                                         TblVer InQ OutQ Up/Down State/PfxRcd
192.168.2.1
               4
                     1
                            14
                                   14
                                              3 0 0 00:09:45
                                                                          2
Router# show ip bgp
BGP table version is 3, local router ID is 192.168.3.1
Status codes: s suppressed, d damped, h history, * valid, > best, i - internal
Origin codes: i - IGP, e - EGP, ? - incomplete
  Network
                   Next Hop
                                       Metric LocPrf Weight Path
* i192.168.1.0
                                       0 100 0 ?
                  192.168.2.1
* i192.168.2.0
                  192.168.2.1
                                           0
                                                 100
                                                        0 ?
*>
                   0.0.0.0
                                           0
                                                      32768 ?
*> 192.168.3.0
                   0.0.0.0
                                            0
                                                      32768 ?
```

## **Configuring IS-IS**

I

To configure Intermediate System-to-Intermediate System (IS-IS) routing, perform the following steps, beginning in global configuration mode:

|        | Command                                                                | Purpose                                                                                                    |
|--------|------------------------------------------------------------------------|----------------------------------------------------------------------------------------------------|
| Step 1 | Router(config)# router isis [tag]                                      | Defines IS-IS as the IP routing protocol.                                                                                      |
| Step 2 | Router(config-router)# <b>net</b><br>network-entity-title              | Configures network entity titles (NETs) for the<br>routing process; you can specify a name for a<br>NET as well as an address. |
| Step 3 | Router(config-router)# <b>interface</b><br>interface-type interface-id | Enters interface configuration mode.                                                                                           |
| Step 4 | Router(config-if)# <b>ip address</b> <i>ip-address mask</i>            | Assigns an IP address to the interface.                                                                                        |
| Step 5 | Router(config-if)# <b>ip router isis</b> [tag]                         | Specifies that this interface should run IS-IS.                                                                                |
| Step 6 | Router(config-if)# end                                                 | Returns to privileged EXEC mode.                                                                                               |

Example 11-16 shows an example of IS-IS routing configuration.

#### Example 11-16 Configuring IS-IS Routing

```
Router(config)# router isis
Router(config-router)# net 49.0001.0000.0000.000a.00
Router(config-router)# interface gigabitethernet 0
Router(config-if)# ip router isis
Router(config-if)# end
```

For more information about configuring IS-IS routing, refer to the "Configuring Integrated IS-IS" chapter in the *Cisco IOS IP and IP Routing Configuration Guide*.

# **Verifying the IS-IS Configuration**

To verify the IS-IS configuration, use the EXEC commands listed in Table 11-7. Example 11-17 shows examples of the commands in Table 11-7 and their output.

|  | Table 1 | 11-7 | IS-IS Show | Commands |
|--|---------|------|------------|----------|
|--|---------|------|------------|----------|

| Command                             | Purpose                                 |
|-------------------------------------|-----------------------------------------|
| Router# show ip protocols [summary] | Displays the protocol configuration.    |
| Router# show isis database          | Displays the IS-IS link-state database. |
| Router# show clns neighbor          | Displays the ES and IS neighbors.       |

Note

The ML Series does not support Connectionless Network Service Protocol (CLNS) routing.

#### Example 11-17 IS-IS Configuration

```
Router# show ip protocols
Routing Protocol is "isis"
Invalid after 0 seconds, hold down 0, flushed after 0
Outgoing update filter list for all interfaces is not set
Incoming update filter list for all interfaces is not set
Redistributing: isis
```

Address Summarization:

```
None
  Maximum path: 4
  Routing for Networks:
    FastEthernet0
    POS0
  Routing Information Sources:
    Gateway Distance
                                      Last Update
    192.168.2.1
                      115
                                      00:06:48
  Distance: (default is 115)
Router# show isis database
IS-IS Level-1 Link State Database:

        Log Null
        LSP Checksum
        LSP Holdtime

        Nouter_A.00-00
        0x00000003
        0xA72F
        581

        Router_A.02-00
        0x00000001
        0xA203
        581

                       LSP Seq Num LSP Checksum LSP Holdtime
                                                                            ATT/P/OL
                                                                            0/0/0
                                                                             0/0/0
                    * 0x0000004 0x79F9
Router.00-00
                                                       582
                                                                             0/0/0
IS-IS Level-2 Link State Database:
LSPID
                      LSP Seq Num LSP Checksum LSP Holdtime
                                                                            ATT/P/OL
Router_A.00-00
                        0 \times 00000004
                                       0xF0D6
                                                       589
                                                                             0/0/0
Router_A.02-00
                       0x00000001 0x328C
                                                       581
                                                                             0/0/0
Router.00-00
                      * 0x0000004 0x6A09
                                                       586
                                                                             0/0/0
Router# show clns neighbors
Svstem Id
                 Interface SNPA
                                                      State Holdtime Type Protocol
                              0005.9a39.6790
                                                              7
Router_A
                 PO0
                                                     Up
                                                                         L1L2 IS-IS
```

# **Configuring Static Routes**

Static routes are user-defined routes that cause packets moving between a source and a destination to take a specified path. Static routes can be important if the router cannot build a route to a particular destination. They are also useful for specifying a gateway of last resort to which all unroutable packets are sent.

Beginning in privileged EXEC mode, follow these steps to configure a static route:

|        | Command                                                                        | Purpose                                                   |
|--------|--------------------------------------------------------------------------------|-----------------------------------------------------------|
| Step 1 | Router# configure terminal                                                     | Enters global configuration mode.                         |
| Step 2 | Router(config)# <b>ip route</b> prefix mask { address   interface } [distance] | Establishes a static route. Illustrated in Example 11-18. |
| Step 3 | Router(config)# <b>end</b>                                                     | Returns to privileged EXEC mode.                          |
| Step 4 | Router# copy running-config startup-config                                     | (Optional) Saves your entries in the configuration file.  |

#### Example 11-18 Static Route

I

Router(config) # ip route 0.0.0.0 0.0.0.0 192.168.2.1

Use the **no ip route** *prefix mask* {*address* | *interface*} global configuration command to remove a static route. Use the show ip route privileged EXEC command to view information about the static IP route (Example 11-19).

#### Example 11-19 show ip route Privileged EXEC Command Output (with a Static Route Configured)

```
Router# show ip route
Codes: C - connected, S - static, I - IGRP, R - RIP, M - mobile, B - BGP
D - EIGRP, EX - EIGRP external, O - OSPF, IA - OSPF inter area
N1 - OSPF NSSA external type 1, N2 - OSPF NSSA external type 2
E1 - OSPF external type 1, E2 - OSPF external type 2, E - EGP
i - IS-IS, L1 - IS-IS level-1, L2 - IS-IS level-2, ia - IS-IS inter area
* - candidate default, U - per-user static route, o - ODR
P - periodic downloaded static route
Gateway of last resort is 192.168.2.1 to network 0.0.0.0
C 192.168.2.0/24 is directly connected, POS0
C 192.168.3.0/24 is directly connected, FastEthernet0
S* 0.0.0.0/0 [1/0] via 192.168.2.1
```

The output from the **show ip route** privileged EXEC command lists codes for the routing protocols. Table 11-8 shows the default administrative distances for these routing protocols.

| Route Source        | Default Distance |
|---------------------|------------------|
| Connected interface | 0                |
| Static route        | 1                |
| EIRGP summary route | 5                |
| External BGP        | 20               |
| Internal EIGRP      | 90               |
| OSPF                | 110              |
| RIP                 | 120              |
| External EIGRP      | 170              |
| Internal BGP        | 200              |
| Unknown             | 225              |

Table 11-8 Routing Protocol Default Administrative Distances

# **Monitoring Static Routes**

You can display statistics about static routes with the **show ip route** command (Example 11-20). For more **show ip** privileged EXEC command options and for explanations of fields in the resulting display, refer to the *Cisco IOS IP and IP Routing Command Reference* publication.

#### Example 11-20 show ip route Command Output (with a Static Route Configured)

```
Router# show ip route
Codes: C - connected, S - static, I - IGRP, R - RIP, M - mobile, B - BGP
D - EIGRP, EX - EIGRP external, O - OSPF, IA - OSPF inter area
N1 - OSPF NSSA external type 1, N2 - OSPF NSSA external type 2
E1 - OSPF external type 1, E2 - OSPF external type 2, E - EGP
i - IS-IS, L1 - IS-IS level-1, L2 - IS-IS level-2, ia - IS-IS inter area
* - candidate default, U - per-user static route, o - ODR
P - periodic downloaded static route
Gateway of last resort is 192.168.2.1 to network 0.0.0.0
```

```
C 192.168.2.0/24 is directly connected, POS0
C 192.168.3.0/24 is directly connected, FastEthernet0
S* 0.0.0.0/0 [1/0] via 192.168.2.1
```

# Monitoring and Maintaining the IP Network

You can remove all contents of a particular cache, table, or database. You can also display specific statistics. Use the privileged EXEC commands in Table 11-9 to clear routes or display status.

| Command                                                                                                   | Purpose                                                                   |
|----------------------------------------------------------------------------------------------------|---------------------------------------------------------------------------|
| <pre>Router# clear ip route {network [mask   *]}</pre>                                                    | Clears one or more routes from the IP routing table.                      |
| Router# show ip protocols                                                                                 | Displays the parameters and state of the active routing protocol process. |
| Router# <b>show ip route</b> [{address [mask]<br>[ <b>longer-prefixes</b> ]   [protocol<br>[process-id]}] | Displays the current state of the routing table.                          |
| Router# show ip interface interface                                                                       | Displays detailed information about the interface.                        |
| Router# show ip interface brief                                                                           | Displays summary status information about all interfaces.                 |
| Router# show ip route summary                                                                             | Displays the current state of the routing table in summary form.          |
| Router# show ip route supernets-only                                                                      | Displays supernets.                                                       |
| Router# show ip cache                                                                                     | Displays the routing table used to switch IP traffic.                     |
| Router# <b>show route-map</b> [map-name]                                                                  | Displays all route maps configured or only the one specified.             |

Table 11-9 Commands to Clear IP Routes or Display Route Status

# **Understanding IP Multicast Routing**

As networks increase in size, multicast routing becomes critically important as a means to determine which segments require multicast traffic and which do not. IP multicasting allows IP traffic to be propagated from one source to a number of destinations, or from many sources to many destinations. Rather than sending one packet to each destination, one packet is sent to the multicast group identified by a single IP destination group address.

A principal component of IP multicasting is the Internet Group Management Protocol (IGMP). Hosts identify their multicast group membership by sending IGMP messages to the ML-Series card. Traffic is sent to all members of a multicast group. A host can be a member of more than one group at a time. In addition, a host does not need to be a member of a group to send data to that group. When you enable Protocol Independent Multicast (PIM) on an interface, you will have enabled IGMP operation on that same interface.

The ML-Series cards support the protocol independent multicast (PIM) routing protocol and the Auto-RP configuration.

PIM includes three different modes of behavior for dense and sparse traffic environments. These are referred to as dense mode, sparse mode, and sparse-dense mode.

PIM dense mode assumes that the downstream networks want to receive the datagrams forwarded to them. The ML-Series card forwards all packets on all outgoing interfaces until pruning and truncating occur. Interfaces that have PIM dense mode enabled receive the multicast data stream until it times out. PIM dense mode is most useful under these conditions:

- · When senders and receivers are in close proximity to each other
- When the internetwork has fewer senders than receivers
- When the stream of multicast traffic is constant

PIM sparse mode assumes that the downstream networks do not want to forward multicast packets for a group unless there is an explicit request for the traffic. PIM sparse mode defines a rendezvous point, which is used as a registration point to facilitate the proper routing of packets.

When a sender wants to send data, it first sends the data to the rendezvous point. When a ML-Series card is ready to receive data, it registers with the rendezvous point. After the data stream begins to flow from the sender to the rendezvous point and then to the receiver, ML-Series cards in the data path optimize the path by automatically removing any unnecessary hops, including the rendezvous point.

PIM sparse mode is optimized for environments in which there are many multipoint data streams and each multicast stream goes to a relatively small number of LANs in the internetwork. PIM sparse mode is most useful under these conditions:

- When there are few receivers in the group
- When senders and receivers are separated by WAN links
- When the stream of multicast traffic is intermittent

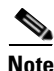

The ML-Series card support Reverse Path Forwarding (RPF) multicast, but not RPF unicast.

# **Configuring IP Multicast Routing**

To configure IP multicast routing, perform the following procedure, beginning in global configuration mode:

|        | Command                                                                                                   | Purpose                                                                                                    |
|--------|----------------------------------------------------------------------------------------------------|----------------------------------------------------------------------------------------------------|
| Step 1 | Router(config)# ip multicast-routing                                                                      | Enables IP multicasting on the ML-Series card.                                                                                                    |
| Step 2 | Router(config)# <b>interface</b> type number                                                              | Enters interface configuration mode to configure any interface.                                                                                     |
| Step 3 | Router(config-if)# <b>ip pim</b> { <b>dense-mode</b>  <br><b>sparse mode</b>   <b>sparse-dense-mode</b> } | Runs IP multicast routing on each interface on<br>which you enter this command. You must indicate<br>dense mode, sparse mode, or sparse-dense mode. |
| Step 4 | Router(config)# <b>ip pim rp-address</b><br>rendezvous-point ip-address                                   | Configures a rendezvous point for the multicast group.                                                                                              |
| Step 5 | Router(config-if)# end                                                                                    | Returns to privileged EXEC mode.                                                                                                    |
| Step 6 | Router# copy running-config startup-config                                                                | (Optional) Saves your configuration changes to NVRAM.                                                                                               |

ſ

# **Monitoring and Verifying IP Multicast Operation**

After IP multicast routing is configured, you can monitor and verify its operation by performing the commands listed in Table 11-10, from privileged EXEC mode.

Table 11-10 IP Multicast Routing Show Commands

| Command                       | Purpose                                                                                                    |
|-------------------------------|----------------------------------------------------------------------------------------------------|
| Router# show ip mroute        | Shows the complete multicast routing table and the combined statistics of packets processed.                                   |
| Router# show ip pim neighbor  | When used in EXEC mode, lists the PIM neighbors discovered by the Cisco IOS software.                                          |
| Router# show ip pim interface | Displays information about interfaces configured for PIM.                                                                      |
| Router# <b>show ip pim rp</b> | When used in EXEC mode, displays the active rendezvous points (RPs) that are cached with associated multicast routing entries. |

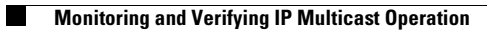

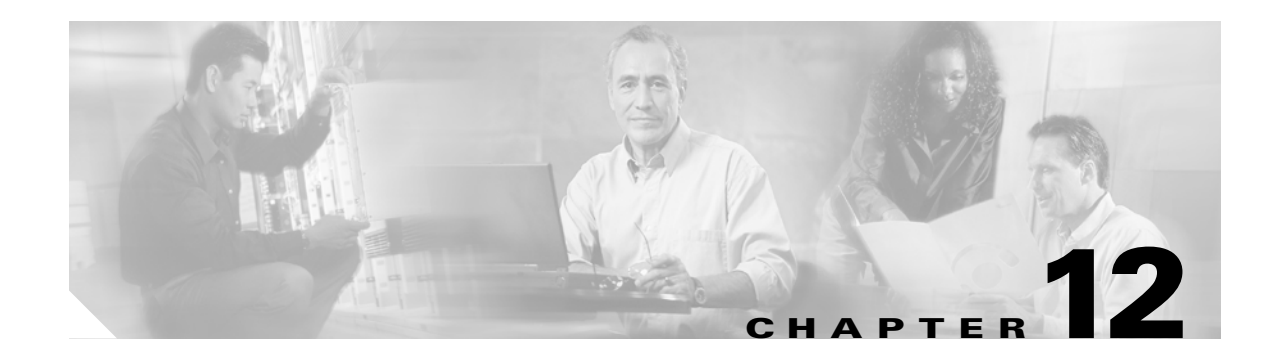

# **Configuring IRB**

This chapter describes how to configure integrated routing and bridging (IRB) for the ML-Series card. For more information about the Cisco IOS commands used in this chapter, refer to the *Cisco IOS Command Reference* publication.

This chapter includes the following major sections:

- Understanding Integrated Routing and Bridging, page 12-1
- Configuring IRB, page 12-2
- IRB Configuration Example, page 12-3
- Monitoring and Verifying IRB, page 12-4

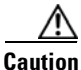

Cisco Inter-Switch Link (ISL) and Cisco Dynamic Trunking Protocol (DTP) are not supported by the ML-Series, but the ML-Series broadcast forwards these formats. Using ISL or DTP on connecting devices is not recommended. Some Cisco devices attempt to use ISL or DTP by default.

# **Understanding Integrated Routing and Bridging**

Your network might require you to bridge local traffic within several segments and have hosts on the bridged segments reach the hosts or ML-Series card on routed networks. For example, if you are migrating bridged topologies into routed topologies, you might want to start by connecting some of the bridged segments to the routed networks.

Using the integrated routing and bridging (IRB) feature, you can route a given protocol between routed interfaces and bridge groups within a single ML-Series card. Specifically, local or unroutable traffic is bridged among the bridged interfaces in the same bridge group, while routable traffic is routed to other routed interfaces or bridge groups.

Because bridging is in the data link layer and routing is in the network layer, they have different protocol configuration models. With IP, for example, bridge group interfaces belong to the same network and have a collective IP network address. In contrast, each routed interface represents a distinct network and has its own IP network address. Integrated routing and bridging uses the concept of a Bridge Group Virtual Interface (BVI) to enable these interfaces to exchange packets for a given protocol.

A BVI is a virtual interface within the ML-Series card that acts like a normal *routed* interface. A BVI does not support bridging but actually represents the corresponding bridge group to routed interfaces within the ML-Series card. The interface number is the link between the BVI and the bridge group.

Before configuring IRB, consider the following:

I

- The default routing/bridging behavior in a bridge group (when IRB is enabled) is to bridge all packets. Make sure that you explicitly configure routing on the BVI for IP traffic.
- Packets of unroutable protocols such as local-area transport (LAT) are always bridged. You cannot disable bridging for the unroutable traffic.
- Protocol attributes should not be configured on the bridged interfaces when you are using IRB to bridge and route a given protocol. You can configure protocol attributes on the BVI, but you cannot configure bridging attributes on the BVI.
- A bridge links several network segments into one large, flat network. To bridge a packet coming from a routed interface among bridged interfaces, the bridge group should be represented by one interface.
- All ports in a BVI group must have matching maximum transmission unit (MUTT) settings.

# **Configuring IRB**

The process of configuring integrated routing and bridging consists of the following tasks:

- 1. Configure bridge groups and routed interfaces.
  - **a.** Enable bridging.
  - **b.** Assign interfaces to the bridge groups.
  - **c**. Configure the routing.
- 2. Enable IRB.
- **3**. Configure the BVI.
  - **a**. Enable the BVI to accept routed packets.
  - **b.** Enable routing on the BVI.
- 4. Configure IP addresses on the routed interfaces.
- 5. Verify the IRB configuration.

When you configure the BVI and enable routing on it, packets that come in on a routed interface destined for a host on a segment that is in a bridge group are routed to the BVI and forwarded to the bridging engine. From the bridging engine, the packet exits through a bridged interface. Similarly, packets that come in on a bridged interface but are destined for a host on a routed interface go first to the BVI. The BVI forwards the packets to the routing engine that sends them out on the routed interface.

To configure a bridge group and an interface in the bridge group, perform the following procedure, beginning in global configuration mode:

|        | Command                                                       | Purpose                                              |
|--------|---------------------------------------------------------------|------------------------------------------------------|
| Step 1 | Router(config)# bridge bridge-group<br>protocol {ieee   rstp} | Defines one or more bridge groups.                   |
| Step 2 | Router(config)# <b>interface</b> type number                  | Enters interface configuration mode.                 |
| Step 3 | Router(config-if)# <b>bridge-group</b><br>bridge-group        | Assigns the interface to the specified bridge group. |
| Step 4 | Router(config-if)# end                                        | Returns to privileged EXEC mode.                     |

L

ſ

|        | Command                                                                   | Purpose                                                                                                    |
|--------|---------------------------------------------------------------------------|----------------------------------------------------------------------------------------------------|
| Step 1 | Router(config)# bridge irb                                                | Enables IRB. Allows bridging of traffic.                                                                                                    |
| Step 2 | Router(config)# <b>interface bvi</b> bridge-group                         | Configures the BVI by assigning the number of the corresponding bridge group to the BVI. Each bridge group can have only one corresponding BVI. |
| Step 3 | Router(config-if)# <b>ip address</b> ip-address<br>ip-address-subnet-mask | Configures IP addresses on routed interfaces.                                                                                                   |
| Step 4 | Router(config-if)# exit                                                   | Exits the interface configuration mode.                                                                                                    |
| Step 5 | Router(config)# <b>bridge</b> bridge-group <b>route</b><br>protocol       | Enables a BVI to accept and route routable packets received from its corresponding bridge group.                                                |
|        |                                                                           | Enter this command for each protocol that you want<br>the BVI to route from its corresponding bridge<br>group to other routed interfaces.       |
| Step 6 | Router(config)# <b>end</b>                                                | Returns to the privileged EXEC mode.                                                                                                    |
| Step 7 | Router# copy running-config startup-config                                | (Optional) Saves your configuration changes to NVRAM.                                                                                           |

To enable and configure IRB and BVI, perform the following procedure, beginning in global configuration mode:

# **IRB Configuration Example**

Figure 12-1 shows an example of IRB configuration. Example 12-1 shows the configuration code for Router A, and Example 12-2 shows the configuration code for Router B.

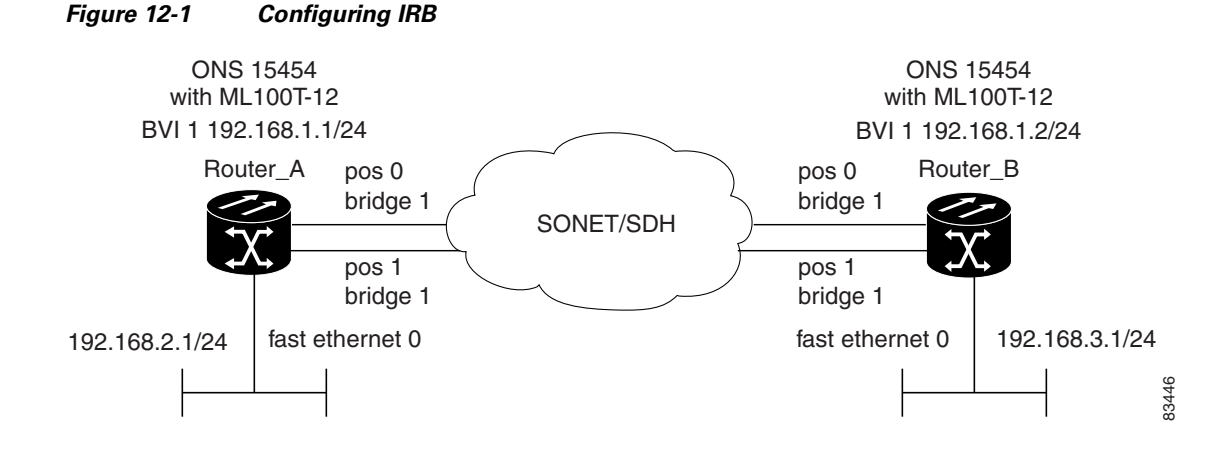

Example 12-1 Configuring Router A

```
bridge irb
bridge 1 protocol ieee
bridge 1 route ip
!
!
interface FastEthernet0
ip address 192.168.2.1 255.255.255.0
```

I

```
1
interface POS0
no ip address
crc 32
bridge-group 1
pos flag c2 1
1
interface POS1
no ip address
crc 32
bridge-group 1
pos flag c2 1
1
interface BVI1
ip address 192.168.1.1 255.255.255.0
1
router ospf 1
log-adjacency-changes
network 192.168.1.0 0.0.0.255 area 0
network 192.168.2.0 0.0.0.255 area 0
```

#### Example 12-2 Configuring Router B

```
bridge irb
bridge 1 protocol ieee
bridge 1 route ip
1
1
interface FastEthernet0
ip address 192.168.3.1 255.255.255.0
1
interface POS0
no ip address
crc 32
bridge-group 1
pos flag c2 1
1
interface POS1
no ip address
crc 32
bridge-group 1
pos flag c2 1
ı.
interface BVI1
ip address 192.168.1.2 255.255.255.0
!
router ospf 1
log-adjacency-changes
network 192.168.1.0 0.0.0.255 area 0
network 192.168.3.0 0.0.0.255 area 0
```

# **Monitoring and Verifying IRB**

Table 12-1 shows the privileged EXEC commands for monitoring and verifying IRB.

| Command                                                           | Purpose                                                                                                    |  |
|-------------------------------------------------------------------|----------------------------------------------------------------------------------------------------|--|
| Router# <b>show interfaces bvi</b><br><b>bvi-interface-number</b> | Shows BVI information, such as the BVI MAC<br>address and processing statistics. The<br><i>bvi-interface-number</i> is the number of the<br>bridge group assigned to the BVI interface.                                                  |  |
| Router# show interfaces [type-number] irb                         | <ul> <li>Shows BVI information for the following:</li> <li>Protocols that this bridged interface can route to the other routed interface (if this packet is routable).</li> <li>Protocols that this bridged interface bridges</li> </ul> |  |

#### Table 12-1 Commands for Monitoring and Verifying IRB

The following is sample output from the show interfaces bvi and show interfaces irb commands:

#### Example 12-3 Monitoring and Verifying IRB

```
Router# show interfaces bvil
BVI1 is up, line protocol is up
 Hardware is BVI, address is 0011.2130.b340 (bia 0000.0000.0000)
  Internet address is 100.100.1/24
  MTU 1500 bytes, BW 145152 Kbit, DLY 5000 usec,
    reliability 255/255, txload 1/255, rxload 1/255
  Encapsulation ARPA, loopback not set
  ARP type: ARPA, ARP Timeout 04:00:00
  Last input 03:35:28, output never, output hang never
  Last clearing of "show interface" counters never
  Input queue: 0/75/0/0 (size/max/drops/flushes); Total output drops: 0
  Queueing strategy: fifo
  Output queue: 0/0 (size/max)
  5 minute input rate 0 bits/sec, 0 packets/sec
  5 minute output rate 0 bits/sec, 0 packets/sec
     0 packets input, 0 bytes, 0 no buffer
    Received 0 broadcasts (0 IP multicast)
    0 runts, 0 giants, 0 throttles
    0 input errors, 0 CRC, 0 frame, 0 overrun, 0 ignored, 0 abort
    1353 packets output, 127539 bytes, 0 underruns
     0 output errors, 0 collisions, 0 interface resets
     0 output buffer failures, 0 output buffers swapped out
Router# show interfaces irb
BVI1
Software MAC address filter on BVI1
 Hash Len Address Matches Act
                                            Туре
  0x00: 0 ffff.ffff.ffff
                               0 RCV Physical broadcast
GigabitEthernet0
Bridged protocols on GigabitEthernet0:
  clns
       ip
Software MAC address filter on GigabitEthernet0
                                            Туре
  Hash Len
             Address Matches Act
  0x00: 0 ffff.ffff.ffff
                                0 RCV Physical broadcast
  0x58: 0 0100.5e00.0006
                                0 RCV IP multicast
  0x5B: 0 0100.5e00.0005
                                0 RCV IP multicast
  0x65: 0 0011.2130.b344
                                0 RCV Interface MAC address
  0xC0: 0 0100.0ccc.cccc
                                0 RCV CDP
  0xC2: 0 0180.c200.0000
                               0 RCV IEEE spanning tree
POS0
```

```
Routed protocols on POSO:
  ip
Bridged protocols on POS0:
  clns ip
Software MAC address filter on POSO
  Hash Len Address Matches Act
                                                           Type
  0x00: 0 ffff.ffff 9 RCV Physical broadcast

        0x58:
        0 0100.5e00.0006
        0 RCV IP multicast

        0x5B:
        0 0100.5e00.0005
        1313 RCV IP multicast

        0x61:
        0 0011.2130.b340
        38 RCV Interface MAC address

        0x61:
        1 0011.2130.b340
        0 RCV Bridge-group Virtual

                                            0 RCV Bridge-group Virtual Interface
  0x65: 0 0011.2130.b344
                                           0 RCV Interface MAC address

        0xC0:
        0 0100.0ccc.cccc
        224 RCV CDP

        0xC2:
        0 0180.c200.0000
        0 RCV IEEE spanning tree

POS1
SPR1
Bridged protocols on SPR1:
  clns
               ip
Software MAC address filter on SPR1
                Address Matches Act
  Hash Len
                                                            Туре
  0 RCV Physical broadcast
  0x60: 0 0011.2130.b341
                                           0 RCV Interface MAC address
  0x65: 0 0011.2130.b344
                                           0 RCV Interface MAC address
  0xC0: 0 0100.0ccc.cccc
                                          0 RCV CDP
  0xC2: 0 0180.c200.0000
                                          0 RCV IEEE spanning tree
```

Table 12-1 describes significant fields shown in the display.

Table 12-2show interfaces irb Field Descriptions

| Field                          | Description                                             |
|--------------------------------|---------------------------------------------------------|
| Routed protocols on            | List of the routed protocols configured for the speci-  |
|                                | fied interface.                                         |
| Bridged protocols on           | List of the bridged protocols configured for the speci- |
|                                | fied interface.                                         |
| Software MAC address filter on | Table of software MAC address filter information for    |
|                                | the specified interface.                                |
| Hash                           | Hash key/relative position in the keyed list for this   |
|                                | MAC-address entry.                                      |
| Len                            | Length of this entry to the beginning element of this   |
|                                | hash chain.                                             |
| Address                        | Canonical (Ethernet ordered) MAC address.               |
| Matches                        | Number of received packets matched to this MAC          |
|                                | address.                                                |
| Routed protocols on            | List of the routed protocols configured for the speci-  |
|                                | fied interface.                                         |
| Bridged protocols on           | List of the bridged protocols configured for the speci- |
|                                | fied interface.                                         |

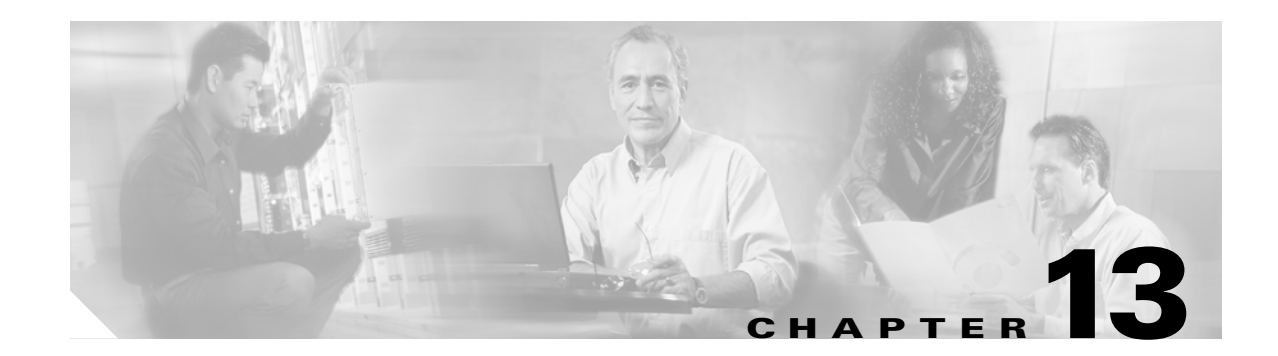

# **Configuring VRF Lite**

This chapter describes how to configure VPN Routing and Forwarding Lite (VRF Lite) for the ML-Series cards. For additional information about the Cisco IOS commands used in this chapter, refer to the *Cisco IOS Command Reference* publication. This chapter contains the following major sections:

- Understanding VRF Lite, page 13-1
- Configuring VRF Lite, page 13-2
- VRF Lite Configuration Example, page 13-3
- Monitoring and Verifying VRF Lite, page 13-7

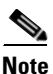

If you have already configured bridging, you may now proceed with configuring VRF Lite as an optional step.

# **Understanding VRF Lite**

VRF is an extension of IP routing that provides multiple routing instances. It provides a separate IP routing and forwarding table to each VPN and is used in concert with MP-iBGP (Multi-Protocol internal BGP) between provider equipment (PE) routers to provide Layer 3 MPLS-VPN. However, ML-Series VRF implementation is without MP-iBGP. With VRF Lite, the ML Series is considered a PE-extension or a customer equipment (CE)-extension. VRF Lite is considered a PE-extension since its has VRF (but without MP-iBGP), and it is considered a CE-extension since this CE can have multiple VRFs and serves many customer with one CE box.

Under VRF Lite, an ML-Series CE can have multiple interfaces/subinterfaces with PE for different customers (while a normal CE is only for one customer). It holds VRFs (routing information) locally and it does not distribute the VRFs to its connected PE. It uses VRF information to direct traffic to the correct interfaces/subinterfaces when it receives traffic from customers' routers or from Internet service provider (ISP) PE router(s).

# **Configuring VRF Lite**

Perform the following procedure to configure VRF Lite:

|        | Command                                                                       | Purpose                                                                                                    |
|--------|-------------------------------------------------------------------------------|----------------------------------------------------------------------------------------------------|
| Step 1 | Router(config)# <b>ip vrf</b> vrf-name                                        | Enters VRF configuration mode and assigns a VRF name.                                                                                                    |
| Step 2 | Router(config-vrf)# <b>rd</b><br>route-distinguisher                          | Creates a VPN route distinguisher (RD). An RD<br>creates routing and forwarding tables and specifies<br>the default route distinguisher for a VPN. The RD is<br>added to the beginning of the customer's IPv4<br>prefixes to change them into globally unique<br>VPN-IPv4 prefixes. |
|        |                                                                               | Either RD is an ASN-relative RD, in which case it is<br>composed of an autonomous system number and an<br>arbitrary number, or it is an IP-address-relative RD,<br>in which case it is composed of an IP address and an<br>arbitrary number.                                        |
|        |                                                                               | You can enter a <i>route-distinguisher</i> in either of these formats:                                                                                                    |
|        |                                                                               | 16-bit AS number: your 32-bit number<br>For example, 101:3.                                                                                                    |
|        |                                                                               | 32-bit IP address: your 16-bit number<br>For example, 192.168.122.15:1.                                                                                                    |
| Step 3 | Router(config-vrf)# route-target {import   export   both} route-distinguisher | Creates a list of import and/or export route target communities for the specified VRF.                                                                                                    |
| Step 4 | Router(config-vrf)# <b>import map</b> route-map                               | (Optional) Associates the specified route map with the VRF.                                                                                                    |
| Step 5 | Router(config-vrf)# <b>exit</b>                                               | Exits the current configuration mode and enters global configuration mode.                                                                                                    |
| Step 6 | Router(config)# interface type number                                         | Specifies an interface and enters interface configuration mode.                                                                                                    |
| Step 7 | Router(config-vrf)# <b>ip vrf forwarding</b><br>vrf-name                      | Associates a VRF with an interface or subinterface.                                                                                                    |
| Step 8 | Router(config-if)# end                                                        | Exits to privileged EXEC mode.                                                                                                    |
| Step 9 | Router# copy running-config<br>startup-config                                 | (Optional) Saves configuration changes to NVRAM.                                                                                                    |

Example 13-1 shows an example of configuring a VRF. In the example, the VRF name is customer\_a, the route-distinguisher is 1:1, and the interface type is Fast Ethernet, number 0.1.

## Example 13-1 Configuring a VRF

```
Router(config)# ip vrf customer_a
Router(config-vrf)# rd 1:1
Router(config-vrf)# route-target both 1:1
Router(config)# interface fastEthernet 0.1
Router(config-subif)# ip vrf forwarding customer_a
```

# **VRF Lite Configuration Example**

Figure 13-1 shows an example of a VRF Lite configuration. The configurations for Router A and Router B are provided in Example 13-2 and Example 13-3 on page 13-4, respectively. The associated routing tables are shown in Example 13-4 on page 13-6 through Example 13-9 on page 13-7.

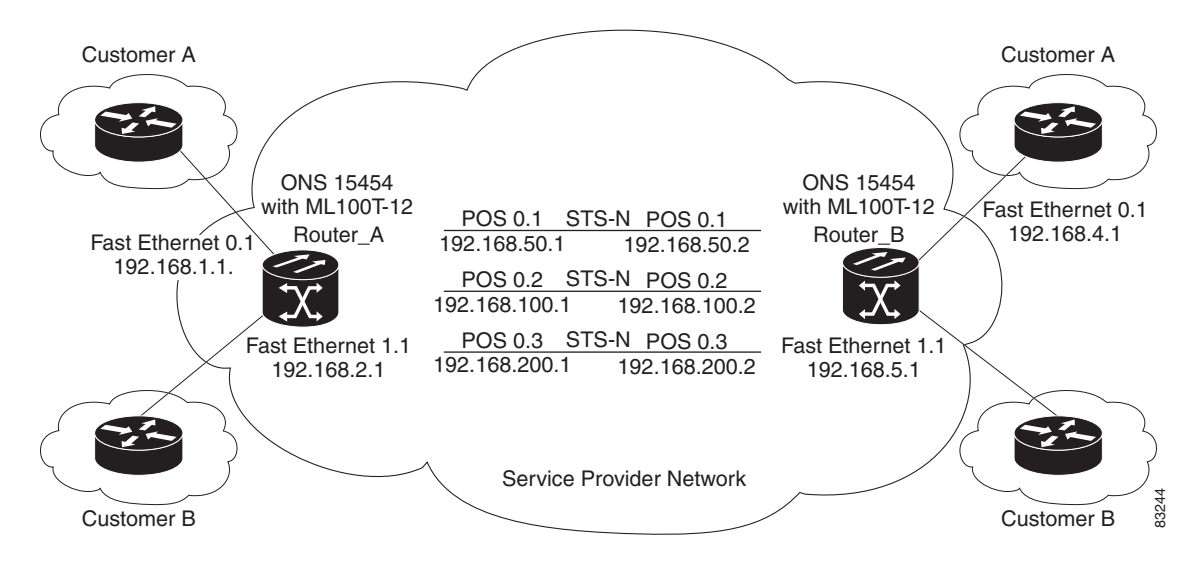

### Figure 13-1 VRF Lite – Sample Network Scenario

### **Example 13-2** Router A Configuration

```
hostname Router_A
!
ip vrf customer_a
rd 1:1
 route-target export 1:1
route-target import 1:1
T
ip vrf customer_b
rd 2:2
 route-target export 2:2
 route-target import 2:2
1
bridge 1 protocol ieee
bridge 2 protocol ieee
bridge 3 protocol ieee
!
T
interface FastEthernet0
no ip address
!
interface FastEthernet0.1
 encapsulation dot1Q 2
 ip vrf forwarding customer_a
 ip address 192.168.1.1 255.255.255.0
bridge-group 2
```

!

```
interface FastEthernet1
no ip address
!
interface FastEthernet1.1
encapsulation dot1Q 3
ip vrf forwarding customer_b
ip address 192.168.2.1 255.255.255.0
bridge-group 3
!
interface POS0
no ip address
crc 32
no cdp enable
pos flag c2 1
1
interface POS0.1
encapsulation dot1Q 1 native
 ip address 192.168.50.1 255.255.255.0
bridge-group 1
I.
interface POS0.2
encapsulation dot1Q 2
ip vrf forwarding customer_a
ip address 192.168.100.1 255.255.255.0
bridge-group 2
1
interface POS0.3
 encapsulation dot1Q 3
ip vrf forwarding customer_b
ip address 192.168.200.1 255.255.255.0
bridge-group 3
1
router ospf 1
log-adjacency-changes
network 192.168.50.0 0.0.0.255 area 0
I.
router ospf 2 vrf customer_a
log-adjacency-changes
network 192.168.1.0 0.0.0.255 area 0
network 192.168.100.0 0.0.0.255 area 0
!
router ospf 3 vrf customer_b
log-adjacency-changes
network 192.168.2.0 0.0.0.255 area 0
network 192.168.200.0 0.0.0.255 area 0
!
```

### Example 13-3 Router\_B Configuration

```
hostname Router_B
!
ip vrf customer_a
rd 1:1
route-target export 1:1
!
ip vrf customer_b
rd 2:2
route-target export 2:2
route-target import 2:2
!
```

bridge 1 protocol ieee

```
bridge 2 protocol ieee
bridge 3 protocol ieee
T
interface FastEthernet0
no ip address
1
interface FastEthernet0.1
 encapsulation dot1Q 2
 ip vrf forwarding customer_a
 ip address 192.168.4.1 255.255.255.0
bridge-group 2
!
interface FastEthernet1
no ip address
1
interface FastEthernet1.1
 encapsulation dot1Q 3
 ip vrf forwarding customer_b
 ip address 192.168.5.1 255.255.255.0
bridge-group 3
!
interface POS0
no ip address
crc 32
no cdp enable
pos flag c2 1
!
interface POS0.1
 encapsulation dot1Q 1 native
 ip address 192.168.50.2 255.255.255.0
bridge-group 1
!
interface POS0.2
 encapsulation dot1Q 2
 ip vrf forwarding customer_a
 ip address 192.168.100.2 255.255.255.0
bridge-group 2
1
interface POS0.3
encapsulation dot10 3
 ip vrf forwarding customer_b
 ip address 192.168.200.2 255.255.255.0
bridge-group 3
1
router ospf 1
 log-adjacency-changes
network 192.168.50.0 0.0.0.255 area 0
1
router ospf 2 vrf customer_a
log-adjacency-changes
network 192.168.4.0 0.0.0.255 area 0
network 192.168.100.0 0.0.0.255 area 0
1
router ospf 3 vrf customer_b
log-adjacency-changes
network 192.168.5.0 0.0.0.255 area 0
network 192.168.200.0 0.0.0.255 area 0
1
```

#### Example 13-4 Router\_A Global Routing Table

```
Router_A# sh ip route
Codes: C - connected, S - static, I - IGRP, R - RIP, M - mobile, B - BGP
D - EIGRP, EX - EIGRP external, O - OSPF, IA - OSPF inter area
N1 - OSPF NSSA external type 1, N2 - OSPF NSSA external type 2
E1 - OSPF external type 1, E2 - OSPF external type 2, E - EGP
i - IS-IS, L1 - IS-IS level-1, L2 - IS-IS level-2, ia - IS-IS inter area
* - candidate default, U - per-user static route, o - ODR
P - periodic downloaded static route
Gateway of last resort is not set
C 192.168.50.0/24 is directly connected, POS0.1
```

#### Example 13-5 Router\_A customer\_a VRF Routing Table

```
Router_A# show ip route vrf customer_a
Codes: C - connected, S - static, I - IGRP, R - RIP, M - mobile, B - BGP
D - EIGRP, EX - EIGRP external, O - OSPF, IA - OSPF inter area
N1 - OSPF NSSA external type 1, N2 - OSPF NSSA external type 2
E1 - OSPF external type 1, E2 - OSPF external type 2, E - EGP
i - IS-IS, L1 - IS-IS level-1, L2 - IS-IS level-2, ia - IS-IS inter area
* - candidate default, U - per-user static route, o - ODR
P - periodic downloaded static route
```

Gateway of last resort is not set

```
0 192.168.4.0/24 [110/2] via 192.168.100.2, 00:15:35, POS0.2
```

C 192.168.1.0/24 is directly connected, FastEthernet0.1

C 192.168.100.0/24 is directly connected, POS0.2

#### Example 13-6 Router\_A customer\_b VRF Routing Table

```
Router_A# show ip route vrf customer_b
Codes: C - connected, S - static, I - IGRP, R - RIP, M - mobile, B - BGP
D - EIGRP, EX - EIGRP external, O - OSPF, IA - OSPF inter area
N1 - OSPF NSSA external type 1, N2 - OSPF NSSA external type 2
E1 - OSPF external type 1, E2 - OSPF external type 2, E - EGP
i - IS-IS, L1 - IS-IS level-1, L2 - IS-IS level-2, ia - IS-IS inter area
* - candidate default, U - per-user static route, o - ODR
P - periodic downloaded static route
```

Gateway of last resort is not set

```
C 192.168.200.0/24 is directly connected, POS0.3
O 192.168.5.0/24 [110/2] via 192.168.200.2, 00:10:32, POS0.3
C 192.168.2.0/24 is directly connected, FastEthernet1.1
```

#### Example 13-7 Router\_B Global Routing Table

```
Router_B# sh ip route
Codes: C - connected, S - static, I - IGRP, R - RIP, M - mobile, B - BGP
D - EIGRP, EX - EIGRP external, O - OSPF, IA - OSPF inter area
N1 - OSPF NSSA external type 1, N2 - OSPF NSSA external type 2
E1 - OSPF external type 1, E2 - OSPF external type 2, E - EGP
i - IS-IS, L1 - IS-IS level-1, L2 - IS-IS level-2, ia - IS-IS inter area
* - candidate default, U - per-user static route, o - ODR
P - periodic downloaded static route
```

```
Gateway of last resort is not set
C 192.168.50.0/24 is directly connected, POS0.1
```

### Example 13-8 Router\_B customer\_a VRF Routing Table

```
Router_B# sh ip route vrf customer_a
Codes: C - connected, S - static, I - IGRP, R - RIP, M - mobile, B - BGP
D - EIGRP, EX - EIGRP external, O - OSPF, IA - OSPF inter area
N1 - OSPF NSSA external type 1, N2 - OSPF NSSA external type 2
E1 - OSPF external type 1, E2 - OSPF external type 2, E - EGP
i - IS-IS, L1 - IS-IS level-1, L2 - IS-IS level-2, ia - IS-IS inter area
* - candidate default, U - per-user static route, o - ODR
P - periodic downloaded static route
```

C 192.168.4.0/24 is directly connected, FastEthernet0.1 O 192.168.1.0/24 [110/2] via 192.168.100.1, 00:56:24, POS0.2

C 192.168.100.0/24 is directly connected, POS0.2

### Example 13-9 Router\_B customer\_b VRF Routing Table

```
Router_B# show ip route vrf customer_b
Codes: C - connected, S - static, I - IGRP, R - RIP, M - mobile, B - BGP
D - EIGRP, EX - EIGRP external, O - OSPF, IA - OSPF inter area
N1 - OSPF NSSA external type 1, N2 - OSPF NSSA external type 2
E1 - OSPF external type 1, E2 - OSPF external type 2, E - EGP
i - IS-IS, L1 - IS-IS level-1, L2 - IS-IS level-2, ia - IS-IS inter area
* - candidate default, U - per-user static route, o - ODR
P - periodic downloaded static route
Gateway of last resort is not set
C 192.168.200.0/24 is directly connected, POS0.3
C 192.168.5.0/24 is directly connected, FastEthernet1.1
0 192.168.2.0/24 [110/2] via 192.168.200.1, 00:10:51, POS0.3
```

# Monitoring and Verifying VRF Lite

Table 13-1 shows the privileged EXEC commands for monitoring and verifying VRF Lite.

| able 13-1 Commands | for Monitoring | and Verifying VRF Lite |
|--------------------|----------------|------------------------|
|--------------------|----------------|------------------------|

| Command                                               | Purpose                                              |
|-------------------------------------------------------|------------------------------------------------------|
| Router# show ip vrf                                   | Displays the set of VRFs and interfaces.             |
| Router# show ip route vrf vrf-name                    | Displays the IP routing table for a VRF.             |
| Router# show ip protocols vrf vrf-name                | Displays the routing protocol information for a VRF. |
| Router# <b>ping vrf</b> vrf-name <b>ip</b> ip-address | Pings an ip address that has a specific VRF.         |

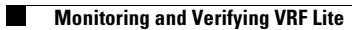

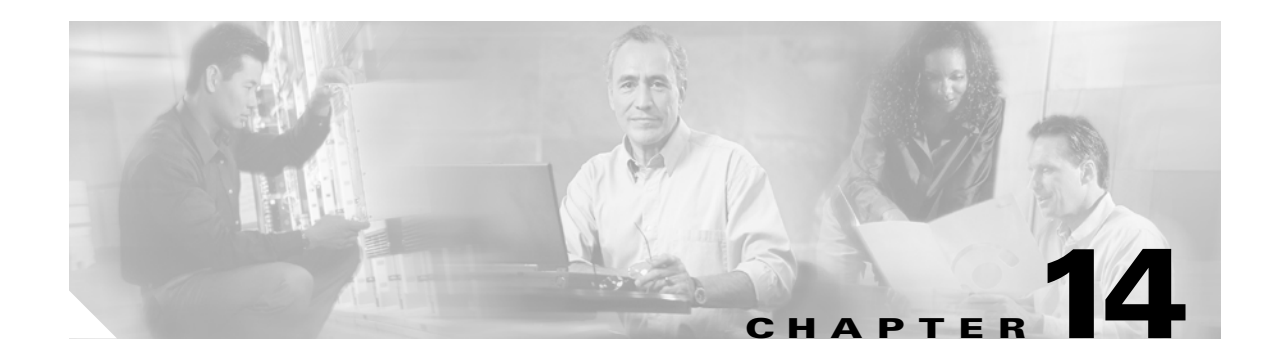

# **Configuring Quality of Service**

This chapter describes the quality of service (QoS) features built into your ML-Series card and how to map QoS scheduling at both the system and interface levels.

This chapter contains the following major sections:

- Understanding QoS, page 14-1
- ML-Series QoS, page 14-4
- QoS on Cisco Proprietary RPR, page 14-10
- Configuring QoS, page 14-12
- Monitoring and Verifying QoS Configuration, page 14-17
- QoS Configuration Examples, page 14-18
- Understanding Multicast QoS and Priority Multicast Queuing, page 14-24
- Configuring Multicast Priority Queuing QoS, page 14-25
- QoS not Configured on Egress, page 14-27
- ML-Series Egress Bandwidth Example, page 14-27
- Understanding CoS-Based Packet Statistics, page 14-29
- Configuring CoS-Based Packet Statistics, page 14-29
- Understanding IP SLA, page 14-31

The ML-Series card employs the Cisco IOS Modular QoS command-line interface (CLI), known as the MQC. For more information on general MQC configuration, refer to the following Cisco IOS documents:

- Cisco IOS Quality of Service Solutions Configuration Guide, Release 12.2 at this URL: http://www.cisco.com/univercd/cc/td/doc/product/software/ios122/122mindx/l22index.htm
- Cisco IOS Quality of Service Solutions Command Reference, Release 12.2 at this URL: http://www.cisco.com/univercd/cc/td/doc/product/software/ios122/122cgcr/fqos\_r/index.htm

# **Understanding QoS**

QoS is the ability of the network to provide better or special treatment to a set of services to the detriment of less critical services. The ML-Series card uses QoS to dynamically allocate transmission bandwidth for the different services it multiplexes onto the SONET/SDH circuit. Through QoS, you can configure

I

the ML-Series card to provide different levels of treatment to the different services. The different levels are defined through the service elements of bandwidth, including loss and delay. A service-level agreement (SLA) is a guaranteed level of these service elements.

The QoS mechanism has three basic steps. It classifies types of traffic, specifies what action to take against a type of traffic, and specifies where the action should take place. The following sections explain how the ML-Series card accomplishes these steps for unicast traffic. QoS for priority-multicast traffic and traffic with unknown destination addresses is handled with a different mechanism, detailed in the "Understanding Multicast QoS and Priority Multicast Queuing" section on page 14-24.

## **Priority Mechanism in IP and Ethernet**

For any QoS service to be applied to data, there must be a way to mark or identify an IP packet or an Ethernet frame. When identified, a specific priority can be assigned to each individual IP packet or Ethernet frame. The IP Precedence field or the IP Differentiated Services Code Point (DSCP) field prioritizes the IP packets, and the Ethernet class of service (IEEE 802.1p defined class of service [CoS]) is used for the Ethernet frames. IP precedence and Ethernet CoS are further described in the following sections.

## **IP Precedence and Differentiated Services Code Point**

IP precedence uses the three precedence bits in the IPv4 header's ToS (type of service) field to specify class of service for each IP packet (IETF RFC 1122). The most significant three bits on the IPv4 ToS field provides up to eight distinct classes, of which six are used for classifying services and the remaining two are reserved. On the edge of the network, the IP precedence is assigned by the client device or the router, so that each subsequent network element can provide services based on the determined policy or the SLA.

IP DSCP uses the six bits in the IPv4 header to specify class of service for each IP packet (IETF RFC 2474). Figure 14-1 illustrates IP precedence and DSCP. The DSCP field classifies packets into any of the 64 possible classes. On the network edge, the IP DSCP is assigned by the client device or the router, so that each subsequent network element can provide services based on the determined policy or the SLA.

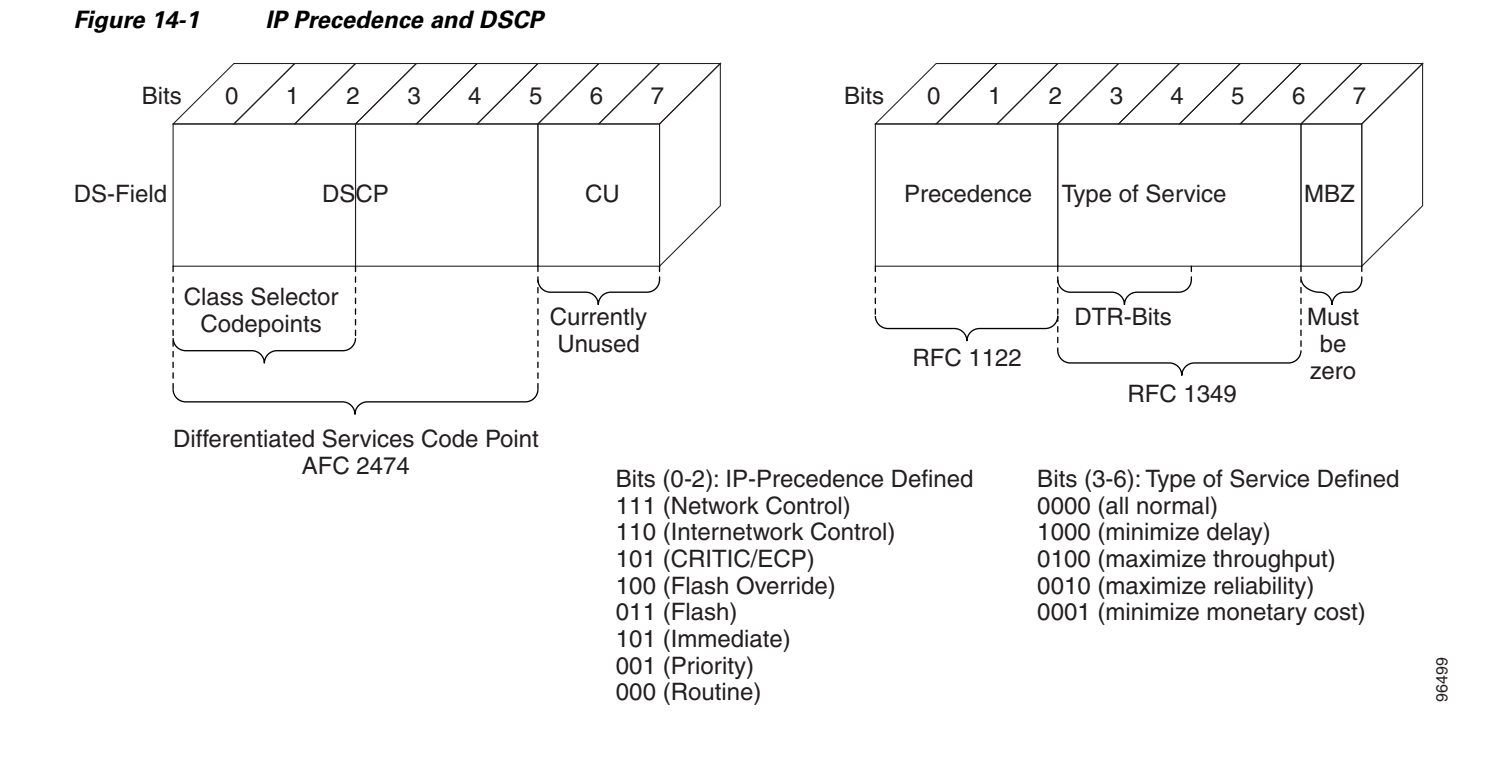

## **Ethernet CoS**

Ethernet CoS refers to three bits within a four byte IEEE 802.1Q (VLAN) header used to indicate the priority of the Ethernet frame as it passes through a switched network. The CoS bits in the IEEE 802.1Q header are commonly referred to as the IEEE 802.1p bits. There are three CoS bits that provide eight classes, matching the number delivered by IP precedence. In many real-world networks, a packet might traverse both Layer 2 and Layer 3 domains. To maintain QoS across the network, the IP ToS can be mapped to the Ethernet CoS and vice versa, for example, in linear or one-to-one mapping, because each mechanism supports eight classes. Similarly, a set of DSCP values (64 classes) can be mapped into each of the eight individual Ethernet CoS values. Figure 14-2 shows an IEEE 802.1Q Ethernet frame, which consists of a 2-byte Ethertype and a 2-byte tag (IEEE 802.1Q tag) on the Ethernet protocol header.

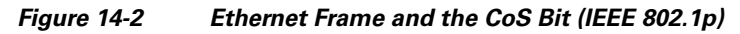

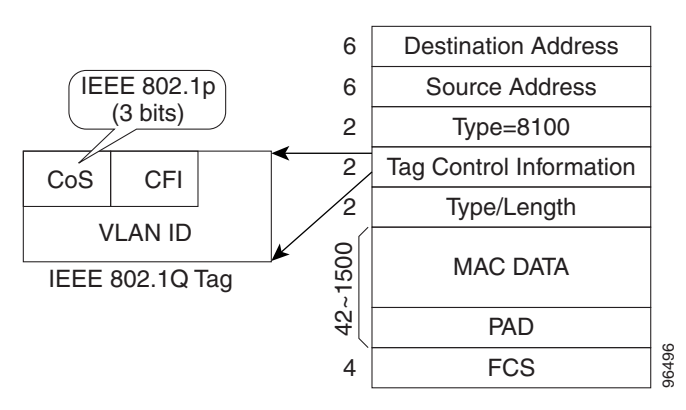

14-3

# **ML-Series QoS**

The ML-Series QoS classifies each packet in the network based on its input interface, bridge group (VLAN), Ethernet CoS, IP precedence, IP DSCP, or Cisco proprietary resilient packet ring RPR-CoS. After they are classified into class flows, further QoS functions can be applied to each packet as it traverses the card. Figure 14-3 illustrates the ML-Series QoS flow.

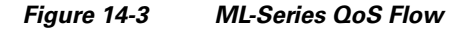

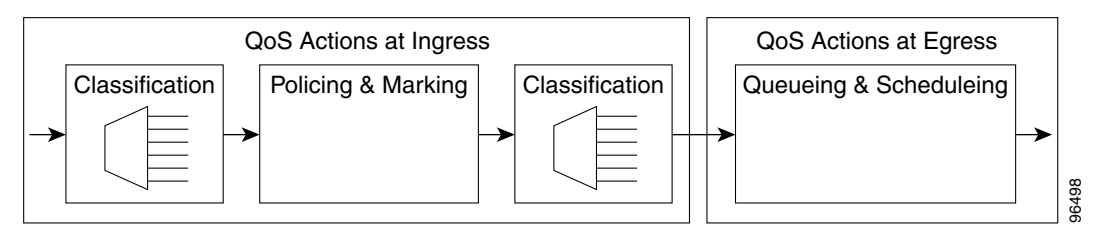

Policing provided by the ML-Series card ensures that attached equipment does not submit more than a predefined amount of bandwidth (Rate Limiting) into the network. The policing feature can be used to enforce the committed information rate (CIR) and the peak information rate (PIR) available to a customer at an interface. Policing also helps characterize the statistical nature of the information allowed into the network so that traffic engineering can more effectively ensure that the amount of committed bandwidth is available on the network, and that the peak bandwidth is over-subscribed with an appropriate ratio. The policing action is applied per classification.

Priority marking can set the Ethernet IEEE 802.1p CoS bits or RPR-CoS bits as they exit the ML-Series card. The marking feature operates on the outer IEEE 802.1p tag, and provides a mechanism for tagging packets at the ingress of a QinQ packet. The subsequent network elements can provide QoS based only on this service-provider-created QoS indicator.

Per-class flow queuing enables fair access to excess network bandwidth, allows allocation of bandwidth to support SLAs, and ensures that applications with high network resource requirements are adequately served. Buffers are allocated to queues dynamically from a shared resource pool. The allocation process incorporates the instantaneous system load as well as the allocated bandwidth to each queue to optimize buffer allocation. Congestion management on the ML-Series is performed through a tail drop mechanism along with discard eligibility on the egress scheduler.

The ML-Series uses a Weighted Deficit Round Robin (WDRR) scheduling process to provide fair access to excess bandwidth as well as guaranteed throughput to each class flow.

Admission control is a process that is invoked each time that service is configured on the ML-Series card to ensure that QoS resources are not overcommitted. In particular, admission control ensures that no configurations are accepted, where a sum of the committed bandwidths on an interface exceeds total bandwidth on the interface.

## **Classification**

Classification can be based on any single packet classification criteria or a combination (logical AND and OR). A total of 254 classes, not including the class default, can be defined on the card. Classification of packets is configured using the Modular CLI **class-map** command. For traffic transiting the Cisco Proprietary RPR, only the input interface and/or the RPR-CoS can be used as classification criteria.

# Policing

Dual leaky bucket policer is a process where the first bucket (CIR bucket) is filled with tokens at a known rate (CIR), which is a parameter that can be configured by the operator. Figure 14-4 illustrates the dual leaky bucket policer model. The tokens fill the bucket up to a maximum level, which is the amount of burstable committed (BC) traffic on the policer. The nonconforming packets of the first bucket are the overflow packets, which are passed to the second leaky bucket (the PIR bucket). The second leaky bucket is filled with these tokens at a known rate (PIR), which is a parameter that can be configured by the operator. The tokens fill the PIR bucket up to a maximum level (BP), which is the amount of peak burstable traffic on the policer. The nonconform packets of the second bucket are the overflow packets, which can be dropped or marked according to the policer definition.

On the dual leaky bucket policer, the packets conforming to the CIR are conform packets, the packets not conforming to CIR but conforming to PIR are exceed packets, and the packets not conforming to either the PIR or CIR are violate packets.

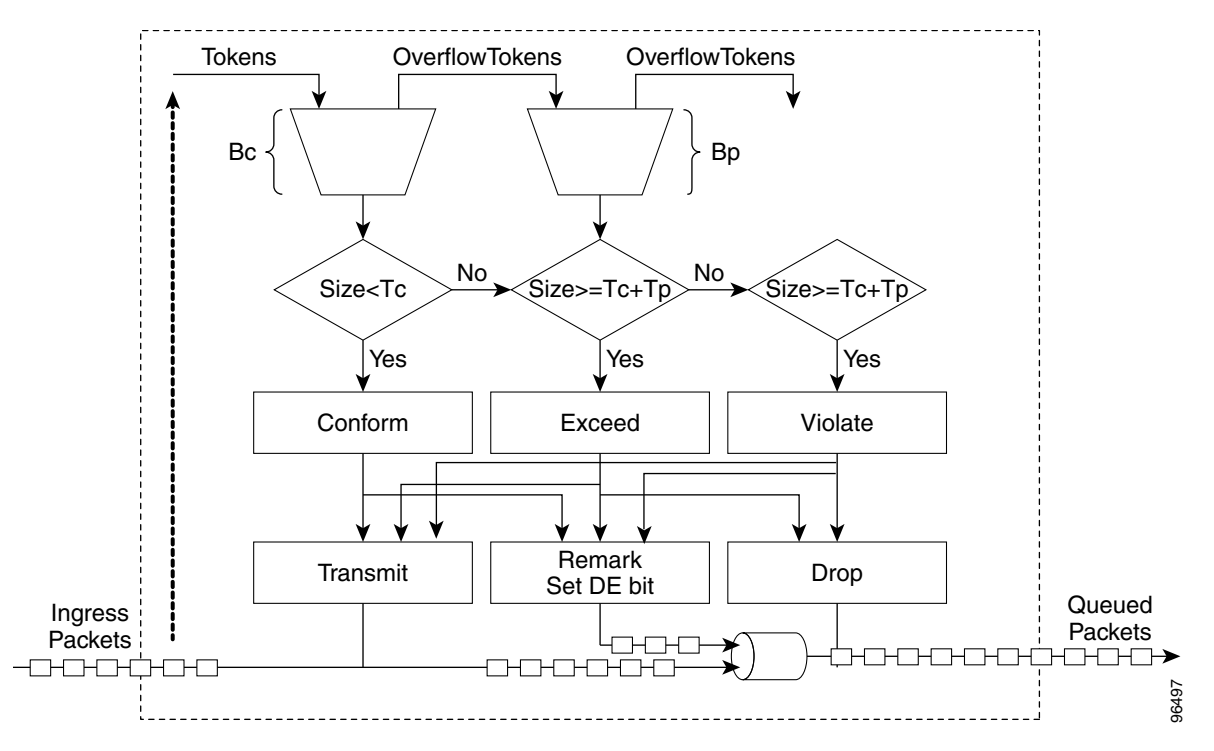

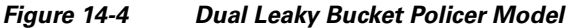

# Marking and Discarding with a Policer

On the ML-Series card's policer, the conform packets can be transmitted or marked and transmitted. The exceed packets can be transmitted, marked and transmitted, or dropped. The violating packets can be transmitted, marked and transmitted, or dropped. The primary application of the dual-rate or three-color policer is to mark the conform packets with CoS bit 21, mark the exceed packet with CoS bit 1, and discard the violated packets so all the subsequent network devices can implement the proper QoS treatment per frame/packet basis based on these priority marking without knowledge of each SLA.

In some cases, it might be desirable to discard all traffic of a specific ingress class. This can be accomplished by using a police command of the following form with the class: **police 96000 conform-action drop exceed-action drop**.

If a marked packet has a provider-supplied Q-tag inserted before transmission, the marking only affects the provider Q-tag. If a Q-tag is received, it is re-marked. If a marked packet is transported over the Cisco proprietary RPR ring, the marking also affects the RPR-CoS bit.

If a Q-tag is inserted (QinQ), the marking affects the added Q-tag. If the ingress packet contains a Q-tag and is transparently switched, the existing Q-tag is marked. In the case of a packet without any Q-tag, the marking does not have any significance.

The local scheduler treats all nonconforming packets as discard eligible regardless of their CoS setting or the global CoS commit definition. For Cisco proprietary RPR implementation, the discard eligible (DE) packets are marked using the DE bit on the Cisco proprietary RPR header. The discard eligibility based on the CoS commit or the policing action is local to the ML-Series card scheduler, but it is global for the Cisco proprietary RPR ring.

## Queuing

ML-Series card queuing uses a shared buffer pool to allocate memory dynamically to different traffic queues. The ML-Series card uses a total of 12 MB of memory for the buffer pool. Ethernet ports share 6 MB of the memory, and packet-over-SONET/SDH (POS) ports share the remaining 6 MBs of memory. Memory space is allocated in 1500-byte increments.

Each queue has an upper limit on the allocated number of buffers based on the class bandwidth assignment of the queue and the number of queues configured. This upper limit is typically 30 percent to 50 percent of the shared buffer capacity. Dynamic buffer allocation to each queue can be reduced based on the number of queues that need extra buffering. The dynamic allocation mechanism provides fairness in proportion to service commitments as well as optimization of system throughput over a range of system traffic loads.

The Low Latency Queue (LLQ) is defined by setting the weight to infinity or by committing 100 percent of the bandwidth. When a LLQ is defined, a policer should also be defined on the ingress for that specific class to limit the maximum bandwidth consumed by the LLQ; otherwise there is a potential risk of LLQ occupying the whole bandwidth and starving the other unicast queues.

The ML-Series includes support for 400 user-definable queues, which are assigned according to the classification and bandwidth allocation definition. The classification used for scheduling classifies the frames/packet after the policing action, so if the policer is used to mark or change the CoS bits of the ingress frames/packet, the new values are applicable for the classification of traffic for queuing and scheduling. The ML-Series provides buffering for 4000 packets.

# Scheduling

Scheduling is provided by a series of schedulers that perform a WDRR as well as by priority scheduling mechanisms from the queued traffic associated with each egress port.

Though ordinary round robin servicing of queues can be done in constant time, unfairness occurs when different queues use different packet sizes. Deficit Round Robin (DRR) scheduling solves this problem. If a queue was not able to send a packet in its previous round because its packet size was too large, the remainder from the previous amount of credits a queue gets in each round (quantum) is added to the quantum for the next round.

I

WDRR extends the quantum idea from the DRR to provide weighted throughput for each queue. Different queues have different weights, and the quantum assigned to each queue in its round is proportional to the relative weight of the queue among all the queues serviced by that scheduler.

Weights are assigned to each queue as a result of the service provisioning process. When coupled with policing and policy mapping provisioning, these weights and the WDRR scheduling process ensure that QoS commitments are provided to each service flow.

Figure 14-5 illustrates the ML-Series card's queuing and scheduling.

Figure 14-5 Queuing and Scheduling Model

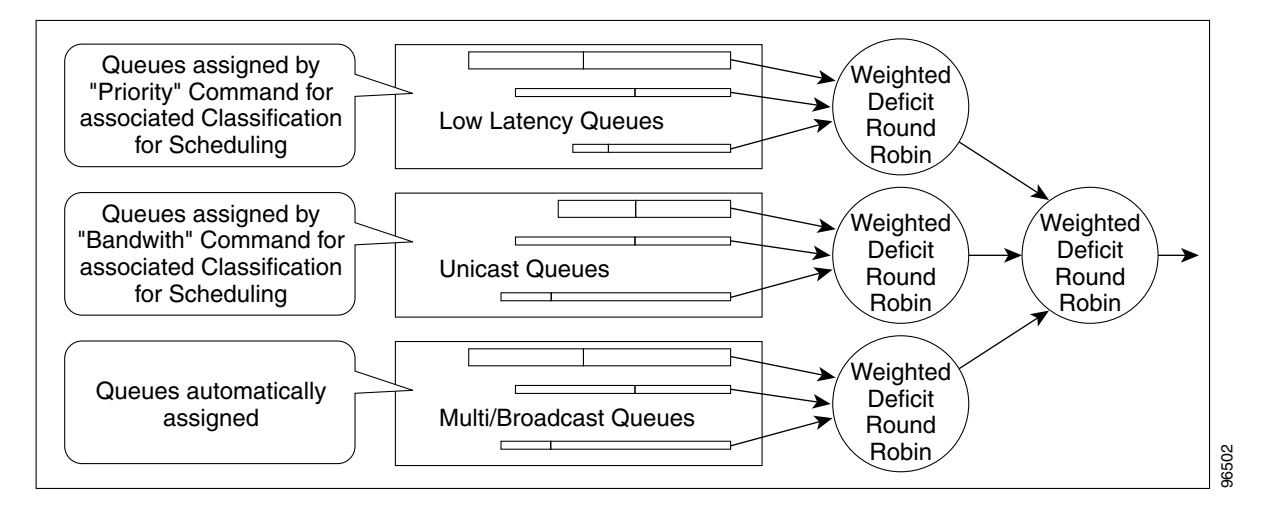

The weighting structure allows traffic to be scheduled at 1/2048 of the port rate. This equates to approximately 488 kbps for traffic exiting a Gigabit Ethernet port, approximately 293 kbps for traffic exiting an OC-12c port, and approximately 49 kbps for traffic exiting a FastEthernet port.

The unicast queues are created as the output service policy implementation on the egress ports. Each unicast queue is assigned with a committed bandwidth and the weight of the queue is determined by the normalization of committed bandwidth of all defined unicast queues for that port. The traffic beyond the committed bandwidth on any queue is treated by the scheduler according to the relative weight of the queue.

The LLQ is created as the output service policy implementation on the egress ports. Each LLQ queue is assigned with a committed bandwidth of 100 percent and is served with lower latency. To limit the bandwidth usage by the LLQ, a strict policer needs to be implemented on the ingress for the LLQ traffic classes.

The DE allows some packets to be treated as committed and some as discard-eligible on the scheduler. For Ethernet frames, the CoS (IEEE 802.1p) bits are used to identify committed and discard eligible packets, where the RPR-CoS and the DE bits are used for Cisco proprietary RPR traffic. When congestion occurs and a queue begins to fill, the DE packets hit a lower tail-drop threshold than the committed packets. Committed packets are not dropped until the total committed load exceeds the interface output. The tail-drop thresholds adjust dynamically in the card to maximize use of the shared buffer pool while guaranteeing fairness under all conditions.

## **Control Packets and L2 Tunneled Protocols**

The control packets originated by the ML-Series card have a higher priority than data packets. The external Layer 2 and Layer 3 control packets are handled as data packets and assigned to broadcast queues. Bridge protocol data unit (BPDU) prioritization in the ML-Series card gives Layer 2-tunneled BPDU sent out the multicast/broadcast queue a higher discard value and therefore a higher priority than than other packets in the multicast/broadcast queue. The Ethernet CoS (IEEE 802.1p) for Layer 2-tunneled protocols can be assigned by the ML-Series card.

## **Egress Priority Marking**

Egress priority marking allows the operator to assign the IEEE 802.1p CoS bits of packets that exit the card. This marking allows the operator to use the CoS bits as a mechanism for signaling to downstream nodes the QoS treatment the packet should be given. This feature operates on the outer-most IEEE 802.1p CoS field. When used with the QinQ feature, priority marking allows the user traffic (inner Q-tag) to traverse the network transparently, while providing a means for the network to internally signal QoS treatment at Layer 2.

Priority marking follows the classification process, and therefore any of the classification criteria identified earlier can be used as the basis to set the outgoing IEEE 802.1p CoS field. For example, a specific CoS value can be mapped to a specific bridge group.

Priority marking is configured using the MQC **set-cos** command. If packets would otherwise leave the card without an IEEE 802.1Q tag, then the **set-cos** command has no effect on that packet. If an IEEE 802.1Q tag is inserted in the packet (either a normal tag or a QinQ tag), the inserted tag has the set-cos priority. If an IEEE 802.1Q tag is present on packet ingress and retained on packet egress, the priority of that tag is modified. If the ingress interface is a QinQ access port and the **set-cos** policy-map classifies based on ingress tag priority, this classifies based on the user priority. This is a way to allow the user-tag priority to determine the SP tag priority. When a packet does not match any **set-cos** policy-map, the priority of any preserved tag is unchanged and the priority of any inserted IEEE 802.1Q tag is set to 0.

The **set-cos** command on the output service policy is only applied to unicast traffic. Priority marking for multicast/broadcast traffic can only be achieved by the **set-cos** action of the policing process on the input service policy.

## **Ingress Priority Marking**

Ingress priority marking can be done for all input packets of a port, for all input packets matching a classification, or based on a measured rate. Marking of all packets of an input class can also be done with a policing command of the form **police 96000 conform-action set-cos-transmit exceed-action set-cos-transmit**. Using this command with a policy map that contains only the "class-default" will mark all ingress packets to the value. Rate based priority marking is discussed in the section "Marking and Discarding with a Policer" section on page 14-5.

## **QinQ Implementation**

The hierarchical VLAN or IEEE 802.1Q tunneling feature enables the service provider to transparently carry the customer VLANs coming from any specific port (UNI) and transport them over the service provider network. This feature is also known as QinQ, which is performed by adding an additional IEEE 802.1Q tag on every customer frame.
Using the QinQ feature, service providers can use a single VLAN to support customers with multiple VLANs. QinQ preserves customer VLAN IDs and segregates traffic from different customers within the service-provider infrastructure, even when traffic from different customers originally shared the same VLAN ID. The QinQ also expands VLAN space by using a VLAN-in-VLAN hierarchy and tagging the tagged packets. When the service provider (SP) tag is added, the QinQ network typically loses any visibility to the IP header or the customer Ethernet IEEE 802.1Q tag on the QinQ encapsulated frames.

On the ML-Series cards, the QinQ access ports (IEEE 802.1Q tunnel ports or QinQ UNI ports) have visibility to the customer CoS and the IP precedence or IP DSCP values; therefore, the SP tag can be assigned with the proper CoS bit, which would reflect the customer IP precedence, IP DSCP, or CoS bits. In the QinQ network, the QoS is then implemented based on the IEEE 802.1p bit of the SP tag. The ML-Series cards do not have visibility into the customer CoS, IP precedence, or DSCP values after the packet is double-tagged (because it is beyond the entry point of the QinQ service).

Figure 14-6 illustrates the QinQ implementation on the ML-Series card.

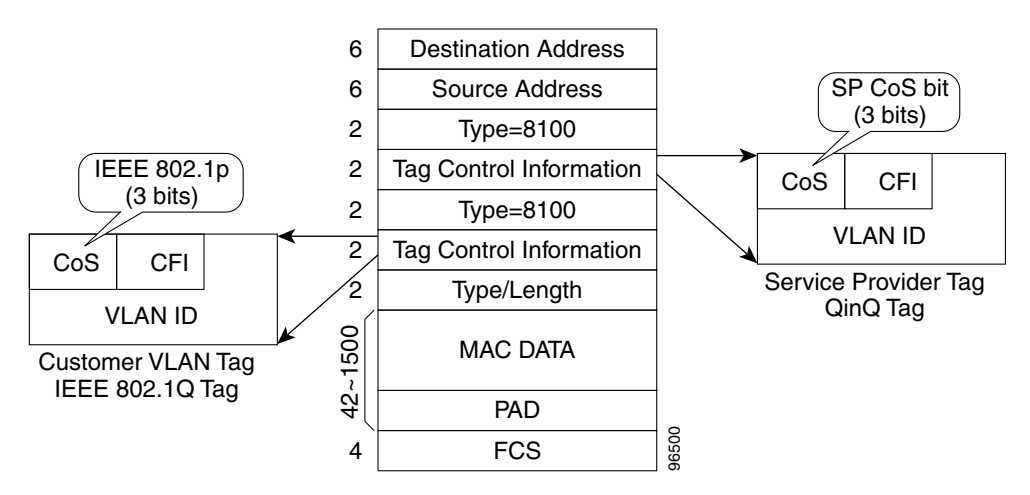

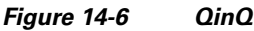

The ML-Series cards can be used as the IEEE 802.1Q tunneling device for the QinQ network and also provide the option to copy the customer frame's CoS bit into the CoS bit of the added QinQ tag. This way, the service provider QinQ network can be fully aware of the necessary QoS treatment for each individual customer frame.

### Flow Control Pause and QoS

When flow control and policy-map are enabled for an interface and the policy-map is configured only with 'class-default' having policer action, flow control handles the bandwidth. For all the packets, which match policers drop criteria, PAUSE frames are sent upstream so that far end device can reduce it's transmit rate accordingly. If the far end device honours the received PAUSE frames, there will not be any drops on ML card due to policer configuration. However, if the policer gets noncompliant flow, the packets are dropped or demarked using the policer definition of the interface.

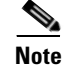

The above statement is valid for an interface, which has a policer with not only a class-default ( i.e with non-default class) configured. When the policy-map is configured only with class-default, the policer acts instead of allowing the flow control to drop or demark the frames.

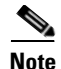

QoS and policing are not supported on the ML-Series card interface when link aggregation is used.

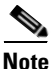

Egress shaping is not supported on the ML-Series cards.

## **QoS on Cisco Proprietary RPR**

For VLAN bridging over Cisco proprietary RPR, all ML-Series cards on the ring must be configured with the base Cisco proprietary RPR and Cisco proprietary RPR QoS configuration. SLA and bridging configurations are only needed at customer Cisco proprietary RPR access points, where IEEE 802.1Q VLAN CoS is copied to the Cisco proprietary RPR CoS. This IEEE 802.1Q VLAN CoS copying can be overwritten with a **set-cos** *action* command. The CoS commit rule applies at Cisco proprietary RPR ring ingress.

- If the packet does not have a VLAN header, the Cisco proprietary RPR CoS for non-VLAN traffic is set using the following rules:
- The default CoS is 0.
- If the packet comes in with an assigned CoS, the assigned CoS replaces the default. If an IP packet originates locally, the IP precedence setting replaces the CoS setting.
- The input policy map has a **set-cos** action.
- The output policy map has a set-cos action (except for broadcast or multicast packets).

The Cisco proprietary RPR header contains a CoS value and DE indicator. The Cisco proprietary RPR DE is set for noncommitted traffic.

The ML-Series card Cisco proprietary RPR transit traffic, which is defined as traffic going from POS port to POS port around the Cisco proprietary RPR, can only be classified by Layer 2 CoS. Other match rules are ignored. This is a ML-Series card specific implementation of QoS on Cisco proprietary RPR designed for the CoS based QoS model of the Cisco Metro Ethernet Solution.

This Layer 2 CoS dependence prevents DSCP-based output policy maps from working properly with Cisco proprietary RPR on the ML-Series card. Using a DSCP based policy-map causes all transit traffic to be incorrectly treated as class-default. This results in a discard of the transit traffic without any regard for the DSCP priority when transit station congestion occurs.

The DSCP based output policy map limitation has a work around. Each Cisco proprietary RPR frame has it's own three bit CoS marking, which is normally copied from the VLAN CoS. This is the field on which "match cos" classification is done for transit Cisco proprietary RPR traffic. The Cisco proprietary RPR CoS can be marked based on the DSCP match at the input station, and then classified based on the Cisco proprietary RPR CoS at transit stations. This method can support a maximum of eight classes. If you are using nine classes (including class-default), two of them would need to be combined to use this work-around.

Example 14-1 shows a class and policy-map definition configuration that would overcome the DSCP limitation. The example also changes nine classes into eight by combining the Voice and Call-Sig classes.

L

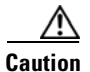

"Match cos 0" should not be included in the definition of any class-map, because non-VLAN-tagged Ethernet packets are always treated as CoS 0 on input from Ethernet. Using "match cos 0" might incorrectly match all traffic coming from Ethernet.

Example 14-1 Class and Policy-map Definition Configuration Overcoming the DSCP Limitation

```
class-map match-any Bulk-Data
 match ip dscp af11
 match cos 3
class-map match-any Crit-Data
 match ip dscp af21 af31
 match cos 7
class-map match-any Net-Management
  match ip dscp cs2
  match cos 2
class-map match-any Video
 match ip dscp cs4 af41
 match cos 4
class-map match-any Voice
  description Includes Voice and Call Signalling
 match ip dscp ef
 match ip dscp cs3
 match cos 5
class-map match-any Routing
 match ip dscp cs6
 match cos 6
class-map match-any Scavenger
 match ip dscp cs1
 match cos 1
policy-map MAN-QoS-DSCP
  class Voice
    priority percent 4
     set cos 5
  class Bulk-Data
   bandwidth percent 20
   set cos 3
  class Crit-Data
   bandwidth percent 20
   set cos 7
  class Net-Management
   bandwidth percent 2
    set cos 2
  class Video
   bandwidth percent 5
   set cos 4
  class Routing
   bandwidth percent 2
    set cos 6
  class Scavenger
   bandwidth percent 1
    set cos 1
  class class-default
   bandwidth percent 45
    set cos 0
```

# **Configuring QoS**

This section describes the tasks for configuring the ML-Series card QoS functions using the MQC. The ML-Series card does not support the full set of MQC functionality.

To configure and enable class-based QoS features, perform the procedures described in the following sections:

- Creating a Traffic Class, page 14-12
- Creating a Traffic Policy, page 14-13
- Attaching a Traffic Policy to an Interface, page 14-16
- Configuring CoS-Based QoS, page 14-17

For QoS configuration examples, see the "QoS Configuration Examples" section on page 14-18.

## **Creating a Traffic Class**

The **class-map** global configuration command is used to create a traffic class. The syntax of the **class-map** command is as follows:

class-map [match-any | match-all] class-map-name no class-map [match-any | match-all] class-map-name

The match-all and match-any options need to be specified only if more than one match criterion is configured in the traffic class. The **class-map match-all** command is used when all of the match criteria in the traffic class must be met for a packet to match the specified traffic class. The **class-map match-any** command is used when only one of the match criterion in the traffic class must be met for a packet to match the specified traffic class must be met for a packet to match the specified traffic class. If neither the **match-all** nor the **match-any** keyword is specified, the traffic class behaves in a manner consistent with the **class-map match-all** command.

To create a traffic class containing match criteria, use the **class-map** global configuration command to specify the traffic class name, and then use the **match** commands in Table 14-1, as needed.

| Command                                                        | Purpose                                                                                                    |
|----------------------------------------------------------------|----------------------------------------------------------------------------------------------------|
| Router(config)# <b>class-map</b> class-map-name                | Specifies the user-defined name of the traffic class. Names can be a maximum of 40 alphanumeric characters. If neither <b>match-all</b> nor <b>match-any</b> is specified, traffic must match all the match criteria to be classified as part of the traffic class. |
|                                                                | There is no default-match criteria.                                                                                                    |
|                                                                | Multiple match criteria are supported. The command matches either<br>all or any of the criteria, as controlled by the <b>match-all</b> and<br><b>match-any</b> subcommands of the <b>class-map</b> command.                                                         |
| Router(config)# <b>class-map match-all</b><br>class-map-name   | Specifies that all match criteria must be met for traffic entering the traffic class to be classified as part of the traffic class.                                                                                                    |
| Router(config)# class-map match-any class-map-name             | Specifies that one of the match criteria must be met for traffic entering the traffic class to be classified as part of the traffic class.                                                                                                    |
| Router(config-cmap)# <b>match any</b>                          | Specifies that all packets will be matched.                                                                                                    |
| Router(config-cmap)# match bridge-group<br>bridge-group-number | Specifies the bridge-group-number against whose contents packets are checked to determine if they belong to the class.                                                                                                    |

#### Table 14-1 Traffic Class Commands

| Command                                                                        | Purpose                                                                                                    |  |  |  |
|--------------------------------------------------------------------------------|----------------------------------------------------------------------------------------------------|--|--|--|
| Router(config-cmap) # <b>match cos</b> cos-number                              | Specifies the CoS value against whose contents packets are check to determine if they belong to the class.                                                                                                    |  |  |  |
| <pre>Router(config-cmap)# match input-interface interface-name</pre>           | Specifies the name of the input interface used as a match criterion against which packets are checked to determine if they belong to the class.                                                                                                    |  |  |  |
|                                                                                | The shared packet ring (SPR) interface used in Cisco proprietary<br>RPR (SPR1) is a valid interface-name for the ML-Series card. For<br>more information on the SPR interface, see Chapter 17,<br>"Configuring Cisco Proprietary Resilient Packet Ring." |  |  |  |
|                                                                                | The <b>input-interface</b> choice is not valid when applied to the INPUT of an interface (redundant).                                                                                                    |  |  |  |
| Router(config-cmap)# <b>match ip dscp</b> <i>ip-dscp-value</i>                 | Specifies up to eight DSCP values used as match criteria. The value of each service code point is from 0 to 63.                                                                                                    |  |  |  |
| Router (config-cmap)# <b>match ip precedence</b><br><i>ip-precedence-value</i> | Specifies up to eight IP precedence values used as match criteria.                                                                                                    |  |  |  |

#### Table 14-1 Traffic Class Commands (continued)

## **Creating a Traffic Policy**

To configure a traffic policy, use the **policy-map** global configuration command to specify the traffic policy name, and use the following configuration commands to associate a traffic class, which was configured with the **class-map** command and one or more QoS features. The traffic class is associated with the traffic policy when the **class** command is used. The **class** command must be issued after entering policy-map configuration mode. After entering the **class** command, you are automatically in policy-map class configuration mode, which is where the QoS policies for the traffic policy are defined.

When the bandwidth or priority action is used on any class in a policy map, then there must be a class defined by the **match-any** command, which has a bandwidth or priority action in that policy map. This is to ensure that all traffic can be classified into a default class that has some assigned bandwidth. A minimum bandwidth can be assigned if the class is not expected to be used or no reserved bandwidth is desired for default traffic.

The QoS policies that can be applied in the traffic policy in policy-map class configuration mode are shown in Example 14-2 and Example 14-3.

#### Example 14-2 Policy-map syntax

policy-map policy-name no policy-map policy-name

#### Example 14-3 Class command syntax

class class-map-name no class class-map-name

All traffic that fails to meet the matching criteria belongs to the default traffic class. The default traffic class can be configured by the user, but cannot be deleted.

To create a traffic policy, use the commands in Table 14-2 as needed.

1

### Table 14-2Traffic Policy Commands

| Command                                                                         | Purpose                                                                                                    |  |  |
|---------------------------------------------------------------------------------|----------------------------------------------------------------------------------------------------|--|--|
| Router (config) # <b>policy-map</b> policy-name                                 | Specifies the name of the traffic policy to configure. Names can be a maximum of 40 alphanumeric characters.                                                                                                    |  |  |
| Router (config-pmap)# <b>class</b> class-map-name                               | Specifies the name of a predefined traffic class, which was configured with the <b>class-map</b> command, used to classify traffic to the traffic policy.                                                                                                    |  |  |
| Router (config-pmap)# class class-default                                       | Specifies the default class to be created as part of the traffic policy.                                                                                                    |  |  |
| <pre>Router (config-pmap-c)# bandwidth {bandwidth-kbps   percent percent}</pre> | Specifies a minimum bandwidth guarantee to a traffic class in<br>periods of congestion. A minimum bandwidth guarantee can be<br>specified in kbps or by a percentage of the overall available<br>bandwidth.                                                                                                    |  |  |
|                                                                                 | Valid choices for the ML-Series cards are:                                                                                                    |  |  |
|                                                                                 | • Rate in kilobits per second                                                                                                    |  |  |
|                                                                                 | • Percent of total available bandwidth (1 to 100)                                                                                                    |  |  |
|                                                                                 | If multiple classes and bandwidth actions are specified in a single policy map, they must use the same choice in specifying bandwidth (kilobits or percent).                                                                                                    |  |  |
|                                                                                 | <b>Note</b> When using the <b>bandwidth</b> command, excess traffic (beyond the configured commit) is allocated any available bandwidth in proportion to the relative bandwidth commitment of its traffic class compared to other traffic classes. Excess traffic from two classes with equal commits has equal access to available bandwidth. Excess traffic from a class with a minimum commit might receive only a minimum share of available bandwidth compared to excess bandwidth from a class with a high commit. |  |  |
|                                                                                 | <b>Note</b> The true configurable bandwidth in kilobits or megabits per second is per port and depends on how the ML-Series card is configured. The <b>show interface</b> command shows the maximum bandwidth of a port (for example, BW 100000 Kbit). The sum of all bandwidth and priority actions applied to the interface, plus the cos priority-mcast bandwidth, is not allowed to exceed the maximum bandwidth of the port.                                                                                        |  |  |

Γ

| Table 14-2 | Traffic Policy Comman | nds (continued) |
|------------|-----------------------|-----------------|
|------------|-----------------------|-----------------|

| Command                                                                                                    | Purpose                                                                                                    |  |  |
|----------------------------------------------------------------------------------------------------|----------------------------------------------------------------------------------------------------|--|--|
| Router (config-pmap-c)# <b>police</b> cir-rate-bps<br>normal-burst-byte [max-burst-byte] [ <b>pir</b><br>pir-rate-bps] [conform-action {set-cos-transmit  <br>transmit   drop}] [exceed-action {set-cos-transmit | Defines a policer for the currently selected class when the policy map is applied to input. Policing is supported only on ingress, not on egress. |  |  |
| <pre>  drop}] [violate-action {set-cos-transmit   drop}]</pre>                                                                                                    | • For <i>cir-rate-bps</i> , specify the average committed information rate (cir) in bits per second (bps). The range is 96000 to 800000000.       |  |  |
|                                                                                                    | • For <i>normal-burst-byte</i> , specify the cir burst size in bytes. The range is 8000 to 64000.                                                 |  |  |
|                                                                                                    | • (Optional) For <i>maximum-burst-byte</i> , specify the peak information rate (pir) burst in bytes. The range is 8000 to 64000.                  |  |  |
|                                                                                                    | • (Optional) For <i>pir-rate-bps</i> , specify the average pir traffic rate in bps where the range is 96000 to 800000000.                         |  |  |
|                                                                                                    | • (Optional) Conform action options are:                                                                                                    |  |  |
|                                                                                                    | - Set a CoS priority value and transmit                                                                                                    |  |  |
|                                                                                                    | - Transmit packet (default)                                                                                                    |  |  |
|                                                                                                    | – Drop packet                                                                                                    |  |  |
|                                                                                                    | • (Optional) Exceed action options are:                                                                                                    |  |  |
|                                                                                                    | - Set a CoS value and transmit                                                                                                    |  |  |
|                                                                                                    | <ul> <li>Drop packet (default)</li> </ul>                                                                                                    |  |  |
|                                                                                                    | • (Optional) The violate action is only valid if pir is configured. Violate action options are:                                                   |  |  |
|                                                                                                    | <ul> <li>Set a CoS value and transmit</li> </ul>                                                                                                  |  |  |
|                                                                                                    | <ul> <li>Drop packet (default)</li> </ul>                                                                                                    |  |  |

| Command                                             | Purpose                                                                                                    |  |  |
|-----------------------------------------------------|----------------------------------------------------------------------------------------------------|--|--|
| Router (config-pmap-c)# <b>priority</b> <i>kbps</i> | Specifies low latency queuing for the currently selected class.<br>This command can only be applied to an output. When the<br>policy-map is applied to an output, an output queue with strict<br>priority is created for this class. The only valid rate choice is in<br>kilobits per second.                                                                                                    |  |  |
|                                                     | <b>Note</b> This <b>priority</b> command does not apply to the default class.                                                                                                    |  |  |
|                                                     | <b>Note</b> When using the priority action, the traffic in that class is given a 100 percent CIR, regardless of the rate entered as the priority rate. To ensure that other bandwidth commitments are met for the interface, a policer must be configured on the input of all interfaces that might deliver traffic to this output class, limiting the peak rate to the priority rate entered.                                                         |  |  |
|                                                     | <b>Note</b> The true configurable bandwidth in kilobits or megabits per second is per port and depends on how the ML-Series card is configured. The <b>show interface</b> command shows the maximum bandwidth of a port (for example, BW 100000 Kbit). The sum of all bandwidth and priority actions applied to the interface, plus the cos priority-mcast bandwidth, is not allowed to exceed the maximum bandwidth of the port.                      |  |  |
| Router (config-pmap-c)# <b>set cos</b> cos-value    | Specifies a CoS value or values to associate with the packet.<br>The number is in the range from 0 to 7.                                                                                                    |  |  |
|                                                     | This command can only be used in a policy-map applied to an<br>output. It specifies the VLAN CoS priority to set for the<br>outbound packets in the currently selected class. If QinQ is<br>used, the top-level VLAN tag is marked. If outbound packets<br>have no VLAN tag, the action has no effect. This action is<br>applied to the packet after any set-cos action done by a policer,<br>and therefore overrides the CoS set by a policer action. |  |  |
|                                                     | If a packet is marked by the policer and forwarded out an interface that also has a set-cos action assigned for the traffic class, the value specified by the police action takes precedence in setting the IEEE 802.1p CoS field.                                                                                                    |  |  |
|                                                     | This command also sets the CoS value in the Cisco proprietary<br>RPR header for packets exiting the ML-Series on the Cisco<br>proprietary RPR interface.                                                                                                    |  |  |

### Table 14-2 Traffic Policy Commands (continued)

## Attaching a Traffic Policy to an Interface

Use the **service-policy** interface configuration command to attach a traffic policy to an interface and to specify the direction in which the policy should be applied (either on packets coming into the interface or packets leaving the interface). Only one traffic policy can be applied to an interface in a given direction.

Use the **no** form of the command to detach a traffic policy from an interface. The **service-policy** command syntax is as follows:

service-policy {input | output} policy-map-name
no service-policy {input | output} policy-map-name

To attach a traffic policy to an interface, use the following commands in global configuration mode, as needed:

| Step 1 | Router(config)# <b>interface</b><br>interface-id                          | Enters interface configuration mode, and specifies the interface to apply the policy map.                                                                           |  |  |
|--------|---------------------------------------------------------------------------|----------------------------------------------------------------------------------------------------|--|--|
|        |                                                                           | Valid interfaces are limited to physical Ethernet and POS interfaces.                                                                                               |  |  |
|        |                                                                           | <b>Note</b> Policy maps cannot be applied to SPR interfaces, subinterfaces, port channel interfaces, or Bridge Group Virtual Interfaces (BVIs).                     |  |  |
| Step 2 | Router(config-if)# <b>service-policy</b><br><b>output</b> policy-map-name | Specifies the name of the traffic policy to be attached to<br>output direction of an interface. The traffic policy evalua<br>all traffic leaving that interface.    |  |  |
| Step 3 | Router(config-if)# <b>service-policy input</b> policy-map-name            | Specifies the name of the traffic policy to be attached to to<br>input direction of an interface. The traffic policy evalua<br>all traffic entering that interface. |  |  |

## **Configuring CoS-Based QoS**

The global **cos commit** *cos-value* command allows the ML-Series card to base the QoS treatment for a packet coming in on a network interface on the attached CoS value, rather than on a per-customer-queue policer.

CoS-based QoS is applied with a single global cos commit cos-value command, as shown in Table 14-3.

### Table 14-3CoS Commit Command

| Command                                     | Purpose                                                                                                    |
|---------------------------------------------|----------------------------------------------------------------------------------------------------|
| Router(config)# <b>cos-commit</b> cos-value | Labels packets that come in with a CoS equal to or higher than the <i>cos-value</i> as CIR and packets with a lower CoS as DE. |

# **Monitoring and Verifying QoS Configuration**

After configuring QoS on the ML-Series card, the configuration of class maps and policy maps can be viewed through a variety of **show** commands. To display the information relating to a traffic class or traffic policy, use one of the commands in Table 14-4 in EXEC mode, as needed. Table 14-4 describes the commands that are related to QoS status.

### Table 14-4 Commands for QoS Status

| Command                                                   | Purpose                                                                                                    |
|-----------------------------------------------------------|----------------------------------------------------------------------------------------------------|
| Router# show class-map name                               | Displays the traffic class information of the user-specified traffic class.                                                                                    |
| Router# show policy-map                                   | Displays all configured traffic policies.                                                                                                    |
| Router# show policy-map name                              | Displays the user-specified policy map.                                                                                                    |
| Router# <b>show policy-map interface</b> <i>interface</i> | Displays configurations of all input and output policies<br>attached to an interface. Statistics displayed with this<br>command are unsupported and show zero. |

Example 14-4 show examples of the QoS commands.

```
Example 14-4 QoS Status Command Examples
```

```
Router# show class-map
Class Map match-any class-default (id 0)
   Match any
Class Map match-all policer (id 2)
   Match ip precedence \ensuremath{\mathsf{0}}
Router# show policy-map
Policy Map police_f0
  class policer
   police 1000000 10000 conform-action transmit exceed-action drop
Router# show policy-map interface
FastEthernet0
   service-policy input: police_f0
   class-map: policer (match-all)
      0 packets, 0 bytes
      5 minute offered rate 0 bps, drop rate 0 bps
      match: ip precedence 0
   class-map: class-default (match-any)
      0 packets, 0 bytes
      5 minute offered rate 0 bps, drop rate 0 bps
      match: any
        0 packets, 0 bytes
        5 minute rate 0 bps
```

## **QoS Configuration Examples**

This section provides the specific command and network configuration examples:

- Traffic Classes Defined Example
- Traffic Policy Created Example
- class-map match-any and class-map match-all Commands Example
- match spr1 Interface Example
- ML-Series VoIP Example
- ML-Series Policing Example
- ML-Series CoS-Based QoS Example

### **Traffic Classes Defined Example**

Example 14-5 shows how to create a class map called class1 that matches incoming traffic entering interface fastethernet0.

#### Example 14-5 Class Interface Command Examples

Router(config)# class-map class1
Router(config-cmap)# match input-interface fastethernet0

Example 14-6 shows how to create a class map called class2 that matches incoming traffic with IP-precedence values of 5, 6, and 7.

### Example 14-6 Class IP-Precedence Command Examples

```
Router(config)# class-map match-any class2
Router(config-cmap)# match ip precedence 5 6 7
```

Note

If a class-map contains a match rule that specifies multiple values, such as 5 6 7 in this example, then the class-map must be match-any, not the default match-all. Without the match-any class-map, an error message is printed and the class is ignored. The supported commands that allow multiple values are **match cos**, **match ip precedence**, and **match ip dscp**.

Example 14-7 shows how to create a class map called class3 that matches incoming traffic based on bridge group 1.

Example 14-7 Class Map Bridge Group Command Examples

```
Router(config)# class-map class3
Router(config-cmap)# match bridge-group 1
```

### **Traffic Policy Created Example**

In Example 14-8, a traffic policy called policy1 is defined to contain policy specifications, including a bandwidth allocation request for the default class and two additional classes—class1 and class2. The match criteria for these classes were defined in the traffic classes, see the "Creating a Traffic Class" section on page 14-12.

#### Example 14-8 Traffic Policy Created Example

```
Router(config)# policy-map policy1
Router(config-pmap)# class class-default
Router(config-pmap-c)# bandwidth 1000
Router(config-pmap)# exit
Router(config-pmap-c)# bandwidth 3000
Router(config-pmap)# exit
Router(config-pmap)# class class2
Router(config-pmap-c)# bandwidth 2000
Router(config-pmap-c)# bandwidth 2000
Router(config-pmap)# exit
```

I

### class-map match-any and class-map match-all Commands Example

This section illustrates the difference between the **class-map match-any** command and the **class-map match-all** command. The **match-any** and **match-all** options determine how packets are evaluated when multiple match criteria exist. Packets must either meet all of the match criteria (**match-all**) or one of the match criteria (**match-any**) in order to be considered a member of the traffic class.

Example 14-9 shows a traffic class configured with the class-map match-all command.

#### Example 14-9 Class Map Match All Command Examples

Router(config)# class-map match-all cisco1 Router(config-cmap)# match cos 1 Router(config-cmap)# match bridge-group 10

If a packet arrives with a traffic class called ciscol configured on the interface, the packet is evaluated to determine if it matches the cos 1 and bridge group 10. If both of these match criteria are met, the packet matches traffic class ciscol.

In traffic class called cisco2, the match criteria are evaluated consecutively until a successful match criterion is located. The packet is first evaluated to the determine whether cos 1 can be used as a match criterion. If cos 1 can be used as a match criterion, the packet is matched to traffic class cisco2. If cos 1 is not a successful match criterion, then bridge-group 10 is evaluated as a match criterion. Each matching criterion is evaluated to see if the packet matches that criterion. When a successful match occurs, the packet is classified as a member of traffic class cisco2. If the packet matches none of the specified criteria, the packet is classified as a member of the traffic class.

Note that the **class-map match-all** command requires that all of the match criteria must be met in order for the packet to be considered a member of the specified traffic class (a logical AND operator). In the example, cos 1 AND bridge group 10 have to be successful match criteria. However, only one match criterion must be met for the packet in the **class-map match-any** command to be classified as a member of the traffic class (a logical OR operator). In the example, cos 1 OR bridge group 10 OR ip dscp 5 have to be successful match criteria.

Example 14-10 shows a traffic class configured with the **class-map match-any** command.

#### Example 14-10 Class Map Match Any Command Examples

```
Router(config)# class-map match-any cisco2
Router(config-cmap)# match cos 1
Router(config-cmap)# match bridge-group 10
Router(config-cmap)# match ip dscp 5
```

### match spr1 Interface Example

In Example 14-11, the SPR interface is specified as a parameter to the **match input-interface** CLI when defining a class-map.

#### Example 14-11 Class Map SPR Interface Command Examples

```
Router(config)# class-map spr1-cos1
Router(config-cmap)# match input-interface spr1
Router(config-cmap)# match cos 1
Router(config-cmap)# end
Router# sh class-map spr1-cos1
Class Map match-all spr1-cos1 (id 3)
```

```
Match input-interface SPR1
Match cos 1
```

### **ML-Series VolP Example**

Figure 14-7 shows an example of ML-Series QoS configured for VoIP. The associated commands are provided in Example 14-12.

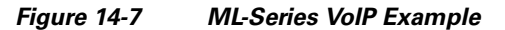

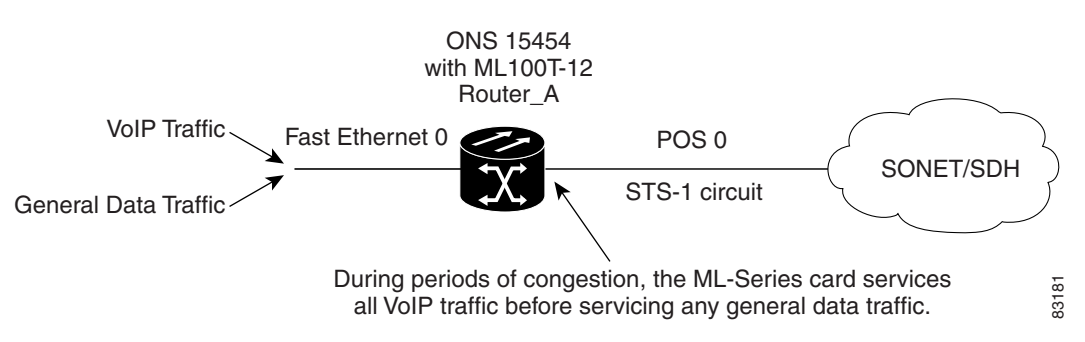

#### Example 14-12 ML-Series VoIP Commands

```
Router(config)# class-map match-all voip
Router(config-cmap) # match ip precedence 5
Router(config-cmap)# exit
Router(config)# class-map match-any default
Router(config-cmap)# match any
Router(config-cmap)# exit
Router(config) # policy-map pos0
Router(config-pmap)# class default
Router(config-pmap-c)# bandwidth
                                   1000
Router(config-pmap-c)# class voip
Router(config-pmap-c) # priority 1000
Router(config-pmap-c)# interface FastEthernet0
Router(config-if)# ip address 1.1.1.1 255.255.255.0
Router(config-if) # interface POSO
Router(config-if) # ip address 2.1.1.1 255.255.255.0
Router(config-if)# service-policy output pos0
Router(config-if)# crc 32
Router(config-if) # no cdp enable
Router(config-if) # pos flag c2 1
```

### **ML-Series Policing Example**

Figure 14-8 shows an example of ML-Series policing. The example shows how to configure a policer that restricts traffic with an IP precedence of 0 to 1,000,000 bps. The associated code is provided in Example 14-13.

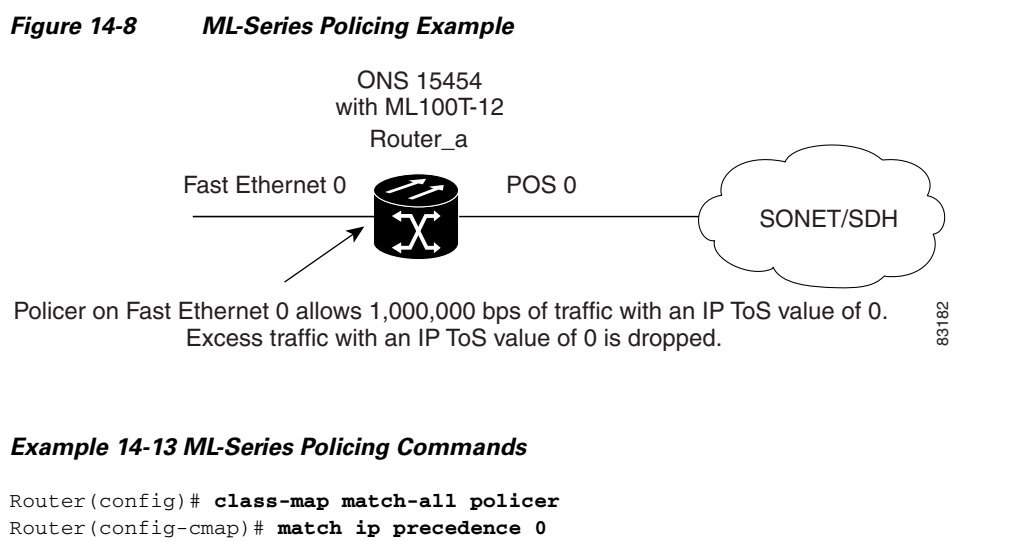

```
Router(config-cmap)# match ip precedence 0
Router(config-cmap)# exit
Router(config)# policy-map police_f0
Router(config-pmap)# class policer
Router(config-pmap-c)# police 1000000 10000 conform-action transmit exceed-action drop
Router(config-pmap-c)# interface FastEthernet0
Router(config-if)# service-policy input police_f0
```

## **ML-Series CoS-Based QoS Example**

Figure 14-9 shows an example of ML-Series CoS-based QoS. The associated code is provided in the examples that follow the figure. The CoS example assumes that the ML-Series cards are configured into an Cisco proprietary RPR and that the ML-Series card POS ports are linked by point-to-point SONET circuits. ML-Series Card A and ML-Series Card C are customer access points. ML-Series Card B is not a customer access point. For more information on configuring Cisco proprietary RPR , see Chapter 17, "Configuring Cisco Proprietary Resilient Packet Ring."

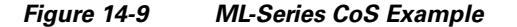

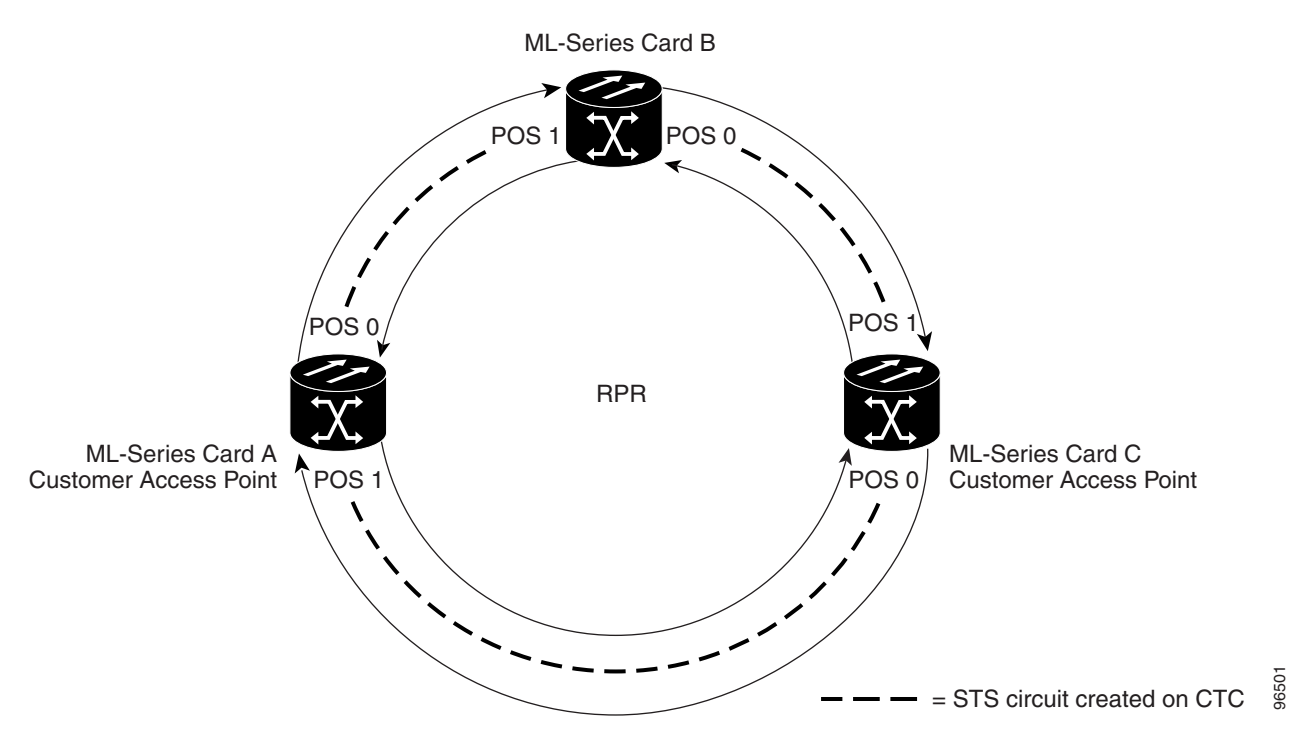

Example 14-14 shows the code used to configure ML-Series card A in Figure 14-9.

#### Example 14-14 ML-Series Card A Configuration (Customer Access Point)

```
ML_Series_A(config)# cos commit 2
ML_Series_A(config)# policy-map Fast5_in
ML_Series_A(config-pmap)# class class-default
ML_Series_A(config-pmap-c)# police 5000 8000 8000 pir 10000 conform-action
set-cos-transmit 2 exceed-action set-cos-transmit 1 violate-action drop
```

Example 14-15 shows the code used to configure ML-Series card B in Figure 14-9.

Example 14-15 ML-Series Card B Configuration (Not Customer Access Point)

ML\_Series\_B(config) # cos commit 2

Example 14-16 shows the code used to configure ML-Series card C in Figure 14-9.

#### Example 14-16 ML-Series Card C Configuration (Customer Access Point)

```
ML_Series_B(config)# cos commit 2
ML_Series_B(config)# policy-map Fast5_in
ML_Series_B(config-pmap)# class class-default
ML_Series_B(config-pmap-c)# police 5000 8000 8000 pir 10000 conform-action
set-cos-transmit 2 exceed-action set-cos-transmit 1 violate-action drop
```

I

# **Understanding Multicast QoS and Priority Multicast Queuing**

ML-Series card QoS supports the creation of two priority classes for multicast traffic in addition to the default multiclass traffic class. Creating a multicast priority queuing class of traffic configures the ML-Series card to recognize an existing CoS value in ingressing multicast traffic for priority treatment.

The multicast priority queuing CoS match is based on the "internal" CoS value of each packet. This value is normally the same as the egress CoS value (after policer marking if enabled) but differs in two cases. The internal CoS value is not the same as the egress value when dot1q-tunneling is used. Under dot1q-tunnel, the internal CoS value is always the value of the outer tag CoS, both when entering the dot1q tunnel and leaving the dot1q tunnel. The internal CoS value is also not the same as the egress value if a packet is transported over a VLAN, and the VLAN tag is removed on egress to send the packet untagged. In this case, the internal CoS is the CoS of the removed tag (including ingress policing and marking if enabled).

The **cos priority-mcast** command does not modify the CoS of the multicast packets, but only the bandwidth allocation for the multicast priority queuing class. The command guarantees a minimum amount of bandwidth and is queued separately from the default multicast/broadcast queue.

Creating a multicast priority queuing class allows for special handling of certain types of multiclass traffic. This is especially valuable for multicast video distribution and service provider multicast traffic. For example, a service provider might want to guarantee the protection of their own multicast management traffic. To do this, they could create a multicast priority queuing class on the ML-Series card for the CoS value of the multicast management traffic and guarantee its minimum bandwidth. For multicast video distribution, a multicast priority queuing class on the ML-Series card for the CoS value of the multicast priority queuing class on the ML-Series card for the CoS value of the multicast priority queuing class on the ML-Series card for the CoS value of the multicast priority queuing class on the ML-Series card for the CoS value of the multicast priority queuing class on the ML-Series card for the CoS value of the multicast priority queuing class on the ML-Series card for the CoS value of the multicast priority queuing class on the ML-Series card for the CoS value of the multicast priority queuing class on the ML-Series card for the CoS value of the multicast video traffic enables networks to efficiently manage multicast video bandwidth demands on a network shared with VoIP and other Ethernet services.

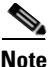

Multicast priority queuing traffic uses port-based load-balancing over Cisco proprietary RPR and EtherChannel. Default multicast traffic is load-balanced over Cisco proprietary RPR, but not over EtherChannel. Multicast load balancing maps GigabitEthernet Port 0 to POS Port 0 and GigabitEthernet Port 1 to POS Port 1. Multicast load balancing maps Fast Ethernet Port 0 and all even-numbered Fast Ethernet ports to POS 0 and all odd-numbered Fast Ethernet ports to POS 1.

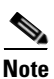

Multicast priority queuing bandwidth should not be oversubscribed for sustained periods with traffic from multiple sources. This can result in reduced multicast priority queuing throughput.

Priority multicast feature is not required and is not supported in ML card while it is in IEEE-RPR mode, as in this mode each queue created for a port can handle all of multicast, broadcast and unicast traffic.

### **Default Multicast QoS**

Default multicast traffic is any multicast traffic (including flooded traffic) that is not classified as multicast priority queuing. The default multicast class also includes broadcast data traffic, control traffic, Layer 2 protocol tunneling, and flooding traffic of the unknown MAC during MAC learning.

With no QoS configured (no multicast priority queuing and no output policy map) on the ML-Series card, the default multicast bandwidth is a 10 percent minimum of total bandwidth.

When bandwidth is allocated to multicast priority queuing but no output policy map is applied, the default multicast congestion bandwidth is a minimum of 10 percent of the bandwidth not allocated to multicast priority queuing.

When an output policy-map is applied to an interface, default multicast and default unicast share the minimum bandwidth assigned to the default class. This default class is also known as the match-any class. The minimum bandwidth of default multicast is 10 percent of the total default class bandwidth.

## **Multicast Priority Queuing QoS Restrictions**

The following restrictions apply to multicast priority queuing QoS:

- The bandwidth allocation and utilization configured for multicast priority queuing traffic is global and applies to all the ports on the ML-Series card, both POS and Fast Ethernet or Gigabit Ethernet, regardless of whether these ports carry multicast priority queuing traffic. The rate of traffic can be reduced for all ports on the ML-Series card when this feature is configured. Default multicast traffic uses bandwidth only on the ports where it egresses, not globally like multicast priority queuing.
- Multicast priority queuing QoS is supported only for Layer 2 bridging.
- The ML-Series card supports a maximum of two multicast priority queuing classes.
- Unlike the rest of the ML-Series card QoS, multicast priority queuing QoS is not part of the Cisco IOS MQC.
- Priority-mcast bandwidth allocation is per port and the maximum bandwidth configurable on an ML1000-2 with **cos priority-mcast** is 1000 Mbps. But the load-balancing of multicast priority queuing increases the effective bandwidth. For example, with an ML1000-2 with Gigabit EtherChannel (GEC) and STS-24c circuits, the user can allocate 1000 Mbps per port, but will be able to get 2000 Mbps total effective bandwidth due to the load-balancing.

# **Configuring Multicast Priority Queuing QoS**

To configure a priority class for multicast traffic, use the global configuration **cos priority-mcast** command, defined in Table 14-5.

1

| Table 14-5 CoS Multicast Priority Queuing Comman | Table 14-5 | CoS Multicast Priority Queuing Command |
|--------------------------------------------------|------------|----------------------------------------|
|--------------------------------------------------|------------|----------------------------------------|

| Command                                                                                                    | Purpos                                                                                                    | Se                                                                                                    |  |  |
|----------------------------------------------------------------------------------------------------|----------------------------------------------------------------------------------------------------|----------------------------------------------------------------------------------------------------|--|--|
| <pre>Router (config)# [no] cos priority-mcast cos-value {bandwidth-kbps   mbps bandwidth-mbps   percent percent}</pre> |                                                                                                    | Creates a priority class of multicast traffic based on a multicast<br>CoS value and specifies a minimum bandwidth guarantee to a<br>traffic class in periods of congestion.                                                                                                    |  |  |
|                                                                                                    |                                                                                                    | <i>cos-value</i> specifies the CoS value of multicast packets that will be given the bandwidth allocation. The value matches only a single CoS of traffic (not a range). The supported CoS range is 0 to 7.                                                                                                    |  |  |
|                                                                                                    |                                                                                                    | A minimum bandwidth guarantee can be specified in kbps, in<br>Mbps, or by a percentage of the overall available bandwidth.                                                                                                    |  |  |
|                                                                                                    | Valid c                                                                                                    | choices for the ML-Series card are:                                                                                                    |  |  |
|                                                                                                    | • Ra                                                                                                    | ate in kilobits per second                                                                                                    |  |  |
|                                                                                                    | • Ra                                                                                                    | • Rate in megabits per second                                                                                                    |  |  |
|                                                                                                    | • Percent of total available port bandwidth (1 to 100)                                                                                                    |                                                                                                    |  |  |
|                                                                                                    | Reentering the command with the same <i>cos-value</i> but a different bandwidth rate will modify the bandwidth of the existing class.                                  |                                                                                                    |  |  |
|                                                                                                    | Reentering the command with a different <i>cos-value</i> creates a separate multicast priority queuing class with a maximum of two multicast priority queuing classes. |                                                                                                    |  |  |
|                                                                                                    | The <b>no</b> form of this command removes the multicast priority queuing class.                                                                                       |                                                                                                    |  |  |
|                                                                                                    | Note                                                                                                    | The true configurable bandwidth in kilobits or megabits<br>per second is per port and depends on how the<br>ML-Series card is configured. The <b>show interface</b><br>command shows the maximum bandwidth of a port (for<br>example, BW 100000 Kbit). The sum of all bandwidth<br>and priority actions applied to the interface, plus the cos<br>priority-meast bandwidth, is not allowed to exceed the<br>maximum bandwidth of the port. |  |  |
|                                                                                                    | Note                                                                                                    | Attempting to configure a priority-mcast bandwidth<br>that exceeds the true configurable bandwidth on any<br>port will cause the priority-mcast configuration change<br>to fail, and the multicast priority queuing bandwidth<br>guarantee will not be changed.                                                                                                    |  |  |

# **QoS not Configured on Egress**

The QoS bandwidth allocation of multicast and broadcast traffic is handled separately from unicast traffic. On each interface, the aggregate multicast and broadcast traffic are given a fixed bandwidth commit of 10% of the interface bandwidth. This is the optimum bandwidth that can be provided for traffic exceeding 10% of the interface bandwidth.

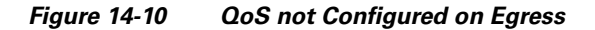

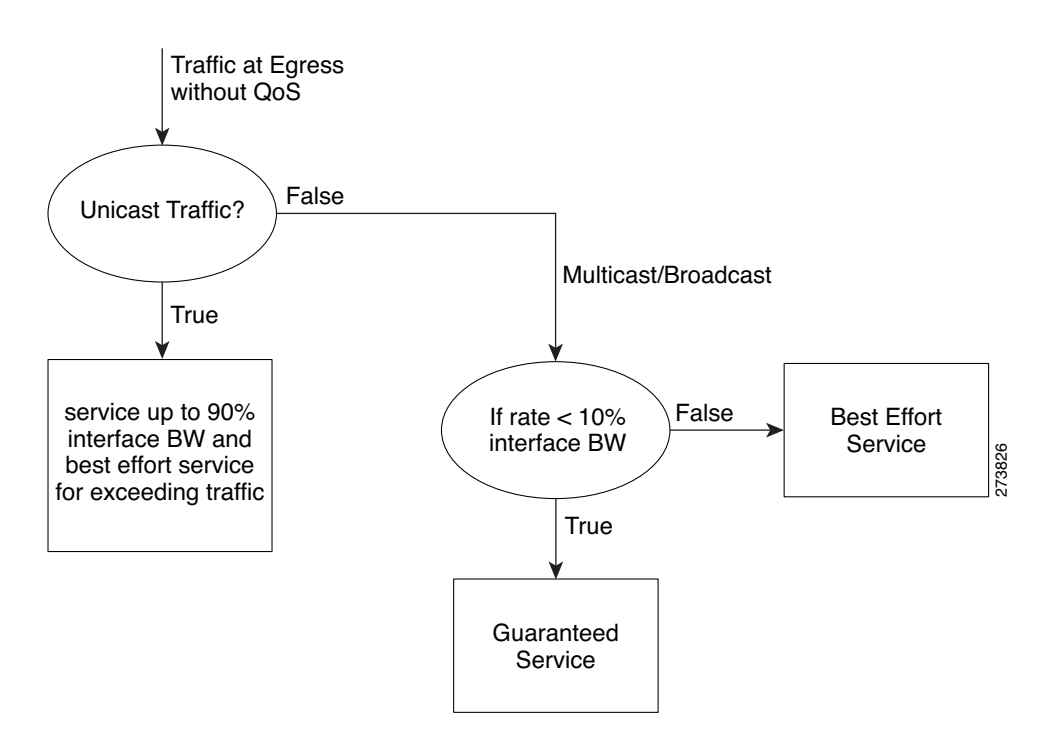

## **ML-Series Egress Bandwidth Example**

This section explains with examples the utilization of bandwidth across different queues with or without Priority Multicast.

### Case 1: QoS with Priority and Bandwidth Configured Without Priority Multicast

Strict Priority Queue is always serviced first. The remaining interface bandwidth is utilized to service other configured traffic.

In the following example, after servicing unicast customer\_voice traffic, the remaining interface bandwidth is utilized for other WRR queues such as customer\_core\_traffic, customer\_data, and class-default in the ratio of 1:3:5.

At any given time, the sum of the bandwidth assigned cannot exceed the interface bandwidth (in kbps). The bandwidth share allocated to class-default will be utilized by default unicast traffic (in this example, unicast traffic with CoS values other than 2, 5, 7) and all multicast/broadcast traffic (all CoS values). The default unicast and all multicast/broadcast traffic will be serviced in the ratio of 9:1.

For example, if 18x bandwidth is available after servicing priority unicast traffic (CoS 5), then the remaining bandwidth will be allocated as follows:

Unicast traffic with CoS 2 : 2x

Unicast traffic with CoS 7: 6x

Unicast default (without CoS 2, CoS 5, CoS 7): 9x

All multicast/broadcast (any CoS value): 1x

#### Example 14-17 QoS with Priority and Bandwidth Configured without Priority Multicast

```
class-map match-all customer_voice
 match cos 5
class-map match-all customer_data
 match cos 7
class-map match-all customer_core_traffic
 match cos 2
1
!
policy-map policy_egress_bandwidth
  class customer_core_traffic
   bandwidth 1000
  class customer_voice
   priority 1000
  class customer data
   bandwidth 3000
  class class-default
   bandwidth 5000
Т
1
interface POS0
no ip address
 crc 32
 service-policy output policy_egress_bandwidth
I
```

### Case 2: QoS with Priority and Bandwidth Configured with Priority Multicast

In this case, only multicast traffic of CoS 3 is allocated a guaranteed bandwidth. This multicast traffic will now participate in the queue along with other WRR queues. After servicing the customer\_voice traffic, the remaining interface bandwidth is utilized for WRR queues, such as customer\_core\_traffic, customer\_data, class-default, and multicast CoS 3 traffic in the ratio of 1:3:5:2.

At any given time, the sum of the bandwidth assigned cannot exceed the interface bandwidth (in kbps).

#### Example 14-18 QoS with Priority and Bandwidth configured with Priority Multicast

```
cos priority-mcast 3 2000
!
class-map match-all customer_voice
  match cos 5
class-map match-all customer_data
  match cos 7
class-map match-all customer_core_traffic
  match cos 2
!
```

```
policy-map policy_egress_bandwidth
 class customer_core_traffic
   bandwidth 1000
  class customer_voice
   priority 1000
  class customer_data
   bandwidth 3000
  class class-default
    bandwidth
              5000
!
1
interface POS0
no ip address
 crc 32
service-policy output policy_egress_bandwidth
Т
```

## **Understanding CoS-Based Packet Statistics**

Enhanced performance monitoring displays per-CoS packet statistics on the ML-Series card interfaces when CoS accounting is enabled. Per-CoS packet statistics are only supported for bridged services, not for IP routing or Multiprotocol Label Switching (MPLS). CoS-based traffic utilization is displayed at the Fast Ethernet or Gigabit Ethernet interface or subinterface (VLAN) level, or at the POS interface level. It is not displayed at the POS subinterface level. Cisco proprietary RPR statistics are not available at the SPR interface level, but statistics are available for the individual POS ports that make up the SPR interface. EtherChannel (port-channel) and BVI statistics are available only at the member port level. Table 14-6 shows the types of statistics available at specific interfaces.

| Statistics Collected                         | Gigabit/Fast Ethernet<br>Interface | Gigabit/Fast Ethernet<br>Subinterface (VLAN) | POS<br>Interface | POS<br>Subinterface |
|----------------------------------------------|------------------------------------|----------------------------------------------|------------------|---------------------|
| Input—Packets and Bytes                      | Yes                                | Yes                                          | No               | No                  |
| Output—Packets and Bytes                     | Yes                                | Yes                                          | No               | No                  |
| Drop Count—Packets and<br>Bytes <sup>1</sup> | Yes                                | No                                           | Yes              | No                  |

Table 14-6 Packet Statistics on ML-Series Card Interfaces

1. Drop counts only include discards caused by output congestion and are counted at the output interface.

CoS-based packet statistics are available through the Cisco IOS CLI and Simple Network Management Protocol (SNMP), using an extension of the CISCO-PORT-QOS MIB. They are not available through CTC.

# **Configuring CoS-Based Packet Statistics**

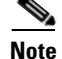

CoS-based packet statistics require the enhanced microcode image to be loaded onto the ML-Series card.

# Note

For IEEE 802.1Q (QinQ) enabled interfaces, CoS accounting is based only on the CoS value of the outer metro tag imposed by the service provider. The CoS value inside the packet sent by the customer network is not considered for CoS accounting.

For information on the enhanced microcode image, see the "Multiple Microcode Images" section on page 3-11.

To enable CoS-based packet statistics on an interface, use the interface configuration level command defined in Table 14-7.

Table 14-7 CoS-Based Packet Statistics Command

| Command                           | Purpose                                                                                                    |
|-----------------------------------|----------------------------------------------------------------------------------------------------|
| Router(config-if)# cos accounting | Enables CoS-based packet statistics to be recorded at the specific interface and for all the subinterfaces of that interface. This command is supported only in interface configuration mode and not in subinterface configuration mode.<br>The <b>no</b> form of the command disables the statistics. |

After configuring CoS-based packet statistics on the ML-Series card, the statistics can be viewed through a variety of **show** commands. To display this information, use one of the commands in Table 14-8 in EXEC mode.

Table 14-8 Commands for CoS-Based Packet Statistics

| Command                                                                     | Purpose                                                                                                    |
|-----------------------------------------------------------------------------|----------------------------------------------------------------------------------------------------|
| Router# <b>show interface</b> type number cos                               | Displays the CoS-based packet statistics available for an interface.                                                                              |
| Router# <b>show interface</b> type<br>number.subinterface-number <b>cos</b> | Displays the CoS-based packet statistics available for<br>a FastEthernet or Gigabit Ethernet subinterface. POS<br>subinterfaces are not eligible. |

Example 14-19 shows examples of these commands.

#### Example 14-19 Commands for CoS-Based Packet Statistics Examples

```
Router# show interface gigabitethernet 0.5 cos
GigabitEthernet0.5
   Stats by Internal-Cos
   Input: Packets
                          Bytes
       Cos 0: 31
                          2000
       Cos 1:
       Cos 2: 5
                          400
       Cos 3:
       Cos 4:
       Cos 5:
       Cos 6:
       Cos 7:
   Output: Packets
                         Bytes
       Cos 0: 1234567890 1234567890
                         2000
       Cos 1: 31
       Cos 2:
```

L

```
Cos 3:
       Cos 4:
       Cos 5:
       Cos 6: 10
                           640
       Cos 7:
Router# show interface gigabitethernet 0 cos
GigabitEthernet0
    Stats by Internal-Cos
    Input: Packets
                           Bytes
       Cos 0: 123
                           3564
       Cos 1:
       Cos 2: 3
                           211
       Cos 3:
       Cos 4:
       Cos 5:
       Cos 6:
       Cos 7:
    Output: Packets
                           Bytes
       Cos 0: 1234567890 1234567890
       Cos 1 · 3
                           200
       Cos 2:
       Cos 3:
       Cos 4:
       Cos 5:
       Cos 6: 1
                           64
       Cos 7:
    Output: Drop-pkts
                         Drop-bytes
       Cos 0: 1234567890 1234567890
       Cos 1:
       Cos 2:
       Cos 3:
       Cos 4:
       Cos 5: 1
                               64
                               640
       Cos 6: 10
       Cos 7:
Router# show interface pos0 cos
   POS0
   Stats by Internal-Cos
   Output: Drop-pkts
                               Drop-bytes
       Cos 0: 12
                              1234
       Cos 1: 31
                               2000
       Cos 2:
       Cos 3:
       Cos 4:
       Cos 5:
       Cos 6: 10
                               640
       Cos 7:
```

# **Understanding IP SLA**

ſ

Cisco IP SLA, formerly known as the Cisco Service Assurance Agent, is a Cisco IOS feature to assure IP service levels. Using IP SLA, service provider customers can measure and provide service level agreements, and enterprise customers can verify service levels, verify outsourced service level agreements, and understand network performance for new or existing IP services and applications. IP SLAs use unique service level assurance metrics and methodology to provide highly accurate, precise service level assurance measurements.

I

Depending on the specific IP SLAs operation, statistics of delay, packet loss, jitter, packet sequence, connectivity, path, server response time, and download time are monitored within the Cisco device and stored in both CLI and SNMP MIBs. The packets have configurable IP and application layer options such as source and destination IP address, User Datagram Protocol (UDP)/TCP port numbers, a ToS byte (including DSCP and IP Prefix bits), Virtual Private Network (VPN) routing/forwarding instance (VRF), and URL web address.

IP SLAs use generated traffic to measure network performance between two networking devices such as routers. IP SLAs starts when the IP SLAs device sends a generated packet to the destination device. After the destination device receives the packet, and depending on the type of IP SLAs operation, the device will respond with time-stamp information for the source to make the calculation on performance metrics. An IP SLAs operation is a network measurement to a destination in the network from the source device using a specific protocol such as UDP for the operation.

Because IP SLA is accessible using SNMP, it also can be used in performance monitoring applications for network management systems (NMSs) such as CiscoWorks2000 (CiscoWorks Blue) and the Internetwork Performance Monitor (IPM). IP SLA notifications also can be enabled through Systems Network Architecture (SNA) network management vector transport (NMVT) for applications such as NetView.

For general IP SLA information, refer to the Cisco IOS IP Service Level Agreements technology page at http://www.cisco.com/warp/public/732/Tech/nmp/ipsla. For information on configuring the Cisco IP SLA feature, see the "Network Monitoring Using Cisco Service Assurance Agent" chapter of the *Cisco IOS Configuration Fundamentals Configuration Guide, Release 12.2* at http://www.cisco.com/en/US/products/sw/iosswrel/ps1835/products\_configuration\_guide\_chapter0918 6a008030c773.html.

### **IP SLA on the ML-Series**

The ML-Series card has a complete IP SLA Cisco IOS subsystem and offers all the normal features and functions available in Cisco IOS Release 12.2S. It uses the standard IP SLA Cisco IOS CLI commands. The SNMP support will be equivalent to the support provided in the IP SLA subsystem 12.2(S), which is the rttMon MIB.

## **IP SLA Restrictions on the ML-Series**

The ML-Series card supports only features in the Cisco IOS 12.2S branch. It does not support functions available in later Cisco IOS versions, such as the IP SLA accuracy feature or the enhanced Cisco IOS CLI support with updated IP SLA nomenclature.

Other restrictions are:

- Setting the CoS bits is supported, but set CoS bits are not honored when leaving or entering the CPU when the sender or responder is an ONS 15454, ONS 15454 SDH, or ONS 15310-CL platform. Set CoS bits are honored in intermediate ONS nodes.
- On Cisco proprietary RPR, the direction of the data flow for the IP SLA packet might differ from the direction of customer traffic.
- The system clock on the ML-Series card synchronizes with the clock on the TCC2/TCC2P card. Any NTP server synchronization is done with the TCC2/TCC2P card clock and not with the ML-Series card clock.

ſ

• The average Round Trip Time (RTT) measured on an ML-Series IP SLA feature is more than the actual data path latency. In the ML-Series cards, IP SLA is implemented in the software. The IP SLA messages are processed in the CPU of the ML-Series card. The latency time measured includes the network latency and CPU processing time. For very accurate IP SLA measurements, it is recommended that a Cisco Router or Switch be used as an external probe or responder to measure the RTT of the ML-Series cards in a network.

1

### Ethernet Card Software Feature and Configuration Guide, R7.2

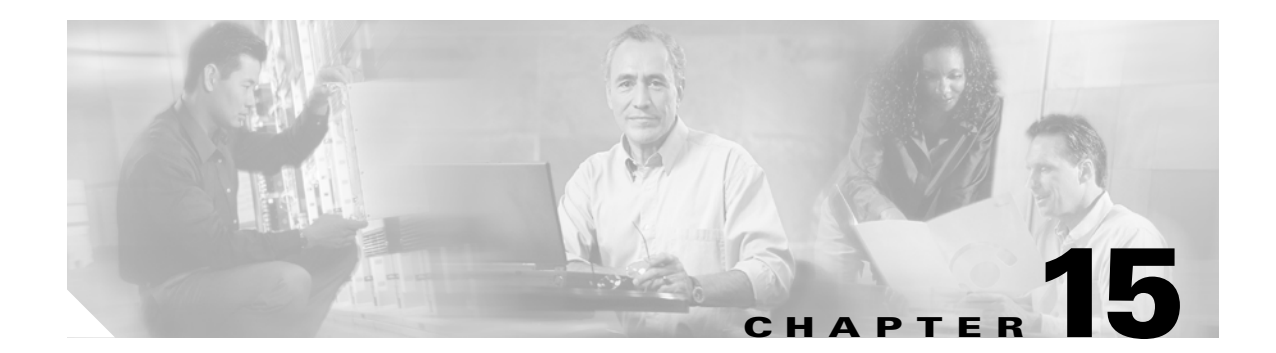

# **Configuring the Switching Database Manager**

This chapter describes the switching database manager (SDM) features built into the ML-Series card and contains the following major sections:

- Understanding the SDM, page 15-1
- Understanding SDM Regions, page 15-1
- Configuring SDM, page 15-2
- Monitoring and Verifying SDM, page 15-3

## Understanding the SDM

ML-Series cards use the forwarding engine and ternary content-addressable memory (TCAM) to implement high-speed forwarding. The high-speed forwarding information is maintained in TCAM. The SDM is the software subsystem that manages the switching information maintained in TCAM.

SDM organizes the switching information in TCAM into application-specific regions and configures the size of these application regions. SDM enables exact-match and longest-match address searches, which result in high-speed forwarding. SDM manages TCAM space by partitioning application-specific switching information into multiple regions.

TCAM identifies a location index associated with each packet forwarded and conveys it to the forwarding engine. The forwarding engine uses this location index to derive information associated with each forwarded packet.

## Understanding SDM Regions

SDM partitions multiple application-specific regions and interacts with the individual application control layers to store switching information. The regions share the total available space. SDM consists of the following types of regions:

- Exact-match region—The exact-match region consists of entries for multiple application regions such as IP adjacencies.
- Longest-match region—Each longest-match region consists of multiple buckets or groups of Layer 3 address entries organized in decreasing order by mask length. All entries within a bucket share the same mask value and key size. The buckets can change their size dynamically by borrowing address entries from neighboring buckets. Although the size of the whole application region is fixed, you can reconfigure it.

• Weighted-exact-match region—The weighted-exact-match region consists of exact-match-entries with an assigned weight or priority. For example, with QoS, multiple exact match entries might exist, but some have priority over others. The weight is used to select one entry when multiple entries match.

Table 15-1 lists default partitioning for each application region.

| Application Region | Lookup Type          | Key Size | Default Size |
|--------------------|----------------------|----------|--------------|
| IP Adjacency       | Exact-match          | 64 bits  | 300 (shared) |
| IP Prefix          | Longest-match        | 64 bits  | 300 (shared) |
| QoS Classifiers    | Weighted exact-match | 64 bits  | 300 (shared) |
| IP VRF Prefix      | Longest prefix match | 64 bits  | 300 (shared) |
| IP Multicast       | Longest prefix match | 64 bits  | 300 (shared) |
| MAC Addr           | Longest prefix match | 64 bits  | 8192         |
| Access List        | Weighted exact match | 64 bits  | 300 (shared) |

Table 15-1 Default Partitioning by Application Region

## **Configuring SDM**

This section describes SDM region size and access control list (ACL) size configuration. The commands described in this section are unique to the switching software. Configuration changes take place immediately on the ML-100T-8 card.

## **Configuring SDM Regions**

To configure SDM maximum size for each application region, perform the following procedure, beginning in global configuration mode:

|        | Command                                                             | Purpose                                                     |  |
|--------|---------------------------------------------------------------------|-------------------------------------------------------------|--|
| Step 1 | ML_Series(config)# <b>sdm size</b><br>region-name number-of-entries | Configures the maximum number of entries for an SDM region. |  |
| Step 2 | ML_Series(config)# <b>end</b>                                       | Exits to privileged EXEC mode.                              |  |

An example of this is shown in Example 15-1.

Example 15-1 Limiting the IP-Prefix Region to 2K Entries

```
ML_Series # configure terminal
ML_Series(config)# sdm size ip-prefix 2000
ML_Series(config)# end
```

15-3

L

ſ

## **Configuring Access Control List Size in TCAM**

The default maximum size of the ACL is 300 64-bit entries. You can enter the **sdm access-list** command to change the maximum ACL database size, as shown in Table 15-2.

Table 15-2 Partitioning the TCAM Size for ACLs

| Task                                      | Command                                                                                                    |
|-------------------------------------------|----------------------------------------------------------------------------------------------------|
| <pre>sdm access-list number-entries</pre> | Sets the name of the application region for which you want to<br>configure the size. You can enter the size as an absolute number<br>of entries. |

An example of this is shown in Example 15-2.

Example 15-2 Configuring Entries for the ACL Region in TCAM

```
ML_Series# configure terminal
ML_Series(config)# sdm access-list 100
ML_Series(config)# end
```

# **Monitoring and Verifying SDM**

To display the number of available TCAM entries, enter the **show sdm size** command from global configuration mode:

| ML_Seri | es # <b>show</b> | sdm size | Э |        |         |         |
|---------|------------------|----------|---|--------|---------|---------|
| Active  | Switching        | Database | Э | Region | Maximum | Sizes : |
| IP      | Adjacency        | :        | : | 300    | 64-bit  | entries |
| IP      | Prefix           | :        | : | 300    | 64-bit  | entries |
| QoS     | Classifie        | ers      | : | 300    | 64-bit  | entries |
| IP      | VRF Prefix       | x :      | : | 300    | 64-bit  | entries |
| IP      | Multicast        | :        | : | 300    | 64-bit  | entries |
| MAC     | Addr             | :        | : | 8192   | 64-bit  | entries |
| Acc     | ess List         | :        | : | 300    | 64-bit  | entries |
|         |                  |          |   |        |         |         |

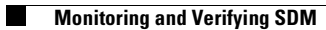

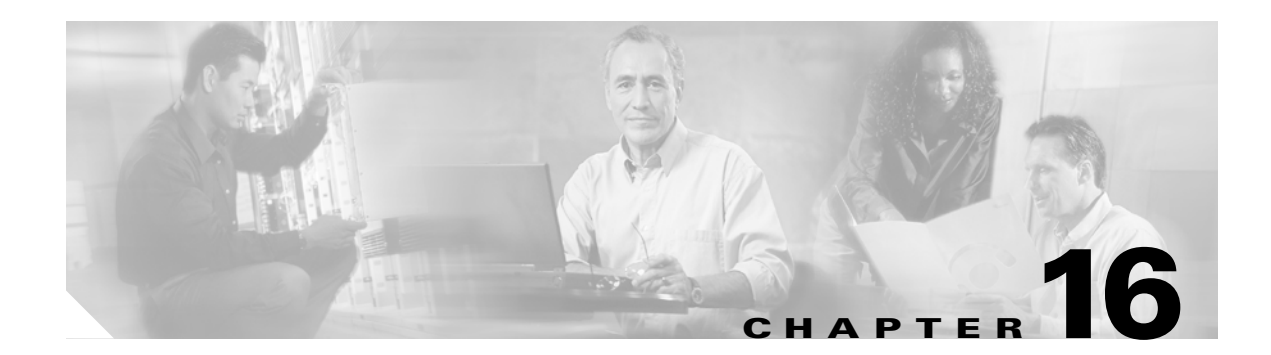

# **Configuring Access Control Lists**

This chapter describes the access control list (ACL) features built into the ML-Series card.

This chapter contains the following major sections:

- Understanding ACLs, page 16-1
- ML-Series ACL Support, page 16-1
- Modifying ACL TCAM Size, page 16-5

# **Understanding ACLs**

ACLs provide network control and security, allowing you to filter packet flow into or out of ML-Series interfaces. ACLs, which are sometimes called filters, allow you to restrict network use by certain users or devices. ACLs are created for each protocol and are applied on the interface for either inbound or outbound traffic. ACLs do not apply to outbound control plane traffic. Only one ACL filter can be applied per direction per subinterface.

When creating ACLs, you define criteria to apply to each packet processed by the ML-Series card; the ML-Series card decides whether to forward or block the packet based on whether or not the packet matches the criteria in your list. Packets that do not match any criteria in your list are automatically blocked by the implicit "deny all traffic" criteria statement at the end of every ACL.

# **ML-Series ACL Support**

Both control-plane and data-plane ACLs are supported on the ML-Series card:

- Control-plane ACLs: ACLs used to filter control data that is processed by the CPU of the ML-Series card (for example, distribution of routing information, Internet Group Membership Protocol (IGMP) joins, and so on).
- Data-plane ACLs: ACLs used to filter user data being routed or bridged through the ML Series in hardware (for example, denying access to a host, and so on). These ACLs are applied to an interface in the input or output direction using the **ip access-group** command.

The following apply when using data-plane ACLs on the ML-Series card:

- ACLs are supported on all interface types, including bridged interfaces.
- Reflexive and dynamic ACLs are not supported on the ML-Series card.
- Access violations accounting is not supported on the ML-Series card.

- ACL logging is supported only for packets going to the CPU, not for switched packets.
- IP standard ACLs applied to bridged egress interfaces are not supported in the data-plane. When bridging, ACLs are only supported on ingress.

## **IP ACLs**

The following ACL styles for IP are supported:

- Standard IP ACLs: These use source addresses for matching operations.
- Extended IP ACLs (control plane only): These use source and destination addresses for matching operations and optional protocol type and port numbers for finer granularity of control.
- Named ACLs: These use source addresses for matching operations.

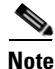

By default, the end of the ACL contains an implicit deny statement for everything if it did not find a match before reaching the end. With standard ACLs, if you omit the mask from an associated IP host address ACL specification, 0.0.0.0 is assumed to be the mask.

After creating an ACL, you must apply it to an interface, as shown in the "Applying the ACL to an Interface" section on page 16-4.

### **Named IP ACLs**

You can identify IP ACLs with a name, but it must be an alphanumeric string. Named IP ACLs allow you to configure more IP ACLs in a router than if you used numbered ACLs. If you identify your ACL with an alphabetic rather than a numeric string, the mode and command syntax are slightly different.

Consider the following before configuring named ACLs:

- A standard ACL and an extended ACL cannot have the same name.
- Numbered ACLs are also available, as described in the "Creating Numbered Standard and Extended IP ACLs" section on page 16-3.

### **User Guidelines**

Keep the following in mind when you configure IP network access control:

- You can program ACL entries into Ternary Content Addressable Memory (TCAM).
- You do not have to enter a deny everything statement at the end of your ACL; it is implicit.
- You can enter ACL entries in any order without any performance impact.
- For every eight TCAM entries, the ML-Series card uses one entry for TCAM management purposes.
- Do not set up conditions that result in packets getting lost. This situation can happen when a device or interface is configured to advertise services on a network that has ACLs that deny these packets.
- IP ACLs are not supported for double-tagged (QinQ) packets. They will however by applied to IP packets entering on a QinQ access port.

## **Creating IP ACLs**

ſ

The following sections describe how to create numbered standard, extended, and named standard IP ACLs:

- Creating Numbered Standard and Extended IP ACLs, page 16-3
- Creating Named Standard IP ACLs, page 16-4
- Creating Named Extended IP ACLs (Control Plane Only), page 16-4
- Applying the ACL to an Interface, page 16-4

### **Creating Numbered Standard and Extended IP ACLs**

Table 16-1 lists the global configuration commands used to create numbered standard and extended IP ACLs.

Table 16-1 Commands for Numbered Standard and Extended IP ACLs

| Command                                                                                                    | Purpose                                                                                                    |
|----------------------------------------------------------------------------------------------------|----------------------------------------------------------------------------------------------------|
| Router(config)#access-list<br>access-list-number<br>{deny   permit} source [source-wildcard]                                                                                           | Defines a standard IP ACL using a source address and wildcard.                                                                                                    |
| Router(config)#access-list<br>access-list-number {deny   permit}<br>any                                                                                                    | Defines a standard IP ACL using an abbreviation<br>for the source and source mask of 0.0.0.0<br>255.255.255.255.                                                                                         |
| Router(config)# access-list<br>extended-access-list-number {deny   permit}<br>protocol source source-wildcard destination<br>destination-wildcard [precedence<br>precedence] [tos tos] | Defines an extended IP ACL number and the access conditions.                                                                                                    |
| Router(config)# access-list<br>extended-access-list-number {deny   permit}<br>protocol any any                                                                                         | Defines an extended IP ACL using an abbreviation for a source and source wildcard of 0.0.0.0 255.255.255.255, and an abbreviation for a destination and destination wildcard of 0.0.0.0 255.255.255.255. |
| Router(config)# access-list<br>extended-access-list-number {deny   permit}<br>protocol host source host destination                                                                    | Defines an extended IP ACL using an<br>abbreviation for a source and source wildcard of<br>source 0.0.0.0, and an abbreviation for a<br>destination and destination wildcard of<br>destination 0.0.0.0.  |

I

### **Creating Named Standard IP ACLs**

To create a named standard IP ACL, perform the following procedure, beginning in global configuration mode:

|        | Command                                                                          | Purpose                                                                                             |  |
|--------|----------------------------------------------------------------------------------|----------------------------------------------------------------------------------------------------|--|
| Step 1 | Router(config)# <b>ip access-list standard</b> name                              | Defines a standard IP ACL using an alphabetic name.                                                 |  |
| Step 2 | Router(config-std-nacl)# <b>deny</b> {source<br>[source-wildcard]   <b>any</b> } | In access-list configuration mode, specifies one or<br>more conditions as permitted or denied. This |  |
|        | or                                                                               | determines whether the packet is passed or dropped.                                                 |  |
|        | <pre>permit {source [source-wildcard]   any}</pre>                               |                                                                                                    |  |
| Step 3 | Router(config)# <b>exit</b>                                                      | Exits access-list configuration mode.                                                               |  |

### **Creating Named Extended IP ACLs (Control Plane Only)**

To create a named extended IP ACL, perform the following procedure, beginning in global configuration mode:

|        | Command                                                                                                    | Purpose                                                                                                    |
|--------|----------------------------------------------------------------------------------------------------|----------------------------------------------------------------------------------------------------|
| Step 1 | Router(config)# <b>ip access-list extended</b> name                                                                                                 | Defines an extended IP ACL using an alphabetic name.                                                                                                    |
| Step 2 | Router(config-ext-nacl)# { <b>deny</b>   <b>permit</b> }<br>protocol source source-wildcard destination<br>destination-wildcard [ <b>precedence</b> | In access-list configuration mode, specifies the conditions allowed or denied.                                                                                                    |
|        | precedence] [tos tos]                                                                                                    | Or:<br>Defines an extended IP ACL using an abbreviation                                                                                                    |
|        | or {deny   permit} protocol any any or                                                                                                    | for a source and source wildcard of 0.0.0.0<br>255.255.255.255, and an abbreviation for a<br>destination and destination wildcard of 0.0.0.0                                                                              |
|        |                                                                                                    | 255.255.255.                                                                                                    |
|        | { <b>deny</b>   <b>permit</b> } protocol <b>host</b> source <b>host</b><br>destination                                                              | Or:<br>Defines an extended IP ACL using an abbreviation<br>for a source and source wildcard of <i>source</i> 0.0.0.0,<br>and an abbreviation for a destination and<br>destination wildcard of <i>destination</i> 0.0.0.0. |

### Applying the ACL to an Interface

After you create an ACL, you can apply it to one or more interfaces. ACLs can be applied on either the inbound or the outbound direction of an interface. When controlling access to an interface, you can use a name or number. If a standard ACL is applied, the ML-Series card compares the source IP address with the ACL. To apply an ACL to one or more interfaces, use the command in Table 16-2.

Note

IP standard ACLs applied to the ingress of a Bridge Group Virtual Interface (BVI) will be applied to all bridged IP traffic in the associated bridge-group, in addition to the BVI ingress traffic.

L

Table 16-2 Applying ACL to Interface

| Command                                                           | Purpose                          |
|-------------------------------------------------------------------|----------------------------------|
| <pre>ip access-group {access-list-number   name} {in   out}</pre> | Controls access to an interface. |

# **Modifying ACL TCAM Size**

You can change the TCAM size by entering the **sdm access-list** command. For more information on ACL TCAM sizes, see the "Configuring Access Control List Size in TCAM" section on page 15-3. Example 16-1 provides an example of modifying and verifying ACLs.

۵, Note

To increase the ACL TCAM size, you must decrease another region's TCAM size, such as IP, IP multicast, or L2 switching.

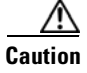

You will need to increase the TCAM size if you see the following error message:

Warning:Programming TCAM entries failed

Please remove last ACL command to re-activate ACL operation.
!<ACL number or name> <IP or IPX> <INPUT\_ACL or OUTPUT\_ACL> from TCAM group for !<interface>

Please see the documentation to see if TCAM space can be

increased on this platform to alleviate the problem.

#### Example 16-1 Monitor and Verify ACLs

```
Router# show ip access-lists 1
Standard IP access list 1
permit 192.168.1.1
permit 192.168.1.2
```

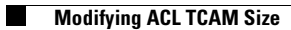
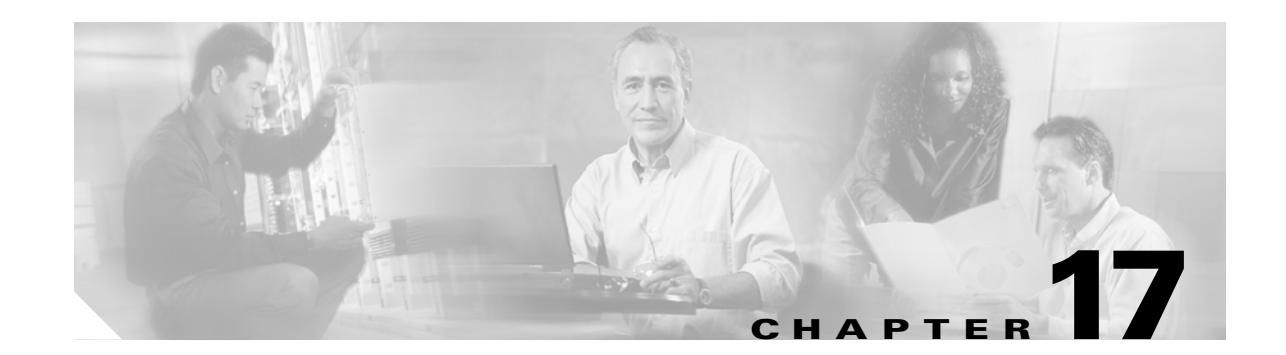

# **Configuring Cisco Proprietary Resilient Packet Ring**

# <u>Note</u>

ſ

The terms "Unidirectional Path Switched Ring" and "UPSR" may appear in Cisco literature. These terms do not refer to using Cisco ONS 15xxx products in a unidirectional path switched ring configuration. Rather, these terms, as well as "Path Protected Mesh Network" and "PPMN," refer generally to Cisco's path protection feature, which may be used in any topological network configuration. Cisco does not recommend using its path protection feature in any particular topological network configuration.

This chapter describes how to configure Cisco proprietary resilient packet ring (RPR) and Cisco proprietary RPR Link Fault Propagation.

This chapter contains the following major sections:

- Understanding Cisco Proprietary RPR, page 17-2
- Configuring Cisco Proprietary RPR, page 17-7
- Monitoring and Verifying Cisco Proprietary RPR, page 17-18
- Add an ML-Series Card into a Cisco Proprietary RPR, page 17-19
- Delete an ML-Series Card from a Cisco Proprietary RPR, page 17-24
- Understanding Cisco Proprietary RPR Link Fault Propagation, page 17-28
- Configuring LFP, page 17-30
- Cisco Proprietary RPR Keep Alive, page 17-32
- Configuring Cisco Proprietary RPR Keep Alive, page 17-32
- Monitoring and Verifying Cisco Proprietary RPR Keep Alives, page 17-33
- Cisco Proprietary RPR Shortest Path, page 17-34
- Monitoring and Verifying Topology Discovery and Shortest Path Load Balancing, page 17-36
- Configuring Shortest Path and Topology Discovery, page 17-36
- Understanding Redundant Interconnect, page 17-37Understa

# **Understanding Cisco Proprietary RPR**

Cisco proprietary RPR is a MAC protocol operating at the Layer 2 level. It is well suited for transporting Ethernet over a SONET/SDH ring topology and it enables multiple ML-Series cards to become one functional network segment or shared packet ring (SPR). Cisco proprietary RPR overcomes the limitations of earlier schemes, such as IEEE 802.1D Spanning Tree Protocol (STP), IEEE 802.1W Rapid Spanning Tree Protocol (RSTP), and SONET/SDH when used in this role.

In Software Release 7.2 and later, the ML-Series card supports IEEE 802.17b based RPR (RPR-IEEE) in addition to Cisco proprietary RPR. Throughout this book, Cisco proprietary RPR is referred to as Cisco proprietary RPR, and IEEE 802.17 based RPR is referred to as RPR-IEEE. This chapter covers Cisco proprietary RPR. Chapter 26, "Configuring IEEE 802.17b Resilient Packet Ring" covers IEEE 802.17b based RPR.

## **Role of SONET/SDH Circuits**

The ML-Series cards in an SPR must connect directly or indirectly through point-to-point STS/STM circuits. The point-to-point STS/STM circuits are configured on the ONS node and are transported over the ONS node's SONET/SDH topology with either protected or unprotected circuits.

On circuits unprotected by the SONET/SDH mechanism, Cisco proprietary RPR provides resiliency without using the capacity of the redundant protection path that a SONET/SDH protected circuit would require. This frees this capacity for additional traffic. Cisco proprietary RPR also utilizes the bandwidth of the entire ring and does not block segments like STP or RSTP.

## **Packet Handling Operations**

When an ML-Series card is configured with Cisco proprietary RPR and is made part of an SPR, the ML-Series card assumes a ring topology. If a packet is not destined for network devices bridged through the Ethernet ports of a specific ML-Series card, the ML-Series card simply continues to forward this transit traffic along the SONET/SDH circuit, relying on the circular path of the ring architecture to guarantee that the packet will eventually arrive at the destination. This eliminates the need to queue and process the packet flowing through the nondestination ML-Series card. From a Layer 2 or Layer 3 perspective, the entire Cisco proprietary RPR looks like one shared network segment.

An ML-Series card configured with Cisco proprietary RPR has three basic packet-handling operations: bridge, pass-through, and strip. Figure 17-1 illustrates these operations. Bridging connects and passes packets between the Ethernet ports on the ML-Series and the packet-over-SONET/SDH (POS) ports used for the SONET/SDH circuit circling the ring. Pass-through lets the packets continue through the ML-Series card and along the ring, and stripping takes the packet off the ring and discards it.

The Cisco proprietary RPR protocol, using the transmitted packet's header information, allows the interfaces to quickly determine the operation that needs to be applied to the packet. It also uses both the source and destination addresses of a packet to choose a ring direction. Flow-based load sharing helps ensure that all packets populated with equal source- and destination-address pairs will be sent in the same direction, and arrive at their destination in the correct order. Ring direction also enables the use of spatial reuse to increase overall ring aggregate bandwidth. Unicast packets are destination stripped. Destination stripping provides the ability to have simultaneous flows of traffic between different parts of a ring. Traffic can be concurrently transmitted bidirectionally between adjacent nodes. It can also can span multiple nodes, effectively reusing the same ring bandwidth. Multicast packets are source stripped.

1

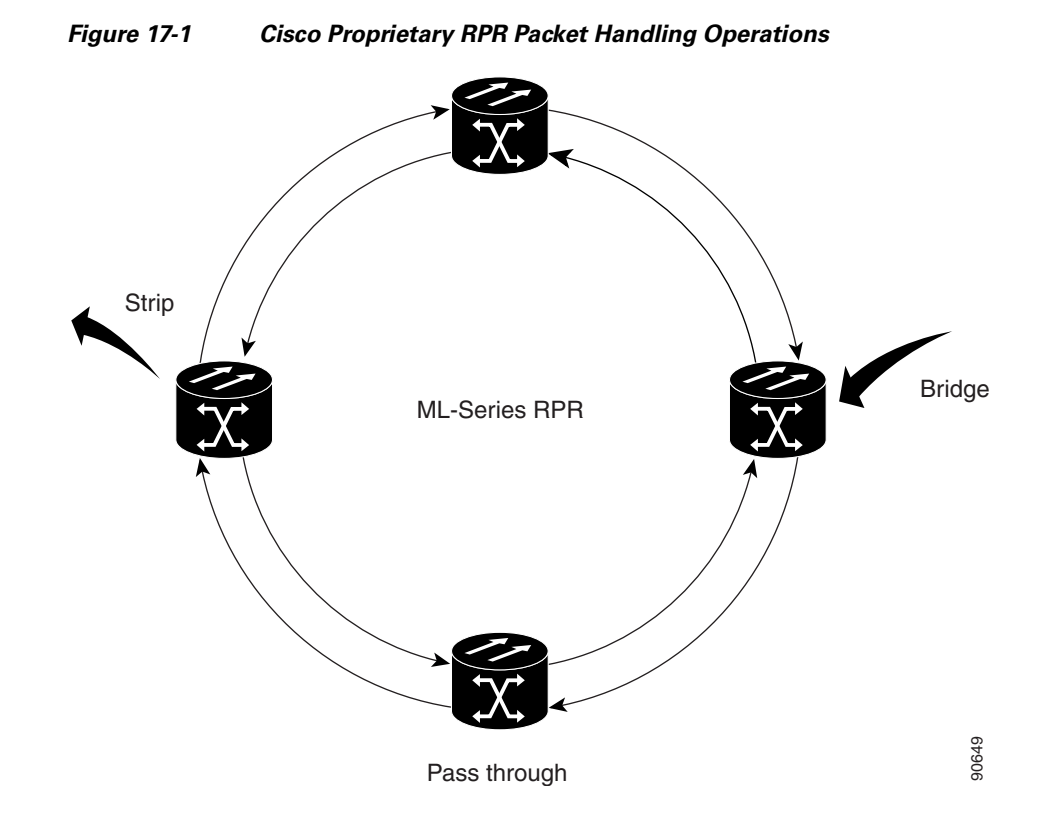

# Ring Wrapping

Cisco proprietary RPR initiates ring wraps in the event of a fiber cut, node failure, node restoration, new node insertion, deletion of the circuit on POS port of SPR, SPR keepalive failure or other traffic problem. This protection mechanism redirects traffic to the original destination by sending it in the opposite direction around the ring after a link state change or after receiving SONET/SDH path level alarms. Ring wrapping on the ML-Series card allows convergence times of less than 50 ms for unicast and pass-through traffic. Cisco proprietary RPR convergence times are comparable to SONET/SDH and much faster than STP or RSTP.

Cisco proprietary RPR on the ML-Series card survives both unidirectional and bidirectional transmission failures within the ring. Unlike STP or RSTP, Cisco proprietary RPR restoration is scalable. Increasing the number of ML-Series cards in a ring does not increase the convergence time.

Ring wraps occur within 50 msec after the failure condition with the default **spr wrap immediate** configured. If **spr wrap delay** is configured, the wrap is delayed until the POS interface goes link-down. The link goes down after the time specified with the CLI **pos trigger delay** <msec>. If the circuits are VCAT then the Cisco IOS CLI command **pos vcat defect delayed** also needs to be configured. The delay helps ensure that when Cisco proprietary RPR is configured with SONET/SDH bandwidth protection, this Layer 1 protection has a chance to take effect before the Layer 2 Cisco proprietary RPR protection. If the interface goes down without a SONET error, then the carrier delay also take effect. Figure 17-2 illustrates ring wrapping.

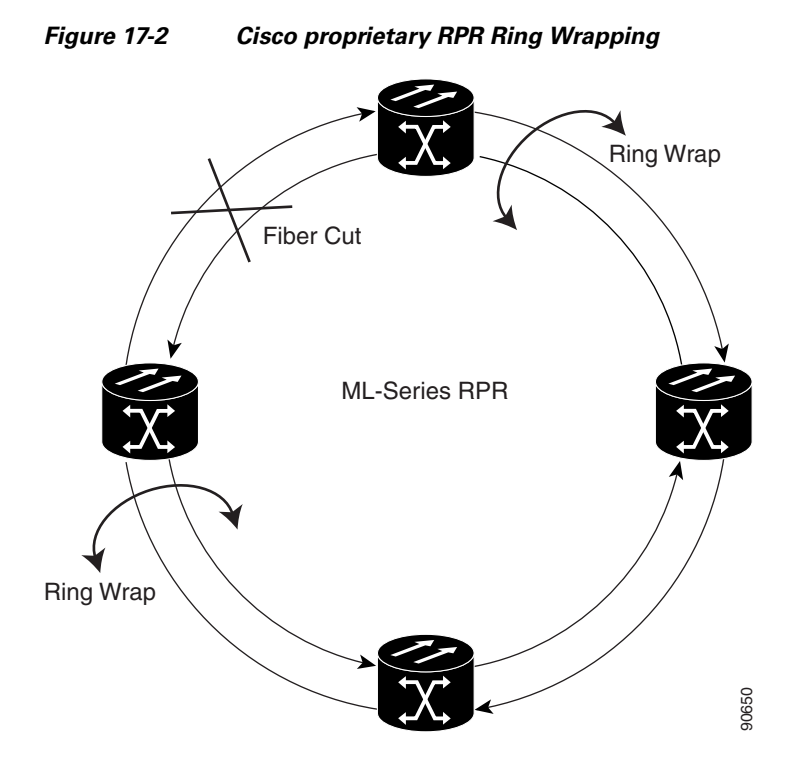

In case of a ring failure, the ML-Series cards connected to the failed section of the Cisco proprietary RPR detect the failure through the SONET/SDH path alarms. When any ML-Series card receives this path-AIS signal, it wraps the POS interface that received the signal.

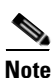

Convergence times might exceed 50 ms in the case of multiple failures in the same ring, if traffic passes through an ML-Series card configured with DRPRI (in active mode) during the reloading of the ML-Series card, or in the case of mismatched microcode images on ML-Series cards.

<u>Note</u>

If the carrier delay time is changed from the default, the new carrier delay time must be configured on all the ML-Series card interfaces, including the SPR, POS, and Gigabit Ethernet or Fast Ethernet interfaces.

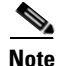

ML-Series card POS interfaces normally send an alarm for signal label mismatch failure in the ONS 15454 STS path overhead (PDI-P) to the far end when the POS link goes down or when Cisco proprietary RPR wraps. ML-Series card POS interfaces do not send PDI-P to the far end when PDI-P is detected, when a remote defection indication alarm (RDI-P) is being sent to the far end, or when the only defects detected are generic framing procedure loss of frame delineation (GFP-LFD), generic framing procedure client signal fail (GFP-CSF), virtual concatenation loss of multiframe (VCAT-LOM), or virtual concatenation loss of sequence (VCAT-SQM).

I

17-5

#### **Cisco Proprietary RPR Framing Process**

Cisco proprietary RPR on the ML-Series card uses a proprietary RPR frame and high-level data link control (HDLC) or GFP-F framing. It attaches the Cisco proprietary RPR frame header to each Ethernet frame and encapsulates the Cisco proprietary RPR frame into the SONET/SDH payload for transport over the SONET/SDH topology. the Cisco proprietary RPR header is removed at the egress ML-Series card. Figure 17-3 illustrates the Cisco proprietary RPR frame.

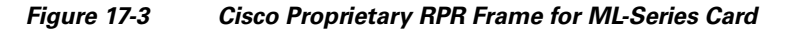

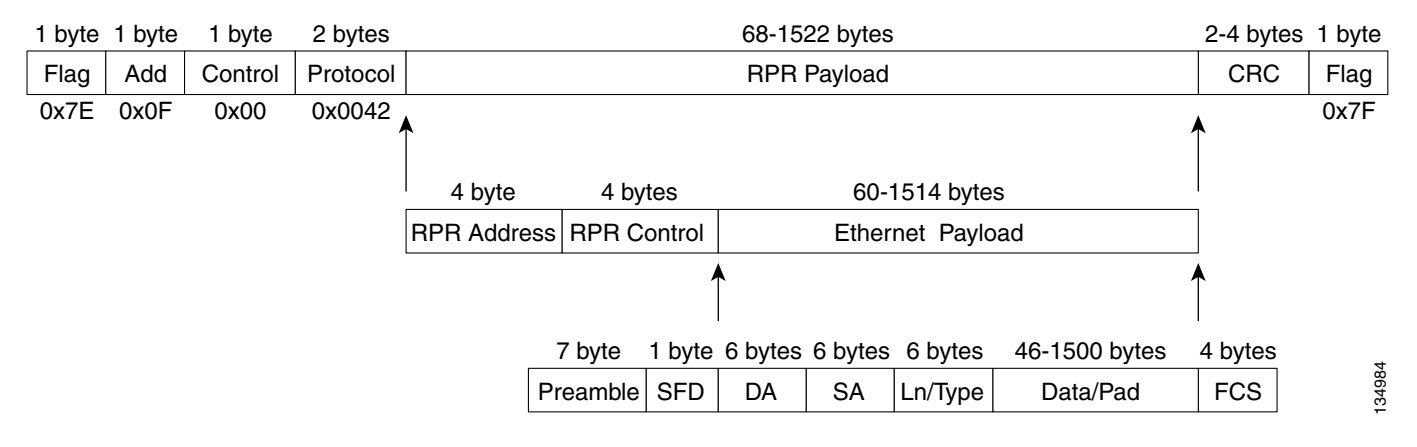

The Cisco proprietary RPR framing and header includes a number of fields, including four bytes for source and destination station information and another four bytes for control and quality of service (QoS). Figure 17-4 illustrates the Cisco proprietary RPR frame format. Table 17-1 defines the most important fields.

| 15 14 13 12 11 10 9 8 7 6 5 4 3 2 1 0 |       |    |        |    |        | 1        |         |      |  |
|---------------------------------------|-------|----|--------|----|--------|----------|---------|------|--|
| Protocol (RPR V1)                     |       |    |        |    |        |          |         |      |  |
| Destination ID                        |       |    |        | De | stir   | nation S | Station |      |  |
| Source ID                             |       |    |        | ę  | δοι    | urce Sta | ition   |      |  |
| PRI                                   | w     | в  | D<br>E | 6  | )      |          | TTL     |      |  |
| Wrap S                                | Stati | on | ,      | /  | D<br>W | D<br>S   | RSVD    | Туре |  |
| Payload (Ethernet Frame)              |       |    |        |    | 134982 |          |         |      |  |

#### Figure 17-4 Cisco Proprietary RPR Frame Fields

15 14 13 12 11 10 9 8 7 6 5 4 3 2 1 0

| Table 17-1 | Definitions of RPR | Frame Fields |
|------------|--------------------|--------------|
|            |                    |              |

| Field               | Definition                                                                                                    |
|---------------------|----------------------------------------------------------------------------------------------------|
| Destination Station | An eight-bit field specifying the MAC address of a specific ML-Series card in the Cisco proprietary RPR as the destination. It has two well-known addresses: 0xff for Multicast DA-MAC and 0x00 for Unknown DA-MAC. |
| Source Station      | An eight-bit field specifying the MAC address of a specific ML-Series card in the Cisco proprietary RPR as the source.                                                                                              |
| PRI                 | A three-bit QoS class of service (CoS) field that establishes Cisco proprietary RPR priority.                                                                                                    |
| DE                  | A one-bit field that specifies the discard eligible flag.                                                                                                    |
| TTL                 | A nine-bit field that specifies the frame's time to live.                                                                                                    |
| Туре                | A field indicating whether the packet is data or control.                                                                                                    |

## **MAC Address and VLAN Support**

Cisco proprietary RPR increases the total number of MAC addresses supported because the MAC IDs of packets that pass through an ML-Series card are not recorded by that ML-Series card. The ML-Series card only records the MAC IDs of the packets that are bridged or stripped by that ML-Series card. This allows a greater number of MAC addresses in the collective address tables of the Cisco proprietary RPR.

VLANs on Cisco proprietary RPR require less interface configuration than VLANs on STP and RSTP, which require configuration on all the POS interfaces in the ring. Cisco proprietary RPR VLANs only require configuration on SPR interfaces that bridge or strip packets for that VLAN.

1

The ML-Series card still has an architectural maximum limit of 255 VLANs/bridge-groups per ML-Series card. But because the ML-Series card only needs to maintain the MAC address of directly connected devices, a greater total number of connected devices are allowed on a Cisco proprietary RPR network.

## **Cisco Proprietary RPR QoS**

The ML-Series card's Cisco proprietary RPR relies on the QoS features of the ML-Series card for efficient bandwidth utilization with service level agreement (SLA) support. ML-Series card QoS mechanisms apply to all SONET/SDH traffic on the ML-Series card, whether passed-through, bridged, or stripped. For detailed Cisco proprietary RPR QoS information, see the QoS on Cisco proprietary RPR section of Chapter 14, "Configuring Quality of Service."

## **CTM and Cisco Proprietary RPR**

The Cisco Transport Manager (CTM) is an element management system (EMS) designed to integrate into an overall network management system (NMS) and interface with other higher level management tools. CTM supports Cisco proprietary RPR provisioning on ML-Series cards. For more information, refer to the *Cisco Transport Manager User Guide* at:

http://www.cisco.com/en/US/products/sw/opticsw/ps2204/products\_user\_guide\_list.html

# **Configuring Cisco Proprietary RPR**

You need to use both Cisco Transport Controller (CTC) and Cisco IOS to configure Cisco proprietary RPR for the ML-Series card. CTC is the graphical user interface (GUI) that serves as the enhanced craft tool for specific ONS node operations, including the provisioning of the point-to-point SONET/SDH circuits required for Cisco proprietary RPR. Cisco IOS is used to configure Cisco proprietary RPR on the ML-Series card and its interfaces.

Successfully creating a Cisco proprietary RPR requires several consecutive procedures:

- 1. Connecting the ML-Series Cards with Point-to-Point STS/STM Circuits, page 17-8 (CTC or TL1)
- 2. Configuring CTC Circuits for Cisco Proprietary RPR, page 17-8 (CTC or TL1)
- **3.** Configuring Cisco Proprietary RPR Characteristics and the SPR Interface on the ML-Series Card, page 17-12 (Cisco IOS)
- 4. Assigning the ML-Series Card POS Ports to the SPR Interface, page 17-14 (Cisco IOS)
- 5. Creating the Bridge Group and Assigning the Ethernet and SPR Interfaces, page 17-15 (Cisco IOS)
- 6. Verifying Ethernet Connectivity Between Cisco Proprietary RPR Ethernet Access Ports, page 17-18 (Cisco IOS)
- 7. CRC threshold configuration and detection, page 17-18.

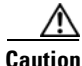

With Cisco proprietary RPR, a shutdown of the SPR interface puts ML1000-2 cards in passthrough mode. This allows the card to participate in redundant interconnect (RI). ML1000-2 cards are the only ML-Series cards eligible for RI. Other ML-Series cards fail to enter passthrough mode, when the SPR interface is shutdown.

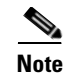

Transaction Language One (TL1) can be used to provision the required SONET/SDH point-to-point circuits instead of CTC.

#### **Connecting the ML-Series Cards with Point-to-Point STS/STM Circuits**

You connect the ML-Series cards through point-to-point STS/STM circuits. These circuits use the ONS 15454 SONET/SDH network and are provisioned using CTC in the normal manner for provisioning optical circuits.

#### **Configuring CTC Circuits for Cisco Proprietary RPR**

These are the guidelines for configuring the CTC circuits required by Cisco proprietary RPR:

- Leave all CTC Circuit Creation Wizard options at their default settings, except **Fully Protected Path** in the Circuit Routing Preferences dialog box. **Fully Protected Path** provides SONET/SDH protection and should be unchecked. Cisco proprietary RPR normally provides the Layer 2 protection for SPR circuits.
- Check **Using Required Nodes and Spans** to route automatically in the Circuit Routing Preferences dialog box. If the source and destination nodes are adjacent on the ring, exclude all nodes except the source and destination in the Circuit Routing Preferences dialog box. This forces the circuit to be routed directly between source and destination and preserves STS/STM circuits, which would be consumed if the circuit routed through other nodes in the ring. If there is a node or nodes that do not contain an ML-Series card between the two nodes containing ML-Series cards, include this node or nodes in the included nodes area in the Circuit Routing Preference dialog box, along with the source and destination nodes.
- Keep in mind that ML-Series card STS/STM circuits do not support unrelated circuit creation
  options.
- A best practice is to configure SONET/SDH circuits in an east-to-west or west-to-east configuration, from Port 0 (east) to Port 1 (west) or Port 1 (east) to Port 0 (west), around the SONET/SDH ring. Do not configure Port 0 to Port 0 or Port 1 to Port 1. The east-to-west or west-to-east setup is also required in order for the CTM network management software to recognize the ML-Series configuration as an SPR.

Detailed CTC circuit procedures are available in the "Create Circuits and VT Tunnels" chapter of the *Cisco ONS 15454 Procedure Guide* and the "Create Circuits and Tunnels" chapter of the *Cisco ONS 15454 SDH Procedure Guide*.

#### CTC Circuit Configuration Example for Cisco Proprietary RPR

Figure 17-5 illustrates an example of a three-node Cisco proprietary RPR.

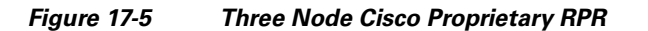

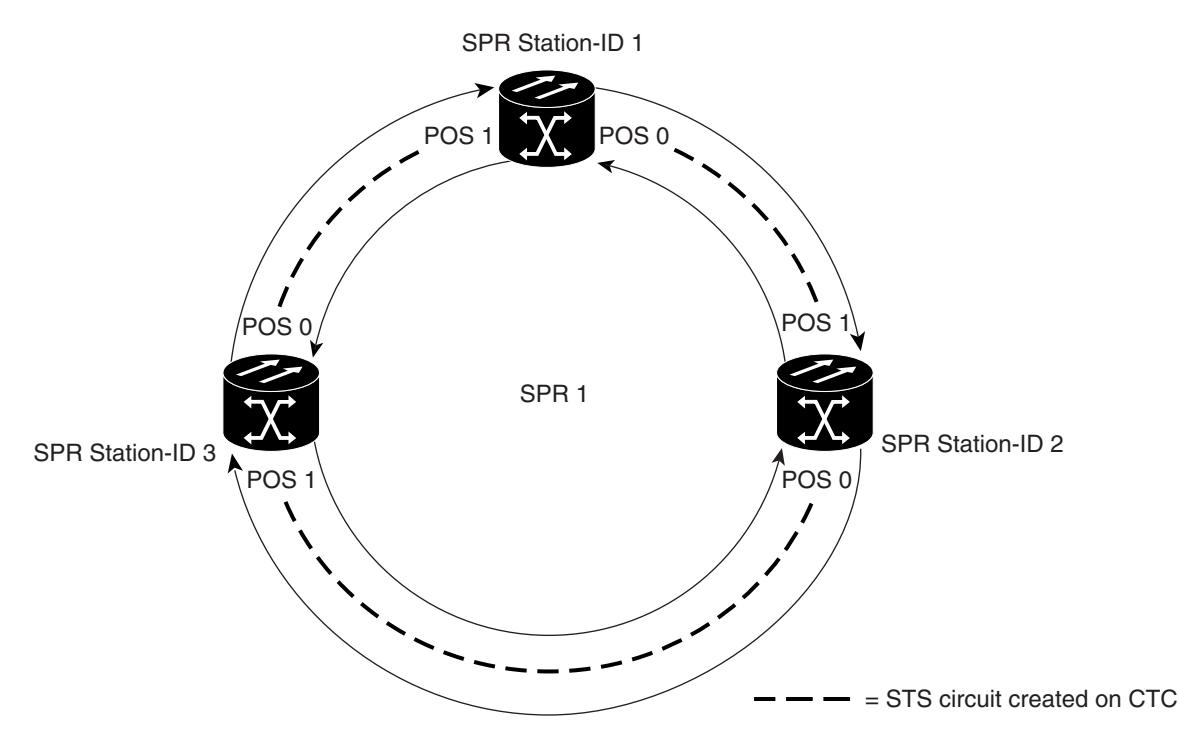

The three-node Cisco proprietary RPR in Figure 17-5 is used for all of the examples in the consecutive procedures. Combining the examples will give you an end-to-end example of creating a Cisco proprietary RPR. It is assumed that the SONET/SDH node and its network is already active.

/!\ Caution

The specific steps in the following procedure are for the topology shown in the example. Your own specific steps will vary according to your network. Do not attempt this procedure without obtaining a detailed plan or method of procedure from an experienced network architect.

To configure the circuits, you need to create three circuits in CTC:

- Create a circuit from Node 1, POS Port 0 to Node 2, POS Port 1.
- Create a circuit from Node 2, POS Port 0 to Node 3, POS Port 1.
- Create a circuit from Node 3, POS Port 0 to Node 1, POS Port 1.
- **Step 1** In CTC, log into Node 1 and navigate to the CTC card view for the ML-Series card that will be in the Cisco proprietary RPR (Figure 17-6).

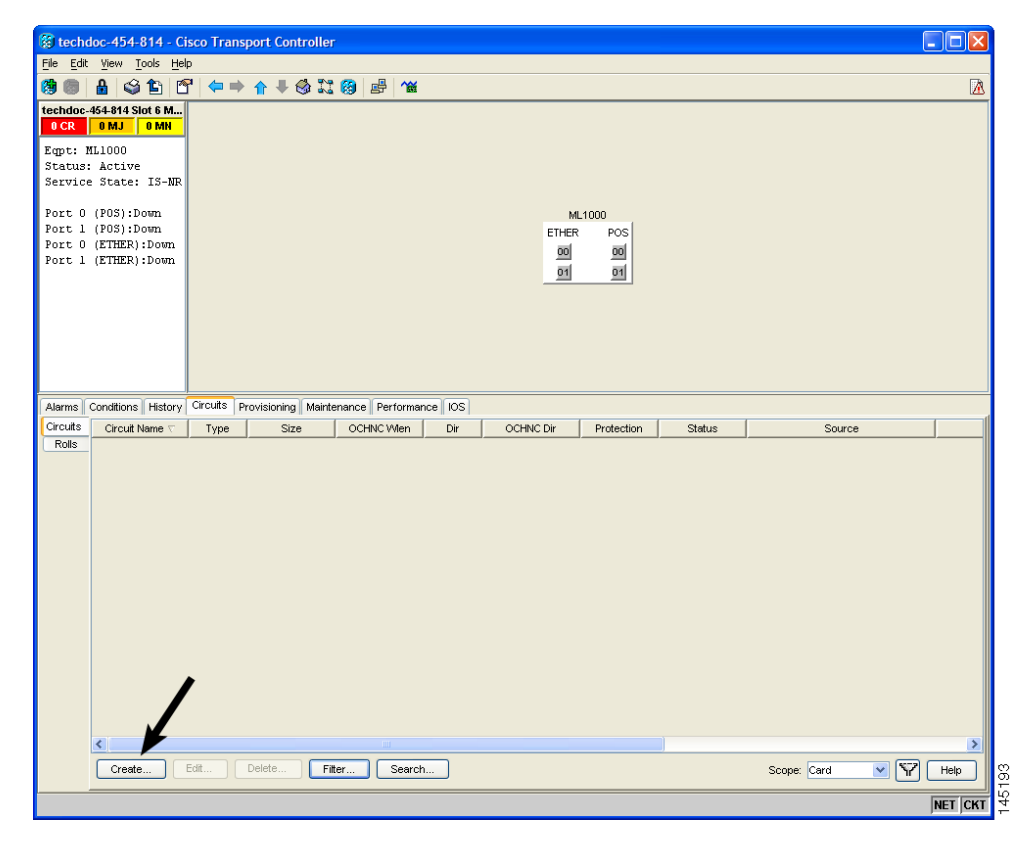

Figure 17-6 CTC Card View for ML-Series Card

**Step 2** Click the **Circuits > Create** tabs.

The first page of the Circuit Creation wizard appears (Figure 17-7).

Figure 17-7 CTC Circuit Creation Wizard

| Circuit Creation | · 🔀                                                                   |  |  |
|------------------|-----------------------------------------------------------------------|--|--|
| CISCO SYSTEMS    | Circuit Type:<br>STS<br>VT                                            |  |  |
|                  | VT Tunnel<br>VT Aggregation Point<br>STS-V<br>VT-V<br>OCHNC<br>OCH CC |  |  |
|                  | Num. of circuits: 1 Auto-ranged Next> Cancel Help                     |  |  |

**Step 3** In the Circuit Type list, select **STS**.

Γ

| Step 4      | Click <b>Next</b> .                                                                                                    |  |  |  |  |
|-------------|----------------------------------------------------------------------------------------------------|--|--|--|--|
|             | The Circuit Attributes page appears.                                                                                                    |  |  |  |  |
| Step 5      | Type a circuit name in the Name field.                                                                                                    |  |  |  |  |
| Step 6      | Select the relevant size of the circuit from the Size drop-down list, and the appropriate state from the State list.                                                                                |  |  |  |  |
| Step 7      | Verify that the signal degrade (SD) threshold is either set to 1E-6 (default) or in the 1E-6 to 1E-9 range in the SD threshold field.                                                               |  |  |  |  |
|             | <b>a.</b> If the SD threshold is the default (1E-6) or within the acceptable range, proceed to Step 8.                                                                                              |  |  |  |  |
|             | <b>b.</b> If the SD threshold is not the default (1E-6) or within the acceptable range, select 1E-6 or a threshold within the acceptable range from the drop-down list.                             |  |  |  |  |
| Note        | Lower SD thresholds increase the speed of CTC convergence, but also increase the possibility of interface flapping (repeatedly enabling and disabling) in some situations.                          |  |  |  |  |
| Step 8      | Click Next.                                                                                                    |  |  |  |  |
|             | The Source page appears.                                                                                                    |  |  |  |  |
| Step 9      | Select Node 1 as the source node from the node drop-down list.                                                                                                    |  |  |  |  |
| Step 10     | • Select the ML-Series card from the Slot drop-down list, and choose 0 (POS) from the Port drop-down list.                                                                                          |  |  |  |  |
| Step 11     | Click Next.                                                                                                    |  |  |  |  |
|             | The Destination page appears.                                                                                                    |  |  |  |  |
| Step 12     | Select Node 2 as the destination node from the Node drop-down list.                                                                                                    |  |  |  |  |
| Step 13     | Select the ML-Series card from the Slot drop-down list, and choose 1 (POS) from the Port drop-down list.                                                                                            |  |  |  |  |
| Step 14     | Click Next.                                                                                                    |  |  |  |  |
|             | The Circuit Routing Preferences page appears.                                                                                                    |  |  |  |  |
| Step 15     | Uncheck the Fully Protected Path check box.                                                                                                    |  |  |  |  |
| Step 16     | Click Next.                                                                                                    |  |  |  |  |
|             | The Circuit Constraints for Automatic Routing page appears.                                                                                                    |  |  |  |  |
| Step 17     | Click the Node 1 icon to select it and click <b>Next</b> .                                                                                                    |  |  |  |  |
|             | The Route Review/Edit page appears.                                                                                                    |  |  |  |  |
| Step 18     | Click <b>Finish</b> .                                                                                                    |  |  |  |  |
|             | You have now completed the initial circuit.                                                                                                    |  |  |  |  |
| <u>Note</u> | A TPTFAIL alarm might appear on CTC when the circuit is created. This alarm will disappear after the POS ports are enabled during the "Assigning the ML-Series Card POS Ports to the SPR Interface" |  |  |  |  |

**Step 19** Build the second circuit between POS 0 on Node 2 and POS 1 on Node 3. Use the same procedure described in Steps 1 through 18, but substitute Node 2 for Node 1 and Node 3 for Node 2.

Step 20 Build the third circuit between POS 0 on Node 3 and POS 1 on Node 1. Use the same procedure described in Steps 1 through 18, but substitute Node 3 for Node 1 and Node 1 for Node 2.

Now all of the POS ports in all three nodes are connected by STS point-to-point circuits in an east-to-west pattern, as shown in Figure 17-5 on page 17-9.

# Configuring Cisco Proprietary RPR Characteristics and the SPR Interface on the ML-Series Card

You configure Cisco proprietary RPR on the ML-Series cards by creating an SPR interface using the Cisco IOS command-line interface (CLI). The SPR interface is a virtual interface for the Cisco proprietary RPR . An ML-Series card supports a single SPR interface with a single MAC address. It provides all the normal attributes of a Cisco IOS virtual interface, such as support for default routes.

An SPR interface is configured similarly to a EtherChannel (port-channel) interface. Instead of using the **channel-group** command to define the members, you use the **spr-intf-id** command. Like the port-channel interface, you configure the virtual SPR interface instead of the physical POS interface. An SPR interface is considered a trunk port, and like all trunk ports, subinterfaces must be configured for the SPR interface for it to join a bridge group.

The physical POS interfaces on the ML-Series card are the only members eligible for the SPR interface. One POS port is associated with the SONET/SDH circuit heading east around the ring from the node, and the other POS port is associated with the circuit heading west. When the SPR interface is used and the POS ports are associated, Cisco proprietary RPR encapsulation is used on the SONET/SDH payload.

Caution

In configuring an SPR, if one ML-Series card is not configured with an SPR interface, but valid STS/STM circuits connect this ML-Series card to the other ML-Series cards in the SPR, no traffic will flow between the properly configured ML-Series cards in the SPR, and no alarms will indicate this condition. Cisco recommends that you configure all of the ML-Series cards in an SPR before sending traffic.

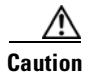

Do not use native VLANs for carrying traffic with Cisco proprietary RPR.

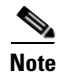

Cisco proprietary RPR on the ML-Series card is only supported with the default LEX encapsulation, a special CISCO-EOS-LEX encapsulation for use with Cisco ONS Ethernet line cards.

**Step 21** The CTC circuit process is complete.

Γ

Cisco proprietary RPR needs to be provisioned on each ML-Series card that is in the Cisco proprietary RPR. To provision it, perform the following procedure, beginning in global configuration mode:

|        | Command                                                                        | Purpose                                                                                                    |
|--------|--------------------------------------------------------------------------------|----------------------------------------------------------------------------------------------------|
| Step 1 | Router(config)# <b>bridge irb</b>                                              | Enables the Cisco IOS software to both route and bridge<br>a given protocol on separate interfaces within a single<br>ML-Series card.                                                                                                    |
| Step 2 | Router(config)# <b>interface spr 1</b>                                         | Creates the SPR interface on the ML-Series card or<br>enters the SPR interface configuration mode. The only<br>valid SPR number is 1.                                                                                                    |
| Step 3 | Router(config-if)# <b>spr station-id</b><br><i>station-ID-number</i>           | Configures a station ID. The user must configure a different number for each SPR interface that attaches to the ring. Valid station ID numbers range from 1 to 254.                                                                                                    |
| Step 4 | Router(config-if)# <b>spr wrap</b><br>{ <b>immediate</b>   <b>delayed</b> }    | (Optional) Sets the Cisco proprietary RPR wrap mode to<br>either wrap traffic the instant it detects a SONET/SDH<br>path alarm or to wrap traffic after the 200 msec delay,<br>which gives the SONET/SDH protection time to register<br>the defect and declare the link down. Use <b>immediate</b> if<br>Cisco proprietary RPR is running over unprotected<br>SONET/SDH circuits. Use <b>delayed</b> for bidirectional line<br>switched rings (BLSRs), path protection configurations,<br>multiplex section-shared protection rings<br>(MS-SPRings), or SNCP protected circuits. |
|        |                                                                                | The default setting is <b>immediate</b> .                                                                                                    |
| Step 5 | Router(config-if)# carrier-delay msec<br>milliseconds                          | (Optional) Sets the carrier delay time. The default setting<br>is 200 milliseconds, which is optimum for SONET/SDH<br>protected circuits.                                                                                                    |
|        |                                                                                | <b>Note</b> If the carrier delay time is changed from the default, the new carrier delay time must be configured on all the ML-Series card interfaces, including the SPR, POS, and Gigabit Ethernet or Fast Ethernet interfaces.                                                                                                    |
| Step 6 | Router(config-if)# <b>spr load-balance</b> { <b>auto</b>   <b>port-based</b> } | (Optional) Specifies the Cisco proprietary RPR<br>load-balancing scheme for unicast packets. The<br><b>port-based</b> load balancing option maps even ports to the<br>POS 0 interface and odd ports to the POS 1 interface. The<br>default <b>auto</b> option balances the load based on the MAC<br>addresses or source and destination addresses of the IP<br>packet.                                                                                                    |
|        |                                                                                | MAC-based load balancing.                                                                                                    |
| Step 7 | Router(config-if)# <b>end</b>                                                  | Exits to privileged EXEC mode.                                                                                                    |
| Step 8 | Router# copy running-config<br>startup-config                                  | (Optional) Saves configuration changes to NVRAM.                                                                                                    |

## Assigning the ML-Series Card POS Ports to the SPR Interface

Caution

The SPR interface is the routed interface. Do not enable Layer 3 addresses or assign bridge groups on the POS interfaces assigned to the SPR interface.

Caution

When traffic coming in on an SPR interface needs to be policed, the same input service policy needs to be applied to both POS ports that are part of the SPR interface.

The POS ports require LEX encapsulation to be used in Cisco proprietary RPR. The first step of configuration is to set the encapsulation of POS 0 and POS 1 ports to LEX.

Each of the ML-Series card's two POS ports must also be assigned to the SPR interface. To configure LEX encapsulation and assign the POS interfaces on the ML-Series card to the SPR, perform the following procedure, beginning in global configuration mode:

|          | Command                                                            | Purpose                                                                                                    |
|----------|--------------------------------------------------------------------|----------------------------------------------------------------------------------------------------|
| Step 1   | Router(config)# interface pos 0                                    | Enters the interface configuration mode to configure the first POS interface that you want to assign to the SPR.                                                                                                    |
| Step 2   | Router(config-if)# encapsulation lex                               | Sets POS interface encapsulation as LEX (default).<br>Cisco proprietary RPR on the ML-Series card requires<br>LEX encapsulation.                                                                                                    |
| Step 3 ( | Router(config-if)# <b>spr-intf-id</b><br>shared-packet-ring-number | Assigns the POS interface to the SPR interface. The<br>shared packet ring number must be 1, which is the only<br>shared packet ring number that you can assign to the SPR<br>interface.                                                         |
| Step 4   | Router(config-if)# carrier-delay msec<br>milliseconds              | (Optional) Sets the carrier delay time. The default setting<br>is 200 msec, which is optimum for SONET/SDH<br>protected circuits.                                                                                                    |
|          |                                                                    | <b>Note</b> The default unit of time for setting the carrier delay is seconds. The <b>msec</b> command resets the time unit to milliseconds.                                                                                                    |
| Step 5   | <pre>Router(config-if)# pos trigger defect<br/>ber_sd-b3</pre>     | (Optional) Configures a trigger to bring down the POS<br>interface when the SONET/SDH bit error rate exceeds<br>the threshold set for the signal degrade alarm. Bringing<br>the POS interface down initiates the Cisco proprietary<br>RPR wrap. |
|          |                                                                    | This command is recommended for all Cisco proprietary<br>RPR POS interfaces, since excessive SONET/SDH bit<br>errors can cause packet loss on Cisco proprietary RPR<br>traffic.                                                                 |
|          |                                                                    | <b>Note</b> This command should not be used when a Cisco ONS 15310 is part of the ring. It might cause inconsistent Cisco proprietary RPR wrapping.                                                                                             |
| Step 6   | Router(config-if)# <b>no shutdown</b>                              | Enables the POS port.                                                                                                    |

Ethernet Card Software Feature and Configuration Guide, R7.2

| Command                                                                   | Purpose                                                                                                    |
|---------------------------------------------------------------------------|----------------------------------------------------------------------------------------------------|
| <pre>Router(config-if) # interface pos 1</pre>                            | Enters the interface configuration mode to configure the second POS interface that you want to assign to the SPR.                                                                                                    |
| Router(config-if)# encapsulation le                                       | <ul> <li>Sets POS interface encapsulation as LEX (default).<br/>Cisco proprietary RPR on the ML-Series card requires<br/>LEX encapsulation.</li> </ul>                                                                                                    |
| Router(config-if)# <b>spr-intf-id</b><br><i>shared-packet-ring-number</i> | Assigns the POS interface to the SPR interface. The<br>shared packet ring number must be 1 (the same shared<br>packet ring number that you assigned in Step 3), which is<br>the only shared packet ring number that you can assign<br>to the SPR interface. |
| Router(config-if)# carrier-delay mse milliseconds                         | (Optional) Sets the carrier delay time. The default setting is 200 milliseconds, which is optimum for SONET/SDH protected circuits.                                                                                                    |
| Router(config-if)# pos trigger defec<br>ber_sd-b3                         | (Optional) Configures a trigger to bring down the POS<br>interface when the SONET/SDH bit error rate exceeds<br>the threshold set for the signal degrade alarm. Bringing<br>the POS interface down initiates the wrap.                                      |
|                                                                           | This command is recommended for all Cisco proprietary<br>RPR POS interfaces since excessive SONET/SDH bit<br>errors can cause packet loss.                                                                                                    |
| Router(config-if)# no shutdown                                            | Enables the POS port.                                                                                                    |
| Router(config-if)# <b>end</b>                                             | Exits to privileged EXEC mode.                                                                                                    |
| Router# copy running-config<br>startup-config                             | (Optional) Saves the configuration changes to NVRAM.                                                                                                    |

## **Creating the Bridge Group and Assigning the Ethernet and SPR Interfaces**

The default behavior of the ML-Series cards is that no traffic is bridged over the Cisco proprietary RPR even with the interfaces enabled. This is in contrast to many Layer 2 switches, including the Cisco Catalyst 6500 and the Cisco Catalyst 7600, which forward VLAN 1 by default. The ML-Series card will not forward any traffic by default, including untagged or VLAN 1 tagged packets.

For any Cisco proprietary RPR traffic to be bridged on an ML-Series card, a bridge group needs to be created for that traffic. Bridge groups maintain the bridging and forwarding between the interfaces on the ML-Series card and are locally significant. Interfaces not participating in a bridge group cannot forward bridged traffic.

To create a bridge group for Cisco proprietary RPR, you determine which Ethernet interfaces need to be in the same bridge group, create the bridge group, and associate these interfaces with the bridge group. Then associate the SPR interface with the same bridge group to provide transport across the Cisco proprietary RPR infrastructure.

Figure 17-8 illustrates a bridge group spanning the ML-Series card interfaces, including the SPR virtual interface of Cisco proprietary RPR.

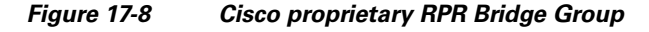

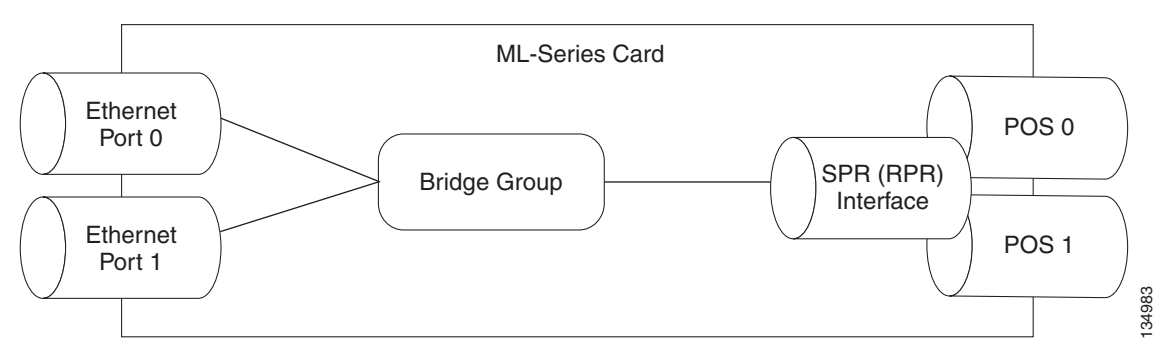

Caution

All Layer 2 network redundant links (loops) in the connecting network, except the Cisco proprietary RPR topology, must be removed for correct operation. Or if loops exist, you must configure STP/RSTP.

To configure the needed interfaces, perform the following procedure, beginning in global configuration mode:

| Command                                                          | Purpose                                                                                                    |
|------------------------------------------------------------------|----------------------------------------------------------------------------------------------------|
| Router(config)# <b>interface</b> type number                     | Enters interface configuration mode for the Ethernet interface joining the bridge group.                                                                                                    |
| Router(config-if)# no shutdown                                   | Enables the interface.                                                                                                    |
| Router(config-if)# <b>bridge-group</b><br>bridge-group-number    | Creates the specified bridge group and assigns the bridge<br>group to the interface. Creating the bridge from the<br>interface configuration disables STP or RSTP<br>(spanning-disabled), which is recommended for<br>Cisco proprietary RPR. |
| Router(config) # interface spr1                                  | Enters interface configuration mode for the SPR                                                                                                    |
| Router(config-subif)# <b>bridge-group</b><br>bridge-group-number | Associates the SPR interface to the specified bridge group.                                                                                                    |

#### **Cisco Proprietary RPR Cisco IOS Configuration Example**

Figure 17-5 on page 17-9 shows a complete example of a Cisco proprietary RPR Cisco IOS configuration. The associated Cisco IOS code is provided in Examples 17-1, 17-2, and 17-3. The configuration assumes that ML-Series card POS ports are already linked by point-to-point SONET/SDH circuits configured through CTC.

Example 17-1 SPR Station-ID 1 Configuration

ML-Series# **show run** bridge irb interface SPR1 no ip address no keepalive spr station-id 1 bridge-group 10 bridge-group 10 spanning-disabled hold-queue 150 in

interface GigabitEthernet0
no ip address
bridge-group 10
bridge-group 10 spanning-disabled

interface GigabitEthernet1
no ip address
shutdown

interface POS0
no ip address
carrier-delay msec 0
spr-intf-id 1
crc 32

interface POS1
no ip address
carrier-delay msec 0
spr-intf-id 1
crc 32
!

#### Example 17-2 SPR Station-ID 2 Configuration

ML-Series# **show run** bridge irb

interface SPR1
no ip address
no keepalive
spr station-id 2
bridge-group 10
bridge-group 10 spanning-disabled

interface GigabitEthernet0
no ip address
bridge-group 10
bridge-group 10 spanning-disabled

interface GigabitEthernet1
no ip address
shutdown

interface POS0 no ip address shutdown spr-intf-id 1 crc 32

interface POS1 no ip address spr-intf-id 1 crc 32

#### Example 17-3 SPR Station-ID 3 Configuration

ML-Series# **show run** bridge irb

I

```
interface SPR1
no ip address
no keepalive
spr station-id 3
bridge-group 10
bridge-group 10 spanning-disabled
hold-queue 150 in
interface GigabitEthernet0
no ip address
bridge-group 10
bridge-group 10 spanning-disabled
interface GigabitEthernet1
no ip address
shutdown
interface POS0
no ip address
spr-intf-id 1
crc 32
interface POS1
no ip address
spr-intf-id 1
crc 32
1
```

## Verifying Ethernet Connectivity Between Cisco Proprietary RPR Ethernet Access Ports

After successfully completing the provisioning procedures, you can test Ethernet connectivity between the Ethernet access ports on the separate ML-Series cards using your standard tests for Ethernet connectivity.

#### **CRC** threshold configuration and detection

You can configure a span shutdown when the ML-Series card receives CRC errors at a rate that exceeds the configured threshold and configured soak time. For this functionality to work in an SPR ring, make the configurations on the POS members of SPR interface as specified in CRC Threshold Configuration, page 4-11.

# Monitoring and Verifying Cisco Proprietary RPR

After Cisco proprietary RPR is configured, you can monitor its status using the **show interface spr 1** command (Example 17-4) or the **show run interface spr 1** command (Example 17-5).

Example 17-4 Example of show interface spr 1 Output

```
ML-Series# show interfaces spr 1
SPR1 is up, line protocol is up
Hardware is POS-SPR, address is 0005.9a39.77f8 (bia 0000.0000.0000)
```

Ethernet Card Software Feature and Configuration Guide, R7.2

```
MTU 1500 bytes, BW 290304 Kbit, DLY 100 usec,
   reliability 255/255, txload 1/255, rxload 1/255
Encapsulation: Cisco-EoS-LEX, loopback not set
Keepalive not set
DTR is pulsed for 27482 seconds on reset, Restart-Delay is 65 secs
ARP type: ARPA, ARP Timeout 04:00:00
  No. of active members in this SPR interface: 2
      Member 0 : POS1
      Member 1 : POSO
Last input 00:00:38, output never, output hang never
Last clearing of "show interface" counters never
Input queue: 0/150/0/0 (size/max/drops/flushes); Total output drops: 0
Oueueing strategy: fifo
Output queue: 0/80 (size/max)
5 minute input rate 0 bits/sec, 0 packets/sec
5 minute output rate 0 bits/sec, 0 packets/sec
   37385 packets input, 20993313 bytes
   Received 0 broadcasts (0 IP multicast)
   0 runts, 0 giants, 0 throttles
            0 parity
   2 input errors, 2 CRC, 0 frame, 0 overrun, 0 ignored
   0 input packets with dribble condition detected
   37454 packets output, 13183808 bytes, 0 underruns
   0 output errors, 0 applique, 4 interface resets
   0 babbles, 0 late collision, 0 deferred
   0 lost carrier, 0 no carrier
   0 output buffer failures, 0 output buffers swapped out
   0 carrier transitions
```

#### Example 17-5 Example of show run interface spr 1 Output

```
ML-Series# show run interface spr 1
Building configuration...
Current configuration : 141 bytes
interface SPR1
no ip address
no keepalive
spr station-id 2
bridge-group 10
bridge-group 10 spanning-disabled
hold-queue 150 in
end
```

## Add an ML-Series Card into a Cisco Proprietary RPR

An existing Cisco proprietary RPR might need an ML-Series card added. This can be done without taking down data traffic due to the Cisco proprietary RPR wrapping capability and ring architecture. You can add the ML-Series card in concert with the addition of the node containing the card into the underlying SONET/SDH architecture. You can also add an ML-Series card to a node that is already part of the SONET/SDH topology.

The following example has a two-node Cisco proprietary RPR with two STS circuits connecting the ML-Series cards. One circuit will be deleted. The Cisco proprietary RPR will wrap traffic on the remaining circuit with as little as a one ping loss. The third node and ML-Series card are then added in, and the spans and circuits for this card are created.

Figure 17-9 shows the existing two-node Cisco proprietary RPR with the single STS circuit and span that will be deleted. Figure 17-10 shows the Cisco proprietary RPR after the third node is added with the two new STS circuits and spans that will be added.

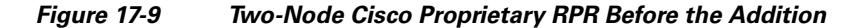

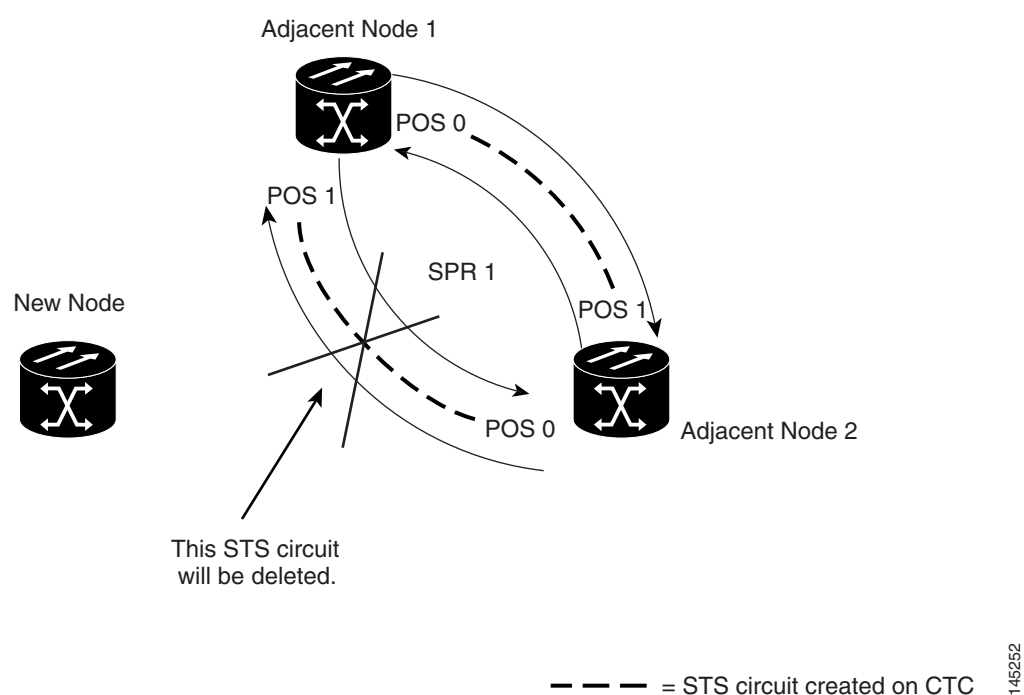

= STS circuit created on CTC

1

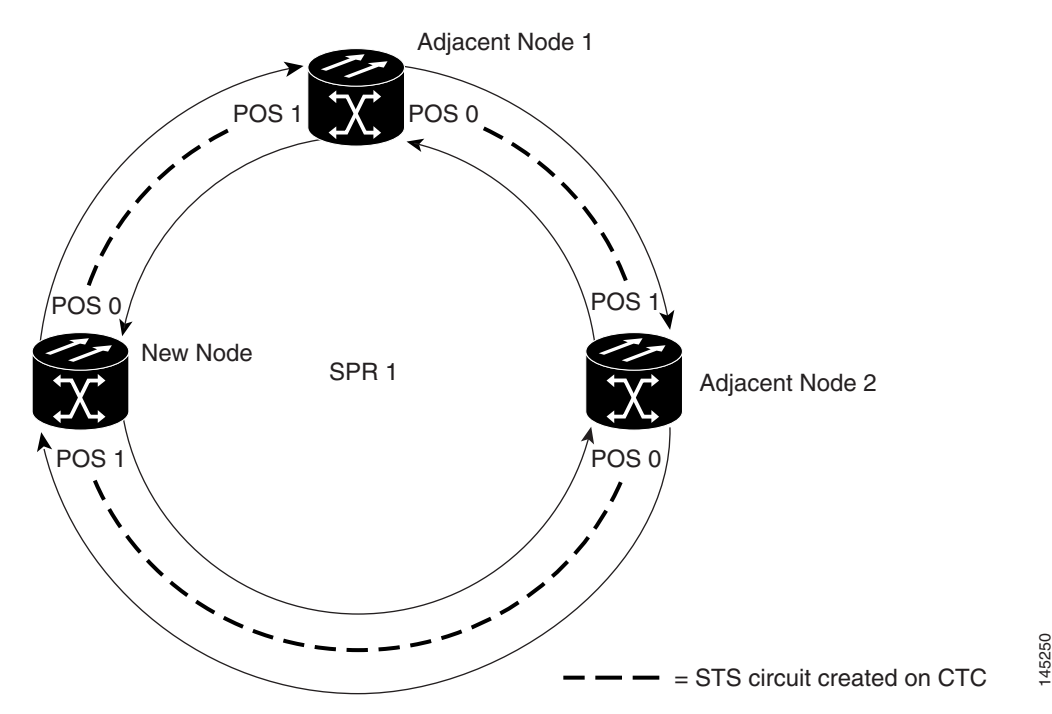

Figure 17-10 Three Node Cisco Proprietary RPR After the Addition

To add an ML-Series card to the Cisco proprietary RPR, you need to complete several general actions:

- Force away any existing non-ML-Series card circuits, such as DS-1, that use the span that will be deleted.
- Shut down the POS ports on the adjacent ML-Series cards for the STS circuit that will be deleted to initiate the Cisco proprietary RPR wrap.
- Test Ethernet connectivity between the access ports on the existing adjacent ML-Series cards with a test set to ensure that the Cisco proprietary RPR wrapped successfully.
- Delete the STS circuit that will be replaced by the new circuits. (In Figure 17-9, this is the circuit between Adjacent Node 2, POS 0 and Adjacent Node 1, POS 1.)
- Insert the new node into the ring topology if the node is not already part of the topology.
- Install the ML-Series card and load your initial configuration file or otherwise do an initial configuration of the ML-Series card.
- Ensure the new node is configured with Cisco proprietary RPR before its POS ports are manually enabled or enabled through the configuration file.
- Create an STS circuit from one of the POS ports of an existing adjacent ML-Series card to a POS port on the new ML-Series card. (In Figure 17-10, this is the circuit between Adjacent Node 2, POS Port 0 and New Node, POS Port 1.)
- Create a second STS circuit from one of the POS ports of the other existing adjacent ML-Series card to the remaining POS port on the new ML-Series card. (In Figure 17-10, this is the circuit between New Node, POS Port 0 and Adjacent Node 1, POS Port 1.)
- Configure the new ML-Series card to join the Cisco proprietary RPR and enable the POS ports, if the initial configuration file did not already do this.
- Enable the POS ports on the existing adjacent ML-Series cards that connect to the new ML-Series card. (In Figure 17-10, these are Adjacent Node 1, POS Port 1 and Adjacent Node 2, POS Port 0.)

- Test Ethernet connectivity between the access ports on the new ML-Series card with a test set to validate the newly created three-node Cisco proprietary RPR.
- Monitor Ethernet traffic and existing routing protocols for at least an hour after the node insertion.

Caution

The specific steps in the following procedure are for the topology in the example. Your own steps will vary according to your network design. Do not attempt this procedure without obtaining a detailed plan or method of procedure from an experienced network architect.

## Adding an ML-Series Card into a Cisco Proprietary RPR

To add an ML-Series card to the Cisco proprietary RPR in the example, complete the following procedure:

- Step 1 Start a Cisco IOS CLI session for the ML-Series card in the first adjacent node. This is Adjacent Node 1 in Figure 17-9.
- **Step 2** Complete the following Cisco IOS configuration on the ML-Series card in the first adjacent node, beginning in global configuration mode:

| a. | Router(config)# <b>interface pos</b><br>interface-number | Enters interface configuration mode for the POS port at one endpoint of the circuit to be deleted. |
|----|----------------------------------------------------------|----------------------------------------------------------------------------------------------------|
| b. | Router(config-if)# shutdown                              | Closes the interface, which initiates the wrap.                                                    |

**Step 3** Start a Cisco IOS CLI session for the ML-Series card in Adjacent Node 2, as shown in Figure 17-9.

**Step 4** Complete the following Cisco IOS configuration on the Adjacent Node 2 ML-Series card, beginning in global configuration mode:

| а. | Router(config)# <b>interface pos</b><br>interface-number | Enters interface configuration mode for the POS port at one endpoint of the circuit to be deleted. |
|----|----------------------------------------------------------|----------------------------------------------------------------------------------------------------|
| b. | Router(config-if)# <b>shutdown</b>                       | Closes the interface.                                                                              |

**Step 5** In CTC, log into Adjacent Node 1.

**Step 6** Double-click the ML-Series card in Adjacent Node 1.

The card view appears.

- Step 7 Click the Circuits tab.
- Step 8 Click the Circuits subtab.
- **Step 9** Identify the appropriate STS circuit by looking under the source column and destination column for the circuit entry that matches the POS ports at the endpoints of the circuit to be deleted.

The circuit entry is in node-name/card-slot/port-number format, such as Node-1/s12(ML100T)/pPOS-0.

- **Step 10** Click the circuit entry to highlight it.
- Step 11 Click Delete.

A confirmation dialog box appears.

Step 12 Click Yes.

Step 13 Use a test set to verify that Ethernet connectivity still exists between the Ethernet access ports on Adjacent Node 1 and Adjacent Node 2.

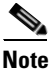

• The SPR interface and the Ethernet interfaces on the ML-Series card must be in a bridge group in order for Cisco proprietary RPR traffic to bridge the Cisco proprietary RPR.

- **Step 14** If the new node is not already an active node in the SONET/SDH ring topology, add the node to the ring. Refer to the "Add and Remove Nodes" chapter of the *Cisco ONS 15454 Procedure Guide* or the "Add and Remove Nodes" chapter of the *Cisco ONS 15454 SDH Procedure Guide* for procedures for installing ONS nodes.
- Step 15 If the ML-Series card in the new node is not already installed, install the card in the node. Refer to the "Install Cards and Fiber-Optic Cable" chapter of the *Cisco ONS 15454 Procedure Guide* or the "Install Cards and Fiber-Optic Cable" chapter of the *Cisco ONS 15454 SDH Procedure Guide* for procedures for installing cards in ONS nodes.
- Step 16 Upload the initial startup configuration file for the new ML-Series card (see the "Loading a Cisco IOS Startup Configuration File Through CTC" section on page 3-10). If you do not have a prepared startup configuration file, see the "Manually Creating a Startup Configuration File Through the Serial Console Port" section on page 3-7.

#### <u>/!</u>

**Caution** Ensure that the new node is configured with Cisco proprietary RPR before its POS ports are manually enabled or enabled through the configuration file.

Step 17 Build an STS circuit with a circuit state of In Service (IS) from the available POS port on Adjacent Node 1 to the New Node, as shown in Figure 17-10. On the New Node, use the POS port with the interface-number that does not match the interface-number of the available POS port on Adjacent Node 1. For example, POS Port 0 on Adjacent Node 1would connect to POS Port 1 on the New Node.

For detailed steps for building the circuit, see the "Configuring CTC Circuits for Cisco Proprietary RPR" section on page 17-8.

**Note** A best practice is to configure SONET/SDH circuits in an east-to-west or west-to-east configuration, from Port 0 (east) to Port 1 (west) or Port 1 (east) to Port 0 (west), around the SONET/SDH ring.

- Step 18 Build an STS circuit with a circuit state of IS from the available POS port on Adjacent Node 2 to the remaining POS port on the New Node, as shown in Figure 17-10.
- Step 19 Start or resume a Cisco IOS CLI session for the ML-Series card in Adjacent Node 1, as shown in Figure 17-9.
- Step 20 Complete the following Cisco IOS configuration, beginning in global configuration mode:

| а. | Router(config)# <b>interface pos</b><br>interface-number | Enters interface configuration mode for the POS port at one endpoint of the first newly created circuit. |
|----|----------------------------------------------------------|----------------------------------------------------------------------------------------------------|
| b. | Router(config-if)# <b>no shutdown</b>                    | Enables the port.                                                                                        |

**Step 21** Start a Cisco IOS CLI session for the ML-Series card in Adjacent Node 2, as shown in Figure 17-9.

Step 22 Complete the following Cisco IOS configuration on the Adjacent Node 2 ML-Series card, beginning in global configuration mode:

| а. | Router(config)# <b>interface pos</b><br>interface-number | Enters interface configuration mode for the POS port at one endpoint of the second newly created circuit. |
|----|----------------------------------------------------------|----------------------------------------------------------------------------------------------------|
| b. | Router(config-if)# <b>no shutdown</b>                    | Enables the port.                                                                                         |

- **Step 23** Use a test set to verify that Ethernet connectivity exists on the Cisco proprietary RPR.
- **Step 24** Monitor Ethernet traffic and routing tables for at least one hour after the node insertion.

Stop. You have completed this procedure.

# **Delete an ML-Series Card from a Cisco Proprietary RPR**

An existing Cisco proprietary RPR might need an ML-Series card deleted. This can be done without taking down data traffic due to the Cisco proprietary RPR wrapping capability and ring architecture.

The following example has a three-node Cisco proprietary RPR with three STS circuits connecting the ML-Series cards. Two circuits will be deleted. The Cisco proprietary RPR will wrap traffic on the remaining circuit with as little as a one ping loss. The third node and ML-Series card are then deleted and a new STS circuit is created between the two remaining cards.

Figure 17-11 shows the existing three-node Cisco proprietary RPR with all three STS circuits and spans. Figure 17-12 shows the Cisco proprietary RPR after the third node, circuits, and spans are deleted and the new STS circuit and span are added.

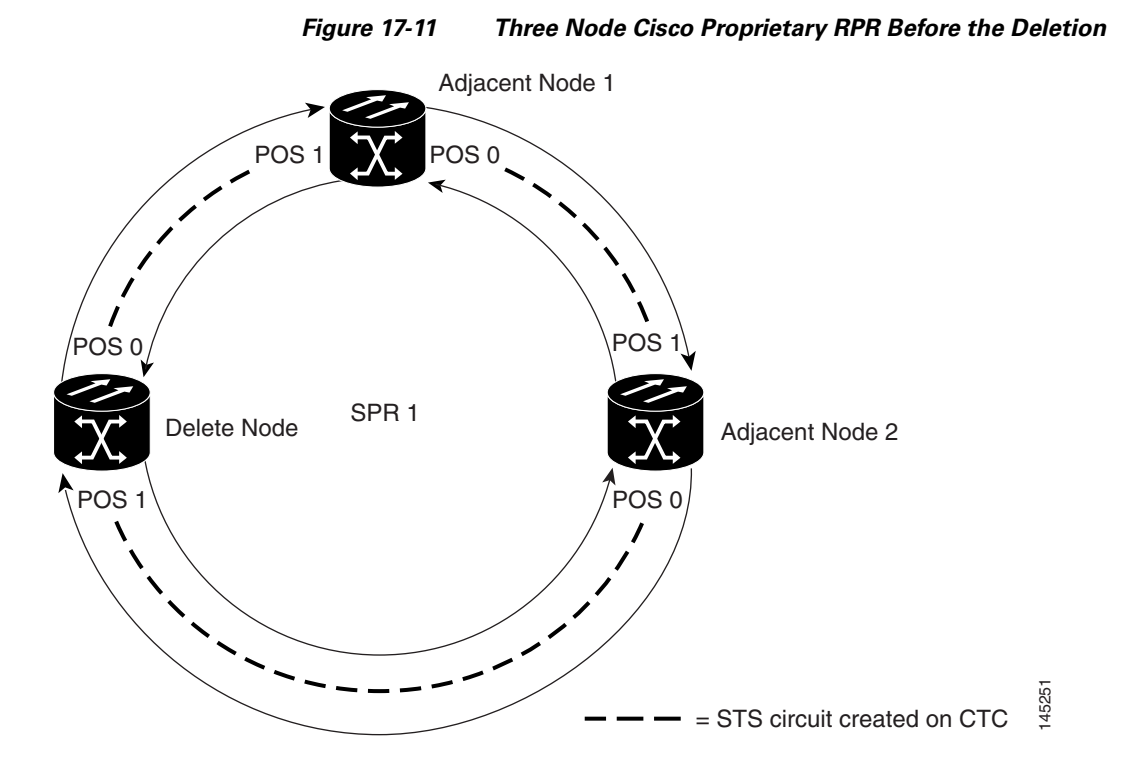

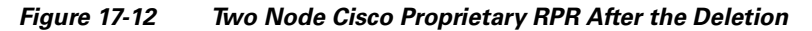

ſ

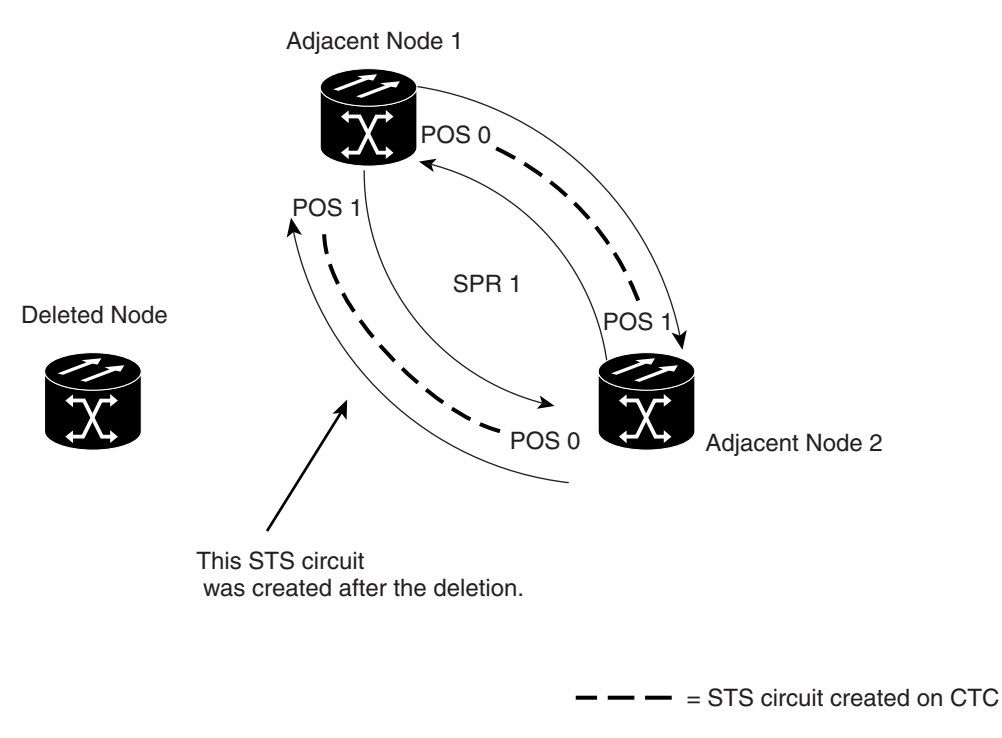

To delete an ML-Series card from the Cisco proprietary RPR, you need to complete several general actions:

145253

- Force away any existing non-ML-Series card circuits, such as DS-1, that use the spans that will be deleted.
- Shut down the POS ports on the adjacent ML-Series cards for the STS circuits that will be deleted to initiate the Cisco proprietary RPR wrap.
- Test Ethernet connectivity between the access ports on the existing adjacent ML-Series cards with a test set to ensure that the Cisco proprietary RPR wrapped successfully.
- Delete the two STS circuits that will be replaced by the new circuits. (In Figure 17-11, this is the circuit between the Delete Node and one Adjacent Node, and the circuit between the Delete Node and the other Adjacent Node.)
- Remove the Delete Node from the ring topology if desired.
- Physically remove the delete ML-Series card from the node if desired.
- Create an STS circuit from the available POS port of one of the remaining adjacent ML-Series cards to the available POS port on the other remaining adjacent ML-Series card. (In Figure 17-12, this is the circuit between Adjacent Node 2, POS Port 0 and Adjacent Node 1, POS Port 1.)
- Enable the POS ports on the existing adjacent ML-Series cards. (In Figure 17-12, this is the Adjacent Node 2, POS Port 0 and the Adjacent Node 1, POS Port 1.)
- Test Ethernet connectivity between the access ports on the adjacent ML-Series card with a test set to validate the two-node Cisco proprietary RPR.
- Monitor Ethernet traffic and existing routing protocols for at least an hour after the node deletion.

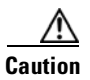

The specific steps in the following procedure are for the topology in the example. Your own steps will vary according to your network design. Do not attempt this procedure without obtaining a detailed plan or method of procedure from an experienced network architect.

## **Deleting an ML-Series Card from a Cisco Proprietary RPR**

To delete an ML-Series card from a Cisco proprietary RPR, complete the following procedure:

- Step 1 Start a Cisco IOS CLI session for the ML-Series card on the first adjacent node. This is Adjacent Node 1 in Figure 17-11.
- **Step 2** Complete the following Cisco IOS configuration on the ML-Series card in the first adjacent node, beginning in global configuration mode:

| а. | Router(config)# <b>interface pos</b><br>interface-number | Enters interface configuration mode for the POS port at the<br>end of the circuit directly connected to the Delete Node. |
|----|----------------------------------------------------------|----------------------------------------------------------------------------------------------------|
| b. | Router(config-if)# <b>shutdown</b>                       | Closes the interface, which initiates the Cisco proprietary RPR wrap.                                                    |

- Step 3 Start a Cisco IOS CLI session for the ML-Series card in Adjacent Node 2, as shown in Figure 17-11.
- Step 4 Complete the following Cisco IOS configuration on the Adjacent Node 2 ML-Series card, beginning in global configuration mode:

| а. | Router(config)# <b>interface pos</b><br>interface-number | Enters interface configuration mode for the POS port at the<br>end of the circuit directly connected to the Delete Node. |
|----|----------------------------------------------------------|----------------------------------------------------------------------------------------------------|
| b. | Router(config-if)# <b>shutdown</b>                       | Closes the interface.                                                                                                    |

- **Step 5** Log into Adjacent Node 1 with CTC.
- **Step 6** Double-click the ML-Series card in Adjacent Node 1.

The card view appears.

- Step 7 Click the Circuits tab.
- **Step 8** Click the **Circuits** subtab.
- **Step 9** Identify the appropriate STS circuit by looking under the source column and destination column for the circuit entry that matches the POS ports at the endpoints of the first circuit to be deleted.

The circuit entry is in node-name/card-slot/port-number format, such as Node-1/s12(ML100T)/pPOS-0.

- **Step 10** Click the circuit entry to highlight it.
- Step 11 Click Delete.

A confirmation dialog box appears.

- Step 12 Click Yes.
- Step 13 Verify that Ethernet connectivity still exists between the Ethernet access ports on Adjacent Node 1 and Adjacent Node 2 by using a test set.

- **Note** The SPR interface and the Ethernet interfaces on the ML-Series card must be in a bridge group in order for Cisco proprietary RPR traffic to bridge the Cisco proprietary RPR.
- **Step 14** Log into Adjacent Node 2 with CTC.

**Step 15** Double-click the ML-Series card in Adjacent Node 2.

The card view appears.

- Step 16 Click the Circuits tab.
- Step 17 Click the Circuits subtab.
- Step 18Identify the appropriate STS circuit by looking under the source column and destination column for the<br/>circuit entry that matches the POS ports at the endpoints of the second circuit to be deleted.

The circuit entry is in node-name/card-slot/port-number format, such as Node-1/s12(ML100T)/pPOS-0.

- **Step 19** Click the circuit entry to highlight it.
- Step 20 Click Delete.

The confirmation dialog box appears.

- Step 21 Click Yes.
- Step 22 If the new node will no longer be an active node in the SONET/SDH ring topology, delete the node from the ring. Refer to the "Add and Remove Nodes" chapter of the *Cisco ONS 15454 Procedure Guide* or the "Add and Remove Nodes" chapter of the *Cisco ONS 15454 SDH Procedure Guide* for procedures for removing ONS nodes.

- Step 23 If the ML-Series card in the new node is to be deleted in CTC and physically removed, do so now. Refer to the "Install Cards and Fiber-Optic Cable" chapter of the *Cisco ONS 15454 Procedure Guide* or the "Install Cards and Fiber-Optic Cable" chapter of the *Cisco ONS 15454 SDH Procedure Guide* for procedures for installing cards in ONS nodes.
- Step 24 Build an STS circuit with a circuit state of IS from the available POS port on Adjacent Node 1 to the available POS port on Adjacent Node 2, as shown in Figure 17-12. For detailed steps on building the circuit, see "Configuring CTC Circuits for Cisco Proprietary RPR" section on page 17-8.

**Note** A best practice is to configure SONET/SDH circuits in an east-to-west or west-to-east configuration, from Port 0 (east) to Port 1 (west) or Port 1 (east) to Port 0 (west), around the SONET/SDH ring.

- Step 25 Start or resume a Cisco IOS CLI session for the ML-Series card in Adjacent Node 1.
- **Step 26** Complete the following Cisco IOS configuration for the ML-Series card in Adjacent Node 1, beginning in global configuration mode:

| а. | Router(config)# <b>interface pos</b><br>interface-number | Enters interface configuration mode for the POS port at one endpoint of the first newly created circuit. |
|----|----------------------------------------------------------|----------------------------------------------------------------------------------------------------|
| b. | Router(config-if)# <b>no shutdown</b>                    | Enables the port.                                                                                        |

- **Step 27** Start a Cisco IOS CLI session for the ML-Series card in Adjacent Node 2.
- Step 28 Complete the following Cisco IOS configuration on the Adjacent Node 2 ML-Series card, beginning in global configuration mode:

| a. | Router(config)# <b>interface pos</b><br>interface-number | Enters interface configuration mode for the POS port at one endpoint of the second newly created circuit. |
|----|----------------------------------------------------------|----------------------------------------------------------------------------------------------------|
| b. | Router(config-if) # <b>no shutdown</b>                   | Enables the port.                                                                                         |

- **Step 29** Use a test set to verify that Ethernet connectivity exists on the Cisco proprietary RPR.
- Step 30 Monitor Ethernet traffic and routing tables for at least one hour after the node deletion.Stop. You have completed this procedure.

# **Understanding Cisco Proprietary RPR Link Fault Propagation**

Link fault propagation (LFP), also known as link pass-through, decreases convergence times in networks where routers interconnect through ML-Series card Cisco proprietary RPRs. It quickly relays link faults from a master Gigabit Ethernet link to a remote slave link, either Gigabit Ethernet or Fast Ethernet. LFP greatly improves the time it takes for a router connected to the slave link to fail over to an alternate path. Under normal protection schemes, convergence might take as long as forty seconds. Using LFP, the slave interface reflects the state of the master interface in less than a second. This feature is often used to enable a link failure at a far-end hub site in order to trigger a link down state at a near-end access site. Figure 17-13 illustrates LFP.

1

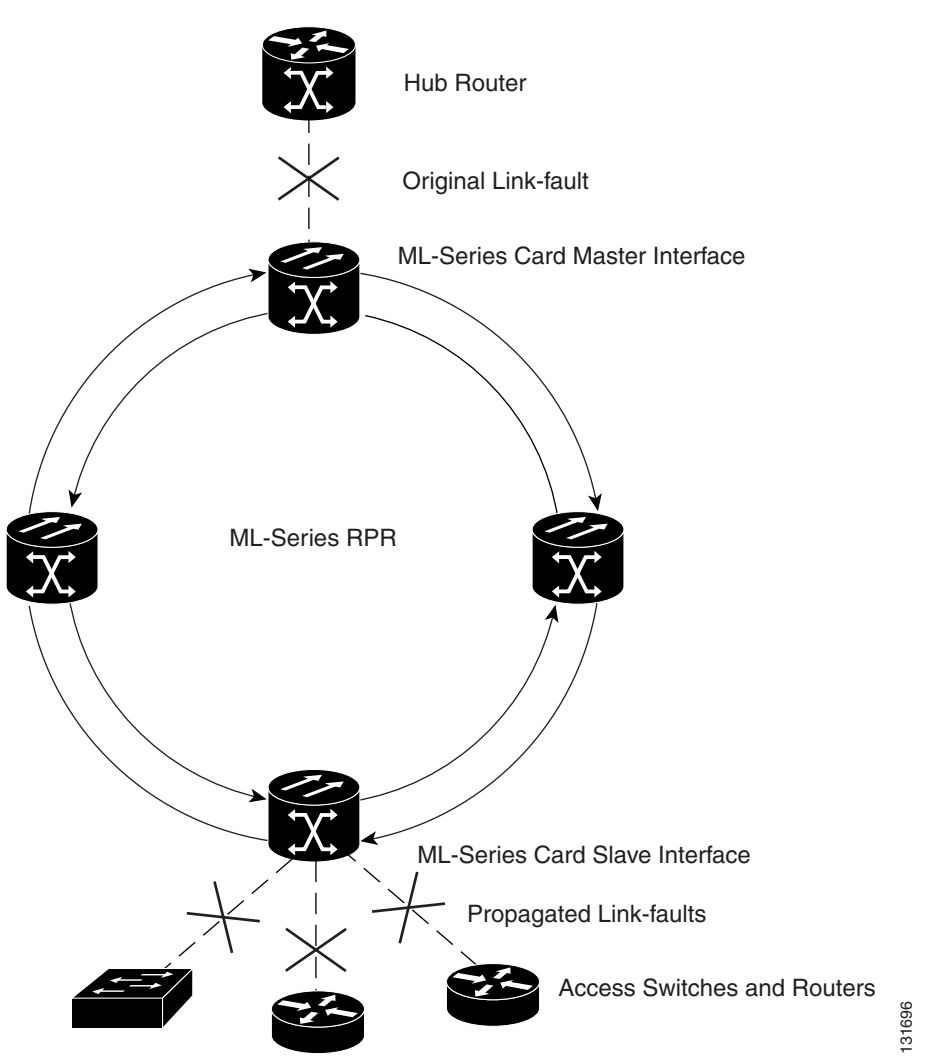

#### Figure 17-13 Cisco Proprietary RPR Link Fault Propagation Example

## **LFP Sequence**

LFP updates are done through a Cisco discovery packet (CDP) packet extension. The update is sent periodically and immediately after the master interface goes into a link-down state. LFP updates are sent separately from normal CDPs, and the two types do not interact. Configuring or disabling CDP on the interface has no effect on LFP updates.

When the master interface goes down, including an administrative shutdown, the slave interface is forced down. When the master interface goes up, the slave interface goes back up. Administrative shutdown on a slave interface will suspend the LFP function on that interface, and removing the shutdown will reactivate LFP.

A link-down fault is also forced onto the slave link if the connection from the master to the slave fails. Any of the following can cause a loss of connection:

- Removing or resetting the master ML-Series card.
- Shutdown or failure on both of the Cisco proprietary RPR paths between master and slave.

I

• Disabling LFP on the master interface.

Link faults only propagate from master to slave. Normal slave link faults are not propagated. Cisco proprietary RPR wrapping and unwrapping has no effect on LFP.

#### **Propagation Delays**

Propagation delay includes the carrier-delay time on the slave interface. The carrier-delay time is configurable and has a default of 200 ms. See the "Configuring Cisco Proprietary RPR" section on page 17-7 for more information on configuring carrier-delay time.

Different propagation delays apply to different LFP scenarios:

- Propagation delay between master link-down and slave link-down is 50 ms plus the carrier-delay time on the slave interface.
- Propagation delay between master link-up and slave link-up has an additional built-in delay at the master interface to prevent interface flapping. Link-up propagation takes approximately 50 to 200 ms plus the carrier-delay time on the slave interface.
- Propagation delay from when the master-to-slave link fails until slave link-down occurs is approximately 600 ms plus the carrier-delay time on the slave interface.

# **Configuring LFP**

Figure 17-13 on page 17-29 illustrates an example of Cisco proprietary RPR configured with LFP. The process of configuring LFP consists of the following tasks:

- 1. Configure one ML-Series card Gigabit Ethernet interface as a master link.
- **2.** Configure the Gigabit Ethernet or Fast Ethernet interfaces for the other ML-Series cards as slave links.

To enable and configure the LFP master link, perform the following procedure, beginning in global configuration mode:

|        | Command                                         | Purpose                                                                                                    |
|--------|-------------------------------------------------|----------------------------------------------------------------------------------------------------|
| Step 1 | Router# interface gigabit ethernet number       | Activates interface configuration mode to configure the Gigabit Ethernet interface.                                            |
| Step 2 | Router(config-if)# <b>link-fault rpr-master</b> | Enables link-fault master status on the interface.<br>The <b>no</b> form of this command disables link-fault<br>master status. |
| Step 3 | Router(config-if)# <b>no shutdown</b>           | Enables the interface by preventing it from shutting down.                                                                     |
| Step 4 | Router(config)# <b>end</b>                      | Returns to privileged EXEC mode.                                                                                               |
| Step 5 | Router# copy running-config startup-config      | (Optional) Saves configuration changes to the TCC2/TCC2P flash database.                                                       |

To enable and configure the LFP slave link, perform the following procedure on an ML-Series card in the Cisco proprietary RPR other than the ML-Series card configured for the master link. Begin in global configuration mode:

| Command                                                    | Purpose                                                                                              |
|------------------------------------------------------------|----------------------------------------------------------------------------------------------------|
| Router# interface {gigabit ethernet   fastethernet} number | Activates interface configuration mode to configure the Gigabit Ethernet or Fast Ethernet interface. |
| Router(config-if)# link-fault rpr-slave                    | Enables link-fault slave status on the interface.                                                    |
|                                                            | The <b>no</b> form of this command disables link-fault slave status.                                 |
| Router(config-if)# <b>no shutdown</b>                      | Enables the interface by preventing it from shutting down.                                           |
| Router(config)# <b>end</b>                                 | Returns to privileged EXEC mode.                                                                     |
| Router# copy running-config startup-confi                  | g (Optional) Saves configuration changes to the TCC2/TCC2P flash database.                           |

#### **LFP Configuration Requirements**

LFP has these configuration requirement:

- A link-fault master and slave should not be configured on the same card.
- The ML-Series card must be running the Enhanced microcode image.
- All ML-Series cards in the Cisco proprietary RPR must be running Software Release 5.0 or later.
- ML-Series card configured for DRPRI should not be configured for LFP, and LFP on DRPRI is unsupported.
- Only ML-Series card Gigabit Ethernet interfaces are eligible to become link-fault masters.
- Only one link-fault master is allowed per Cisco proprietary RPR.
- Gigabit Ethernet and Fast Ethernet interfaces are both eligible to become link-fault slaves.
- There is no configuration limit on link-fault slaves on a Cisco proprietary RPR.

#### Monitoring and Verifying LFP

A slave interface in link-down state raises a carrier loss (CARLOSS) alarm in CTC. CTC does not distinguish between a local loss on the slave link and loss due to LFP. For more information on CARLOSS, refer to refer to the "Alarm Troubleshooting" chapter of the *Cisco ONS 15454 Troubleshooting Guide* or the "Alarm Troubleshooting" chapter of the *Cisco ONS 15454 SDH Troubleshooting Guide*.

The Cisco IOS status of link-down interface is shown as protocol down/link down. Neither the **show controller** command nor the **show interface** command reveals the difference between a local loss on the link and an LFP loss.

After LFP is configured, you can monitor the LFP status of each master or slave link using the **show link-fault** command. Use this command to determine whether LFP caused the link down on a slave interface. Example 17-6 illustrates the output from this command on a slave interface.

I

#### Example 17-6 Monitor and Verify LFP

# **Cisco Proprietary RPR Keep Alive**

The keep alive mechanism for Cisco proprietary RPR POS interfaces sends keep-alive packets onto SPR links connecting adjacent nodes. This mechanism protects against failures undetected by the SONET/SDH layer. Keep alive is off by default.

With this feature enabled, the Cisco proprietary RPR POS port wraps when it fails to receive three consecutive keep-alives.When a link is down due to an interruption in keep-alive reception, it raises a critical LINK-KEEPALIVE alarm on SONET/SDH. The Cisco proprietary RPR POS port unwraps and the alarm clears only after receiving ten consecutive keep-alive packets. Keep alive failures are not dependant on cyclic redundancy check (CRC) errors. Keep-alive is also supported on DRPRI for POS interfaces. It is not supported on Gigabit EtherChannel (GEC).

Keep alive detection takes more than 50 ms. This time is added to the standard under 50 ms switching time of SONET/SDH to result in a total recovery time of greater than 50 ms.

## **Configuring Cisco Proprietary RPR Keep Alive**

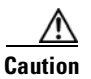

When enabling the keep-alive feature on a Cisco proprietary RPR that is carrying traffic, it is highly recommended that users first set the underlying POS circuit to OOS,DSBLD in SONET or Locked,disabled in SDH, which will wrap the Cisco proprietary RPR in the standard sub-50 msec. You can then enable the keep alive and put the circuit back to IS state in SONET or Unlocked in SDH. This ensures that traffic experiences a sub-50 msec hit when Cisco proprietary RPR keep alives are enabled.

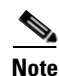

The Cisco proprietary RPR keep alive requires the spr or multiprotocol label switching (mpls) working microcode image for the ML-Series card.

To enable and configure the Cisco proprietary RPR keep alives, perform the following procedure, beginning in global configuration mode:

|        | Command                                    | Purpose                                                                                                    |  |  |
|--------|--------------------------------------------|----------------------------------------------------------------------------------------------------|--|--|
| Step 1 | Router# interface pos 0                    | Activates interface configuration mode to configure the POS interface.                                                                                                    |  |  |
| Step 2 | Router(config-if)# <b>spr keepalive</b>    | Enables Cisco proprietary RPR keep alives on the POS interface.                                                                                                    |  |  |
|        |                                            | The <b>no</b> form of this command disables the<br>Cisco proprietary RPR keep alives. You must shut<br>down both ends of the link before disabling keep<br>alives.The keepalive timer is not configurable in<br>proprietary RPR it is by default set to 5 msec |  |  |
|        |                                            | CautionIt is strongly recommended that keep<br>alives are enabled on Cisco proprietary<br>RPR.                                                                                                    |  |  |
| Step 3 | Router# interface pos 1                    | Activates interface configuration mode to configure the POS interface.                                                                                                    |  |  |
| Step 4 | Router(config-if)# <b>spr keepalive</b>    | Enables Cisco proprietary RPR keep alives on the POS interface.                                                                                                    |  |  |
|        |                                            | The <b>no</b> form of this command disables the<br>Cisco proprietary RPR keep alives. You must shut<br>down both ends of the link before disabling keep<br>alives.                                                                                             |  |  |
|        |                                            | CautionIt is strongly recommended that keep<br>alives are enabled on Cisco proprietary<br>RPR.                                                                                                    |  |  |
| Step 5 | Router(config-if)# <b>no shutdown</b>      | Enables the interface by preventing it from shutting down.                                                                                                    |  |  |
| Step 6 | Router(config)# end                        | Returns to privileged EXEC mode.                                                                                                    |  |  |
| Step 7 | Router# copy running-config startup-config | (Optional) Saves configuration changes to the TCC2/TCC2P flash database.                                                                                                    |  |  |

## **Monitoring and Verifying Cisco Proprietary RPR Keep Alives**

After Cisco proprietary RPR keep alives are configured, you can monitor their status using the global command **show interface spr 1** and the global command **show ons spr keepalive-info pos [ 0 | 1 ].** Example 17-7 and Example 17-8 illustrate the output of these commands.

#### Example 17-7 Show interface spr 1

ſ

```
Router> show interface spr 1>
SPR1 is down, line protocol is down
```

```
Hardware is POS-SPR, address is 0005.9a3b.c140 (bia 0000.0000.0000)
MTU 1500 bytes, BW 10000 Kbit, DLY 1000 usec,
reliability 255/255, txload 1/255, rxload 1/255
Encapsulation: Cisco-EoS-LEX, loopback not set
Keepalive not set
Unknown duplex, Unknown Speed, unknown media type
ARP type: ARPA, ARP Timeout 04:00:00
SPR Wrapped information:
   POS0 : SONET
   POS1 : SONET KEEPALIVE
No. of active members in this SPR interface: 0
Last input never, output never, output hang never
Last clearing of "show interface" counters never
Input queue: 0/0/0/0 (size/max/drops/flushes); Total output drops: 0
Oueueing strategy: fifo
Output queue: 0/0 (size/max)
5 minute input rate 0 bits/sec, 0 packets/sec
5 minute output rate 0 bits/sec, 0 packets/sec
0 packets input, 0 bytes
Received 0 broadcasts (0 IP multicast)
0 runts, 0 giants, 0 throttles
0 input errors, 0 CRC, 0 frame, 0 overrun, 0 ignored
0 watchdog, 0 multicast
0 input packets with dribble condition detected
0 packets output, 0 bytes, 0 underruns
0 output errors, 0 collisions, 0 interface resets
0 babbles, 0 late collision, 0 deferred
0 lost carrier, 0 no carrier
0 output buffer failures, 0 output buffers swapped out
```

#### Example 17-8 Show ons spr keepalive-info pos

```
Router> show ons spr keepalive-info pos 1

Keep-alive is configured and operational

Keep-alive state is up

Interface State: UP External Memory Location: 0xD

Num. KA pkts recvd: 461033198 Num KA pkts with KAF set: 930

StreamId: 79 Src Node: 040

KA Dead Val: 3 KA Restore Val: 10

Curr FSM State: FULL Prev FSM State: KAF COUNT

Prev FSM Event: RX KA Wrap/Unwrap Event: STATE_UP

Defect Soak Count: 200 KA Fail Count: 0
```

# **Cisco Proprietary RPR Shortest Path**

The Cisco proprietary RPR shortest path feature determines the shorter hop-count of the two possible paths that can take traffic from location A to location B. Figure 17-14 illustrates a shortest path and longest path for the same source and destination on a Cisco proprietary RPR. The shortest path from A to B on the Cisco proprietary RPR is counter-clockwise, or east-to-west. The longest path is the opposite direction, clockwise or west-to-east along the Cisco proprietary RPR.

1

#### Figure 17-14 Shortest and Longest Path

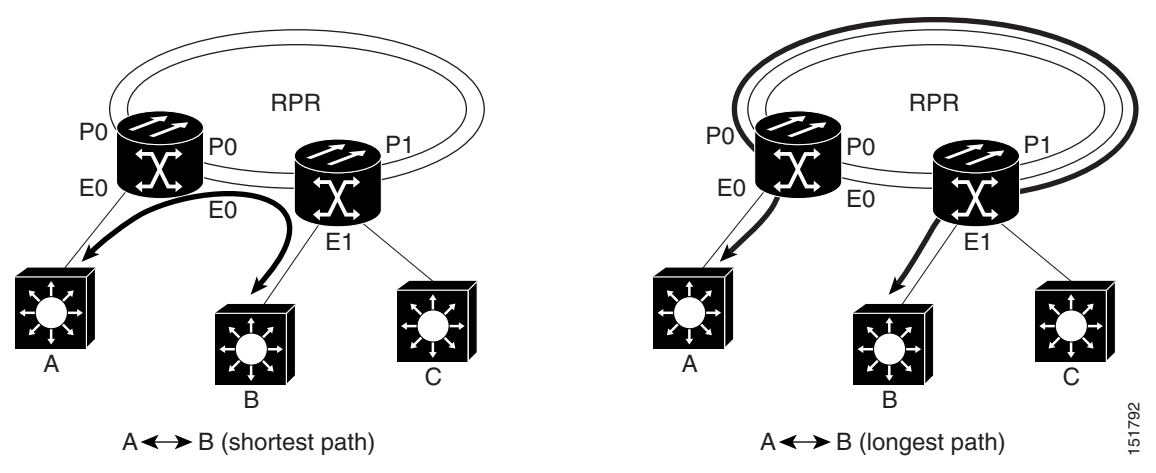

By always using the shortest path, traffic between two nodes can achieve the lowest possible latency. This is especially important for delay-sensitive traffic such as voice-over-IP (VoIP) or video broadcast TV.

The ML-Series card implements shortest path through a hop-based topology discovery mechanism based on the IEEE 802.17 standard. Each Cisco proprietary RPR station bidirectionally floods local topology data around the Cisco proprietary RPR to it peers through a control frame. The topology state machine process all the received control frames and builds a map based on the collective data. Layer 2 unicast traffic direction relies on this map.

The ML-Series card can also base its Layer 2 unicast traffic load-balancing on the shortest discovered path, although MAC address load-balancing is the default, and port-based load balancing is also an option.

The topology discovery mechanism also reroutes data during a protection event, such as a fiber cut. The station that detects the failure of a Cisco proprietary RPR link starts restoring the traffic with Cisco proprietary RPR wrapping. This causes partial traffic reorder and delivery through the reverse, suboptimal path along the Cisco proprietary RPR to the destination. After all the stations get updated with the new topology, which includes the link failure, they steer the traffic away from the failed span.

These are the guidelines for configuring Cisco proprietary RPR shortest path and topology discovery:

- You must configure **spr topology discovery-enable** on all the nodes on the Cisco proprietary RPR for accurate topology discovery.
- When topology discovery is configured, keep alives will automatically become enabled, if not already enabled.
- Disabling topology discovery does not disable keep alives, but a "keep alive enabled" warning message is displayed.
- DRPRI nodes do not support topology discovery.
- Shortest path load balancing requires the spr or mpls working microcode image for the ML-Series card. If you attempt to enable shortest path load balancing with another microcode image that does not support it, a warning message appears. The denied configuration is saved.
- If topology discovery is enabled, enable shortest path load balancing.
- You can enable shortest path load balancing on a per-node basis. It is not dependant on the type of load balancing running on other nodes.

# **Configuring Shortest Path and Topology Discovery**

To enable and configure shortest path and topology discovery, perform the following procedure, beginning in global configuration mode:

| Command                                                           | Purpose                                                                                         |
|-------------------------------------------------------------------|-------------------------------------------------------------------------------------------------|
| Router# <b>interface spr1</b>                                     | Activates interface configuration mode to configure the POS interface.                          |
| Router(config-if)# <b>spr topology discovery</b>                  | Enables topology discovery on Cisco proprietary RPR.                                            |
| Router(config-if)# <b>spr load-balance</b><br><b>shortest-hop</b> | Configures shortest path load-balancing for<br>Layer 2 unicast packets being added to the ring. |
| Router(config-if)# <b>no shutdown</b>                             | Enables the interface by preventing it from shutting down.                                      |
| Router(config)# <b>end</b>                                        | Returns to privileged EXEC mode.                                                                |
| Router# copy running-config startup-config                        | (Optional) Saves configuration changes to the TCC2/TCC2P flash database.                        |

# Monitoring and Verifying Topology Discovery and Shortest Path Load Balancing

After configuring topology discovery, you can monitor the status using the global command **show spr topology 1** to display the Cisco proprietary RPR topology information. Example 17-9 illustrates the output of this commands.

#### Example 17-9 Output of show spr topology command

| Router> show spr to | pology 1      |                 |                |  |
|---------------------|---------------|-----------------|----------------|--|
| ***** ML-RPR Topolo | ogy Map ***** | * * * * * * * * |                |  |
| Local Station Topol | logy Info     |                 |                |  |
| Node Id : 40        |               |                 |                |  |
| West Span neighbor  | : O           |                 |                |  |
| East Span neighbor  | : O           |                 |                |  |
| Ring Topology: OPEN | I (UNSTABLE)  |                 |                |  |
| Advertised Protect  | lon requests: |                 |                |  |
| ringlet0: IDLEring] | let1: IDLE    |                 |                |  |
| Active Edges:       |               |                 |                |  |
| ringlet0: NO ri     | nglet1: NO    |                 |                |  |
| Sequence Number     | : 0           |                 |                |  |
| -                   |               |                 |                |  |
| East Interface:     | POS1 West     | Interface: POSC |                |  |
| Number of nodes     | on east: 2    |                 |                |  |
| Number of nodes     | on west: 2    |                 |                |  |
| Active Topology     | Defects:      |                 |                |  |
| 1. Topology Instab  | llity         |                 |                |  |
| Hops (POS 0)        | Node Id       | Edge W/E        | Request W/E    |  |
| 4                   | 20            | NO/NO           | -<br>IDLE/IDLE |  |
| 6                   | 40            | NO/NO           | IDLE/IDLE      |  |
| Hops (POS 1)        | Node Id       | Edge W/E        | Request W/E    |  |
| 2                   | 20            | NO/NO           | IDLE/IDLE      |  |
| ĥ                   | 40            | NO/NO           | TDLE/TDLE      |  |
# **Understanding Redundant Interconnect**

Ring interconnect (RI) is a mechanism to interconnect RPRs, both RPR-IEEE and Cisco proprietary RPR, for protection from failure. It does this through redundant pairs of back-to-back Gigabit Ethernet connections that bridge RPR networks. One connection is the active node and the other is the standby node. During a failure of the active node, link, or card, the detection of the failure triggers a switchover to the standby node. Figure 17-15 illustrates an example of RPR RI.

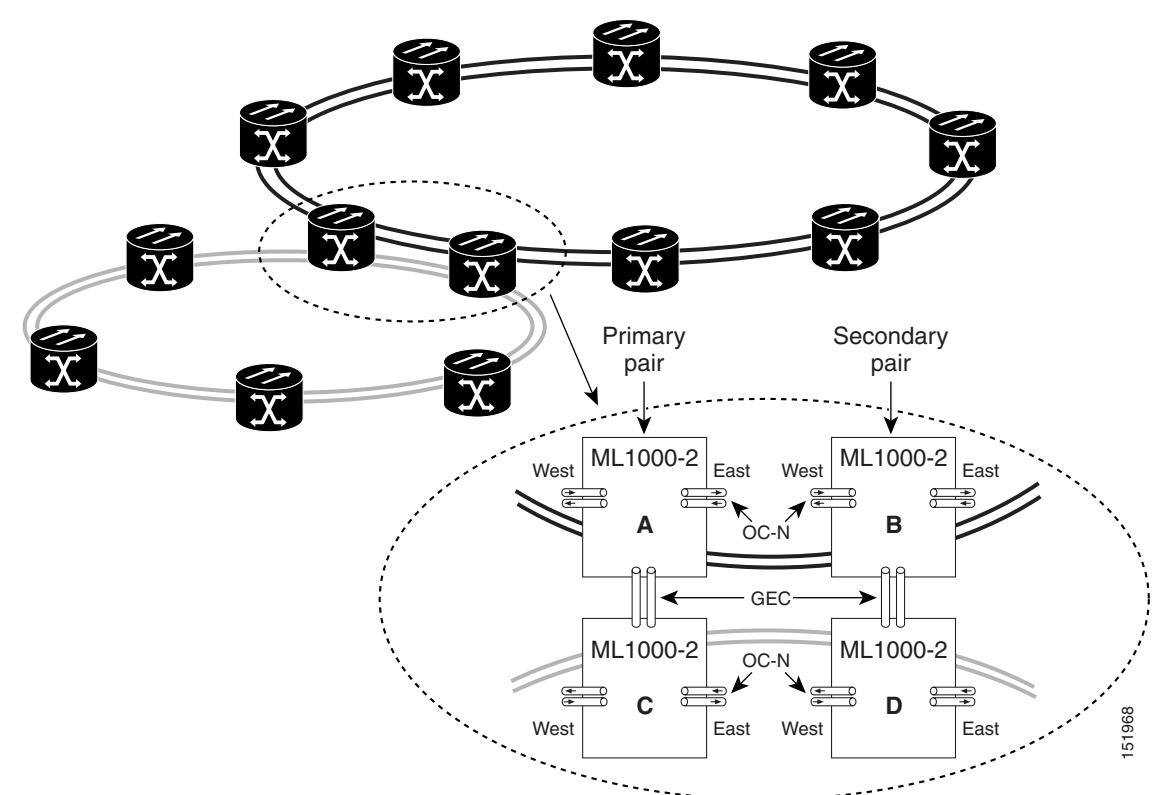

#### Figure 17-15 RPR RI

### **Characteristics of RI on the ML-Series Card**

RI on the ML-Series card has these characteristics:

- Supported only on Gigabit Ethernet
- Provisioned by identifying peer RPR MACs as either primary or standby
- Uses an OAM frame to flush the spatially aware sublayer (SAS) table and MAC table at the add stations
- Provides protection between individual RPRs, including:
  - Two RPRs

I

- Two Cisco proprietary RPRs
- A Cisco proprietary ring and an IEEE 802.17 ring

Ethernet Card Software Feature and Configuration Guide, R7.2

· Provides card-level redundancy when connected to a switch running EtherChannel

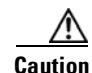

When connecting to a switch running EtherChannel, you must configure **spr ri foreign** on the primary and secondary ML-Series cards.

<u>A</u> Caution

SW RPR RI requires communication over the topology between the ML-Series cards. Traffic loss can occur if there is not enough communication and more than one span is down on a ring, for any reason.

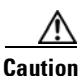

If the primary ML-Series card goes to standby because the interconnect interface goes down, then the ring interface is placed admininistratively down (admin down). This action signals the secondary ML-Series card to go to active. At this time, if the user configures a **no shutdown** on the primary ML-Series card ring interface, the ring interface comes up. This will signal the secondary ML-Series card to go to standby, which causes traffic loss. This occurs with all ML-Series card microcodes and with both RPR-IEEE and Cisco proprietary RPR.

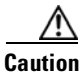

With Cisco proprietary RPR, a shutdown of the SPR interface puts ML1000-2 cards in passthrough mode. This allows the card to participate in RI. ML1000-2 cards are the only ML-Series cards eligible for RI. Other ML-Series cards fail to enter passthrough mode, when the SPR interface is shutdown.

### **RI for SW RPR Configuration Example**

Excerpts of sample Cisco IOS code for an SW RPR RI for ML-Series-card-only connections are provided in Example 17-10 and Example 17-11. Excerpts of sample Cisco IOS code for an RPR RI where the primary and secondary ML-Series cards are connected to a foreign switch, any switch that is not an ML-Series card, are provided in Example 17-12 and Example 17-3. Excerpts of sample Cisco IOS code to see the status of RI in SW RPR mode is provided in Example 17-14

#### Example 17-10 Primary ML-Series Card Configuration

interface spr1
no ip address
spr topology discovery
spr ri mode primary peer 1
no shutdown

#### Example 17-11 Secondary ML-Series Card Configuration

```
interface spr1
no ip address
spr topology discovery
spr ri mode secondary peer 1
no shutdown
```

#### Example 17-12 Primary ML-Series Card Configuration with Connection to Switch

interface spr1
no ip address
spr topology discovery

ſ

spr ri mode primary peer 1 spr ri foreign no shutdown

#### Example 17-13 Secondary ML-Series Card Configuration with Connection to Switch

interface spr1
no ip address
spr topology discovery
spr ri mode primary peer 1
spr ri foriegn
no shutdown

#### Example 17-14 > Status of Redundant Interconnect can be found using

sh ons spr ri ml1000-140#sh ons spr ri Redundant Interconnect Data Mode: primary State: initialization Peer: 1 Peer Active: false Spans Provisioned : false Topology: stable Ring if: down Interconnect if: up Secondary IC mode: link-up, WTR-timer:60 Adjusted:61 Ucode mode: Active Interconnect interface 0: name: GigabitEthernet0 state: up member port channel: false Interconnect interface 1: name: GigabitEthernet1 state: not up member port channel: false Monitored if: none

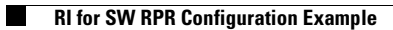

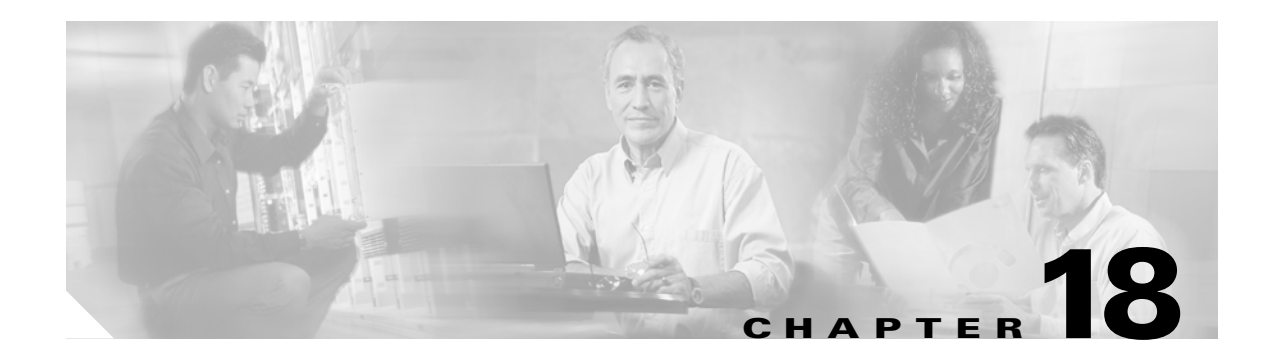

# **Configuring Ethernet over MPLS**

This chapter describes how to configure Ethernet over Multiprotocol Label Switching (EoMPLS) on the ML-Series card.

This chapter includes the following major sections:

- Understanding EoMPLS, page 18-1
- Configuring EoMPLS, page 18-4
- EoMPLS Configuration Example, page 18-9
- Monitoring and Verifying EoMPLS, page 18-12

# Understanding EoMPLS

EoMPLS provides a tunneling mechanism for Ethernet traffic through an MPLS-enabled Layer 3 core. It encapsulates Ethernet protocol data units (PDUs) inside MPLS packets and using label stacking forwards them across the MPLS network. EoMPLS is an Internet Engineering Task Force (IETF) standard-track protocol based on the Martini draft, specifically the draft-martini-l2circuit-encap-mpls-01 and draft-martini-l2circuit-transport-mpls-05 sections.

EoMPLS allows service providers to offer customers a virtual Ethernet line service or VLAN service using the service provider's existing MPLS backbone. It also simplifies service provider provisioning, since the provider edge customer-leading edge (PE-CLE) equipment only needs to provide Layer 2 connectivity to the connected customer edge (CE) equipment.

Figure 18-1 shows an example of EoMPLS implemented on a service provider network. In the example, the ML-Series card acts as PE-CLE equipment connecting to the Cisco GSR 12000 Series through an RPR access ring. Point-to-point service is provided to CE equipment in different sites that connect through ML-Series cards to the ML-Series card RPR access ring.

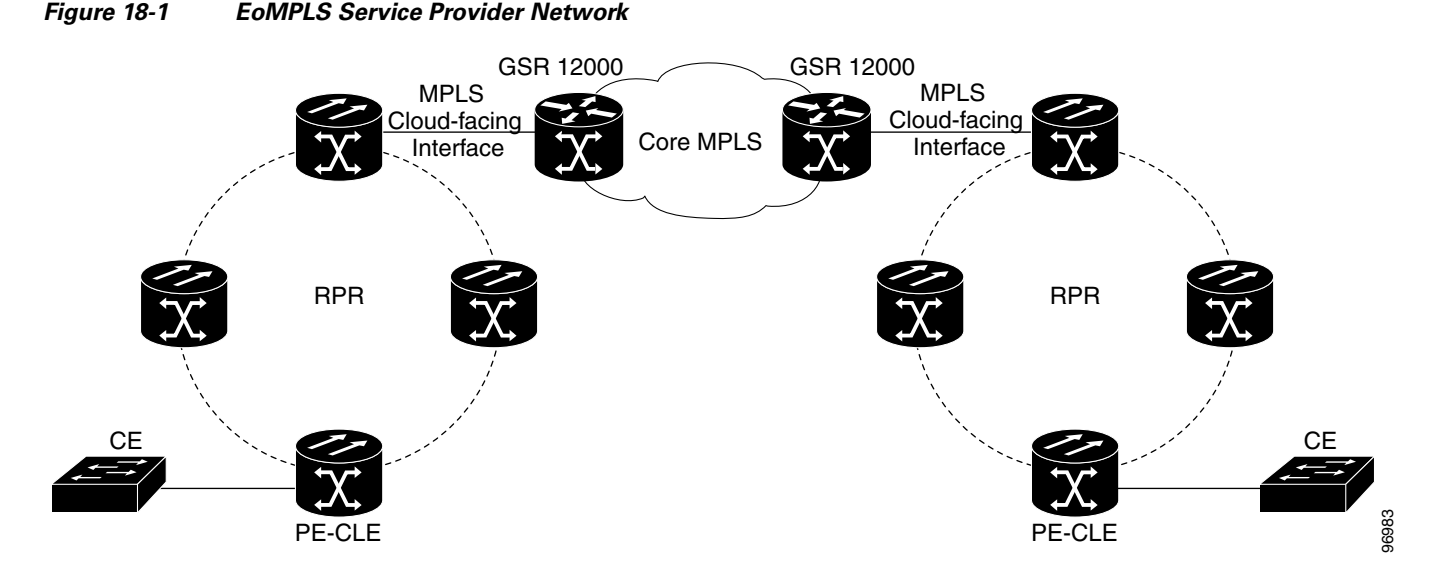

Implementing EoMPLS on a service provider network requires ML-Series card interfaces to play three major roles. The ML-Series card interface roles must be configured on both sides of the EoMPLS point-to-point service crossing the MPLS core.

- ML-Series card interfaces connect the provider's network directly to the customer edge equipment and are known as the PE-CLE interfaces. This PE-CLE interface on the ML-Series card is FastEthernet or GigabitEthernet and is configured to be an endpoint on the EoMPLS point-to-point session.
- An ML-Series card interface bridges the PE-CLE interface and the RPR network of ML-Series cards. This RPR/SPR interface contains POS ports and is configured for MPLS IP.
- An ML-Series card interface connects to a core MPLS interface. This interface is GigabitEthernet or FastEthernet and connects to the port of a Cisco GSR 12000 Series or similar device that is on the MPLS network. This MPLS cloud-facing interface bridges the SPR interface and the MPLS cloud.

Implementing EoMPLS across a service provider's network requires setting up directed Label Distribution Protocol (LDP) sessions (LSPs) between the ingress and egress PE-CLE routers to exchange information for a virtual circuit (VC). Each VC consists of two LSPs, one in each direction, since an LSP is a directed path to carry Layer 2 frames in one direction only.

EoMPLS uses a two-level label stack to transport Layer 2 frames, where the bottom/inner label is the VC label and the top/outer label is the tunnel label. The VC label is provided to the ingress PE-CLE by the egress PE-CLE of a particular LSP to direct traffic to a particular egress interface on the egress PE-CLE. A VC label is assigned by the egress PE-CLE during the VC setup and represents the binding between the egress interface and a unique and configurative VC ID. During a VC setup, the ingress and egress PE-CLE exchange VC label bindings for the specified VC ID.

An EoMPLS VC on the ML-Series card can transport an Ethernet port or an IEEE 802.1Q VLAN over MPLS. A VC type 5 tunnels an Ethernet port and a VC type 4 transports a VLAN over MPLS. In a VC type 5 session, the user can expect any traffic that is received on an ML-Series card PE-CLE port with an **mpls l2transport route** command to be tunneled to the remote egress interface on the far-end ML-Series card PE-CLE port. With a VC type 4, a user can expect the tunnel to act as physical extension to that VLAN. The EoMPLS session commands are entered on a VLAN subinterface on the PE-CLE, and only VLAN-tagged traffic received on that port will be tunneled to the remote PE-CLE.

### **EoMPLS Support**

EoMPLS on the ML-Series card has the following characteristics:

- EoMPLS is only supported on FastEthernet and GigabitEthernet interfaces or subinterfaces.
- MPLS tag switching is only supported on SPR interfaces.
- Class of service (CoS) values are mapped to the experimental (EXP) bits in the MPLS label, either statically or by using the IEEE 802.1p bits (default).
- The ingress PE-CLE ML-Series card sets the time-to-live field to 2 and the tunnel label to a value of 255.
- Ingress PE-CLE ML-Series cards set the S bit of the VC label to 1 to indicate that the VC label is at the bottom of the stack.
- Since EoMPLS traffic is carried over the RPR, whatever load balancing is applicable for the traffic ingressing RPR is also applicable for the EoMPLS traffic.
- EoMPLS is supported over RPR under GFP-F framing and HDLC framing.
- The Ethernet over MPLS feature is part of the Cisco Any Transport over MPLS (ATOM) product set.
- The ML-Series card hosting the EoMPLS endpoint ports must be running the MPLS microcode image to support EoMPLS. For more information on multiple microcode images, see the "Multiple Microcode Images" section on page 3-11. Other ML-Series cards in the RPR are not restricted to the MPLS microcode image.

### **EoMPLS Restrictions**

EoMPLS on the ML-Series card has the following restrictions:

- Packet-based load balancing is not supported. Instead, circuit-ID based load balancing is used.
- Zero hop or hairpin VCs are not supported. A single ML-Series card cannot be both the source and destination for a VC.
- MPLS control word for sequencing of data transmission is not supported. Packets must be received and transmitted without control word.
- Sequence checking or resequencing of EoMPLS traffic is not supported. Both depend on the control word to function.
- Maximum transmission unit (MTU) fragmentation is not supported.
- Explicit-null label for back-to-back LDP sessions is not supported.

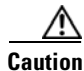

Since MTU fragmentation is not supported across the MPLS backbone, the network operator must make sure the MTU of all intermediate links between endpoints is sufficient to carry the largest Layer 2 PDU.

### **EoMPLS Quality of Service**

The EXP is a 3-bit field and part of the MPLS header. It was created by the IETF on an experimental basis, but later became part of the standard MPLS header. The EXP bits in the MPLS header carry the packet priority. Each label switch router along the path honors the packet priority by queuing the packet into the proper queue and servicing the packet accordingly.

I

By default, the ML-Series card does not map the IEEE 802.1P bits in the VLAN tag header to the MPLS EXP bits. The MPLS EXP bits are set to a value of 0.

There is no straight copy between Layer 2 CoS and MPLS EXP, but the user can use the **set mpls experimental** action to set the MPLS EXP bit values based on a match to 802.1p bits. This mapping occurs at the entry point, the ingress of the network.

Quality of service (QoS) for EoMPLS traffic on ML-Series cards uses strict priority and/or weighted round robin scheduling in the egress interface of both imposition and disposition router. This requires selection of the service class queue that determines the type of scheduling. In the imposition router, the priority bits EXP or RPR CoS that are marked based on policing are used to select the service class queue and in the disposition router, the dot1p CoS bits (which are copied from EXP bits of the labels) are used to do the same. In addition to scheduling in the egress interface, the output policy action can also include remarking of EXP and RPR CoS bits.

EoMPLS on the ML-Series card uses the Cisco Modular Quality of Service Command-Line Interface (MQC), just like the standard QoS on the ML-Series card. But the full range of MQC commands are not available. Table 18-1 lists the applicable MQC statements and actions for the ML-Series card interfaces.

| Interface           | Applicable MQC Match Statements | Applicable MQC Actions                                                        |
|---------------------|---------------------------------|-------------------------------------------------------------------------------|
| Imposition Ingress  | match cos                       | police cir cir-burst [pir-bust pir                                            |
|                     | match ip precedence             | pir conform [set-mpls-exp   exceed                                            |
|                     | match ip dscp                   | set-mpls-exp]                                                                 |
|                     | match vlan                      |                                                                               |
| Imposition Egress   | match mpls exp                  | <b>bandwidth</b> { <i>bandwidth-kbps</i>   <b>percent</b><br><i>percent</i> } |
|                     |                                 | and                                                                           |
|                     |                                 | priority kbps                                                                 |
|                     |                                 | and                                                                           |
|                     |                                 | [set-mpls-exp]                                                                |
| Disposition Ingress | Not applicable                  | Not applicable                                                                |
| Disposition Egress  | match mpls exp                  | <b>bandwidth</b> { <i>bandwidth-kbps</i>   <b>percent</b><br><i>percent</i> } |
|                     |                                 | and                                                                           |
|                     |                                 | priority kbps                                                                 |
|                     |                                 | and                                                                           |
|                     |                                 | <b>set-cos</b> cos-value                                                      |

Table 18-1 Applicable EoMPLS QoS Statements and Actions

# **Configuring EoMPLS**

The ML-Series peer cards on both endpoints of the EoMPLS point-to-point service must be configured. Perform the following configuration tasks to enable EoMPLS:

- VC Type 4 Configuration on PE-CLE Port, page 18-5 (Either VC type 4 or VC type 5 is required.)
- VC Type 5 Configuration on PE-CLE Port, page 18-6 (Either VC type 4 or VC type 5 is required.)

- EoMPLS Configuration on PE-CLE SPR Interface, page 18-8 (Required)
- Bridge Group Configuration on MPLS Cloud-facing Port, page 18-8 (Required)
- Setting the Priority of Packets with the EXP, page 18-9

### **EoMPLS Configuration Guidelines**

These are the guidelines for configuring EoMPLS:

- Loopback addresses are used to specify the peer ML-Series card's IP address.
- LDP configuration is required. The default Tag Distribution Protocol (TDP) will not work.
- EoMPLS uses LDP targeted session between the ML-Series cards to create the EoMPLS VCs.
- The MPLS backbone must use an Interior Gateway Protocol (IGP) routing protocol, for example, Intermediate System-to-Intermediate System (IS-IS) Protocol or Open Shortest Path First (OSPF).
- Tag switching of IP packets must be enabled on the SPR interface for the PE-CLE ML-Series card.

### VC Type 4 Configuration on PE-CLE Port

The customer-facing FastEthernet or GigabitEthernet port must be provisioned with EoMPLS and a VC type 4 or type 5. Interface GigE 0.1 on card A and card C plays the VC type 4 role in Figure 18-2 on page 18-10. For more information on the role of a VC type 4, see the "Understanding EoMPLS" section on page 18-1.

To provision a VC type 4, which transport IEEE 802.1Q VLAN packets between two PE-CLE ML-Series cards, perform the following procedure on the customer facing port, beginning in global configuration mode:

|        | Command                                                                                                 | Purpose                                                                                                    |
|--------|----------------------------------------------------------------------------------------------------|----------------------------------------------------------------------------------------------------|
| Step 1 | Router(config)# mpls label protocol ldp                                                                 | Specifies LDP as the label distribution protocol.                                                                                                    |
|        |                                                                                                    | LDP must be specified. The ML-Series card does not<br>operate EoMPLS with the default TDP as the label<br>distribution protocol.                                           |
| Step 2 | Router(config)# interface loopback0                                                                     | Enters loopback interface configuration mode.                                                                                                    |
| Step 3 | Router(config-if)# <b>ip address</b> <i>ip-address</i> <b>255.255.255.255</b>                           | Assigns an IP address to the loopback interface. This<br>loopback IP addresses is used to identify the peer in the<br>EoMPLS point-to-point session.                       |
|        |                                                                                                    | No subnet mask is needed.                                                                                                    |
| Step 4 | Router(config)# interface {GigabitEthernet  <br>FastEthernet} interface-number.sub-interface-<br>number | Specifies the Ethernet subinterface for the imposition<br>interface. Make sure the subinterface on the adjoining<br>CE equipment is on the same VLAN as this subinterface. |
| Step 5 | Router(config-subif)# no ip address                                                                     | Disables the IP address if an IP address is assigned.                                                                                                    |
| Step 6 | Router(config-subif)# <b>encapsulation dot1Q</b><br>vlan-id                                             | Enables the subinterface to accept 802.1q VLAN packets. Make sure the VLAN ID is the same as the VLAN ID on the adjoining CE equipment.                                    |

|         | Command                                                                                                    | Purpose                                                                                                    |
|---------|----------------------------------------------------------------------------------------------------|----------------------------------------------------------------------------------------------------|
| Step 7  | Router(config-subif)# mpls l2transport route<br>destination vc-id<br>Or<br>xconnect destination vc-id encapsulation mpls | By entering the <b>mpls l2transport route</b> or the <b>xconnect</b><br>interface configuration command on a dot1Q VLAN<br>sub-interface for VLAN-based EoMPLS, you can<br>configure an EoMPLS tunnel to forward traffic based on<br>the customer VLAN. |
|         |                                                                                                    | <b>mpls l2transport route s</b> pecifies the VC to use to transport the VLAN packets. Initiates a remote LDP session with the peer point-to-point endpoint interface.                                                                                   |
|         |                                                                                                    | • <i>destination</i> specifies the loopback IP address for the remote ML-Series at the other end of the VC (PE-CLE).                                                                                                    |
|         |                                                                                                    | • <i>vc-id</i> is a value you supply. It must be unique for each VC. The VC ID is used to connect the endpoints of the VC. Specify the same VC ID on both ends of the VC.                                                                               |
|         |                                                                                                    | <b>xconnect</b> binds the 802.1q VLAN circuit to a pseudowire<br>for xconnect service. The <b>encapsulation mpls</b><br>pseudowire class parameter specifies MPLS for the<br>tunneling method.                                                          |
|         |                                                                                                    | <b>Note</b> The xconnect command is a newer version of the mpls 12transport route interface configuration command.                                                                                                    |
|         |                                                                                                    | <b>Note</b> Use the <b>no mpls l2transport route</b> <i>destination vc-id</i> or <b>no xconnect</b> <i>destination vc-id</i> <b>encapsulation mpls</b> interface command to delete the EoMPLS tunnel.                                                   |
| Step 8  | Router(config-subif)# <b>end</b>                                                                                         | Return to privileged EXEC mode.                                                                                                    |
| Step 9  | Router# show mpls 12transport vc                                                                                         | Verify the configuration.                                                                                                    |
| Step 10 | Router# copy running-config startup-config                                                                               | (Optional) Save your entries in the configuration file                                                                                                    |

# VC Type 5 Configuration on PE-CLE Port

The customer-facing FastEthernet or GigabitEthernet port must be provisioned with EoMPLS and a VC type 4 or type 5. Interface GigE 1 on card A and card C plays the VC type 5 role in Figure 18-2 on page 18-10. For more information on the role of a VC type 5, see the "Understanding EoMPLS" section on page 18-1.

To provision a VC type 5, which transports the configured port's packets between two PE-CLE ML-Series cards, perform the following procedure on the customer facing port, beginning in global configuration mode:

Γ

|        | Command                                                                                                    | Purpose                                                                                                    |
|--------|----------------------------------------------------------------------------------------------------|----------------------------------------------------------------------------------------------------|
| Step 1 | Router(config)# mpls label protocol ldp                                                                                  | Specifies LDP as the label distribution protocol.                                                                                                    |
|        |                                                                                                    | LDP must be specified. The ML-Series card does not<br>operate EoMPLS with the default TDP as the label<br>distribution protocol.                                                                                        |
| Step 2 | Router(config)# interface loopback0                                                                                      | Enters loopback interface configuration mode.                                                                                                    |
| Step 3 | Router(config-if)# <b>ip address</b> <i>ip-address</i> <b>255.255.255</b>                                                | Assigns an IP address to the loopback interface. This<br>loopback IP addresses is used to identify the peer in the<br>EoMPLS point-to-point session.                                                                    |
|        |                                                                                                    | No subnet mask is needed.                                                                                                    |
| Step 4 | Router(config)# interface {GigabitEthernet  <br>FastEthernet} interface-number                                           | Specifies the Ethernet interface for the imposition interface.                                                                                                    |
| Step 5 | Router(config-if)# <b>no ip address</b>                                                                                  | Disables the IP address if an IP address is assigned.                                                                                                    |
| Step 6 | Router(config-subif)# mpls l2transport route<br>destination vc-id<br>Or<br>xconnect destination vc-id encapsulation mpls | By entering the <b>mpls l2transport route</b> or the <b>xconnect</b> interface configuration command on a VLAN for VLAN-based EoMPLS, you can configure an EoMPLS tunnel to forward traffic based on the customer VLAN. |
|        |                                                                                                    | <b>mpls l2transport route s</b> pecifies the VC to use to transport the VLAN packets. Initiates a remote LDP session with the peer point-to-point endpoint interface.                                                   |
|        |                                                                                                    | • <i>destination</i> specifies the loopback IP address for the remote ML-Series at the other end of the VC (PE-CLE).                                                                                                    |
|        |                                                                                                    | • <i>vc-id</i> is a value you supply. It must be unique for each VC. The VC ID is used to connect the endpoints of the VC. Specify the same VC ID on both ends of the VC.                                               |
|        |                                                                                                    | <b>xconnect</b> binds the 802.1q VLAN circuit to a pseudowire for xconnect service. The <b>encapsulation mpls</b> pseudowire class parameter specifies MPLS for the tunneling method.                                   |
|        |                                                                                                    | <b>Note</b> The xconnect command is a newer version of the mpls 12transport route interface configuration command.                                                                                                    |
|        |                                                                                                    | <b>Note</b> Use the <b>no mpls l2transport route</b> <i>destination vc-id</i> or <b>no xconnect</b> <i>destination vc-id</i> <b>encapsulation mpls</b> interface command to delete the EoMPLS tunnel.                   |
| Step 7 | Router(config-subif)# <b>end</b>                                                                                         | Return to privileged EXEC mode.                                                                                                    |
| Step 8 | Router# show mpls 12transport vc                                                                                         | Verify the configuration.                                                                                                    |
| Step 9 | Router# copy running-config startup-config                                                                               | (Optional) Save your entries in the configuration file                                                                                                    |

#### **EoMPLS Configuration on PE-CLE SPR Interface**

To enable the RPR to act as an access ring for the MPLS cloud, you must provision the SPR interface on the same ML-Series card that hosts the EoMPLS PE-CLE FastEthernet or GigabitEthernet interfaces. Interface SPR 1 on card A and card C plays this role in Figure 18-2 on page 18-10.

Note

SPR subinterfaces do not support MPLS.

To provision the SPR interface for MPLS, perform the following procedure, beginning in global configuration mode:

|        | Command                                                        | Purpose                                                                                                    |
|--------|----------------------------------------------------------------|----------------------------------------------------------------------------------------------------|
| Step 1 | Router(config)# mpls label protocol                            | Specifies LDP as the label distribution protocol.                                                                                |
|        | ldp                                                            | LDP must be specified. The ML-Series card does not<br>operate EoMPLS with the default TDP as the label<br>distribution protocol. |
| Step 2 | Router(config)# interface spr 1                                | Enters RPR interface configuration mode.                                                                                         |
| Step 3 | Router(config-if)# <b>ip address</b><br><i>ip-address mask</i> | Assigns an IP address to the RPR interface for MPLS.                                                                             |
| Step 4 | Router(config-if)# <b>mpls ip</b>                              | Implements tag switching on the SPR interface.                                                                                   |
| Step 5 | Router(config-if)# end                                         | Exits interface configuration mode.                                                                                              |
| Step 6 | Router# copy running-config<br>startup-config                  | Saves the running configuration file to the startup configuration file.                                                          |

### Bridge Group Configuration on MPLS Cloud-facing Port

A FastEthernet or GigabitEthernet port from an ML-Series card in the RPR must connect to the interface of a router that is part of the MPLS cloud. A bridge group must be created that contains this FastEthernet or GigabitEthernet port and the SPR subinterface. Interface GigE 0 on card B and card D plays this role in Figure 18-2 on page 18-10.

To provision the MPLS cloud-facing port for EoMPLS, perform the following procedure, beginning in global configuration mode:

|        | Command                                                                            | Purpose                                                                                                    |
|--------|------------------------------------------------------------------------------------|----------------------------------------------------------------------------------------------------|
| Step 1 | Router(config)# <b>bridge</b> bridge-group-number<br><b>protocol {rstp   ieee}</b> | (Optional) Assigns a bridge group number and<br>defines the appropriate spanning-tree type: either<br>IEEE 802.1D Spanning Tree Protocol or<br>IEEE 802.1W Rapid Spanning Tree. |
| Step 2 | Router(config)# interface {GigabitEthernet   FastEthernet} interface-number        | Enters interface configuration mode to configure<br>the MPLS cloud-facing FastEthernet or<br>GigabitEthernet interface of the ML-Series card.                                   |
| Step 3 | Router(config-if)# <b>bridge-group</b><br>bridge-group-number                      | Assigns a network interface to a bridge group.                                                                                                    |
| Step 4 | Router(config-if)# <b>no shutdown</b>                                              | Changes the shutdown state to up and enables the interface.                                                                                                    |

L

I

|        | Command                                                       | Purpose                                                            |
|--------|---------------------------------------------------------------|--------------------------------------------------------------------|
| Step 5 | Router(config)# interface<br>spr 1.subinterface-number        | Enters SPR subinterface configuration mode for the ML-Series card. |
| Step 6 | Router(config-if)# <b>bridge-group</b><br>bridge-group-number | Assigns the network interface to a bridge group.                   |
| Step 7 | Router(config-if)# end                                        | Returns to privileged EXEC mode.                                   |
| Step 8 | Router# copy running-config startup-config                    | (Optional) Saves your entries in the configuration file.           |

### Setting the Priority of Packets with the EXP

Ethernet over MPLS provides QoS using the three EXP bits in a label to determine the priority of packets. To support QoS between ML-Series card point-to-point endpoints, set the experimental bits in both the VC and tunnel labels.

Perform the following steps to set the experimental bits:

|        | Command                                                                     | Purpose                                                                                                    |
|--------|-----------------------------------------------------------------------------|----------------------------------------------------------------------------------------------------|
| Step 1 | Router(config)# <b>class-map</b><br><i>class-name</i>                       | Specifies the user-defined name of the traffic class.                                                                                                    |
| Step 2 | Router(config-cmap)# <b>match any</b>                                       | Specifies that all packets will be matched.                                                                                                    |
| Step 3 | Router(config-cmap)# <b>end</b>                                             | Returns to global configuration mode.                                                                                                    |
| Step 4 | Router(config)# <b>policy-map</b><br>policy-name                            | Specifies the name of the traffic policy to configure.                                                                                                   |
| Step 5 | Router(config-pmap)# <b>class</b><br>class-name                             | Specifies the name of a predefined traffic class, which was<br>configured with the class-map command, used to classify traffic<br>to the traffic policy. |
| Step 6 | Router (config-pmap-c)# <b>set</b><br>mpls experimental imposition<br>value | Designates the value to which the MPLS bits are set if the packets match the specified policy map.                                                       |
| Step 7 | Router(config)# interface<br>GigabitEthernet<br>interface-number<br>or      | Enters interface configuration mode.                                                                                                    |
|        | <b>interface FastEthernet</b><br><i>interface-number</i>                    |                                                                                                    |
| Step 8 | Router(config-if)# service-policy input policy-name                         | Attaches a traffic policy to an interface.                                                                                                    |

# **EoMPLS Configuration Example**

Figure 18-2 illustrates the sample network that the configuration commands reference. Examples 18-1, 18-2, 18-3, and 18-4 list relevant portions of the configuration files for enabling EoMPLS on ML-Series cards in a sample network.

I

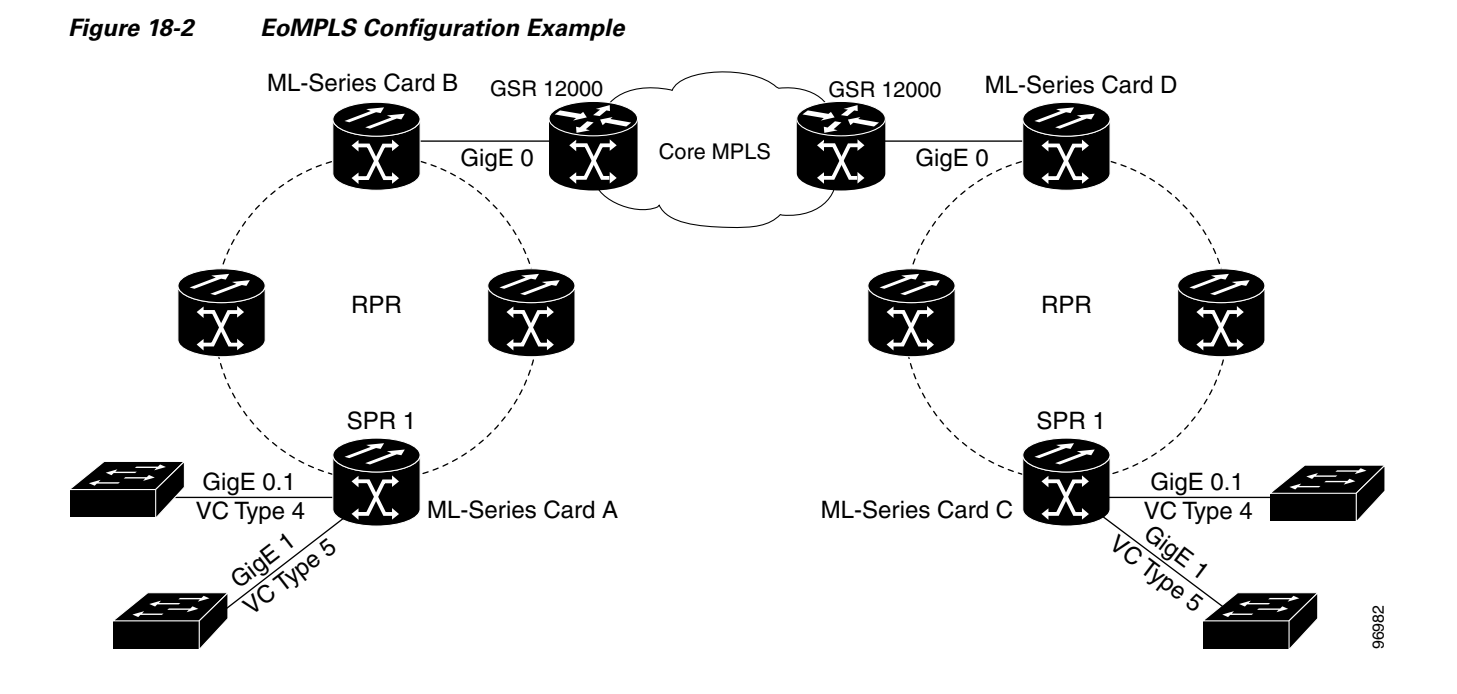

Example 18-1 ML-Series Card A Configuration

```
microcode mpls
ip subnet-zero
no ip domain-lookup
1
mpls label protocol ldp
!
interface Loopback0
ip address 10.10.10.10 255.255.255.255
!
interface SPR1
ip address 100.100.100.100 255.255.255.0
no keepalive
spr station-id 1
mpls ip
hold-queue 150 in
1
interface GigabitEthernet0
no ip address
!
interface GigabitEthernet0.1
encapsulation dot1Q 10
mpls 12transport route 3.3.3.3 1
!
interface GigabitEthernet1
no ip address
mpls 12transport route 4.4.4.4 2
1
interface POS0
no ip address
spr-intf-id 1
crc 32
!
interface POS1
```

L

```
no ip address
spr-intf-id 1
crc 32
router ospf 1
log-adjacency-changes
network 1.1.1.0 0.0.0.255 area 0
network 10.10.10.0 0.0.0.255 area 0
!
ip classless
no ip http server
```

#### Example 18-2 ML-Series Card B Configuration

bridge 10 protocol ieee
!
!
interface SPR1
no ip address
no keepalive
bridge-group 10
hold-queue 150 in
!
interface GigabitEthernet0
no ip address
bridge-group 10

#### Example 18-3 ML-Series Card C Configuration

```
microcode mpls
ip subnet-zero
no ip domain-lookup
!
mpls label protocol ldp
1
interface Loopback0
ip address 20.20.20.20 255.255.255
T.
interface SPR1
ip address 100.100.100.100 255.255.255.0
no keepalive
spr station-id 4
mpls ip
hold-queue 150 in
!
interface GigabitEthernet0
no ip address
1
interface GigabitEthernet0.1
 encapsulation dot1Q 10
mpls 12transport route 1.1.1.1 1
1
interface GigabitEthernet1
no ip address
mpls 12transport route 2.2.2.2 2
!
interface POS0
no ip address
spr-intf-id 1
crc 32
1
interface POS1
```

```
no ip address
spr-intf-id 1
crc 32
!
router ospf 1
log-adjacency-changes
network 1.1.1.0 0.0.0.255 area 0
network 10.10.10.0 0.0.0.255 area 0
!
ip classless
no ip http server
```

#### Example 18-4 ML-Series Card D Configuration

```
bridge 20 protocol ieee
!
!
interface SPR1
no ip address
no keepalive
bridge-group 20
hold-queue 150 in
!
interface GigabitEthernet0
no ip address
bridge-group 20
```

# **Monitoring and Verifying EoMPLS**

Table 18-2 shows the privileged EXEC commands for monitoring and verifying EoMPLS.

Table 18-2 Commands for Monitoring and Maintaining Tunneling

| Command                         | Purpose                                                |
|---------------------------------|--------------------------------------------------------|
| show mpls 12transport vc        | Provides information about all EoMPLS tunnels.         |
| show mpls l2transport vc detail | Provides detailed information about the EoMPLS tunnel. |
| show mpls 12transport vc vc-id  | Provides information about a specific EoMPLS tunnel.   |

# **Understanding MPLS-TE**

MPLS traffic is normally routed to the least cost path as calculated by OSPF or another IGP routing protocol. This routing gives little or no consideration to varying bandwidth demands or link loads. MPLS traffic engineering (MPLS-TE) overcomes this by mapping traffic flows to paths that take bandwidth demands into account. These paths are known as MPLS-TE tunnels, and they may deviate from the normal IGP calculated routes.

MPLS-TE (RFC 2702) allow service providers to create traffic engineered tunnels to reserve bandwidth for specific types of traffic and to provide point-to-point services for end customers. The ML-Series card supports a maximum of 24 MPLS-TE tunnels. MPLS-TE tunnels can carry a VC type 5, which tunnels an Ethernet port, or a VC type 4, which tunnels an 802.1Q VLAN.

For the ML-Series card to use MPLS-TE, you need to configure three main components. First, you must implement an IGP routing protocol that conveys and distributes information about the link resources throughout the MPLS network. For this purpose, the ML-Series card supports OSPF and OSPF-TE extensions (RFC 2328 and RFC 2370). MPLS-TE extensions for other routing protocols, such as IS-IS, are not supported on the ML-Series card.

Second, you need to configure a signalling protocol to reserve needed resources and establish LSPs across the MPLS network. MPLS-TE tunnels use Resource Reservation Protocol (RSVP) messages (RFC 2205 and RFC 3209) to accomplish this. The ML-Series card supports RSVP and the RSVP extensions for LSP tunnels on both POS interfaces and RPR (SPR) interfaces.

For the third component, you need to set up an MPLS-TE tunnel on the appropriate ML-Series card interface. This requires creating an MPLS tunnel interface with an IP address, destination, encapsulation, bandwidth, and explicit or dynamic path.

### **RSVP on the ML-Series Card**

The ML-Series card uses RSVP to establish MPLS-TE tunnels and the associated tunnel labels. Targeted LDP is still used to establish the VC Labels. Also, RSVP is only used to guarantee the bandwidth on the intermediate nodes on the tunnel. On the ML-Series card, which will be the end-point of the MPLS-TE tunnel, RSVP is used only for bandwidth allocation.

You configure bandwidth guarantees on the ML-Series card ports using the Cisco Modular Quality of Service Command-Line Interface (MQC), just like the standard QoS on the ML-Series card. For more information, see the "EoMPLS Quality of Service" section on page 18-3.

The ML-Series card does not use RSVP messages to carry the information for EoMPLS VCs. LDP sessions are still used to exchange VC information. Also RSVP does not guarantee bandwidth. It only allocates bandwidth.

The ML-Series card supports RSVP summary refresh and RSVP refresh reduction (RFC 2961). Refresh reduction is a set of extensions that reduce the messaging load imposed by RSVP. This helps RSVP scale to support larger numbers of flows. The global configuration command **ip rsvp signalling refresh reduction** enables this feature.

### **Ethernet FCS Preservation**

You can configure the ML-Series card to encapsulate and preserve the customer's Ethernet FCS. The ML-Series card will carry the Ethernet FCS end-to-end and unmodified across EoMPLS or EoMPLS-TE tunnels. This end-to-end preservation of the original Ethernet FCS is useful for troubleshooting.

I

Ethernet FCS preservation is off by default on the ML-Series card. Configure Ethernet FCS preservation at the interface or sub-interface configuration level with the **[no] fcs-preservation-on** command. To operate correctly, both ends of the EoMPLS tunnel need to be configured for FCS preservation.

# **Configuring MPLS-TE**

Perform the following tasks on the MPLS network before you enable MPLS-TE on the ML-Series card:

- Turn on MPLS tunnels
- Turn on OSPF

To configure MPLS-TE on the ML-Series card, perform the tasks described in the following sections:

- Configuring an ML-Series Card for Tunnels Support
- Configuring an Interface to Support RSVP-Based Tunnel Signalling and IGP Flooding
- Configuring OSPF and Refresh Reduction for MPLS-TE
- Configuring an MPLS-TE Tunnel

Note

The ML-Series card does not support MPLS-TE with IS-IS.

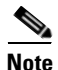

Cisco Express Forwarding (CEF) is on by default on the ML-Series card.

### **Configuring an ML-Series Card for Tunnels Support**

To configure an ML-Series card to support tunnels, use the following commands in global configuration mode:

|        | Command                                  | Purpose                                         |
|--------|------------------------------------------|-------------------------------------------------|
| Step 1 | Router(config)# mpls traffic-eng tunnels | Enables the MPLS-TE tunnel feature on a device. |

### Configuring an Interface to Support RSVP-Based Tunnel Signalling and IGP Flooding

To configure an interface to support RSVP-based tunnel signalling and IGP flooding, use the following commands in interface configuration mode:

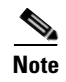

You must enable the tunnel feature on interfaces or sub-interfaces that you want to support MPLS-TE.

Note

A VC type 4 requires one POS interface to be configured for MPLS-TE tunnel and the other POS interface configured for the 802.1Q tunnel.

|        | Command                                               | Purpose                                                                                                    |
|--------|-------------------------------------------------------|----------------------------------------------------------------------------------------------------|
| Step 1 | Router(config-if)# mpls traffic-eng tunnels           | Enables MPLS-TE tunnels on an RPR (SPR)<br>interface or on a POS interface.                                                               |
| Step 2 | Router(config-if)# <b>ip rsvp bandwidth</b> bandwidth | Enables RSVP for IP on an interface and specifies the amount of bandwidth that will be reserved.                                          |
|        |                                                       | For a description of the <b>ip rsvp</b> interface command<br>syntax, see the Cisco IOS Quality of Service<br>Solutions Command Reference. |

### **Configuring OSPF and Refresh Reduction for MPLS-TE**

For a description of the OSPF commands (excluding the OSPF traffic engineering commands), see the *Cisco IOS IP Command Reference, Volume 2 of 3: Routing Protocols* 

To configure OSPF and Refresh Reduction for MPLS-TE, use the following commands beginning in global configuration mode .

|        | Command                                                           | Purpose                                                                                                    |
|--------|-------------------------------------------------------------------|----------------------------------------------------------------------------------------------------|
| Step 1 | Router(config)# router ospf process-id                            | Configures an OSPF routing process for IP and places the router in configuration mode.                                                                                                    |
|        |                                                                   | The <i>process-id</i> argument is an internally used identification parameter for an OSPF routing process. It is locally assigned and can be any positive integer. Assign a unique value for each OSPF routing process. |
| Step 2 | Router(config-router)# <b>mpls</b><br>traffic-eng<br>area area-id | Turns on MPLS-TE for a specified OSPF area.                                                                                                    |
| Step 3 | Router(config-router)# mpls<br>traffic-eng<br>router-id loopback0 | Specifies that the traffic engineering router identifier for the node is the IP address associated with interface loopback0.                                                                                            |
| Step 4 | Router(config)# ip rsvp signalling<br>refresh reduction           | Reduces the messaging load imposed by RSVP                                                                                                    |

### **Configuring an MPLS-TE Tunnel**

I

To configure an MPLS-TE tunnel, use the following commands, beginning in global configuration mode:

|        | Command                                                                                                    | Purpose                                                                                                    |
|--------|----------------------------------------------------------------------------------------------------|----------------------------------------------------------------------------------------------------|
| Step 1 | Router(config)# interface tunnel                                                                                                    | Configures an interface type and enters interface configuration mode.                                                                         |
| Step 2 | Router(config)# <b>ip unnumbered loopback0</b>                                                                                          | Gives the tunnel interface an IP address.<br>An MPLS-TE tunnel interface should be unnumbered because it<br>represents a unidirectional link. |
| Step 3 | Router(config-if)# tunnel destination<br>A.B.C.D                                                                                        | Specifies the destination for a tunnel.                                                                                                    |
| Step 4 | Router(config-if)# tunnel mode mpls<br>traffic-eng                                                                                      | Sets the tunnel encapsulation mode to MPLS-TE.                                                                                                |
| Step 5 | Router(config-if)# tunnel mpls<br>traffic-eng autoroute announce                                                                        | Specifies IGP should use the tunnel (if the tunnel is up) in its enhanced shortest path first (SPF) calculation.                              |
| Step 6 | Router(config-if)# tunnel mpls<br>traffic-eng bandwidth bandwidth                                                                       | Configures the bandwidth for the MPLS-TE tunnel.                                                                                              |
| Step 7 | Router(config-if)# tunnel mpls<br>traffic-eng<br>path-option number {dynamic  <br>explicit}{name path-name  <br>path-number} [lockdown] | Configures the tunnel to use a named IP explicit path or a dynamic path.                                                                      |

# **MPLS-TE Configuration Example**

Figure 18-3 illustrates the sample network that the configuration commands reference. Example 18-5 lists relevant portions of the configuration files for enabling MPLS-TE on ML-Series card A in the sample network. ML-Series card A is configured with an explicit path.

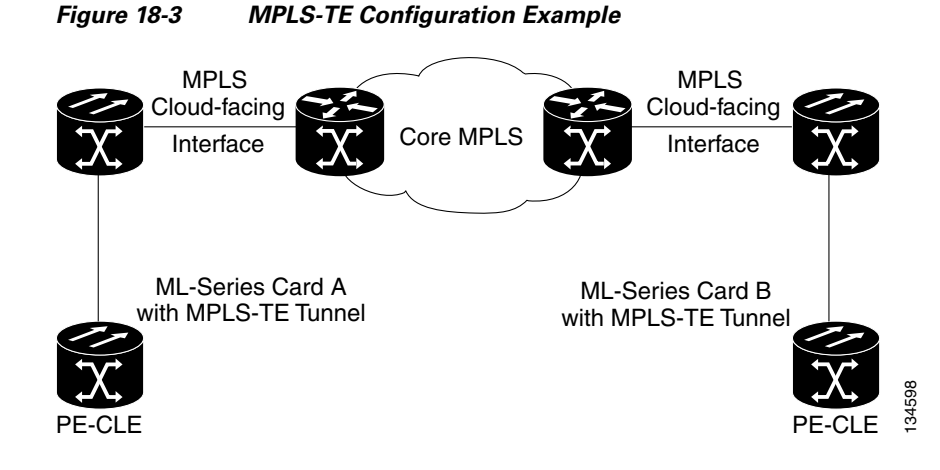

#### Example 18-5 ML-Series Card A Configuration

```
microcode mpls
ip subnet-zero
no ip domain-lookup
!
mpls label protocol ldp
mpls traffic-eng tunnels
```

```
no mpls traffic-eng auto-bw timers frequency 0
1
T
interface Loopback0
ip address 222.222.222.222 255.255.255.255
1
interface Tunnel0
 ip unnumbered Loopback0
 tunnel destination 212.212.212.212
 tunnel mode mpls traffic-eng
 tunnel mpls traffic-eng autoroute announce
tunnel mpls traffic-eng path-option 1 explicit identifier 1
!
interface Tunnel1
ip unnumbered Loopback0
 tunnel destination 212.212.212.212
 tunnel mode mpls traffic-eng
 tunnel mpls traffic-eng autoroute announce
 tunnel mpls traffic-eng path-option 2 explicit identifier 2
I.
interface GigabitEthernet0
no ip address
shutdown
Т
interface GigabitEthernet1
no ip address
1
interface GigabitEthernet1.1
 encapsulation dot1Q 10
fcs-preservation-on
mpls 12transport route 212.212.212.212 222
1
interface GigabitEthernet1.2
encapsulation dot1Q 20
mpls 12transport route 212.212.212.212 223
Т
interface GigabitEthernet1.3
 encapsulation dot1Q 30
mpls 12transport route 212.212.212.212 224
I.
interface POS0
ip address 170.170.170.172 255.255.255.0
mpls traffic-eng tunnels
 tag-switching ip
ip rsvp bandwidth 10000
!
interface POS1
ip address 2.1.1.22 255.255.255.0
mpls traffic-eng tunnels
tag-switching ip
ip rsvp bandwidth 10000
!
router ospf 1
mpls traffic-eng router-id Loopback0
mpls traffic-eng area 0
 log-adjacency-changes
 network 2.1.1.22 0.0.0.0 area 0
network 170.170.170.172 0.0.0.0 area 0
network 222.222.222.222 0.0.0.0 area 0
1
ip classless
no ip http server
1
```

```
1
ip explicit-path identifier 1 enable
next-address 2.1.1.1
next-address 192.168.3.2
next-address 192.168.3.1
next-address 2.2.1.1
next-address 2.2.1.2
next-address 212.212.212.212
1
ip explicit-path identifier 2 enable
next-address 170.170.171
next-address 192.168.3.2
next-address 192.168.3.1
next-address 2.2.1.1
next-address 2.2.1.2
next-address 212.212.212.212
1
L
!
ļ
control-plane
1
!
line con 0
exec-timeout 0 0
line vty 0 4
exec-timeout 0 0
password xxx
no login
```

# **Monitoring and Verifying MPLS-TE and IP RSVP**

Table 18-3 shows the privileged EXEC commands supported to monitor and verify the state of MPLS-TE tunnels on the ML-Series cards.

| Command                                                       | Purpose                                                                                                    |
|---------------------------------------------------------------|----------------------------------------------------------------------------------------------------|
| show mpls traffic-eng autoroute                               | Displays tunnels announced to the<br>Interior Gateway Protocol (IGP),<br>including interface, destination, and<br>bandwidth                                   |
| show mpls traffic-eng link-management<br>admission-control    | Displays which tunnels were<br>admitted locally and their parameters<br>(such as, priority, bandwidth,<br>incoming and outgoing interface, and<br>state).     |
| show mpls traffic-eng link-management<br>advertisements       | Displays local link information that<br>MPLS traffic engineering link<br>management is currently flooding<br>into the global traffic engineering<br>topology. |
| show mpls traffic-eng link-management<br>bandwidth-allocation | Displays current local link information.                                                                                                    |

 Table 18-3
 Commands for Monitoring and Verifying MPLS-TE

| Command                                                | Purpose                                                                                           |
|--------------------------------------------------------|---------------------------------------------------------------------------------------------------|
| show mpls traffic-eng link-management<br>igp-neighbors | Displays IGP neighbors.                                                                           |
| show mpls traffic-eng link-management interfaces       | Displays interface resource and configuration information.                                        |
| show mpls traffic-eng link-management summary          | Displays a summary of link<br>management information including<br>link counts.                    |
| show mpls traffic-eng topology                         | Displays the MPLS-TE global<br>topology as currently known at this<br>node.                       |
| show mpls traffic-eng tunnel                           | Displays information about<br>MPLS-TE tunnels, including LSP<br>Tunnels Process and RSVP process. |
| show mpls traffic-eng tunnel summary                   | Displays condensed information about MPLS-TE tunnels.                                             |

#### Table 18-3 Commands for Monitoring and Verifying MPLS-TE (continued)

Table 18-2 shows the privileged EXEC commands supported to monitor and verify the state of IP RSVP on the ML-Series cards.

| Command                                                          | Purpose                                                                          |  |
|------------------------------------------------------------------|----------------------------------------------------------------------------------|--|
| show ip rsvp interface<br>[interface-type interface-number]      | Displays Resource Reservation Protocol (RSVP)-related information.               |  |
| show ip rsvp installed<br>[interface-type interface-number]      | Displays RSVP-related installed filters and corresponding bandwidth information. |  |
| show ip rsvp neighbor<br>[interface-type interface-number]       | Displays current RSVP neighbors.                                                 |  |
| <pre>show ip rsvp sender [interface-type interface-number]</pre> | Displays RSVP path-related sender information currently in the database.         |  |
| show ip rsvp request<br>[interface-type interface-number]        | Displays RSVP-related request information being requested upstream               |  |
| show ip rsvp reservation<br>[interface-type interface-number]    | Displays RSVP-related receiver information currently in the database             |  |

 Table 18-4
 Commands for Monitoring and Verifying IP RSVP

# **RPRW Alarm**

ſ

For information on the ONS 15454 RPRW alarm, refer to the online version of the *Cisco ONS 15454 Troubleshooting Guide, Release 5.0* at

http://www.cisco.com/univercd/cc/td/doc/product/ong/15400/r50docs/r50tblsh/r50alts.htm

1

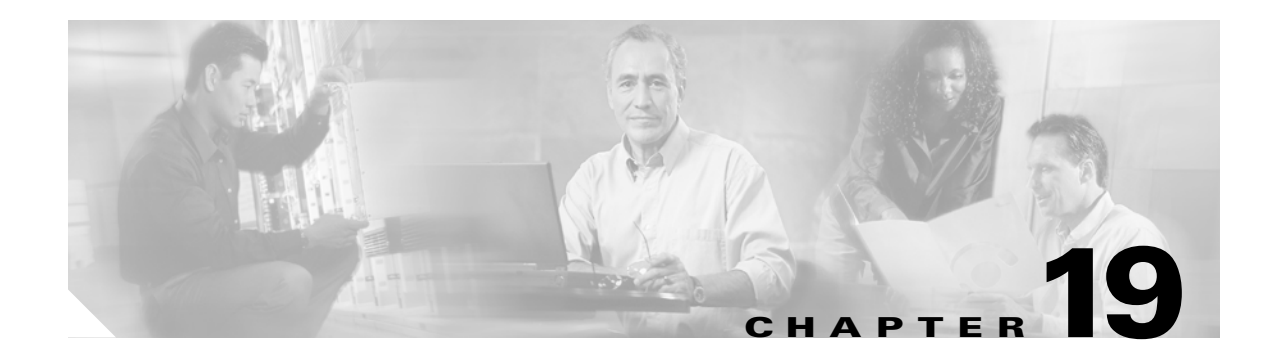

# **Configuring Security for the ML-Series Card**

This chapter describes the security features of the ML-Series card.

This chapter includes the following major sections:

- Understanding Security, page 19-1
- Disabling the Console Port on the ML-Series Card, page 19-2
- Secure Login on the ML-Series Card, page 19-2
- Secure Shell on the ML-Series Card, page 19-2
- RADIUS on the ML-Series Card, page 19-6
- RADIUS Relay Mode, page 19-6
- RADIUS Stand Alone Mode, page 19-7

## **Understanding Security**

The ML-Series card includes several security features. Some of these features operate independently from the ONS node where the ML-Series card is installed. Others are configured using the Cisco Transport Controller (CTC) or Transaction Language One (TL1).

Security features configured with Cisco IOS include:

- Cisco IOS login enhancements
- Secure Shell (SSH) connection
- authentication, authorization, and accounting/Remote Authentication Dial-In User Service (AAA/RADIUS) stand alone mode
- Cisco IOS basic password (For information on basic Cisco IOS password configuration, see the "Passwords" section on page 3-8)

Security features configured with CTC or TL1 include:

- disabled console port
- AAA/RADIUS relay mode

## **Disabling the Console Port on the ML-Series Card**

There are several ways to access the Cisco IOS running on the ML-Series card, including a direct connection to the console port, which is the RJ-11 serial port on the front of the card. Users can increase security by disabling this direct connection, which is enabled by default. This prevents console port input without preventing any console port output, such as Cisco IOS error messages.

You can disable console port access through CTC or TL1. To disable it with CTC, at the card-level view of the ML-Series card, click under the **IOS** tab and uncheck the **Enable Console Port Access** box and click **Apply.** The user must be logged in at the Superuser level to complete this task.

To disable it using TL1, refer to the Cisco ONS SONET TL1 Command Guide.

# Secure Login on the ML-Series Card

The ML-Series card supports the Cisco IOS login enhancements integrated into Cisco IOS Release 12.2(25)S and introduced in Cisco IOS Release 12.3(4)T. The enhancements allow users to better secure the ML-Series card when creating a virtual connection, such as Telnet, SSH, or HTTP. The secure login feature records successful and failed login attempts for vty sessions (audit trail) on the ML-Series card. These features are configured using the Cisco IOS command-line interface (CLI.)

For more information, including step-by-step configuration examples, refer to the Cisco IOS Release 12.2(25)S feature guide module *Cisco IOS Login Enhancements* at http://www.cisco.com/en/US/products/sw/iosswrel/ps1838/products\_feature\_guides\_list.html.

## Secure Shell on the ML-Series Card

This section describes how to configure the SSH feature.

These sections contain this information:

- Understanding SSH, page 19-2
- Configuring SSH, page 19-3
- Displaying the SSH Configuration and Status, page 19-5

For other SSH configuration examples, see the "SSH Configuration Examples" section in the "Configuring Secure Shell" chapter of the *Cisco IOS Security Configuration Guide, Cisco IOS Release 12.2*, at this URL:

http://www.cisco.com/univercd/cc/td/doc/product/software/ios122/122cgcr/fsecur\_c/fothersf.htm

Note

For complete syntax and usage information for the commands used in this section, see the command reference for Cisco IOS Release 12.2 at the URL:

http://www.cisco.com/en/US/products/sw/iosswrel/ps1835/products\_installation\_and\_configuration\_g uides\_list.html.

#### **Understanding SSH**

The ML-Series card supports SSH, both version 1 (SSHv1) and version 2 (SSHv2). SSHv2 offers security improvements over SSHv1 and is the default choice on the ML-Series card.

1

SSH has two applications, an SSH server and SSH client. The ML-Series card only supports the SSH server and does not support the SSH client. The SSH server in Cisco IOS software works with publicly and commercially available SSH clients.

The SSH server enables a connection into the ML-Series card, similar to an inbound Telnet connection, but with stronger security. Before SSH, security was limited to the native security in Telnet. SSH improves on this by allowing the use of Cisco IOS software authentication.

The ONS node also supports SSH. When SSH is enabled on the ONS node, you use SSH to connect to the ML-Series card for Cisco IOS CLI sessions.

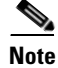

Telnet access to the ML-Series card is not automatically disabled when SSH is enabled. The user can disable Telnet access with the vty line configuration command **transport input ssh**.

#### **Configuring SSH**

This section has this configuration information:

- Configuration Guidelines, page 19-3
- Setting Up the ML-Series Card to Run SSH, page 19-3 (required)
- Configuring the SSH Server, page 19-4 (required)

#### **Configuration Guidelines**

Follow these guidelines when configuring the ML-Series card as an SSH server:

- The new model of AAA and a AAA login method must be enabled. If not previously enabled, complete the "Configuring AAA Login Authentication" section on page 19-11.
- A Rivest, Shamir, and Adelman (RSA) key pair generated by a SSHv1 server can be used by an SSHv2 server, and the reverse.
- If you get CLI error messages after entering the **crypto key generate rsa** global configuration command, an RSA key pair has not been generated. Reconfigure the hostname and domain, and then enter the **crypto key generate rsa** command. For more information, see the "Setting Up the ML-Series Card to Run SSH" section on page 19-3.
- When generating the RSA key pair, the message No host name specified might appear. If it does, you must configure a hostname by using the **hostname** global configuration command.
- When generating the RSA key pair, the message No domain specified might appear. If it does, you must configure an IP domain name by using the **ip domain-name** global configuration command.

#### Setting Up the ML-Series Card to Run SSH

Follow these steps to set up your ML-Series card to run as an SSH server:

- 1. Configure a hostname and IP domain name for the ML-Series card.
- 2. Generate an RSA key pair for the ML-Series card, which automatically enables SSH.
- **3.** Configure user authentication for local or remote access. This step is required.

Beginning in privileged EXEC mode, follow these steps to configure a hostname and an IP domain name and to generate an RSA key pair.

|         | Command                                                  | Purpose                                                                                                    |
|---------|----------------------------------------------------------|----------------------------------------------------------------------------------------------------|
| Step 1  | Router #configure terminal                               | Enter global configuration mode.                                                                                                    |
| Step 2  | Router (config)# hostname hostname                       | Configure a hostname for your ML-Series card.                                                                                                    |
| Step 3  | Router (config)# ip domain-name<br>domain_name           | Configure a host domain for your ML-Series card.                                                                                                    |
| Step 4  | Router (config)# crypto key generate rsa                 | Enable the SSH server for local and remote authentication on the ML-Series card and generate an RSA key pair.                                                                                                    |
|         |                                                          | When you generate RSA keys, you are prompted to enter a modulus length. The default modulus length is 512 bits. A longer modulus length might be more secure, but it takes longer to generate and to use.                                                                    |
| Step 5  | Router (config)# ip ssh timeout<br>seconds               | Specify the timeout value in seconds; the default is 120 seconds. The range is 0 to 120 seconds. This parameter applies to the SSH negotiation phase. After the connection is established, the ML-Series card uses the default timeout values of the CLI-based sessions.     |
|         |                                                          | By default, up to five simultaneous, encrypted SSH connections for<br>multiple CLI-based sessions over the network are available (session 0<br>to session 4). After the execution shell starts, the CLI-based session<br>timeout value returns to the default of 10 minutes. |
| Step 6  | Router (config)# ip ssh<br>authentication-retries number | Specify the number of times that a client can reauthenticate to the server. The default is 3; the range is 0 to 5.                                                                                                    |
| Step 7  | Router (config)# end                                     | Return to privileged EXEC mode.                                                                                                    |
| Step 8  | Router # show ip ssh<br>Or                               | Displays the version and configuration information for your SSH server.                                                                                                    |
|         | Router # show ssh                                        |                                                                                                    |
|         |                                                          | Displays the status of the SSH server on the ML-Series card.                                                                                                    |
| Step 9  | Router # show crypto key mypubkey rsa                    | Displays the generated RSA key pair associated with this ML-Series card.                                                                                                    |
| Step 10 | Router # copy running-config<br>startup-config           | (Optional) Save your entries in the configuration file.                                                                                                    |

To delete the RSA key pair, use the **crypto key zeroize rsa** global configuration command. After the RSA key pair is deleted, the SSH server is automatically disabled.

#### **Configuring the SSH Server**

Beginning in privileged EXEC mode, follow these steps to configure the SSH server:

|        | Command                                                  | Purpose                                                                                                    |
|--------|----------------------------------------------------------|----------------------------------------------------------------------------------------------------|
| Step 1 | Router # configure terminal                              | Enter global configuration mode.                                                                                                    |
| Step 2 | Router (config)# ip ssh version [1   2]                  | (Optional) Configure the ML-Series card to run SSH Version 1 or SSH Version 2.                                                                                                    |
|        |                                                          | • 1—Configure the ML-Series card to run SSH Version 1.                                                                                                    |
|        |                                                          | • 2—Configure the ML-Series card to run SSH Version 2.                                                                                                    |
|        |                                                          | If you do not enter this command or do not specify a keyword, the SSH server selects the latest SSH version supported by the SSH client. For example, if the SSH client supports SSHv1 and SSHv2, the SSH server selects SSHv2.                                              |
| Step 3 | Router (config)# ip ssh timeout<br>seconds               | Specify the timeout value in seconds; the default is 120 seconds. The range is 0 to 120 seconds. This parameter applies to the SSH negotiation phase. After the connection is established, the ML-Series card uses the default timeout values of the CLI-based sessions.     |
|        |                                                          | By default, up to five simultaneous, encrypted SSH connections for<br>multiple CLI-based sessions over the network are available (session 0 to<br>session 4). After the execution shell starts, the CLI-based session timeout<br>value returns to the default of 10 minutes. |
| Step 4 | Router (config)# ip ssh<br>authentication-retries number | Specify the number of times that a client can reauthenticate to the server.<br>The default is 3; the range is 0 to 5.                                                                                                    |
| Step 5 | Router (config)# end                                     | Return to privileged EXEC mode.                                                                                                    |
| Step 6 | Router # show ip ssh<br>Of                               | Show the version and configuration information for your SSH server.                                                                                                    |
|        | Router # show ssh                                        | Show the status of the SSH server connections on the ML-Series card.                                                                                                    |
| Step 7 | Router # copy running-config<br>startup-config           | (Optional) Save your entries in the configuration file.                                                                                                    |

To return to the default SSH control parameters, use the **no ip ssh** {**timeout** | **authentication-retries**} global configuration command.

### **Displaying the SSH Configuration and Status**

ſ

To display the SSH server configuration and status, use one or more of the privileged EXEC commands in Table 19-1.

#### Table 19-1 Commands for Displaying the SSH Server Configuration and Status

| Command     | Purpose                                                             |
|-------------|---------------------------------------------------------------------|
| show ip ssh | Shows the version and configuration information for the SSH server. |
| show ssh    | Shows the status of the SSH server.                                 |

For more information about these commands, see the "Secure Shell Commands" section in the "Other Security Features" chapter of the *Cisco IOS Security Command Reference, Cisco IOS Release 12.2*, at this URL:

http://www.cisco.com/univercd/cc/td/doc/product/software/ios122/122cgcr/fsecur\_r/fothercr.htm.

## **RADIUS on the ML-Series Card**

RADIUS is a distributed client/server system that secures networks against unauthorized access. Clients send authentication requests to a central RADIUS server, which contains all user authentication and network service access information. The RADIUS host is normally a multiuser system running RADIUS server software from Cisco or another software provider.

Many Cisco products offer RADIUS support, including the ONS 15454, ONS 15454 SDH, ONS 15327, ONS 15310-CL, and ONS 15600. The ML-Series card also supports RADIUS.

The ML-Series card can operate either in RADIUS relay mode or in RADIUS stand alone mode (default). In either mode, the RADIUS messages from the ML-Series card are passed to a RADIUS server that is on the data communications network (DCN) used to manage the ONS node.

# **RADIUS Relay Mode**

In RADIUS relay mode, RADIUS on the ML-Series card is configured by CTC or TL1 and uses the AAA/RADIUS features of the ONS 15454 or ONS 15454 SDH node, which contains the ML-Series card. There is no interaction between RADIUS relay mode and RADIUS standalone mode. For information on ONS node security, refer to the "Security" chapter of the ONS node's reference manual.

An ML-Series card operating in RADIUS relay mode does need to be specified as a client in the RADIUS server entries. The RADIUS server uses the client entry for the ONS node as a proxy for the ML-Series card.

Enabling relay mode disables the Cisco IOS CLI commands used to configure AAA/RADIUS. The user can still use the Cisco IOS CLI commands not related to AAA/RADIUS.

In relay mode, the ML-Series card shows a RADIUS server host with an IP address that is really the internal IP address of the active timing, communications, and control card (TCC2/TCC2P). When the ML-Series card actually sends RADIUS packets to this internal address, the TCC2/TCC2P converts the RADIUS packet destination into the real IP address of the RADIUS server. In stand alone mode, the ML-Series card shows the true IP addresses of the RADIUS servers.

When in relay mode with multiple RADIUS server hosts, the ML-Series card IOS CLI **show run** output also shows the internal IP address of the active TCC2/TCCP card. But since the single IP address now represents multiple hosts, different port numbers are paired with the IP address to distinguish the individual hosts. These ports are from 1860 to 1869, one for each authentication server host configured, and from 1870 to 1879, one for each accounting server host configured.

The single IP address will not match the host IP addresses shown in CTC, which uses the true addresses of the RADIUS server hosts. These same true IP addresses appear in the ML-Series card IOS CLI **show run** output, when the ML-Series card is in stand alone mode.

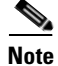

A user can configure up to 10 servers for either authentication or accounting application, and one server host can perform both authentication and accounting applications.

### **Configuring RADIUS Relay Mode**

This feature is turned on with CTC or TL1. To enable RADIUS Relay Mode through CTC, go to the card-level view of the ML-Series card, check the **Enable RADIUS Relay** box and click **Apply**. The user must be logged in at the Superuser level to complete this task.

To enable it using TL1, refer to the Cisco ONS SONET TL1 Command Guide.

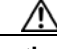

Caution

Switching the ML-Series card into RADIUS relay mode erases any configuration in the Cisco IOS configuration file related to AAA/RADIUS. The cleared AAA/RADIUS configuration is not restored to the Cisco IOS configuration file when the ML-Series card is put back into stand alone mode.

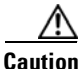

Do not use the Cisco IOS command copy running-config startup-config while the ML-Series card is in relay mode. This command will save a Cisco IOS configuration file with RADIUS relay enabled. On a reboot, the ML-Series card would come up in RADIUS relay mode, even when the Enable RADIUS Relay box on the CTC is not checked. If this situation arises, the user should check the Enable RADIUS Relay box and click Apply and then uncheck the Enable RADIUS Relay box and click Apply. Doing this will set the ML-Series card in stand alone mode and clear RADIUS relay from the ML-Series card configuration.

# **RADIUS Stand Alone Mode**

In stand alone mode, RADIUS on the ML-Series card is configured with the Cisco IOS CLI in the same general manner as RADIUS on a Cisco Catalyst switch.

This section describes how to enable and configure RADIUS in the stand alone mode on the ML-Series card. RADIUS in stand alone mode is facilitated through AAA and enabled through AAA commands.

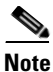

For the remainder of the chapter, RADIUS refers to the Cisco IOS RADIUS available when the ML-Series card is in stand alone mode. It does not refer to RADIUS relay mode.

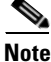

For complete syntax and usage information for the commands used in this section, see the *Cisco IOS* Security Command Reference, Release 12.2.

These sections contain this configuration information:

- Understanding RADIUS, page 19-8
- RADIUS Stand Alone Mode, page 19-7
- Configuring RADIUS, page 19-8
- Displaying the RADIUS Configuration, page 19-20

### **Understanding RADIUS**

When a user attempts to log in and authenticate to an ML-Series card with access controlled by a RADIUS server, these events occur:

- 1. The user is prompted to enter a username and password.
- 2. The username and encrypted password are sent over the network to the RADIUS server.
- 3. The user receives one of these responses from the RADIUS server:
  - **a**. ACCEPT—The user is authenticated.
  - **b.** REJECT—The user is either not authenticated and is prompted to reenter the username and password, or access is denied.

The ACCEPT and REJECT responses are bundled with additional data that is used for privileged EXEC or network authorization. Users must first successfully complete RADIUS authentication before proceeding to RADIUS authorization if it is enabled. The additional data included with the ACCEPT and REJECT packets includes these items:

- Telnet, SSH, rlogin, or privileged EXEC services
- Connection parameters, including the host or client IP address, access list, and user timeouts

### **Configuring RADIUS**

This section describes how to configure your ML-Series card to support RADIUS. At a minimum, you must identify the host or hosts that run the RADIUS server software and define the method lists for RADIUS authentication. You must also apply the method list to the interface on which you want authentication to occur. For the ML-Series card, this is the vty ports. You can optionally define method lists for RADIUS authorization and accounting.

You should have access to and should configure a RADIUS server before configuring RADIUS features on your ML-Series card.

These sections contain this configuration information:

- Default RADIUS Configuration, page 19-9
- Identifying the RADIUS Server Host, page 19-9 (required)
- Configuring AAA Login Authentication, page 19-11 (required)
- Defining AAA Server Groups, page 19-13 (optional)
- Configuring RADIUS Authorization for User Privileged Access and Network Services, page 19-15 (optional)
- Starting RADIUS Accounting, page 19-16 (optional)
- Configuring a nas-ip-address in the RADIUS Packet, page 19-16 (optional)
- Configuring Settings for All RADIUS Servers, page 19-17 (optional)
- Configuring the ML-Series Card to Use Vendor-Specific RADIUS Attributes, page 19-18 (optional)
- Configuring the ML-Series Card for Vendor-Proprietary RADIUS Server Communication, page 19-19 (optional)

#### **Default RADIUS Configuration**

RADIUS and AAA are disabled by default. To prevent a lapse in security, you cannot configure RADIUS through a network management application. When enabled, RADIUS can authenticate users accessing the ML-Series card through the Cisco IOS CLI.

#### **Identifying the RADIUS Server Host**

ML-Series-card-to-RADIUS-server communication involves several components:

- Hostname or IP address
- Authentication destination port
- Accounting destination port
- Key string
- Timeout period
- Retransmission value

You identify RADIUS security servers by their hostname or IP address, their hostname and specific UDP port numbers, or their IP address and specific UDP port numbers. The combination of the IP address and the UDP port number creates a unique identifier, allowing different ports to be individually defined as RADIUS hosts providing a specific AAA service. This unique identifier enables RADIUS requests to be sent to multiple UDP ports on a server at the same IP address.

If two different host entries on the same RADIUS server are configured for the same service—for example, accounting—the second host entry configured acts as a fail-over backup to the first one. Using this example, if the first host entry fails to provide accounting services, the ML-Series card tries the second host entry configured on the same device for accounting services.

To configure RADIUS to use the AAA security commands, you must specify the host running the RADIUS server daemon and a secret text (key) string that it shares with the ML-Series card. A RADIUS server, the ONS node, and the ML-Series card use a shared secret text string to encrypt passwords and exchange responses. The system ensures that the ML-Series cards' shared secret matches the shared secret in the NE.

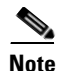

If you configure both global and per-server functions (timeout, retransmission, and key commands) on the switch, the per-server timer, retransmission, and key value commands override global timer, retransmission, and key value commands. For information on configuring these settings on all RADIUS servers, see the "Configuring Settings for All RADIUS Servers" section on page 19-17.

Note

Retransmission and timeout period values are configureable on the ML-Series card in stand alone mode. These values are not configureable on the ML-Series card in relay mode.

You can configure the ML-Series card to use AAA server groups to group existing server hosts for authentication. For more information, see the "Defining AAA Server Groups" section on page 19-13.

Beginning in privileged EXEC mode, follow these steps to configure per-server RADIUS server communication. This procedure is required.

|        | Command                                                                                                    | Purpose                                                                                                    |
|--------|----------------------------------------------------------------------------------------------------|----------------------------------------------------------------------------------------------------|
| Step 1 | Router # configure terminal                                                                                                    | Enter global configuration mode.                                                                                                    |
| Step 2 | Router (config)# aaa new-model                                                                                                    | Enable AAA.                                                                                                    |
| Step 3 | <pre>Router (config)# radius-server host {hostname   ip-address} [auth-port port-number] [acct-port port-number] [timeout seconds] [retransmit retries] [key string]</pre> | <ul> <li>Specify the IP address or hostname of the remote RADIUS server host.</li> <li>(Optional) For auth-port <i>port-number</i>, specify the UDP destination port for authentication requests.</li> <li>(Optional) For acct-port <i>port-number</i>, specify the UDP destination port for accounting requests.</li> <li>(Optional) For timeout seconds, specify the time interval that the switch waits for the RADIUS server to reply before recending. The</li> </ul> |
|        |                                                                                                    | switch waits for the RADIOS server to reply before resending. The<br>range is 1 to 1000. This setting overrides the <b>radius-server timeout</b><br>global configuration command setting. If no timeout is set with the<br><b>radius-server host</b> command, the setting of the <b>radius-server</b><br><b>timeout</b> command is used.                                                                                                    |
|        |                                                                                                    | • (Optional) For <b>retransmit</b> <i>retries</i> , specify the number of times a RADIUS request is resent to a server if that server is not responding or responding slowly. The range is 1 to 1000. If no retransmit value is set with the <b>radius-server host</b> command, the setting of the <b>radius-server retransmit</b> global configuration command is used.                                                                                                   |
|        |                                                                                                    | • (Optional) For <b>key</b> <i>string</i> , specify the authentication and encryption key used between the switch and the RADIUS daemon running on the RADIUS server.                                                                                                    |
|        |                                                                                                    | <b>Note</b> The key is a text string that must match the encryption key used on the RADIUS server. Always configure the key as the last item in the <b>radius-server host</b> command. Leading spaces are ignored, but spaces within and at the end of the key are used. If you use spaces in your key, do not enclose the key in quotation marks unless the quotation marks are part of the key.                                                                          |
|        |                                                                                                    | To configure the switch to recognize more than one host entry associated<br>with a single IP address, enter this command as many times as necessary,<br>making sure that each UDP port number is different. The switch software<br>searches for hosts in the order in which you specify them. Set the timeout,<br>retransmit, and encryption key values to use with the specific RADIUS<br>host.                                                                           |
| Step 4 | Router (config)# end                                                                                                    | Return to privileged EXEC mode.                                                                                                    |
| Step 5 | Router# show running-config                                                                                                    | Verify your entries.                                                                                                    |
| Step 6 | Router# copy running-config<br>startup-config                                                                                                    | (Optional) Save your entries in the configuration file.                                                                                                    |

To remove the specified RADIUS server, use the **no radius-server host** *hostname* | *ip-address* global configuration command.

This example shows how to configure one RADIUS server to be used for authentication and another to be used for accounting:

1

Switch(config) # radius-server host 172.29.36.49 auth-port 1612 key rad1 Switch(config) # radius-server host 172.20.36.50 acct-port 1618 key rad2 This example shows how to configure *host1* as the RADIUS server and to use the default ports for both authentication and accounting:

Switch(config) # radius-server host host1

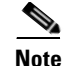

You also need to configure some settings on the RADIUS server. These settings include the IP address of the switch and the key string to be shared by both the server and the switch. For more information, see the RADIUS server documentation.

#### **Configuring AAA Login Authentication**

To configure AAA authentication, you define a named list of authentication methods and then apply that list to various ports. The method list defines the types of authentication to be performed and the sequence in which they are performed; it must be applied to a specific port before any of the defined authentication methods are performed. The only exception is the default method list, which is named *default*. The default method list is automatically applied to all ports except those that have a named method list explicitly defined.

A method list describes the sequence and authentication methods to be queried to authenticate a user. You can designate one or more security protocols to be used for authentication, thus ensuring a backup system for authentication in case the initial method fails. The software uses the first method listed to authenticate users; if that method fails to respond, the software selects the next authentication method in the method list. This process continues until there is successful communication with a listed authentication method or until all defined methods are exhausted. If authentication fails at any point in this cycle—meaning that the security server or local username database responds by denying the user access—the authentication process stops, and no other authentication methods are attempted.

For additional information on AAA login, refer to the "Authentication, Authorization, and Accounting (AAA)" chapter of the *Cisco IOS Security Configuration Guide*, *Release 12.2* at:

http://www.cisco.com/en/US/products/sw/iosswrel/ps1835/products\_installation\_and\_configuration\_g uides\_list.html

Beginning in privileged EXEC mode, follow these steps to configure login authentication. This procedure is required.

|        | Command                        | Purpose                          |
|--------|--------------------------------|----------------------------------|
| Step 1 | Router# configure terminal     | Enter global configuration mode. |
| Step 2 | Router (config)# aaa new-model | Enable AAA.                      |

|        | Command                                                                                      | Purpose                                                                                                    |
|--------|----------------------------------------------------------------------------------------------|----------------------------------------------------------------------------------------------------|
| Step 3 | <pre>Router (config)# aaa authentication login {default   list-name} method1 [method2]</pre> | Create a login authentication method list.                                                                                                    |
|        |                                                                                              | • To create a default list that is used when a named list is <i>not</i> specified in the <b>login authentication</b> command, use the <b>default</b> keyword followed by the methods that are to be used in default situations. The default method list is automatically applied to all ports. |
|        |                                                                                              | For <i>list-name</i> , specify a character string to name the list you are creating.                                                                                                    |
|        |                                                                                              | • For <i>method1</i> , specify the actual method the authentication algorithm tries. The additional methods of authentication are used only if the previous method returns an error, not if it fails.                                                                                          |
|        |                                                                                              | Select one of these methods:                                                                                                    |
|        |                                                                                              | <ul> <li>enable—Use the enable password for authentication. Before you can use this authentication method, you must define an enable password by using the enable password global configuration command.</li> </ul>                                                                            |
|        |                                                                                              | <ul> <li>group radius—Use RADIUS authentication. Before you can use<br/>this authentication method, you must configure the RADIUS<br/>server. For more information, see the "Identifying the RADIUS<br/>Server Host" section on page 19-9.</li> </ul>                                          |
|        |                                                                                              | <ul> <li>line—Use the line password for authentication. Before you can use this authentication method, you must define a line password. Use the password password line configuration command.</li> </ul>                                                                                       |
|        |                                                                                              | <ul> <li>local—Use the local username database for authentication. You must enter username information in the database. Use the username name password global configuration command.</li> </ul>                                                                                                |
|        |                                                                                              | <ul> <li>local-case—Use a case-sensitive local username database for<br/>authentication. You must enter username information in the<br/>database by using the username password global configuration<br/>command.</li> </ul>                                                                   |
|        |                                                                                              | - <b>none</b> —Do not use any authentication for login.                                                                                                    |
| Step 4 | Router (config)# line [console   tty  <br>vty] line-number [ending-line-number]              | Enter line configuration mode, and configure the lines to which you want to apply the authentication list.                                                                                                    |
|        | Command                                                                     | Purpose                                                                                                    |  |  |
|--------|-----------------------------------------------------------------------------|----------------------------------------------------------------------------------------------------|--|--|
| Step 5 | Router (config-line)# login<br>authentication {default   <i>list-name</i> } | <ul> <li>Apply the authentication list to a line or set of lines.</li> <li>If you specify default, use the default list created with the aaa authentication login command.</li> </ul> |  |  |
|        |                                                                             | • For <i>list-name</i> , specify the list created with the <b>aaa authentication login</b> command.                                                                                   |  |  |
| Step 6 | Router (config)# end                                                        | Return to privileged EXEC mode.                                                                                                    |  |  |
| Step 7 | Router# show running-config                                                 | Verify your entries.                                                                                                    |  |  |
| Step 8 | Router# copy running-config<br>startup-config                               | (Optional) Save your entries in the configuration file.                                                                                                    |  |  |

To disable AAA, use the **no aaa new-model** global configuration command. To disable AAA authentication, use the **no aaa authentication login** {**default** | *list-name*} *method1* [*method2...*] global configuration command. To either disable RADIUS authentication for logins or to return to the default value, use the **no login authentication** {**default** | *list-name*} line configuration command.

#### **Defining AAA Server Groups**

You can configure the ML-Series card to use AAA server groups to group existing server hosts for authentication. You select a subset of the configured server hosts and use them for a particular service. The server group is used with a global server-host list, which lists the IP addresses of the selected server hosts.

Server groups also can include multiple host entries for the same server if each entry has a unique identifier (the combination of the IP address and UDP port number), allowing different ports to be individually defined as RADIUS hosts providing a specific AAA service, such as accounting. If you configure two different host entries on the same RADIUS server for the same service, the second configured host entry acts as a fail-over backup to the first one.

You use the **server** group server configuration command to associate a particular server with a defined group server. You can either identify the server by its IP address or identify multiple host instances or entries by using the optional **auth-port** and **acct-port** keywords.

Beginning in privileged EXEC mode, follow these steps to define the AAA server group and associate a particular RADIUS server with it:

|        | Command                        | Purpose                          |
|--------|--------------------------------|----------------------------------|
| Step 1 | Router# configure terminal     | Enter global configuration mode. |
| Step 2 | Router (config)# aaa new-model | Enable AAA.                      |

|        | Command                                                                                                    | Purpose                                                                                                    |  |  |  |
|--------|----------------------------------------------------------------------------------------------------|----------------------------------------------------------------------------------------------------|--|--|--|
| Step 3 | Router (config)# radius-server host                                                                                                    | Specify the IP address or hostname of the remote RADIUS server host.                                                                                                    |  |  |  |
|        | <pre>(hosthame   1p-address) [atth-port port-number] [acct-port port-number] [timeout seconds] [retransmit retries] [key string]</pre> | • (Optional) For <b>auth-port</b> <i>port-number</i> , specify the UDP destination port for authentication requests.                                                                                                    |  |  |  |
|        |                                                                                                    | • (Optional) For <b>acct-port</b> <i>port-number</i> , specify the UDP destination port for accounting requests.                                                                                                    |  |  |  |
|        |                                                                                                    | • (Optional) For <b>timeout</b> <i>seconds</i> , specify the time interval that the switch waits for the RADIUS server to reply before resending. The range is 1 to 1000. This setting overrides the <b>radius-server timeout</b> global configuration command setting. If no timeout is set with the <b>radius-server host</b> command, the setting of the <b>radius-server timeout</b> timeout command is used. |  |  |  |
|        |                                                                                                    | • (Optional) For <b>retransmit</b> <i>retries</i> , specify the number of times a RADIUS request is resent to a server if that server is not responding or responding slowly. The range is 1 to 1000. If no retransmit value is set with the <b>radius-server host</b> command, the setting of the <b>radius-server retransmit</b> global configuration command is used.                                          |  |  |  |
|        |                                                                                                    | • (Optional) For <b>key</b> <i>string</i> , specify the authentication and encryption key used between the switch and the RADIUS daemon running on the RADIUS server.                                                                                                    |  |  |  |
|        |                                                                                                    | <b>Note</b> The key is a text string that must match the encryption key used on the RADIUS server. Always configure the key as the last item in the <b>radius-server host</b> command. Leading spaces are ignored, but spaces within and at the end of the key are used. If you use spaces in your key, do not enclose the key in quotation marks unless the quotation marks are part of the key.                 |  |  |  |
|        |                                                                                                    | To configure the switch to recognize more than one host entry associated<br>with a single IP address, enter this command as many times as necessary,<br>making sure that each UDP port number is different. The switch software<br>searches for hosts in the order in which you specify them. Set the timeout,<br>retransmit, and encryption key values to use with the specific RADIUS<br>host.                  |  |  |  |
| Step 4 | Router (config)# aaa group server                                                                                                    | Define the AAA server-group with a group name.                                                                                                    |  |  |  |
|        | radius group-name                                                                                                    | This command puts the ML-Series card in a server group configuration mode.                                                                                                    |  |  |  |
| Step 5 | Router (config-sg-radius)# server<br>ip-address                                                                                        | Associate a particular RADIUS server with the defined server group.<br>Repeat this step for each RADIUS server in the AAA server group.                                                                                                    |  |  |  |
|        |                                                                                                    | Each server in the group must be previously defined in Step 2.                                                                                                    |  |  |  |
| Step 6 | Router (config-sg-radius)# end                                                                                                    | Return to privileged EXEC mode.                                                                                                    |  |  |  |
| Step 7 | Router # show running-config                                                                                                    | Verify your entries.                                                                                                    |  |  |  |
| Step 8 | Router # copy running-config<br>startup-config                                                                                         | (Optional) Save your entries in the configuration file.                                                                                                    |  |  |  |
| Step 9 |                                                                                                    | Enable RADIUS login authentication. See the "Configuring AAA Login Authentication" section on page 19-11.                                                                                                    |  |  |  |

To remove the specified RADIUS server, use the **no radius-server host** *hostname* | *ip-address* global configuration command. To remove a server group from the configuration list, use the **no aaa group server radius** *group-name* global configuration command. To remove the IP address of a RADIUS server, use the **no server** *ip-address* server group configuration command.

In this example, the ML-Series card is configured to recognize two different RADIUS group servers (*group1* and *group2*). Group1 has two different host entries on the same RADIUS server configured for the same services. The second host entry acts as a fail-over backup to the first entry.

```
Switch(config)# radius-server host 172.20.0.1 auth-port 1000 acct-port 1001
Switch(config)# radius-server host 172.10.0.1 auth-port 1645 acct-port 1646
Switch(config)# aaa group server radius group1
Switch(config-sg-radius)# server 172.20.0.1 auth-port 1000 acct-port 1001
Switch(config)# aaa group server radius group2
Switch(config-sg-radius)# server 172.20.0.1 auth-port 2000 acct-port 2001
Switch(config-sg-radius)# server 172.20.0.1 auth-port 2000 acct-port 2001
Switch(config-sg-radius)# server 172.20.0.1 auth-port 2000 acct-port 2001
```

#### **Configuring RADIUS Authorization for User Privileged Access and Network Services**

AAA authorization limits the services available to a user. When AAA authorization is enabled, the ML-Series card uses information retrieved from the user's profile, which is in the local user database or on the security server, to configure the user's session. The user is granted access to a requested service only if the information in the user profile allows it.

There is no support for setting the privilege level on the ML-Series card or using the **priv-lvl** command. A user authenticating with a RADIUS server will only access the ML-Series card with a privilege level of 1, which is the default login privilege level. Because of this, a priv-lvl configured on the RADIUS server should have the priv-lvl of 0 or 1. Once a user is authenticated and gains access to the ML-Series card, they can use the enable password to gain privilege EXEC authorization and become a super user with a privilege level of 15, which is the default privilege level of enable mode.

This example of an ML-Series card user record is from the output of the RADIUS server and shows the privilege level:

```
CISCO15 Auth-Type := Local, User-Password == "otbu+1"
Service-Type = Login,
Session-Timeout = 100000,
Cisco-AVPair = "shell:priv-lvl=1"
```

You can use the **aaa authorization** global configuration command with the **radius** keyword to set parameters that restrict a user's network access to privileged EXEC mode.

The aaa authorization exec radius local command sets these authorization parameters:

- Use RADIUS for privileged EXEC access authorization if authentication was performed by using RADIUS.
- Use the local database if authentication was not performed by using RADIUS.

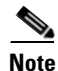

Authorization is bypassed for authenticated users who log in through the CLI even if authorization has been configured.

Beginning in privileged EXEC mode, follow these steps to specify RADIUS authorization for privileged EXEC access and network services:

|                                                       | Command                                                                                                    | Purpose                                                                                                 |  |  |  |
|-------------------------------------------------------|----------------------------------------------------------------------------------------------------|----------------------------------------------------------------------------------------------------|--|--|--|
| Step 1                                                | Router# configure terminal                                                                                                    | Enter global configuration mode.                                                                        |  |  |  |
| Step 2                                                | <b>PP2</b> Router (config)# aaa authorization network radius Configure the ML-Series card for user RADIUS authorization for network-related service requests. |                                                                                                    |  |  |  |
| Step 3 Router (config)# aaa authorization exec radius |                                                                                                    | Configure the ML-Series card for user RADIUS authorization if the user has privileged EXEC access.      |  |  |  |
|                                                       |                                                                                                    | The <b>exec</b> keyword might return user profile information (such as <b>autocommand</b> information). |  |  |  |
| Step 4                                                | Router (config)# end                                                                                                    | Return to privileged EXEC mode.                                                                         |  |  |  |
| Step 5                                                | <b>P 5</b> Router# show running-config Verify your entries.                                                                                                   |                                                                                                    |  |  |  |
| Step 6 Router# copy running-config startup-config     |                                                                                                    | (Optional) Save your entries in the configuration file.                                                 |  |  |  |

To disable authorization, use the **no aaa authorization** {**network** | **exec**} *method1* global configuration command.

#### **Starting RADIUS Accounting**

The AAA accounting feature tracks the services that users are accessing and the amount of network resources that they are consuming. When AAA accounting is enabled, the ML-Series card reports user activity to the RADIUS security server in the form of accounting records. Each accounting record contains accounting attribute-value (AV) pairs and is stored on the security server. This data can then be analyzed for network management, client billing, or auditing.

Beginning in privileged EXEC mode, follow these steps to enable RADIUS accounting for each Cisco IOS privilege level and for network services:

| Command |                                                              | Purpose                                                                                                    |  |  |
|---------|--------------------------------------------------------------|----------------------------------------------------------------------------------------------------|--|--|
| Step 1  | Router# configure terminal                                   | Enter global configuration mode.                                                                                                    |  |  |
| Step 2  | Router (config)# aaa accounting<br>network start-stop radius | Enable RADIUS accounting for all network-related service requests.                                                                            |  |  |
| Step 3  | Router (config)# aaa accounting exec<br>start-stop radius    | Enable RADIUS accounting to send a start-record accounting notice at the beginning of a privileged EXEC process and a stop-record at the end. |  |  |
| Step 4  | Router (config)# end                                         | Return to privileged EXEC mode.                                                                                                    |  |  |
| Step 5  | Router# show running-config                                  | ow running-config Verify your entries.                                                                                                    |  |  |
| Step 6  | Router# copy running-config<br>startup-config                | (Optional) Save your entries in the configuration file.                                                                                       |  |  |

To disable accounting, use the **no aaa accounting** {**network** | **exec**} **start-stop** *method1*... global configuration command.

#### **Configuring a nas-ip-address in the RADIUS Packet**

The ML-Series card in RADIUS relay mode allows the user to configure a separate nas-ip-address for each ML-Series card. In RADIUS standalone mode, this command is hidden in the Cisco IOS CLI. This allows the RADIUS server to distinguish among individual ML-Series card in the same ONS node.

1

L

I

Identifying the specific ML-Series card that sent the request to the server can be useful in debugging from the server. The nas-ip-address is primarily used for validation of the RADIUS authorization and accounting requests.

If this value is not configured, the nas-ip-address is filled in by the normal Cisco IOS mechanism using the value configured by the **ip radius-source** command. If no value is specified then the best IP address routable to the server is used. If no routable address is available, the IP address of the server is used.

Beginning in privileged EXEC mode, follow these steps to configure the nas-ip-address:

|                                                        | Command                                                                      | Purpose                                                                                                    |  |  |
|--------------------------------------------------------|------------------------------------------------------------------------------|----------------------------------------------------------------------------------------------------|--|--|
| Step 1                                                 | Router# configure terminal                                                   | Enter global configuration mode.                                                                                                    |  |  |
| Step 2                                                 | Router (config)# [no] ip radius<br>nas-ip-address {hostname  <br>ip-address} | Specify the IP address or hostname of the attribute 4 (nas-ip-address) in the radius packet.                                                                                                    |  |  |
|                                                        |                                                                              | If there is only one ML-Series card in the ONS node, this command does<br>not provide any advantage. The public IP address of the ONS node serves<br>as the nas-ip-address in the RADIUS packet sent to the server. |  |  |
| Step 3                                                 | Router (config)# end                                                         | Return to privileged EXEC mode.                                                                                                    |  |  |
| Step 4Router# show running-configVerify your settings. |                                                                              | Verify your settings.                                                                                                    |  |  |
| Step 5                                                 | Router# copy running-config<br>startup-config                                | (Optional) Save your entries in the configuration file.                                                                                                    |  |  |

#### **Configuring Settings for All RADIUS Servers**

Beginning in privileged EXEC mode, follow these steps to configure global communication settings between the ML-Series card and all RADIUS servers:

|        | Command                                              | Purpose                                                                                                    |  |  |  |  |
|--------|------------------------------------------------------|----------------------------------------------------------------------------------------------------|--|--|--|--|
| Step 1 | Router# configure terminal                           | Enter global configuration mode.                                                                                                    |  |  |  |  |
| Step 2 | Router (config)# radius-server<br>key string         | Specify the shared secret text string used between the ML-Series card and all RADIUS servers.                                                                                                    |  |  |  |  |
|        |                                                      | <b>Note</b> The key is a text string that must match the encryption key used on the RADIUS server. Leading spaces are ignored, but spaces within and at the end of the key are used. If you use spaces in your key, do not enclose the key in quotation marks unless the quotation marks are part of the key. |  |  |  |  |
| Step 3 | Router (config)# radius-server<br>retransmit retries | Specify the number of times the ML-Series card sends each RADIUS request to the server before giving up. The default is 3; the range 1 to 1000.                                                                                                    |  |  |  |  |
| Step 4 | Router (config)# radius-server<br>timeout seconds    | Specify the number of seconds a ML-Series card waits for a reply to a RADIUS request before resending the request. The default is 5 seconds; the range is 1 to 1000.                                                                                                    |  |  |  |  |

|        | Command                                                                      | Purpose                                                                                                    |  |  |
|--------|------------------------------------------------------------------------------|----------------------------------------------------------------------------------------------------|--|--|
| Step 5 | Router (config)# radius-server<br>deadtime minutes                           | Specify the number of minutes to mark as "dead" any RADIUS servers that fail to respond to authentication requests. A RADIUS server marked as "dead" is skipped by additional authentication requests for the specified number of <i>minutes</i> . This allows trying the next configured server without having to wait for the request to time out before. If all RADIUS servers are marked as "dead," the skipping will not take place. |  |  |
|        |                                                                              | The default is 0; the range is 1 to 1440 minutes.                                                                                                    |  |  |
| Step 6 | Step 6         Router (config) # end         Return to privileged EXEC mode. |                                                                                                    |  |  |
| Step 7 | tep 7 Router# show running-config Verify your settings.                      |                                                                                                    |  |  |
| Step 8 | (Optional) Save your entries in the configuration file.                      |                                                                                                    |  |  |

To return to the default setting for the retransmit, timeout, and deadtime, use the **no** forms of these commands.

#### Configuring the ML-Series Card to Use Vendor-Specific RADIUS Attributes

The Internet Engineering Task Force (IETF) draft standard specifies a method for communicating vendor-specific information between the ML-Series card and the RADIUS server by using the vendor-specific attribute (attribute 26). Vendor-specific attributes (VSAs) allow vendors to support their own extended attributes that are not suitable for general use. The Cisco RADIUS implementation supports one vendor-specific option by using the format recommended in the specification. Cisco's vendor-ID is 9, and the supported option has vendor-type 1, which is named *cisco-avpair*. The value is a string with this format:

```
protocol : attribute sep value *
```

*Protocol* is a value of the Cisco protocol attribute for a particular type of authorization. *Attribute* and *value* are an appropriate attribute-value (AV) pair defined in the Cisco Terminal Access Controller Access Control System Plus (TACACS+) specification, and *sep* is the character = for mandatory attributes and the character \* for optional attributes. The full set of features available for TACACS+ authorization can then be used for RADIUS.

For example, this AV pair activates Cisco's *multiple named ip address pools* feature during IP authorization (during point-to-point protocol [PPP] internet protocol control protocol (IPCP) address assignment):

```
cisco-avpair= "ip:addr-pool=first"
```

This example shows how to specify an authorized VLAN in the RADIUS server database:

```
cisco-avpair= "tunnel-type(#64)=VLAN(13)"
cisco-avpair= "tunnel-medium-type(#65)=802 media(6)"
cisco-avpair= "tunnel-private-group-ID(#81)=vlanid"
```

This example shows how to apply an input access control list (ACL) in ASCII format to an interface for the duration of this connection:

```
cisco-avpair= "ip:inacl#1=deny ip 10.10.10 0.0.255.255 20.20.20 255.255.0.0"
cisco-avpair= "ip:inacl#2=deny ip 10.10.10 0.0.255.255 any"
cisco-avpair= "mac:inacl#3=deny any decnet-iv"
```

This example shows how to apply an output ACL in ASCII format to an interface for the duration of this connection:

cisco-avpair= "ip:outacl#2=deny ip 10.10.10.10 0.0.255.255 any"

Other vendors have their own unique vendor-IDs, options, and associated VSAs. For more information about vendor-IDs and VSAs, see RFC 2138, "Remote Authentication Dial-In User Service (RADIUS)."

Beginning in privileged EXEC mode, follow these steps to configure the ML-Series card to recognize and use VSAs:

|                                                        | Command                                                                     | Purpose                                                                                                    |  |  |  |
|--------------------------------------------------------|-----------------------------------------------------------------------------|----------------------------------------------------------------------------------------------------|--|--|--|
| Step 1                                                 | Step 1 Router# configure terminal Enter global configuration mode.          |                                                                                                    |  |  |  |
| Step 2                                                 | Router (config)# radius-server<br>vsa send [accounting  <br>authentication] | Enable the ML-Series card to recognize and use VSAs as defined by RADIUS IETF attribute 26.                                                     |  |  |  |
|                                                        |                                                                             | • (Optional) Use the <b>accounting</b> keyword to limit the set of recognized vendor-specific attributes to only accounting attributes.         |  |  |  |
|                                                        |                                                                             | • (Optional) Use the <b>authentication</b> keyword to limit the set of recognized vendor-specific attributes to only authentication attributes. |  |  |  |
|                                                        |                                                                             | If you enter this command without keywords, both accounting and authentication vendor-specific attributes are used.                             |  |  |  |
|                                                        |                                                                             | The AAA server includes the authorization level in the VSA response message for the ML-Series card.                                             |  |  |  |
| Step 3                                                 | Router (config)# end                                                        | Return to privileged EXEC mode.                                                                                                    |  |  |  |
| Step 4Router# show running-configVerify your settings. |                                                                             | Verify your settings.                                                                                                    |  |  |  |
| Step 5                                                 | Router# copy running-config<br>startup-config                               | (Optional) Save your entries in the configuration file.                                                                                         |  |  |  |

For a complete list of RADIUS attributes or more information about vendor-specific attribute 26, see the "RADIUS Attributes" appendix in the *Cisco IOS Security Configuration Guide, Release 12.2.* 

#### Configuring the ML-Series Card for Vendor-Proprietary RADIUS Server Communication

Although an IETF draft standard for RADIUS specifies a method for communicating vendor-proprietary information between the ML-Series card and the RADIUS server, some vendors have extended the RADIUS attribute set in a unique way. Cisco IOS software supports a subset of vendor-proprietary RADIUS attributes.

As mentioned earlier, to configure RADIUS (whether vendor-proprietary or IETF draft-compliant), you must specify the host running the RADIUS server daemon and the secret text string it shares with the ML-Series card. You specify the RADIUS host and secret text string by using the **radius-server** global configuration commands.

Beginning in privileged EXEC mode, follow these steps to specify a vendor-proprietary RADIUS server host and a shared secret text string:

|        | Command                                                                  | Purpose                                                                                                    |  |
|--------|--------------------------------------------------------------------------|----------------------------------------------------------------------------------------------------|--|
| Step 1 | Router# configure terminal                                               | Enter global configuration mode.                                                                                                    |  |
| Step 2 | Router (config)# radius-server host {hostname   ip-address} non-standard | Specify the IP address or hostname of the remote<br>RADIUS server host and identify that it is using a<br>vendor-proprietary implementation of RADIUS. |  |

| Command |                                            | Purpose                                                                                                    |  |  |
|---------|--------------------------------------------|----------------------------------------------------------------------------------------------------|--|--|
| Step 3  | Router (config)# radius-server key string  | Specify the shared secret text string used between the ML-Series card and the vendor-proprietary RADIUS server. The ML-Series card and the RADIUS server use this text string to encrypt passwords and exchange responses.                                                                                    |  |  |
|         |                                            | <b>Note</b> The key is a text string that must match the encryption key used on the RADIUS server. Leading spaces are ignored, but spaces within and at the end of the key are used. If you use spaces in your key, do not enclose the key in quotation marks unless the quotation marks are part of the key. |  |  |
| Step 4  | Router (config)# end                       | Return to privileged EXEC mode.         Verify your settings.         (Optional) Save your entries in the configuration file.                                                                                                    |  |  |
| Step 5  | Router# show running-config                |                                                                                                    |  |  |
| Step 6  | Router# copy running-config startup-config |                                                                                                    |  |  |

To delete the vendor-proprietary RADIUS host, use the **no radius-server host** {*hostname* | *ip-address*} **non-standard** global configuration command. To disable the key, use the **no radius-server key** global configuration command.

This example shows how to specify a vendor-proprietary RADIUS host and to use a secret key of *rad124* between the ML-Series card and the server:

Switch(config)# radius-server host 172.20.30.15 nonstandard Switch(config)# radius-server key rad124

## **Displaying the RADIUS Configuration**

To display the RADIUS configuration, use the show running-config privileged EXEC command.

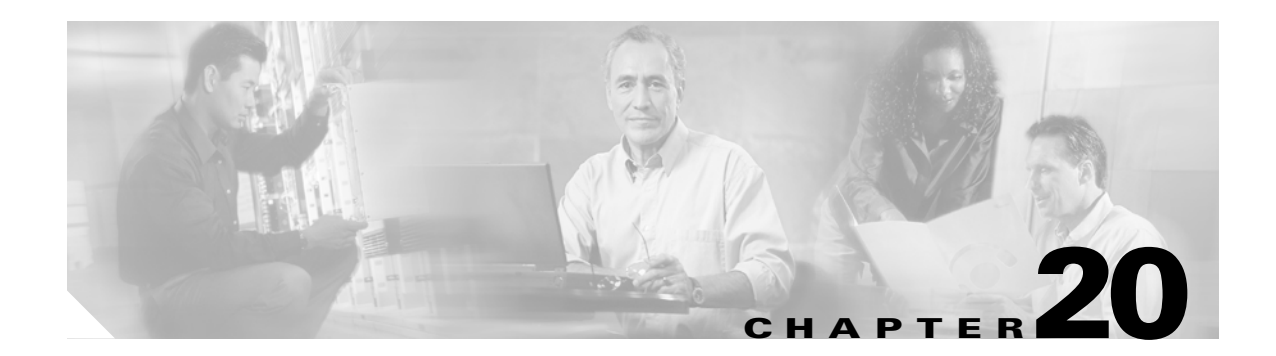

# **POS on ONS Ethernet Cards**

This chapter describes packet-over-SONET/SDH (POS) and its implementation on ONS Ethernet cards. This chapter contains the following major sections:

- POS Overview, page 20-1
- POS Interoperability, page 20-2
- POS Encapsulation Types, page 20-4
- POS Framing Modes, page 20-7
- POS Characteristics of Specific ONS Ethernet Cards, page 20-7
- Ethernet Clocking Versus SONET/SDH Clocking, page 20-11

# **POS Overview**

ſ

Unlike Asynchronous Transfer Mode (ATM) and Frame Relay, Ethernet was not originally designed for interfacing with SONET/SDH. Ethernet data packets need to be framed and encapsulated into a SONET/SDH frame for transport across the SONET/SDH network. This framing and encapsulation process is known as POS.

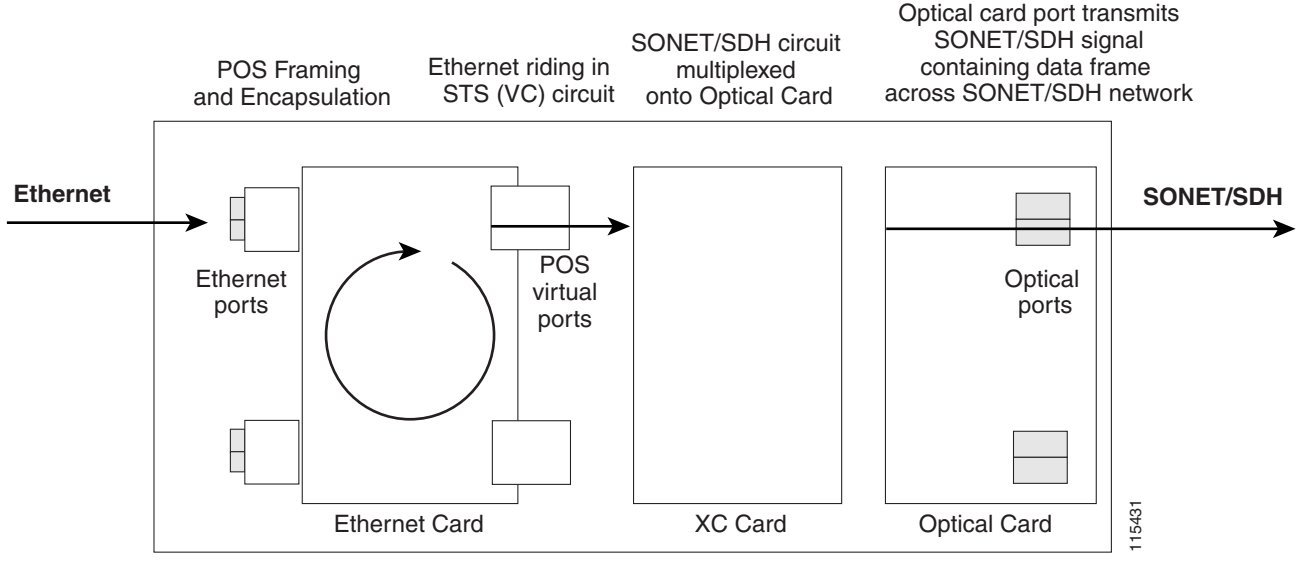

#### Figure 20-1 Ethernet to POS Process on ONS Node

**ONS Node** 

ONS Ethernet cards all use POS. The Ethernet frame comes into the card on a standard Fast Ethernet or Gigabit Ethernet port and is processed through the ONS Ethernet card's framing mechanism and encapsulated into a POS frame. When the POS frame exits, the ONS Ethernet card in a POS circuit, this circuit is treated as any other SONET circuit (STS) or SDH circuit (VC) in the ONS node. It is cross-connected and rides the SONET/SDH signal out the port of an optical card and across the SONET/SDH network.

The destination of the POS circuit is an ONS Ethernet card or other device that supports a POS interface. The POS frames received by the destination card have the data packets stripped out and processed into Ethernet frames. The Ethernet frames are then sent to a standard Ethernet port of the ONS Ethernet card and transmitted onto an Ethernet network.

The G-Series, CE-Series, and E-Series (configured in port-mapper mode) ONS Ethernet cards map this SONET/SDH or POS circuit directly to one of the card's Ethernet ports. The ML-Series and E-Series (configured in EtherSwitch mode) cards include the POS port as a switchport in a switching fabric that includes the standard Ethernet ports on the card.

# **POS Interoperability**

In addition to POS circuits between Ethernet cards of the same family, POS circuits between some Ethernet cards of different families are possible. The Cisco Transport Controller (CTC) circuit creation wizard shows available interoperable Ethernet cards under the destination card options, when a specific Ethernet card type is chosen as the circuit creation source card. You cannot mix circuits from an SDH node with circuits from a SONET node. POS circuits can be created between the mapper-type cards and the switch-type ONS Ethernet cards.

For Ethernet card POS interoperability, three main POS port characteristics must match:

- POS encapsulation
- CRC size
- Framing Mode

L

I

The CRC size option does not need to match on the two endpoints when using GFP-F framing mode.

All Ethernet cards do not interoperate or support all the POS port characteristic options. The following two tables list the interoperable Ethernet cards and characteristics. Table 20-1 lists this information for cards supporting and configured with high-level data link control (HDLC) framing mode.

Table 20-2 lists this information for cards supporting and configured with frame-mapped generic framing procedure (GFP-F) framing mode. With Table 20-2 and GFP-F framing, the word LEX is used to represent standard mapped Ethernet over GFP-F according to ITU-T G.7041. Under GFP-F framing, the Cisco IOS CLI also uses this lex keyword to represent standard mapped Ethernet over GFP-F according to ITU-T G.7041.

|                                                     | Port-mapped<br>E-Series<br>(ONS 15327) <sup>1</sup> | Port-mapped<br>E-Series<br>(ONS 15454<br>SONET/SDH) <sup>1</sup> | G-Series<br>(All<br>Platforms)     | ML-Series<br>(ONS 15454<br>SONET/SDH)                       | ML-Series<br>(ONS 15310-CL/<br>ONS 15310-MA) | CE-Series<br>(All<br>Platforms) |
|-----------------------------------------------------|-----------------------------------------------------|------------------------------------------------------------------|------------------------------------|-------------------------------------------------------------|----------------------------------------------|---------------------------------|
| Port-mapped<br>E-Series<br>(ONS 15327)              | Proprietary<br>LEX (CRC<br>16)                      | Proprietary                                                      | Not<br>compatible                  | LEX (CRC<br>16) <sup>2</sup>                                | Not compatible                               | Not<br>compatible               |
| Port-mapped<br>E-Series<br>(ONS 15454<br>SONET/SDH) | Proprietary                                         | Proprietary                                                      | Not<br>compatible                  | Not<br>compatible                                           | Not compatible                               | Not<br>compatible               |
| G-Series<br>(All<br>Platforms)                      | Not<br>compatible                                   | Not<br>compatible                                                | LEX (CRC<br>16)<br>LEX (CRC<br>32) | LEX (CRC<br>16)<br>LEX (CRC<br>32)                          | LEX (CRC 32)                                 | LEX (CRC<br>32)                 |
| ML-Series<br>(ONS 15454<br>SONET/SDH)               | LEX (CRC<br>16) <sup>2</sup>                        | Not<br>compatible                                                | LEX (CRC<br>16)<br>LEX (CRC<br>32) | LEX (CRC<br>16)<br>LEX (CRC<br>32)<br>Cisco HDLC<br>PPP/BCP | LEX (CRC 32)                                 | LEX (CRC<br>32)                 |
| ML-Series<br>(ONS<br>15310-CL/<br>ONS<br>15310-MA)  | Not<br>compatible                                   | Not<br>compatible                                                | LEX (CRC<br>32)                    | LEX (CRC<br>32)                                             | LEX (CRC 32)                                 | LEX (CRC<br>32)                 |
| CE-Series<br>(All<br>Platforms)                     | Not<br>compatible                                   | Not<br>compatible                                                | LEX (CRC<br>32)                    | LEX (CRC<br>32)                                             | LEX (CRC 32)                                 | LEX (CRC<br>32)                 |

 
 Table 20-1
 ONS SONET/SDH Ethernet Card Interoperability under HDLC Framing with Encapsulation Type and CRC

1. E-Series cards in EtherSwitch modes do not interoperate with other ONS Ethernet card types.

2. The ML-Series card needs special Inter Packet Gap (IPG) configuration to interoperate with the ONS 15327 E-Series card in port-mapped mode.

I

|                              | ML-Series<br>(ONS 15454) | ML-Series<br>(ONS 15310)    | CE-Series<br>(All Platforms) |
|------------------------------|--------------------------|-----------------------------|------------------------------|
|                              | LEX (CRC 32)             | LEX (CRC 32)                | LEX (CRC 32)                 |
|                              | Cisco HDLC (CRC 32)      | Cisco HDLC (CRC 32)         |                              |
| ML-Series<br>(ONS            | PPP/BCP (CRC 32)         | PPP/BCP (CRC 32)            |                              |
| 15454 SONET/SDH)             | IEEE 802.17b             |                             |                              |
|                              | LEX (CRC 32)             | LEX (CRC 32 or None)        | LEX (CRC 32 or               |
| ML-Series<br>(ONS 15310-CL/  | Cisco HDLC (CRC 32)      | Cisco HDLC (CRC 32 or None) | None)                        |
| ONS 5310-MA)                 | PPP/BCP (CRC 32)         | PPP/BCP (CRC 32 or None)    |                              |
| CE-Series<br>(All Platforms) | LEX (CRC 32)             | LEX (CRC 32 or None)        | LEX (CRC 32 or<br>None)      |

#### Table 20-2 ONS SONET/SDH Ethernet Card Interoperability under GFP-F Framing with Encapsulation Type

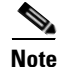

Cisco proprietary RPR requires LEX encapsulation on all ML-Series cards. IEEE 802.17 RPR is not configurable and uses IEEE 802.17b encapsulation.

Note

When over GFP-F, it is standard Mapped Ethernet over GFP-F according to ITU-T G.7041.

GFP-F framing is only supported on nodes running Software Release 5.0 and later. The ML100T-12 and ML1000-2 cards also require field programmable gate array (FPGA) version 4.0 or later for GFP-F framing.

# **POS Encapsulation Types**

The ONS Ethernet cards support five POS encapsulation methods: Cisco Ethernet-over-SONET LEX (LEX), Cisco HDLC, Point-to-Point Protocol/Bridging Control Protocol (PPP/BCP), IEEE 802.17b, and E-Series proprietary. The ONS Ethernet source card and destination card must be configured with the same POS encapsulation to interoperate. All ONS Ethernet cards do not interoperate or support all types of encapsulation.

## **IEEE 802.17b**

IEEE 802.17b encapsulation is the set encapsulation when the ML-Series card mode is 802.17. It is only supported on the ONS 15454 and ONS 15454 SDH ML-Series cards in Release 7.2 and later.

Figure 20-2 illustrates the IEEE 802.17b extended data frame used by the ML-Series card. It is used with bridging. For comparison, the IEEE 802.17 basic data frame for IP only networks is also shown. The extended data frame adds an extended destination address and extended source address to the basic data frame.

L

#### Figure 20-2 RPR Data Frames

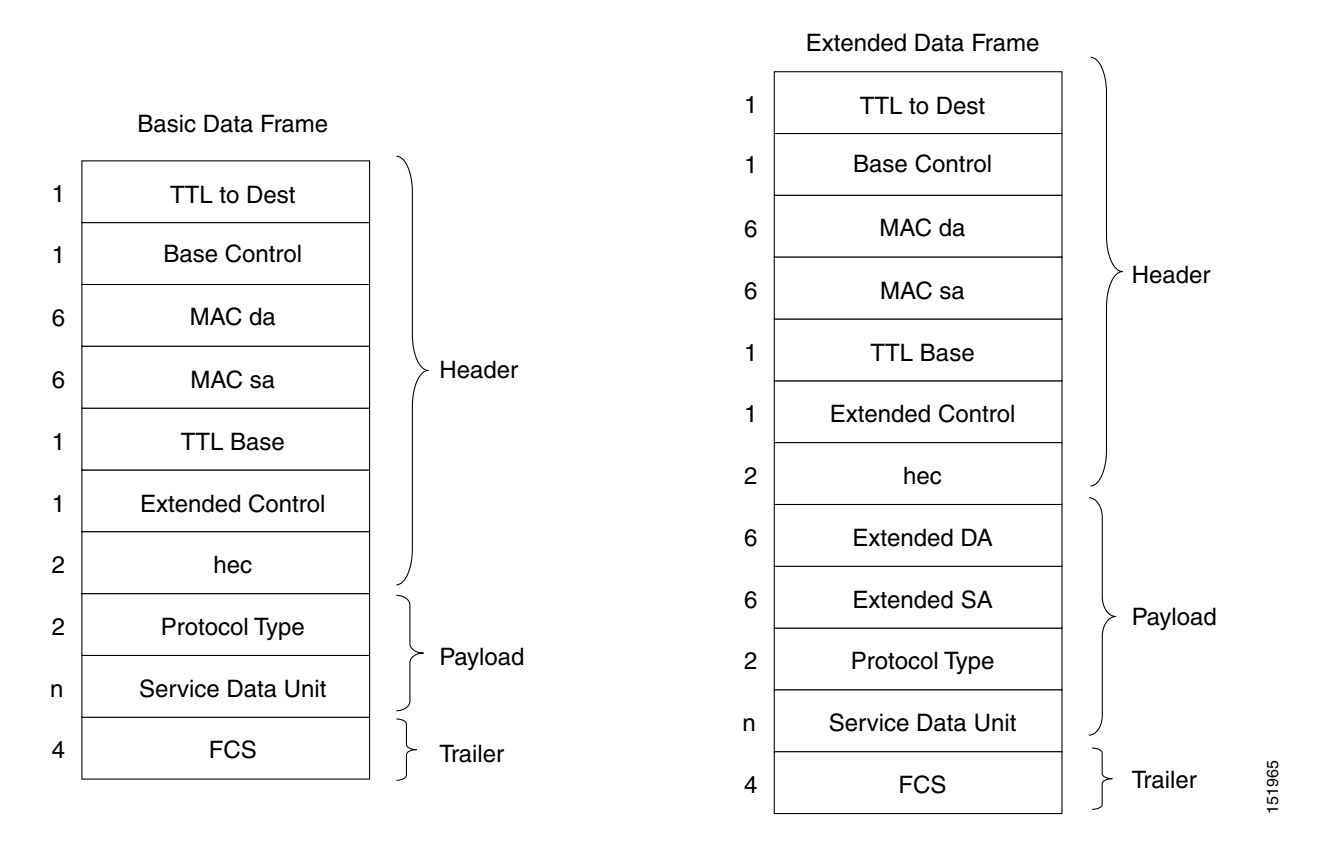

## LEX

The Cisco EoS LEX is the primary encapsulation of ONS Ethernet cards. This encapsulation is used under HDLC framing, and the protocol field is set to the values specified in Internet Engineering Task Force (IETF) Request For Comments (RFC) 1841. Under GFP-F framing, the Cisco IOS CLI also uses the keyword lex. With GFP-F framing, the lex keyword is used to represent standard mapped Ethernet over GFP-F according to ITU-T G.7041.

Figure 20-3 illustrates EoS LEX under HDLC framing.

LEX is supported by all the ONS Ethernet cards, except the ONS 15454 and ONS 15454 SDH E-Series cards.

#### Figure 20-3 LEX Under HDLC Framing

| 1 byte | 1 byte | 1 byte  | 2          | bytes            |         |         |           |                |         | 4 bytes  | 1 byte |
|--------|--------|---------|------------|------------------|---------|---------|-----------|----------------|---------|----------|--------|
| Flag   | Addr   | Control | Pro        | otocol           |         |         | Etherne   | et Payload     |         | CRC      | Flag   |
| 0x7E   | 0xFF   | 0x03    | 0x<br>Prop | 0041<br>prietary |         |         |           |                | Î       | <b>k</b> | 0x7E   |
|        |        | 7 b     | ytes       | 1 byte           | 6 bytes | 6 bytes | s 2 bytes | 46-1500 bytes* | 4 bytes | ;        | 33     |
|        |        | Prea    | mble       | SFD              | DA      | SA      | Ln/EType  | Data/Pad       | FCS     |          | 11543  |

I

# **PPP/BCP**

The PPP encapsulation is a standard implementation of RFC 2615 (PPP-over-SONET/SDH), and provides a standard implementation of RFC 3518 (BCP) to provide the transmission of 802.1Q tagged and untagged Ethernet frames over SONET. Figure 20-4 illustrates BCP.

#### Figure 20-4 BCP Under HDLC Framing

| 1 byte | 1 byte | 1 byte  | 2 bytes  |      |        |         |         |          |                | 2-4 bytes | 1 byte |
|--------|--------|---------|----------|------|--------|---------|---------|----------|----------------|-----------|--------|
| Flag   | Addr   | Control | Protocol |      | Туре   |         |         | Payload  | k              | CRC       | Flag   |
| 0x7E   | 0xFF   | 0x03    | 0x0031   | 00Z0 | 0x01 ′ |         |         |          |                | 1         | 0x7E   |
|        |        |         | 7 by     | tes  | 1 byte | 6 bytes | 6 bytes | 2 bytes  | 46-1500 bytes* | 4 bytes   | 34     |
|        |        |         | Prear    | mble | SFD    | DA      | SA      | Ln/Etype | Data/Pad       | FCS       | 1154:  |

In some framing modes, the ONS 15454/ONS 15454 SDH ML-Series card supports routing functions. When this card POS port is configured to support routing with the PPP encapsulation, the IP packets are mapped into the HDLC frames that use the standard 0x0021 protocol code point. Figure 20-5 illustrates PPP.

#### Figure 20-5 PPP Frame Under HDLC Framing

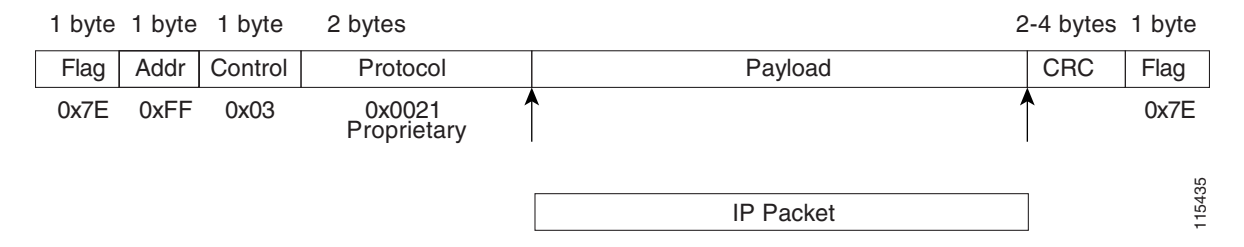

# **Cisco HDLC**

Cisco HDLC is a Cisco-standard mapping of packets into a serial interface. This encapsulation can be used to connect the interface on an ML-Series card to a POS interface on Cisco HDLC-compliant routers and switches.

When used to carry IP packets, the same HDLC frame structure is used, however the protocol field is set to 0x0800, and the payload contains the IP packet. Figure 20-6 illustrates Cisco HDLC.

#### Figure 20-6 Cisco HDLC Under HDLC Framing

| 1 byte 2 b          | ytes                                                            |                                                                                                    |                                                                                                    |                                                                                                    | 24 bytes                                                                                                    | 1 byte                                                                                                    |
|---------------------|-----------------------------------------------------------------|----------------------------------------------------------------------------------------------------|----------------------------------------------------------------------------------------------------|----------------------------------------------------------------------------------------------------|----------------------------------------------------------------------------------------------------|----------------------------------------------------------------------------------------------------|
| Control Prot        | tocol                                                           |                                                                                                    | Payload                                                                                                    | 1                                                                                                    | CRC                                                                                                    | Flag                                                                                                    |
| x00/8F 0x6          | 558                                                             |                                                                                                    |                                                                                                    |                                                                                                    | <b>^</b>                                                                                                    | 0x7E                                                                                                    |
| 7 bytes<br>Preamble | 1 byte 6 byte<br>SFD DA                                         | s 6 bytes<br>SA                                                                                                    | s 2 bytes<br>Ln/EType                                                                                                    | 46-1500 bytes<br>Data/Pad                                                                                                    | 4 bytes<br>FCS                                                                                                    | 15436                                                                                                    |
|                     | 2 byte 2 b<br>Control Proi<br>x00/8F 0x6<br>7 bytes<br>Preamble | byte     2 bytes       Control     Protocol       x00/8F     0x6558       7 bytes     1 byte       Preamble     SFD | byte     2 bytes       Control     Protocol       x00/8F     0x6558       7 bytes     1 byte       6 bytes     6 bytes       9 Preamble     SFD       DA     SA | byte     2 bytes       Control     Protocol     Payload       x00/8F     0x6558     •       7 bytes     1 byte     6 bytes     6 bytes     2 bytes       Preamble     SFD     DA     SA     Ln/EType | byte     2 bytes       Control     Protocol       x00/8F     0x6558       7 bytes     1 byte       6 bytes     6 bytes       2 bytes     46-1500 bytes       Preamble     SFD       DA     SA       Ln/EType     Data/Pad | byte     2 bytes     24 bytes       Control     Protocol     Payload     CRC       x00/8F     0x6558     Image: Control of the second second sec |

## **E-Series Proprietary**

The E-Series uses a proprietary HDLC-like encapsulation that is incompatible with LEX, Cisco HDLC, or PPP/BCP. This proprietary encapsulation prevents the E-Series from interoperating with other ONS Ethernet cards.

In Release 5.0 and later, the ONS 15327 E-Series card, E10/100-4, supports LEX encapsulation with a 16-bit CRC as well as the original proprietary E-Series encapsulation.

# **POS Framing Modes**

The framing mode is the type of framing mechanism employed by the ONS Ethernet card to frame and encapsulate data packets into a POS signal. These data packets were originally encapsulated in Ethernet frames that entered the standard Fast Ethernet or Gigabit Ethernet interfaces of the ONS Ethernet card. All ONS Ethernet cards support HDLC framing. ML-Series and CE-Series cards also offer GFP-F framing mode.

### HDLC Framing

HDLC is one of the most popular Layer 2 protocols. The framing mechanism used by the HDLC protocol, HDLC framing, is employed by a variety of other protocols, including POS on the ONS Ethernet cards. The HDLC framing mechanism is detailed in the IETF's RFC 1662, "PPP in HDLC-like Framing."

The HDLC frame uses the zero insertion/deletion process (commonly known as bit stuffing) to ensure that the bit pattern of the delimiter flag does not occur in the fields between flags. The HDLC frame is synchronous and therefore relies on the physical layer to provide a method of clocking and synchronizing the transmission and reception of frames.

## **GFP-F Framing**

GFP defines a standard-based mapping of different types of services onto SONET/SDH. The ML-Series and CE-Series support frame-mapped GFP (GFP-F), which is the PDU-oriented client signal adaptation mode for GFP. GFP-F maps one variable length data packet onto one GFP packet.

GFP is composed of common functions and payload specific functions. Common functions are those shared by all payloads. Payload-specific functions are different depending on the payload type. GFP is detailed in the ITU recommendation G.7041.

# **POS Characteristics of Specific ONS Ethernet Cards**

The following sections list and illustrate the various framing and encapsulation options supported by specific ONS Ethernet cards.

## ONS 15327 E-10/100-4 Framing and Encapsulation Options

For Software Release 5.0 and later, the E-10/100-4 card on the ONS 15327, configured in port-mapped mode, offers the choice of configuring LEX or the original proprietary E-Series encapsulation. When configured for LEX encapsulation, the ONS 15327 E-Series card interoperates with ML-Series cards. When the E-10/100-4 is configured in EtherSwitch mode, it is restricted to the original proprietary E-Series encapsulation. The E-Series card on the ONS 15327 is restricted to a 16-bit CRC. Figure 20-7 illustrates ONS 15327 E-Series framing and encapsulation.

Refer to the ONS 15327 Procedure Guide for port provisioning procedures.

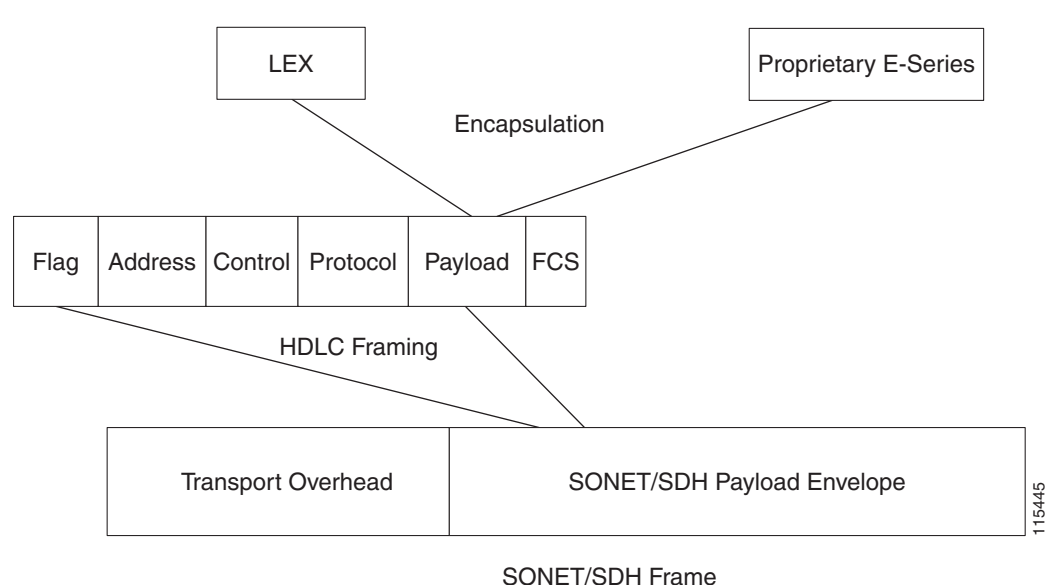

Figure 20-7 ONS 15327 E-Series Encapsulation and Framing Options

# **ONS 15454 and ONS 15454 SDH E-Series Framing and Encapsulation Options**

LEX is not available on the ONS 15454 or ONS 15454 SDH E-Series cards. These cards are limited to the original proprietary E-Series encapsulation, which does not allow POS interoperability with non E-Series cards. Figure 20-8 illustrates ONS 15454 and ONS 15454 SDH E-Series framing and encapsulation.

L

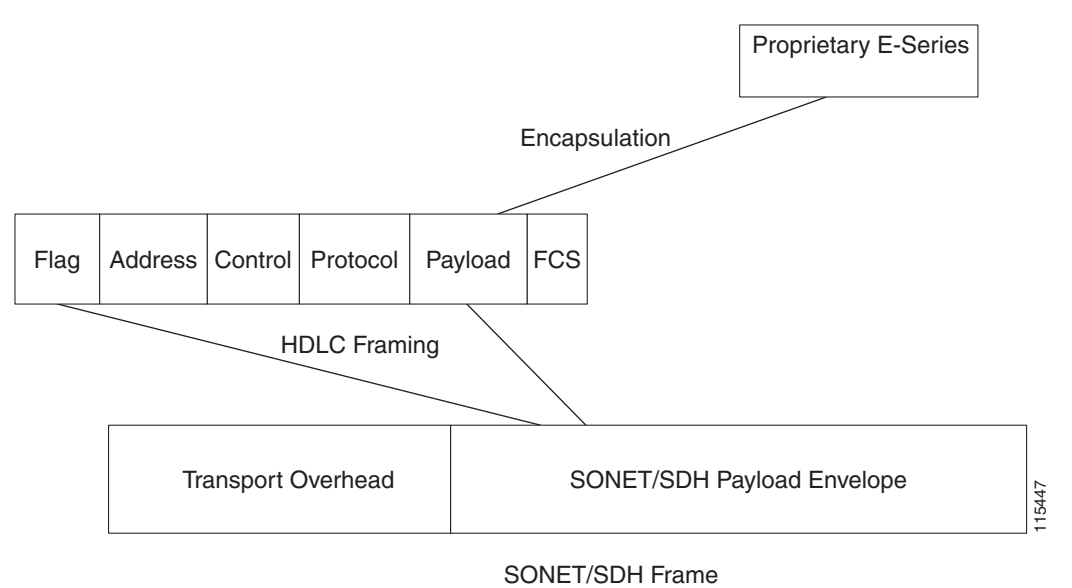

#### Figure 20-8 ONS 15454 and ONS 15454 SDH E-Series Encapsulation and Framing Options

## **G-Series Encapsulation and Framing**

The G-Series cards are supported on the ONS 15454, ONS 15454 SDH, and ONS 15327 platforms. They support LEX encapsulation and HDLC framing. There are no other POS framing modes or encapsulation options on this card. Figure 20-9 illustrates G-Series encapsulation and framing.

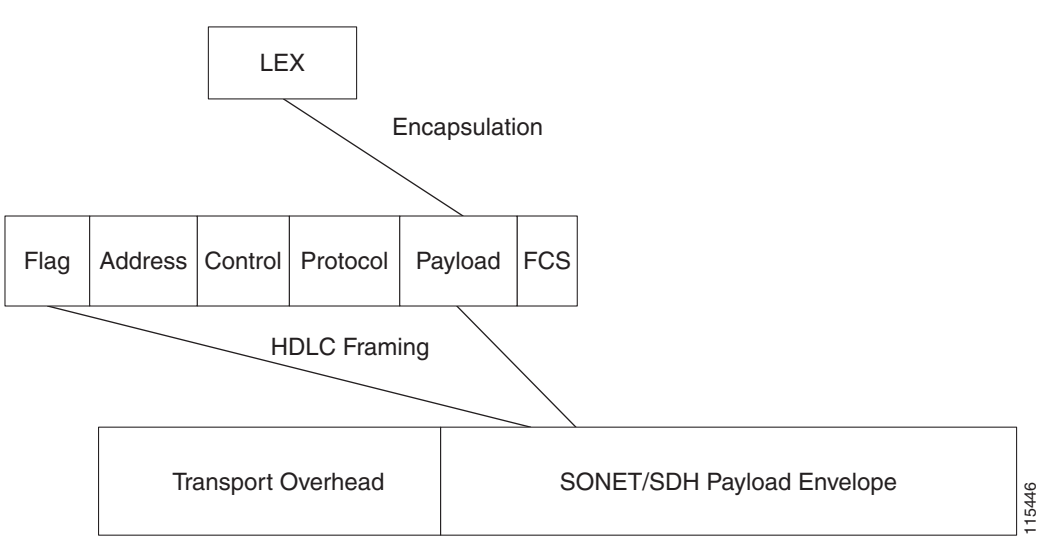

Figure 20-9 ONS G-Series Encapsulation and Framing Options

SONET/SDH Frame

## ONS 15454, ONS 15454 SDH, ONS 15310-CL, and and ONS 15310-MA CE-Series Cards Encapsulation and Framing

CE-100T-8 cards are available for the ONS 15454, ONS 15454 SDH, ONS 15310-CL, and ONS 15310-MA platforms. CE-1000-4 cards are available for the ONS 15454 and ONS 15454 SDH platforms. They support HDLC Framing and GFP-F framing. Under the GFP-F or HDLC framing mode, only LEX encapsulation is supported. Figure 20-10 illustrates CE-Series framing and encapsulation.

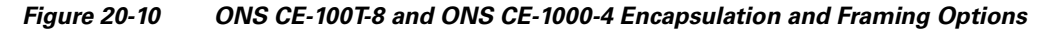

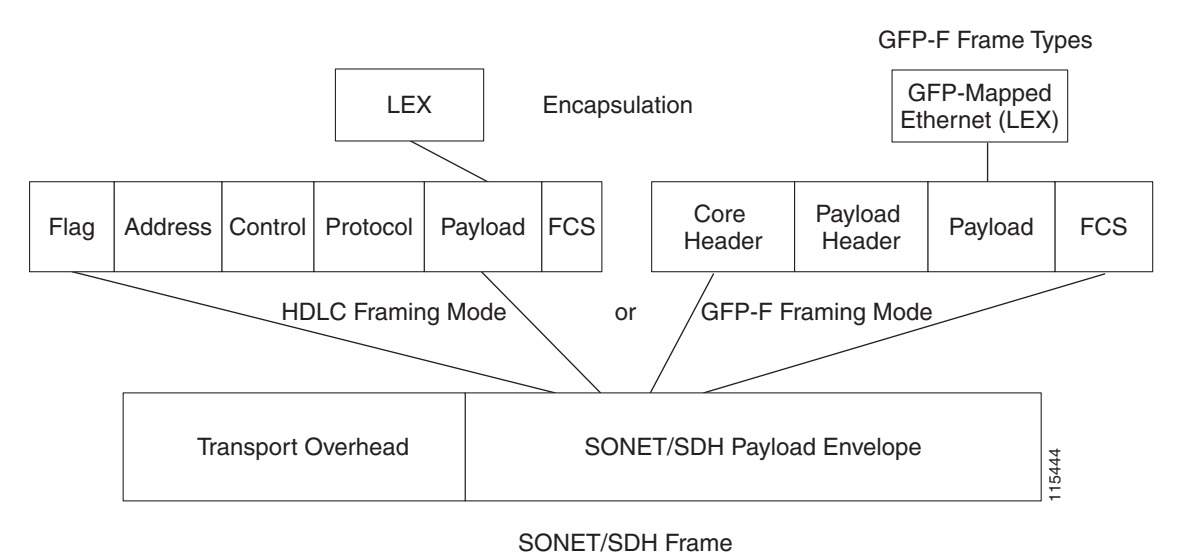

## **ONS 15310 ML-100T-8 Encapsulation and Framing**

The ML-100T-8 card on the ONS 15310 supports HDLC framing and GFP-F framing. Under the HDLC framing mode, LEX is supported. Under the GFP-F framing mode, LEX, Cisco HDLC, and PPP/BCP encapsulation are supported. LEX encapsulation is also the encapsulation for Cisco proprietary RPR on the ML-Series card. Cisco proprietary RPR requires LEX encapsulation in either framing mode.

## **ONS 15454 and ONS 15454 SDH ML-Series Protocol Encapsulation and Framing**

The ML-Series card on the ONS 15454 and ONS 15454 SDH supports HDLC framing and GFP-F framing. Under both the HDLC framing mode and the GFP-F framing mode, LEX, Cisco HDLC, and PPP/BCP encapsulation is supported. LEX encapsulation is also the encapsulation for Cisco proprietary RPR on the ML-Series card. Cisco proprietary RPR requires LEX encapsulation in either framing mode. 802.17b encapsulation is the set encapsulation in IEEE 802.17b compliant RPR, which is only supported in GFP-F framing. Figure 20-11 illustrates the ONS 15454 and ONS 15454 SDH framing and encapsulation options.

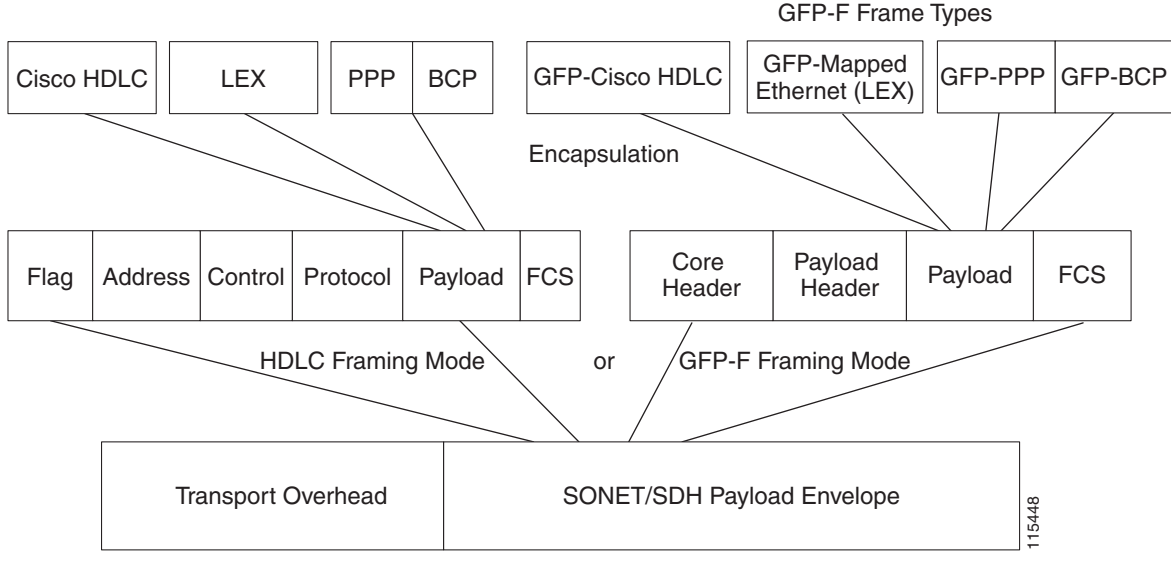

#### Figure 20-11 ML-Series Card Framing and Encapsulation Options

SONET/SDH Frame

# **Ethernet Clocking Versus SONET/SDH Clocking**

Ethernet clocking is asynchronous. IEEE 802.3 clock tolerance allows some links in a network to be as much as 200 ppm (parts or bits per million) slower than other links (0.02%). A traffic stream sourced at line rate on one link may traverse other links which are 0.02% slower. A fast source clock, or slow intermediate clocks, may limit the end-to-end throughput to only 99.98% of the source link rate.

Traditionally, Ethernet is a shared media that is under utilized except for brief bursts which may combine from multiple devices to exceed line-rate at an aggregation point. Due to this utilization model, the asynchronous clocking of Ethernet has been acceptable. Some Service Providers accustomed to loss-less TDM transport may find the 99.98% throughput guarantee of Ethernet surprising.

Clocking enhancements on ONS Ethernet cards, excluding the E-Series cards, ensure Ethernet transmit rates that are at worst 50 ppm slower than the fastest compliant source clock, ensuring a worst-case clocking loss of 50 ppm - a 99.995% throughput guarantee. In many cases, the card's clock will be faster than the source traffic clock, and line-rate traffic transport will have zero loss. Actual results will depend on clock variation of the traffic source transmitter.

1

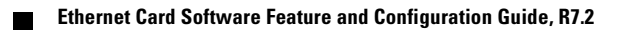

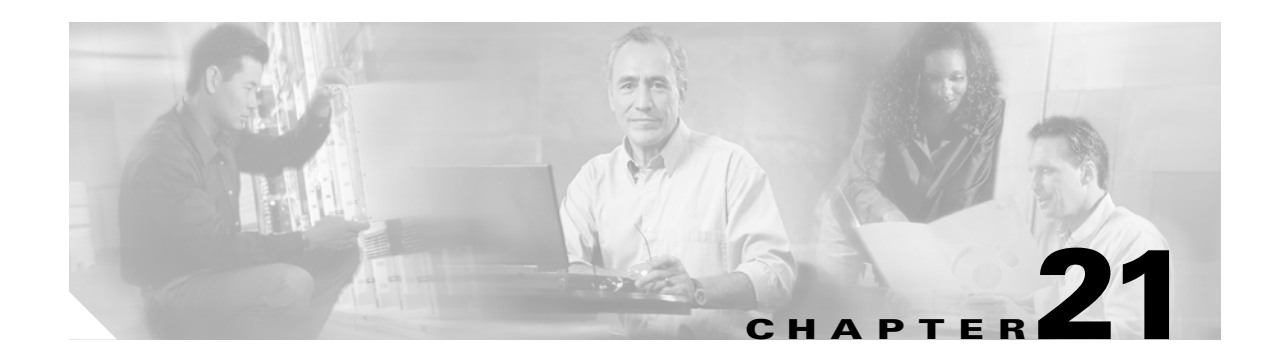

# **Configuring RMON**

This chapter describes how to configure remote network monitoring (RMON) on the ML-Series card for the ONS 15454 SONET/SDH.

RMON is a standard monitoring specification that defines a set of statistics and functions that can be exchanged between RMON-compliant console systems and network probes. RMON provides you with comprehensive network-fault diagnosis, planning, and performance-tuning information. The ML-Series card features RMON and is designed to work with a network management system (NMS).

Note

For complete syntax and usage information for the commands used in this chapter, see the "System Management Commands" section in the *Cisco IOS Configuration Fundamentals Command Reference*, *Release 12.2*.

Note

For general information about using Cisco IOS to manage RMON, refer to the "Configuring RMON Support" chapter of the Cisco IOS Configuration Fundamentals Configuration Guide.

This chapter consists of these sections:

- Understanding RMON, page 21-1
- Configuring RMON, page 21-2
- Configuring ML-Series Card RMON for CRC Errors, page 21-15
- Displaying RMON Status, page 21-20

# **Understanding RMON**

RMON is an Internet Engineering Task Force (IETF) standard monitoring specification that allows various network agents and console systems to exchange network monitoring data. You can use the RMON feature with the Simple Network Management Protocol (SNMP) agent to monitor all the traffic flowing among ML-Series card and other switches on all connected LAN segments.

For information on the MIBs supported by the ML-Series card, see the "Supported MIBs" section on page 22-5.

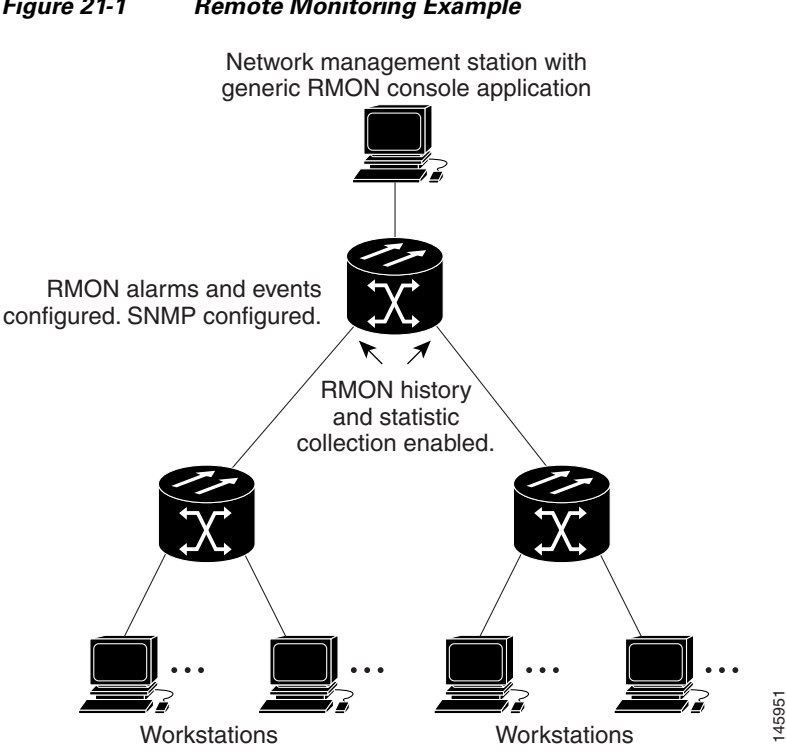

#### Figure 21-1 Remote Monitoring Example

# **Configuring RMON**

These sections describe how to configure RMON on your ML-Series card:

- Default RMON Configuration, page 21-2
- ٠ Configuring RMON Alarms and Events, page 21-2 (required)
- Collecting Group History Statistics on an Interface, page 21-5 (optional)
- Collecting Group Ethernet Statistics on an Interface, page 21-6 (optional) ٠

## **Default RMON Configuration**

RMON is disabled by default; no alarms or events are configured.

## **Configuring RMON Alarms and Events**

You can configure your ML-Series card for RMON by using the command-line interface (CLI) or an SNMP-compatible network management station. We recommend that you use a generic RMON console application on the NMS to take advantage of RMON's network management capabilities. You must also configure SNMP on the ML-Series card to access RMON MIB objects. For more information about configuring SNMP, see Chapter 22, "Configuring SNMP."

Γ

|        | Command                                                                                                    | Purpose                                                                                                    |  |  |
|--------|----------------------------------------------------------------------------------------------------|----------------------------------------------------------------------------------------------------|--|--|
| Step 1 | configure terminal                                                                                                    | Enter global configuration mode.                                                                                                    |  |  |
| Step 2 | <b>rmon event</b> <i>number</i> [ <b>description</b> <i>string</i> ] [ <b>log</b> ] [ <b>owner</b> <i>string</i> ] [ <b>trap</b> <i>community</i> ] | Add an event in the RMON event table that is associated with an RMON event number.                                                                                                    |  |  |
|        |                                                                                                    | • For <i>number</i> , assign an event number. The range is 1 to 65535.                                                                                                    |  |  |
|        |                                                                                                    | • (Optional) For <b>description</b> <i>string</i> , specify a description of the event.                                                                                                    |  |  |
|        |                                                                                                    | • (Optional) Use the <b>log</b> keyword to generate an RMON log entry when the event is triggered.                                                                                                    |  |  |
|        |                                                                                                    | • (Optional) For <b>owner</b> <i>string</i> , specify the owner of this event.                                                                                                    |  |  |
|        |                                                                                                    | • (Optional) For <b>trap</b> <i>community</i> , enter the SNMP community string used for this trap.                                                                                                    |  |  |
| Step 3 | <pre>rmon alarm number variable interval {absolute   delta }</pre>                                                                                  | Set an alarm on a MIB object.                                                                                                    |  |  |
|        | rising-threshold value [event-number]<br>falling-threshold value [event-number]<br>[owner string]                                                   | • For <i>number</i> , specify the alarm number. The range is 1 to 65535.                                                                                                    |  |  |
|        |                                                                                                    | • For <i>variable</i> , specify the MIB object to monitor.                                                                                                    |  |  |
|        |                                                                                                    | • For <i>interval</i> , specify the time in seconds that the alarm monitors the MIB variable. The range is 1 to 2147483647 seconds.                                                                           |  |  |
|        |                                                                                                    | • Specify the <b>absolute</b> keyword to test each MIB variable directly. Specify the <b>delta</b> keyword to test the change between samples of a MIB variable.                                              |  |  |
|        |                                                                                                    | • For <i>value</i> , specify a number at which the alarm is triggered and a number at which the alarm is reset. The range for the rising threshold and falling threshold values is -2147483648 to 2147483647. |  |  |
|        |                                                                                                    | • (Optional) For <i>event-number</i> , specify the event number to trigger when the rising or falling threshold exceeds its limit.                                                                            |  |  |
|        |                                                                                                    | • (Optional) For <b>owner</b> <i>string</i> , specify the owner of the alarm.                                                                                                    |  |  |
| Step 4 | end                                                                                                    | Return to privileged EXEC mode.                                                                                                    |  |  |
| Step 5 | show running-config                                                                                                    | Verify your entries.                                                                                                    |  |  |
| Step 6 | copy running-config startup-config                                                                                                    | (Optional) Save your entries in the configuration file.                                                                                                    |  |  |

Beginning in privileged EXEC mode, follow these steps to enable RMON alarms and events. This procedure is required.

To disable an alarm, use the **no rmon alarm** *number* global configuration command on each alarm you configured. You cannot disable all the alarms that you configured by not specifying a specific number. You must disable each alarm separately. To disable an event, use the **no rmon event** *number* global configuration command. To learn more about alarms and events and how they interact with each other, see RFC 1757.

You can set an alarm on any MIB object. The following example configures RMON alarm number 10 by using the **rmon alarm** command. The alarm monitors the MIB variable *ifEntry.20.1* once every 20 seconds to check the change in the variable's rise or fall until the alarm is disabled. If the *ifEntry.20.1* value shows a MIB counter increase of 15 or more, such as from 100000 to 100015, the alarm is triggered. The alarm in turn triggers event number 1, which is configured with the **rmon event** command. Possible events can include a log entry or an SNMP trap. If the *ifEntry.20.1* value changes by 0, the alarm is reset and can be triggered again.

ML\_Series(config)# rmon alarm 10 ifInErrors.65539 20 delta rising 15 1 fall 0

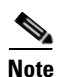

The example does not trigger an optional event when the falling-threshold is 0.

Where 65539 is the SNMP IfIndex for interface POS 0. You can get the SNMP ifIndex for a given port with an SNMP get. In the example output, you can see that the SNMP ifIndex for POS0 is 65539:

```
tuvoks-view:128> getmany -v2c 10.92.56.97 tcc@1 ifDescr
ifDescr.65536 = GigabitEthernet0
ifDescr.65537 = GigabitEthernet1
ifDescr.65538 = Null0
ifDescr.65539 = POS0
ifDescr.65540 = POS1
ifDescr.65541 = SPR1
tuvoks-view:129>
```

The following example creates RMON event number 1 by using the **rmon event** command. The event is defined as *High ifOutErrors* and generates a log entry when the event is triggered by the alarm. The user *jjones* owns the row that is created in the event table by this command. This example also generates an SNMP trap when the event is triggered.

ML\_Series(config)# rmon event 1 log trap eventtrap description "High ifOutErrors" owner
jjones

L

I

## **Collecting Group History Statistics on an Interface**

You must first configure RMON alarms and events to display collection information.

Beginning in privileged EXEC mode, follow these steps to collect group history statistics on an interface. This procedure is optional.

|        | Command                                                                                                    | Purpose                                                                                                    |  |  |
|--------|----------------------------------------------------------------------------------------------------|----------------------------------------------------------------------------------------------------|--|--|
| Step 1 | configure terminal                                                                                                    | Enter global configuration mode.                                                                                                    |  |  |
| Step 2 | interface interface-id                                                                                                    | Specify the interface on which to collect history, and enter interface configuration mode.                                                                                                    |  |  |
|        |                                                                                                    | <b>Note</b> Group history statistics do not work on packet-over-SONET/SDH (POS_ interfaces, only on Ethernet interfaces.                                                                                      |  |  |
| Step 3 | <b>rmon collection history</b> <i>index</i><br>[ <b>buckets</b> <i>bucket-number</i> ] [ <b>interval</b> <i>seconds</i> ] | Enable history collection for the specified number of buckets and time period.                                                                                                    |  |  |
|        | [owner ownername]                                                                                                    | • For <i>index</i> , identify the RMON group of statistics. The range is 1 to 65535.                                                                                                    |  |  |
|        |                                                                                                    | • (Optional) For <b>buckets</b> <i>bucket-number</i> , specify the maximum number of buckets desired for the RMON collection history group of statistics. The range is 1 to 65535. The default is 50 buckets. |  |  |
|        |                                                                                                    | • (Optional) For <b>interval</b> <i>seconds</i> , specify the number of seconds in each polling cycle. The range is 1 to 3600. The default is 1800 seconds.                                                   |  |  |
|        |                                                                                                    | • (Optional) For <b>owner</b> <i>ownername</i> , enter the name of the owner of the RMON group of statistics.                                                                                                 |  |  |
| Step 4 | end                                                                                                    | Return to privileged EXEC mode.                                                                                                    |  |  |
| Step 5 | show running-config                                                                                                    | Verify your entries.                                                                                                    |  |  |
| Step 6 | show rmon history                                                                                                    | Display the contents of the ML-Series card history table.                                                                                                    |  |  |
| Step 7 | copy running-config startup-config                                                                                        | (Optional) Save your entries in the configuration file.                                                                                                    |  |  |

To disable history collection, use the **no rmon collection history** *index* interface configuration command.

This example shows how to collect and show RMON history for the owner root:

```
ML_Series(config)# interface gigabitethernet1
ML_Series(config-if)# rmon collection history 2 owner root
ML_Series(config-if)# end
ML_Series# show rmon history
Entry 2 is active, and owned by root
Monitors ifIndex.393217 every 1800 second(s)
Requested # of time intervals, ie buckets, is 50,
```

I

### **Collecting Group Ethernet Statistics on an Interface**

Beginning in privileged EXEC mode, follow these steps to collect group Ethernet statistics on an interface. This procedure is optional.

|        | Command                                                                     | Purpose                                                                                                    |  |
|--------|-----------------------------------------------------------------------------|----------------------------------------------------------------------------------------------------|--|
| Step 1 | configure terminal                                                          | Enter global configuration mode.                                                                              |  |
| Step 2 | interface interface-id                                                      | Specify the interface on which to collect statistics, and enter interface configuration mode.                 |  |
| Step 3 | <b>rmon collection stats</b> <i>index</i> [ <b>owner</b> <i>ownername</i> ] | Enable RMON statistic collection on the interface.                                                            |  |
|        |                                                                             | • For <i>index</i> , specify the RMON group of statistics. The range is from 1 to 65535.                      |  |
|        |                                                                             | • (Optional) For <b>owner</b> <i>ownername</i> , enter the name of the owner of the RMON group of statistics. |  |
| Step 4 | end                                                                         | Return to privileged EXEC mode.                                                                               |  |
| Step 5 | show running-config                                                         | Verify your entries.                                                                                          |  |
| Step 6 | show rmon statistics                                                        | Display the contents of the ML-Series card statistics table.                                                  |  |
| Step 7 | copy running-config startup-config                                          | (Optional) Save your entries in the configuration file.                                                       |  |

To disable the collection of group Ethernet statistics, use the **no rmon collection stats** *index* interface configuration command.

This example shows how to collect RMON statistics for the owner root:

ML\_Series(config)# interface gigabitethernet1
ML\_Series(config-if)# rmon collection stats 2 owner root

# **Understanding ML-Series Card CRC Error Threshold**

The POS ports on the ML-Series card report alarms for SONET/SDH defects and GFP defects, including signal fail (SF) and signal degrade (SD) alarms. In most circumstances, these alarms alert the user to problems that also cause excessive CRC errors on the POS port. But there are situations where excessive CRC errors will occur on the POS port, but the link will not have any SONET defects or GFP defects to report. Examples of this situation include an ML-Series card at the other end of the link sending out packets with CRC errors or a bit error rate too low to trigger SF or SD defect, but high enough to cause a meaningful CRC packet error rate.

In these situations with a default ML-Series card Cisco proprietary RPR implementation and no reported SONET/SDH or GFP defects, the POS interface remains in the up state as a member of the shared packet ring (SPR) interface. Traffic is lost quietly and does not trigger any alarms or action.

The FCS threshold configuration and detection feature fixes this problem. The user can now configure the ML-Series card to raise an alarm if the percentage of packet loss due to CRC errors crosses a configureable threshold. The alarm raised is the CRC Threshold Crossing Alarm (CRC-ALARM), which is a service-affecting (SA) SONET/SDH alarm with a Major (MA) severity. Reported SONET/SDH alarms can be viewed under the Alarms tab of CTC. The user can also configure the CRC-ALARM to trigger a link state down on the port and to wrap an Cisco proprietary RPR. By default, the CRC-ALARM is disabled. When the alarm is configured, the link down and wrap actions are still disabled by default. This feature is also supported on the ML-Series card Ethernet ports.

### **Threshold and Triggered Actions**

The configureable threshold is not set with a BER, since variable frame lengths and varying percentages of bandwidth can impair the usefulness of this measure. Instead, the users configure a more relevant measure using CRC error rate as a percentage of the traffic. The available triggering thresholds are:

- 10e-2 or 1% traffic (1 CRC error 100 packets)
- 10e-3 or 0.1% traffic (1 CRC error in 1000 packets) (default)
- 10e-4 or 0.01% traffic (1 CRC error in 10000 packets)

The default threshold is a CRC error rate of 0.1% of the traffic. For voice and video traffic, an error rate of 1% is typically a critical issue and 0.1% is a major issue. Voice and video needs to trigger a wrap if the error rate is higher than 0.1% (1 error every 1000 packets). For normal data traffic, an error rate of 10% traffic is a critical issue, requiring an immediate fix, and 1% traffic is a minor issue.

The following actions occur after the detection of excessive CRC errors:

- 1. The Cisco proprietary RPR wraps if this option is configured.
- 2. The link shuts down if this option is configured.
- **3.** If the link shuts down, a path defect indication (PDI) is sent to the far-end ML-Series card port. This ensures the remote end wraps.
- A CRC-ALARM is raised against the local end ML-Series card port. (If the remote end is also receiving excessive CRC errors, a CRC-ALARM is also raised against the far end ML-Series card port.

### SONET/GFP Suppression of CRC-ALARM

This detection of excessive CRC errors is independent of SONET/GFP defects. A problem may have the potential to trigger both the SONET/GFP defects and the CRC-ALARM. In this scenario, the SONET/GFP defect will trigger before the CRC-WRAP alarm because CRC error threshold detection is a slower process. If the SONET/GFP defect causes the link to go down, this link-down happens before the CRC-ALARM is detected, and it suppresses the CRC-ALARM. If the SONET/GFP defect that causes CRC-ALARM is not a link-down trigger and the CRC-ALARM is configured to take the link down, the CRC-ALARM will report and trigger the link down.

### **Clearing of CRC-ALARM**

When the trigger action is disabled (default), the CRC-ALARM automatically clears when the error rate falls below the threshold for a significant time period.

When the trigger action is enabled, a CRC-ALARM requires a manual clear from the user. This is required because the wrap or link down caused by the alarm blocks both traffic and the CRC errors in the traffic from the port. So with no CRC errors, an automatic clear would occur even though the underlying problem, such as dirty fiber or a defective ML-Series card, still exists. Interface flapping can occur in this situation.

I

Before doing a manual clear, the user needs to determine the root cause of a CRC-ALARM and correct it. After that, the user has several alternative methods to manually clear the alarm:

- Through the Cisco IOS CLI, enter the **clear crc alarm interface** *interface-type interface-number* command at the EXEC level.
- Through the Cisco IOS CLI, do an administrative **shutdown** on the linked ports and then a **no shutdown** to enable the ports.
- Through CTC or TL-1, disable and then re-enable the circuit.
- Through CTC or TL-1, delete the SONET/SDH circuit and create a replacement circuit with the same source and destination.

#### **Unwrap Synchronization**

The software on the ML-Series card raises the CRC-ALARM alarm on the POS interface that sees the errored frames. For unidirectional FCS errors, the user only needs to issue the unwrap command on the POS port at one end of the span, the one which raised the CRC-ALARM alarm. For bidirectional failures, both ends of the span raise the CRC-ALARM alarm and the user is required to issue the command once at each end of the span.

Since the POS ports at each end of the link are wrapped, removing the wrap (unwrapping) when the CRC-ALARM is cleared requires coordination. The software must also make sure that other errors that might cause wrapping are absent. The following examples illustrate this process for both unidirectional and bidirectional failures. For simplicity, the examples assume that excessive CRC errors is the only existing condition that might cause wrapping.

#### **Unidirectional Errors**

Figure 21-2 shows an Cisco proprietary RPR wrapped by excessive unidirectional CRC errors on POS port 0 of node E, which is also reporting the CRC-ALARM. This caused POS port 1 on node E and POS port 0 on node D to wrap. The figure captions further explain the process.

ſ

#### Figure 21-2 Wrapped Cisco proprietary RPR with Unidirectional Excessive CRC Errors

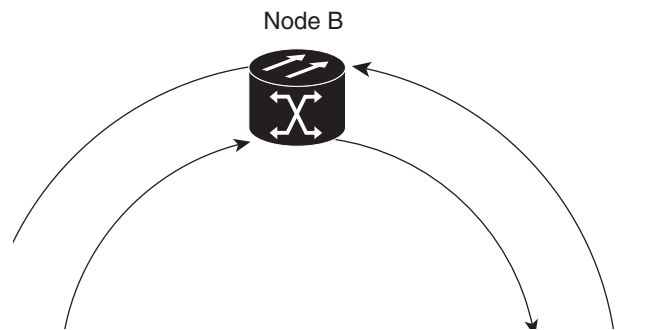

Figure 21-3illustrates the unwrap sequence for Figure 21-2. The traffic hit for the unwrap is dependent on the soak time required to declare PDI cleared on node D.

#### Figure 21-3 Unwrapped Cisco proprietary RPR with Unidirectional Excessive CRC Errors

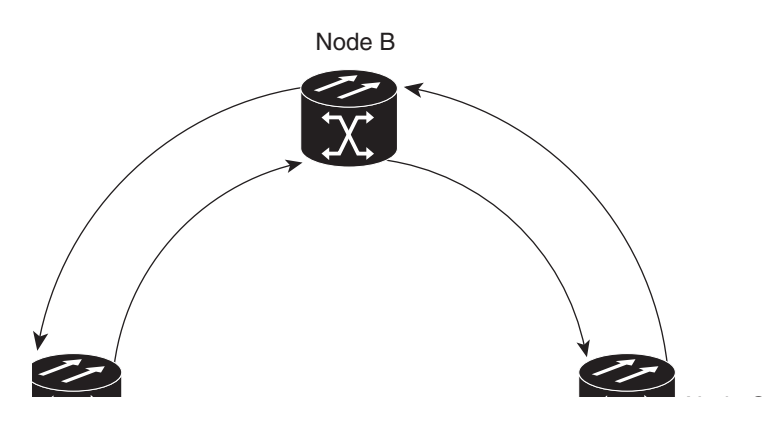

### **Bidirectional Errors**

Figure 21-4 shows a Cisco proprietary RPR wrapped by excessive bidirectional CRC errors, both ports are reporting CRC-ALARMs. The figure captions further explain the process.

ſ

#### Figure 21-4 Wrapped Cisco proprietary RPR with Bidirectional Excessive CRC Errors

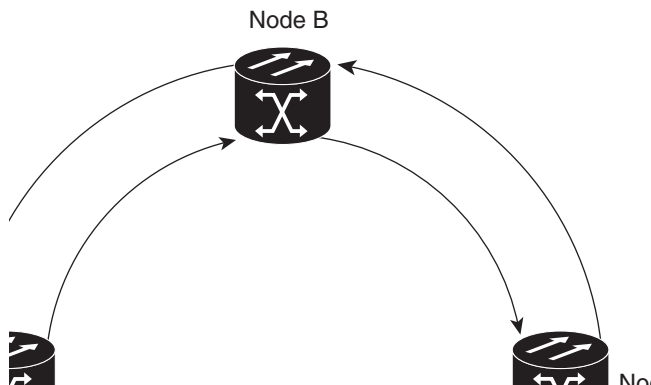

Figure 21-5 illustrates the first part of the unwrap sequence for Figure 21-4. This occurs after the unwrap command is configured on node E. For unwrap in this bidirectional scenario, the user must configure the command on the POS ports at both ends of the link.

#### Figure 21-5 First Stage of Unwrapped Cisco proprietary RPR with Bidirectional Excessive CRC Errors

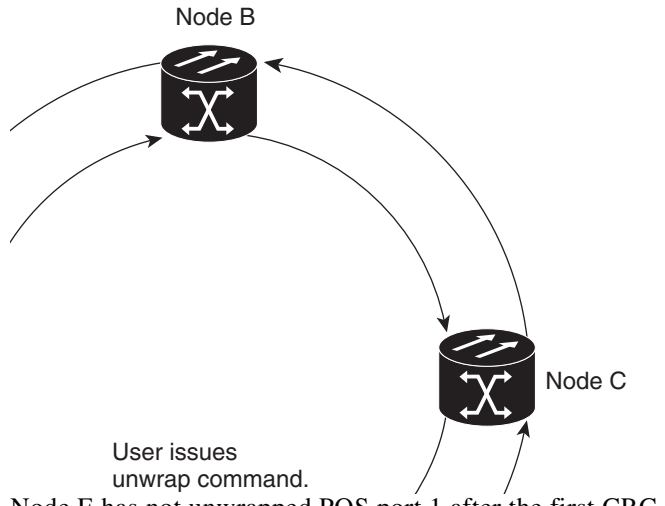

Node E has not unwrapped POS port 1 after the first CRC-ALARM clear command. Since node D continues to send PDI to node E, node E will raise the TPTFAIL alarm once the CRC-ALARM is cleared. At this point, the Cisco proprietary RPR is in a state similar to the unidirectional failure. The unwrap completes after the user issues the second unwrap command, as illustrated by Figure 21-5.

I

Figure 21-6 Second Stage of Unwrapped Cisco proprietary RPR with Bidirectional Excessive CRC Errors

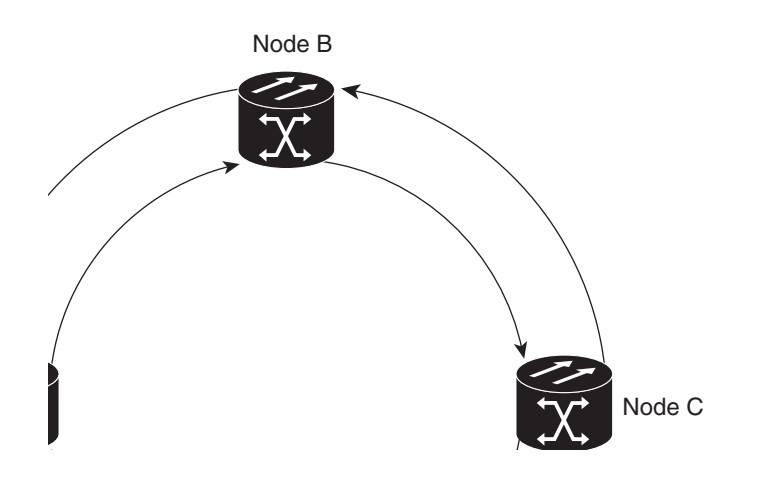

# **Configuring the ML-Series Card CRC Error Threshold**

Beginning in privileged EXEC mode, follow these steps to configure the ML-Series card CRC error threshold:

|        | Command                                                                     | Purpose                              |
|--------|-----------------------------------------------------------------------------|--------------------------------------|
| Step 1 | ML_Series# configure terminal                                               | Enter global configuration mode.     |
| Step 2 | ML_Series (config)# <b>interface</b> <i>interface-type interface-number</i> | Enters interface configuration mode. |

|        | Command                                                                | Purpose                                                                                                    |
|--------|------------------------------------------------------------------------|----------------------------------------------------------------------------------------------------|
| Step 3 | ML_Series (config-if)# [no] trigger crc threshold<br>[threshold-value] | Sets an fcs error level as a percentage of bandwidth<br>to trip the SONET/SDH CRC-ALARM. Valid<br>values are:                                                               |
|        |                                                                        | • 2—10e-2 or 1% traffic (1 CRC error in100 packets)                                                                                                    |
|        |                                                                        | • <b>3</b> —10e-3 or 0.1% traffic (1 CRC error in 1000 packets) (default)                                                                                                   |
|        |                                                                        | • 4—10e-4 or 0.01% traffic (1 CRC error in 10000 packets)                                                                                                    |
|        |                                                                        | The <b>no</b> form of the command sets the level back to the default threshold of <b>3</b> .                                                                                |
| Step 4 | ML_Series (config-if)# [no] trigger crc action                         | (Optional) Sets the CRC-ALARM to trigger a link<br>down for the reporting port. Set on an Cisco<br>proprietary RPR POS port, this also wraps the<br>Cisco proprietary RPR . |
|        |                                                                        | The <b>no</b> form of the command sets the trigger back to the default off.                                                                                                 |
| Step 5 | ML_Series(config-if)# [no] trigger crc delay soak-time                 | (Optional) Sets the minutes of soak time for<br>excessive CRC error detection. The valid value is<br>from 3 minutes to 10 minutes.                                          |
|        |                                                                        | The <b>no</b> form of the command sets the delay back to the default of one minute.                                                                                         |
| Step 6 | ML_Series# end                                                         | Return to privileged EXEC mode.                                                                                                    |
| Step 7 | ML_Series# show running-config                                         | Verify your entries.                                                                                                    |
| Step 8 | ML_Series# copy running-config startup-config                          | (Optional) Save your entries in the configuration file.                                                                                                    |

## **Clearing the CRC-ALARM Wrap with the Clear CRC Error Command**

The Cisco IOS CLI **clear crc alarm interface** *interface-type interface-number* command is intended to clear the Cisco proprietary RPR wrap when it occurs due to FCS errors without corresponding SONET/SDH errors. It is not intended to unwrap wraps due to other causes, such as SONET/SDH defects or keep alive (KA) failures. If SONET/SDH or KA defects are present without FCS errors, the software rejects the command with an error message. When FCS errors are present and SONET/SDH or KA defects are present, the command is accepted by the software but the node unwraps only after all the failures have been fixed. In this case, the user does not need to reissue the command after the SONET/SDH or KA defect has cleared.

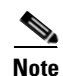

The unwrap does not occur immediately, but after conditions are met.

Beginning in privileged EXEC mode, follow these steps to clear the ML-Series card CRC-ALARM:

|        | Command                                              | Purpose                                   |
|--------|------------------------------------------------------|-------------------------------------------|
| Step 1 | ML_Series # clear crc alarm interface interface-type | Clears the SONET/SDH CRC-ALARM and allows |
|        | interface-number                                     | the Cisco proprietary RPR to unwrap when  |
|        |                                                      | conditions are met.                       |

# **Configuring ML-Series Card RMON for CRC Errors**

The ML-Series card supports using an NMS for SNMP performance monitoring (PM), including monitoring cyclic redundancy check (CRC) errors. If the NMS supports periodic polling and programmed threshold values to monitor interface index errors (ifInErrors) for all the ML-Series card interfaces, you can manage and monitor CRC errors by relying on the NMS.

If the NMS does not support polling or if the desired polling frequency uses too much bandwidth, you can configure SNMP traps on the ML-Series card through the Cisco IOS CLI. This method is only for ML-Series cards on the ONS 15454 SONET/SDH. RMON capabilities for ML-Series cards on the ONS 15310-CL and ONS 15310-MA are best managed through Cisco Transport Controller (CTC), Transaction Language One (TL1), or Cisco Transport Manager (CTM) in the standard manner for the node.

### **Configuration Guidelines for CRC Thresholds on the ML-Series Card**

These are the guidelines for determining the interface CRC errors (ifInErrors) threshold values for generating an NMS PM alert:

- SONET/SDH bit errors also create POS CRC errors. There is no alarm suppression hierarchy between the SONET/SDH errors and POS errors, so each set of errors creates separate alerts.
- The actual packet rate of an interface is unpredictable. A high bandwidth interface might forward only a few packets per minute in a particular time period of low data traffic, which means a relatively low number of CRC errors would represent a 100 percent loss. A lower bandwidth interface might forward a high packet count (millions) per minute during a particular time period, and so a relatively few CRC errors would represent an error rate of 10<sup>-9</sup>. This situation prevents the straightforward determination of a maximum bit error rate (BER), which is often used for non-packet-based PM.
- You can set up the monitoring of ML-Series card CRC errors for either signs of minor trouble or signs of major trouble. For minor trouble monitoring, set a relatively quick and sensitive error rate trigger, such as 10 errors in a 60 second period. This method will likely generate an NMS alert every time an interface goes up or down, a fiber error occurs, or a SONET/SDH protection event occurs (even though protection might occur within 50 ms). To monitor only major trouble and to reduce the number of alerts, set a relatively high threshold, such as 1000 errors in a 300 second period.

## Accessing CRC Errors Through SNMP

CRC errors for each interface are reported in the IF-MIB object ifInErrors (OID 1.3.6.1.2.1.2.2.1.14). Users can check the current value of ifInErrors through SNMP get requests. Each ML-Series card runs a separate instance of SNMP. SNMP requests are relayed to the individual ML-Series card based on the community string. The community string uses the following format:

com\_str\_configured\_from\_CTC@ml\_slot\_number

## **Configuring an SNMP Trap for the CRC Error Threshold Using Cisco IOS**

The ML-Series card supports RMON trap functionality in Cisco IOS. You must use the Cisco IOS CLI to configure RMON to monitor ifInErrors and generate a trap to an NMS when a threshold is crossed. The ML-Series card on the ONS 15454 SONET/SDH does not support the configuration of RMON traps through an SNMP set request, which typically initiates an action on a network device.

Beginning in privileged EXEC mode, follow these steps to configure RMON to monitor ifInErrors and generate a trap for an NMS when a threshold is crossed:

|        | Command                                                                                                    | Purpose                                                                                             |
|--------|----------------------------------------------------------------------------------------------------|----------------------------------------------------------------------------------------------------|
| Step 1 | configure terminal                                                                                                    | Enter global configuration mode.                                                                    |
| Step 2 | <b>rmon event</b> <i>number</i> [ <b>log</b> ] [ <b>trap</b> <i>community</i> ] [ <b>description</b> <i>string</i> ] [ <b>owner</b> <i>string</i> ] | Add an event in the RMON event table that is associated with an RMON event number.                  |
|        |                                                                                                    | • For <i>number</i> , assign an event number. The range is 1 to 65535.                              |
|        |                                                                                                    | • (Optional) Use the <b>log</b> keyword to generate an RMON log entry when the event is triggered.  |
|        |                                                                                                    | • (Optional) For <b>trap</b> <i>community</i> , enter the SNMP community string used for this trap. |
|        |                                                                                                    | • (Optional) For <b>description</b> <i>string</i> , specify a description of the event.             |
|        |                                                                                                    | • (Optional) For <b>owner</b> <i>string</i> , specify the owner of this event.                      |
L

I

|        | Command                                                                                                    | Purpose                                                                                                    |  |  |
|--------|----------------------------------------------------------------------------------------------------|----------------------------------------------------------------------------------------------------|--|--|
| Step 3 | <pre>rmon alarm number ifInErrors.ifIndex-number interval {absolute   delta } rising-threshold value [event-number] falling-threshold value [event-number] [owner string]</pre> | Set an alarm on the MIB object.                                                                                                    |  |  |
|        |                                                                                                    | • For <i>number</i> , specify the alarm number. The range is 1 to 65535.                                                                                                    |  |  |
|        |                                                                                                    | • The <i>ifIndex-number</i> variable is the ifIndex<br>number of an ML-Series card interface in<br>decimal form. (For information about<br>determining this number, see "Determining the<br>ifIndex Number for an ML-Series Card" section<br>on page 21-18.) |  |  |
|        |                                                                                                    | • For <i>interval</i> , specify the time in seconds the alarm monitors the MIB variable. The range is 1 to 4294967295 seconds.                                                                                                    |  |  |
|        |                                                                                                    | • Specify the <b>absolute</b> keyword to test each MIB variable directly. Specify the <b>delta</b> keyword to test the change between samples of a MIB variable.                                                                                             |  |  |
|        |                                                                                                    | • For <i>value</i> , specify a number at which the alarm is triggered and a number at which the alarm is reset. The range for the rising threshold and falling threshold values is -2147483648 to 2147483647.                                                |  |  |
| Step 4 |                                                                                                    | • (Optional) For <i>event-number</i> , specify the event number to trigger when the rising or falling threshold exceeds its limit.                                                                                                    |  |  |
|        |                                                                                                    | • (Optional) For <b>owner</b> <i>string</i> , specify the owner of the alarm.                                                                                                    |  |  |
|        | end                                                                                                    | Return to privileged EXEC mode.                                                                                                    |  |  |
| Step 5 | show running-config                                                                                                    | Verify your entries.                                                                                                    |  |  |
| Step 6 | copy running-config startup-config                                                                                                    | (Optional) Save your entries in the configuration file.                                                                                                    |  |  |

Below is an example of configuring an SNMP trap for the CRC error threshold.

```
ML_Series # configure terminal
ML_Series(config)# rmon event 10 log trap slot15 owner config
ML_Series(config)# rmon alarm 9 ifInErrors.983043 300 delta rising-threshold 1000 10
falling-threshold 1000 10 owner config
ML_Series(config)# end
ML_Series # show running-config
ML_Series # copy running-config startup-config
```

The ifIndex number of an ML-Series card interface in decimal form used for the **rmon alarm** command in the example is **ifInErrors.983043**. This variable is the MIB object to monitor combined with the ifIndex number of an ML-Series card interface. For information on determining the ifIndex number for an ML-Series card, see "Determining the ifIndex Number for an ML-Series Card" section on page 21-18.

Below is an example of a rising-threshold trap generated by 1002 ifInErrors crossing a threshold of 1000 in a 5-minute period.

```
2005-03-22 16:25:38 ptlm9-454e56-97.cisco.com [10.92.56.97]:

SNMPv2-MIB:sysUpTime.0 = Wrong Type (should be Timeticks): 43026500

SNMPv2-MIB:snmpTrapOID.0 = OID: RMON-MIB:risingAlarm

RFC1271-MIB:alarmIndex.9 = 9

RFC1271-MIB:alarmVariable.9 = OID: IF-MIB:ifInErrors.983043

RFC1271-MIB:alarmSampleType.9 = deltaValue(2)

RFC1271-MIB:alarmValue.9 = 1002

RFC1271-MIB:alarmRisingThreshold.9 = 1000

SNMPv2-SMI:snmpModules.18.1.3.0 = IpAddress: 10.92.56.97
```

#### **Determining the ifIndex Number for an ML-Series Card**

When an NMS polls an ML-Series card for performance data, the NMS uses ifIndex numbers internally to consolidate interface data from multiple MIBs and associate this data with an interface name. The user can rely on the interface name and does not need to know the actual ifIndex number.

When you use the Cisco IOS CLI to configure the ML-Series card to generate traps directly, you do not have this associated name to use. You must use the actual ifIndex number for each interface being configured with a trap. To determine the actual ifIndex number, you can use an NMS to retrieve the ifIndex number of each ML-Series card interface and VLAN subinterface, or you can calculate the ifIndex number for the interface.

The user can also use a MIB browser (SNMP MIB definition lookup service) to examine the ifDescr for the appropriate ifIndex number. The ifIndex number from the ifDescr must be the ifIndex number for the desired port.

On an ML-Series card, the ifIndex number of Ethernet and POS interfaces is compiled from two pieces of information:

- The chassis slot number of the card—The slot number is the number of the physical space in the shelf that the ML-Series card resides in. It ranges from Slot 1 to Slot 6 or Slot 12 to Slot 17 on an ONS 15454 SONET/SDH shelf. You can find this information in many ways, including through the graphical representation of the shelf slots on CTC, or by looking at the front of the physical shelf.
- A local port number within the card—Port numbers of the ML-Series cards for the ONS 15454 SONET/SDH match the interface numbers for Fast Ethernet and Gigabit Ethernet interfaces. POS port numbers do not match the interface numbers and do not consecutively follow the Ethernet port numbering. A consecutive value is skipped between the last Ethernet port number and the first POS number (POS Port 0). Port numbers for the interfaces are listed in Table 21-1:

| ML100T-12<br>FastEthernet<br>Interfaces | ML100T-12 POS<br>Interfaces | ML100X-8<br>FastEthernet<br>Interfaces | ML100X-8 POS<br>Interfaces | ML1000-2<br>Gigabit<br>Ethernet<br>Interfaces | ML1000-2 POS<br>Interfaces |
|-----------------------------------------|-----------------------------|----------------------------------------|----------------------------|-----------------------------------------------|----------------------------|
| FE $0 = Port 0$                         | POS 0 = Port 13             | FE $0 = Port 0$                        | POS $0 = Port 9$           | GE 0 = Port 0                                 | POS $0 = Port 3$           |
| FE 1 = Port 1                           | POS 1 = Port 14             | FE 1 = Port 1                          | POS 1 = Port 10            | GE 1 = Port 1                                 | POS $1 = Port 4$           |
| FE 2 = Port 2                           |                             | FE 2 = Port 2                          |                            |                                               |                            |
| FE 3 = Port 3                           |                             | FE 3 = Port 3                          |                            |                                               |                            |
| FE 4 = Port 4                           |                             | FE 4 = Port 4                          |                            |                                               |                            |
| FE 5 = Port 5                           |                             | FE 5 = Port 5                          |                            |                                               |                            |
| FE 6 = Port 6                           |                             | FE 6 = Port 6                          |                            |                                               |                            |

#### Table 21-1 Port Numbers for the Interfaces of ML-Series Cards

| ML100T-12<br>FastEthernet<br>Interfaces | ML100T-12 POS<br>Interfaces | ML100X-8<br>FastEthernet<br>Interfaces | ML100X-8 POS<br>Interfaces | ML1000-2<br>Gigabit<br>Ethernet<br>Interfaces | ML1000-2 POS<br>Interfaces |
|-----------------------------------------|-----------------------------|----------------------------------------|----------------------------|-----------------------------------------------|----------------------------|
| FE 7 = Port 7                           |                             | FE 7 = Port 7                          |                            |                                               |                            |
| FE 8 = Port 8                           |                             |                                        |                            |                                               |                            |
| FE 9 = Port 9                           |                             |                                        |                            |                                               |                            |
| FE 10 = Port<br>10                      |                             |                                        |                            |                                               |                            |
| FE 11 = Port 11                         |                             |                                        |                            |                                               |                            |

| Table 21-1 Port Numbers | for the Interfaces | of ML-Series | Cards |
|-------------------------|--------------------|--------------|-------|
|-------------------------|--------------------|--------------|-------|

The slot and port are combined to form the ifIndex using the following formula:

ifIndex = (slot \* 10000h) + (port)

10000h is the hexadecimal equivalent number of 65536. The resulting ifIndex is a meaningful two-part number in hexadecimal, but seems confusing and arbitrary in decimal. For example, ifIndex E0002h is Slot 14, Port 2. This same number in decimal notation is 917506. The **rmon alarm** command requires the ifindex number in decimal form.

As an additional reference for calculating the correct ifindex value to use with the **rmon alarm** command, Table 21-1 lists the base ifindex number for Slots 1 to 17. The desired port number can be added to the slot base number to quickly determine the correct ifIndex number.

| Slot Number for the<br>ML-Series Card | Base ifIndex Number in<br>Hexidecimal Format | Base ifIndex Number in<br>Decimal Format |
|---------------------------------------|----------------------------------------------|------------------------------------------|
| 1                                     | 10000h                                       | 65536                                    |
| 2                                     | 20000h                                       | 131072                                   |
| 3                                     | 30000h                                       | 196608                                   |
| 4                                     | 40000h                                       | 262144                                   |
| 5                                     | 50000h                                       | 327680                                   |
| 6                                     | 60000h                                       | 393216                                   |
| 12                                    | C0000h                                       | 786432                                   |
| 13                                    | D0000h                                       | 851968                                   |
| 14                                    | E0000h                                       | 917504                                   |
| 15                                    | F0000h                                       | 983040                                   |
| 16                                    | 100000h                                      | 1048576                                  |
| 17                                    | 110000h                                      | 1114112                                  |

Table 21-2 Port Numbers for the Interfaces of ML-Series Cards

### Manually Checking CRC Errors on the ML-Series Card

Users can also check the current count of ML-Series card CRC errors on an interface by using the **show interface** command. The example shows six total input errors, which are all CRC errors, in the last line of the output.

ML\_Series(config)# show interface pos 0

```
POSO is up, line protocol is up
Hardware is Packet/Ethernet over Sonet, address is 0005.9a39.713e (bia 0005.9a39.713e)
MTU 1500 bytes, BW 48384 Kbit, DLY 100 usec,
reliability 255/255, txload 1/255, rxload 182/255
Encapsulation: Cisco-EoS-LEX, crc 32, loopback not set
Keepalive set (10 sec)
Scramble enabled
ARP type: ARPA, ARP Timeout 04:00:00
Last input never, output never, output hang never
Last clearing of "show interface" counters never
Input queue: 0/75/0/0 (size/max/drops/flushes); Total output drops: 0
Queueing strategy: fifo
Output queue: 0/40 (size/max)
5 minute input rate 34621000 bits/sec, 60083 packets/sec
5 minute output rate 0 bits/sec, 0 packets/sec
311190527 packets input, 931220183 bytes
Received 0 broadcasts (0 IP multicast)
6 runts, 0 giants, 0 throttles
0 parity
6 input errors, 6 CRC, 0 frame, 0 overrun, 0 ignored
```

# **Displaying RMON Status**

Note

RMON status commands do not work for POS interfaces.

To display the RMON status, use one or more of the privileged EXEC commands in Table 21-3.

Table 21-3 Commands for Displaying RMON Status

| Command              | Purpose                             |
|----------------------|-------------------------------------|
| show rmon            | Displays general RMON statistics.   |
| show rmon alarms     | Displays the RMON alarm table.      |
| show rmon events     | Displays the RMON event table.      |
| show rmon history    | Displays the RMON history table.    |
| show rmon statistics | Displays the RMON statistics table. |

Example 21-1 shows examples of the commands in Table 21-3.

#### Example 21-1 CRC Errors Displayed with show rmon Commands

ML\_Series# show rmon alarms

Alarm 9 is active, owned by config Monitors ifInErrors.983043 every 300 second(s) Taking delta samples, last value was 0 Rising threshold is 1000, assigned to event 10 Falling threshold is 1000, assigned to event 10 On startup enable rising or falling alarm

```
ML_Series# show rmon events
```

Γ

Event 10 is active, owned by config Description is Event firing causes log and trap to community slot15, last event fired at 0y3w2d,00:32:39, Current uptime 0y3w6d,03:03:12 Current log entries: index uptime description 1 0y3w2d,00:32:39

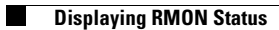

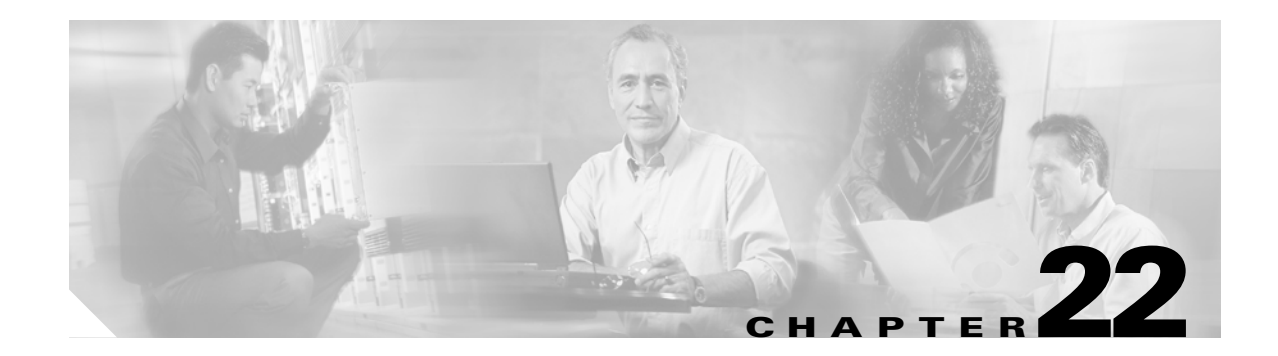

# **Configuring SNMP**

This chapter describes how to configure the ML-Series card for operating with Simple Network Management Protocol (SNMP).

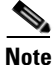

For complete syntax and usage information for the commands used in this chapter, see the *Cisco IOS* Configuration Fundamentals Command Reference, Release 12.2.

This chapter consists of these sections:

- Understanding SNMP, page 22-1
- Configuring SNMP, page 22-6
- Displaying SNMP Status, page 22-14

# Understanding SNMP

SNMP is an application-layer protocol that provides a message format for communication between managers and agents. The SNMP system consists of an SNMP manager, an SNMP agent, and a MIB. The SNMP manager can be part of a network management system (NMS) such as CiscoWorks. To configure SNMP, you define the relationship between the manager and the agent.

The SNMP agent contains MIB variables whose values the SNMP manager can request or change. A manager can get a value from an agent or store a value in an agent. The agent gathers data from the MIB, the repository for information about device parameters and network data. The agent can also respond to a manager's requests to get or set data.

An agent can send unsolicited traps to the manager. Traps are messages that alert the SNMP manager to a condition on the network. Traps can mean improper user authentication, restarts, link status (up or down), MAC address tracking, closing of a Transmission Control Protocol (TCP) connection, loss of connection to a neighbor, or other significant events.

This section includes information about these topics:

- SNMP on the ML-Series Card, page 22-2
- SNMP Versions, page 22-3
- SNMP Manager Functions, page 22-3
- SNMP Agent Functions, page 22-4
- SNMP Community Strings, page 22-4

- Using SNMP to Access MIB Variables, page 22-4
- Supported MIBs, page 22-5
- SNMP Notifications, page 22-5

#### **SNMP on the ML-Series Card**

SNMP operates in two different ways on the ONS 15454 SONET/SDH ML-Series card. One way is to communicate directly. This is also how SNMP operates on a small Catalyst switch, using direct communication, Cisco IOS, and the data plane. An SNMP agent interacting with an ML-Series card can also communicate through the ONS 15454 SONET/SDH and the SONET network. Both ways are shown in Figure 22-1.

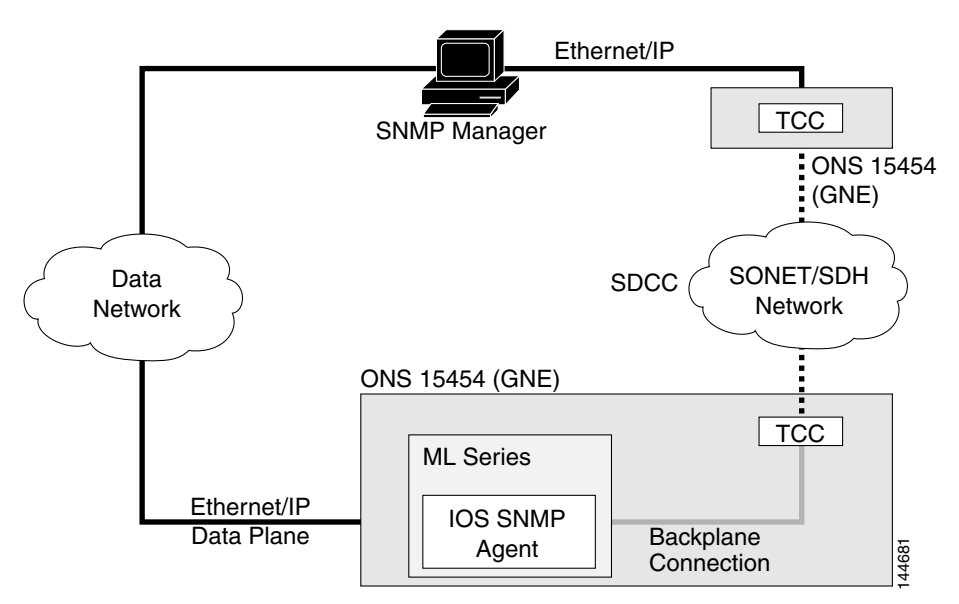

#### Figure 22-1 SNMP on the ML-Series Card Example

When the ONS 15454 SONET/SDH node relays the ML-Series card SNMP communication, the node uses a proxy agent to accept, validate, and forward get, getNext, and set requests to the ML-Series card. These ML-Series card requests contain the slot identification of the ML-Series card cards to distinguish the request from a general SNMP request for the ONS 15454 SONET/SDH node. The responses from the ML-Series card are then relayed by the ONS 15454 SONET/SDH node to the requesting SNMP agents.

SNMP access is useful for collecting Cisco IOS data plane events, alarms, and statistics for the ML-Series card. All SNMP events and traps defined on the ML-Series card are reported to the TCC2/TCC2P card SNMP agent by default. If the TCC2/TCC2P card SNMP agent is active, these events are sent to the defined SNMP server.

#### **SNMP Versions**

Both the ML-Series card and the ONS 15454 SONET/SDH nodes support SNMP Version 1 (SNMPv1) and SNMP Version 2c (SNMPv2c), defined as:

- SNMPv1—The Simple Network Management Protocol, a full Internet standard, defined in RFC 1157.
- SNMPv2c replaces the party-based administrative and security framework of SNMPv2 classic with the community-string-based administrative framework of SNMPv2c while retaining the bulk retrieval and imroved error handling of SNMPv2classic. The bulk retrieval mechanism retrieves tables and large quantities of information, minimizing the number of round-trips required. The SNMPv2c improved error-handling includes expanded error codes that distinguish different kinds of error conditions; these conditions are reported through a single error code in SNMPv1. Error return codes in SNMPv2c report the error type.

SNMPv1 and SNMpv2c have the same security models and levels:

- Level—noAuthNoPriv
- Authentication—community string
- Encryption—none
- Result—Uses a community string match for authentication.

You must configure the SNMP agent to use the SNMP version supported by the management station. Because an agent can communicate with multiple managers, you can configure the software to support communications using SNMPv1, and SNMPv2c protocols.

### **SNMP Manager Functions**

The SNMP manager uses information in the MIB to perform the operations described in Table 22-1.

| Operation                     | Description                                                                                                    |
|-------------------------------|----------------------------------------------------------------------------------------------------|
| get-request                   | Retrieves a value from a specific variable.                                                                                                   |
| get-next-request              | Retrieves a value from a variable within a table. <sup>1</sup>                                                                                |
| get-bulk-request <sup>2</sup> | Retrieves large blocks of data, such as multiple rows in a table, that would otherwise require the transmission of many small blocks of data. |
| get-response                  | Replies to a get-request, get-next-request, or set-request sent by an NMS.                                                                    |
| set-request                   | Stores a value in a specific variable.                                                                                                    |
| trap                          | An unsolicited message sent by an SNMP agent to an SNMP manager when some event has occurred.                                                 |

Table 22-1SNMP Operations

1. With this operation, an SNMP manager does not need to know the exact variable name. A sequential search is performed to find the needed variable from within a table.

2. The get-bulk-request command only works with SNMPv2 or later.

## **SNMP** Agent Functions

The SNMP agent responds to SNMP manager requests as follows:

- Get a MIB variable—The SNMP agent begins this function in response to a request from the NMS. The agent retrieves the value of the requested MIB variable and responds to the NMS with that value.
- Set a MIB variable—The SNMP agent begins this function in response to a message from the NMS. The SNMP agent changes the value of the MIB variable to the value requested by the NMS.

The SNMP agent also sends unsolicited trap messages to notify an NMS that a significant event has occurred on the agent. Examples of trap conditions include, but are not limited to, when a port or module goes up or down, when spanning-tree topology changes occur, and when authentication failures occur.

### **SNMP Community Strings**

SNMP community strings authenticate access to MIB objects and function as embedded passwords. In order for the NMS to access the ML-Series card, the community string definitions on the NMS must match at least one of the three community string definitions on the ML-Series card.

A community string can have one of these attributes:

- Read-only (RO)—Gives read access to authorized management stations to all objects in the MIB except the community strings, but does not allow write access
- Read-write (RW)—Gives read and write access to authorized management stations to all objects in the MIB, but does not allow access to the community strings
- Read-write-all—Gives read and write access to authorized management stations to all objects in the MIB, including the community strings

### **Using SNMP to Access MIB Variables**

An example of an NMS is the CiscoWorks network management software. CiscoWorks software uses the ML-Series card MIB variables to set device variables and to poll devices on the network for specific information. The results of a poll can be displayed as a graph and analyzed to troubleshoot problems, increase network performance, verify the configuration of devices, monitor traffic loads, and more.

As shown in Figure 22-2, the SNMP agent gathers data from the MIB. The agent can send traps, or notification of certain events, to the SNMP manager, which receives and processes the traps. Traps alert the SNMP manager to a condition on the network such as improper user authentication, restarts, link status (up or down), MAC address tracking, and so forth. The SNMP agent also responds to MIB-related queries sent by the SNMP manager in get-request, get-next-request, and set-request format.

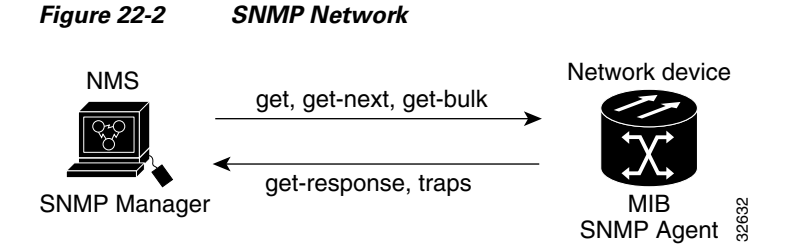

#### **Supported MIBs**

The complete list of supported MIBs for the ML-Series card is found in the MIBsREADME.txt file on the ONS Software CD for your release. This software CD also includes the needed MIB modules and information on loading MIBs.

You can also locate and download MIBs for Cisco platforms, Cisco IOS releases, and feature sets, using the Cisco MIB Locator found at the following URL:

http://www.cisco.com/go/mibs

Some of the important MIBs supported include:

- Spanning Tree Protocol (STP) traps from Bridge-MIB (RFC 1493)
- Authentication traps from RFC 1157
- Link-up and link-down traps for Ethernet ports from IF-MIB (RFC 1573)
- Export of quality of service (QoS) statistics through the CISCO-PORT-QOS-MIB extension

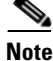

The ML-Series card CISCO-PORT-QOS-MIB extension includes support for QoS indexing based on cost of service (CoS). It does not support configuration objects.

#### **SNMP** Notifications

SNMP allows the ML-Series card to send notifications to SNMP managers when particular events occur. SNMP notifications can be sent as traps or as inform requests. In command syntax, unless there is an option in the command to select either traps or inform requests, the keyword *traps* refers to either traps or inform requests, or both. Use the **snmp-server host** command to specify whether to send SNMP notifications as traps or inform requests.

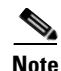

SNMPv1 does not support inform requests.

Traps are unreliable because the receiver does not send an acknowledgment when it receives a trap, so the sender cannot determine if the trap was received. When an SNMP manager receives an inform request, it acknowledges the message with an SNMP response protocol data unit (PDU). If the sender does not receive a response, the inform request can be sent again. Because they can be re-sent, inform requests are more likely than traps to reach their intended destination.

The characteristics that make informs more reliable than traps also consume more resources in the ML-Series card and in the network. Unlike a trap, which is discarded as soon as it is sent, an inform request is held in memory until a response is received or the request times out. Traps are sent only once, but an inform might be re-sent or retried several times. The retries increase traffic and contribute to a higher overhead on the network. Therefore, traps and informs require a trade-off between reliability and resources. If it is important that the SNMP manager receive every notification, use inform requests. If traffic on the network or memory in the ML-Series card is a concern and notification is not required, use traps.

# **Configuring SNMP**

This section describes how to configure SNMP on your ML-Series card. It contains this configuration information:

- Default SNMP Configuration, page 22-6
- SNMP Configuration Guidelines, page 22-6
- Disabling the SNMP Agent, page 22-7
- Configuring Community Strings, page 22-7
- Configuring SNMP Groups and Users, page 22-9
- Configuring SNMP Notifications, page 22-10
- Setting the Agent Contact and Location Information, page 22-12
- Limiting TFTP Servers Used Through SNMP, page 22-13
- SNMP Examples, page 22-13

#### **Default SNMP Configuration**

Table 22-2 shows the default SNMP configuration.

Table 22-2 Default SNMP Configuration

| Feature                | Default Setting                                             |
|------------------------|-------------------------------------------------------------|
| SNMP agent             | Enabled                                                     |
| SNMP community strings | Read-Only: Public                                           |
|                        | Read-Write: Private                                         |
|                        | Read-Write-all: Secret                                      |
| SNMP trap receiver     | None configured                                             |
| SNMP traps             | None enabled except the trap for TCP connections (tty)      |
| SNMP version           | If no version keyword is present, the default is Version 1. |
| SNMP notification type | If no type is specified, all notifications are sent.        |

#### **SNMP Configuration Guidelines**

When configuring SNMP, follow these guidelines:

- When configuring an SNMP group, do not specify a notify view. The **snmp-server host** global configuration command autogenerates a notify view for the user and then adds it to the group associated with that user. Modifying the group's notify view affects all users associated with that group. For information about when you should configure notify views, see the *Cisco IOS Configuration Fundamentals Command Reference, Release 12.2.*
- An SNMP group is a table that maps SNMP users to SNMP views.
- An SNMP user is a member of an SNMP group.
- An SNMP *host* is the recipient of an SNMP trap operation.

• An SNMP engine ID is a name for the local or remote SNMP engine.

## **Disabling the SNMP Agent**

Beginning in privileged EXEC mode, follow these steps to disable the SNMP agent:

|        | Command                            | Purpose                                                 |
|--------|------------------------------------|---------------------------------------------------------|
| Step 1 | configure terminal                 | Enter global configuration mode.                        |
| Step 2 | no snmp-server                     | Disable the SNMP agent operation.                       |
| Step 3 | end                                | Return to privileged EXEC mode.                         |
| Step 4 | show running-config                | Verify your entries.                                    |
| Step 5 | copy running-config startup-config | (Optional) Save your entries in the configuration file. |

The **no snmp-server** global configuration command disables all running versions on the device. No specific Cisco IOS command exists to enable SNMP. The first **snmp-server** global configuration command that you enter enables all versions of SNMP.

#### **Configuring Community Strings**

I

You use the SNMP community string to define the relationship between the SNMP manager and the agent. The community string acts like a password to permit access to the agent on the ML-Series card card. Optionally, you can specify one or more of these characteristics associated with the string:

- An access list of IP addresses of the SNMP managers that are permitted to use the community string to gain access to the agent
- A MIB view, which defines the subset of all MIB objects accessible to the given community
- Read and write or read-only permission for the MIB objects accessible to the community

| Beginning in privileged EXEC mode, follow these steps to configure a community string on the |  |
|----------------------------------------------------------------------------------------------|--|
| ML-Series card:                                                                              |  |

|        | Command                                                                                                    | Purpose                                                                                                    |
|--------|----------------------------------------------------------------------------------------------------|----------------------------------------------------------------------------------------------------|
| Step 1 | configure terminal                                                                                                    | Enter global configuration mode.                                                                                                    |
| Step 2 | <b>snmp-server community</b> <i>string</i> [ <b>view</b><br><i>view-name</i> ] [ <b>ro</b>   <b>rw</b> ] [ <i>access-list-number</i> ] | Configure the community string.                                                                                                    |
|        |                                                                                                    | • For <i>string</i> , specify a string that acts like a password and permits access to the SNMP protocol. You can configure one or more community strings of any length.                                                                                                    |
|        |                                                                                                    | • (Optional) For <b>view</b> <i>view-name</i> , specify the view record accessible to the community.                                                                                                    |
|        |                                                                                                    | • (Optional) Specify either read-only ( <b>ro</b> ) if you want<br>authorized management stations to retrieve MIB objects, or<br>specify read-write ( <b>rw</b> ) if you want authorized management<br>stations to retrieve and modify MIB objects. By default, the<br>community string permits read-only access to all objects. |
|        |                                                                                                    | • (Optional) For <i>access-list-number</i> , enter an IP standard access list numbered from 1 to 99 and 1300 to 1999.                                                                                                    |
| Step 3 | access-list access-list-number {deny  <br>permit} source [source-wildcard]                                                             | (Optional) If you specified an IP standard access list number in<br>Step 2, then create the list, repeating the command as many times<br>as necessary.                                                                                                    |
|        |                                                                                                    | • For <i>access-list-number</i> , enter the access list number specified in Step 2.                                                                                                    |
|        |                                                                                                    | • The <b>deny</b> keyword denies access if the conditions are matched. The <b>permit</b> keyword permits access if the conditions are matched.                                                                                                    |
|        |                                                                                                    | • For <i>source</i> , enter the IP address of the SNMP manager that are permitted to use the community string to gain access to the agent.                                                                                                    |
|        |                                                                                                    | • (Optional) For <i>source-wildcard</i> , enter the wildcard bits in dotted decimal notation to be applied to the source. Place ones in the bit positions that you want to ignore.                                                                                                    |
|        |                                                                                                    | Recall that the access list is always terminated by an implicit deny statement for everything.                                                                                                    |
| Step 4 | end                                                                                                    | Return to privileged EXEC mode.                                                                                                    |
| Step 5 | show running-config                                                                                                    | Verify your entries.                                                                                                    |
| Step 6 | copy running-config startup-config                                                                                                    | (Optional) Save your entries in the configuration file.                                                                                                    |

# <u>Note</u>

To disable access for an SNMP community, set the community string for that community to the null string (do not enter a value for the community string).

To remove a specific community string, use the **no snmp-server community** *string* global configuration command.

ſ

This example shows how to assign the string comaccess to SNMP, to allow read-only access, and to specify that IP access list 4 can use the community string to gain access to the ML-Series card SNMP agent:

ML\_Series(config)# snmp-server community comaccess ro 4

## **Configuring SNMP Groups and Users**

You can specify an identification name (engine ID) for the local or remote SNMP server engine on the ML-Series card. You can configure an SNMP server group that maps SNMP users to SNMP views, and you can add new users to the SNMP group.

Beginning in privileged EXEC mode, follow these steps to configure SNMP on the ML-Series card:

|        | Command                                                                                                    | Purpose                                                                                                    |
|--------|----------------------------------------------------------------------------------------------------|----------------------------------------------------------------------------------------------------|
| Step 1 | configure terminal                                                                                                    | Enter global configuration mode.                                                                                                    |
| Step 2 | snmp-server engineID {local                                                                                                    | Configure a name for either the local or remote copy of SNMP.                                                                                                    |
|        | [udp-port port-number]}                                                                                                    | • The <i>engineid-string</i> is a 24-character ID string with the name of the copy of SNMP.                                                                                                    |
|        |                                                                                                    | • If you select <b>remote</b> , specify the <i>ip-address</i> of the device that contains the remote copy of SNMP and the optional UDP port on the remote device. The UDP port default is 162. |
| Step 3 | <pre>snmp-server group groupname {v1   v2c [auth   noauth   priv]} [read readview] [write writeview] [notify notifyview] [access access-list]</pre> | Configure a new SNMP group on the remote device.                                                                                                    |
|        |                                                                                                    | • For <i>groupname</i> , specify the name of the group.                                                                                                    |
|        |                                                                                                    | • Specify a security model:                                                                                                    |
|        |                                                                                                    | - v1 is the less secure model.                                                                                                    |
|        |                                                                                                    | <ul> <li>v2c is the more secure model. It allows transmission of<br/>inform requests and integers that are twice the normal width.</li> </ul>                                                  |
|        |                                                                                                    | <b>Note</b> The <b>priv</b> keyword is available only when the crypto software image is installed.                                                                                             |
|        |                                                                                                    | • (Optional) Enter <b>read</b> <i>readview</i> with a string (not to exceed 64 characters) that is the name of the view in which you can only view the contents of the agent.                  |
|        |                                                                                                    | • (Optional) Enter <b>write</b> <i>writeview</i> with a string (not to exceed 64 characters) that is the name of the view in which you can enter data and configure the contents of the agent. |
|        |                                                                                                    | • (Optional) Enter <b>notify</b> <i>notifyview</i> with a string (not to exceed 64 characters) that is the name of the view in which you can specify a notify, inform request, or trap.        |
|        |                                                                                                    | • (Optional) Enter <b>access</b> <i>access-list</i> with a string (not to exceed 64 characters) that is the name of the access list.                                                           |

|        | Command                                                          | Purpose                                                                                                    |  |  |
|--------|------------------------------------------------------------------|----------------------------------------------------------------------------------------------------|--|--|
| Step 4 | snmp-server user username groupname                              | Configure a new user to an SNMP group.                                                                                                    |  |  |
|        | [remote host [udp-port port]] {v1   v2c<br>[access access-list]} | • The <i>username</i> is the name of the user on the host that connects to the agent.                                                                                                    |  |  |
|        |                                                                  | • The <i>groupname</i> is the name of the group with which the user is associated.                                                                                                    |  |  |
|        |                                                                  | • (Optional) Enter <b>remote</b> to specify a remote SNMP entity to which the user belongs and the hostname or IP address of that entity along with the optional UDP port number. The default UDP port number is 162. |  |  |
|        |                                                                  | • Enter the SNMP version number (v1 or v2c).                                                                                                    |  |  |
|        |                                                                  | • (Optional) Enter <b>access</b> <i>access-list</i> with a string (not to exceed 64 characters) that is the name of the access list.                                                                                  |  |  |
| Step 5 | end                                                              | Return to privileged EXEC mode.                                                                                                    |  |  |
| Step 6 | show running-config                                              | Verify your entries.                                                                                                    |  |  |
| Step 7 | copy running-config startup-config                               | (Optional) Save your entries in the configuration file.                                                                                                    |  |  |

## **Configuring SNMP Notifications**

A trap manager is a management station that receives and processes notification types (traps). Traps are system alerts that the ML-Series card generates when certain events occur. By default, no trap manager is defined, and no traps are sent. To enable all traps, configure the **snmp-server enable traps** command with no notification type keywords specified.

Table 22-3 describes some of the more commonly used traps supported by the ML-Series card. You can enable any or all of these traps and configure a trap manager to receive them.

| Notification Type Keyword | Description                                                 |
|---------------------------|-------------------------------------------------------------|
| bridge                    | Generates Spanning Tree Protocol (STP) bridge MIB traps.    |
| config                    | Generates a trap for SNMP configuration changes.            |
| config-copy               | Generates a trap for SNMP copy configuration changes.       |
| entity                    | Generates SNMP entity traps.                                |
| rsvp                      | Generates RSVP flow change traps.                           |
| rtr                       | Generates a trap for the SNMP Response Time Reporter (RTR). |

Table 22-3 ML-Series Card Notification Types

You can send the **snmp-server host** global configuration command to a specific host to receive the notification types listed in Table 22-3.

Γ

Beginning in privileged EXEC mode, follow these steps to configure the ML-Series card to send traps or inform requests to a host:

|        | Command                                                                                                    | Purpose                                                                                                    |  |  |  |  |
|--------|----------------------------------------------------------------------------------------------------|----------------------------------------------------------------------------------------------------|--|--|--|--|
| Step 1 | configure terminal                                                                                                    | Enter global configuration mode.                                                                                                    |  |  |  |  |
| Step 2 | snmp-server engineID remote<br>ip-address engineid-string                                                                       | Specify the IP address and engine ID for the remote host.                                                                                                    |  |  |  |  |
| Step 3 | <pre>snmp-server user username groupname remote host [udp-port port] {v1   v2c}[access access-list]</pre>                       | <ul> <li>Configure an SNMP user to be associated with the remote host created in Step 2.</li> <li>The <i>username</i> is the name of the user on the host that connects to the agent.</li> <li>The <i>groupname</i> is the name of the group with which the user is associated.</li> <li>(Optional) Enter <b>remote</b> to specify a remote SNMP entity to which the user belongs and the hostname or IP address of that entity along with the optional UDP port number. The default UDP port number is 162.</li> <li>Enter the SNMP version number (v1 or v2c).</li> <li>(Optional) Enter access access-list with a string (not to exceed 64 characters) that is the name of the access list.</li> <li>Note You cannot configure a remote user for an address without first configuring the engine ID for the remote host. If you try to configure the user before configuring the remote engine ID, you receive an error message, and the command is not executed.</li> </ul> |  |  |  |  |
| Step 4 | <pre>snmp-server host host-addr [traps   informs] [version {1   2c}] community-string [udp-port port] [notification-type]</pre> | <ul> <li>Specify the recipient of an SNMP trap operation.</li> <li>For <i>host-addr</i>, specify the name or Internet address of the host (the targeted recipient).</li> <li>(Optional) Enter <b>traps</b> (the default) to send SNMP traps to the host.</li> <li>(Optional) Enter <b>informs</b> to send SNMP inform requests to the host.</li> <li>(Optional) Specify the SNMP <b>version</b> (1 or 2c). SNMPv1 does not support inform requests.</li> <li>For <i>community-string</i>, enter the password-like community string sent with the notification operation.</li> <li>(Optional) For <b>udp-port</b> <i>port</i>, enter the remote device UDP port.</li> <li>(Optional) For <i>notification-type</i>, use the keywords listed in Table 22-3 on page 22-10. If no type is specified, all notifications are sent.</li> </ul>                                                                                                    |  |  |  |  |
| Step 5 | <b>snmp-server enable traps</b><br><i>notification-types</i>                                                                    | Enable the ML-Series card to send traps or inform requests and specify<br>the type of notifications to be sent. For a list of notification types, enter:<br><b>snmp-server enable traps ?</b><br>To enable multiple types of traps, you must enter a separate<br><b>snmp-server enable traps</b> command for each trap type.                                                                                                    |  |  |  |  |

|         | Command                              | Purpose                                                                                                    |
|---------|--------------------------------------|----------------------------------------------------------------------------------------------------|
| Step 6  | snmp-server trap-source interface-id | (Optional) Specify the source interface, which provides the IP address for<br>the trap message. This command also sets the source IP address for<br>inform requests. |
| Step 7  | snmp-server queue-length length      | (Optional) Establish how many trap messages each trap host can hold (message queue length.) The range is 1 to 1000; the default is 10.                               |
| Step 8  | snmp-server trap-timeout seconds     | (Optional) Define how often to resend trap messages. The range is 1 to 1000; the default is 30 seconds.                                                              |
| Step 9  | end                                  | Return to privileged EXEC mode.                                                                                                    |
| Step 10 | show running-config                  | Verify your entries.                                                                                                    |
| Step 11 | copy running-config startup-config   | (Optional) Save your entries in the configuration file.                                                                                                    |

The **snmp-server host** command specifies which hosts receive the notifications. The **snmp-server enable trap** command globally enables the mechanism for the specified notification (for traps and inform requests). To enable a host to receive an inform request, you must configure an **snmp-server host informs** command for the host and globally enable inform requests by using the **snmp-server enable traps** command.

To remove the specified host from receiving traps, use the **no snmp-server host** *host* global configuration command. The **no snmp-server host** command with no keywords disables traps, but not inform requests, to the host. To disable inform requests, use the **no snmp-server host informs** global configuration command. To disable a specific trap type, use the **no snmp-server enable traps** *notification-types* global configuration command.

## **Setting the Agent Contact and Location Information**

Beginning in privileged EXEC mode, follow these steps to set the system contact and location of the SNMP agent so that these descriptions can be accessed through the configuration file:

|                                            | Command                            | Purpose                                                   |  |  |
|--------------------------------------------|------------------------------------|-----------------------------------------------------------|--|--|
| Step 1                                     | configure terminal                 | Enter global configuration mode.                          |  |  |
| Step 2   snmp-server contact text   Step 2 |                                    | Set the system contact string.                            |  |  |
|                                            |                                    | For example:                                              |  |  |
|                                            |                                    | snmp-server contact Dial System Operator at beeper 21555. |  |  |
| Step 3                                     | snmp-server location text          | Set the system location string.                           |  |  |
|                                            |                                    | For example:                                              |  |  |
|                                            |                                    | snmp-server location Building 3/Room 222                  |  |  |
| Step 4                                     | end                                | Return to privileged EXEC mode.                           |  |  |
| Step 5                                     | show running-config                | Verify your entries.                                      |  |  |
| Step 6                                     | copy running-config startup-config | (Optional) Save your entries in the configuration file.   |  |  |

### Limiting TFTP Servers Used Through SNMP

Beginning in privileged EXEC mode, follow these steps to limit the TFTP servers used for saving and loading configuration files through SNMP to the servers specified in an access list:

|        | Command                                                                    | Purpose                                                                                                    |  |  |  |
|--------|----------------------------------------------------------------------------|----------------------------------------------------------------------------------------------------|--|--|--|
| Step 1 | configure terminal                                                         | Enter global configuration mode.                                                                                                    |  |  |  |
| Step 2 | snmp-server tftp-server-list<br>access-list-number                         | Limit TFTP servers used for configuration file copies through<br>SNMP to the servers in the access list.                                                                             |  |  |  |
|        |                                                                            | For <i>access-list-number</i> , enter an IP standard access list numbered from 1 to 99 and 1300 to 1999.                                                                             |  |  |  |
| Step 3 | access-list access-list-number {deny  <br>permit} source [source-wildcard] | Create a standard access list, repeating the command as many times as necessary.                                                                                                    |  |  |  |
|        |                                                                            | • For <i>access-list-number</i> , enter the access list number specified in Step 2.                                                                                                  |  |  |  |
|        |                                                                            | • The <b>deny</b> keyword denies access if the conditions are matched.<br>The <b>permit</b> keyword permits access if the conditions are matched.                                    |  |  |  |
|        |                                                                            | • For <i>source</i> , enter the IP address of the TFTP servers that can access the ML-Series card.                                                                                   |  |  |  |
|        |                                                                            | • (Optional) For <i>source-wildcard</i> , enter the wildcard bits, in dotted decimal notation, to be applied to the source. Place ones in the bit positions that you want to ignore. |  |  |  |
|        |                                                                            | Recall that the access list is always terminated by an implicit deny statement for everything.                                                                                       |  |  |  |
| Step 4 | end                                                                        | Return to privileged EXEC mode.                                                                                                    |  |  |  |
| Step 5 | show running-config                                                        | Verify your entries.                                                                                                    |  |  |  |
| Step 6 | copy running-config startup-config                                         | (Optional) Save your entries in the configuration file.                                                                                                    |  |  |  |

### **SNMP** Examples

This example shows how to enable all versions of SNMP. The configuration permits any SNMP manager to access all objects with read-only permissions using the community string "public." This configuration does not cause the ML-Series card to send any traps.

ML\_Series(config)# snmp-server community public

This example shows how to permit any SNMP manager to access all objects with read-only permission using the community string "public." The ML-Series card also sends VTP traps to the hosts 192.180.1.111 and 192.180.1.33 using SNMPv1 and to the host 192.180.1.27 using SNMPv2c. The community string "public" is sent with the traps.

```
ML_Series(config)# snmp-server community public
ML_Series(config)# snmp-server host 192.180.1.27 version 2c public
ML_Series(config)# snmp-server host 192.180.1.111 version 1 public
ML_Series(config)# snmp-server host 192.180.1.33 public
```

I

This example shows how to allow read-only access for all objects to members of access list 4 that use the comaccess community string. No other SNMP managers have access to any objects. SNMP authentication failure traps are sent by SNMPv2c to the host cisco.com using the community string "public."

ML\_Series(config)# snmp-server community comaccess ro 4 ML\_Series(config)# snmp-server enable traps snmp authentication ML\_Series(config)# snmp-server host cisco.com version 2c public

This example shows how to send Entity MIB traps to the host cisco.com. The community string is restricted. The second line specifies the destination of these traps and overwrites any previous **snmp-server host** commands for the host cisco.com.

ML\_Series(config)# snmp-server enable traps ML\_Series(config)# snmp-server host cisco.com restricted This example shows how to enable the ML-Series card to send all traps to the host myhost.cisco.com using the community string "public."

```
ML_Series(config)# snmp-server enable traps
ML_Series(config)# snmp-server host myhost.cisco.com public
```

# **Displaying SNMP Status**

To display SNMP input and output statistics, including the number of illegal community string entries, errors, and requested variables, use the **show snmp** privileged EXEC command. You can also use the other privileged EXEC commands in Table 22-4 to display SNMP information. For information about the fields in the output displays, see the *Cisco IOS Configuration Fundamentals Command Reference*, *Release 12.2*.

| Table 22-4 | Commands fo | r Displaying | SNMP In | nformation |
|------------|-------------|--------------|---------|------------|
|------------|-------------|--------------|---------|------------|

| Feature            | Default Setting                                                         |
|--------------------|-------------------------------------------------------------------------|
| show snmp          | Displays SNMP statistics.                                               |
| show snmp group    | Displays information about each SNMP group on the network.              |
| show snmp pending  | Displays information about pending SNMP requests.                       |
| show snmp sessions | Displays information about the current SNMP sessions.                   |
| show snmp user     | Displays information about each SNMP user name in the SNMP users table. |

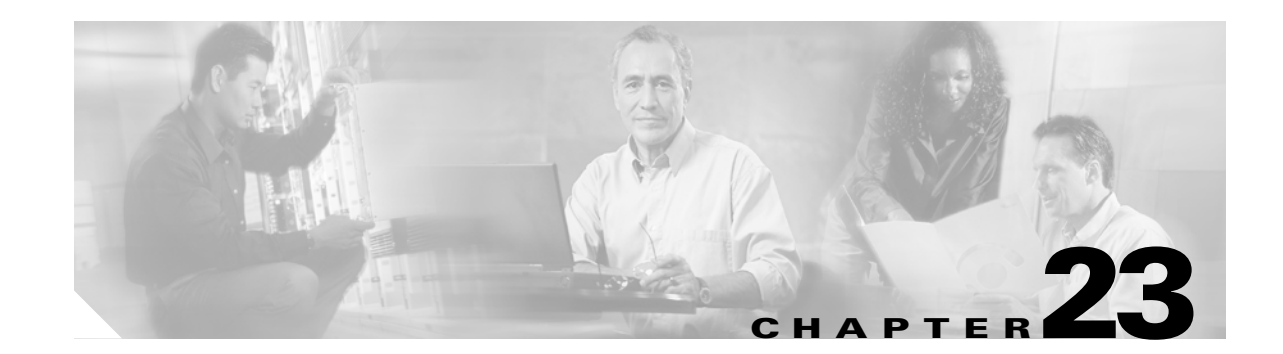

# **E-Series and G-Series Ethernet Operation**

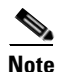

The terms "Unidirectional Path Switched Ring" and "UPSR" may appear in Cisco literature. These terms do not refer to using Cisco ONS 15xxx products in a unidirectional path switched ring configuration. Rather, these terms, as well as "Path Protected Mesh Network" and "PPMN," refer generally to Cisco's path protection feature, which may be used in any topological network configuration. Cisco does not recommend using its path protection feature in any particular topological network configuration.

This chapter covers the operation of the E-Series and G-Series Ethernet cards. E-Series and G-Series cards are supported on the ONS 15454, ONS 15454 SDH, and ONS 15327. Provisioning is done through Cisco Transport Controller (CTC) or Transaction Language One (TL1). Cisco IOS is not supported on the E-Series or G-Series cards.

For Ethernet card specifications, refer to the *Cisco ONS 15454 Reference Manual, Cisco ONS 15454 SDH Reference Manual*, or *Cisco ONS 15327 Reference Manual*. For step-by-step Ethernet card circuit configuration procedures, refer to the *Cisco ONS 15454 Procedure Guide, Cisco ONS 15454 SDH Procedure Guide*, or the *Cisco ONS 15327 Procedure Guide*. Refer to the *Cisco ONS SONET TL1 Command Guide* or *Cisco ONS SDH TL1 Command Guide for* TL1 provisioning commands.

Chapter topics include:

- G-Series Application, page 23-1
- G-Series Circuit Configurations, page 23-6
- G-Series Gigabit Ethernet Transponder Mode, page 23-8
- E-Series Application, page 23-13
- E-Series Circuit Configurations, page 23-23
- Remote Monitoring Specification Alarm Thresholds, page 23-26

# **G-Series Application**

The G-Series cards reliably transport Ethernet and IP data across a SONET/SDH backbone. The G-Series cards on the the ONS 15454 and ONS 15454 SDH map up to four Gigabit Ethernet ports onto a SONET/SDH transport network and provide scalable and provisionable transport bandwidth at signal levels up to STS-48c/VC4-16 per card. The G-Series card on the ONS 15327 maps two Gigabit Ethernet ports. The G-Series cards provide line rate forwarding for all Ethernet frames (unicast, multicast, and broadcast) and can be configured to support Jumbo frames (defined as a maximum of 10,000 bytes). The G-Series cards incorporate features optimized for carrier-class applications such as:

- High availability (HA), including hitless (< 50 ms) performance with software upgrades and all types of SONET/SDH equipment protection switches
- Hitless reprovisioning
- Support of Gigabit Ethernet traffic at full line rate
- Full TL1-based provisioning capability
- Serviceability options including enhanced port states, terminal and facility loopback, and J1 path trace
- SONET/SDH-style alarm support
- Ethernet performance monitoring (PM) and remote monitoring (RMON) functions

The G-Series cards allow you to provision and manage an Ethernet private line service like a traditional SONET or SDH line. G-Series card applications include providing carrier-grade transparent LAN services (TLS), 100-Mbps Ethernet private line services (when combined with an external 100-Mb Ethernet switch with Gigabit uplinks), and high-availability transport.

On the ONS 15454 or ONS 15327, the card maps a single Ethernet port to a single STS circuit. You can independently map the four ports on a G-Series card to any combination of STS-1, STS-3c, STS-6c, STS-9c, STS-12c, STS-24c, and STS-48c circuit sizes, provided that the sum of the circuit sizes that terminate on a card do not exceed STS-48c.

On the ONS 15454 SDH, the cards map a single Ethernet port to a single STM circuit. You can independently map the four ports on the G-Series card to any combination of VC4, VC4-2c, VC4-3c, VC4-4c, VC4-8c, and VC4-16c circuit sizes, provided the sum of the circuit sizes that terminate on a card do not exceed VC4-16c.

To support a Gigabit Ethernet port at full line rate, an STS/VC4 circuit with a capacity greater or equal to 1 Gbps (bidirectional 2 Gbps) is needed. An STS-24c/VC4-8c is the minimum circuit size that can support a Gigabit Ethernet port at full line rate. A G-Series card supports a maximum of two ports at full line rate.

The G-Series transmits and monitors the J1 Path Trace byte in the same manner as OC-N/STM-N cards. For more information, see the appropriate platform reference book, either ONS 15454 Reference Manual, ONS 15454 SDH Reference Manual, or ONS 15327 Reference Manual.

Note

The G-Series uses LEX encapsulation. LEX is standard high-level data link control (HDLC) framing over SONET/SDH as described in RFC 1622 and RFC 2615, with the Point-to-Point Protocol (PPP) field set to the value specified in RFC 1841. For more information on LEX, see Chapter 20, "POS on ONS Ethernet Cards."

#### G1K-4 and G1000-4 Comparison

The G1K-4 and the G1000-4 cards comprise the ONS 15454/ONS 15454 SDH G-Series. The G1K-4 is the hardware equivalent of the earlier G1000-4.

When installed in ONS 15454s running Software Release 3.4 and earlier, both cards require the XC10G card to operate. However, when installed on an ONS 15454 running Software R4.0 and later, the G1K-4 card is not limited to installation in ONS 15454s with XC10G cards but can also be installed in ONS 15454s with XC and XCVT cards. When used with XC and XCVT cards on an ONS 15454 running Software R4.0 and later, the G1K-4 is limited to Slots 5, 6, 12, and 13.

These constraints do not apply to a G-Series card configured for Gigabit Ethernet Transponder Mode; see the "G-Series Gigabit Ethernet Transponder Mode" section on page 23-8 for more information.

Software R4.0 and later identifies G1K-4 cards at physical installation. Software R3.4 and earlier identifies both G1000-4 and G1K-4 cards as G1000-4 cards at physical installation.

#### **G-Series Example**

Figure 23-1 shows a G-Series application. In this example, data traffic from the Gigabit Ethernet port of a high-end router travels across the ONS node's point-to-point circuit to the Gigabit Ethernet port of another high-end router.

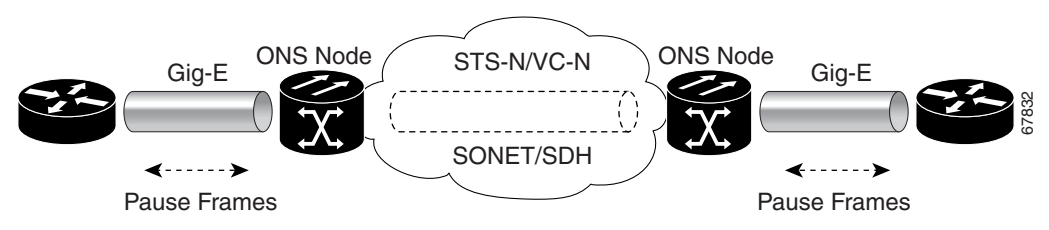

Figure 23-1 Data Traffic on a G-Series Point-to-Point Circuit

The G-Series cards carry any Layer 3 protocol that can be encapsulated and transported over Gigabit Ethernet, such as IP or IPX. The data is transmitted on the Gigabit Ethernet fiber into the standard Cisco Gigabit Interface Converter (GBIC) on an ONS 15454 or ONS 15454 SDH G-Series card or into the standard Small Form-factor Pluggable (SFP) modules on an ONS 15327 G-Series card. The G-Series card transparently maps Ethernet frames into the SONET/SDH payload by multiplexing the payload onto an OC-N/STM-N card. When the payload reaches the destination node, the process is reversed and the data is transmitted from the standard Cisco GBIC or SFP in the destination G-Series card onto the Gigabit Ethernet fiber.

The G-Series cards discard certain types of erroneous Ethernet frames rather than transport them over SONET/SDH. Erroneous Ethernet frames include corrupted frames with cycle redundancy check (CRC) errors and under-sized frames that do not conform to the minimum 64-byte length Ethernet standard. The G-Series cards forward valid frames unmodified over the SONET/SDH network. Information in the headers is not affected by the encapsulation and transport. For example, packets with formats that include IEEE 802.1Q information will travel through the process unaffected.

#### **IEEE 802.3z Flow Control and Frame Buffering**

The G-Series supports IEEE 802.3z flow control and frame buffering to reduce data traffic congestion. To prevent over-subscription, 512 KB of buffer memory is available for the receive and transmit channels on each port. When the buffer memory on the Ethernet port nears capacity, the G-Series uses IEEE 802.3z flow control to transmit a pause frame to the source at the opposite end of the Gigabit Ethernet connection.

The pause frame instructs the source to stop sending packets for a specific period of time. The sending station waits the requested amount of time before sending more data. Figure 23-1 illustrates pause frames being sent and received by G-Series cards and attached switches.

The G-Series cards have symmetric flow control. Symmetric flow control allows the G-Series cards to respond to pause frames sent from external devices and to send pause frames to external devices. Prior to Software R4.0, flow control on the G-Series cards was asymmetric, meaning that the cards sent pause frames and discarded received pause frames.

Software Release 5.0 and later features separate CTC provisioning of autonegotiation and flow control. A failed autonegotiation results in a link down.

When both autonegotiation and flow control are enabled, the G-Series card proposes symmetrical flow control to the attached Ethernet device. Flow control may be used or not depending on the result of the autonegotiation.

If autonegotiation is enabled but flow control is disabled, then the G-Series proposes no flow control during the autonegotiation. This negotiation succeeds only if the attached device agrees to no flow control.

If autonegotiation is disabled, then the attached device's provisioning is ignored. The G-Series card's flow control is enabled or disabled based solely on the G-Series card's provisioning.

This flow-control mechanism matches the sending and receiving device throughput to that of the bandwidth of the STS/VC circuit. For example, a router might transmit to the Gigabit Ethernet port on the G-Series card. This particular data rate might occasionally exceed 622 Mbps, but the SONET circuit assigned to the G-Series port might be only STS-12c (622 Mbps). In this example, the ONS 15454 sends out a pause frame and requests that the router delay its transmission for a certain period of time. With flow control and a substantial per-port buffering capability, a private line service provisioned at less than full line rate capacity (STS-24c) is efficient because frame loss can be controlled to a large extent. The same concept applies to the ONS 15454 SDH or ONS 15327.

The G-Series cards have flow control threshold provisioning, which allows a user to select one of three watermark (buffer size) settings: default, low latency, or custom. Default is the best setting for general use and was the only setting available prior to Software R4.1. Low latency is good for sub-rate applications, such as voice-over-IP (VoIP) over an STS-1. For attached devices with insufficient buffering, best effort traffic, or long access line lengths, set the G-Series to a higher latency.

The custom setting allows you to specify the buffer size of Flow Ctrl Lo and Flow Ctrl Hi thresholds. The range is 1 to 511 units, where 1 unit is equal to 192 bytes. Make sure that the value of Flow Ctrl Lo is lesser than Flow Ctrl Hi with a difference of at least 160 units between the two values to ensure packets are not dropped. The flow control high setting is the watermark for sending the Pause On frame to the attached Ethernet device; this frame signals the device to temporarily stop transmitting. The flow control low setting is the watermark for sending the Pause Off frame, which signals the device to resume transmitting. With a G-Series card, you can only enable flow control on a port if autonegotiation is enabled on the device attached to that port.

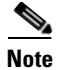

External Ethernet devices with autonegotiation configured to interoperate with G-Series cards running releases prior to Software R4.0 do not need to change autonegotiation settings when interoperating with G-Series cards running Software R4.0 and later.

### Gigabit EtherChannel/IEEE 802.3ad Link Aggregation

The G-Series supports all forms of link aggregation technologies including GEC, which is a Cisco proprietary standard, and the IEEE 802.3ad standard. The end-to-end link integrity feature of the G-Series allows a circuit to emulate an Ethernet link. This allows all flavors of Layer 2 and Layer 3 rerouting to work correctly with the G-Series. Figure 23-2 illustrates G-Series GEC support.

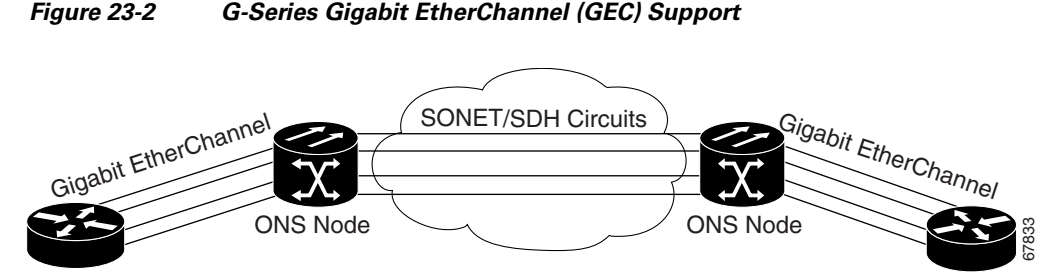

Although the G-Series cards do not actively run GEC, they support the end-to-end GEC functionality of attached Ethernet devices. If two Ethernet devices running GEC connect through G-Series cards to an ONS network, the ONS SONET/SDH side network is transparent to the EtherChannel devices. The EtherChannel devices operate as if they are directly connected to each other. Any combination of G-Series parallel circuit sizes can be used to support GEC throughput.

GEC provides line-level active redundancy and protection (1:1) for attached Ethernet equipment. It can also bundle parallel G-Series data links together to provide more aggregated bandwidth. Spanning Tree Protocol (STP) operates as if the bundled links are one link and permits GEC to utilize these multiple parallel paths. Without GEC, STP permits only a single nonblocked path. GEC can also provide G-Series card-level protection or redundancy because it can support a group of ports on different cards (or different nodes) so that if one port or card has a failure, traffic is rerouted over the other port or card.

The end-to-end Ethernet link integrity feature can be used in combination with Gigabit EtherChannel (GEC) capability on attached devices. The combination provides an Ethernet traffic restoration scheme that has a faster response time than alternate techniques such as spanning tree rerouting, yet is more bandwidth efficient because spare bandwidth does not need to be reserved.

### **Ethernet Link Integrity Support**

The G-Series supports end-to-end Ethernet link integrity (Figure 23-3). This capability is integral to providing an Ethernet private line service and correct operation of Layer 2 and Layer 3 protocols on the attached Ethernet devices. End-to-end Ethernet link integrity essentially means that if any part of the end-to-end path fails, the entire path fails. Failure of the entire path is ensured by turning off the transmit lasers at each end of the path. The attached Ethernet devices recognize the disabled transmit laser as a loss of carrier and consequently an inactive link.

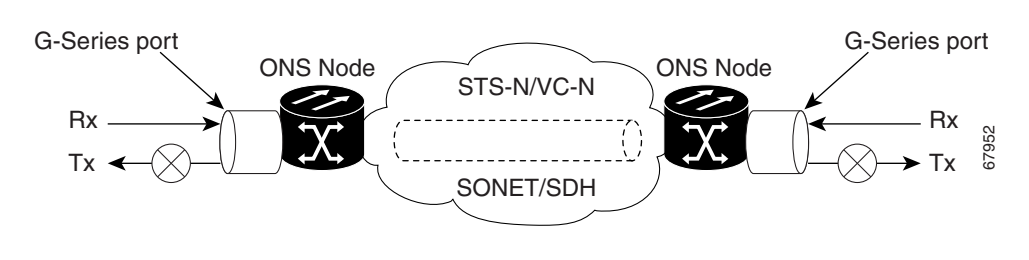

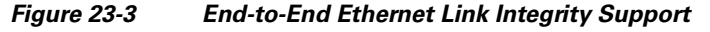

Note

Some network devices can be configured to ignore a loss of carrier condition. If a device configured to ignore a loss of carrier condition attaches to a G-Series card at one end, alternative techniques (such as use of Layer 2 or Layer 3 keep-alive messages) are required to route traffic around failures. The response time of such alternate techniques is typically much longer than techniques that use link state as indications of an error condition.

I

As shown in Figure 23-3, a failure at any point of the path causes the G-Series card at each end to disable its Tx transmit laser, which causes the devices at both ends to detect a link down. If one of the Ethernet ports is administratively disabled or set in loopback mode, the port is considered a "failure" for the purposes of end-to-end link integrity because the end-to-end Ethernet path is unavailable. The port "failure" also disables both ends of the path.

# Administrative and Service States with Soak Time for Ethernet and SONET/SDH Ports

The G-Series card supports the administrative and service states for the Ethernet ports and the SONET/SDH circuit. For more information about card and circuit service states, refer to the "Administrative and Service States" appendix in the *Cisco ONS 15454 Reference Manual* or the *Cisco ONS 15454 SDH Reference Manual*.

The Gigabit Ethernet ports can be set to the service states including the automatic in-service administrative state (IS, AINS). IS, AINS initially puts the port in the out of service automatic, automatic in-service (OOS-AU, AINS) state. In this service state, alarm reporting is suppressed, but traffic is carried and loopbacks are allowed. After the soak period passes, the port changes to in-service, not reported (IS-NR). Raised fault conditions, whether their alarms are reported or not, can be retrieved on the CTC Conditions tab or by using the TL1 RTRV-COND command.

Two Ethernet port alarms/conditions, CARLOSS and TPTFAIL, can prevent the port from going into service. This occurs even though alarms are suppressed when a G-Series circuit is provisioned with the Gigabit Ethernet ports set to IS, AINS state. Because the G-Series link integrity function is active and ensures that the Tx transmit lasers at either end are not enabled until all SONET and Ethernet errors along the path are cleared. As long as the link integrity function keeps the end-to-end path down both ports will have at least one of the two conditions needed to suppress the AINS to IS transition so the ports will remain in the AINS state with alarms suppressed.

These states also apply to the SONET/SDH circuits of the G-Series card. If the SONET/SDH circuit had been setup in IS, AINS state and the Ethernet error occurs before the circuit transitions to IS, then link integrity will also prevent the circuit transition to the IS state until the Ethernet port errors are cleared at both ends. Service state will be OOS-AU,AINS as long as the admin state is IS,AINS. Once there are no Ethernet or SONET errors link integrity enables the Gigabit Ethernet TX transmit lasers at each end. Simultaneously, the AINS countdown begins as normal. If no additional conditions occur during the time period each port transitions to the IS, NR state. During the AINS countdown the soak time remaining is available in CTC and TL1. The AINS soaking logic restarts from the beginning if a condition re-appears during the soak period.

A SONET/SDH circuit provisioned in the IS, AINS state remains in the initial OOS state until the Gigabit Ethernet ports on either end of the circuit transition to to the IS, NR state. The SONET/SDH circuit transports Ethernet traffic and count statistics when link integrity turns on the Gigabit Ethernet port Tx transmit lasers, regardless of whether this AINS to IS transition is complete.

# **G-Series Circuit Configurations**

This section explains G-Series point-to-point circuits and manual cross-connects. Ethernet manual cross-connects allow you to bridge non-ONS SONET/SDH network segments.

## **G-Series Point-to-Point Ethernet Circuits**

G-Series cards support point-to-point circuit configurations (Figure 23-4). Circuits are configured through CTC in the same manner as SONET or SDH line cards. G-Series cards support circuit service states.

On the ONS 15454 and ONS 15327, provisionable SONET circuit sizes are STS 1, STS 3c, STS 6c, STS 9c, STS 12c, STS 24c, and STS 48c. On the ONS 15454 SDH, provisionable SDH circuits are VC4, VC4-2c, VC4-3c, VC4-4c, VC4-8c, and VC4-16c. Each Ethernet port maps to a unique STS/VC circuit on the G-Series card.

Figure 23-4 G-Series Point-to-Point Circuit

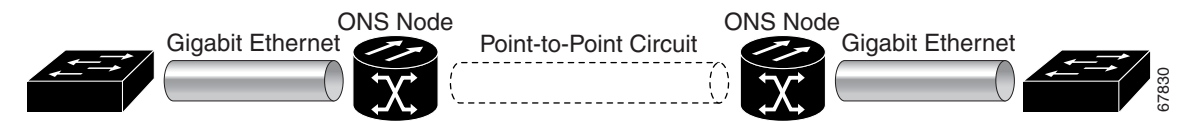

The G-Series supports any combination of up to four circuits from the list of valid circuit sizes; however, the circuit sizes can add up to no more than 48 STSs or 16 VC4s.

Due to hardware constraints, the card imposes an additional restriction on the combinations of circuits that can be dropped onto a G-Series card. These restrictions are transparently enforced by the node, and you do not need to keep track of restricted circuit combinations.

When a single STS-24c/VC4-8c terminates on a card, the remaining circuits on that card can be another single STS-24c/VC4-8c or any combination of circuits of STS-12c/VC4-4c size or less that adds up to no more than 12 STSs or 4 VC4s (that is, a total of 36 STSs or 12 VC4s on the card).

If STS-24c/VC4-8c circuits are not being dropped on the card, the full bandwidth can be used with no restrictions (for example, using either a single STS-48c/VC4-16c or four STS-12c/VC4-4c circuits).

Because the STS-24c/VC4-8c restriction applies only when a single STS-24c/VC4-8c circuit is dropped; this restriction's impact can be minimized. Group the STS-24c/VC4-8c circuits together on a card separate from circuits of other sizes. The grouped circuits can be dropped on other G-Series cards.

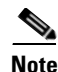

The G-Series uses STS/VC cross-connects only. No VT level cross-connects are used.

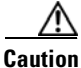

G-Series cards do not connect with ONS 15454 E-Series cards. For more information on interoperability, see Chapter 20, "POS on ONS Ethernet Cards."

## **G-Series Manual Cross-Connects**

ONS nodes require end-to-end CTC visibility between nodes for normal provisioning of Ethernet circuits. When other vendors' equipment sits between ONS nodes, Simple Network Management Protocol/Target Identifier Address Resolution Protocol (OSI/TARP)-based equipment does not allow tunneling of the ONS node TCP/IP-based data communications channel (DCC). To circumvent inconsistent DCCs, the Ethernet circuit must be manually cross connected to an STS/VC channel using the non-ONS network. Manual cross-connects allow an Ethernet circuit to run from ONS node to ONS node while utilizing the non-ONS network (Figure 23-5).

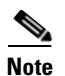

In this section, "cross-connect" and "circuit" have the following meanings: Cross-connect refers to the connections that occur within a single ONS node to allow a circuit to enter and exit an ONS node. Circuit refers to the series of connections from a traffic source (where traffic enters the ONS node network) to the drop or destination (where traffic exits an ONS node network).

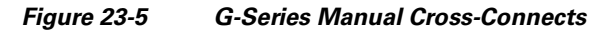

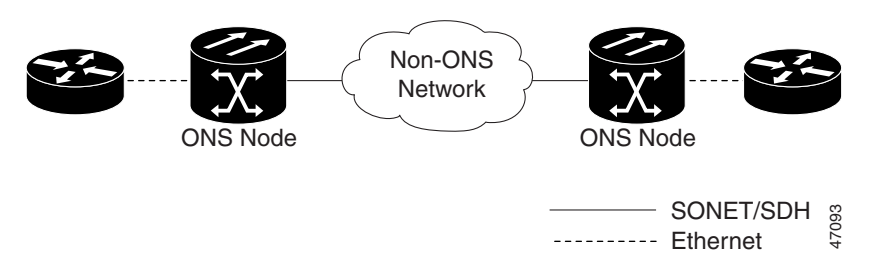

# **G-Series Gigabit Ethernet Transponder Mode**

The ONS 15454 and ONS 15454 SDH G-Series cards can be configured as transponders. ONS 15327 G-Series cards cannot be configured as transponders. Transponder mode can be used with any G-Series-supported GBIC (SX, LX, ZX, coarse wavelength division multiplexing [CWDM], or dense wavelength division multiplexing [DWDM]). Figure 23-6 shows a card level overview of a transponder mode application.

L

I

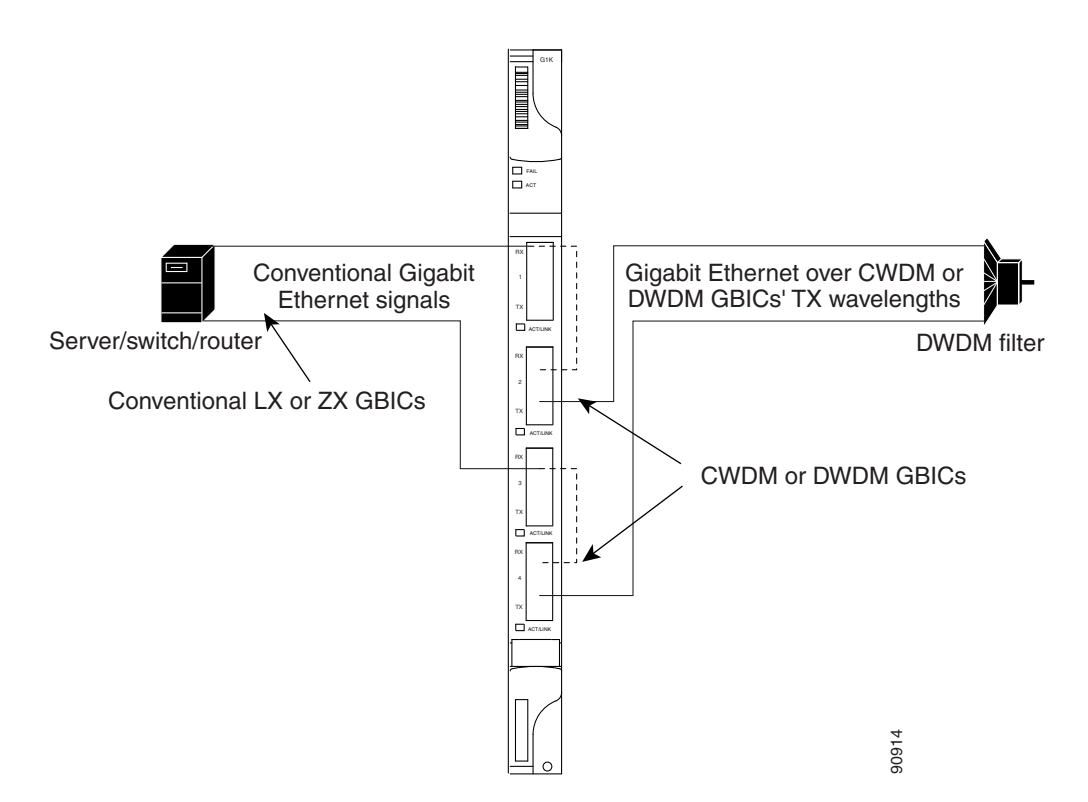

Figure 23-6 Card Level Overview of G-Series One-Port Transponder Mode Application

A G-Series card configured as a transponder operates quite differently than a G-Series card configured for SONET/SDH. In SONET/SDH configurations, the G-Series card receives and transmits Gigabit Ethernet traffic out the Ethernet ports and GBICs on the front of the card. This Ethernet traffic is multiplexed on and off the SONET/SDH network through the cross-connect card and the optical card (Figure 23-7).

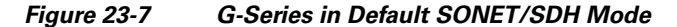

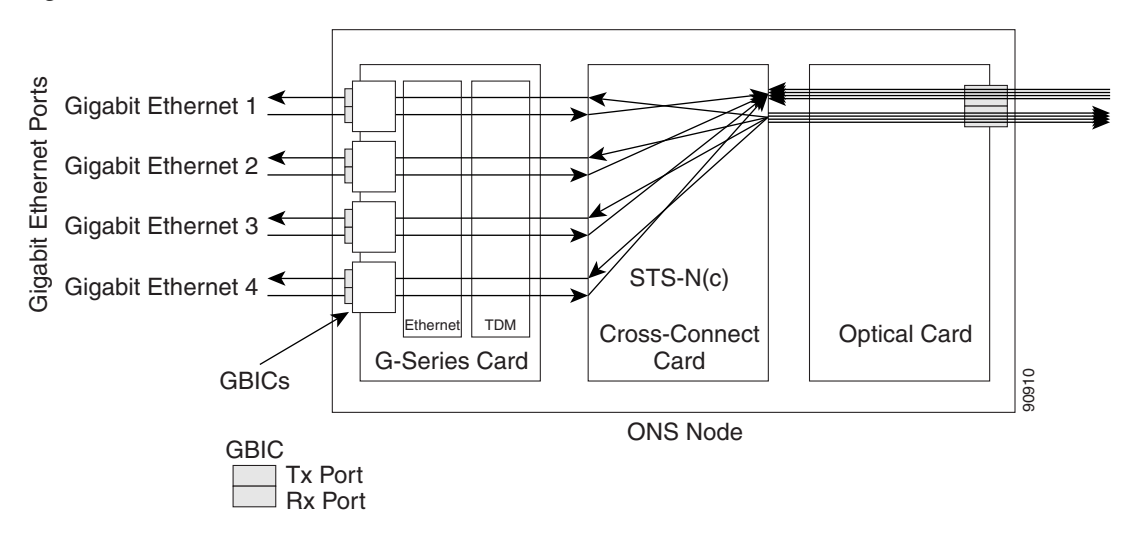

In transponder mode, the G-Series Ethernet traffic never comes into contact with the cross-connect card or the SONET/SDH network, but stays internal to the G-Series card and is routed back to a GBIC on that card (Figure 23-8).

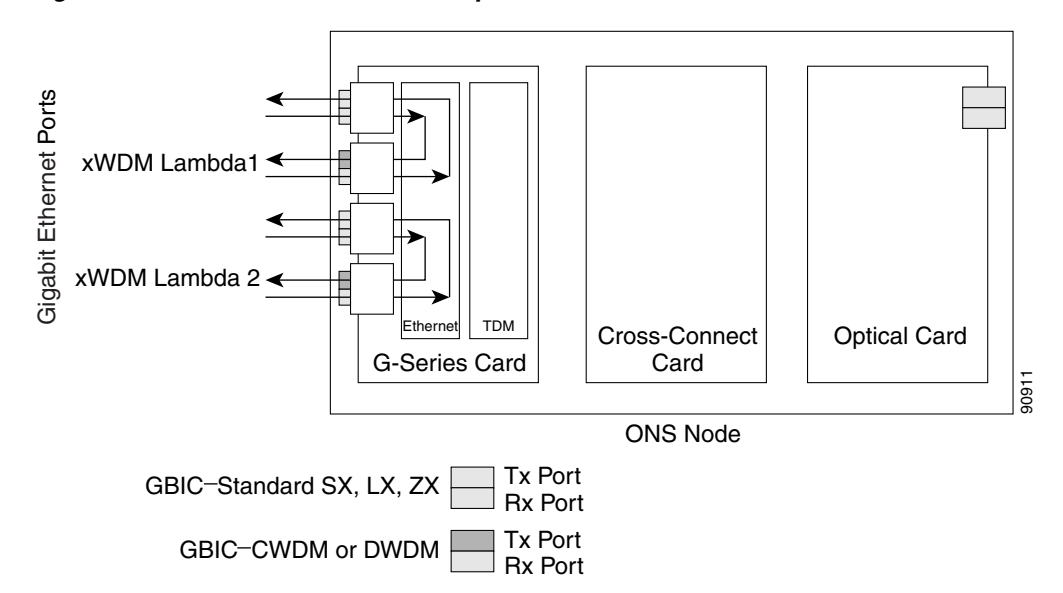

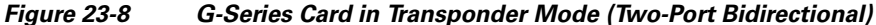

A G-Series card can be configured either for transponder mode or as the SONET/SDH default. When any port is provisioned in transponder mode, the card is in transponder mode and no SONET/SDH circuits can be configured until every port on the card goes back to SONET/SDH mode. To provision G-Series ports for transponder mode, refer to the *Cisco ONS 15454 Procedure Guide* or the *Cisco ONS 15454 SDH Procedure Guide*.

All SONET/SDH circuits must be deleted before a G-Series card can be configured in transponder mode. An ONS 15454 or ONS 15454 SDH can host the G-Series card configured in transponder mode in any or all of the 12 traffic slots and supports a maximum of 24 bidirectional or 48 unidirectional lambdas.

A G-Series card configured as a transponder can be in one of three modes:

- Two-port bidirectional transponder mode
- One-port bidirectional transponder mode
- Two-port unidirectional transponder mode

#### **Two-Port Bidirectional Transponder Mode**

Two-port bidirectional transponder mode maps the transmitted and received Ethernet frames of one G-Series card port into the transmitted and received Ethernet frames of another port (Figure 23-8). Transponder bidirectional port mapping can be done from any port to any other port on the same card.

## Chapter 23 E-Series and G-Series Ethernet Operation

## **One-Port Bidirectional Transponder Mode**

One-port bidirectional transponder mode maps the Ethernet frames received at a port out the transmitter of the same port (Figure 23-9). This mode is similar to two-port bidirectional transponder mode except that a port is mapped only to itself instead of to another port. Although the data path of the one-port bidirectional transponder mode is identical to that of a facility loopback, the transponder mode is not a maintenance mode and does not suppress non-SONET/SDH alarms, such as loss of carrier (CARLOSS).

One-Port Bidirectional Transponder Mode

This mode can be used for intermediate DWDM signal regeneration and to take advantage of the wide band capability of the CWDM and DWDM GBICs. This allows the node to receive on multiple wavelengths but transmit on a fixed wavelength.

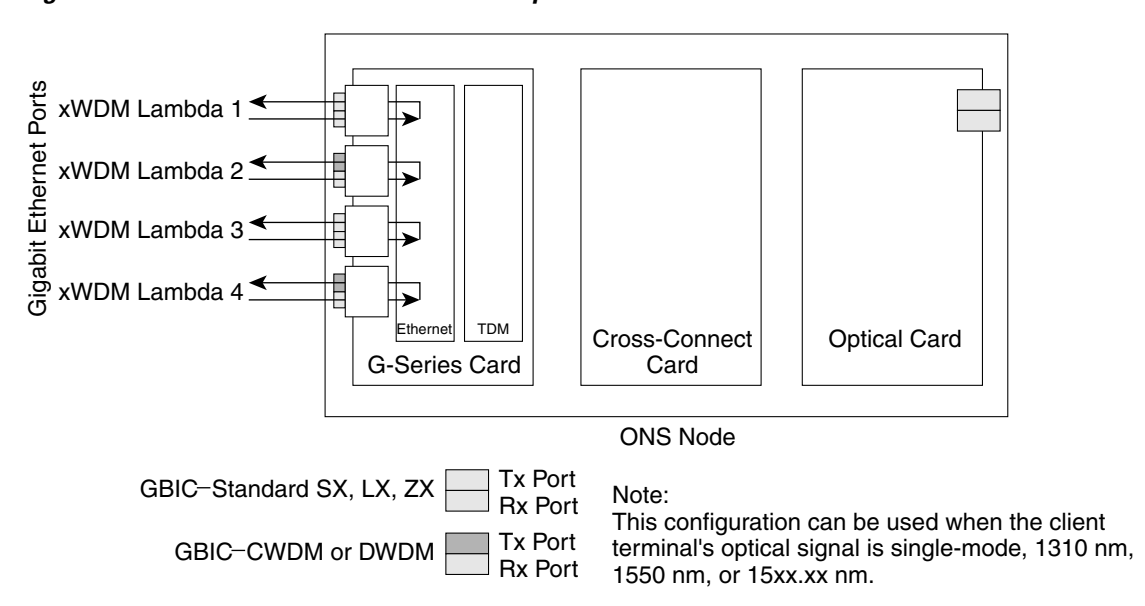

Figure 23-9 One-Port Bidirectional Transponder Mode

#### **Two-Port Unidirectional Transponder Mode**

Ethernet frames received at one port's receiver will be transmitted out the transmitter of another port. This mode is similar to two-port bidirectional transponder mode except only one direction is used (Figure 23-10). One port has to be provisioned as unidirectional transmit only and the other port as unidirectional receive. The port configured as unidirectional transmit ignores any lack of signal on the receive port, so the receive port fiber does not need not be connected. The port configured as unidirectional receive does not need to be connected.

This mode can be used when only one direction needs to be transmitted over CWDM/DWDM, for example, certain video on demand (VoD) applications.

-606

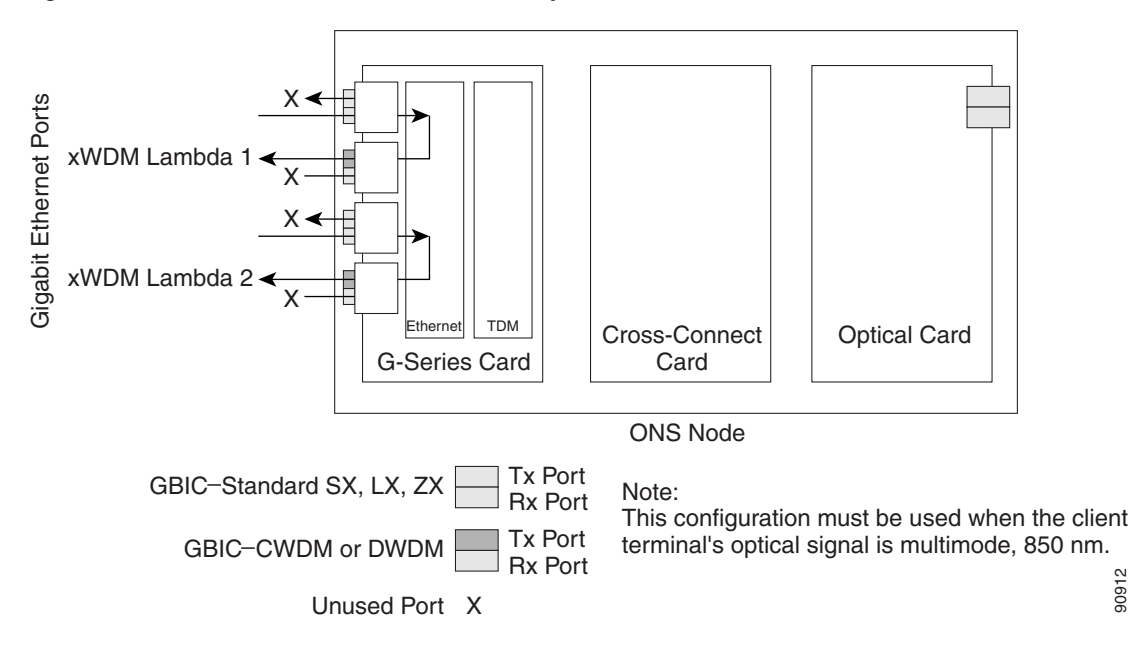

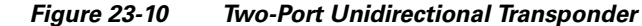

#### **G-Series Transponder Mode Characteristics**

The operation of a G-Series card in transponder mode differs from a G-Series card in SONET/SDH mode in several ways:

- A G-Series card set to transponder mode will not show up in the CTC list of provisionable cards when the user is provisioning a SONET/SDH circuit.
- G-Series cards set to transponder mode do not require cross-connect cards (for example, XC10G), but do require TCC2/TCC2P cards.
- G-Series ports configured as transponders do not respond to flow control pause frames and pass the pause frames transparently through the card. In SONET/SDH mode, ports can respond to pause frames and do not pass the pause frames through the card.
- There is no TL1 provisioning support for configuring transponder mode. However, transponder mode and port information can be retrieved in the output for the TL1 command RTRV-G1000.
- All SONET/SDH-related alarms are suppressed when a card is in transponder mode.
- There are no slot number or cross-connect restrictions for G1000-4 or G1K-4 cards in transponder • mode.
- Facility and terminal loopbacks are not fully supported in unidirectional transponder mode, but are supported in both bidirectional transponder modes.
- Ethernet autonegotiation is not supported and cannot be provisioned in unidirectional transponder mode. Autonegotiation is supported in both bidirectional transponder modes.
- No end-to-end link integrity function is available in transponder mode.

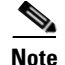

In normal SONET/SDH mode, the G-Series cards supports an end-to-end link integrity function. This function causes an Ethernet or SONET/SDH failure to disable and turn the transmitting laser off in the corresponding mapped Ethernet port. In transponder mode, the loss of signal on an Ethernet port has no impact on the transmit signal of the corresponding mapped port.

The operation of a G-Series card in transponder mode is also similar to the operation of a G-Series card in SONET/SDH mode:

- G-Series Ethernet statistics are available for ports in both modes.
- Ethernet port level alarms and conditions are available for ports in both modes.
- Jumbo frame and non-Jumbo frame operation is the same in both modes.
- Collection, reporting, and threshold crossing conditions for all existing counters and PM parameters are the same in both modes.
- Simple Network Management Protocol (SNMP) and RMON support is the same in both modes.

# **E-Series Application**

The ONS 15454, ONS 15454 SDH and ONS 15327 all support E-Series cards. E-Series cards include the E100T-12/E100T-G and the E1000-2/E1000-2-G on the ONS 15454 and ONS 15454 SDH. The E100T-G is the functional equivalent of the earlier E100T-12. The E1000-2-G is the functional equivalent of the earlier E100T-12. The E1000-2-G is the functional equivalent of the earlier E1000-2. An ONS 15454 using XC10G cards requires the G versions (E100T-G or E1000-2-G) of the E-Series Ethernet cards. An ONS 15454 or ONS 15454 SDH supports a maximum of ten E-Series cards. You can insert E-Series Ethernet cards in any multipurpose slot.

The ONS 15327 E-Series card is the E10/100-4. This is the only E-Series card that supports LEX encapsulation configuration, which allows interoperability with ML-Series cards, for more information see Chapter 20, "POS on ONS Ethernet Cards."

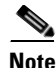

The ONS 15454 and ONS 15454 SDH E-Series cards do not support LEX encapsulation.

### **E-Series Modes**

An E-Series card operates in one of three modes: multicard EtherSwitch group, single-card EtherSwitch, or port-mapped. E-Series cards in multicard EtherSwitch group or single-card EtherSwitch mode support Layer 2 features, including virtual local area networks (VLANs), IEEE 802.1Q, STP, and IEEE 802.1D. Port-mapped mode configures the E-Series to operate as a straight mapper card and does not support these Layer 2 features. Within a node containing multiple E-Series cards, each E-Series card can operate in any of the three separate modes. At the Ethernet card view in CTC, click the **Provisioning > Ether Card** tabs to reveal the card modes.

Note

Port-mapped mode eliminates issues inherent in other E-Series modes and is detailed in the field notice, "E-Series Ethernet Line Card Packet Forwarding Limitations."

#### **E-Series Multicard EtherSwitch Group**

Multicard EtherSwitch group provisions two or more Ethernet cards to act as a single Layer 2 switch. Figure 23-11 illustrates a multicard EtherSwitch configuration. Multicard EtherSwitch limits bandwidth to STS-6c of bandwidth between two Ethernet circuit points for the ONS 15454 or ONS 15454 SDH E-Series cards and STS-3c of bandwidth between ONS 15327 E-Series cards, but allows you to add nodes and cards and make a shared packet ring.

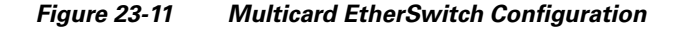

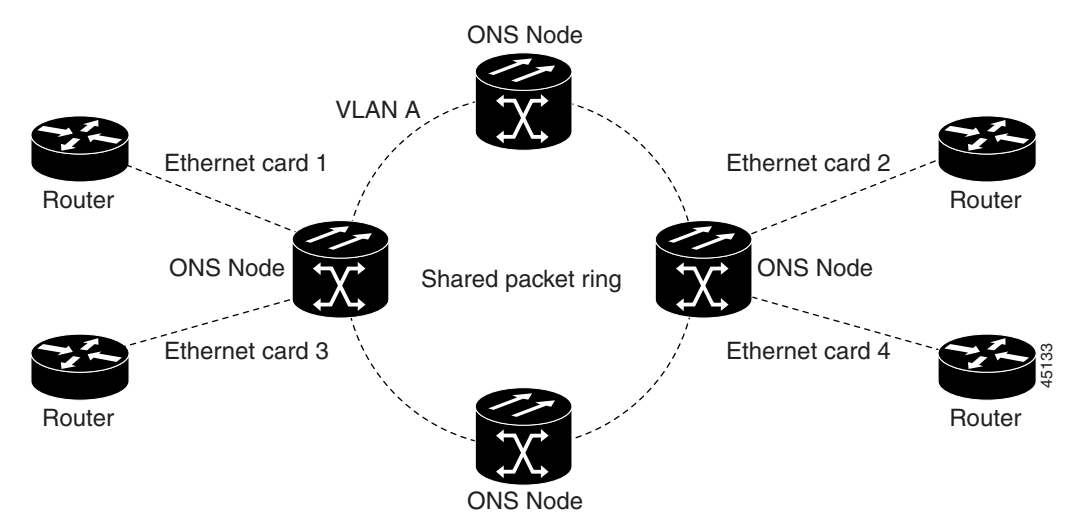

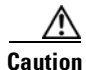

If you terminate two STS-3c/VC4-2c multicard EtherSwitch circuits on an Ethernet card and later delete the first circuit, also delete the remaining STS-3c/VC4-2c circuit before you provision an STS-1/VC4 circuit to the card. If you attempt to create an STS-1/VC4 circuit after only deleting the first STS-3c/VC4-2c circuit, the STS-1/VC4 circuit will not work and no alarms will indicate this condition. To avoid this situation, delete the second STS-3c/VC4-2c before creating an STS-1/VC4 circuit.

#### **E-Series Single-Card EtherSwitch**

On all E-Series cards, Single-card EtherSwitch allows each Ethernet card to remain a single switching entity within the ONS node. Figure 23-12 illustrates a single-card EtherSwitch configuration.

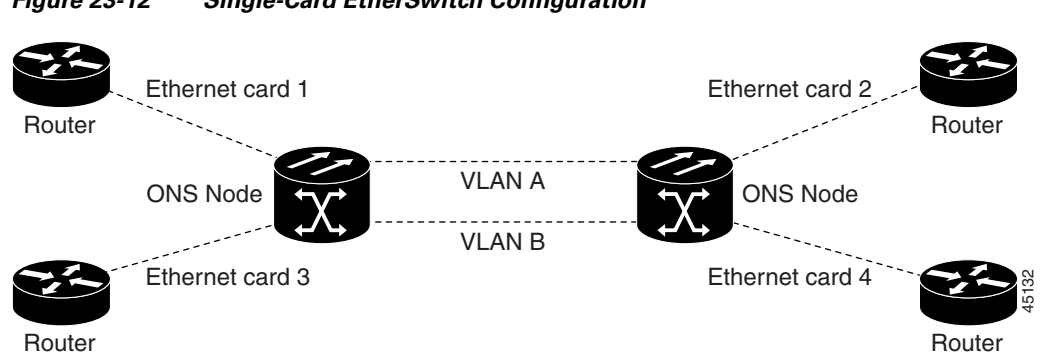

#### Figure 23-12 Single-Card EtherSwitch Configuration

#### **Port-Mapped (Linear Mapper)**

Port-mapped mode, also referred to as linear mapper, configures the E-Series card to map a specific E-Series Ethernet port to one of the card's specific STS/VC circuits (Figure 23-13). Port-mapped mode ensures that Layer 1 transport has low latency for unicast, multicast, and mixed traffic. Ethernet and Fast Ethernet on the E100T-G or E10/100-4 card operate at line-rate speed. Gigabit Ethernet transport is limited to a maximum of 600 Mbps because the E1000-2-G card has a maximum bandwidth of STS-12c/VC4-4c. Ethernet frame sizes up to 1522 bytes are also supported, which allow transport of IEEE 802.1Q tagged frames. The larger maximum frame size of Q-in-Q frames (IEEE 802.1Q in IEEE 802.1Q wrapped frames) is not supported.

#### Figure 23-13 E-Series Mapping Ethernet Ports to STS/VC Circuits

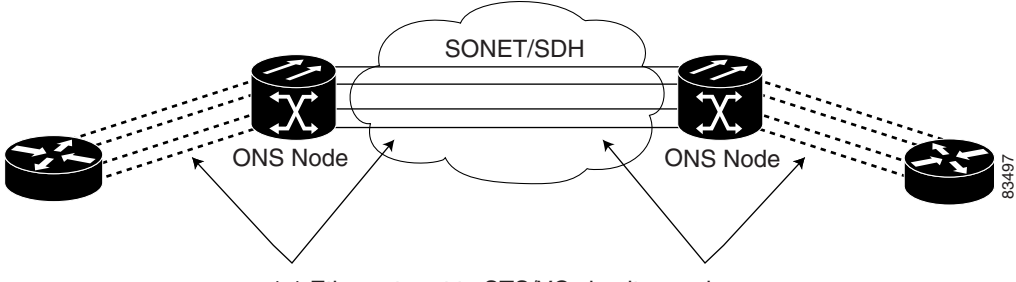

1:1 Ethernet port to STS/VC circuit mapping

Port-mapped mode disables Layer 2 functions supported by the E-Series in single-card and multicard mode, including STP, VLANs, and MAC address learning. It significantly reduces the service-affecting time for cross-connect and TCC2/TCC2P card switches.

Port-mapped mode does not support VLANs in the same manner as multicard and single-card mode. The ports of E-Series cards in multicard and single-card mode can join specific VLANs. E-Series cards in port-mapped mode do not have this Layer 2 capability and only transparently transport external VLANs over the mapped connection between ports. An E-Series card in port-mapped mode does not inspect the tag of the transported VLAN, so a VLAN range of 1 through 4096 can be transported in port-mapped mode.

Port-mapped mode does not perform any inspection or validation of the Ethernet frame header. The Ethernet CRC is validated, and any frame with an invalid Ethernet CRC is discarded.

Port-mapped mode also allows the creation of STS/VC circuits between any two E-Series cards, including the E100T-G, E1000-2-G, and the E10/100-4 (the ONS 15327 E-Series card). Port-mapped mode does not allow ONS 15454 E-Series cards to connect to the ML-Series or G-Series cards, but does allow an ONS 15327 E10/100-4 card provisioned with LEX encapsulation to connect to the ML-Series or G-Series cards.

#### **Available Circuit Sizes For E-Series Modes**

Table 23-1 shows the circuit sizes available for E-Series modes on the ONS 15454, ONS 15454 SDH, and ONS 15327.

| ONS 15327<br>E-Series<br>Port-Mapped<br>and Single-Card<br>EtherSwitch | ONS 15327<br>E-Series<br>Multicard<br>EtherSwitch | ONS 15454<br>E-Series<br>Port-Mapped and<br>Single-Card<br>EtherSwitch | ONS 15454<br>E-Series<br>Multicard<br>EtherSwitch | ONS 15454 SDH<br>E-Series<br>Port-Mapped and<br>Single-Card<br>EtherSwitch | ONS 15454 SDH<br>E-Series<br>Multicard<br>EtherSwitch |
|------------------------------------------------------------------------|---------------------------------------------------|------------------------------------------------------------------------|---------------------------------------------------|----------------------------------------------------------------------------|-------------------------------------------------------|
| STS-1                                                                  | STS-1                                             | STS-1                                                                  | STS-1                                             | VC4                                                                        | VC4                                                   |
| STS-3c                                                                 | STS-3c                                            | STS-3c                                                                 | STS-3c                                            | VC4-2c                                                                     | VC4-2c                                                |
| STS-6c                                                                 | —                                                 | STS-6c                                                                 | STS-6c                                            | VC4-4c                                                                     | —                                                     |
| STS-12c                                                                | —                                                 | STS-12c                                                                | —                                                 | —                                                                          | —                                                     |

Table 23-1 ONS 15454 and ONS 15327 E-Series Ethernet Circuit Sizes

#### **Available Total Bandwidth For E-Series Modes**

Table 23-1 shows the total bandwidth available for E-Series modes on the ONS 15454, ONS 15454 SDH, and ONS 15327.

| Table 23-2 ONS 19494 and ONS 19327 E-Series Iolai Danuwiulii Avanabio | Table 23-2 | ONS 15454 and ONS 15327 E-Series Total Bandwidth Available |
|-----------------------------------------------------------------------|------------|------------------------------------------------------------|
|-----------------------------------------------------------------------|------------|------------------------------------------------------------|

| ONS 15327<br>E-Series<br>Port-Mapped and<br>Single-Card<br>EtherSwitch | ONS 15327<br>E-Series<br>Multicard<br>EtherSwitch | ONS 15454<br>E-Series<br>Port-Mapped<br>and Single-Card<br>EtherSwitch | ONS 15454<br>E-Series<br>Multicard<br>EtherSwitch | ONS 15454 SDH<br>E-Series<br>Port-Mapped<br>and Single-Card<br>EtherSwitch | ONS 15454 SDH<br>E-Series<br>Multicard<br>EtherSwitch |
|------------------------------------------------------------------------|---------------------------------------------------|------------------------------------------------------------------------|---------------------------------------------------|----------------------------------------------------------------------------|-------------------------------------------------------|
| Combined total<br>of STS-12c                                           | Combined<br>total of<br>STS-3c                    | Combined total<br>of STS-12c                                           | Combined<br>total of<br>STS-6c                    | Combined total<br>of VC4-4c                                                | Combined total<br>of VC4-2c                           |

## **E-Series IEEE 802.3z Flow Control**

The E100T-G or E10/100-4 (operating in any mode) and the E1000-2-G (operating port-mapped mode) support IEEE 802.3z symmetrical flow control and propose symmetric flow control when autonegotiating with attached Ethernet devices. For flow control to operate, both the E-Series port and the attached Ethernet device must be set to autonegotiation (AUTO) mode. The attached Ethernet device might also need to have flow control enabled. The flow-control mechanism allows the E-Series to respond to pause frames sent from external devices and send pause frames to external devices.

I
For the E100T-G or E10/100-4 (operating in any mode) and the E1000-2-G (operating port-mapped mode), flow control matches the sending and receiving device throughput to that of the bandwidth of the STS circuit. This same concept applies to the ONS 15454, ONS 15454 SDH and ONS 15327. For example, a router might transmit to the Gigabit Ethernet port on the E-Series in port-mapped mode. The data rate transmitted by the router might occasionally exceed 622 Mbps, but the ONS 15454 circuit assigned to the E-Series port in port-mapped mode is a maximum of STS-12c (622.08 Mbps). In this scenario, the ONS 15454 sends out a pause frame and requests that the router delay its transmission for a certain period of time.

Note

To enable flow control between an E-Series in port-mapped mode and a SmartBits test set, manually set Bit 5 of the MII register to 0 on the SmartBits test set. To enable flow control between an E-Series in port-mapped mode and an Ixia test set, select Enable the Flow Control in the Properties menu of the attached Ixia port.

### **E-Series VLAN Support**

You can provision E-Series VLANs with the CTC software. Specific sets of ports define the broadcast domain for the ONS node. The definition of VLAN ports includes all Ethernet and packet-switched SONET/SDH port types. All VLAN IP address discovery, flooding, and forwarding is limited to these ports.

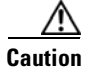

A high number of VLANs (over 100) may cause traffic outage.

The IEEE 802.1Q-based VLAN mechanism provides logical isolation of subscriber LAN traffic over a common SONET/SDH transport infrastructure. Each subscriber has an Ethernet port at each site, and each subscriber is assigned to a VLAN. Although the subscriber's VLAN data flows over shared circuits, the service appears to the subscriber as a private data transport.

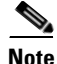

Port-mapped mode does not support VLANs.

The number of VLANs used by circuits and the total number of VLANs available for use appears in CTC on the VLAN counter (Figure 23-14).

I

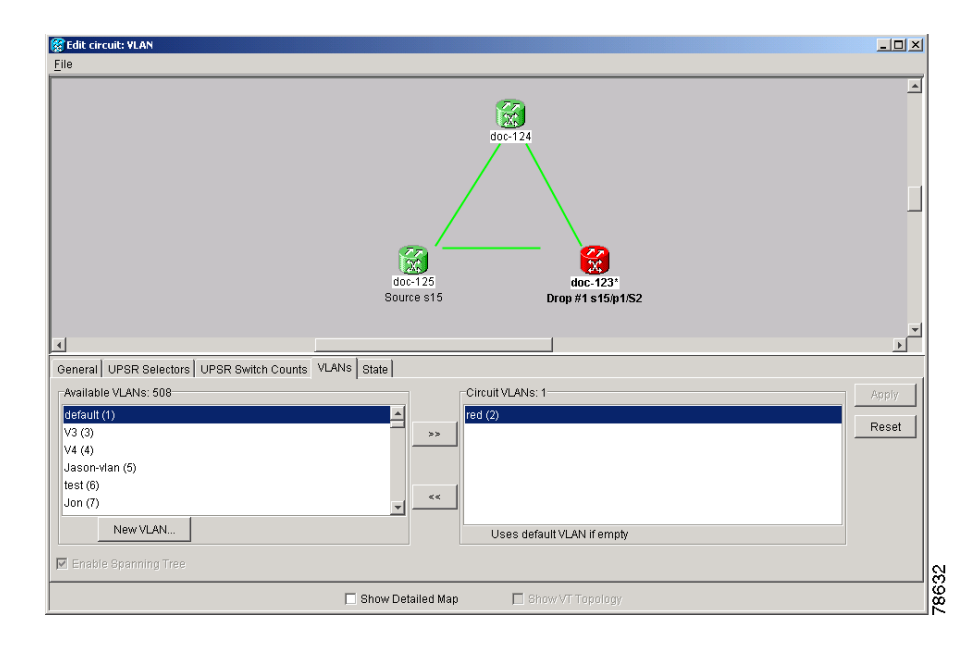

Figure 23-14 Edit Circuit Dialog Box Featuring Available VLANs

### E-Series Q-Tagging (IEEE 802.1Q)

E-Series cards in single-card and multicard mode support IEEE 802.1Q. IEEE 802.1Q allows the same physical port to host multiple IEEE 802.1Q VLANs. Each IEEE 802.1Q VLAN represents a different logical network. E-Series cards in port-mapped mode transport IEEE 802.1Q tags (Q-tags), but do not remove or add these tags.

The ONS node works with Ethernet devices that support IEEE 802.1Q and those that do not support IEEE 802.1Q. If a device attached to an E-Series Ethernet port does not support IEEE 802.1Q, the ONS node uses Q-tags internally only. The ONS node associates these Q-tags with specific ports.

With Ethernet devices that do not support IEEE 802.1Q, the ONS node takes non-tagged Ethernet frames that enter the ONS network and uses a Q-tag to assign the packet to the VLAN associated with the ONS network's ingress port. The receiving ONS node removes the Q-tag when the frame leaves the ONS network (to prevent older Ethernet equipment from incorrectly identifying the IEEE 802.1Q packet as an illegal frame). The ingress and egress ports on the ONS network must be set to Untag for the removal to occur. Untag is the default setting for ONS ports. Example 1 in Figure 23-15 illustrates Q-tag use only within an ONS network.

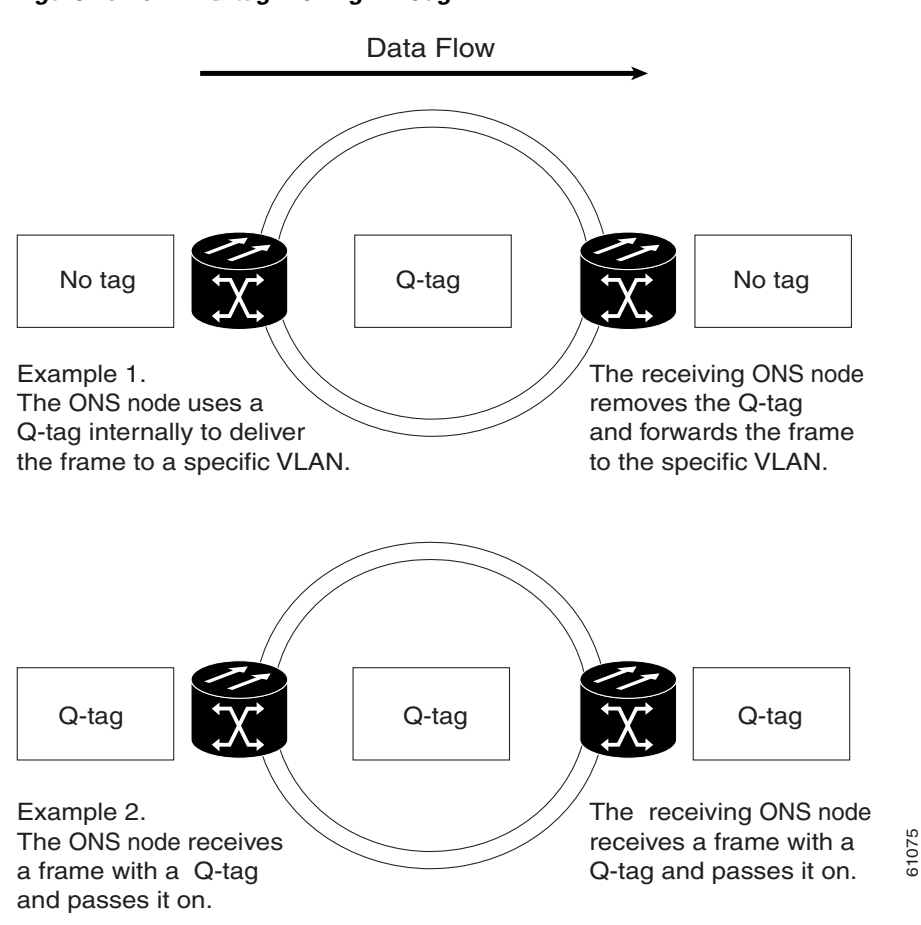

Figure 23-15 Q-tag Moving Through VLAN

The ONS node uses the Q-tag attached by the external Ethernet devices that support IEEE 802.1Q. Packets enter the ONS network with an existing Q-tag; the ONS node uses this same Q-tag to forward the packet within the ONS network and leaves the Q-tag attached when the packet leaves the ONS network. The entry and egress ports on the ONS network must be set to Tagged for this process to occur. Example 2 in Figure 23-15 illustrates the handling of packets that both enter and exit the ONS network with a Q-tag.

For more information about setting ports to Tagged and Untag, refer to the *Cisco ONS 15454 Procedure Guide*, the *Cisco ONS 15454 SDH Procedure Guide*, or the *Cisco ONS 15327 Procedure Guide*.

Caution

ONS nodes propagate VLANs whenever a node appears on the network view of another node, regardless of whether the nodes are in the same SONET/SDH network or connect through DCC. For example, if two ONS nodes without DCC connectivity belong to the same login node group, VLANs propagate between the two ONS nodes. VLAN propagation happens even though the ONS nodes do not belong to the same SONET/SDH ring.

### E-Series Priority Queuing (IEEE 802.1Q)

Networks without priority queuing handle all packets on a first-in-first-out (FIFO) basis. Priority queuing reduces the impact of network congestion by mapping Ethernet traffic to different priority levels. The E-Series card supports priority queuing. The E-Series card maps the eight priorities specified in IEEE 802.1Q to two queues, low priority and high priority (Table 23-3).

Table 23-3 Priority Queuing

| User Priority | Queue | Allocated Bandwidth |
|---------------|-------|---------------------|
| 0,1,2,3       | Low   | 30%                 |
| 4,5,6,7       | High  | 70%                 |

Q-tags carry priority queuing information through the network (Figure 23-16).

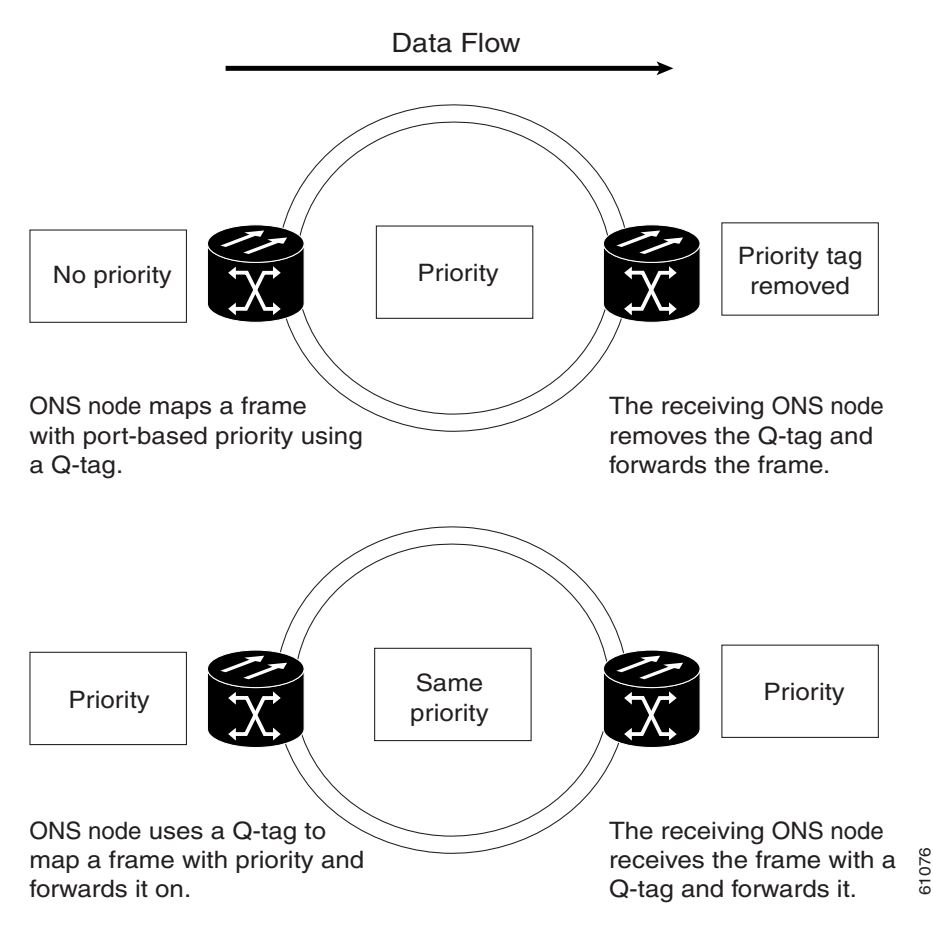

#### Figure 23-16 Priority Queuing Process

The ONS node uses a "leaky bucket" algorithm to establish a weighted priority. A weighted priority, as opposed to a strict priority, gives high-priority packets greater access to bandwidth, but does not totally preempt low-priority packets. During periods of network congestion, about 70 percent of bandwidth goes to the high-priority queue and the remaining 30 percent goes to the low-priority queue. A network that is too congested will drop packets.

1

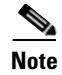

IEEE 802.1Q was formerly known as IEEE 802.1P.

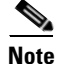

E-Series cards in port-mapped mode and G-Series cards do not support priority queing (IEEE 802.1Q).

#### E-Series Spanning Tree (IEEE 802.1D)

The E-Series operates IEEE 802.1D Spanning Tree Protocol (STP). The E-Series card supports common STPs on a per-circuit basis up to a total of eight STP instances. It does not support per-VLAN STP. In single-card mode, STP can be disabled or enabled on a per-circuit basis during circuit creation. Disabling STP will preserve the number of available STP instances.

STP operates over all packet-switched ports including Ethernet and OC-N/STM-N ports. On Ethernet ports, STP is enabled by default but can be disabled. A user can also disable or enable STP on a circuit-by-circuit basis on Ethernet cards configured as single-card EtherSwitch (unstitched) in a point-to-point configuration. However, turning off STP protection on a circuit-by-circuit basis means that the SONET/SDH system is not protecting the Ethernet traffic on this circuit, and the Ethernet traffic must be protected by another mechanism in the Ethernet network. On OC-N/STM-N interface ports, the ONS node activates STP by default, and STP cannot be disabled.

The Ethernet card can enable STP on the Ethernet ports to create redundant paths to the attached Ethernet equipment. STP connects cards so that both equipment and facilities are protected against failure.

STP detects and eliminates network loops. When STP detects multiple paths between any two network hosts, STP blocks ports until only one path exists between any two network hosts (Figure 23-17). The single path eliminates possible bridge loops. This is crucial for shared packet rings, which naturally include a loop.

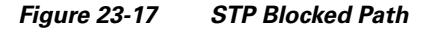

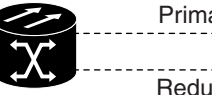

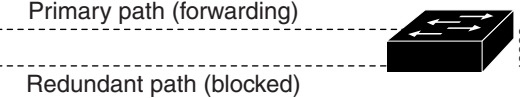

To remove loops, STP defines a tree that spans all the switches in an extended network. STP forces certain redundant data paths into a standby (blocked) state. If one network segment in the STP becomes unreachable, the STP algorithm reconfigures the STP topology and reactivates the blocked path to reestablish the link. STP operation is transparent to end stations, which do not discriminate between connections to a single LAN segment or to a switched LAN with multiple segments. The ONS node supports one STP instance per circuit and a maximum of eight STP instances per ONS node.

The Circuit window shows forwarding spans and blocked spans on the spanning tree map (Figure 23-18).

I

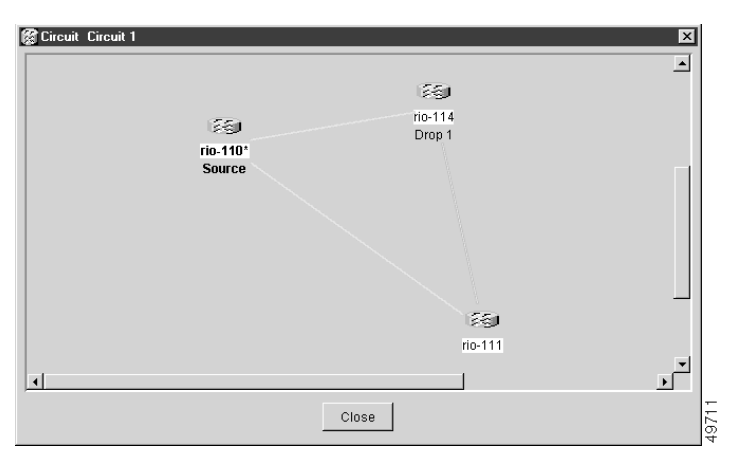

Figure 23-18 Spanning Tree Map on Circuit Window

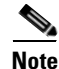

Green represents forwarding spans and purple represents blocked (protect) spans. If you have a packet ring configuration, at least one span should be purple.

Caution

Multiple circuits with STP protection enabled will incur blocking if the circuits traverse a common card and use the same VLAN.

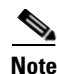

E-Series port-mapped mode does not support STP (IEEE 802.1D).

#### E-Series Multi-Instance Spanning Tree and VLANs

The ONS node can operate multiple instances of STP to support VLANs in a looped topology. You can dedicate separate circuits across the SONET/SDH ring for different VLAN groups. Each circuit runs its own STP to maintain VLAN connectivity in a multi-ring environment.

#### Spanning Tree on a Circuit-by-Circuit Basis

You can also disable or enable STP on a circuit-by-circuit basis on single-card EtherSwitch E-Series cards in a point-to-point configuration. This feature allows customers to mix spanning tree protected circuits with unprotected circuits on the same card. It also allows two single-card EtherSwitch E-Series cards on the same node to form an intranode circuit.

#### **E-Series Spanning Tree Parameters**

Default STP parameters are appropriate for most situations (Table 23-4). Contact the Cisco Technical Assistance Center (Cisco TAC) before you change the default STP parameters. See the "Obtaining Documentation and Submitting a Service Request" section on page xxxvii for information on how to contact Cisco TAC.

L

I

| Parameter      | Description                                                                                                    |
|----------------|----------------------------------------------------------------------------------------------------|
| BridgeID       | ONS node unique identifier that transmits the configuration bridge protocol data unit (BPDU); the bridge ID is a combination of the bridge priority and the ONS node MAC address. |
| TopoAge        | Amount of time in seconds since the last topology change.                                                                                                    |
| TopoChanges    | Number of times the STP topology has been changed since the node booted up.                                                                                                    |
| DesignatedRoot | Identifies the STP's designated root for a particular STP instance.                                                                                                    |
| RootCost       | Identifies the total path cost to the designated root.                                                                                                    |
| RootPort       | Port used to reach the root.                                                                                                    |
| MaxAge         | Maximum time that received-protocol information is retained before it is discarded.                                                                                               |
| HelloTime      | Time interval, in seconds, between the transmission of configuration BPDUs by a bridge that is the spanning tree root or is attempting to become the spanning tree root.          |
| HoldTime       | Minimum time period, in seconds, that elapses during the transmission of configuration information on a given port.                                                               |
| ForwardDelay   | Time spent by a port in the listening state and the learning state.                                                                                                    |

#### Table 23-4 Spanning Tree Parameters

#### **E-Series Spanning Tree Configuration**

To view the spanning tree configuration, at the node view click the **Provisioning > Etherbridge > Spanning Trees** tabs (Table 23-5).

| Table 23-5 | Spanning Tree Configuration |  |
|------------|-----------------------------|--|
|------------|-----------------------------|--|

| Column               | Default Value | Value Range  |
|----------------------|---------------|--------------|
| Priority             | 32768         | 0-65535      |
| Bridge max age       | 20 seconds    | 6–40 seconds |
| Bridge Hello Time    | 2 seconds     | 1–10 seconds |
| Bridge Forward Delay | 15 seconds    | 4–30 seconds |

# **E-Series Circuit Configurations**

E-Series Ethernet circuits can link ONS nodes through point-to-point (straight), shared packet ring, or hub-and-spoke configurations. Two nodes usually connect with a point-to-point configuration. More than two nodes usually connect with a shared packet ring configuration or a hub-and-spoke configuration. Ethernet manual cross-connects allow you to cross connect individual Ethernet circuits to an STS/VC channel on the ONS node optical interface and also to bridge non-ONS SONET/SDH network segments. To configure E-Series circuits, refer to the *Cisco ONS 15454 Procedure Guide*, the *Cisco ONS 15454 SDH Procedure Guide*, or the *Cisco ONS 15327 Procedure Guide*.

### **E-Series Circuit Protection**

Different combinations of E-Series circuit configurations and SONET/SDH network topologies offer different levels of E-Series circuit protection. Table 23-6 details the available protection.

Table 23-6 Protection for E-Series Circuit Configurations

| Configuration                            | Path Protection (SNCP) | BLSR<br>(MS-SPRing) | 1 + 1     |
|------------------------------------------|------------------------|---------------------|-----------|
| Point-to-point multicard EtherSwitch     | None                   | SONET/SDH           | SONET/SDH |
| Point-to-point single-card EtherSwitch   | SONET/SDH              | SONET/SDH           | SONET/SDH |
| Point-to-point port-mapped mode          | SONET/SDH              | SONET/SDH           | SONET/SDH |
| Shared packet ring multicard EtherSwitch | STP                    | SONET/SDH           | SONET/SDH |
| Common control card switch               | STP                    | STP                 | STP       |

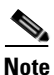

Before making Ethernet connections, choose an STS/STM circuit size.

# <u>Note</u>

To make an STS-12c/VC4-4c Ethernet circuit, Ethernet cards must be configured in single-card EtherSwitch or port-mapped mode. Multicard mode does not support STS-12c/VC4-4c Ethernet circuits.

### **E-Series Point-to-Point Ethernet Circuits**

The ONS nodes can set up a point-to-point (straight) Ethernet circuit as single-card, port-mapped, or multicard circuit (Figure 23-19).

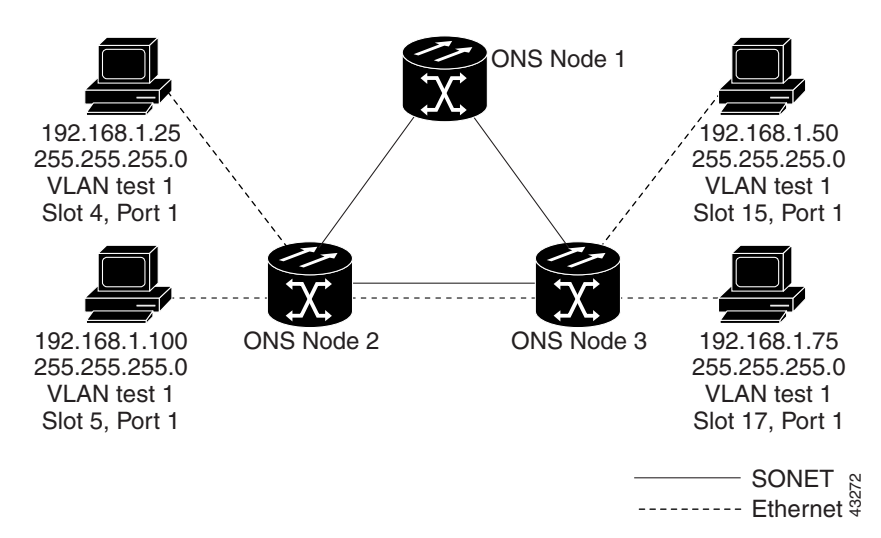

#### Figure 23-19 Multicard EtherSwitch Point-to-Point Circuit

Single-card EtherSwitch and port-mapped modes provide a full STS-12c of bandwidth between two Ethernet circuit endpoints (Figure 23-20).

1

L

I

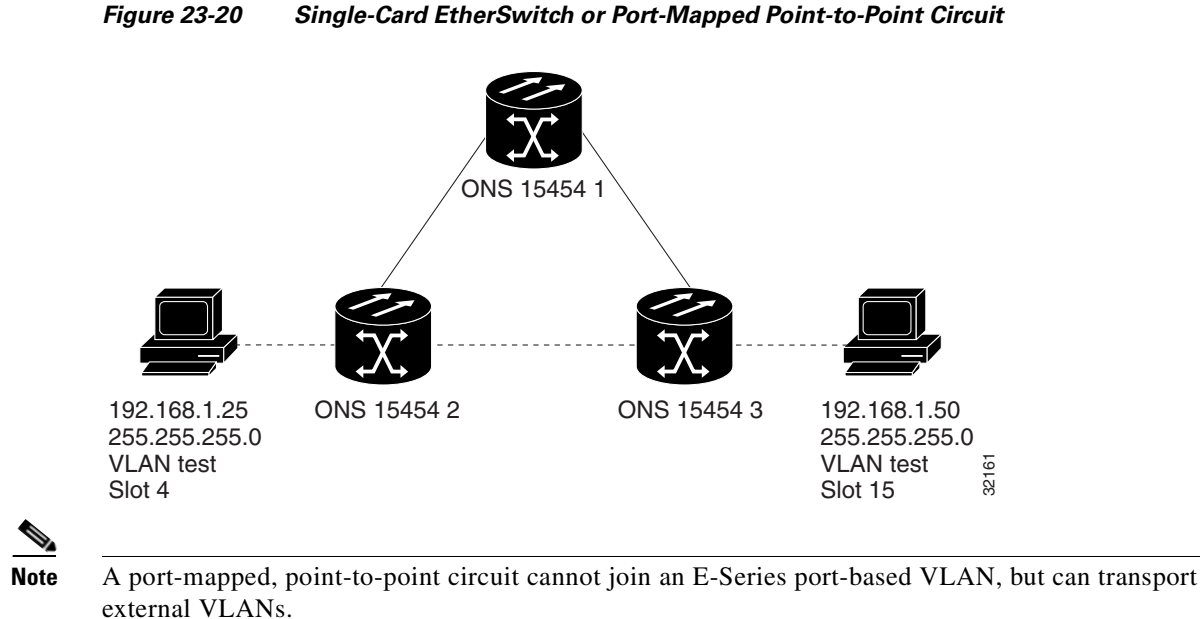

#### **E-Series Shared Packet Ring Ethernet Circuits**

A shared packet ring allows additional nodes (besides the source and destination nodes) access to an Ethernet STS circuit. The E-Series card ports on the additional nodes can share the circuit's VLAN and bandwidth. Figure 23-21 illustrates a shared packet ring. Your network architecture might differ from the example.

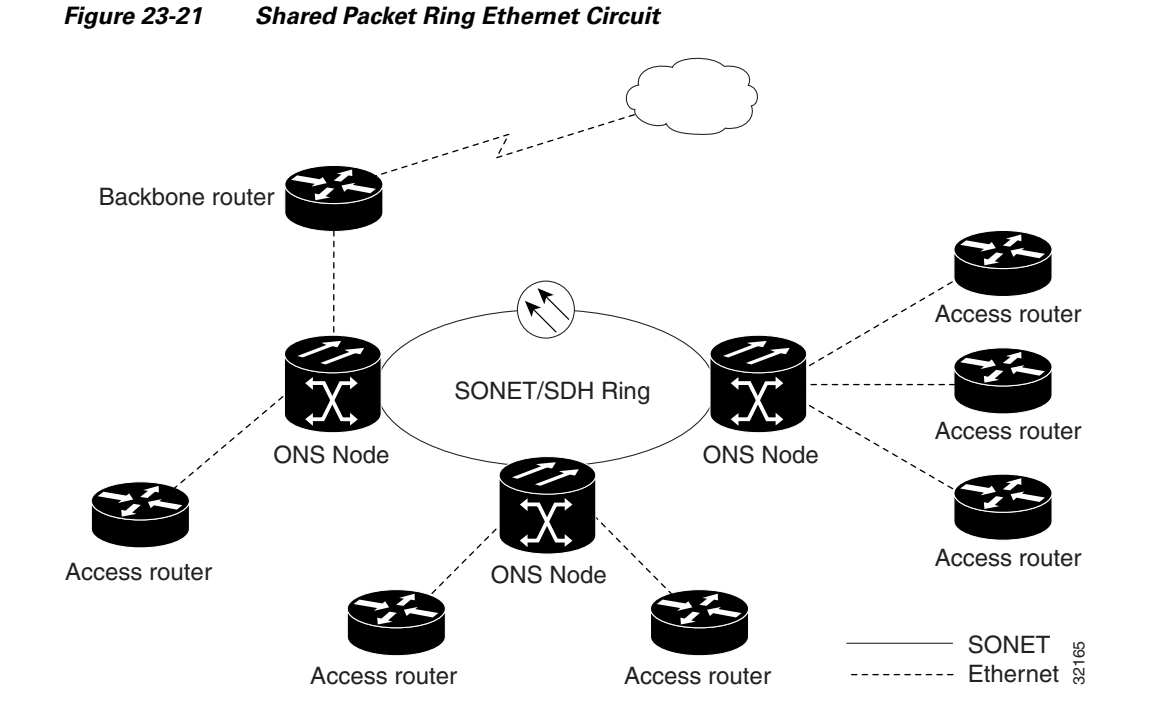

### **E-Series Hub-and-Spoke Ethernet Circuit Provisioning**

The hub-and-spoke configuration connects point-to-point circuits (the spokes) to an aggregation point (the hub). In many cases, the hub links to a high-speed connection and the spokes are Ethernet cards. Figure 23-22 illustrates a hub-and-spoke ring. Your network architecture might differ from the example.

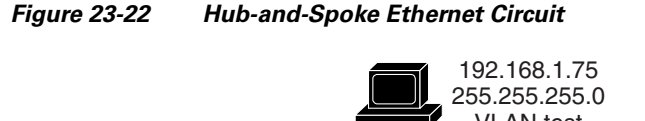

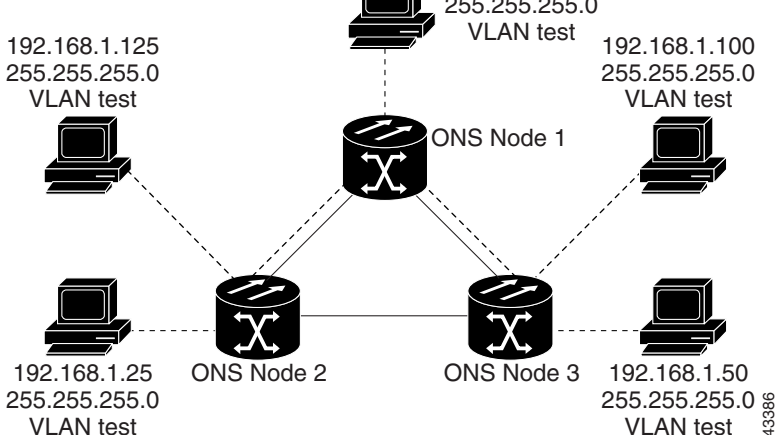

### **E-Series Ethernet Manual Cross-Connects**

ONS nodes require end-to-end CTC visibility between nodes for normal provisioning of Ethernet circuits. When other vendors' equipment sits between ONS nodes, OSI/TARP-based equipment does not allow tunneling of the ONS node TCP/IP-based DCC. To circumvent this inconsistent DCC, the Ethernet circuit must be manually cross connected to an STS channel using the non-ONS network. The manual cross-connect allows an Ethernet circuit to run from ONS node to ONS node utilizing the non-ONS network.

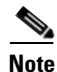

In this section, "cross-connect" and "circuit" have the following meanings: cross-connect refers to the connections that occur within a single ONS node to allow a circuit to enter and exit an ONS 15454. Circuit refers to the series of connections from a traffic source (where traffic enters the ONS 15454 network) to the drop or destination (where traffic exits an ONS 15454 network).

# **Remote Monitoring Specification Alarm Thresholds**

The ONS nodes features remote monitoring (RMON) that allows network operators to monitor the health of the network with a network management system (NMS).

One of the ONS node's RMON MIBs is the Alarm group, which consists of the alarmTable. An NMS uses the alarmTable to find the alarm-causing thresholds for network performance. The thresholds apply to the current 15-minute interval and the current 24-hour interval. RMON monitors several variables, such as Ethernet collisions, and triggers an event when the variable crosses a threshold during that time

ſ

interval. For example, if a threshold is set at 1000 collisions and 1001 collisions occur during the 15-minute interval, an event triggers. CTC allows you to provision these thresholds for Ethernet statistics.

For Ethernet RMON alarm threshold procedures, refer to the *Cisco ONS 15454 Troubleshooting Guide*, *Cisco ONS 15454 Troubleshooting Guide* or *Cisco ONS 15327 Troubleshooting Guide*.

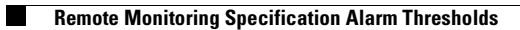

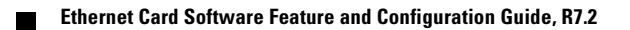

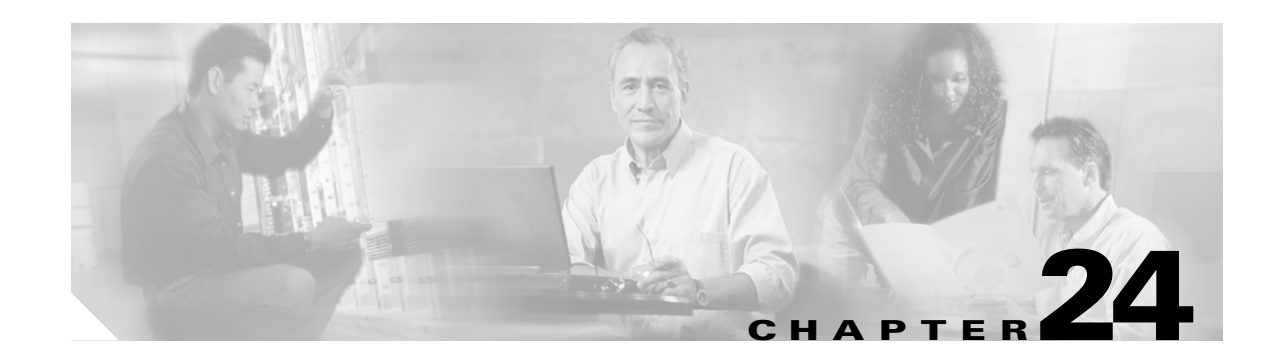

# **CE-100T-8 Ethernet Operation**

This chapter describes the operation of the CE-100T-8 (Carrier Ethernet) card supported on the ONS 15454 and ONS 15454 SDH. A CE-100T-8 card installed in an ONS 15454 SONET is restricted to SONET operation, and a CE-100T-8 card installed in an ONS 15454 SDH is restricted to SDH operation. Another version of the CE-100T-8 card is supported on the ONS 15310-CL.

Provisioning is done through Cisco Transport Controller (CTC) or Transaction Language One (TL1). Cisco IOS is not supported on the CE-100T-8 card.

For Ethernet card specifications, refer to the *Cisco ONS 15454 Reference Manual* or the *Cisco ONS 15454 SDH Reference Manual*. For step-by-step Ethernet card circuit configuration procedures, refer to the *Cisco ONS 15454 Procedure Guide* or the *Cisco ONS 15454 SDH Procedure Guide*. Refer to the *Cisco ONS SONET TL1 Command Guide* or the *Cisco ONS SDH Command Guide* for TL1 provisioning commands.

Chapter topics include:

- CE-100T-8 Overview, page 24-1
- CE-100T-8 Ethernet Features, page 24-2
- CE-100T-8 SONET/SDH Circuits and Features, page 24-7

# **CE-100T-8 Overview**

The CE-100T-8 is a Layer 1 mapper card with eight 10/100 Ethernet ports. It maps each port to a unique SONET/SDH circuit in a point-to-point configuration. Figure 24-1 illustrates a sample CE-100T-8 application. In this example, data traffic from the Fast Ethernet port of a switch travels across the point-to-point circuit to the Fast Ethernet port of another switch.

#### Figure 24-1 CE-100T-8 Point-to-Point Circuit

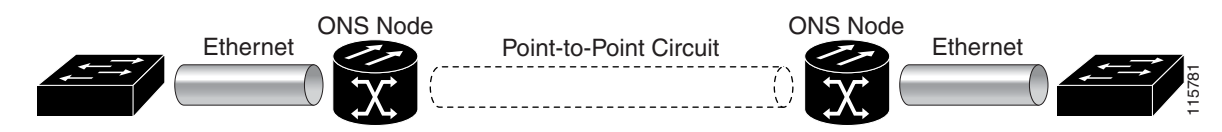

The CE-100T-8 cards allow you to provision and manage an Ethernet private line service like a traditional SONET/SDH line. CE-100T-8 card applications include providing carrier-grade Ethernet private line services and high-availability transport.

The CE-100T-8 card carries any Layer 3 protocol that can be encapsulated and transported over Ethernet, such as IP or IPX. The Ethernet frame from the data network is transmitted on the Ethernet cable into the standard RJ-45 port on a CE-100T-8 card. The CE-100T-8 card transparently maps Ethernet frames into the SONET/SDH payload using packet-over-SONET/SDH (POS) encapsulation. The POS circuit with its encapsulated Ethernet inside is then multiplexed onto an optical card like any other SONET synchronous transport signal (STS) or SDH synchronous transport mode (STM). When the payload reaches the destination node, the process is reversed and the data is transmitted from the standard RJ-45 port in the destination CE-100T-8 card onto the Ethernet cable and data network. The POS process is covered in detail in Chapter 20, "POS on ONS Ethernet Cards."

The CE-100T-8 card supports ITU-T G.707 and Telcordia GR-253 based standards. It allows a soft reset, which is errorless in most cases. During the soft reset if there is a provisioning change, or if the firmware is replaced during the software upgrade process, the reset is equivalent to a hard reset. For more information on a soft reset of a CE-100T-8 card using CTC, refer to the *Cisco ONS 15454 Procedure Guide* or the *Cisco ONS 15454 SDH Procedure Guide*.

## **CE-100T-8 Ethernet Features**

The CE-100T-8 card has eight front-end Ethernet ports which use standard RJ-45 connectors for 10BASE-T Ethernet/100BASE-TX Ethernet media. Ethernet Ports 1 through 8 each map to a POS port with a corresponding number. The console port on the CE-100T-8 card is not functional.

The CE-100T-8 cards forward valid Ethernet frames unmodified over the SONET/SDH network. Information in the headers is not affected by the encapsulation and transport. For example, included IEEE 802.1Q information will travel through the process unaffected.

The ONS 15454 SONET/SDH CE-100T-8 and the ONS 15310-CL CE-100T-8 support maximum Ethernet frame sizes of 1548 bytes including the Cyclic Redundancy Check (CRC). The Maximum Transmission Unit (MTU) size is not configurable and is set at a 1500 byte maximum (standard Ethernet MTU). Baby giant frames in which the standard Ethernet frame is augmented by IEEE 802.1 Q-tags or Multiprotocol Label Switching (MPLS) tags are also supported. Full Jumbo frames are not supported.

The CE-100T-8 cards discard certain types of erroneous Ethernet frames rather than transport them over SONET/SDH. Erroneous Ethernet frames include corrupted frames with CRC errors and undersized frames that do not conform to the minimum 64-byte length Ethernet standard.

Note

Many Ethernet attributes are also available through the network element (NE) defaults feature. For more information on NE defaults, refer to the "Network Element Defaults" appendix in the *Cisco ONS 15454 Reference Manual* or the *Cisco ONS 15454 SDH Reference Manual*.

### Autonegotiation, Flow Control, and Frame Buffering

On the CE-100T-8, Ethernet link autonegotiation is on by default and when the port's duplex or speed is set to auto. The user can also set the link speed, duplex, and flow control manually under the card-level Provisioning tab of CTC.

The CE-100T-8 supports IEEE 802.3x flow control and frame buffering to reduce data traffic congestion. Flow control is on by default.

To prevent over-subscription, buffer memory is available for each port. When the buffer memory on the Ethernet port nears capacity, the CE-100T-8 uses IEEE 802.3x flow control to transmit a pause frame to the attached Ethernet device. Flow control and autonegotiation frames are local to the Fast Ethernet interfaces and the attached Ethernet devices. These frames do not continue through the POS ports.

The CE-100T-8 card has symmetric flow control and proposes symmetric flow control when autonegotiating flow control with attached Ethernet devices. Symmetric flow control allows the CE-100T-8 cards to respond to pause frames sent from external devices and to send pause frames to external devices.

The pause frame instructs the source to stop sending packets for a specific period of time. The sending station waits the requested amount of time before sending more data. Figure 24-2 illustrates pause frames being sent and received by CE-100T-8 cards and attached switches.

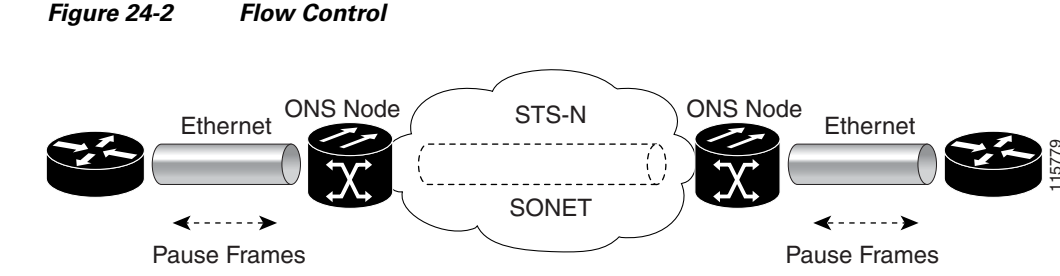

This flow-control mechanism matches the sending and receiving device throughput to that of the bandwidth of the STS circuit. For example, a router might transmit to the Ethernet port on the CE-100T-8 card. This particular data rate might occasionally exceed 51.84 Mbps, but the SONET circuit assigned to the CE-100T-8 port might be only STS-1 (51.84 Mbps). In this example, the CE-100T-8 sends out a pause frame and requests that the router delay its transmission for a certain period of time. With flow control and a substantial per-port buffering capability, a private line service provisioned at less than full line rate capacity (STS-1) is efficient because frame loss can be controlled to a large extent.

### **Ethernet Link Integrity Support**

The CE-100T-8 supports end-to-end Ethernet link integrity (Figure 24-3). This capability is integral to providing an Ethernet private line service and correct operation of Layer 2 and Layer 3 protocols on the attached Ethernet devices.

End-to-end Ethernet link integrity means that if any part of the end-to-end path fails, the entire path fails. It disables the Ethernet port on the CE-100T-8 card if the remote Ethernet port is unable to transmit over the SONET/SDH network or if the remote Ethernet port is disabled.

Failure of the entire path is ensured by turning off the transmit pair at each end of the path. The attached Ethernet devices recognize the disabled transmit pair as a loss of carrier and consequently an inactive link or link fail.

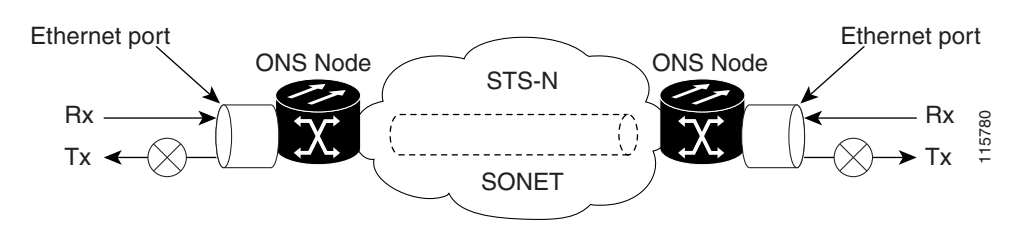

Figure 24-3 End-to-End Ethernet Link Integrity Support

I

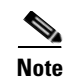

Some network devices can be configured to ignore a loss of carrier condition. If a device configured to ignore a loss of carrier condition attaches to a CE-100T-8 card at one end, alternative techniques (such as use of Layer 2 or Layer 3 keep-alive messages) are required to route traffic around failures. The response time of such alternate techniques is typically much longer than techniques that use link state as indications of an error condition.

# Administrative and Service States with Soak Time for Ethernet and SONET/SDH Ports

The CE-100T-8 card supports the administrative and service states for the Ethernet ports and the SONET/SDH circuit. For more information about card and circuit service states, refer to the "Administrative and Service States" appendix in the *Cisco ONS 15454 Reference Manual* or the *Cisco ONS 15454 SDH Reference Manual*.

The Ethernet ports can be set to the ESM service states including the In-Service, Automatic In-Service (IS,AINS) administrative state. IS,AINS initially puts the port in the Out-of-Service and Autonomous, Automatic In-Service (OOS-AU,AINS) state. In this service state, alarm reporting is suppressed, but traffic is carried and loopbacks are allowed. After the soak period passes, the port changes to In-Service and Normal (IS-NR). Raised fault conditions, whether their alarms are reported or not, can be retrieved on the CTC Conditions tab or by using the TL1 RTRV-COND command.

Two Ethernet port alarms/conditions, CARLOSS and TPTFAIL, can prevent the port from going into service. This occurs even though alarms are suppressed when a CE-100T-8 circuit is provisioned with the Ethernet ports set to the IS,AINS state, because the CE-100T-8 link integrity function is active and ensures that the links at both ends are not enabled until all SONET and Ethernet errors along the path are cleared. As long as the link integrity function keeps the end-to-end path down, both ports will have at least one of the two conditions needed to suppress the AINS-to-IS transition. Therefore, the ports will remain in the AINS state with alarms suppressed.

ESM also applies to the SONET/SDH circuits of the CE-100T-8 card. If the SONET/SDH circuit is set up in IS,AINS state and the Ethernet error occurs before the circuit transitions to IS, then link integrity will also prevent the circuit transition to the IS state until the Ethernet port errors are cleared at both ends. The service state will be OOS-AU,AINS as long as the administrative state is IS,AINS. When there are no Ethernet or SONET errors, link integrity enables the Ethernet port at each end. Simultaneously, the AINS countdown begins as normal. If no additional conditions occur during the time period, each port transitions to the IS-NR state. During the AINS countdown, the soak time remaining is available in CTC and TL1. The AINS soaking logic restarts from the beginning if a condition appears again during the soak period.

A SONET/SDH circuit provisioned in the IS,AINS state remains in the initial Out-of-Service (OOS) state until the Ethernet ports on each end of the circuit transition to the IS-NR state. The SONET/SDH circuit transports Ethernet traffic and counts statistics when link integrity turns on the Ethernet port, regardless of whether this AINS-to-IS transition is complete.

### IEEE 802.10 CoS and IP ToS Queuing

The CE-100T-8 references IEEE 802.1Q class of service (CoS) thresholds and IP type of service (ToS) (IP Differentiated Services Code Point [DSCP]) thresholds for priority queueing. CoS and ToS thresholds for the CE-100T-8 are provisioned on a per port level. This allows the user to provide priority treatment based on open standard quality of service (QoS) schemes already existing in the data network attached to the CE-100T-8. The QoS treatment is applied to both Ethernet and POS ports.

Any packet or frame with a priority greater than the set threshold is treated as priority traffic. This priority traffic is sent to the priority queue instead of the normal queue. When buffering occurs, packets on the priority queue preempt packets on the normal queue. This results in lower latency for the priority traffic, which is often latency-sensitive traffic such as voice-over-IP (VoIP).

Because these priorities are placed on separate queues, the priority queuing feature should not be used to separate rate-based CIR/EIR marked traffic (sometimes done at a Metro Ethernet service provider edge). This could result in out-of-order packet delivery for packets of the same application, which would cause performance issues with some applications.

For an IP ToS-tagged packet, the CE-100T-8 can map any of the 256 priorities specified in IP ToS to priority or best effort. The user can configure a different ToS in CTC at the card-level view under the **Provisioning > Ether Ports** tabs. Any ToS class higher than the class specified in CTC is mapped to the priority queue, which is the queue geared towards low latency. By default, the ToS is set to 255, which is the highest ToS value. This results in all traffic being treated with equal priority by default.

Table 24-3 shows which values are mapped to the priority queue for sample IP ToS settings. (ToS settings span the full 0 to 255 range, but only selected settings are shown.)

| ToS Setting in CTC ToS Values Sent to Priority Qu |         |
|---------------------------------------------------|---------|
| 255 (default)                                     | None    |
| 250                                               | 251–255 |
| 150                                               | 151–255 |
| 100                                               | 101–255 |
| 50                                                | 51-255  |
| 0                                                 | 1–255   |

 Table 24-1
 IP ToS Priority Queue Mappings

For a CoS-tagged frame, the CE-100T-8 can map the eight priorities specified in CoS to priority or best effort. The user can configure a different CoS in CTC at the card-level view under the **Provisioning** > **Ether Ports** tabs. Any CoS class higher than the class specified in CTC is mapped to the priority queue, which is the queue geared towards low latency. By default, the CoS is set to 7, which is the highest CoS value. This results in all traffic being treated with equal priority by default.

Table 24-3 shows which values are mapped to the priority queue for CoS settings.

Table 24-2CoS Priority Queue Mappings

| CoS Setting in CTC | CoS Values Sent to Priority Queue |
|--------------------|-----------------------------------|
| 7 (default)        | None                              |
| 6                  | 7                                 |
| 5                  | 6, 7                              |

| CoS Setting in CTC | CoS Values Sent to Priority Queue |
|--------------------|-----------------------------------|
| 4                  | 5, 6, 7                           |
| 3                  | 4, 5, 6, 7                        |
| 2                  | 3, 4, 5, 6, 7                     |
| 1                  | 2, 3, 4, 5, 6, 7                  |
| 0                  | 1, 2, 3, 4, 5, 6, 7               |

| Table 24-2 | CoS Priority Queue Mappings ( | continued) |
|------------|-------------------------------|------------|
|------------|-------------------------------|------------|

Ethernet frames without VLAN tagging use ToS-based priority queueing if both ToS and CoS priority queueing is active on the card. The CE-100T-8 card's ToS setting must be lower than 255 (default) and the CoS setting lower than 7 (default) for CoS and ToS priority queueing to be active. A ToS setting of 255 (default) disables ToS priority queueing, so in this case the CoS setting would be used.

Ethernet frames with VLAN tagging use CoS-based priority queueing if both ToS and CoS are active on the card. The ToS setting is ignored. CoS based priority queueing is disabled if the CoS setting is 7 (default), so in this case the ToS setting would be used.

If the CE-100T-8 card's ToS setting is 255 (default) and the CoS setting is 7 (default), priority queueing is not active on the card, and data gets sent to the default normal traffic queue. If data is not tagged with a ToS value or a CoS value before it enters the CE-100T-8 card, it also gets sent to the default normal traffic queue.

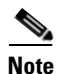

Priority queuing has no effect when flow control is enabled (default) on the CE-100T-8. When flow control is enabled, a 6-kilobyte, single-priority, first-in first-out (FIFO) buffer fills, then a PAUSE frame is sent. This results in the packet ordering priority becoming the responsibility of the external device, which is buffering as a result of receiving the PAUSE flow-control frames.

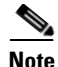

Priority queuing has no effect when the CE-100T-8 is provisioned with STS-3C circuits. The STS-3c circuit has more data capacity than Fast Ethernet, so CE-100T-8 buffering is not needed. Priority queuing only takes effect during buffering.

### **RMON and SNMP Support**

The CE-100T-8 card features remote monitoring (RMON) that allows network operators to monitor the health of the network with a network management system (NMS). The CE-100T-8 uses the ONG RMON. The ONG RMON contains the statistics, history, alarms, and events MIB groups from the standard RMON MIB. A user can access RMON threshold provisioning through TL1 or CTC. For RMON threshold provisioning with CTC, see the *Cisco ONS 15454 Procedure Guide* (NTP-A279) and the *Cisco ONS 15454 Troubleshooting Guide*, or the *Cisco ONS 15454 SDH Procedure Guide* and the *Cisco ONS 15454 SDH Troubleshooting Guide*.

#### **Statistics and Counters**

The CE-100T-8 has a full range of Ethernet and POS statistics information under **Performance > Ether Ports** or **Performance > POS Ports**.

# **CE-100T-8 SONET/SDH Circuits and Features**

The CE-100T-8 has eight POS ports, numbered one through eight, which can be managed with CTC or TL1. Each POS port is statically mapped to a matching Ethernet port. By clicking the card-level **Provisioning > POS Ports** tab, the user can configure the Administrative State, Framing Type, and Encapsulation Type. By clicking the card-level **Performance > POS Ports** tab, the user can view the statistics, utilization, and history for the POS ports.

### **Available Circuit Sizes and Combinations**

Each POS port terminates an independent contiguous concatenation (CCAT) or virtual concatenation (VCAT) circuit. The SONET/SDH circuit is created for these ports through CTC or TL1 in the same manner as a SONET/SDH circuit for a non-Ethernet line card. Table 24-3 and Table 24-4 show the circuit sizes available for the CE-100T-8.

Table 24-3 Supported SONET Circuit Sizes of CE-100T-8 on ONS 15454

| CCAT   | VCAT High Order | VCAT Low Order               |
|--------|-----------------|------------------------------|
| STS-1  | STS-1-1v        | VT1.5- $nV$ ( $n = 1$ to 64) |
| STS-3c | STS-1-2v        |                              |
|        | STS-1-3v        |                              |

| Table 24-4 | CE-100T-8 Supported SDH Circuit Sizes of CE-100T-8 on ONS 15454 SDH |
|------------|---------------------------------------------------------------------|

| CCAT | VC-3 VCAT | VC-12 VCAT                              |
|------|-----------|-----------------------------------------|
| VC-3 | VC-3-1v   | VC-12- <i>n</i> V ( <i>n</i> = 1 to 63) |
| VC-4 | VC-3-2v   |                                         |
|      | VC-3-3v   |                                         |

A single circuit provides a maximum of 100 Mbps of throughput, even when a larger STS-3c or VC-4 circuit, which has a bandwidth equivalent of 155 Mbps, is provisioned. This is due to the hardware restriction of the Fast Ethernet port. A VCAT circuit is also restricted in this manner. Table 24-5 shows the minimum SONET circuit sizes required for wire speed service delivery.

| Table 24-5 | Minimum SONET Circuit Sizes for Ethernet Spe | eds |
|------------|----------------------------------------------|-----|
|------------|----------------------------------------------|-----|

| Ethernet Wire Speed | CCAT High Order | VCAT High Order                 | VCAT Low Order             |
|---------------------|-----------------|---------------------------------|----------------------------|
| Line Rate 100BASE-T | STS-3c          | STS-1-3v, STS-1-2v <sup>1</sup> | VT1.5- <i>xv</i> (x=56-64) |
| Sub Rate 100BASE-T  | STS-1           | STS-1-1v                        | VT1.5- <i>xv</i> (x=1-55)  |
| Line Rate 10BASE-T  | STS-1           | Not applicable                  | VT1.5-7v                   |
| Sub Rate 10BASE-T   | Not applicable  | Not applicable                  | VT1.5-xv (x=1-6)           |

1. STS-1-2v provides a total transport capacity of 98 Mbps.

Table 24-6 shows the minimum SDH circuit sizes required for 10 Mbps and 100 Mbps wire speed service.

| Ethernet Wire Speed | CCAT           | VC-3 VCAT                     | VC-12 VCAT                 |
|---------------------|----------------|-------------------------------|----------------------------|
| Line Rate 100BASE-T | VC-4           | VC-3-3v, VC-3-2v <sup>1</sup> | VC-12- <i>xv</i> (x=50-63) |
| Sub Rate 100BASE-T  | VC-3           | VC-3-1v                       | VC-12- <i>xv</i> (x=1-49)  |
| Line Rate 10BBASE-T | VC-3           | VC-3-1v                       | VC-12-5 <i>v</i>           |
| Sub Rate 10BASE-T   | Not applicable | Not applicable                | VC-12-xv (x=1-4)           |

| Table 24-6 | SDH Circuit Sizes and | Ethernet Services |
|------------|-----------------------|-------------------|
|------------|-----------------------|-------------------|

1. VC-3-2v provides a total transport capacity of 98 Mbps.

The number of available circuits and total combined bandwidth for the CE-100T-8 depends on the combination of circuit sizes configured. Table 24-7 shows the CCAT high-order circuit size combinations available for the CE-100T-8 on the ONS 15454.

Table 24-7 CCAT High-Order Circuit Size Combinations for SONET

| Number of STS-3c Circuits | Maximum Number of STS-1 Circuits |
|---------------------------|----------------------------------|
| None                      | 8                                |
| 1                         | 7                                |
| 2                         | 6                                |
| 3                         | 3                                |
| 4                         | None                             |

Table 24-8 shows the CCAT high-order circuit size combinations available for the CE-100T-8 on the ONS 15454 SDH.

| Table 24-8 | CCAT High-Order Circuit Size Combinations for | SDH  |
|------------|-----------------------------------------------|------|
| 1001C 24-0 | CCAT Thyn-Order Chicall Size Combinations for | 3011 |

| Number of VC-4 Circuits | Maximum Number of VC-3 Circuits |
|-------------------------|---------------------------------|
| None                    | 8                               |
| 1                       | 7                               |
| 2                       | 6                               |
| 3                       | 3                               |
| 4                       | None                            |

Table 24-9 shows the VCAT high-order circuit size combinations available for the CE-100T-8 on the ONS 15454.

#### Table 24-9 VCAT High-Order Circuit Combinations for STS-1-3v and STS-1-2v SONET

| Number of STS-1-3v Circuits | Maximum Number of STS-1-2v Circuits |  |  |
|-----------------------------|-------------------------------------|--|--|
| None                        | 4                                   |  |  |
| 1                           | 3                                   |  |  |
| 2                           | 2                                   |  |  |

#### Table 24-9 VCAT High-Order Circuit Combinations for STS-1-3v and STS-1-2v SONET (continued)

| Number of STS-1-3v Circuits | Maximum Number of STS-1-2v Circuits |  |
|-----------------------------|-------------------------------------|--|
| 3                           | 1                                   |  |
| 4                           | None                                |  |

Table 24-10 shows VC-3-3v and VC-3-2v circuit size combinations available for the CE-100T-8 on the ONS 15454 SDH.

Table 24-10 VCAT Circuit Combinations for VC-3-3v and VC-3-2v for SDH

| Number of VC-3-3v Circuits | Maximum Number of VC-3-2v Circuits |  |  |
|----------------------------|------------------------------------|--|--|
| None                       | 4                                  |  |  |
| 1                          | 3                                  |  |  |
| 2                          | 2                                  |  |  |
| 3                          | 1                                  |  |  |
| 4                          | None                               |  |  |

A user can combine CCAT high-order, VCAT high-order and VCAT low-order circuits. The CE-100T-8 supports up to eight low-order VCAT circuits.

The available SONET circuit sizes are VT1.5-Xv, where X is the range from 1 to 64. A maximum of four circuits are available at the largest low-order VCAT SONET circuit size, VT1.5-64v. Table 24-11 details the maximum density service combinations for SONET.

The available SDH circuit sizes are VC-12-Xv, where X is the range from 1 to 63. A maximum of four circuits are available at the largest low-order VCAT SDH circuit size, VC-12-63v. Table 24-12 details the maximum density service combinations for SDH.

| Service<br>Combination | STS-3c or<br>STS-1-3v | STS-1-2v | STS-1 | VT1.5-xV        | Number of Active<br>Service |
|------------------------|-----------------------|----------|-------|-----------------|-----------------------------|
| 1                      | 4                     | 0        | 0     | 0               | 4                           |
| 2                      | 3                     | 1        | 1     | 0               | 5                           |
| 3                      | 3                     | 0        | 3     | 0               | 6                           |
| 4                      | 3                     | 0        | 0     | $4(x=1-21)^{1}$ | 7 <sup>1</sup>              |
| 5                      | 2                     | 2        | 2     | 0               | 6                           |
| 6                      | 2                     | 1        | 4     | 0               | 7                           |
| 7                      | 2                     | 1        | 1     | $4(x=1-21)^{1}$ | 8 <sup>1</sup>              |
| 8                      | 2                     | 0        | 6     | 0               | 8                           |
| 9                      | 2                     | 0        | 3     | 3 (x=1-28)      | 8                           |
| 10                     | 2                     | 0        | 0     | 6 (x=1–28)      | 8                           |
| 11                     | 1                     | 3        | 3     | 0               | 7                           |
| 12                     | 1                     | 2        | 5     | 0               | 8                           |
| 13                     | 1                     | 2        | 2     | 3 (x=1-28)      | 8                           |

 Table 24-11
 CE-100T-8 Illustrative Service Densities for SONET

| Service<br>Combination | STS-3c or<br>STS-1-3v | STS-1-2v | STS-1 | VT1.5-xV   | Number of Active<br>Service |
|------------------------|-----------------------|----------|-------|------------|-----------------------------|
| 14                     | 1                     | 1        | 1     | 5 (x=1–28) | 8                           |
| 15                     | 1                     | 0        | 7     | 0          | 8                           |
| 16                     | 1                     | 0        | 3     | 4 (x=1-42) | 8                           |
| 17                     | 1                     | 0        | 0     | 7 (x=1-42) | 8                           |
| 18                     | 0                     | 4        | 4     | 0          | 8                           |
| 19                     | 0                     | 3        | 3     | 2 (x=1-42) | 8                           |
| 20                     | 0                     | 0        | 8     | 0          | 8                           |
| 21                     | 0                     | 0        | 4     | 4 (x=1-42) | 8                           |
| 22                     | 0                     | 0        | 0     | 8 (x=1-42) | 8                           |

Table 24-11 CE-100T-8 Illustrative Service Densities for SONET (continued)

1. This low-order VCAT circuit combination is achievable if one of the first two circuits created on the card is a low-order VCAT circuit. If the first two circuits created on the card are high-order VCAT or CCAT circuits, then a maximum of three low-order VCAT circuits can be created on the card.

| Service<br>Combination | VC-4 or<br>VC-3-3v | VC-3-2v | VC-3 | VC-12-xv                         | Number of Active<br>Service |
|------------------------|--------------------|---------|------|----------------------------------|-----------------------------|
| 1                      | 4                  | 0       | 0    | 0                                | 4                           |
| 2                      | 3                  | 1       | 1    | 0                                | 5                           |
| 3                      | 3                  | 0       | 3    | 0                                | 6                           |
| 4                      | 3                  | 0       | 0    | 3 (x=1-21)                       | 6                           |
| 5                      | 2                  | 2       | 2    | 0                                | 6                           |
| 6                      | 2                  | 1       | 4    | 0                                | 7                           |
| 7                      | 2                  | 1       | 1    | 3 (x=1-21)                       | $7^{2}$                     |
| 8                      | 2                  | 0       | 6    | 0                                | 8                           |
| 9                      | 2                  | 0       | 3    | 3 (x=1-21)                       | 8                           |
| 10                     | 2                  | 0       | 0    | 6 (x=1-21)                       | 8                           |
| 11                     | 1                  | 3       | 3    | 0                                | 7                           |
| 12                     | 1                  | 2       | 5    | 0                                | 8                           |
| 13                     | 1                  | 2       | 2    | 3 (x=1-21)                       | 8 <sup>2</sup>              |
| 14                     | 1                  | 1       | 1    | 5 (x=1-21)                       | 8 <sup>2</sup>              |
| 15                     | 1                  | 0       | 7    | 0                                | 8                           |
| 16                     | 1                  | 0       | 3    | 2 (x=1-32)<br>plus<br>2 (x=1-31) | 8                           |
| 17                     | 1                  | 0       | 0    | 7 (x=1-28)                       | 8                           |
| 18                     | 0                  | 4       | 4    | 0                                | 8                           |

 Table 24-12
 CE-100T-8 Sample Service Densities for SDH

| Service<br>Combination | VC-4 or<br>VC-3-3v | VC-3-2v | VC-3 | VC-12-xv                         | Number of Active<br>Service |  |  |
|------------------------|--------------------|---------|------|----------------------------------|-----------------------------|--|--|
| 19                     | 0                  | 3       | 3    | 1 (x=1-32)<br>plus<br>1 (x=1-31) | 8                           |  |  |
| 20                     | 0                  | 0       | 8    | 0                                | 8                           |  |  |
| 21                     | 0                  | 0       | 4    | 2 (x=1-32)<br>plus<br>2 (x=1-31) | 8                           |  |  |
| 22                     | 0                  | 0       | 0    | 4 (x=1-32)<br>plus<br>4 (x=1-31) | 8                           |  |  |

Table 24-12 CE-100T-8 Sample Service Densities for SDH (continued)

2 These service combinations require creating the VC-12-xv circuit before you create the VC-3 circuits.

#### **CE-100T-8 Pools**

The CE-100T-8 total circuit capacity is divided among four pools. Each pool has a maximum capacity of three STS-1s with SONET or three VC-3s with SDH.

#### Displaying CE-100T-8 Pool Information with the STS/VT Allocation or VC4/VC LO Allocation Tab

At the CTC card-level view under the Maintenance tab, the STS/VT Allocation tab on the ONS 15454 SONET and the VC4/VC LO Allocation tab on the ONS 15454 SDH display how the provisioned circuits populate the four pools. On both screens, the POS Port table has a row for each port with three columns. They show the port number, the circuit size and type, and the pool it is drawn from. The Pool Utilization table has four columns and shows the pool number, the type of circuits in that pool, how much of the pool's capacity is being used, and whether additional capacity is available.

Figure 24-4 displays an SDH version of the tab, and Figure 24-5 displays the SONET version of the tab.

| 😵 Ether591 - Cisco Transport Controller      |                            |   |      |           |             |               |               |                       | _ 8 ×     |
|----------------------------------------------|----------------------------|---|------|-----------|-------------|---------------|---------------|-----------------------|-----------|
| File Edit View Tools Help                    |                            |   |      |           |             |               |               |                       |           |
|                                              | ▲ & <u>*</u> •   &         | ~ |      |           |             |               |               |                       |           |
|                                              |                            |   |      |           |             |               |               |                       | 25        |
| Ether591 slot 17 CE-100T-8                   |                            |   |      |           |             |               |               |                       |           |
|                                              |                            |   |      |           |             |               |               |                       |           |
| Eqpt: CE-IUUI-8                              |                            |   |      |           |             |               |               |                       |           |
| Service State: unlocked-enab                 |                            |   |      |           |             |               |               |                       |           |
|                                              |                            |   |      | CE-       | 100T-8      |               |               |                       |           |
| Port 1 (POS):Down                            |                            |   |      | ETHER     | POS         |               |               |                       |           |
| Port 2 (POS):Down                            |                            |   |      | 01+       |             |               |               |                       |           |
| Port 3 (POS):Down                            |                            |   |      | 02 +      | → <u>02</u> |               |               |                       |           |
| Port 5 (POS):Down                            |                            |   |      | 03 +      |             |               |               |                       |           |
| Port 6 (POS):Down                            |                            |   |      | 04 ←      | → 04        |               |               |                       |           |
| Port 7 (POS):Down                            |                            |   |      | 05 ←      | → 05        |               |               |                       |           |
| Port 8 (POS):Down                            |                            |   |      | 06 +      |             |               |               |                       |           |
| Port 1 (ETHER):Down                          |                            |   |      |           |             |               |               |                       |           |
| Port 2 (ETHER):Down                          |                            |   |      |           |             |               |               |                       |           |
| Port 4 (ETHER):Down                          |                            |   |      | 001       | - 00        |               |               |                       |           |
| Port 5 (ETHER):Down                          |                            |   |      |           |             |               |               |                       |           |
| Port 6 (ETHER):Down                          |                            |   |      |           |             |               |               |                       |           |
| Port 7 (ETHER):Down                          |                            |   |      |           |             |               |               |                       |           |
|                                              |                            |   |      |           |             |               |               |                       |           |
| Alarms Conditions History Circuits Provision | ng Maintenance Performance | - |      |           |             |               |               |                       |           |
| Pos Port Map                                 |                            |   |      | Pool Util | zation      |               |               |                       | 1         |
| Loopback Port                                | Allocation                 |   | Pool | Pool      | Туре        | Circuit Usage | Pool Usage    | Pool Available        |           |
| VC4/VC LO Allocation 1 (POS)                 | 1 VC LO (VCAT, NON-LCAS)   | 1 |      | 1         | VCLO        | 4 of 4        | 4 of 63       | No                    |           |
| AllVS Soak 2 (POS)                           | 1 VC LO (VCAT, NON-LCAS)   | 1 |      | 2         | VC4         | 1 of 4        | 1 of 1        | No                    |           |
| 3 (POS)                                      | 1 VC4 (CCAT)               | 2 |      | 3         | VC4         | 1 of 3        | 1 of 1        | No                    |           |
| 4 (POS)<br>5 (POS)                           |                            | 3 |      | 4         | VC LO       | 2013          | 2013          | Tes                   |           |
| 6 (POS)                                      | 1 VC LO (CCAT)             | 4 |      |           |             |               |               |                       |           |
| 7 (POS)                                      | 1 VCLO (VCAT, LCAS)        | 1 |      |           |             |               |               |                       |           |
| 8 (POS)                                      | 1 VC LO (VCAT, LCAS)       | 1 |      |           |             |               |               |                       |           |
|                                              |                            |   |      |           |             |               |               |                       |           |
|                                              |                            |   |      |           |             |               |               |                       |           |
|                                              |                            |   |      |           |             |               |               |                       |           |
| ,<br>,<br>,                                  |                            |   |      | ,         |             |               | Refreched: /  | upril 18, 2005 3:41.1 | 33 PM PDT |
| Refresh                                      |                            |   |      |           |             |               | rich esheu. A | sprill 10, 2000 0.41. |           |
|                                              |                            |   |      |           |             |               |               |                       | - 0       |

Figure 24-4 CE-100T-8 Allocation Tab for SDH

| Elle Edit View To | 4 - Cisco Transport Co<br>vols Helo | ntroller                          |        |     |                         |      |                     |                                       | -O×      |
|-------------------|-------------------------------------|-----------------------------------|--------|-----|-------------------------|------|---------------------|---------------------------------------|----------|
|                   | aleal nei 🦛 🖂                       |                                   | al ~~l |     |                         |      |                     |                                       |          |
|                   |                                     | <u>  11   ▲   ⊗   •?   ⊗   </u> E |        |     |                         |      |                     |                                       | <u> </u> |
| techdoc-454-814   | slot 15 CE-100T-8                   |                                   |        |     |                         |      |                     |                                       |          |
| U CR U            | MJ UMN                              |                                   |        |     |                         |      |                     |                                       |          |
| Port 4 (PUS):Do   | own 🔺                               |                                   |        |     | CE-1001-8               | 1    |                     |                                       |          |
| POLC 5 (POS):DO   |                                     |                                   |        | -   | THER POS                |      |                     |                                       |          |
| Port 7 (POS):Do   |                                     |                                   |        |     | 01 ← → 01               |      |                     |                                       |          |
| Port 8 (POS):Do   | 1100                                |                                   |        |     | 02 ← → 02               |      |                     |                                       |          |
| Port 1 (ETHER):   | Down                                |                                   |        |     |                         |      |                     |                                       |          |
| Port 2 (ETHER):   | Down                                |                                   |        |     |                         |      |                     |                                       |          |
| Port 3 (ETHER)    | Down                                |                                   |        |     |                         |      |                     |                                       |          |
| Port 4 (ETHER):   | Down                                |                                   |        |     | <u>05</u> ← → <u>05</u> |      |                     |                                       |          |
| Port 5 (ETHER):   | Down                                |                                   |        |     | 06 ← → 06               |      |                     |                                       |          |
| Port 6 (ETHER):   | Down                                |                                   |        |     | 07                      |      |                     |                                       |          |
| Port 7 (ETHER):   | Down                                |                                   |        |     |                         |      |                     |                                       |          |
| Port 8 (ETHER):   | Down                                |                                   |        | _   | <u> </u>                | _    |                     |                                       |          |
|                   |                                     |                                   |        |     |                         |      |                     |                                       |          |
| <u> </u>          |                                     |                                   |        |     |                         |      |                     |                                       |          |
| Alarms Conditions | History   Circuits   Provi          | sioning Maintenance Performa      | nce    | Dee | I Milization            |      |                     |                                       | (        |
| Loonback          | POS POLI Map                        | 1                                 |        |     | Guizadori               |      |                     |                                       |          |
| STSN/T Allocation | Port                                | Allocation                        | Pool   |     | Pool                    | Туре | Usage               | Available                             |          |
|                   | 1 (POS)                             | 1 STS (CCAT)                      | 3      | 1   |                         | STS  | 2 of 3              | Yes                                   | _        |
|                   | 2 (POS)                             | 64 VTs (VCAT, NON-LCAS)           | 2      | 2   |                         | VI   | 68 of 84            | No                                    | _        |
|                   | 3 (POS)                             | 1 STS (CCAT)                      | 3      | 3   |                         | STS  | 3 of 3              | No                                    | _        |
|                   | 4 (POS)<br>6 (POS)                  | 4 STS (CCAT, NUN-LCAS)            | 9      | 4   |                         | VI   | 04 01 04            | INO                                   |          |
|                   | 6 (POS)                             | 1 STS (CCAT)                      | 1      |     |                         |      |                     |                                       |          |
|                   | 7 (POS)                             | 4 STS (CCAT)                      |        |     |                         |      |                     |                                       |          |
|                   | 8 (POS)                             | 4 VTs (VCAT_NON-I CAS)            | 2      |     |                         |      |                     |                                       |          |
|                   | 0 (103)                             | A A IS (TOMI, NONECAS)            | 2      |     |                         |      |                     |                                       |          |
|                   |                                     |                                   |        |     |                         |      |                     |                                       |          |
|                   |                                     |                                   |        |     |                         |      |                     |                                       |          |
|                   |                                     |                                   |        |     |                         |      |                     |                                       |          |
|                   |                                     |                                   |        |     |                         |      |                     |                                       |          |
|                   |                                     |                                   |        |     |                         |      |                     |                                       |          |
|                   |                                     |                                   |        |     |                         |      |                     |                                       |          |
|                   |                                     |                                   |        |     |                         |      |                     |                                       |          |
|                   |                                     |                                   |        |     |                         |      |                     |                                       |          |
|                   | Refresh                             |                                   |        |     |                         | Refr | eshed:October 1, 20 | 04 4:11:54 PM PDT                     | Help     |
|                   |                                     |                                   |        |     |                         |      |                     | · · · · · · · · · · · · · · · · · · · |          |
|                   |                                     |                                   |        |     |                         |      |                     |                                       | NET CKT  |
|                   |                                     |                                   |        |     |                         |      |                     |                                       | . ,      |
|                   |                                     |                                   |        |     |                         |      |                     |                                       |          |
|                   |                                     |                                   |        |     |                         |      |                     |                                       |          |
|                   |                                     |                                   |        |     |                         |      |                     |                                       |          |
|                   | Doth                                | Port 6 and Po                     | rt 7   |     |                         |      |                     |                                       |          |

Figure 24-5 CE-100T-8 STS/VT Allocation Tab

belong to Pool 1

#### **CE-100T-8 Pool Allocation Example**

This information can be useful in freeing up the bandwidth required for provisioning a circuit if there is not enough existing capacity in any one pool for provisioning the desired circuit. The user can look at the distribution of the existing circuits among the four pools and decide which circuits to delete in order to free space for the desired circuit.

For example if a user needs to provision an STS-3c or STS-1-3v on the SONET CE-100T-8 card shown in Figure 24-5, an STS-3c or STS-1-3v worth of bandwidth is not available from any of the four pools. The user needs to delete circuits from the same pool to free bandwidth. If the bandwidth is available but scattered among the pools, the circuit cannot be provisioned. Looking at the POS Port Map table, the user can determine which circuits belong to which pools. The Pool and Port columns in Figure 24-5 show that Port 6 and Port 7 are both drawn from Pool 1, and that no other circuits are drawn from Pool 1. Deleting these two STS-1 circuits will free an STS-3c or STS-1-3v worth of bandwidth from a single pool.

If the user did not determine what circuits to delete from the table information, he might delete the STS-1 circuits on Port 3, Port 5 and Port 6. This frees an STS-3c or STS-1-3v worth of bandwidth, but the required bandwidth is not available from a single pool and the STS-3c or STS-1-3v circuit is not provisionable.

I

#### **CE-100T-8 Pool Provisioning Rules**

All VCAT circuit members must be from the same pool. One of the four memory pools is reserved for the low-order VCAT circuits if sufficient bandwidth exists to support the high-order circuits in the remaining three pools. The high-order CCAT circuits use all the available capacity from a single memory pool before beginning to use the capacity of a new pool. The memory pools are allocated alternatively for the first three high-order VCAT circuits if the pools have the sufficient bandwidth to support the requested circuit size. To help prevent stranding bandwidth, provision your high-order VCAT circuits first to distribute them evenly.

#### **CE-100T-8 VCAT Characteristics**

The ML-100T-8 card and the CE-100T-8 card (both the ONS 15310-CL version and the ONS 15454 SONET/SDH version) have hardware-based support for the ITU-T G.7042 standard Link Capacity Adjustment Scheme (LCAS). This allows the user to dynamically resize a high order or low order VCAT circuit through CTC or TL1 without affecting other members of the VCG (errorless).

To enable end-to-end connectivity in a VCAT circuit that traverses through a third-party network, you must create a server trail between the ports. For more details, refer to the "Create Circuits and VT Tunnels" chapter in the *Cisco ONS 15454 Procedure Guide*.

The ONS 15454 SONET/SDH ML-Series card has a software-based LCAS (SW-LCAS) scheme. This scheme is also supported by both the ML-100T-8 card and the CE-100T-8 (both the ONS 15310-CL version and the ONS 15454 SONET/SDH version), but only for circuits with the other end terminating on a ONS 15454 SONET/SDH ML-Series card.

The CE-100T-8 card allows independent routing and protection preferences for each member of a VCAT circuit. The user can also control the amount of VCAT circuit capacity that is fully protected, unprotected, or uses Protection Channel Access (PCA) (when PCA is available). Alarms are supported on a per-member as well as per virtual concatenation group (VCG) basis.

Note

The maximum tolerable VCAT differential delay for the CE-100T-8 is 48 milliseconds. The VCAT differential delay is the relative arrival-time measurement between members of a VCG.

### **CE-100T-8 POS Encapsulation, Framing, and CRC**

The CE-100T-8 uses Cisco EoS LEX (LEX). LEX is the primary encapsulation of ONS Ethernet cards. In this encapsulation, the protocol field is set to the values specified in Internet Engineering Task Force (IETF) Request For Comments (RFC) 1841. The user can provision frame-mapped generic framing procedure (GFP-F) framing (default) or high-level data link control (HDLC) framing. With GFP-F framing, the user can also configure a 32-bit CRC (the default) or no CRC (nond). On CTC go to CE card view and click the Provisioning >pos ports tab, to see the various parameters that can be configured on the POS ports, see "Table 2-3CTC Display of POS Port Provisioning Status" task on page 2-3. Various parameters like, admin state, service state, framing type, CRC , MTU and soak time for a port can be configured here . When LEX is used over GFP-F it is standard Mapped Ethernet over GFP-F according to ITU-T G.7041. HDLC framing provides a set 32-bit CRC. For more details about the interoperability of ONS Ethernet cards, including information on encapsulation, framing, and CRC, see the "POS on ONS Ethernet Cards" chapter.

The CE-100T-8 card supports GFP-F null mode. GFP-F CMFs are counted and discarded.

ſ

### **CE-100T-8 Loopback, J1 Path Trace, and SONET/SDH Alarms**

The CE-100T-8 card supports terminal and facility loopbacks. It also reports SONET/SDH alarms and transmits and monitors the J1 Path Trace byte in the same manner as OC-N cards. Support for path termination functions includes:

- H1 and H2 concatenation indication
- C2 signal label
- Bit interleaved parity 3 (BIP-3) generation
- G1 path status indication
- C2 path signal label read/write
- Path level alarms and conditions, including loss of pointer (LOP), unequipped, payload mismatch, alarm indication signal (AIS) detection, and remote defect indication (RDI)
- J1 path trace for high-order CCAT paths
- J2 path trace for high-order VCAT circuits at the member level
- J2 path trace for low-order VCAT circuits at the member level
- Extended signal label for the low-order paths

1

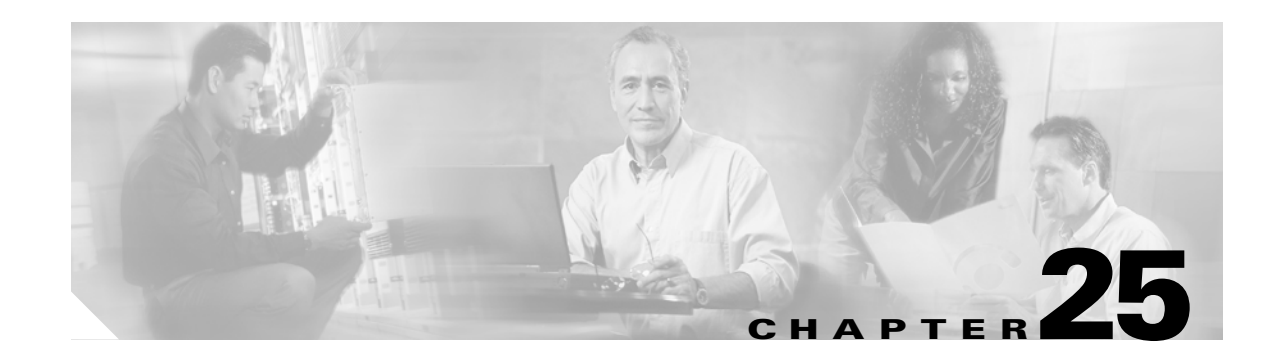

# **CE-1000-4 Ethernet Operation**

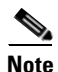

The terms "Unidirectional Path Switched Ring" and "UPSR" may appear in Cisco literature. These terms do not refer to using Cisco ONS 15xxx products in a unidirectional path switched ring configuration. Rather, these terms, as well as "Path Protected Mesh Network" and "PPMN," refer generally to Cisco's path protection feature, which may be used in any topological network configuration. Cisco does not recommend using its path protection feature in any particular topological network configuration.

This chapter describes the operation of the CE-1000-4 (Carrier Ethernet) card supported on the Cisco ONS 15454 and Cisco ONS 15454 SDH. A CE-1000-4 card installed in an ONS 15454 SONET is restricted to SONET operation, and a CE-1000-4 card installed in an ONS 15454 SDH is restricted to SDH operation.

Use Cisco Transport Controller (CTC) or Transaction Language One (TL1) to provision the CE-1000-4 card. Cisco IOS is not supported on the CE-1000-4 card.

For Ethernet card specifications, refer to the *Cisco ONS 15454 Reference Manual* or the *Cisco ONS 15454 SDH Reference Manual*. For step-by-step Ethernet card circuit configuration procedures, refer to the *Cisco ONS 15454 Procedure Guide* or the *Cisco ONS 15454 SDH Procedure Guide*. Refer to the *Cisco ONS SONET TL1 Command Guide* or the *Cisco ONS SDH Command Guide* for TL1 provisioning commands.

Chapter topics include:

- CE-1000-4 Overview, page 25-1
- CE-1000-4 Ethernet Features, page 25-2
- CE-1000-4 SONET/SDH Circuits and Features, page 25-6

# CE-1000-4 Overview

The CE-1000-4 is a Layer 1 mapper card with four Gigabit Ethernet ports. It maps each port to a unique SONET/SDH circuit in a point-to-point configuration. Figure 25-1 illustrates a sample CE-1000-4 application. In this example, data traffic from the Gigabit Ethernet port of a switch travels across the point-to-point circuit to the Gigabit Ethernet port of another switch.

#### Figure 25-1 CE-1000-4 Point-to-Point Circuit

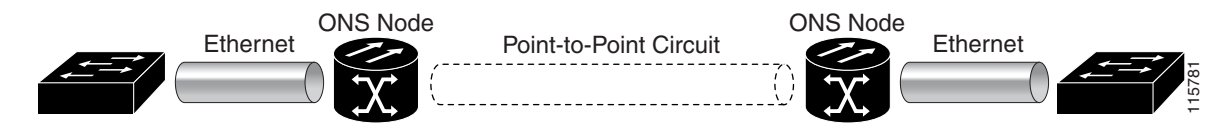

The CE-1000-4 cards allow you to provision and manage an Ethernet private line service like a traditional SONET/SDH line. The CE-1000-4 card provides carrier-grade Ethernet private line services and high-availability transport.

The CE-1000-4 card carries any Layer 3 protocol that can be encapsulated and transported over Ethernet, such as IP or IPX. The Ethernet frame from the data network is transmitted into the gigabit interface converter (GBIC) on a CE-1000-4 card. The CE-1000-4 card transparently maps Ethernet frames into the SONET/SDH payload using packet-over-SONET/SDH (POS) encapsulation. The POS circuit with encapsulated Ethernet is then multiplexed onto an optical card like any other SONET synchronous transport signal (STS) or SDH synchronous transport mode (STM). When the payload reaches the destination node, the process is reversed and the data is transmitted from the GBIC in the destination CE-1000-4 card onto the Ethernet of the data network. The POS process is covered in detail in Chapter 20, "POS on ONS Ethernet Cards."

The CE-1000-4 card supports ITU-T G.707 and Telcordia GR-253 based standards. It allows an errorless soft reset. An exception to the errorless soft reset occurs when there is a provisioning change during the reset, or if the firmware is replaced during the software upgrade process. In these cases, the reset is equivalent to a hard reset. To perform a soft reset on a CE-1000-4 card using CTC, refer to the *Cisco ONS 15454 Procedure Guide* or the *Cisco ONS 15454 SDH Procedure Guide*.

### **CE-1000-4 Ethernet Features**

The CE-1000-4 card has four front-end Ethernet ports which use standard GBIC connectors for Gigabit Ethernet. Ethernet Ports 1 through 4 each map to a POS port with a corresponding number. These Ethernet ports can be daisy chained.

At the Ethernet port level, a user can configure several characteristics:

- Port name
- Administrative state
- Automatic in-service (AINS) soak time
- Flow control
- Flow control watermark levels
- Auto negotiation

The CE-1000-4 card forwards valid Ethernet frames unmodified over the SONET/SDH network. Information in the headers is not affected by the encapsulation and transport. For example, IEEE 802.1Q information will travel through the process unaffected.

The CE-1000-4 supports Jumbo frames up to a total maximum of 10004 bytes, including Ethernet cyclic redundancy check (CRC), by default. In CTC you can also configure a total maximum frame size of 1548 bytes, including Ethernet CRC.

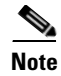

Many Ethernet attributes are also available through the network element (NE) defaults feature. For more information on NE defaults, refer to the "Network Element Defaults" appendix in the *Cisco ONS 15454 Reference Manual* or the *Cisco ONS 15454 SDH Reference Manual*.

#### Autonegotiation and Frame Buffering

On the CE-1000-4 card, Ethernet link autonegotiation is on by default. You can also enable and disable autonegotiation under the card-level Provisioning tab of CTC.

The CE-1000-4 supports field-programmable gate array (FPGA) buffering to reduce data traffic congestion. FPGA buffering supports SONET/SDH oversubscription. When the buffer nears capacity, the CE-1000-4 card uses IEEE 802.3x flow control to transmit a pause frame to the attached Ethernet device. Flow control and autonegotiation frames are local to the Gigabit Ethernet interfaces and the attached Ethernet devices. These frames do not continue through the POS ports.

#### **Flow Control**

The CE-1000-4 supports IEEE 802.3x flow control and allows you to enable symmetric flow control, enable asymmetric flow control, or to disable flow control. The configuration is done in CTC at the port level.

By default the CE-1000-4 card uses symmetric flow control and only proposes symmetric flow control when autonegotiating flow control with attached Ethernet devices. Symmetric flow control allows the CE-1000-4 cards to respond to pause frames sent from external devices and to send pause frames to external devices.

The pause frame instructs the source to stop sending packets for a specific period of time. The sending station waits the requested amount of time before sending more data. Figure 25-2 illustrates pause frames being sent and received by CE-1000-4 cards and attached switches.

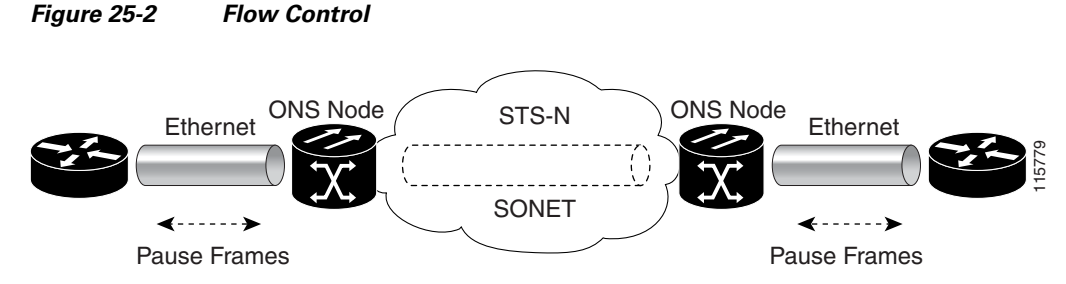

This flow-control mechanism matches the sending and receiving device throughput to that of the bandwidth of the STS circuit. For example, a router might transmit to the Gigabit Ethernet port on the CE-1000-4 card. This particular data rate might occasionally exceed 51.84 Mbps, but the SONET circuit assigned to the CE-1000-4 port might be only STS-1 (51.84 Mbps). In this example, the CE-1000-4 card sends out a pause frame and requests that the router delay its transmission for a certain period of time. With flow control and a substantial per-port buffering capability, a private line service provisioned at less than full line rate capacity (STS-1) is efficient because frame loss can be controlled to a large extent.

Asymmetric enables the CE-1000-4 to receive flow control pauses, but not generate flow control pauses. This mode supports a link partner that cannot receive flow control pauses but can send flow control pauses. The CE-1000-4 does not have a mode where it would send flow control pauses but not be able to receive flow control pauses.

In pass-through mode, transmit flow control frames are not generated by the Ethernet port interfaces, and received flow control frames pass through transparently. Pass-through mode supports end-to-end flow control between clients using Ethernet over SONET/SDH transport.

### **Flow Control Threshold Provisioning**

The CE-1000-4 card has flow control threshold provisioning, which allows a user to select one of three watermark (buffer size) settings: default, low latency, or custom. Default is the best setting for general use. Low latency is good for sub-rate applications, such as voice-over-IP (VoIP) over an STS-1. For attached devices with insufficient buffering, best effort traffic, or long access line lengths, set a higher latency.

The flow control high setting is the watermark for sending the Pause On frame to the attached Ethernet device; this frame signals the device to temporarily stop transmitting. The flow control low setting is the watermark for sending the Pause Off frame, which signals the device to resume transmitting. The default watermark setting values are 485 for the high threshold and 25 for the low threshold. Low latency watermark setting values are10 for the high threshold and 5 for the low threshold.

The custom setting allows you to specify the buffer size of Flow Ctrl Lo and Flow Ctrl Hi thresholds. The range is 1 to 511 units, where 1 unit is equal to 192 bytes. Make sure that the value of Flow Ctrl Lo is lesser than Flow Ctrl Hi with a difference of at least 160 units between the two values to ensure packets are not dropped.

#### **Ethernet Link Integrity Support**

The CE-1000-4 card supports end-to-end Ethernet link integrity (Figure 25-3). This capability is integral to providing an Ethernet private line service and correct operation of Layer 2 and Layer 3 protocols on the attached Ethernet devices. Link Integrity is implemented so that the Ethernet over SONET/SDH connection behaves more like an Ethernet cable from the viewpoint of the attached Ethernet devices.

End-to-end Ethernet link integrity means that if any part of the end-to-end path fails, the entire path fails. It disables the Ethernet port transmitter on the CE-1000-4 card when the remote Ethernet port does not have a receive signal or when the SONET/SDH near end of a far-end failure is detected. The failure of the entire path is ensured by turning off the transmit pair at each end of the path. The attached Ethernet devices recognize the disabled transmit pair as a loss of carrier and consequently an inactive link or link fail. The transport fail alarm is also raised when the port transmitter is disabled. Link integrity will support a double fault, which is when both Ethernet ports do not receive a signal.

#### Figure 25-3 End-to-End Ethernet Link Integrity Support

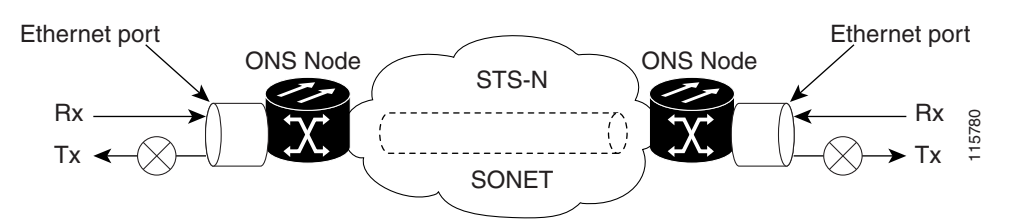

Some network devices can be configured to ignore a loss of carrier condition. If a device configured to ignore a loss of carrier condition attaches to a CE-1000-4 card at one end, alternative techniques (such as use of Layer 2 or Layer 3 keep-alive messages) are required to route traffic around failures. The response time of such alternate techniques is typically much longer than techniques that use link state as indications of an error condition.

# Administrative and Service States with Soak Time for Ethernet and SONET/SDH Ports

The CE-1000-4 card supports the administrative and service states for the Ethernet ports and the SONET/SDH circuit. For more information about card and circuit service states, refer to the "Administrative and Service States" appendix in the *Cisco ONS 15454 Reference Manual* or the *Cisco ONS 15454 SDH Reference Manual*.

Ethernet ports can be set to the In-Service, Automatic In-Service (IS,AINS) administrative state. IS,AINS initially puts the port in the Out-of-Service and Autonomous, Automatic In-Service (OOS-AU,AINS) state. In this service state, alarm reporting is suppressed, but traffic is carried and loopbacks are allowed. After the soak time passes, the port changes to In-Service and Normal (IS-NR).

The default soak time is eight hours and zero minutes. The user can also configure the AINS soak time under the Provisioning tab > Ether Ports tab or under the Provisioning tab > POS Ports tab. The user can view the AINS soak time and the time remaining until IS under the Maintenance tab > AINS Soak tabs.

Raised fault conditions, whether their alarms are reported or not, can be retrieved on the CTC Conditions tab or by using the TL1 RTRV-COND command. Two Ethernet port alarms/conditions, CARLOSS and TPTFAIL, can prevent the port from going into service. This occurs even though alarms are suppressed when a CE-1000-4 circuit is provisioned with the Ethernet ports set to the IS,AINS state, because the CE-1000-4 link integrity function is active and ensures that the links at both ends are not enabled until all SONET/SDH and Ethernet errors along the path are cleared. If the link integrity function keeps the end-to-end path down, both ports will have at least one of the two conditions needed to suppress the AINS-to-IS transition. Therefore, the ports will remain in the AINS state with alarms suppressed.

ESM also applies to the SONET/SDH circuits of the CE-1000-4 card. If the SONET/SDH circuit is set up in IS,AINS state and the Ethernet error occurs before the circuit transitions to IS, then link integrity will also prevent the circuit transition to the IS state until the Ethernet port errors are cleared at both ends. The service state will be OOS-AU,AINS as long as the administrative state is IS,AINS. When there are no Ethernet or SONET errors, link integrity enables the Ethernet port at each end. Simultaneously, the AINS countdown begins as normal. If no additional conditions occur during the time period, each port transitions to the IS-NR state. During the AINS countdown, the soak time remaining is available in CTC and TL1. The AINS soaking logic restarts from the beginning if a condition appears again during the soak period.

A SONET/SDH circuit provisioned in the IS,AINS state remains in the initial Out-of-Service (OOS) state until the Ethernet ports on each end of the circuit transition to the IS-NR state. The SONET/SDH circuit transports Ethernet traffic and counts statistics when link integrity turns on the Ethernet port, regardless of whether this AINS-to-IS transition is complete.

### **RMON and SNMP Support**

The CE-1000-4 card features remote monitoring (RMON) and simple network management protocol (SNMP) that allows network operators to monitor the health of the network with a network management system (NMS). The CE-1000-4 uses ONG RMON. ONG RMON contains the statistics, history, alarms, and events MIB groups from the standard RMON MIB. A user can access RMON threshold provisioning through TL1 or CTC. For RMON threshold provisioning with CTC, refer to the *Cisco ONS 15454 Procedure Guide* or the *Cisco ONS 15454 SDH Procedure Guide*.

I

### **Statistics and Counters**

The CE-1000-4 has a full range of Ethernet and POS statistics information under the Performance > Ether Ports tabs or the Performance > POS Ports tabs.

# **CE-1000-4 SONET/SDH Circuits and Features**

The CE-1000-4 card has four POS ports, numbered one through four, which can be managed with CTC or TL1. Each POS port is statistically mapped to a matching Ethernet port. The CE-1000-4 card provides a total bandwidth of STS-48c in any compatible slot within an ONS 15454 or a total bandwidth of STM-16 in any compatible slot within an ONS 15454 SDH.

At the POS port level, you can configure several characteristics:

- Port name
- Administrative state
- Automatic in-service (AINS) soak time
- Framing type
- Encapsulation CRC

Note

Encapsulation CRC can only be turned on and off (CRC or no CRC), when the framing type is configured for GFP. When the framing type is set to HDLC, CRC is always on.

Click the card-level Provisioning > POS Ports tabs to configure the Administrative State, Framing Type, and Encapsulation Type. Click the card-level Performance > POS Ports tab to view the statistics, utilization, and history for the POS ports.

For specific circuit sizes and compatible card slots for the CE-1000-4 card, refer to the "Ethernet Cards" chapter in the *Cisco ONS 15454 Reference Manual* or the *Cisco ONS 15454 SDH Reference Manual*.

### **CE-1000-4 VCAT Characteristics**

The CE-1000-4 card supports the software link capacity adjustment scheme (SW-LCAS). This makes the CE-1000-4 card compatible with the ONS 15454 SONET/SDH ML-Series cards, which also supports SW-LCAS. The CE-1000-4 card does not support standard LCAS, which is hardware-based. The CE-1000-4 also operates with no SW-LCAS enabled. In this mode, it is compatible with the ONS 15454 SONET/SDH's G-Series card, CE-100T-8 card, and ML-Series card, when the ML-Series card is not configured with SW-LCAS. For more information on Ethernet card compatibility, see Chapter 20, "POS on ONS Ethernet Cards."

To enable end-to-end connectivity in a VCAT circuit that traverses through a third-party network, you must create a server trail between the ports. For more details, refer to the "Create Circuits and VT Tunnels" chapter in the *Cisco ONS 15454 Procedure Guide*.

The CE-1000-4 card supports flexible VCAT groups (VCGs) and fixed (pure or non-flexible) VCGs. Flexible VCG corresponds to SW-LCAS, fixed VCG corresponds to no LCAS. With flexible VCGs, the CE-1000-4 can perform these operations:

- Add or remove members from groups
- · Put members into or out of service, which also adds/removes them from the group

- Add or remove cross-connect circuits from VCGs
- Automatically remove errored members from the group

Adding or removing members from the VCG is service-affecting. Adding or removing cross-connect circuits is not service-affecting, if the asociated members are not in the group

The CE-1000-4 card also supports fixed (pure or non-flexible) VCGs. With non-flexible VCGs, the CE-1000-4 is more limited an can only perform these operations:

- Put members into or out of service
- Add or remove cross-connect circuits associated with members

With non-flexible VCGs, the limitations of the CE-1000-4 include:

- Cannot add or remove members from groups
- Cannot automatically remove errored members from the group

The CE-1000-4 card allows independent routing and protection preferences for each member of a VCAT circuit. The user can also control the amount of VCAT circuit capacity that is fully protected, unprotected, or uses Protection Channel Access (PCA) (when PCA is available). Alarms are supported on a per-member as well as per virtual concatenation group (VCG) basis.

The CE-1000-4 card supports VCAT common fiber routing and VCAT split fiber (diverse) routing. Common fiber routing is compatible with two-fiber bidirectional line switched ring (BLSR) protection schemes and APS. It does not support path protection and four-fiber BLSR protection schemes. Split fiber routing supports all protection types: path protection, two-fiber BLSR, four-fiber BLSR, and linear switching (1+1).

With VCAT split fiber routing, each member can be routed independently through the SONET/SDH network instead of having to follow the same path as required by CCAT and VCAT common fiber routing. This allows a more efficient use of network bandwidth, but the different path lengths and different delays encountered may cause slightly different arrival times for the individual members of the VCG. The VCAT differential delay is this relative arrival time measurement between members of a VCG. The maximum tolerable VCAT split fiber routing differential delay for the CE-1000-4 card is approximately 120 milliseconds. A loss of alignment alarm is generated if the maximum differential delay supported is exceeded.

The differential delay compensation function is automatically enabled when the user chooses split fiber routing during the CTC circuit configuration process. CCAT and VCAT common fiber routing do not enable or need differential delay support.

Caution

Protection switches of less than 60ms are not guaranteed with the differential delay compensation function enabled. The compensation time is added to the switching time.

Note

For TL-1, EXPBUFFERS parameter must be set to ON in the ENT-VCG to enable support for split fiber routing.

### **CE-1000-4 POS Encapsulation, Framing, and CRC**

The CE-1000-4 card uses Cisco EoS LEX (LEX). LEX is the primary encapsulation of ONS Ethernet cards. In this proprietary HDLC-based encapsulation, the protocol field is set to the values specified in Internet Engineering Task Force (IETF) Request For Comments (RFC) 1841.

I

The user can provision framing on the CE-1000-4 as either the default frame-mapped generic framing procedure framing (GFP-F) or high-level data link control (HDLC) framing.

With GFP-F framing, the user can also configure a 32-bit CRC (default) or no CRC (none). When LEX is used over GFP-F it is standard Mapped Ethernet over GFP-F according to ITU-T G.7041.

HDLC framing provides a set 32-bit CRC. On CTC go to CE card view and click the Provisioning >pos ports tab, to see the various parameters that can be configured on the POS ports, see "Table 2-3CTC Display of POS Port Provisioning Status" task on page 2-3. Various parameters like, admin state, service state, framing type, CRC, MTU and soak time for a port can be configured here.

For more details about the interoperability of ONS Ethernet cards, including information on encapsulation, framing, and CRC, see the "POS on ONS Ethernet Cards" chapter.

#### CE-1000-4 Loopback, J1 Path Trace, and SONET/SDH Alarms

The CE-1000-4 card supports terminal and facility loopbacks. It also reports SONET/SDH alarms and transmits and monitors the J1 Path Trace byte in the same manner as OC-N cards. Support for path termination functions include:

- H1 and H2 concatenation indication
- Bit interleaved parity 3 (BIP-3) generation
- G1 path status indication
- C2 path signal label (read only)
- Path level alarms and conditions, including loss of pointer (LOP), unequipped, payload mismatch, alarm indication signal (AIS) detection, and remote defect indication (RDI)
- J1 path trace for high-order circuit paths
- Extended signal label for the low-order paths
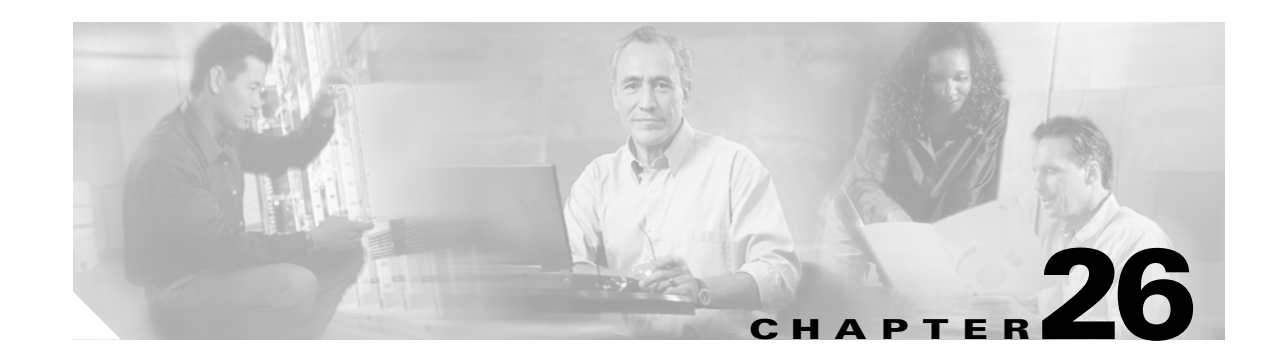

# **Configuring IEEE 802.17b Resilient Packet Ring**

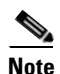

The terms "Unidirectional Path Switched Ring" and "UPSR" may appear in Cisco literature. These terms do not refer to using Cisco ONS 15xxx products in a unidirectional path switched ring configuration. Rather, these terms, as well as "Path Protected Mesh Network" and "PPMN," refer generally to Cisco's path protection feature, which may be used in any topological network configuration. Cisco does not recommend using its path protection feature in any particular topological network configuration.

This chapter describes the IEEE 802.17b-based resilient packet ring (RPR-IEEE) and how to configure it on the ML-Series card.

This chapter contains the following major sections:

- Understanding RPR-IEEE, page 26-1
- Configuring RPR-IEEE Characteristics, page 26-6
- Configuring RPR-IEEE Protection, page 26-8
- Configuring QoS on RPR-IEEE, page 26-17
- Configuration Example for RPR-IEEE QoS, page 26-21
- Verifying and Monitoring RPR-IEEE, page 26-22
- Configuring RPR-IEEE End-to-End, page 26-30
- Verifying RPR-IEEE End-to-End Ethernet Connectivity, page 26-37
- Understanding Redundant Interconnect, page 26-37

# **Understanding RPR-IEEE**

RPR, as described in IEEE 802.17, is a metropolitan area network (MAN) technology supporting data transfer among stations interconnected in a dual-ring configuration. The IEEE 802.17b spatially aware sublayer amendment is not yet ratified but is expected to add support for bridging to IEEE 802.17. Since the amendment is not yet ratified, no equipment is currently IEEE 802.17b compliant. The ML-Series card's RPR-IEEE is based on the expected IEEE 802.17b based standard.

The ML-Series card supports RPR-IEEE. RPR-IEEE is well suited for transporting Ethernet over a SONET/SDH ring topology and enables multiple ML-Series cards to become one functional network segment. When used in this role, RPR-IEEE overcomes the limitations of earlier schemes, such as IEEE 802.1D Spanning Tree Protocol (STP), IEEE 802.1W Rapid Spanning Tree Protocol (RSTP), and SONET/SDH.

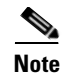

Throughout this book, Cisco proprietary RPR is referred to as Cisco proprietary RPR, and IEEE 802.17b-based RPR is referred to as RPR-IEEE. This chapter covers RPR-IEEE. Chapter 17, "Configuring Cisco Proprietary Resilient Packet Ring" covers Cisco Proprietary RPR.

#### **RPR-IEEE Features on the ML-Series Card**

See the "ML-Series Feature List" section on page 1-2 for a list of the ML-Series card's supported and non-supported features based on the expected IEEE 802.17b.

#### Advantages of RPR-IEEE

In Software Release 7.2 and later, the ML-Series card supports RPR-IEEE in addition to Cisco proprietary RPR. Some of the advantages of RPR-IEEE include:

- Steering. Ring protection is accomplished through steering instead of wrapping. Steering is a more
  efficient way of routing around a failure.
- Dual-transit queues. Dual-transit queues offer more control in handling transit traffic.
- Best-effort traffic classifications. "Best Effort" and "EIR" traffic classifications improve distribution of traffic across a best-effort service class.
- Interoperability. Conformance to the expected IEEE 802.17b standard increases interoperability with third-party vendors.
- Built-in service provider support. RPR-IEEE provides built-in operations, administration, and maintenance (OAM) support for service provider environments.
- Fairness. Fairness allows all the stations on the ring to fairly share the RPR-IEEE's best-effort bandwidth.

#### **Role of SONET/SDH Circuits**

The ML-Series cards in an RPR-IEEE must connect directly or indirectly through point-to-point synchronous transport signal/synchronous transport module (STS/STM) circuits. The point-to-point STS/STM circuits are configured on the ONS node through Cisco Transport Controller (CTC) or Transaction Language One (TL1) and are transported over the ONS node's SONET/SDH topology on either protected or unprotected circuits.

On circuits unprotected by the SONET/SDH mechanism, RPR-IEEE provides resiliency without using the capacity of the redundant protection path that a SONET/SDH protected circuit would require. This frees this capacity for additional traffic. RPR-IEEE also utilizes the bandwidth of the entire ring and does not block segments like STP or RSTP.

L

An RPR-IEEE is made up of dual counter-rotating rings (ringlets), one for clockwise or west data traffic and one for counter-clockwise or east data traffic. The ringlets are identified as Ringlet 0 and Ringlet 1 in Figure 26-1. The west ringlet traffic is transmitted out the west interface and received by the east interface. The east ringlet traffic is transmitted out the east interface and received by the west interface. Only east-to-west or west-to-east transmission schemes are allowed.

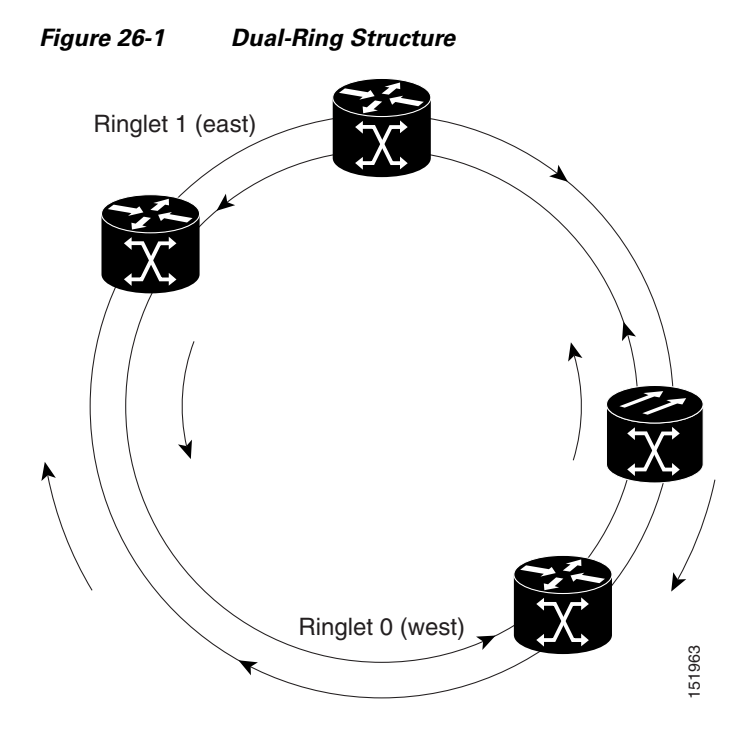

## **RPR-IEEE Framing Process**

The ML-Series card transports data around the RPR-IEEE through packet-over-SONET/SDH (POS) circuits. With POS, the RPR-IEEE frame is encapsulated into the SONET/SDH payload for transport over the SONET/SDH topology. For more information about POS, see Chapter 20, "POS on ONS Ethernet Cards."

Figure 26-2 illustrates the IEEE 802.17 basic data frame for IP only networks and the expected IEEE 802.17b extended data frame used with bridging. The extended data frame adds an extended destination address and extended source address to the basic data frame.

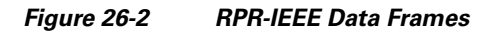

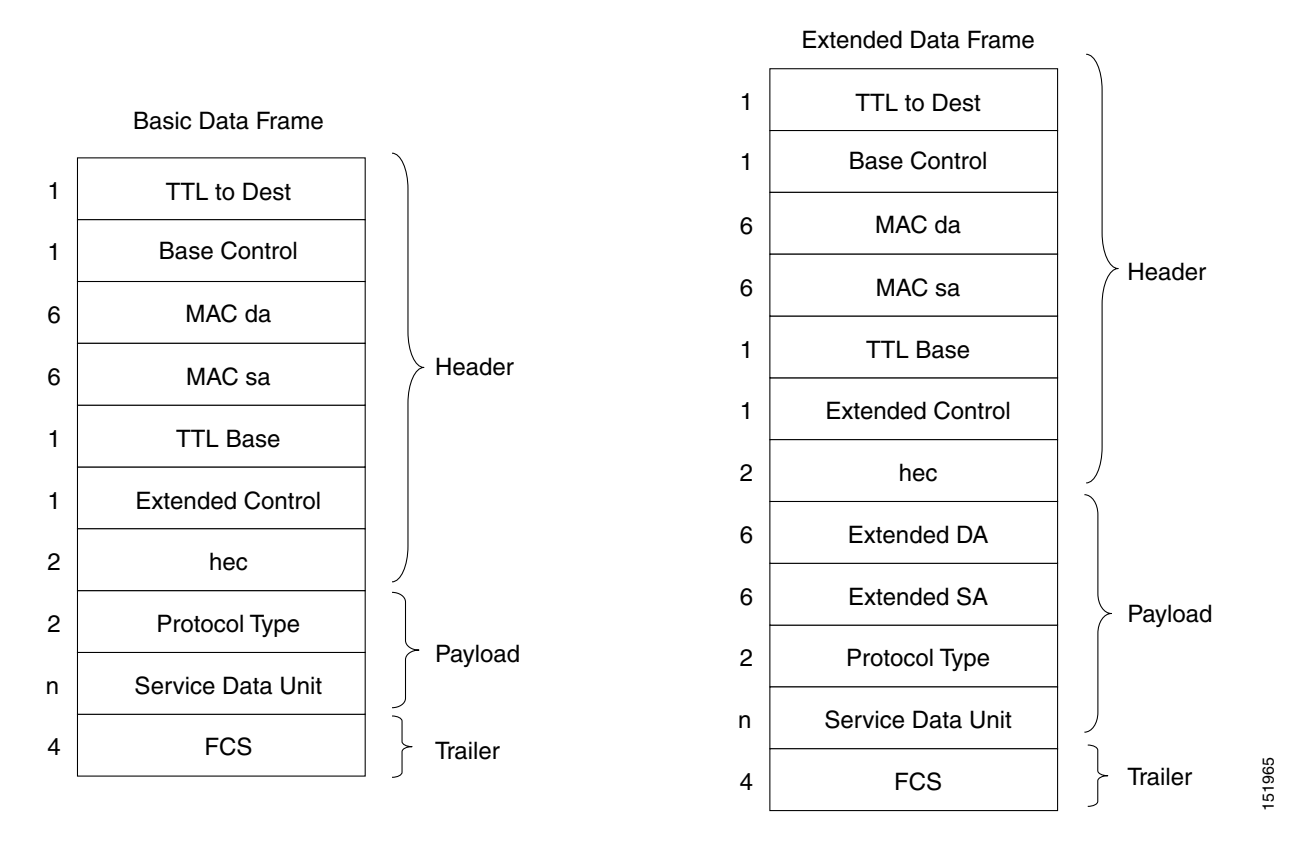

Table 26-1 defines the most important fields in the RPR-IEEE data frame.

| Table 26-1 | Definitions | of RPR-IEEE | Frame Fie | elds |
|------------|-------------|-------------|-----------|------|
|            |             |             |           |      |

| Field                               | Definition                                                                                                    |  |
|-------------------------------------|----------------------------------------------------------------------------------------------------|--|
| MAC Destination Address<br>(MAC da) | A forty-eight-bit field specifying the destination as a multicast MAC address or the MAC address of a specific ML-Series card in the RPR-IEEE. |  |
| MAC Source Address (MAC sa)         | A fourth-eight-bit field specifying the MAC address of a specific ML-Series card in the RPR-IEEE as the source.                                |  |
| Base Control                        | A field that includes the ring indicator (RI) bit, the fairness eligible (FE) bit, the frame type (FT) bit, and the service class (SC) bit.    |  |
| TTL Base                            | A field that contains the time to live (TTL) setting. The sending station sets the TTL, which remains unchanged for the life of the packet.    |  |
| Extended Control                    | A field that contains the flood indicator (FI) bit and the strict order (SO) bit.                                                              |  |
| Extended DA                         | A forty-eight-bit field specifying the MAC address of the ultimate destination.                                                                |  |
| Extended SA                         | A forty-eight-bit field specifying the MAC address of the ultimate source.                                                                     |  |

L

Figure 26-3 illustrates the RPR-IEEE topology and protection control frame. Topology and protection (TP) frames are usually sent to the broadcast address.

1 TTL to Dest 1 **Base Control** MAC da 6 6 MAC sa Header TTL Base 1 1 Extended Control 2 hec 1 Control Type 1 **Control Version** Payload n Control Data Unit 151967 FCS 4 Trailer

Figure 26-3 Topology and Protection Control Frame Formats

Figure 26-4 illustrates the RPR-IEEE fairness frame. Fairness frames are sent either to all stations or only the nearest neighbor depending on whether it is a single-choke fairness frame (SCFF) or multi-choke fairness frame (MCFF). Fairness frames are included in the total bandwidth of the QoS A0 service class. This eliminates the need for a destination address (DA). The MCFF type also includes an additional frequency division duplexing (FDD) frame to help smooth the fairness variation. The field SA Compact is the address of the station providing the fair rate.

<u>Note</u>

The ML-Series card supports multi-choke fairness frames from other stations on the RPR-IEEE. The ML-Series card does not generate these frames.

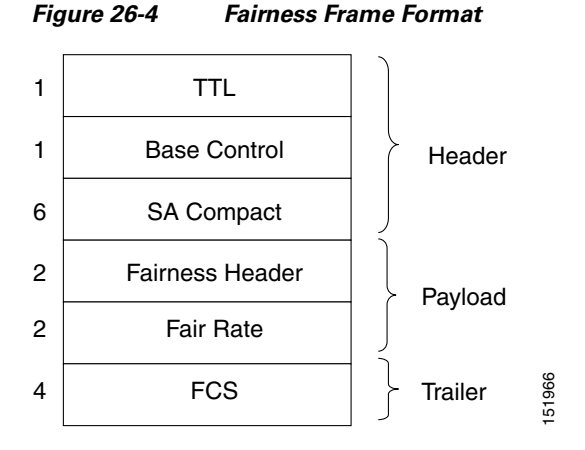

For comparison of RPR-IEEE frames and Cisco proprietary RPR frames, see the "Cisco Proprietary RPR Framing Process" section on page 17-5 for Cisco proprietary RPR framing information.

#### **CTM and RPR-IEEE**

Cisco Transport Manager (CTM) is an element management system (EMS) designed to integrate into an overall network management system (NMS) and interface with other higher level management tools. CTM supports RPR-IEEE provisioning on ML-Series cards. For more information, refer to the *Cisco Transport Manager User Guide* at:

http://www.cisco.com/en/US/products/sw/opticsw/ps2204/products\_user\_guide\_list.html

# **Configuring RPR-IEEE Characteristics**

Configuration tasks for RPR-IEEE characteristics are presented in the following sections:

- General characteristics:
  - Configuring the Attribute Discovery Timer, page 26-7
  - Configuring the Reporting of SONET Alarms, page 26-7
  - Configuring BER Threshold Values, page 26-8
- Protection characteristics:
  - Configuring the Hold-off Timer, page 26-9
  - Configuring Jumbo Frames, page 26-10
  - Configuring Forced or Manual Switching, page 26-11
  - Configuring Protection Timers, page 26-12
  - Configuring the Wait-to-Restore Timer, page 26-13
  - Configuring a Span Shutdown, page 26-14
  - Configuring Keepalive Events, page 26-14
- QoS characteristics:
  - Configuring Traffic Rates for Transmission, page 26-18

L

- Configuring Fairness Weights, page 26-19
- Configuring RPR-IEEE Service Classes Using the Modular QoS CLI, page 26-19

### **Configuring the Attribute Discovery Timer**

Because station attributes are communicated separately from topology and protection packets, there is a separate timer to control the frequency at which these packets are sent. Attribute propagation is therefore determined by the attribute discovery (ATD) timer. The default rate is one packet per second for each ringlet.

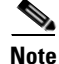

Configure both ringlets with the same value.

To enable and configure the ATD, perform the following procedure, beginning in global configuration mode:

| Command                                                 | Purpose                                                                                                    |
|---------------------------------------------------------|----------------------------------------------------------------------------------------------------|
| Router(config)# interface rpr-ieee 0                    | Activates interface configuration mode to configure the RPR-IEEE interface.                                                                                          |
| Router(config-if)# <b>rpr-ieee atd-timer</b><br>seconds | Specifies the time, in seconds, within which one<br>station attributes packet is sent for each ringlet.<br>The default is one packet for each ringlet per<br>second. |
| Router(config)# <b>no shut</b>                          | Enables the RPR-IEEE interface and changes the mode from the default passthrough.                                                                                    |
| Router(config)# <b>end</b>                              | Returns to privileged EXEC mode.                                                                                                    |
| Router# copy running-config startup-config              | (Optional) Saves configuration changes to the TCC2/TCC2P flash database.                                                                                             |

## **Configuring the Reporting of SONET Alarms**

The ML-Series card reports SONET/SDH alarms through the CTC alarm panel in the same manner as other ONS cards. The ML-Series card can also report SONET/SDH alarms through the Cisco IOS command-line interface (CLI). Configuring CTC reporting does not affect Cisco IOS CLI reporting or vice-versa.

To configure the reporting of SONET/SDH alarms on the Cisco IOS CLI, perform the following procedure, beginning in global configuration mode:

|        | Command                                                                                                    | Purpose                                                                                                    |
|--------|----------------------------------------------------------------------------------------------------|----------------------------------------------------------------------------------------------------|
| Step 1 | Router(config)# interface rpr-ieee 0                                                                                                    | Activates interface configuration mode to configure the RPR-IEEE interface.                                                                                                    |
| Step 2 | Router(config-if)# <b>rpr-ieee report</b> { <b>all</b>  <br>encap   pais   plop   ppdi   pplm   prdi<br>ptim   puneq   sd-ber-b3   sf-ber-b3} [east<br>  west] | Enables reporting of specific SONET/SDH alarms<br>on the Cisco IOS CLI. The default is to report all<br>alarms on both the east and west ringlet.<br>(Optional) You can also specify the east or west<br>ringlet. |
| Step 3 | Router(config)# <b>no shut</b>                                                                                                    | Enables the RPR-IEEE interface and changes the mode from the default passthrough.                                                                                                    |
| Step 4 | Router(config)# end                                                                                                    | Returns to privileged EXEC mode.                                                                                                    |
| Step 5 | Router# copy running-config startup-config                                                                                                    | (Optional) Saves configuration changes to the TCC2/TCC2P flash database.                                                                                                    |

#### **Configuring BER Threshold Values**

To configure BER threshold values for various alarms on an RPR-IEEE interface, refer to the "DLP-A533 Create Ethernet RMON Alarm Thresholds" task in the *Cisco ONS 15454 Procedure Guide* or to the "DLP-D441 Create Ethernet RMON Alarm Thresholds" task in the *Cisco ONS 15454 SDH Procedure Guide*.

# **Configuring RPR-IEEE Protection**

RPR-IEEE has three protection states:

- Closed—This is the normal steady state. Data traffic is traveling around the RPR-IEEE on both Ringlet 0 and Ringlet 1. Figure 26-1 on page 26-3 illustrates this state.
- Open—This is the state after a protection event. A protection event, such as a fiber cut or node failure, triggers a change in the ring topology. Each node responds to the new topology by steering. Steering forwards data traffic so that it avoids the failure. Based on the type of failure, it will avoid either a specific span or a node and its two adjoining spans. Figure 26-5 illustrates this state.
- Passthrough—This is the initial state of the RPR-IEEE node. It does not participate in the topology and blindly forwards frames.

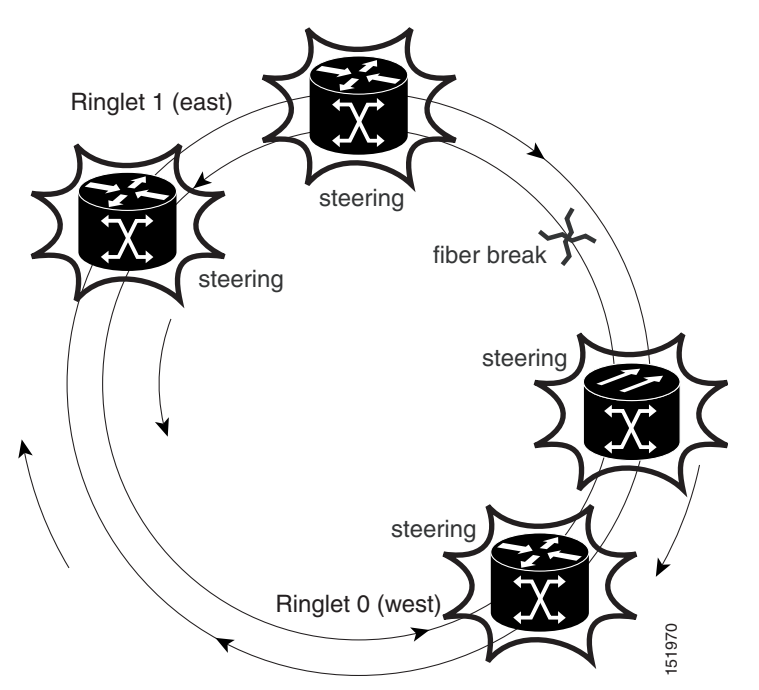

Figure 26-5 Each RPR-IEEE Node Responding to a Protection Event by Steering

You can modify many of the RPR-IEEE protection characteristics with the procedures in the following sections.

## **Configuring the Hold-off Timer**

You can delay the protection response to a failure event, such as a signal failure or signal degradation, with the hold-off timer. When spans fail, the RPR protection switch may be triggered either by the SONET/SDH error, or by RPR keepalive failure, whichever is detected first. The RPR protection switch can be delayed by changing the Hold-off timer and the RPR keepalive-timer. These should be configured according to the type of circuit

- If the TDM circuit is unprotected, then both these timers should be left at their default values. No extra configuration is required in this case.
- When the TDM circuit is protected (e.g., path protection or BLSR), the RPR protection switch should be delayed till the protection-switch at the TDM level has finished.
  - For example : If it takes 60ms for the TDM protection switch to complete. Then both the hold off timer and the RPR keepalive timer must be configured higher than 60 milliseconds. If either of these timers is left at its default value, then it will trigger the RPR protection before TDM protection is over.

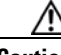

Caution

It TDM protection is configured along with RPR, and if the RPR protection switch kicks in before the TDM protection switch over is complete, the system behavior is unpredictable/unstable.

| Command                                                                                                    | Purpose                                                                                                    |  |
|----------------------------------------------------------------------------------------------------|----------------------------------------------------------------------------------------------------|--|
| Router(config)# interface rpr-ieee 0                                                                           | Activates interface configuration mode to configure the RPR-IEEE interface.                                                                                                    |  |
| Router(config-if)# <b>rpr-ieee protection</b><br><b>sonet holdoff-timer</b> time [ <b>east</b>   <b>west</b> ] | Specifies the delay before a protection response is<br>sent. Values range from 0 to 20, in units of 10<br>milliseconds. The default is 0.                                                                                                    |  |
|                                                                                                    | ringlet.                                                                                                    |  |
|                                                                                                    | <b>A</b><br><b>Caution</b> When using SW-LCAS on the<br>RPR-IEEE, the addition or deletion of a<br>SW-LCAS member circuit causes a<br>traffic hit with a maximum of 50 msec.<br>The holdoff timer requires a value<br>greater than 5 (50 msec) or the<br>SW-LCAS addition or deletion triggers<br>a protection response |  |
| Router(config)# <b>no shut</b>                                                                                 | Enables the RPR-IEEE interface and changes the mode from the default passthrough.                                                                                                    |  |
| Router(config)# end                                                                                            | Returns to privileged EXEC mode.                                                                                                    |  |
| Router# copy running-config startup-config                                                                     | (Optional) Saves configuration changes to the TCC2/TCC2P flash database.                                                                                                    |  |

To enable and configure the hold-off timer, perform the following procedure, beginning in global configuration mode:

## **Configuring Jumbo Frames**

You can configure the interface to support jumbo frames. The **jumbo** setting specifies that the station support a maximum transfer unit (MTU) of up to 9100 bytes.

Caution

For jumbo frame support, you must configure all the stations on the ring to support jumbo frames.

To enable and configure Jumbo frames, perform the following procedure, beginning in global configuration mode:

| Command                                                     | Purpose                                                                                                    |
|-------------------------------------------------------------|----------------------------------------------------------------------------------------------------|
| Router(config)# <b>interface rpr-ieee 0</b>                 | Activates interface configuration mode to configure the RPR-IEEE interface.                                                                                                    |
| Router(config-if)# <b>rpr-ieee protection pref</b><br>jumbo | Enables jumbo frame capability on the RPR-IEEE interface:                                                                                                    |
|                                                             | <b>jumbo</b> —Enables handling of frames in excess of<br>the standard size, up to a maximum size of 9100<br>bytes. A jumbo-enabled station changes the<br>interface MTU to 9100 bytes if all stations in the<br>ring are jumbo enabled. A message is generated to<br>indicate that the ring supports jumbo frames when<br>all stations are configured for this preference. |
|                                                             | The default is to not support jumbo frames.                                                                                                    |
| Router(config)# <b>no shut</b>                              | Enables the RPR-IEEE interface and changes the mode from the default passthrough.                                                                                                    |
| Router(config)# <b>end</b>                                  | Returns to privileged EXEC mode.                                                                                                    |
| Router# copy running-config startup-config                  | (Optional) Saves configuration changes to the TCC2/TCC2P flash database.                                                                                                    |

## **Configuring Forced or Manual Switching**

ſ

You can request certain protection states to take effect manually on either span of the interface to avoid link usage or in anticipation of failures.

To enable and configure forced or manual switching, perform the following procedure, beginning in global configuration mode:

| Command                                                                                                    | Purpose                                                                                                    |
|----------------------------------------------------------------------------------------------------|----------------------------------------------------------------------------------------------------|
| Router(config)# <b>interface rpr-ieee 0</b>                                                                                                    | Activates interface configuration mode to configure the RPR-IEEE interface.                                                                                                    |
| Router(config-if)# <b>rpr-ieee protection</b><br><b>request</b> { <b>forced-switch</b>   <b>manual-switch</b> }<br>{ <b>east</b>   <b>west</b> } | Specifies that a switch take place on the interface:<br>forced-switch—Precedes all other failure events<br>on a ring for the span on which it is configured.<br>The operation protects the span indicated by the<br>command. In the case of steering, forwarding uses<br>only the topology list for the opposite span. A<br>forced switch is saved in the configuration.                                                                   |
|                                                                                                    | <b>manual-switch</b> —Behaves similarly to a forced<br>switch, in that it coerces a reaction from the<br>protection system. The difference is that this<br>configuration can be usurped by higher-level<br>requests detected on the configured or the opposite<br>span. A manual switch is not saved in the<br>configuration. Configuring a manual Swich on a<br>span that has a forced switch configured wiil clear<br>the forced switch. |
|                                                                                                    | <b>Note</b> When a manual switch is configured, it will neither display in the running configuration nor save to the startup configuration.                                                                                                    |
|                                                                                                    | You must specify whether the switch is to take place on the east or west ringlet.                                                                                                    |
| Router(config)# <b>no shut</b>                                                                                                    | Enables the RPR-IEEE interface and changes the mode from the default passthrough.                                                                                                    |
| Router(config)# <b>end</b>                                                                                                    | Returns to privileged EXEC mode.                                                                                                    |
| Router# copy running-config startup-config                                                                                                    | (Optional) Saves configuration changes to the TCC2/TCC2P flash database.                                                                                                    |

## **Configuring Protection Timers**

Protection messages are sent based on the intervals of two timers. These timers apply under different circumstances:

- Fast timer—Immediately after a protection event occurs, a fast protection timer is used. This timer is configured between 1 and 20 milliseconds to cause a rapid acknowledgement of the protected state on the ring. A finite number of packets are sent at this frequency after the event. The default for this timer is 10 milliseconds.
- Slow timer—Between protection events, the slow timer communicates the current protection state of the ring. This timer is configured from 1 to 10 in units of 100 milliseconds. The default is 10, which represents 100 milliseconds.

The protection timers are configured the same on both spans of an interface.

To enable and configure the protection timers, perform the following procedure, beginning in global configuration mode:

| Command                                                                                              | Purpose                                                                                             |
|----------------------------------------------------------------------------------------------------|----------------------------------------------------------------------------------------------------|
| Router(config)# interface rpr-ieee 0                                                                 | Activates interface configuration mode to configure the RPR-IEEE interface.                         |
| Router(config-if)# <b>rpr-ieee protection</b><br><b>timer</b> { <b>fast</b> time   <b>slow</b> time} | Specifies the value of the fast or slow protection timer:                                           |
|                                                                                                    | <b>fast</b> —Ranges from 1 to 20 milliseconds. The default is 10.                                   |
|                                                                                                    | <b>slow</b> —Ranges from 1 to 10 in units of 100 milliseconds. The default is 1 (100 milliseconds). |
| Router(config)# <b>no shut</b>                                                                       | Enables the RPR-IEEE interface and changes the mode from the default passthrough.                   |
| Router(config)# end                                                                                  | Returns to privileged EXEC mode.                                                                    |
| Router# copy running-config startup-config                                                           | (Optional) Saves configuration changes to the TCC2/TCC2P flash database.                            |

#### **Configuring the Wait-to-Restore Timer**

I

When the failure is fixed, a wait-to-restore timer defines how long before the span reverts to its original state. This timer protects against false negatives in the detection of the failure status, which can avoid protection-flapping through the use of larger values. Smaller values result in faster recovery times, however. This timer can be configured between 0 and 1440 seconds, or configured to not recover automatically. The default for the timer is 10 seconds.

To enable and configure the wait-to-restore timer, perform the following procedure, beginning in global configuration mode:

|        | Command                                                                                          | Purpose                                                                                                    |
|--------|--------------------------------------------------------------------------------------------------|----------------------------------------------------------------------------------------------------|
| Step 1 | Router(config)# interface rpr-ieee 0                                                             | Activates interface configuration mode to configure the RPR-IEEE interface.                                                                                                    |
| Step 2 | Router(config-if)# <b>rpr-ieee protection</b><br><b>wtr-timer</b> { <i>time</i>   <b>never</b> } | Specifies the value of the wait-to-restore timer:<br><i>time</i> —Ranges from 0 to 1440 seconds. The default<br>is 10.<br><b>never</b> —Specifies that protection is never restored<br>(no revert mode). |
| Step 3 | Router(config)# <b>no shut</b>                                                                   | Enables the RPR-IEEE interface and changes the mode from the default passthrough.                                                                                                    |
| Step 4 | Router(config)# end                                                                              | Returns to privileged EXEC mode.                                                                                                    |
| Step 5 | Router# copy running-config startup-config                                                       | (Optional) Saves configuration changes to the TCC2/TCC2P flash database.                                                                                                    |

### **Configuring a Span Shutdown**

The **rpr-ieee shutdown** command performs the same task as the **rpr-ieee protection request forced-switch** command.

To cause a forced switch on the span of the interface, perform the following procedure, beginning in global configuration mode:

|        | Command                                                                   | Purpose                                                                     |
|--------|---------------------------------------------------------------------------|-----------------------------------------------------------------------------|
| Step 1 | Router(config)# interface rpr-ieee 0                                      | Activates interface configuration mode to configure the RPR-IEEE interface. |
| Step 2 | Router(config-if)# <b>rpr-ieee shutdown</b> { <b>east</b>   <b>west</b> } | Causes a forced switch on a specified span of the interface.                |
| Step 3 | Router(config)# <b>end</b>                                                | Returns to privileged EXEC mode.                                            |
| Step 4 | Router# copy running-config startup-config                                | (Optional) Saves configuration changes to the TCC2/TCC2P flash database.    |

## **Configuring Keepalive Events**

A station receives fairness messages from a link to determine its status. When the number of milliseconds that pass without receiving a fairness message from the neighboring stations exceeds a specified timer, a keepalive event is triggered. The keepalive event generates a protection event.

The timer can have a different value on each span and must be greater than or equal to the hold-off timer. This feature is independent of the fairness algorithm itself, but is still a function performed by the fairness machine.

The RPR protection switch can be delayed by changing the Hold-off timer and the RPR keepalive-timer. These should be configured according to the type of circuit

- If the TDM circuit is unprotected, then both these timers should be left at their default values. No extra configuration is required in this case.
- When the TDM circuit is protected (e.g., path protection or BLSR), the RPR protection switch should be delayed till the protection-switch at the TDM level has finished.
  - For example : If it takes 60ms for the TDM protection switch to complete. Then both the hold off timer and the RPR keepalive timer must be configured higher than 60 milliseconds. If either of these timers is left at its default value, then it will trigger the RPR protection before TDM protection is over.

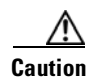

If TDM protection is configured along with RPR, and if the RPR protection switch kicks in before the TDM protection switch over is complete, the system behavior is unpredictable/unstable.

To enable and configure the keepalives, perform the following procedure, beginning in global configuration mode:

| Command                                                                                          | Purpose                                                                                                    |
|--------------------------------------------------------------------------------------------------|----------------------------------------------------------------------------------------------------|
| Router(config)# interface rpr-ieee 0                                                             | Activates interface configuration mode to configure the RPR-IEEE interface.                                                                                                    |
| Router(config-if)# <b>rpr-ieee keepalive-timer</b><br>milliseconds [ <b>east</b>   <b>west</b> ] | Specifies the amount of time that can pass before<br>a keepalive event is triggered after not receiving a<br>fairness message from a neighboring station.<br>Values range from 2 to 200 milliseconds. The<br>default is 3 milliseconds.<br>(Optional) You can also specify the east or west<br>ringlet. |
| Router(config)# <b>no shut</b>                                                                   | Enables the RPR-IEEE interface and changes the mode from the default passthrough.                                                                                                    |
| Router(config)# <b>end</b>                                                                       | Returns to privileged EXEC mode.                                                                                                    |
| Router# copy running-config startup-config                                                       | (Optional) Saves configuration changes to the TCC2/TCC2P flash database.                                                                                                    |

## **Configuring Triggers for CRC Errors**

ſ

You can configure a span shutdown when the ML-Series card receives CRC errors at a rate that exceeds the configured threshold and configured soak time.

To enable and configure the triggers for CRC errors, perform the following procedure, beginning in global configuration mode:

|        | Command                                                                                            | Purpose                                                                                                    |
|--------|----------------------------------------------------------------------------------------------------|----------------------------------------------------------------------------------------------------|
| Step 1 | Router(config)# interface rpr-ieee 0                                                               | Activates interface configuration mode to configure the RPR-IEEE interface.                                                                                                    |
| Step 2 | <pre>Router(config-if)# trigger crc-error threshold crc-error-rate {east   west   <cr>}</cr></pre> | Configures the threshold for the CRC errors on the<br>RPR-IEEE span. The threshold is the percentage<br>of received, continously CRC-errored frames<br>required during the delay period (soak time).<br>When the threshold is crossed, the excessive crc<br>alarm is declared. This also triggers the CRC error<br>action, if one is configured. |
|        |                                                                                                    | For <i>crc-error-rate</i> , specify the CRC packet<br>error rate variable in the range from 2 to 4. The<br>error rate variable corresponds to the CRC error<br>rate as a percentage of traffic.                                                                                                    |
|        |                                                                                                    | • 2 is 10e-2 or 1% of traffic (1 CRC error in100 frames).                                                                                                    |
|        |                                                                                                    | • 3 is 10e-3 or 0.1% of traffic. (1 CRC error in1000 frames).                                                                                                    |
|        |                                                                                                    | • 4 is 10e-4 or 0.01% of traffic (1 CRC error in10000 frames).                                                                                                    |
|        |                                                                                                    | The default threshold is 3.                                                                                                    |
|        |                                                                                                    | (Optional) You can also specify the east or west ringlet.                                                                                                    |
| Step 3 | <pre>Router(config-if)# trigger crc-error action {east   west   <cr>}</cr></pre>                   | Specifies whether excessive CRC errors shut down<br>the span. The default is for excessive CRC errors<br>not to shut down the span.                                                                                                    |
|        |                                                                                                    | (Optional) You can also specify the east or west ringlet.                                                                                                    |
|        |                                                                                                    | CautionThe user must configure both spans to<br>shut down on receiving excessive CRC<br>errors. With the default behavior of both<br>spans not shutting down, network<br>problems can occur if the ML-Series<br>card receives signal degrade (SD) while<br>in passthrough mode.                                                                  |
| Step 4 | Router(config-if)# trigger crc-error delay<br>soak-minutes {east   west   <cr>}</cr>               | (Optional) Sets the number of minutes that CRC<br>errors must exceed the threshold (soak) before an<br>action is taken. For <i>soak-minutes</i> , the range is<br>from 3 minutes to 10 minutes. The default is 10<br>minutes.                                                                                                    |
|        |                                                                                                    | ringlet.                                                                                                    |

Ethernet Card Software Feature and Configuration Guide, R7.2

|        | Command                                    | Purpose                                                                           |
|--------|--------------------------------------------|-----------------------------------------------------------------------------------|
| Step 5 | Router(config)# <b>no shut</b>             | Enables the RPR-IEEE interface and changes the mode from the default passthrough. |
| Step 6 | Router(config)# <b>end</b>                 | Returns to privileged EXEC mode.                                                  |
| Step 7 | Router# copy running-config startup-config | (Optional) Saves configuration changes to the TCC2/TCC2P flash database.          |

# **Configuring QoS on RPR-IEEE**

The different priorities of traffic can be configured with rate limiters and prescribed specific bandwidths. This configuration on each span might be identical (default) or might vary from the other span.

The highest-priority traffic, known as service class A0, can reserve a portion of total ringlet bandwidth using the **reserved** keyword. This reservation is propagated throughout the ringlet, and all stations recognize the bandwidth allocation cumulatively. Reserved A0 ba802.17 RPR defines 3 service classes, each with unique QOS characteristics.

- 1. Class A
- 2. Class B
- **3.** Class C

With this different priorities of traffic can be configured with rate limiters and prescribed specific bandwidths. This configuration on each span might be identical (default) or might vary from the other span.

#### **Class A**

Class A is highest priority, lowest latency, and lowest jitter class . A has two types - A0 and A1. Can reserve a portion of the ringlet bandwidth using "reserve" keyword. This bandwidth is known as A0 bandwidth. The A0 bandwidth can only be used for classA traffic. Any Reserved bandwidth that is unused will remain unused on the ring, Reserved bandwidth is therefore expensive because it reduces the bandwidth available for best effort. This reservation is propagated throughout the ringlet, and all RPR stations recognize the bandwidth allocation cumulatively. Reserved A0 bandwidth can be used only by the station that reserves it. The default allocation is 0 Mbps. The unreserved classA bandwidth is called the A1 bandwidth. Service class A1 is configured as high-priority traffic in excess of the A0 bandwidth reservation, and can be rate-limited using the high tx-traffic rate limiter. The default allocation for A1 is 5 Mbps.

#### **ClassB**

This is the medium traffic priority. Lower priority than classA, but higher priority than classC. The medium transmit traffic rate limiter allows a certain amount of traffic to be added to the ringlet that is not subject to fairness eligibility, but must compete for the unreserved bandwidth with other traffic of the same service class. This traffic is committed information rate (B-CIR) traffic. The default allocation is 10 Mbps.

I

## ClassC

This is the lowest traffic priority. Class C cannot allocate any ring bandwidth guarantees

## **MQC** -IEEE RPR CLI Characteristics

- IEEE-RPR classes are applicable to both front end and RPR-IEEE interfaces.
- A MQC class in a policy map can be mapped to one of the RPR classes using "set rpr-ieee service class". By default the MQC class maps to IEEE-RPR class C.
- RPR classes B and C support Weighted Round Robin scheduling for multiple MQC classes mapping to RPR class A and B. MQC classes mapped to RPR class A gets mapped to one stream, while each MQC class mapped to RPR class B or C gets mapped to a seperate stream.
- The "Bandwidth percent" action is supported for MQC classes mapping to RPR class B and C. The bandwidth percent for these MQC classes defines the proportion of b/w these class B and C stream will get, out of total b/w available to class B and C (whatever remains after class A traffic). Both these RPR classes allow 100% each. Trying to assign more than 100% will be rejected with an error.
- The MQC class mapped to IEEE RPR class B or C with no explicit "bandwidth percent" configured gets a default 7% bandwidth.

•Bandwidth absolute/ percent action is not supported on rpr-ieee interfaces but only on Gig/Fast Ethernet interfaces.

## **Configuring Traffic Rates for Transmission**

To enable and configure the traffic rates, perform the following procedure, beginning in global configuration mode:

|   | Command                                                                                                    | Purpose                                                                                                    |
|---|----------------------------------------------------------------------------------------------------|----------------------------------------------------------------------------------------------------|
|   | Router(config)# interface rpr-ieee 0                                                                                                    | Activates interface configuration mode to configure the RPR-IEEE interface.                                                        |
| : | Router(config-if)# <b>rpr-ieee tx-traffic</b><br><b>rate-limit</b> { <b>reserved</b>   <b>high</b>   <b>medium</b> } <i>rate</i><br>[ <b>east</b>   <b>west</b> ] | Specifies a rate limit on a traffic queue. The allowable rate depends on the speed of the interface.                               |
|   |                                                                                                    | <b>reserved</b> —Reserves bandwidth for the highest priority traffic, known as service class A0. The default allocation is 0 Mbps. |
|   |                                                                                                    | <b>high</b> —Limits the rate of service class A1. The default allocation is 10 Mbps.                                               |
|   |                                                                                                    | <b>medium</b> —Limits the rate of service class B-CIR.<br>The default allocation is 10 Mbps.                                       |
|   |                                                                                                    | (Optional) Specify the east or west ringlet.                                                                                       |
|   | Router(config)# <b>no shut</b>                                                                                                    | Enables the RPR-IEEE interface and changes the mode from the default passthrough.                                                  |

|        | Command                                    | Purpose                                                                  |
|--------|--------------------------------------------|--------------------------------------------------------------------------|
| Step 4 | Router(config)# end                        | Returns to privileged EXEC mode.                                         |
| Step 5 | Router# copy running-config startup-config | (Optional) Saves configuration changes to the TCC2/TCC2P flash database. |

## **Configuring Fairness Weights**

RPR-IEEE has a configurable fairness system, used to control congestion on each ringlet. This feature moderates bandwidth utilization of the ringlet to minimize and potentially eliminate starvation of any station. Each station has two instances of the fairness machine, to control traffic that is being transmitted and transited out of each span of the interface. Each fairness machine is devoted to a particular ringlet, and controls the traffic that is destined to that ringlet.

Each ringlet in an unwrapped ring is independent, and the fairness configuration can differ for each direction. The default is to configure both directions, but you can optionally specify east or west in the configuration.

The local station weight impacts how congested the station appears relative to other stations in the ringlet. It also affects how much more bandwidth a station can use. A higher weight gives the local station a greater share of the ringlet bandwidth. A lower weight decreases the bandwidth share of the local station. The default value is 0 configured as an exponent of 2, which yields an effective weight of 1.

To enable and configure the fairness weight, perform the following procedure, beginning in global configuration mode:

| Command                                                                                    | Purpose                                                                                                    |
|--------------------------------------------------------------------------------------------|----------------------------------------------------------------------------------------------------|
| Router(config)# interface rpr-ieee 0                                                       | Activates interface configuration mode to configure the RPR-IEEE interface.                                                                                                    |
| Router(config-if)# <b>rpr-ieee fairness weight</b><br>weight [ <b>east</b>   <b>west</b> ] | Specifies the weight for a station on the ringlet.<br>Values can range from 0 to 7 and are configured as<br>an exponent of 2, which results in weights ranging<br>from 1 to 128. The default value is zero.<br>(Optional |
| Router(config)# <b>no shut</b>                                                             | Enables the RPR-IEEE interface and changes the mode from the default passthrough.                                                                                                    |
| Router(config)# <b>end</b>                                                                 | Returns to privileged EXEC mode.                                                                                                    |
| Router# copy running-config startup-config                                                 | (Optional) Saves configuration changes to the TCC2/TCC2P flash database.                                                                                                    |

## **Configuring RPR-IEEE Service Classes Using the Modular QoS CLI**

Traffic is directed to the three service classes supported by RPR-IEEE by using the standard Cisco Modular QoS CLI (MQC). MQC is a CLI structure that allows you to create traffic policies and attach these policies to interfaces. A traffic policy contains a traffic class and one or more QoS features. A traffic class classifies traffic, while the QoS features in the traffic policy determine how to treat the classified traffic.

For more information on general MQC configuration, refer to the following Cisco IOS documents:

- Cisco IOS Quality of Service Solutions Configuration Guide, Release 12.2 at this URL: http://www.cisco.com/univercd/cc/td/doc/product/software/ios122/122mindx/l22index.htm
- Cisco IOS Quality of Service Solutions Command Reference, Release 12.2 at this URL: http://www.cisco.com/univercd/cc/td/doc/product/software/ios122/122cgcr/fqos\_r/index.htm

/i\ Caution

The **cos priority-mcast** command is not supported under RPR-IEEE on the ML-Series card or accepted. The command incorrectly shows as an option under the Cisco IOS CLI.

Caution

In IEEE-RPR mode if additional class maps are added to a policy map and associated the policy map with a output interface even if no bandwidth is reserved explicitly, by default 7% bw is allocated and once the bandwidth reaches more thant 100% further class-map configuration on that policy-map is rejected.

To enable and configure the RPR-IEEE service classes with the MQC, perform the following procedure, beginning in global configuration mode:

|        | Command                                                                                       | Purpose                                                                                                    |
|--------|-----------------------------------------------------------------------------------------------|----------------------------------------------------------------------------------------------------|
| Step 1 | Router(config)# <b>class-map match-any</b><br>class-name                                      | Specifies the user-defined name of the traffic class<br>and the logical OR operator for all matching<br>statements under this traffic class.                                                                                        |
| Step 2 | Router(config)# match ip precedence<br>{ip-precedence-value  <br>ip-precedence-traffic-label} | Specifies an IP precedence value (0 to 7) used as match criteria or specifies an IP precedence traffic label.                                                                                                    |
|        |                                                                                               | Each value variable is mapped to a specific label<br>variable. Entering the command with a ? in place<br>of the ip-precedence-value  <br>ip-precedence-traffic-label variable reveals<br>the labels and their corresponding values. |
| Step 3 | Router(config)# <b>exit</b>                                                                   | Exits class mode.                                                                                                    |
| Step 4 | Router(config)# <b>policy-map</b> policy-name                                                 | Specifies the name of the service policy to<br>configure. Service policies link the configured<br>class maps to Layer 2 traffic priorities, or in this<br>case, the three service classes of RPR-IEEE.                              |
|        |                                                                                               | Note An assignment has to be constructed for each class map.                                                                                                    |
| Step 5 | Router(config)# <b>class</b> class-name                                                       | Specifies the name of a predefined class, which was defined with the <b>class-map</b> command, to be included in the service policy.                                                                                                |
|        |                                                                                               | <b>Note</b> Each of the three RPR-IEEE classes must be configured as described in this procedure.                                                                                                    |
| Step 6 | Router(config)# set rpr-ieee service-class {a   b   c}                                        | Specifies the appropriate RPR-IEEE service class<br>for the class. The three classes correspond to each<br>of the three RPR-IEEE service classes. Only one<br>service class can be configured for each MQC<br>class.                |

|         | Command                                    | Purpose                                                                           |
|---------|--------------------------------------------|-----------------------------------------------------------------------------------|
| Step 7  | Router(config)# <b>exit</b>                | Exits class mode.                                                                 |
| Step 8  | Router(config)# <b>no shut</b>             | Enables the RPR-IEEE interface and changes the mode from the default passthrough. |
| Step 9  | Router(config)# <b>end</b>                 | Returns to privileged EXEC mode.                                                  |
| Step 10 | Router# copy running-config startup-config | (Optional) Saves configuration changes to the TCC2/TCC2P flash database.          |

## **Configuration Example for RPR-IEEE QoS**

The following sample configurations are for RPR-IEEE QoS. Example 26-1 details a simple QoS configuration. Example 26-7 details a more complex configuration. The configuration on your network will differ based on your network design.

#### Configuration Example Using MQC to Configure Simple RPR-IEEE QoS

The following is an example of the configuration process for the three RPR-IEEE service classes:

Example 26-1 Configuration Example for a Simple RPR-IEEE QoS Configuration

```
class-map match-any DataHi
match cos 2 3 4
class-map match-any Control
match cos 5 6 7
policy-map EgrNNI
class Control
set rpr-ieee service-class a
class DataHi
set rpr-ieee service-class b
class class-default
set rpr-ieee service-class c
interface RPR-IEEE0
no ip address
rpr-ieee protection pref jumbo
rpr-ieee tx-traffic rate-limit high 100 east
rpr-ieee tx-traffic rate-limit high 100 west
rpr-ieee tx-traffic rate-limit medium 200 east
rpr-ieee tx-traffic rate-limit medium 200 west
service-policy output EgrNNI
```

#### Configuration Example Using MQC to Configure Complex RPR-IEEE QoS

The following is an example of a more complex RPR-IEEE QoS configuration:

Example 26-2 Configuration Example for a Complex RPR-IEEE

```
class-map match-all classA
match bridge-group 22
!
```

Ethernet Card Software Feature and Configuration Guide, R7.2

1 policy-map EgrNNI class classA set rpr-ieee service-class a class class-default set rpr-ieee service-class c 1 bridge irb 1 1 interface GigabitEthernet0 no ip address mode dot1q-tunnel 12protocol-tunnel cdp 12protocol-tunnel stp 12protocol-tunnel vtp no cdp enable bridge-group 20 bridge-group 20 spanning-disabled interface GigabitEthernet1 no ip address mode dot1q-tunnel 12protocol-tunnel cdp 12protocol-tunnel stp 12protocol-tunnel vtp no cdp enable bridge-group 22 bridge-group 22 spanning-disabled interface RPR-TEEEO ip address 1.1.1.3 255.255.255.0 rpr-ieee fairness mode aggressive service-policy output EgrNNI 1 interface RPR-IEEE0.20 encapsulation dot10 20 no snmp trap link-status bridge-group 20 bridge-group 20 spanning-disabled interface RPR-IEEE0.22 encapsulation dot1Q 22 no snmp trap link-status bridge-group 22 bridge-group 22 spanning-disabled 1 interface RPR-IEEE0.30 encapsulation dot1Q 30 no snmp trap link-status bridge-group 30 bridge-group 30 spanning-disabled 1 ip classless

# **Verifying and Monitoring RPR-IEEE**

After RPR-IEEE is configured, you can use the following commands to verify setup and monitor its status:

I

- The **show interface rpr-ieee** *interface-number* command (Example 26-3) displays the following for an interface:
  - Primary or secondary status (if RI is activated)
  - Active or standby mode (if RI is activated)
  - Up or down (pass-through mode) status
  - Monitoring status and by extension, general protection status
- The **show interface rpr-ieee fairness detail** command (Example 26-4) displays the following for an interface:
  - Total bandwidth
  - Traffic class configured transmission rates
  - Fairness weight settings for the interface
  - Instances of congestion
- The **show rpr-ieee protection** command (Example 26-5) displays the following for an interface:
  - Station and neighbor interface MAC addresses
  - Protection timer settings
  - Ring protection status
  - Span failures
- The **show rpr-ieee topology detail** command (Example 26-6) displays the following for the ring:
  - Station names and neighbor MAC addresses of all stations on the ring
  - Traffic class configured transmission rates for all stations on the ring
  - Fairness weight settings for all stations on the ring
  - Jumbo frame status (on or off) for all stations on the ring
  - ATD information for all stations on the ring
  - Protection mode for all nodes on the ring
  - Secondary MAC addresses for all stations on the ring

#### Example 26-3 show interface rpr-ieee 0 Output

```
router# show interface rpr-ieee 0
   RPR-IEEE0 is up, line protocol is up
   Hardware is RPR-IEEE Channelized SONET, address is 000e.8312.bcf0 (bia 000e.8312.bcf0)
   MTU 1500 bytes, BW 145152 Kbit, DLY 100 usec,
   reliability 255/255, txload 105/255, rxload 99/255
Encapsulation: RPR-IEEE,
   West Span: loopback not set
   East Span: loopback not set
   MAC passthrough not set
   RI: primary, active peer mac 000e.8312.b870
   ARP type: ARPA, ARP Timeout 04:00:00
   Last input 00:00:00, output never, output hang never
   Last clearing of "show interface" counters never
   Input queue: 0/75/0/0 (size/max/drops/flushes); Total output drops: 0
   Queueing strategy: fifo
   Output queue: 0/40 (size/max)
```

West Span: 5 minutes output rate 57872638 bits/sec, 25307 packets/sec

5 minutes input rate 57786924 bits/sec, 25268 packets/sec East Span: 5 minutes output rate 2765315 bits/sec, 1197 packets/sec 5 minutes input rate 0 bits/sec, 0 packets/sec 26310890 packets input, 3230040117 bytes Received 0 broadcasts (0 IP multicast) 0 runts, 0 giants, 0 throttles 3 input errors, 0 CRC, 0 frame, 0 overrun, 0 ignored 0 watchdog, 0 multicast 0 input packets with dribble condition detected 32138811 packets output, 601868274 bytes, 0 underruns 0 output errors, 0 collisions, 0 interface resets 0 babbles, 0 late collision, 0 deferred 0 lost carrier, 0 no carrier 0 output buffer failures, 0 output buffers swapped out

#### Example 26-4 show rpr-ieee fairness detail Output

```
router# show rpr-ieee fairness detail
IEEE 802.17 Fairness on RPR-IEEE0:
   Bandwidth: 96768 kilobits per second
   Station using aggressive rate adjustment.
Westbound Tx (Ringlet 1)
   Weighted Fairness:
      Local Weight: 0 (1)
   Single-Choke Fairness Status:
      Local Congestion:
         Congested? No
            Head? No
         Local Fair Rate:
            Approximate Bandwidth: 64892 Kbps
            25957 normalized bytes per aging interval
51914 bytes per ageCoef aging interval
      Downstream Congestion:
       Congested? No
            Tail? No
         Received Source Address: 0000.0000.0000
Received Fair Rate:
            Approximate Bandwidth: FULL RATE
65535 normalized bytes per aging interval
Reserved Rate:
0 Kbps
      0 bytes per aging interval
   Unreserved Rate:
      96768 Kbps
      4838 bytes per aging interval
Allowed Rate:
      Approximate Bandwidth: 96000 Kbps
      4800 bytes per aging interval
   Allowed Rate Congested:
      Approximate Bandwidth: 96000 Kbps
      4800 bytes per aging interval
      TTL to Congestion: 255
      Total Hops Tx: 4
   Advertised Fair Rate:
      Approximate Bandwidth: FULL RATE
65535 normalized bytes per aging interval
      8191 bytes per aging interval
Eastbound Tx (Ringlet 0)
   Weighted Fairness:
      Local Weight: 0 (1)
   Single-Choke Fairness Status:
```

```
Local Congestion:
         Congested? No
            Head? No
         Local Fair Rate:
            Approximate Bandwidth: 0 Kbps
            0 normalized bytes per aging interval
            0 bytes per ageCoef aging interval
      Downstream Congestion:
         Congested? No
            Tail? No
         Received Source Address: 0000.0000.0000
         Received Fair Rate:
            Approximate Bandwidth: FULL RATE
            65535 normalized bytes per aging interval
   Reserved Rate:
0 Kbps
      0 bytes per aging interval
   Unreserved Rate:
      96768 Kbps
      4838 bytes per aging interval
   Allowed Rate:
      Approximate Bandwidth: 96000 Kbps
      4800 bytes per aging interval
   Allowed Rate Congested:
      Approximate Bandwidth: 96000 Kbps
      4800 bytes per aging interval
      TTL to Congestion: 255
      Total Hops Tx: 4
   Advertised Fair Rate:
      Approximate Bandwidth: FULL RATE
      65535 normalized bytes per aging interval
      8191 bytes per aging interval
```

#### Example 26-5 show rpr-ieee protection Output

```
router# show rpr-ieee protection
Protection Information for Interface RPR-IEEE0
MAC Addresses
  West Span (Ringlet 0 RX) neighbor 000b.fcff.9d34
  East Span (Ringlet 1 RX) neighbor 0013.1991.1fc0
  Station MAC address 0005.9a3c.59c0
TP frame sending timers:
fast timer: 10 msec
    slow timer: 1x100 msec (100 msec)
Protection holdoff timers:
    L1 Holdoff
                                       Keepalive Detection
    West Span 0x10 msec ( 0 msec)
                                       West Span 5 msec
    East Span 0x10 msec ( 0 msec)
                                        East Span 5 msec
 Configured protection mode: STEERING
Protection Status
  Ring is IDLE
  Protection WTR period is 10 sec. (timer is inactive)
    Self Detected Requests
                                         Remote Requests
    West Span IDLE
                                         West Span IDLE
    East Span IDLE
                                          East Span IDLE
    Distant Requests
                                          West Span IDLE
    East Span IDLE
  West Span Failures: none
  East Span Failures: none
```

I

#### Example 26-6 show rpr-ieee topology detail Output

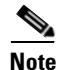

The ip address field in the output of **show rpr-ieee topology detail** is populated only by the IP address that is applied to the rpr 0 main interface. It is not populated by the IP address of any of the sub-interfaces.

```
router# show rpr-ieee topology detail
802.17 Topology Display
 RX ringlet0->West spanRX ringlet1->East span
Number of nodes on
    ringlet0: 5ringlet1: 5
_____
Local Station Topology Info
_____
Topology entry:
 Station MAC address: 0005.9a3c.59c0
  West Span (Outer ringlet RX) neighbor 000b.fcff.9d34
  East Span (Inner ringlet RX) neighbor 0013.1991.1fc0
 Ring Topology: CLOSED (STABLE)
 Containment Active: NO
 A0 class reserved rate:
    ringlet0: 0 (mbps)ringlet1: 0 (mbps)
 Ringlet reserved rate:
    ringlet0: 0 (mbps)ringlet1: 0 (mbps)
 Ringlet unreserved rate:
    ringlet0: 96 (mbps)ringlet1: 96 (mbps)
 Ringlet effective unreserved rate:
    ringlet0: 95.9 (mbps)ringlet1: 95.9 (mbps)
 Advertised Protection requests:
    ringlet0: IDLEringlet1: IDLE
 Active Edges:
    ringlet0: NO ringlet1: NO
 Configured protection mode: STEERING
 Jumbo preference: NOT SET (ring doesn't support JUMBOS)
 Is revertive: YES
 Measured LRTT: 0
 Sequence Number: 3
ATD INFO:
 ATD timer: 1 sec
 Station Name: ML100T-481
 A0 reserved Bandwidth:
    ringlet0: 0 mbpsringlet1: 0 mbps
 SAS enabled: YES
 Weight:
    ringlet0: 1ringlet1: 1
 Secondary Mac Addresses:
      MAC 1: 0000.0000.0000 (UNUSED)
      MAC 2: 0000.0000.0000 (UNUSED)
Topology Map for Outer ringlet
_____
_____
Topology entry at Index 1 on ringlet 0:
 Station MAC address: 000b.fcff.9d34
 Valid on ringlet0: YES
 Entry reachable: YES
 Advertised Protection requests:
     ringlet0: IDLEringlet1: IDLE
 Active Edges:
```

```
ringlet0: NO ringlet1: NO
 Preferred protection mode: STEERING
 Jumbo preference: NOT SET (ring doesn't supports JUMBOS)
 Measured LRTT: 0
 Sequence Number: 3
ATD INFO:
 Station Name: ML100X-491
 A0 reserved Bandwidth:
     ringlet0: 0 mbpsringlet1: 0 mbps
 SAS enabled: YES
 Weight:
     ringlet0: 1ringlet1: 1
 Secondary Mac Addresses:
       MAC 1: 0000.0000.0000 (UNUSED)
       MAC 2: 0000.0000.0000 (UNUSED)
Topology entry at Index 2 on ringlet 0:
 Station MAC address: 0011.2130.b568
 Valid on ringlet0: YES
 Entry reachable: YES
 Advertised Protection requests:
     ringlet0: IDLEringlet1: IDLE
 Active Edges:
     ringlet0: NO ringlet1: NO
 Preferred protection mode: STEERING
 Jumbo preference: NOT SET (ring doesn't supports JUMBOS)
 Measured LRTT: 0
 Sequence Number: 3
ATD INFO:
 Station Name: ML1000-491
 A0 reserved Bandwidth:
     ringlet0: 0 mbpsringlet1: 0 mbps
 SAS enabled: YES
 Weight:
     ringlet0: 1ringlet1: 1
 Secondary Mac Addresses:
       MAC 1: 0000.0000.0000 (UNUSED)
       MAC 2: 0000.0000.0000 (UNUSED)
Topology entry at Index 3 on ringlet 0:
 Station MAC address: 0005.9a39.7630
 Valid on ringlet0: YES
 Entry reachable: YES
 Advertised Protection requests:
     ringlet0: IDLEringlet1: IDLE
 Active Edges:
     ringlet0: NO ringlet1: NO
 Preferred protection mode: STEERING
 Jumbo preference: NOT SET (ring doesn't supports JUMBOS)
 Measured LRTT: 0
 Sequence Number: 3
ATD INFO:
 Station Name: ML1000-492
 A0 reserved Bandwidth:
     ringlet0: 0 mbpsringlet1: 0 mbps
 SAS enabled: YES
 Weight:
     ringlet0: 1ringlet1: 1
 Secondary Mac Addresses:
       MAC 1: 0000.0000.0000 (UNUSED)
       MAC 2: 0000.0000.0000 (UNUSED)
_____
```

```
Topology entry at Index 4 on ringlet 0:
 Station MAC address: 0013.1991.1fc0
 Valid on ringlet0: YES
 Entry reachable: YES
 Advertised Protection requests:
     ringlet0: IDLEringlet1: IDLE
 Active Edges:
     ringlet0: NO ringlet1: NO
 Preferred protection mode: STEERING
 Jumbo preference: NOT SET (ring doesn't supports JUMBOS)
 Measured LRTT: 0
 Sequence Number: 3
ATD INFO:
 Station Name: ML100T-482
 A0 reserved Bandwidth:
     ringlet0: 0 mbpsringlet1: 0 mbps
 SAS enabled: YES
 Weight:
     ringlet0: 1ringlet1: 1
 Secondary Mac Addresses:
      MAC 1: 0000.0000.0000 (UNUSED)
      MAC 2: 0000.0000.0000 (UNUSED)
_____
Topology entry at Index 5 on ringlet 0:
 Station MAC address: 0005.9a3c.59c0
   Valid on ringlet0: YES
 Entry reachable: YES
 Advertised Protection requests:
    ringlet0: IDLEringlet1: IDLE
 Active Edges:
     ringlet0: NO ringlet1: NO
 Preferred protection mode: STEERING
 Jumbo preference: NOT SET (ring doesn't supports JUMBOS)
 Measured LRTT: 0
 Sequence Number: 3
ATD INFO:
 Station Name: ML100T-481
 A0 reserved Bandwidth:
    ringlet0: 0 mbpsringlet1: 0 mbps
 SAS enabled: YES
 Weight:
     ringlet0: 1ringlet1: 1
 Secondary Mac Addresses:
      MAC 1: 0000.0000.0000 (UNUSED)
      MAC 2: 0000.0000.0000 (UNUSED)
_____
Topology Map for Inner ringlet
_____
_____
Topology entry at Index 1 on ringlet 1:
 Station MAC address: 0013.1991.1fc0
 Valid on ringlet1: YES
 Entry reachable: YES
 Advertised Protection requests:
     ringlet0: IDLEringlet1: IDLE
 Active Edges:
     ringlet0: NO ringlet1: NO
 Preferred protection mode: STEERING
 Jumbo preference: NOT SET (ring doesn't supports JUMBOS)
 Measured LRTT: 0
 Sequence Number: 3
```

ATD INFO: Station Name: ML100T-482 A0 reserved Bandwidth: ringlet0: 0 mbpsringlet1: 0 mbps SAS enabled: YES Weight: ringlet0: 1ringlet1: 1 Secondary Mac Addresses: MAC 1: 0000.0000.0000 (UNUSED) MAC 2: 0000.0000.0000 (UNUSED) \_\_\_\_\_ Topology entry at Index 2 on ringlet 1: Station MAC address: 0005.9a39.7630 Valid on ringlet1: YES Entry reachable: YES Advertised Protection requests: ringlet0: IDLEringlet1: IDLE Active Edges: ringlet0: NO ringlet1: NO Preferred protection mode: STEERING Jumbo preference: NOT SET (ring doesn't supports JUMBOS) Measured LRTT: 0 Sequence Number: 3 ATD INFO: Station Name: ML1000-492 A0 reserved Bandwidth: ringlet0: 0 mbpsringlet1: 0 mbps SAS enabled: YES Weight: ringlet0: 1ringlet1: 1 Secondary Mac Addresses: MAC 1: 0000.0000.0000 (UNUSED) MAC 2: 0000.0000.0000 (UNUSED) \_\_\_\_\_ Topology entry at Index 3 on ringlet 1: Station MAC address: 0011.2130.b568 Valid on ringlet1: YES Entry reachable: YES Advertised Protection requests: ringlet0: IDLEringlet1: IDLE Active Edges: ringlet0: NO ringlet1: NO Preferred protection mode: STEERING Jumbo preference: NOT SET (ring doesn't supports JUMBOS) Measured LRTT: 0 Sequence Number: 3 ATD INFO: Station Name: ML1000-491 A0 reserved Bandwidth: ringlet0: 0 mbpsringlet1: 0 mbps SAS enabled: YES Weight: ringlet0: 1ringlet1: 1 Secondary Mac Addresses: MAC 1: 0000.0000.0000 (UNUSED) MAC 2: 0000.0000.0000 (UNUSED) \_\_\_\_\_ Topology entry at Index 4 on ringlet 1: Station MAC address: 000b.fcff.9d34 Valid on ringlet1: YES Entry reachable: YES

```
Advertised Protection requests:
     ringlet0: IDLEringlet1: IDLE
  Active Edges:
     ringlet0: NO ringlet1: NO
  Preferred protection mode: STEERING
  Jumbo preference: NOT SET (ring doesn't supports JUMBOS)
 Measured LRTT: 0
 Sequence Number: 3
ATD INFO:
  Station Name: ML100X-491
 A0 reserved Bandwidth:
     ringlet0: 0 mbpsringlet1: 0 mbps
  SAS enabled: YES
  Weight:
     ringlet0: 1ringlet1: 1
  Secondary Mac Addresses:
       MAC 1: 0000.0000.0000 (UNUSED)
       MAC 2: 0000.0000.0000 (UNUSED)
_____
Topology entry at Index 5 on ringlet 1:
 Station MAC address: 0005.9a3c.59c0
 Valid on ringlet1: YES
 Entry reachable: YES
 Advertised Protection requests:
     ringlet0: IDLEringlet1: IDLE
 Active Edges:
     ringlet0: NO ringlet1: NO
  Preferred protection mode: STEERING
  Jumbo preference: NOT SET (ring doesn't supports JUMBOS)
 Measured LRTT: 0
 Sequence Number: 3
ATD INFO:
  Station Name: ML100T-481
 A0 reserved Bandwidth:
     ringlet0: 0 mbpsringlet1: 0 mbps
  SAS enabled: YES
  Weight:
     ringlet0: 1ringlet1: 1
  Secondary Mac Addresses:
       MAC 1: 0000.0000.0000 (UNUSED)
       MAC 2: 0000.0000.0000 (UNUSED)
```

## **Configuring RPR-IEEE End-to-End**

You need to use both CTC and Cisco IOS to configure RPR-IEEE for the ML-Series card. CTC is the graphical user interface (GUI) that serves as the enhanced craft tool for specific ONS node operations, including the provisioning of the point-to-point SONET/SDH circuits required for RPR-IEEE. Cisco IOS is used to configure RPR-IEEE on the ML-Series card and its interfaces.

Successfully creating an RPR-IEEE requires these procedures:

- Provisioning Card Mode, page 2-4 (CTC)
- Connecting the ML-Series Cards with Point-to-Point STS/STM Circuits, page 26-31 (CTC or TL1)
- Creating the RPR-IEEE Interface and Bridge Group, page 26-32 (Cisco IOS)
- Verifying RPR-IEEE End-to-End Ethernet Connectivity, page 26-37 (Cisco IOS)

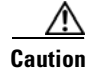

High-level data link control (HDLC) framing is not supported.

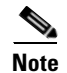

You can use TL-1 to provision the required SONET/SDH point-to-point circuits instead of CTC.

#### **Provisioning Card Mode**

The first task in creating an end-to-end RPR-IEEE is to set the CTC card mode to 802.17. For more information on this task, see the "Provisioning Card Mode" section on page 2-4.

#### **Connecting the ML-Series Cards with Point-to-Point STS/STM Circuits**

You connect the ML-Series cards in an RPR-IEEE through point-to-point STS/STM circuits. These circuits use the ONS 15454 SONET/SDH network and are provisioned using CTC in the same general manner as provisioning ONS 15454 SONET/SDH optical circuits. After putting the ML-Series card in RPR-IEEE mode and creating the circuits through CTC, further provisioning of the ML-Series card is done through the Cisco IOS CLI. It is assumed that the SONET/SDH node and its network are already active.

#### Guidelines for Connecting the ML-Series Cards with Point-to-Point STS/STM Circuits

These are some general guidelines for configuring the circuits required by RPR-IEEE:

- Verify the CTC card mode for the ML-Series card is set to 802.17. For more information about card mode, see the "Provisioning Card Mode" section on page 2-4.
- You must configure SONET/SDH circuits in an east-to-west configuration, from Port 0 (east) to Port 1 (west) around the SONET/SDH ring. The ports are labeled East and West in the CTC card-level view of the ML-Series card being provisioned and in the CTC Circuit Creation Wizard. The east-to-west provisioning is enforced by the network control program (NCP). The east-to-west setup is also required in order for the CTM network management software to recognize the ML-Series configuration as an RPR-IEEE.

Detailed CTC circuit procedures are available in the NTP-A343, "Create an Automatically Routed OC-N Circuit," and the NTP-A344, "Create a Manually Routed OC-N Circuit," procedures in the "Create Circuits and VT Tunnels" chapter of the *Cisco ONS 15454 Procedure Guide* and in the NTP-D323, "Create an Automatically Routed High-Order Circuit," and NTP-D 324, "Create a Manually Routed High-Order Circuit," procedures in the "Create Circuits and Tunnels" chapter of the *Cisco ONS 15454 Procedure Guide*.

#### Example of Connecting the ML-Series Cards with Point-to-Point STS/STM Circuits

The three-node RPR-IEEE in Figure 26-6 shows an example of the point-to-point circuits needed.

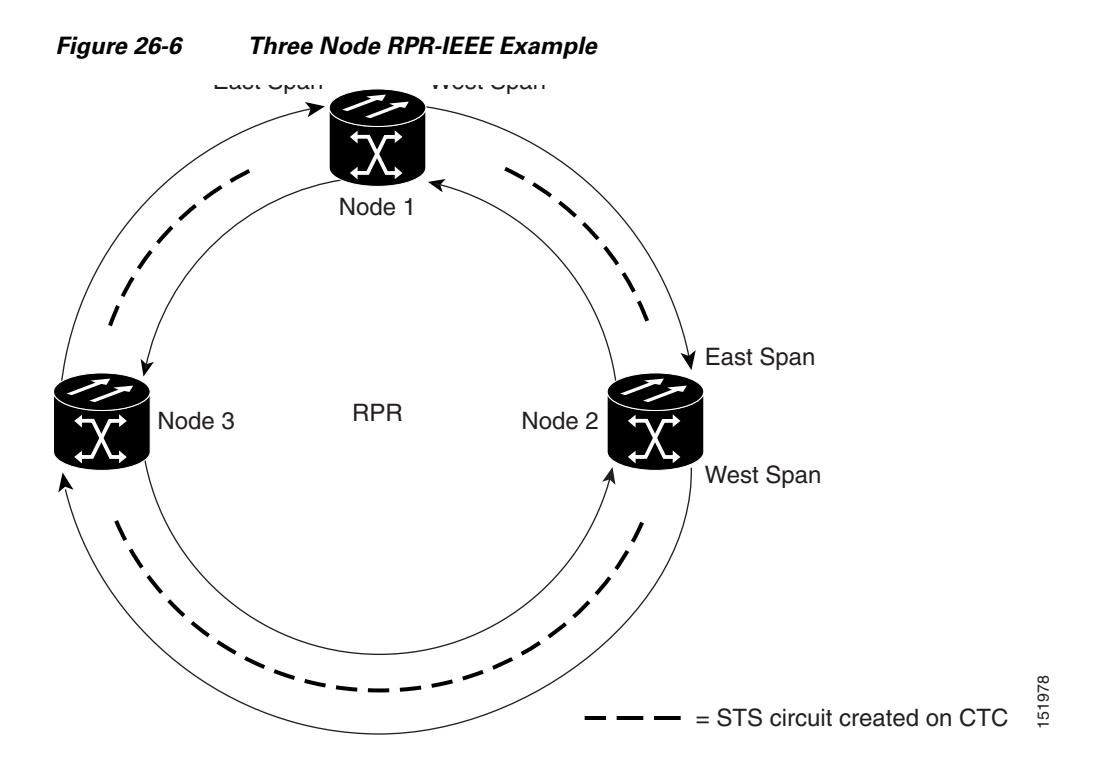

To configure the circuits for the example, you would need to perform these tasks in CTC:

- 1. Create a circuit from Node 1, East Span to Node 2, West Span.
- 2. Create a circuit from Node 2, East Span to Node 3, West Span.
- 3. Create a circuit from Node 3, East Span to Node 1, West Span.

#### **Creating the RPR-IEEE Interface and Bridge Group**

The plug-n-play feature of RPR-IEEE automatically discovers topology and advertises station capabilities. This allows ML-Series cards to become operational without manual intervention when the ML-Series card is in 802.17 mode and the SONET/SDH circuits are configured. Unlike Cisco proprietary RPR, RPR-IEEE does not require the user to configure POS interfaces.

The additional Cisco IOS CLI provisioning needed to set up basic, functional RPR is straightforward. The user needs to complete these tasks:

- 1. Configure the ML-Series card for integrated routing and bridging (IRB).
- 2. Create the bridge group.
- 3. Set the encapsulation on the Ethernet interface.
- 4. Assign Ethernet interfaces to the bridge group.
- 5. Enable the Ethernet ports.

- 6. Enable the rpr-ieee interface.
- 7. Set the encapsulation on the Ethernet interface.
- 8. Create rpr-ieee subinterfaces and assign them to the bridge group.

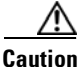

A duplicate MAC address on the RPR-IEEE can cause network problems.

#### Understanding the RPR-IEEE Interface

When the card mode is changed to IEEE 802.17, the physical rpr-ieee interface is automatically created. It provides all the normal attributes of a Cisco IOS virtual interface, such as support for default routes.

An rpr-ieee interface is considered a trunk port, and like all trunk ports, subinterfaces must be configured for the rpr-ieee interface to join a bridge group.

The POS interfaces are not visible or configurable in 802.17 card mode.

#### **Understanding the RPR-IEEE Bridge Group**

The default behavior of the ML-Series card is that no traffic is bridged over the RPR-IEEE even with the interfaces enabled. This is in contrast to many Layer 2 switches, including the Cisco Catalyst 6500 series and the Cisco Catalyst 7600 series, which forward VLAN 1 by default. The ML-Series card will not forward any traffic by default, including untagged or VLAN 1 tagged packets.

For any RPR-IEEE traffic to be bridged on an ML-Series card, a bridge group needs to be created for that traffic. Bridge groups maintain the bridging and forwarding between the interfaces on the ML-Series card and are locally significant. Interfaces not participating in a bridge group cannot forward bridged traffic. The bridge group enables data transport across the RPR-IEEE infrastructure.

Figure 26-7 illustrates a bridge group spanning the ML-Series card interfaces, including the rpr-ieee virtual interface.

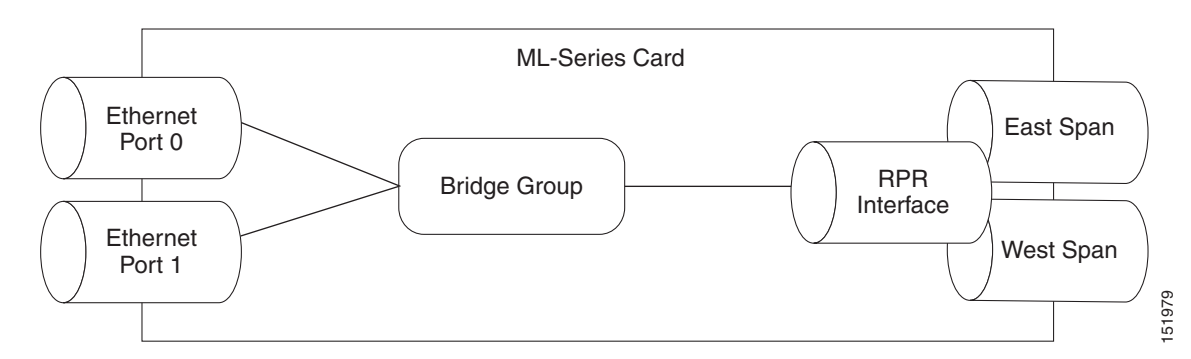

Figure 26-7 RPR-IEEE Bridge Group

<u>A</u> Caution

All Layer 2 network redundant links (loops) in the connecting network, except the RPR-IEEE topology, must be removed for correct RPR-IEEE operation. Or if loops exist, you must configure STP/RSTP.

<u>/!\</u> Caution

RPR-IEEE requires GFP-F framing. High-level data link control (HDLC) framing is not supported.

To enable the rpr-ieee interface and create the bridge group, perform the following procedure, beginning in global configuration mode:

|         | Command                                                                           | Purpose                                                                                                    |
|---------|-----------------------------------------------------------------------------------|----------------------------------------------------------------------------------------------------|
| Step 1  | Router(config)# <b>bridge irb</b>                                                 | Enables the Cisco IOS software to both route and bridge<br>a given protocol on separate interfaces within a single<br>ML-Series card.                                                                                                    |
| Step 2  | Router(config)# interface<br>{fastethernet   gigabitethernet}<br>interface-number | Enters interface configuration mode to configure the<br>Ethernet interface that you want to include in the bridge<br>group.                                                                                                    |
| Step 3  | Router(config-if)# bridge-group                                                   | Assigns the network interface to a bridge group.                                                                                                    |
|         | briage-group-number                                                               | <b>Note</b> You can safely ignore the baby giant frames warning that may appear.                                                                                                    |
| Step 4  | Router(config-if)# <b>no shutdown</b>                                             | Changes the shutdown state to up and enables the interface.                                                                                                    |
| Step 5  | Router(config)# interface rpr-ieee 0                                              | Creates the rpr-ieee interface on the ML-Series card or<br>enters the rpr-ieee interface configuration mode. The<br>only valid rpr-ieee number is 0.                                                                                                    |
| Step 6  | Router(config-if)# <b>rpr-ieee</b><br><b>protection pref jumbo</b>                | Enables jumbo frame capability on the RPR-IEEE interface:                                                                                                    |
|         |                                                                                   | <b>jumbo</b> —Enables handling of frames in excess of the standard size, up to a maximum size of 9100 bytes. A jumbo-enabled station changes the interface MTU to 9100 bytes if all stations in the ring are jumbo enabled. A message is generated to indicate that the ring supports jumbo frames when all stations are configured for this preference. |
|         |                                                                                   | The default is no jumbo frame support.                                                                                                    |
| Step 7  | Router(config-if)# <b>no shutdown</b>                                             | Changes the shutdown state to up and enables the interface.                                                                                                    |
| Step 8  | Router(config-if)# interface rpr-ieee<br>0.subinterface-number                    | Enters subinterface configuration mode to configure the rpr-ieee subinterface.                                                                                                    |
| Step 9  | Router(config-subif)# <b>encap dot1q</b><br>bridge-group-number                   | Sets the encapsulation on the bridge-group to IEEE 802.1Q.                                                                                                    |
| Step 10 | Router(config-subif)# <b>bridge-group</b><br>bridge-group-number                  | Associates the rpr-ieee subinterface to the created bridge group.                                                                                                    |
| Step 11 | Router(config) # <b>no shut</b>                                                   | Enables the RPR-IEEE interface and changes the mode from the default passthrough.                                                                                                    |
| Step 12 | Router(config-if)# <b>end</b>                                                     | Exits to privileged EXEC mode.                                                                                                    |
| Step 13 | Router# copy running-config<br>startup-config                                     | (Optional) Saves the configuration changes to NVRAM.                                                                                                    |

26-35

I

## **Configuration Examples for Cisco IOS CLI Portion of End-to-End RPR-IEEE**

The following examples show RPR-IEEE configurations. Example 26-7 is a simple configuration. It does the minimum needed to bridge the ML-Series card's Ethernet ports and the ML-Series card's RPR-IEEE and leaves the RPR-IEEE characteristics at default. Example 26-8 is a complex example of RPR-IEEE with multiple bridge groups, configured characteristics, and QoS.

Example 26-7 Configuration Example for Simple RPR-IEEE

```
version 12.2
no service pad
service timestamps debug datetime msec localtime
service timestamps log datetime msec localtime
no service password-encryption
service internal
Т
hostname ml
!
boot-start-marker
boot-end-marker
enable password x
clock timezone PST -8
clock summer-time PDT date Apr 2 2006 2:00 Oct 29 2006 2:00
ip subnet-zero
no ip routing
no ip domain-lookup
1
no mpls traffic-eng auto-bw timers frequency 0
bridge irb
!
Т
interface GigabitEthernet0
no ip address
no ip route-cache
no ip mroute-cache
bridge-group 10
bridge-group 10 spanning-disabled
interface GigabitEthernet1
no ip address
no ip route-cache
no ip mroute-cache
shutdown
1
interface RPR-IEEE0
no ip address
no ip route-cache
rpr-ieee fairness mode aggressive
1
interface RPR-IEEE0.10
encapsulation dot10 10
no ip route-cache
no snmp trap link-status
bridge-group 10
bridge-group 10 spanning-disabled
1
ip classless
no ip http server
```

```
version 12.2
no service pad
service timestamps debug datetime msec localtime
service timestamps log datetime msec localtime
no service password-encryption
service internal
1
hostname ml
1
boot-start-marker
boot-end-marker
!
enable password x
1
clock timezone PST -8
clock summer-time PDT date Apr 2 2006 2:00 Oct 29 2006 2:00
ip subnet-zero
no ip domain-lookup
vlan dot1g tag
no mpls traffic-eng auto-bw timers frequency 0
bridge irb
!
1
interface GigabitEthernet0
no ip address
bridge-group 12
bridge-group 12 spanning-disabled
1
interface GigabitEthernet1
no ip address
mode dot1q-tunnel
bridge-group 22
bridge-group 22 spanning-disabled
interface RPR-IEEE0
ip address 11.1.1.1 255.255.255.0
trigger crc-error threshold 4 east
trigger crc-error threshold 4 west
trigger crc-error action east
trigger crc-error action west
trigger crc-error delay 3 east
trigger crc-error delay 3 w
rpr-ieee atd-timer 10
rpr-ieee protection wtr-timer 60
Т
interface RPR-IEEE0.1
encapsulation dot10 1 native
ip address 10.1.1.4 255.255.255.0
no snmp trap link-status
1
interface RPR-IEEE0.10
encapsulation dot1Q 10
no snmp trap link-status
bridge-group 10
bridge-group 10 spanning-disabled
I.
interface RPR-IEEE0.12
encapsulation dot1Q 12
 ip address 1.1.1.12 255.255.255.0
no snmp trap link-status
```

#### Example 26-8 Configuration Example for a Complex RPR-IEEE
```
bridge-group 12
bridge-group 12 spanning-disabled
I.
interface RPR-IEEE0.22
encapsulation dot1Q 22
no snmp trap
bridge-group 22
bridge-group 22 spanning-disabled
Т
interface RPR-IEEE0.800
 encapsulation dot1Q 800
ip address 8.1.1.1 255.255.255.224
no snmp trap link-status
!
ip classless
no ip http server
1
snmp-server community public RW
snmp-server ifindex persist
snmp-server trap link ietf
snmp-server host 64.101.18.178 version 2c public
snmp-server host 64.101.18.193 version 2c public
!
1
control-plane
1
line con 0
 exec-timeout 0 0
line vty 0 4
exec-timeout 0 0
no login
enđ
```

#### Verifying RPR-IEEE End-to-End Ethernet Connectivity

After successfully completing the procedures to provision an RPR-IEEE, you can test Ethernet connectivity between the Ethernet access ports on the separate ML-Series cards. To do this, use your standard Ethernet connectivity testing.

#### Understanding Redundant Interconnect

I

Ring interconnect (RI) is a mechanism to interconnect RPRs, both RPR-IEEE and Cisco proprietary RPR, for protection from failure. It does this through redundant pairs of back-to-back Gigabit Ethernet connections that bridge RPR networks. One connection is the active node and the other is the standby node. During a failure of the active node, link, or card, the detection of the failure triggers a switchover to the standby node. Figure 26-8 illustrates an example of RPR RI.

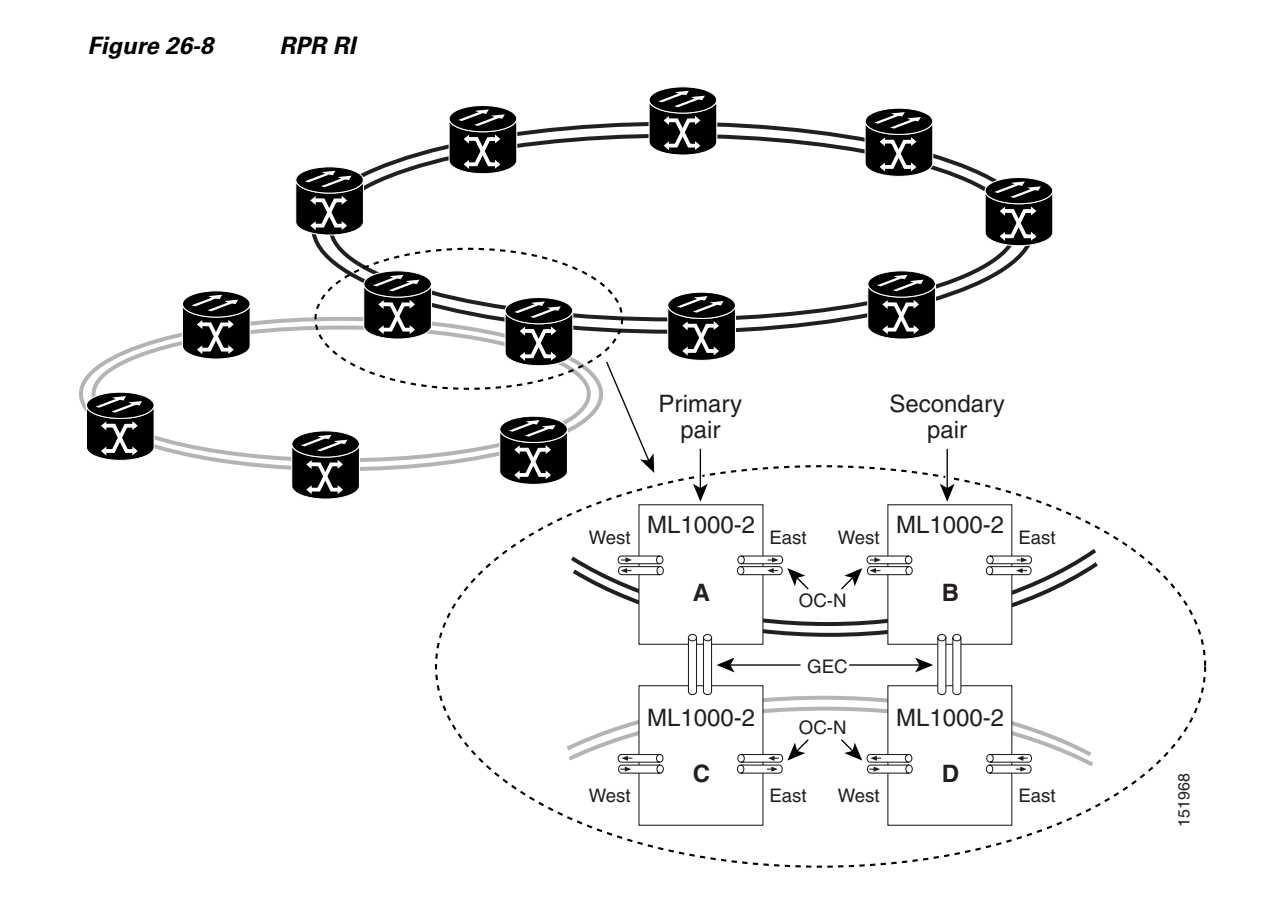

#### **Characteristics of RI on the ML-Series Card**

RI on the ML-Series card has these characteristics:

- Supported only on Gigabit Ethernet
- Provisioned by identifying peer RPR MACs as either primary or standby
- Uses an OAM frame to flush the spatially aware sublayer (SAS) table and MAC table at the add stations
- Provides protection between individual RPRs, including:
  - Two RPRs
  - Two Cisco proprietary RPRs
  - A Cisco proprietary ring and an IEEE 802.17 ring
- Provides card-level redundancy when connected to a switch running EtherChannel

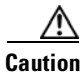

When connecting to a switch running EtherChannel, you must configure **rpr-ieee ri foreign** on the primary and secondary ML-Series cards.

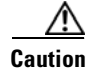

RPR-IEEE RI requires communication over the topology between the ML-Series cards. Traffic loss can occur if there is not enough communication and more than one span is down on a ring, for any reason.

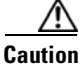

If the primary ML-Series card goes to standby because the interconnect interface goes down, then the ring interface is placed admininistratively down (admin down). This action signals the secondary ML-Series card to go to active. At this time, if the user configures a **no shutdown** on the primary ML-Series card ring interface, the ring interface comes up. This will signal the secondary ML-Series card to go to standby, which causes traffic loss. This occurs with all ML-Series card microcodes and with both RPR-IEEE and Cisco proprietary RPR.

Caution

With Cisco proprietary RPR, a shutdown of the SPR interface puts ML1000-2 cards in passthrough mode. This allows the card to participate in RI. ML1000-2 cards are the only ML-Series cards eligible for RI. Other ML-Series cards fail to enter passthrough mode, when the SPR interface is shutdown.

#### **RI Configuration Example**

Excerpts of sample Cisco IOS code for an RPR RI for ML-Series-card-only connections are provided in Example 26-9 and Example 26-10. Excerpts of sample Cisco IOS code for an RPR RI where the primary and secondary ML-Series cards are connected to any switch that is not an ML-Series card (foreign switch), are provided in Example 26-9 and Example 26-10. Status of RI can be found using Example 26-13

#### **Example 26-9** Primary ML-Series Card Configuration

```
interface rpr-ieee0
    no ip address
    rpr-ieee ri mode
    no shutdown
```

In the above example, after rpr-ieee ri mode you need to insert the MAC address of the primary peer. To fetch this address, log in to the primary peer ML-Series card and enter the command **show interface rpr-ieee** as follows:

```
Router#show interface rpr-ieee 0

RPR-IEEE0 is up, line protocol is up

Hardware is RPR-IEEE Channelized SONET, address is 0019.076c.7f71 (bia 0019.076c.7f71)
```

The MAC address of the primary peer is **0019.076c.7f71**. The configuration would now appear as rpr-ieee ri mode 0019.076c.7f71.

#### Example 26-10 Secondary ML-Series Card Configuration

```
interface rpr-ieee0
   no ip address
   rpr-ieee ri mode
   no shutdown
```

In the above example, after rpr-ieee ri mode you need to insert the MAC address of the secondary peer. To fetch this address, log in to the secondary peer ML-Series card and enter the command **show interface rpr-ieee** as follows:

```
Router#show interface rpr-ieee 0

RPR-IEEE0 is up, line protocol is up

Hardware is RPR-IEEE Channelized SONET, address is 0019.076c.7f72 (bia 0019.076c.7f72)
```

The MAC address of the secondary peer is **0019.076c.7f72**. The configuration would now appear as rpr-ieee ri mode 0019.076c.7f72.

#### Example 26-11 Primary ML-Series Card Configuration with Connection to Switch

```
interface rpr-ieee0
    no ip address
    rpr-ieee ri mode
    rpr-ieee ri foreign
    no shutdown
```

In the above example, after rpr-ieee ri mode you need to insert the MAC address of the primary peer. To fetch this address, log in to the primary peer ML-Series card and enter the command **show interface rpr-ieee** as follows:

```
Router#show interface rpr-ieee 0

RPR-IEEE0 is up, line protocol is up

Hardware is RPR-IEEE Channelized SONET, address is 0019.076c.7f73 (bia 0019.076c.7f73)
```

The MAC address of the primary peer is **0019.076c.7f73**. The configuration would now appear as rpr-ieee ri mode 0019.076c.7f73.

#### Example 26-12 Secondary ML-Series Card Configuration with Connection to Switch

```
interface rpr-ieee0
   no ip address
   rpr-ieee ri mode
   rpr-ieee ri foreign
   no shutdown
```

In the above example, after rpr-ieee ri mode you need to insert the MAC address of the secondary peer. To fetch this address, log in to the secondary peer ML-Series card and enter the command **show interface rpr-ieee** as follows:

```
Router#show interface rpr-ieee 0

RPR-IEEE0 is up, line protocol is up

Hardware is RPR-IEEE Channelized SONET, address is 0019.076c.7f74 (bia 0019.076c.7f74)
```

The MAC address of the secondary peer is **0019.076c.7f74**. The configuration would now appear as rpr-ieee ri mode 0019.076c.7f74.

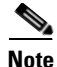

In Figure 26-8 Cards A and C are primary cards, and B and D are secondary cards. Cards B and D are peers. Therefore, to configure Card A's MAC address, you need to configure Card B's RPR MAC address. Similarly, to configure Card C's MAC address, you need to configure Card D's RPR MAC address.

#### Example 26-13 Status of Redundant Interconnect can be found using

```
Router#sh ons dot17 ri
Redundant Interconnect Data
Mode: primary
State: standby
Peer: 0000.1111.2222
Peer Active: false
```

ſ

Spans Provisioned : true Topology: stable Ring if: up Interconnect if: down Secondary IC mode: link-up, WTR-timer:60 Adjusted:65 Ucode mode: Standby Interconnect interface 0: name: GigabitEthernet0 state: not up member port channel: false Interconnect interface 1: name: GigabitEthernet1 state: not up member port channel: false Monitored if: interconnect

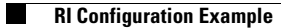

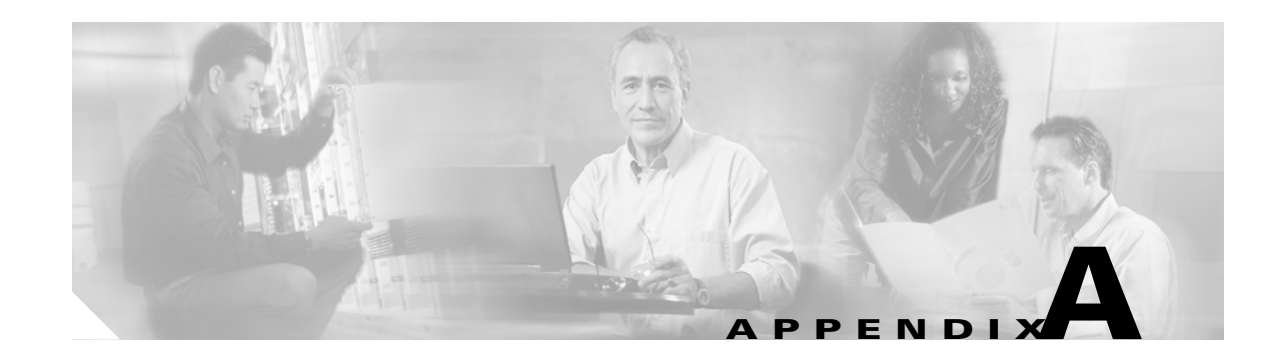

#### **Command Reference**

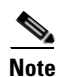

ſ

The terms "Unidirectional Path Switched Ring" and "UPSR" may appear in Cisco literature. These terms do not refer to using Cisco ONS 15xxx products in a unidirectional path switched ring configuration. Rather, these terms, as well as "Path Protected Mesh Network" and "PPMN," refer generally to Cisco's path protection feature, which may be used in any topological network configuration. Cisco does not recommend using its path protection feature in any particular topological network configuration.

This appendix provides a command reference for those Cisco IOS commands or those aspects of Cisco IOS commands that are unique to ML-Series cards. For information about the standard Cisco IOS Release 12.4 commands, refer to the Cisco IOS documentation set available at http://www.cisco.com/univercd/cc/td/doc/product/software/ios122/.

# [no] bridge *bridge-group-number* protocol {drpri-rstp | ieee | rstp}

To define the protocol employed by a bridge group, use the **bridge protocol** global configuration command. If no protocol will be employed by the bridge group, this command is not needed. To remove a protocol from the bridge group, use the no form of this command with the appropriate keywords and arguments.

| Syntax Description | Parameter                    | Description                                                                   |
|--------------------|------------------------------|-------------------------------------------------------------------------------|
|                    | drpri-rstp                   | The protocol that enables the Dual Resilient Packet Ring Interconnect         |
|                    |                              | (DRPRI) feature of the ML-Series cards.                                       |
|                    |                              | <b>Note</b> DRPRI is not supported in Release 7.2.                            |
|                    | ieee                         | IEEE 802.1D Spanning Tree Protocol.                                           |
|                    | rstp                         | IEEE 802.1W Rapid Spanning Tree Protocol.                                     |
|                    | bridge-group-number          | The identifying number of the bridge group being assigned a protocol.         |
|                    |                              |                                                                               |
| Defaults           | N/A                          |                                                                               |
| Command Modes      | Global configuration         |                                                                               |
| Usage Guidelines   | The Rapid Spanning Tre       | e Protocol (RSTP) or Spanning Tree Protocol (STP) can be implemented.         |
| Examples           | The following example a      | assigns the protocol to the bridge group with the bridge group number of 100. |
|                    | Router(config)# <b>bridg</b> | e 100 protocol rstp                                                           |
| Related Commands   | bridge-group                 |                                                                               |

#### [no] clock auto

Γ

Use the **clock auto** command to determine whether the system clock parameters are configured automatically from the TCC2/TCC2P card. When enabled, both daylight savings time and time zone are automatically configured, and the system clock is periodically synchronized to the TCC2/TCC2P card. Use the no form of the command to disable this feature.

| Syntax Description | This command has no arguments or keywords.                                                                                                    |
|--------------------|----------------------------------------------------------------------------------------------------|
| Defaults           | The default setting is clock auto.                                                                                                    |
| Command Modes      | Global configuration                                                                                                    |
| Usage Guidelines   | The no form of the command is required before any manual configuration of summertime, timezone, or clock. The no form of the command is required if Network Time Protocol (NTP) is configured in Cisco IOS. The ONS 15454 SONET/SDH is also configured through Cisco Transport Controller (CTC) to use a NTP or Simple Network Time Protocol (SNTP) server to set the date and time of the node. |
| Examples           | Router(config)# no clock auto                                                                                                    |
| Related Commands   | clock timezone<br>clock set                                                                                                    |

#### interface spr 1

Use this command to create a shared packet ring (SPR) interface on an ML-Series card for a resilient packet ring (RPR) in Cisco proprietary RPR mode. If the interface has already been created, this command enters spr interface configuration mode. The only valid spr interface number is 1.

| Defaults         | N/A                                                                                                    |
|------------------|----------------------------------------------------------------------------------------------------|
| Command Modes    | Global configuration                                                                                                    |
| Usage Guidelines | The command allows the user to create a virtual interface for the Cisco proprietary RPR/SPR.<br>Commands such as <b>spr wrap</b> or <b>spr station-id</b> can then be applied to the proprietary RPR through SPR configuration command mode.<br>In this command, interface can be shortened to int. |
| Examples         | The following example creates the shared packet ring interface:<br>Router (config) # interface spr 1                                                                                                    |
| Related Commands | spr-intf-id<br>spr station-id<br>spr wrap                                                                                                    |

I

#### [no] ip radius nas-ip-address { hostname | ip-address }

The ML-Series card allows the user to configure a separate nas-ip-address for each ML-Series card. This allows the Remote Authentication Dial In User Services (RADIUS) server to distinguish among individual ML-Series card in the same ONS node. If there is only one ML-Series card in the ONS node, this command does not provide any advantage. The public IP address of the ONS node serves as the nas-ip-address in the RADIUS packet sent to the server.

Identifying the specific ML-Series card that sent the request to the server can be useful in debugging from the server. The nas-ip-address is primarily used for validation of the RADIUS authorization and accounting requests.

If this value is not configured, the nas-ip-address is filled in by the normal Cisco IOS mechanism using the value configured by the **ip radius-source** command. If no value is specified, then the best IP address that routes to the server is used. If no address routing to the server is available, the IP address of the server is used.

| Syntax Description | Parameter                                                             | Description                                                                                                   |
|--------------------|-----------------------------------------------------------------------|----------------------------------------------------------------------------------------------------|
|                    | hostname                                                              | The host name of the ML card as defined by "hostname" command.                                                |
|                    | ip-address                                                            | The IP address assigned to one of the ML interfaces, usually a front-end                                      |
|                    |                                                                       | interface such as Fast Ethernet or Gigabit Ethernet.                                                          |
| Defaults           | N/A                                                                   |                                                                                                    |
| Command Modes      | Global configuration                                                  |                                                                                                    |
| Usage Guidelines   | This command allows t<br>the radius packet.                           | he user to specify the IP address or hostname of attribute 4 (nas-ip-address) in                              |
| Examples           | The following example<br>Router# configure te<br>Router(config)# [no] | creates an IP address for attribute 4 of the RADIUS packet:<br>rminal<br>ip radius nas-ip-address 10.92.92.92 |
| Related Commands   | aaa new-model<br>aaa authentication login                             | n                                                                                                    |

#### microcode fail system-reload

In the event of a microcode failure, use this command to configure the ML-Series card to save information to the flash memory and then reboot. The information is saved for use by the Cisco Technical Assistance Center (Cisco TAC). To contact TAC, see the Obtaining Technical Assistance, page xxxiv.

| Defaults         | N/A                                                     |
|------------------|---------------------------------------------------------|
| Command Modes    | Global configuration                                    |
| Usage Guidelines | This command and feature is specific to ML-Series card  |
| Examples         | <pre>router(config)# microcode fail system-reload</pre> |
| Related Commands | N/A                                                     |

Ethernet Card Software Feature and Configuration Guide, R7.2

Γ

#### [no] pos pdi holdoff time

Use this command to specify the time, in milliseconds, to hold off sending the path defect indication (PDI) to the far end when a virtual concatenation (VCAT) member circuit is added to the virtual concatenation group (VCG). Use the no form of the command to use the default value.

| Syntax Description | Parameter                                 | Description                                                                                                    |
|--------------------|-------------------------------------------|----------------------------------------------------------------------------------------------------|
|                    | time                                      | Delay time in milliseconds, 100 to 1,000                                                                         |
| Defaults           | The default value                         | is 100 milliseconds.                                                                                             |
| Command Modes      | Interface configur                        | ation mode (packet-over-SONET/SDH [POS] only)                                                                    |
| Usage Guidelines   | This value is norm<br>granularity for thi | nally configured to match the setting on the peer terminal equipment (PTE). The time s command is 1 millisecond. |
| Examples           | In this example, in                       | nterface is shortened to int.                                                                                    |
|                    | Gateway(Config-i<br>Gateway(config-i      | f)# pos pdi holdoff 500                                                                                          |
| Related Commands   | pos trigger defects                       | 5                                                                                                    |

1

#### [no] pos report *alarm*

Use this command to specify which alarms/signals are logged to the console. This command has no effect on whether alarms are reported to the TCC2/TCC2P and CTC. These conditions are soaked and cleared per Telcordia GR-253. Use the no form of the command to disable reporting of a specific alarm/signal.

| Syntax Description | Parameter                                                       | Description                                                                   |
|--------------------|-----------------------------------------------------------------|-------------------------------------------------------------------------------|
|                    | alarm                                                           | The SONET/SDH alarm that is logged to the console. The alarms are as follows: |
|                    |                                                                 | all—All link down alarm failures                                              |
|                    |                                                                 | <b>ber_sd_b3</b> —PBIP BER in excess of signal degrade (SD) threshold failure |
|                    |                                                                 | ber_sf_b3—PBIP BER in excess of signal fail (SF) threshold failure            |
|                    |                                                                 | encap—Path signal label encapsulation mismatch failure                        |
|                    |                                                                 | pais—Path alarm indication signal failure                                     |
|                    |                                                                 | plop—Path loss of pointer failure                                             |
|                    |                                                                 | ppdi—Path payload defect indication failure                                   |
|                    |                                                                 | <b>pplm</b> —Payload label mismatch path                                      |
|                    |                                                                 | prdi—Path remote defect indication failure                                    |
|                    |                                                                 | ptim—Path trace indicator mismatch failure                                    |
|                    |                                                                 | puneq—Path label equivalent to zero failure                                   |
|                    |                                                                 |                                                                               |
| Defaults           | The default is to report a                                      | ll alarms.                                                                    |
| Command Modes      | Interface configuration n                                       | node (POS only)                                                               |
| Usage Guidelines   | This value is normally co                                       | onfigured to match the setting on the peer PTE.                               |
| Examples           | In this example, interface                                      | e is shortened to int.                                                        |
|                    | Gateway(config)# <b>int g</b><br>Gateway(config-if)# <b>p</b> o | pos0<br>os report all                                                         |
| Related Commands   | pos trigger defects                                             |                                                                               |

Γ

#### [no] pos trigger defects condition

Use this command to specify which conditions cause the associated POS link state to change. Use the no form of the command to disable triggering on a specific condition.

| Syntax Description | Parameter                                                                                                    | Description                                                                               |
|--------------------|----------------------------------------------------------------------------------------------------|-------------------------------------------------------------------------------------------|
|                    | condition                                                                                                    | The SONET/SDH condition that causes the link state change. The conditions are as follows: |
|                    |                                                                                                    | all—All link down alarm failures                                                          |
|                    |                                                                                                    | ber_sd_b3—PBIP bit error rate (BER) in excess of SD threshold failure                     |
|                    |                                                                                                    | ber_sf_b3—PBIP BER in excess of SF threshold failure                                      |
|                    |                                                                                                    | encap—Path Signal Label Encapsulation Mismatch failure                                    |
|                    |                                                                                                    | pais—Path Alarm Indication Signal failure                                                 |
|                    |                                                                                                    | plop—Path Loss of Pointer failure                                                         |
|                    |                                                                                                    | ppdi—Path Payload Defect Indication failure                                               |
|                    |                                                                                                    | <b>pplm</b> —Payload label mismatch path                                                  |
|                    |                                                                                                    | prdi—Path Remote Defect Indication failure                                                |
|                    |                                                                                                    | ptim—Path Trace Indicator Mismatch failure                                                |
|                    |                                                                                                    | puneq—Path Label Equivalent to Zero failure                                               |
| Command Modes      | Interface configura                                                                                                    | tion mode (POS only)                                                                      |
| Usage Guidelines   | This value is norm                                                                                                    | ally configured to match the setting on the peer PTE.                                     |
| <u>Note</u>        | In previous Cisco IOS releases, the <b>pos trigger delay</b> command was used to modify the triggering interval. In Release 7.2, this command is not supported. |                                                                                           |
| Examples           | In this example, in                                                                                                    | terface is shortened to int.                                                              |
|                    | Gateway(config-i:<br>Gateway(config-i:                                                                                                    | E)# pos trigger defects all                                                               |
| Related Commands   | None                                                                                                    |                                                                                           |

### [no] pos scramble-spe

Use this command to enable scrambling.

| Syntax Description                | This command h                                              | has no arguments or keywords.                                                |                                                      |
|-----------------------------------|-------------------------------------------------------------|------------------------------------------------------------------------------|------------------------------------------------------|
| Defaults                          | The default value                                           | e depends on the encapsulation.                                              |                                                      |
|                                   | Encapsulation                                               | Scrambling                                                                   |                                                      |
|                                   | LEX                                                         | pos scramble-spe                                                             |                                                      |
|                                   | PPP/HDLC                                                    | no pos scramble-spe                                                          |                                                      |
| Command Modes<br>Usage Guidelines | Interface configu<br>This value is nor<br>pos flag c2 confi | uration mode (POS only)<br>mally configured to match the se<br>iguration.    | tting on the peer PTE. This command might change the |
| Examples                          | In this example,<br>Gateway(config)<br>Gateway(config-      | <pre>interface is shortened to int. )# int pos0 -if)# pos scramble-spe</pre> |                                                      |
| Related Commands                  | None                                                        |                                                                              |                                                      |

Γ

### rpr-ieee atd-timer value

Use this command to configure the attribute discovery (ATD) timer, which controls the frequency of ATD packet transmissions on the IEEE 802.17b based RPR interface.

| Syntax Description | Parameter                                                  | Description                                                                                                    |
|--------------------|------------------------------------------------------------|----------------------------------------------------------------------------------------------------|
|                    | value                                                      | Value expressed in seconds. Range is 1 through 10.                                                                                                    |
| Defaults           | Default is 1 secon                                         | d.                                                                                                    |
| Command Modes      | IEEE 802.17b bas                                           | ed RPR interface configuration                                                                                                    |
| Usage Guidelines   | The ATD timer va<br>ATD value or has                       | lue is very rarely changed. This is usually done only if other equipment uses a different processor limitations and cannot handle frames at one per second. |
| Examples           | In this example, in<br>router(config)#<br>router(config-if | nterface is shortened to int.<br>int rpr-ieee 0<br>E)# rpr-ieee atd-timer 1                                                                                 |
| Related Commands   | None                                                       |                                                                                                    |

### rpr-ieee fairness weight value

Use this command to configure the fairness weight of an IEEE 802.17b based RPR station.

| Syntax Description | Parameter                                                                                                  | Description                                                                                                    |
|--------------------|----------------------------------------------------------------------------------------------------|----------------------------------------------------------------------------------------------------|
|                    | value                                                                                                    | Number, expressed as an exponent of two. Range is 0 through 7.                                                                                                    |
| Defaults           | The default is 0.                                                                                          |                                                                                                    |
| Command Modes      | IEEE 802.17b bas                                                                                           | ed RPR interface configuration                                                                                                    |
| Usage Guidelines   | Weighted fairness<br>other cards have. '<br>interface. By defau<br>amount of added t<br>the station to add | is used to allow one card greater access (that is, transmission rate) to the ring than<br>This command sets the fairness weight of the particular IEEE 702.17b based RPR<br>ult when a ring is congested, fairness controls ring traffic to allow each station the same<br>traffic (or transmission rate). A higher fairness weight value on one interface allows<br>traffic at a higher rate during periods of congestion. |
| Examples           | In this example, in<br>router(config)#<br>Router(config-if                                                 | nterface is shortened to int.<br>int rpr-ieee 0<br>E) # rpr-ieee fairness weight 3                                                                                                    |
| Related Commands   | rpr-ieee fairness a<br>rpr-ieee fairness n                                                                 | ctive weights detect<br>node                                                                                                    |

#### [no] rpr-ieee ri foreign

Use this command to control the secondary card laser states and the interface wait to restore (WTR) timer when changing from secondary mode to primary.

Foreign mode indicates that the secondary card's transmit laser(s) are turned off while in standby mode. In turn, the secondary card's partner card does not send traffic through the ring redundant interconnect (RI) interface. The time used to turn the lasers back up causes longer WTR during switchover to primary mode.

If foreign mode is turned off as in the default setting or by using the no form of this command, the secondary card's transmit laser(s) remain turned on while in standby mode, and the RI interface ucode is set to standby. In this case, the secondary card's partner card continues to send traffic through the ring RI interface, and the WTR time during switchover to primary mode is faster.

| Syntax Description | This command has no arguments or keywords.                                                                                                    |
|--------------------|----------------------------------------------------------------------------------------------------|
| Defaults           | The default form is no rpr-ieee ri foreign.                                                                                                    |
| Command Modes      | IEEE 802.17b based RPR interface configuration                                                                                                    |
| Usage Guidelines   | This command should be used if the ring is connected to a switch.<br>The no form of the command reduces a traffic outage if there is a switch from a secondary card to a<br>primary. The secondary card stays in active mode during the WTR interval; the primary card is in active<br>mode with the ucode set to standby during the WTR. |
| Examples           | In this example, interface is shortened to int.<br>router(config)# int rpr-ieee 0<br>Router(config-if)# no rpr-ieee ri foreign                                                                                                    |

Related Commands None

I

### rpr-ieee keepalive-timer interval [east | west]

Use this command to configure the keepalive timer configuration on a specific IEEE 802.17b based RPR span (east or west).

| Syntax Description | Parameter                                                                                                    | Description                                                                                             |  |
|--------------------|----------------------------------------------------------------------------------------------------|----------------------------------------------------------------------------------------------------|--|
|                    | east                                                                                                    | Pertains to configuration for eastbound span traffic.                                                   |  |
|                    | west                                                                                                    | Pertains to configuration for westbound span traffic.                                                   |  |
|                    | interval                                                                                                    | Timer interval expressed in milliseconds. Protection switch keepalive range from 0 to 200 milliseconds. |  |
| Defaults           | The default is 1 second.                                                                                                    |                                                                                                    |  |
| Command Modes      | IEEE 802.17b based RPR interface configuration                                                                                                    |                                                                                                    |  |
| Usage Guidelines   | If a station does not receive fairness frames from its neighboring stations in the ring, the keepalive timer value determines how much time will elapse before a protection event is triggered. The keepalive timer works in tandem with the SONET holdoff timer. You would lengthen both of these timer intervals to avoid double hits when IEEE 802.17b based RPR is running over a SONET-protected network. |                                                                                                    |  |
| Examples           | In this example, interface is shortened to int.                                                                                                    |                                                                                                    |  |
|                    | router(config)# <b>int r</b><br>Router(config-if)# <b>rg</b>                                                                                                    | pr-ieee 0<br>or-ieee keepalive-timer 100 east                                                           |  |
| Related Commands   | rpr-ieee protection sone                                                                                                    | t holdoff-timer                                                                                         |  |

ſ

#### [no] rpr-ieee protection pref jumbo

Use this command to set the IEEE 802.17b based RPR station MTU preference to jumbo Ethernet frames. If all stations on the ring select jumbo preference, the ring MTU is 9,000 bytes; otherwise, it is 1,500 bytes. Use the no form of this command to select normal MTU preference.

| Syntax Description | This command has no arguments or keywords.                                                                                                    |
|--------------------|----------------------------------------------------------------------------------------------------|
| Defaults           | The default is jumbo preference: not set (that is, the ring does not support jumbo frames).                                                                                                    |
| Command Modes      | IEEE 802.17b based RPR interface configuration                                                                                                    |
| Usage Guidelines   | Jumbo frame support would be enabled to support frames larger than the standard Ethernet MTU of 1518 bytes across the IEEE 802.17b based RPR ring. In this command, protection can be shortened to prot. |
| Examples           | In this example, interface is shortened to int.<br>Router(config)# int rpr-ieee 0<br>Router(config-if)# rpr-ieee prot pref jumbo                                                                         |
| Related Commands   | None                                                                                                    |

# [no] rpr-ieee protection request forced-switch {east | west}

Use this command to trigger a forced-switch protection event on the specified IEEE 802.17b-based RPR span. Use the no form of this command to clear the switch.

| Syntax Description | Parameter                                                                                                    | Description                                                                                                    |  |
|--------------------|----------------------------------------------------------------------------------------------------|----------------------------------------------------------------------------------------------------|--|
| bymax bescription  | east                                                                                                    | Pertains to configuration for easthound span traffic                                                                                                    |  |
|                    | west                                                                                                    | Pertains to configuration for westbound span traffic                                                                                                    |  |
|                    | west                                                                                                    | retains to configuration for westoound span traffic.                                                                                                    |  |
| Defaults           | N/A                                                                                                    |                                                                                                    |  |
| Command Modes      | IEEE 802.17b bas                                                                                                    | ed RPR interface configuration                                                                                                    |  |
| Usage Guidelines   | If the IEEE 802.1 interface (CLI), tr                                                                                                    | 7b based RPR forced switch is initiated with this command at the command-line affic steers away from this span. To clear the force, use the no form of thecommand.                |  |
| Note               | The command is not cleared if you change the port service state in CTC from OOS,DSBLD (Locked,disabled) to IS/IS,AINS, or OOS,MT (Unlocked,enabled,automaticInService or outofservice Maintenance). |                                                                                                    |  |
|                    | IEEE 802.17b bas<br>switched ring (BL<br>available at the Cl                                                                                                    | ed RPR switching options are similar to the path protection and bidirectional line SR) protection switching options, but RPR-IEEE switching functions are only LI and not in CTC. |  |
|                    | In this command,                                                                                                    | protection can be shortened to prot and request can be shortened to req.                                                                                                    |  |
| Examples           | In this example, in                                                                                                    | nterface is shortened to int.                                                                                                    |  |
|                    | Router(config)#<br>Router(config-if                                                                                                    | int rpr-ieee<br>)# rpr-ieee prot req forced-switch east                                                                                                    |  |
| Related Commands   | rpr-ieee protection                                                                                                    | n request manual-switch                                                                                                    |  |

Γ

## [no] rpr-ieee protection request manual-switch {east | west}

Use this command to trigger a manual-switch protection event on the specified IEEE 802.17b based RPR span. Use the no form of this command to deactivate the switch.

| Syntax Description | Parameter                                                                                 | Description                                                                                                    |  |
|--------------------|-------------------------------------------------------------------------------------------|----------------------------------------------------------------------------------------------------|--|
|                    | east                                                                                      | Pertains to configuration for eastbound span traffic.                                                                                                    |  |
|                    | west                                                                                      | Pertains to configuration for westbound span traffic.                                                                                                    |  |
| Defaults           | N/A                                                                                       |                                                                                                    |  |
| Command Modes      | IEEE 802.17b bas                                                                          | ed RPR interface configuration                                                                                                    |  |
| Usage Guidelines   | IEEE 802.17b bas<br>switching options                                                     | ed RPR switching options are similar to the path protection and BLSR protection<br>, but RPR-IEEE switching is only available at the CLI and not in CTC. |  |
|                    | In this command, protection can be shortened to prot and request can be shortened to req. |                                                                                                    |  |
| Examples           | In this example, in                                                                       | nterface is shortened to int.                                                                                                    |  |
|                    | Router(config)#<br>Router(config-if                                                       | int rpr-ieee 0<br>)# rpr-ieee prot req manual-switch east                                                                                                |  |
| Related Commands   | rpr-ieee protectior                                                                       | n request forced-switch                                                                                                    |  |

#### rpr-ieee protection sonet holdoff-timer interval {east | west}

Use this command to configure the SONET hold-off timer for a protection event on the specified IEEE 802.17b based RPR span. Use the no form of this command to turn off the SONET holdoff timer.

۵, Note

This command replaces the **pos vcat defect** {**delayed** | **immediate**} command.

| Syntax Description | Parameter                                                                                                    | Description                                                                                                    |  |
|--------------------|----------------------------------------------------------------------------------------------------|----------------------------------------------------------------------------------------------------|--|
|                    | east                                                                                                    | Pertains to configuration for eastbound span traffic.                                                                                                    |  |
|                    | west                                                                                                    | Pertains to configuration for westbound span traffic.                                                                                                    |  |
|                    | interval                                                                                                    | Timer interval expressed in milliseconds. Value is a multiple of 10 milliseconds in the range of 0 to 200 milliseconds (for example, interval <b>2</b> sets the holdoff timer to 20 milliseconds. |  |
| Defaults           | The default value is 0 milliseconds.<br>IEEE 802.17b based RPR interface configuration                                                                                                    |                                                                                                    |  |
| Command Modes      |                                                                                                    |                                                                                                    |  |
| Usage Guidelines   | This command is used to allow the slower SONET protection mechanisms to take effect ahead of IEEE 802.17b based RPR protection. The SONET holdoff timer works in tandem with the keepalive timer. You could lengthen both of these interval values to avoid double hits when RPR-IEEE is running over a SONET-protected network |                                                                                                    |  |
|                    | In this command, protection can be shortenened to prot.                                                                                                    |                                                                                                    |  |
| Examples           | In this example, in                                                                                                    | terface is shortened to int.                                                                                                    |  |
|                    | Router(config)#<br>Router(config-if                                                                                                    | int rpr-ieee 0<br>)# rpr-ieee prot sonet holdoff-timer 2                                                                                                    |  |
| Related Commands   | rpr-ieee keepalive-                                                                                                    | timer                                                                                                    |  |

Γ

## rpr-ieee protection timer fast rate {east | west}

Use this command to configure the fast protection timer value for the specified IEEE 802.17b based RPR span.

| Syntax Description | Parameter                                                                                          | Description                                                                                                    |  |
|--------------------|----------------------------------------------------------------------------------------------------|----------------------------------------------------------------------------------------------------|--|
|                    | east                                                                                               | Pertains to configuration for eastbound span traffic.                                                                                                    |  |
|                    | west                                                                                               | Pertains to configuration for westbound span traffic.                                                                                                    |  |
|                    | rate                                                                                               | The rate, expressed in milliseconds, at which the fast protection timer sends<br>a protection message. This occurs after a protection event on a particular<br>(east or west) span. Range is 1 to 20 milliseconds. |  |
| Defaults           | N/A                                                                                                |                                                                                                    |  |
| Command Modes      | IEEE 802.17b base                                                                                  | ed RPR interface configuration                                                                                                    |  |
| Usage Guidelines   | This rate determin event occurs.                                                                   | es how quickly the fast protection timer sends a protection message after a protection                                                                                                    |  |
|                    | In this command,                                                                                   | protection can be shortened to prot.                                                                                                    |  |
| Examples           | In this example, in                                                                                | iterface is shortened to int.                                                                                                    |  |
|                    | Router(config)# <b>int rpr-ieee 0</b><br>Router(config-if)# <b>rpr-ieee prot timer fast 5 east</b> |                                                                                                    |  |
| Related Commands   | rpr-ieee protection                                                                                | a timer slow                                                                                                    |  |

### rpr-ieee protection timer slow rate {east | west}

Use this command to configure the slow protection timer value on the specified IEEE 802.17b based RPR span.

| Syntax Description | Parameter                                                  | Description                                                                                                    |  |
|--------------------|------------------------------------------------------------|----------------------------------------------------------------------------------------------------|--|
|                    | east                                                       | Pertains to configuration for eastbound span traffic.                                                                                                    |  |
|                    | west Pertains to configuration for westbound span traffic. |                                                                                                    |  |
|                    | rate                                                       | The rate, expressed in milliseconds, at which the slow protection timer<br>sends a protection message. This occurs after a protection event on a<br>particular (east or west) span. The rate is stated in 100-millisecond<br>increments, with a value of 1 to 10. For example, a rate of <b>2</b> would be<br>equivalent to 200 milliseconds. |  |
| Defaults           | N/A                                                        |                                                                                                    |  |
| Command Modes      | IEEE 802.17b bas                                           | ed RPR interface configuration                                                                                                    |  |
| Usage Guidelines   | This value determ                                          | ines the sending rate of protection messages between protection events.                                                                                                    |  |
|                    | In this command,                                           | protection can be shortened to prot.                                                                                                    |  |
| Examples           | In this example, in                                        | iterface is shortened to int.                                                                                                    |  |
|                    | Router(config)#<br>Router(config-if                        | int rpr-ieee 0<br>)# rpr-ieee prot timer slow 2 east                                                                                                    |  |
| Related Commands   | rpr-ieee protection                                        | n timer fast                                                                                                    |  |

#### rpr-ieee protection wtr-timer {interval | never}

Use this command to configure the amount of time that an IEEE 802.17b based RPR span stays in wait-to-restore (WTR) state before normal service is restored on a span. The never argument configures an RPR-IEEE span WTR timer to disallow the WTR function.

| Syntax Description | Parameter                                                                                                    | Description                                                                                                    |  |  |
|--------------------|----------------------------------------------------------------------------------------------------|----------------------------------------------------------------------------------------------------|--|--|
|                    | interval                                                                                                    | The value, expressed in seconds, for the WTR timer to delay in restoring protection to the IEEE 802.17b based RPR span. Range is 0 to 1440 seconds. |  |  |
|                    | never                                                                                                    | Never restore protection. Nonrevertive mode.                                                                                                    |  |  |
| Defaults           | The default value                                                                                                    | is enabled, and the default interval is 10 seconds.                                                                                                 |  |  |
| Command Modes      | IEEE 802.17b based RPR interface configuration                                                                                                    |                                                                                                    |  |  |
| Usage Guidelines   | This command can be used to moderate an IEEE 802.17 RPR span that repeatedly changes into and out of a protected state. It is provisioned similarly to the WTR timer used in SONET protection schemes. Use the no argument to configure a span not to go through a WTR period before restoring service during a protection event. |                                                                                                    |  |  |
|                    | In this command, protection can be shortened to prot.b based                                                                                                    |                                                                                                    |  |  |
| Examples           | In this example, in                                                                                                    | iterface is shortened to int.                                                                                                    |  |  |
|                    | Router(config)# int rpr-ieee 0<br>Router(config-if)# rpr-ieee prot wtr-timer 50                                                                                                    |                                                                                                    |  |  |
|                    |                                                                                                    |                                                                                                    |  |  |

Related Commands None

ſ

1

### rpr-ieee flag c2 value

Use this command to specify the SONET C2 byte path overhead values for both IEEE 802.17b based RPR spans.

| Syntax Description | Parameter                                                                                                    | Description                                                                                                    |  |
|--------------------|----------------------------------------------------------------------------------------------------|----------------------------------------------------------------------------------------------------|--|
|                    | value                                                                                                    | The bytes that the path signal uses to flag the IEEE 802.17b based RPR interface for faults. The numeric value range is 0 to 255, and the default is 0 (0x1b) for generic framing procedure (GFP) encapsulation. |  |
| Defaults           | The default is 0x1                                                                                                    | B, which indicates GFP encapsulation.                                                                                                    |  |
| Command Modes      | IEEE 802.17b bas                                                                                                    | ed RPR interface configuration                                                                                                    |  |
| Usage Guidelines   | This value would only be changed if you do not want to specify GFP encapsulation for the span. In practical terms, the term would almost never be changed. |                                                                                                    |  |
| Examples           | In this example, in<br>Router(config)#<br>Router(config-if                                                                                                 | nterface is shortened to int.<br>int rpr-ieee 0<br>;)# rpr-ieee flag c2 0                                                                                                    |  |
| Related Commands   | None                                                                                                    |                                                                                                    |  |

Γ

### rpr-ieee pdi holdoff time interval

Use this command to configure the interval that occurs before a path defect indication (PDI) is raised on an IEEE 802.17b based RPR span.

| Syntax Description | Parameter                                                     | Description                                                                                                    |
|--------------------|---------------------------------------------------------------|----------------------------------------------------------------------------------------------------|
|                    | interval                                                      | The period, expressed in milliseconds. The range is 100 to 1,000 milliseconds.                                                                              |
| Defaults           | The default is 100                                            | milliseconds.                                                                                                    |
| Command Modes      | IEEE 802.17b base                                             | ed RPR interface configuration                                                                                                    |
| Usage Guidelines   | This command can<br>based RPR span.                           | be used to prevent holdoff timer switching if a PDI is raised on an IEEE 802.17b<br>The PDI is an infrequent occurrence in this kind of span configuration. |
| Examples           | In this example, in<br>Router(config)# :<br>Router(config-if) | terface is shortened to int.<br>int prp-ieee 0<br>)# rpr-ieee pdi holdoff time 100                                                                          |
| Related Commands   | None                                                          |                                                                                                    |

1

#### [no] rpr-ieee report alarm

Use this command to specify which IEEE 802.17b based RPR alarms or signals are logged to the console. Use the no form of the command to disable a particular type of notification.

| Syntax Description | Parameter                                                                        | Description                                                                                                    |
|--------------------|----------------------------------------------------------------------------------|----------------------------------------------------------------------------------------------------|
|                    | alarm                                                                            | The SONET/SDH object that is logged to the console. The alarms are as follows:                                                                                                    |
|                    |                                                                                  | all—All link down alarm and signal failures                                                                                                    |
|                    |                                                                                  | encap—Path signal label encapsulation mismatch failure                                                                                                    |
|                    |                                                                                  | pais—Path alarm indication signal failure                                                                                                    |
|                    |                                                                                  | plop—Path loss of pointer failure                                                                                                    |
|                    |                                                                                  | ppdi—Path payload defect indication failure                                                                                                    |
|                    |                                                                                  | pplm—Payload label mismatch path                                                                                                    |
|                    |                                                                                  | prdi—Path remote defect indication failure                                                                                                    |
|                    |                                                                                  | ptim—Path trace indicator mismatch failure                                                                                                    |
|                    |                                                                                  | puneq—Path label equivalent to zero failure                                                                                                    |
|                    |                                                                                  | sd-ber-b3—PBIP BER in excess of SD threshold failure                                                                                                    |
|                    |                                                                                  | sf-ber-b3—PBIP BER in excess of SF threshold failure                                                                                                    |
|                    |                                                                                  |                                                                                                    |
| Defaults           | N/A                                                                              |                                                                                                    |
| Command Modes      | IEEE 802.17b based                                                               | d RPR interface configuration                                                                                                    |
| Usage Guidelines   | This command does<br>in CTC. Conditions<br>cleared per Telcordi<br>alarm/signal. | s not determine whether alarms are reported to the TCC2P or whether they are shown<br>that are reported to the CLI console as a result of this command are soaked and<br>a GR-253-CORE. Use the no form of the command to disable reporting of a specific |
| Examples           | In this example, interface is shortened to int.                                  |                                                                                                    |
|                    | Router(config)# <b>i</b><br>Router(config-if)                                    | nt rpr-ieee 0<br># rpr-ieee report all                                                                                                    |
| Related Commands   | None                                                                             |                                                                                                    |

ſ

# [no] rpr-ieee ri {primary | secondary} peer peer-MAC-address

Use this command to set the mode for the IEEE 802.17b based RPR interface and the peer address, or disables the feature. Use the no form to disable the feature.

| Syntax Description | Parameter                                                                                                    | Description                                                                                                    |  |
|--------------------|----------------------------------------------------------------------------------------------------|----------------------------------------------------------------------------------------------------|--|
|                    | primary                                                                                                    | Single traffic queue mode.                                                                                                    |  |
|                    | secondary                                                                                                    | Dual traffic queue mode.                                                                                                    |  |
|                    | peer-MAC-address                                                                                                    | The MAC of the alternate station. For a primary station, this command<br>enters the MAC address of the secondary station. For a secondary station,<br>this command enters the primary station MAC address. |  |
| Command Default    | The default is disabled                                                                                                    |                                                                                                    |  |
| Command Modes      | IEEE 802.17b based R                                                                                                    | PR interface configuration                                                                                                    |  |
| Usage Guidelines   | The peer MAC address is in hexadecimal format. If you change the MAC address, you must repeat this command with the new address.                                                        |                                                                                                    |  |
|                    | In this command, interface can be shortened to int. It is not necessary to use the RI term if you are specifically indicating a primary or secondary peer, as in the following example. |                                                                                                    |  |
| Examples           | In this example, interfa                                                                                                    | ice is shortened to int.                                                                                                    |  |
|                    | Router(config)# <b>int</b><br>Router(config-if)# <b>r</b>                                                                                                    | rpr-ieee 0<br>pr-ieee ri mode primary peer 00.24.A4.0E.9A.68                                                                                                    |  |
| Related Commands   | rpr-ieee ri {primary   se                                                                                                    | econdary } delay interval                                                                                                    |  |

1

#### [no] rpr-ieee ri {primary | secondary} delay interval

Use this command to change the soak time for a primary card in active mode. Use the no form of this command to set the timer to default.

| Syntax Description | Parameter                                                                                         | Description                                                                                                    |  |
|--------------------|---------------------------------------------------------------------------------------------------|----------------------------------------------------------------------------------------------------|--|
|                    | primary                                                                                           | Single traffic queue mode.                                                                                               |  |
|                    | secondary                                                                                         | Dual traffic queue mode.                                                                                                 |  |
|                    | interval                                                                                          | Interval that the active mode timer waits before switching to the secondary card. Range is 1,000 to 20,000 milliseconds. |  |
|                    |                                                                                                   |                                                                                                    |  |
| Command Default    | The default is 3,000                                                                              | milliseconds.                                                                                                    |  |
| Command Modes      | IEEE 802.17b based RPR interface configuration                                                    |                                                                                                    |  |
| Usage Guidelines   | None.                                                                                             |                                                                                                    |  |
| Examples           | In this example, interface is shortened to int.                                                   |                                                                                                    |  |
|                    | router(config)# <b>int rpr-ieee 0</b><br>Router(config-if)# <b>rpr-ieee ri primary delay 1000</b> |                                                                                                    |  |
| Related Commands   | rpr-ieee ri mode {pri                                                                             | mary   secondary }                                                                                                    |  |

Γ

#### [no] rpr-ieee shutdown {east | west}

This command is similar to a **rpr-ieee protection request forced-switch {east | west}** command on the span. This command is essentially no different in function; it is an easier way to do the same thing.

| Syntax Description |                                                                                                | <b>D</b> escription                                                               |  |
|--------------------|------------------------------------------------------------------------------------------------|-----------------------------------------------------------------------------------|--|
|                    | Parameter                                                                                      | Description                                                                       |  |
|                    | east                                                                                           | Specifies a shutdown on the east span of the interface.                           |  |
|                    | west                                                                                           | Specifies a shutdown on the west span of the interface.                           |  |
| Defaults           | Default is no shut                                                                             | tdown                                                                             |  |
|                    |                                                                                                |                                                                                   |  |
| Command Modes      | IEEE 802.17b ba                                                                                | sed RPR interface configuration                                                   |  |
| Usage Guidelines   | Functionally, there is no difference between this command and the protection request commands. |                                                                                   |  |
|                    | In this command, shutdown can be shortened to shut.                                            |                                                                                   |  |
| Note               | This command ca                                                                                | annot be cleared by transitioning the span state from OOS DSBLD (Locked disabled) |  |
|                    | to IS/IS,AINS/OOS,MT (Unlocked,enabled,automaticInService or Locked,maintenance).              |                                                                                   |  |
|                    |                                                                                                |                                                                                   |  |
| Examples           | In this example, i                                                                             | nterface is shortened to int.                                                     |  |
|                    | Router(config)#                                                                                | int rpr-ieee 0                                                                    |  |
|                    | houser (config i                                                                               |                                                                                   |  |
| Related Commands   | None                                                                                           |                                                                                   |  |

### rpr-ieee tx-traffic rate-limit high rate [east | west]

Use this command to limit the rate at which Class A1 traffic is transmitted only on a specific (east or west) span.

| Syntax Description | Parameter                                                                                                    | Description                                                                                                    |  |  |
|--------------------|----------------------------------------------------------------------------------------------------|----------------------------------------------------------------------------------------------------|--|--|
|                    | east                                                                                                    | Pertains to configuration for eastbound span traffic.                                                                                                    |  |  |
|                    | west                                                                                                    | Pertains to configuration for westbound span traffic.                                                                                                    |  |  |
|                    | rate                                                                                                    | Value, expressed in Mbps, of the maximum rate a station can use to transmit<br>Class A1 traffic onto a particular (east or west) span. (Class A1 traffic is the<br>Class A traffic in excess of A0.) The rate range is 0 to 1161 Mbps. |  |  |
| Defaults           | The default is 5 M                                                                                                    | bps.                                                                                                    |  |  |
| Command Modes      | IEEE 802.17b based RPR interface configuration                                                                                                    |                                                                                                    |  |  |
| Usage Guidelines   | Class A1 traffic is used for latency-sensitive traffic, such as voice traffic, that should run at a low rate.<br>This command allows you to control the traffic on a specific span. It applies to only one span. Specifying<br>the span might not be necessary in all cases. |                                                                                                    |  |  |
| Examples           | In this example, interface is shortened to int.                                                                                                    |                                                                                                    |  |  |
|                    | Router(config)# :<br>Router(config-if                                                                                                    | int rpr-ieee 0<br>)# rpr-ieee tx-traffic rate-limit high 10 east                                                                                                    |  |  |
| Related Commands   | rpr-ieee tx-traffic s                                                                                                    | strict                                                                                                    |  |  |
|                    | rpr-ieee tx-traffic r                                                                                                    | ate-limit medium [east   west]                                                                                                    |  |  |
|                    | rpr-ieee tx-traffic r                                                                                                    | ate-limit low [east   west]                                                                                                    |  |  |
|                    |                                                                                                    |                                                                                                    |  |  |

ſ

### rpr-ieee tx-traffic rate-limit medium rate [east | west]

Use this command to limit the rate that Class B-CIR traffic is transmitted on a specific (east or west) span.

| Syntax Description | Parameter                                                                                                    | Description                                                                                                    |  |
|--------------------|----------------------------------------------------------------------------------------------------|----------------------------------------------------------------------------------------------------|--|
|                    | east                                                                                                    | Pertains to configuration for eastbound span traffic.                                                                                                    |  |
|                    | west                                                                                                    | Pertains to configuration for westbound span traffic.                                                                                                    |  |
|                    | rate                                                                                                    | Value, expressed in Mbps, of the maximum rate a station can use to transmit<br>Class B-CIR traffic onto a particular (east or west) span. The rate range is<br>0 to 1161 Mbps. |  |
| Defaults           | The default is 5 Mbps.                                                                                                    |                                                                                                    |  |
| Command Modes      | IEEE 802.17b based RPR interface configuration                                                                                                    |                                                                                                    |  |
| Usage Guidelines   | This command is used for adding Class B traffic to a specific span. Traffic added at or below the configured rate (for example, at or below 5 Mbps) is Class B-CIR traffic and is not fairness-eligible. Traffic added above the configured rate (for example, above 5 Mbps) is set as class B-EIR traffic and is fairness-eligible. This command is specific to one span and would only be used if necessary to make this distinction. |                                                                                                    |  |
| Examples           | <pre>In this example, interface is shortened to int. router(config)# int rpr-ieee 0 Router(config-if)# rpr-ieee tx-traffic rate-limit medium 2 east</pre>                                                                                                    |                                                                                                    |  |
| Related Commands   | rpr-ieee tx-traffic rate-<br>rpr-ieee tx-traffic rate-                                                                                                    | limit low [rate] {east   west}<br>limit high [rate] {east   west}                                                                                                    |  |
|                    | rpr-ieee tx-traffic rate-limit reserved                                                                                                    |                                                                                                    |  |

### rpr-ieee tx-traffic rate-limit reserved rate [east | west]

Use this command to limit the transmission rate of Class A0 reserved traffic on a specific (east or west) span.

| Syntax Description | Parameter                                                                                                    | Description                                                                                                    |  |  |
|--------------------|----------------------------------------------------------------------------------------------------|----------------------------------------------------------------------------------------------------|--|--|
|                    | east                                                                                                    | Pertains to configuration for eastbound span traffic.                                                                                                    |  |  |
|                    | west                                                                                                    | Pertains to configuration for westbound span traffic.                                                                                                    |  |  |
|                    | rate                                                                                                    | Value, expressed in Mbps, of the total bandwidth a station can use to transmit Class A0 traffic onto a particular (east or west) span. Range is 0 to 1161 Mbps. |  |  |
| Defaults           | The default is 0 Mbps.                                                                                                    |                                                                                                    |  |  |
| Command Modes      | IEEE 802.17b based RPR interface configuration                                                                                                    |                                                                                                    |  |  |
| Usage Guidelines   | A0 bandwidth is dedicated and cannot be reused for any other traffic, and thus should be assigned cautiously. This command is specific to one span and would only be used if necessary to make a distinction. |                                                                                                    |  |  |
| Examples           | In this example, interface is shortened to int.                                                                                                    |                                                                                                    |  |  |
|                    | Router(config)# int r<br>Router(config-if)# rp                                                                                                    | pr-ieee 0<br>pr-ieee tx-traffic rate-limit reserved 5 east                                                                                                    |  |  |
| Related Commands   | rpr-ieee tx-traffic rate-li                                                                                                    | mit low [rate] {east   west}                                                                                                    |  |  |
|                    | rpr-ieee tx-traffic rate-li                                                                                                    | mit medium [rate] {east   west}                                                                                                    |  |  |
|                    | rpr-ieee tx-traffic rate-li                                                                                                    | mit high [rate] {east   west}                                                                                                    |  |  |
|                    | rpr-ieee tx-traffic rate-li                                                                                                    | mit reserved [rate]                                                                                                    |  |  |
|                    |                                                                                                    |                                                                                                    |  |  |
#### [no] rpr-ieee tx-traffic strict

Use this command to configure either all or none of the traffic added by the node to have the strict order (SO) bit set on or off in the IEEE 802.17b-based RPR header.

| This command has no arguments or keywords.                                                                                                    |
|----------------------------------------------------------------------------------------------------|
| The default is off.                                                                                                    |
| IEEE 802.17b based RPR interface configuration                                                                                                    |
| By default, the SO bit is turned off. You can turn it on in the IEEE 802.17b based RPR interface with this command if you need to accommodate an application with high sensitivity to out-of-order packets, originating at this node. This command is seldom utilized. |
| In this example, interface is shortened to int.<br>Router(config)# int rpr-ieee 0<br>Router(config-if)# rpr-ieee tx-traffic strict                                                                                                    |
|                                                                                                    |

**Related Commands** None

Γ

#### show controller pos interface-number [detail]

Use this command to display the status of the POS controller. Use the detail argument to obtain additional SONET and POS information for the interface.

| Syntax Description | Parameter                                                                                                    | Description                                                                                                    |
|--------------------|----------------------------------------------------------------------------------------------------|----------------------------------------------------------------------------------------------------|
|                    | interface-number                                                                                                    | Number of the POS interface (0–1)                                                                                                    |
| Defaults           | N/A                                                                                                    |                                                                                                    |
| Command Modes      | Privileged executive                                                                                                    |                                                                                                    |
| Usage Guidelines   | This command can b                                                                                                    | be used to help diagnose and isolate POS or SONET problems.                                                                                                    |
| Examples           | The following exampoutput.                                                                                                    | ple is an example of POS continuous concatenation circuit (CCAT) show controller                                                                                               |
|                    | Router(config)# sh<br>Router# show contr<br>Interface POSO<br>Hardware is Packet<br>Concatenation: CCA<br>Circuit state: IS<br>PATH<br>PAIS = 0<br>PPLM = 0<br>BER_SF_B3 = 0<br>NEWPTR = 0 | <pre>wow controller pos 0 coller pos 0 c/Ethernet over Sonet T PLOP = 0 PRDI = 0 PTIM = 0 PUNEQ = 0 PPDI = 0 PTIU = 0 BER_SD_B3 = 0 BIP(B3) = 20 REI = 2 PSE = 0 NSE = 0</pre> |
|                    | Active Alarms : No<br>Demoted Alarms: No<br>Active Defects: No<br>Alarms reportable<br>VCAT_OOU_TPT LOM S<br>Link state change<br>Link state change                                        | ne<br>one<br>to CLI: PAIS PLOP PUNEQ PTIM PPLM PRDI PPDI BER_SF_B3 BER_SD_B3<br>SQM<br>defects: PAIS PLOP PUNEQ PTIM PPLM PRDI PPDI BER_SF_B3<br>time : 200 (msec)             |
|                    | DOS FPGA channel m<br>Starting STS (0 ba<br>VT ID (if any) (0<br>Circuit size<br>RDI Mode<br>C2 (tx / rx)<br>Framing                                                                       | <pre>number : 0 sed) : 0 based) : 255     : VC4     : 1 bit     : 0x01 / 0x01     : SDH</pre>                                                                                  |
|                    | Path Trace<br>Mode :<br>Transmit String :<br>Expected String :<br>Received String :<br>Buffer :                                                                                            | off<br>Stable                                                                                                    |

ſ

```
Remote hostname :
Remote interface:
Remote IP addr :
B3 BER thresholds:
SFBER = 1e-4, SDBER = 1e-7
5 total input packets, 73842 post-HDLC bytes
0 input short packets, 73842 pre-HDLC bytes
0 input long packets, 0 input runt packets
67 input CRCerror packets, 0 input drop packets
0 input abort packets
0 input packets dropped by ucode
0 total output packets, 0 output pre-HDLC bytes
0 output post-HDLC bytes
Carrier delay is 200 msec
```

The following is an example of POS virtual concatenation (VCAT) show controller output.

```
Router# show controller pos 1
Interface POS1
Hardware is Packet/Ethernet over Sonet
Concatenation: VCAT
VCG State: VCG_NORMAL
LCAS Type:NO LCAS
Defect Processing Mode: IMMEDIATE
PDI Holdoff Time: 100 (msec)
Active Alarms : None
Demoted Alarms: None
ESM State: IS
VCG Member State: VCG_MEMBER_NORMAL
 PAIS=0PLOP=0PPLM=0PUNEQ=0
                                         PRDI = 0
                                                          PTIM = 0
                                        PPDI = 0
                                                          PTIU = 0
 BER\_SF\_B3 = 0
NEWDTR = 0
                   BER_SD_B3 = 0
                                        BIP(B3) = 16
                                                           REI = 17
 NEWPTR = 0
                    PSE = 0
                                         NSE
                                              = 0
Active Alarms : None
Demoted Alarms: None
Active Defects: None
Alarms reportable to CLI: PAIS PLOP PUNEQ PTIM PPLM PRDI PPDI BER_SF_B3 BER_SD_B3
VCAT_OOU_TPT LOM SQM
Link state change defects: PAIS PLOP PUNEQ PTIM PPLM PRDI PPDI BER_SF_B3
Link state change time : 200 (msec)
DOS FPGA channel number : 2
Starting STS (0 based) : 3
VT ID (if any) (0 based) : 255
Circuit size
                : VC4
RDT Mode
                    : 1 bit
                   : 0x01 / 0x01
C2 (tx / rx)
Framing
                    : SDH
Path Trace
Mode
              : off
Transmit String :
Expected String :
Received String :
Buffer : Stable
Remote hostname :
```

```
Remote interface:
Remote IP addr :
B3 BER thresholds:
SFBER = 1e-4, SDBER = 1e-7
************** Member 2 ***************
ESM State: IS
VCG Member State: VCG_MEMBER_NORMAL
 PAIS=0PLOP=0PPLM=0PUNEQ=0
                                      PRDI = 0
                                                           PTIM = 0
                                           PPDI = 0
                                                               PTIU = 0
 BER\_SF\_B3 = 0 \qquad BER\_SD\_B3 = 0 \qquad BIP(B3) = 15NEWPTR = 0 \qquad PSE = 0 \qquad NSE = 0
                                                                REI = 35
Active Alarms : None
Demoted Alarms: None
Active Defects: None
Alarms reportable to CLI: PAIS PLOP PUNEQ PTIM PPLM PRDI PPDI BER_SF_B3 BER_SD_B3
VCAT_OOU_TPT LOM SQM
Link state change defects: PAIS PLOP PUNEQ PTIM PPLM PRDI PPDI BER_SF_B3
Link state change time : 200 (msec)
DOS FPGA channel number : 3
Starting STS (0 based) : 24
VT ID (if any) (0 based) : 255
Circuit size : VC4
                     : 1 bit
RDI Mode
C2 (tx / rx)
                     : 0x01 / 0x01
Framing
                      : SDH
Path Trace
Mode
             : off
Transmit String :
Expected String :
Received String :
Buffer : Stable
Remote hostname :
Remote interface:
Remote IP addr :
B3 BER thresholds:
SFBER = 1e-4, SDBER = 1e-7
13 total input packets, 5031 post-HDLC bytes
0 input short packets, 5031 pre-HDLC bytes
0 input long packets , 0 input runt packets
0 input CRCerror packets , 0 input drop packets
0 input abort packets
0 input packets dropped by ucode
13 total output packets, 5031 output pre-HDLC bytes
5031 output post-HDLC bytes
Carrier delay is 200 msec
```

Related Commands

show interface pos clear counters

ſ

#### show controller rpr-ieee interface-number [detail]

Use this command to display the status of the IEEE 802.17b based RPR controller. Use the detail argument to obtain additional SONET and RPR-IEEE information for the interface.

| interface-number<br>detail<br>Defaults N/A                                        | Number of Greater d                   | of the IEEE {<br>etail per inte          | 802.17b base | ed RPR in         | nterface (0-     | -1)   |                   |
|-----------------------------------------------------------------------------------|---------------------------------------|------------------------------------------|--------------|-------------------|------------------|-------|-------------------|
| detail Defaults N/A                                                               | Greater d                             | etail per inte                           | erface.      |                   |                  |       |                   |
| Defaults N/A                                                                      |                                       |                                          |              |                   |                  |       |                   |
| Defaults N/A                                                                      |                                       |                                          |              |                   |                  |       |                   |
|                                                                                   |                                       |                                          |              |                   |                  |       |                   |
| <b>Command Modes</b> Privileged executive                                         |                                       |                                          |              |                   |                  |       |                   |
| Usage Guidelines This command can b                                               | e used to h                           | elp diagnose                             | and isolate  | IEEE 802          | .17b based       | RPR o | or SONET problems |
| Examples router# show contr<br>Interface RPR-IEEF                                 | <b>oller rpr</b> -                    | ieee 0 deta                              | il           |                   |                  |       |                   |
| Hardware is RPR-IE<br>RPR Interface Defe<br>PROT ACTIVE =<br>EXCEED A0 RESERV     | EE channel<br>cts:<br>)<br>ED RATE: F | ized SONET<br>MAX STATION<br>RINGLET 0 = | 0 = 0        | MIS-CO<br>RINGLET | DNF = 0<br>1 = 0 |       | PASSTHRU = 1      |
| ACTIVE Alarms : No<br>Demoted Alarms: No<br>East Span (Ring)<br>Framing Mode: GFP | ne<br>ne<br>et0 TX Ri<br>_            | nglet1 RX)                               |              |                   |                  |       |                   |
| Concatenation: VCA<br>East Span Defects:                                          | Т                                     |                                          |              |                   |                  |       |                   |
| FS = 0                                                                            | SF                                    | = 0                                      | S            | D =               | 0                | MS    | = 0               |
| WTR = 0                                                                           | MAT                                   | CH = 0                                   | K            | EEPALIVE          | = 0              |       |                   |
| LFD = 0<br>Active Alarms : Nc<br>Demoted Alarms : Nc                              | CSF<br>ne                             | = 0                                      | Ū            | PI =              | 0                |       |                   |
| Alarms reportable<br>VCAT_OOU_TPT LOM S                                           | to CLI: PA<br>QM                      | IS PLOP PUN                              | NEQ PTIM PP  | LM ENCAP          | PRDI PPDI        | BER_S | SF_B3 BER_SD_B3   |
| ***************************************                                           | CG *****                              | ****                                     |              |                   |                  |       |                   |
| VCG State: VCG_NOF                                                                | MAL                                   |                                          |              |                   |                  |       |                   |
| LCAS Type: SW-LCAS                                                                |                                       |                                          |              |                   |                  |       |                   |
| Defect Processing                                                                 | Mode: IMME                            | DIATE                                    |              |                   |                  |       |                   |
| PDI Holdoff 'l'ime:                                                               | 100 (msec)<br>no                      |                                          |              |                   |                  |       |                   |
| Demoted Alarms: No                                                                | ne                                    |                                          |              |                   |                  |       |                   |
| DEGRADED = 1                                                                      | DOWN                                  | = 1                                      | LOA          | = 1               |                  |       |                   |
| **************************************                                            | ember 0 '                             | * * * * * * * * * * * *                  | * * * *      |                   |                  |       |                   |
| ESM State: IS                                                                     |                                       |                                          |              |                   |                  |       |                   |
| VCG Member State:                                                                 | VCG_MEMBEF                            | L_NORMAL                                 |              |                   |                  |       |                   |
| PAIS = 0                                                                          | PL                                    | OP = 0                                   | P            | RDI =             | 0                | PTIM  | = 0               |
| PPLM = 0                                                                          | PU                                    | NEQ = 1                                  | P            | PDI =             | U<br>2.0         | PTIU  | = 0               |

```
NEWPTR
           = 3
                     PSE
                              = 0
                                        NSE
                                               = 0
                                                        ENCAP = 0
   OOU-TPT = 1
                                                        OOG = 0
                     LOM
                              = 1
                                        SOM
                                               = 1
Active Alarms : None
Demoted Alarms: None
Active Defects: None
DOS FPGA channel number : 0
Starting STS (0 based) : 0
VT ID (if any) (0 based) : 255
Circuit size
                  : STS1
RDI Mode
                   : 1 bit
C2 (tx / rx)
                   : 0x1B / 0x1B
Framing
                   : SONET
Path Trace
Mode
              : off
Transmit String :
 . . . . . . . . . . . . . . . .
 . . . . . . . . . . . . . . . .
 . . . . . . . . . . . . . . . .
 . . . . . . . . . . . . . . . .
Expected String :
 . . . . . . . . . . . . . . . .
 . . . . . . . . . . . . . . . .
 . . . . . . . . . . . . . . . .
 . . . . . . . . . . . . . . . .
Received String :
 . . . . . . . . . . . . . . . .
 . . . . . . . . . . . . . . . .
 . . . . . . . . . . . . . . . .
 . . . . . . . . . . . . . . . .
Buffer
            : Stable
Remote hostname :
Remote interface:
Remote IP addr :
B3 BER thresholds:
SFBER:1e-4, SDBER:1e-7, berMap:0x00, SFBER:0, SDBER:0
BER 1e-3:
   BIP Sum:0, setTh:2455, clrTh:1003, BurstMap:0x0003, BurstTh:1188
Counts:0, 0,
   Over threshold: FALSE, Bursty: TRUE, Clear higher: TRUE, Set level: FALSE
BER 1e-4:
BIP Sum:0, setTh:870, clrTh:201, BurstMap:0x0003, BurstTh:405
   Counts:0, 0,
   Over threshold:FALSE, Bursty:TRUE, Clear higher:TRUE, Set level:FALSE
BER 1e-5:
   BIP Sum:0, setTh:358, clrTh:81, BurstMap:0x000F, BurstTh:71
   Counts:0, 0, 0, 0,
   Over threshold:FALSE, Bursty:TRUE, Clear higher:TRUE, Set level:FALSE
BER 1e-6:
   BIP Sum:0, setTh:399, clrTh:89, BurstMap:0x07FF, BurstTh:22
   Counts:0, 0, 0, 0, 0, 0, 0, 0, 0, 0, 0,
Over threshold:FALSE, Bursty:TRUE, Clear higher:TRUE, Set level:FALSE
BER 1e-7:
BIP Sum:0, setTh:399, clrTh:89, BurstMap:0x03FF, BurstTh:25
   Counts:0, 0, 0, 0, 0, 0, 0, 0, 0, 0,
   Over threshold:FALSE, Bursty:TRUE, Clear higher:TRUE, Set level:FALSE
BER 1e-8:
   BIP Sum:0, setTh:399, clrTh:89, BurstMap:0x03FF, BurstTh:25
   Counts:0, 0, 0, 0, 0, 0, 0, 0, 0, 0,
   Over threshold:FALSE, Bursty:TRUE, Clear higher:TRUE, Set level:FALSE
BER 1e-9:
   BIP Sum:0, setTh:399, clrTh:89, BurstMap:0x03FF, BurstTh:25
   Counts:0, 0, 0, 0, 0, 0, 0, 0, 0, 0,
   Over threshold:FALSE, Bursty:TRUE, Clear higher:TRUE, Set level:FALSE
 BER 1e-10:
```

ſ

```
BIP Sum:0, setTh:0, clrTh:0, BurstMap:0x0000, BurstTh:0
Counts:
   Over threshold:TRUE, Bursty:FALSE, Clear higher:FALSE, Set level:TRUE
ESM State: IS
VCG Member State: VCG_MEMBER_NORMAL
        = 0
                         = 0
   PATS
               PLOP
                                      PRDT
                                            = 0
                                                      PTTM = 0
   PPLM
          = 0
                    PUNEQ
                            = 1
                                      PPDI
                                           = 0
                                                      PTIU = 0
                                      BIP(B3) = 22
   BER_SF_B3 = 0
                    BER_SD_B3 = 0
                                                      REI = 0
                        = 0
   NEWPTR = 3
                    PSE
                                      NSE = 0
                                                      ENCAP = 0
   OOU-TPT = 1
                                                     OOG = 0
                            = 1
                                             = 1
                    LOM
                                      SQM
Active Alarms : None
Demoted Alarms: None
Active Defects: None
DOS FPGA channel number : 1
Starting STS (0 based)
                  : 1
VT ID (if any) (0 based) : 255
                 : STS1
Circuit size
RDI Mode
                  : 1 bit
C2 (tx / rx)
                  : 0x1B / 0x1B
                  : SONET
Framing
Path Trace
Mode
             : off
Transmit String :
 . . . . . . . . . . . . . . . .
 . . . . . . . . . . . . . . . .
 . . . . . . . . . . . . . . . .
 . . . . . . . . . . . . . . . .
 Expected String :
 . . . . . . . . . . . . . . . .
 . . . . . . . . . . . . . . . .
 . . . . . . . . . . . . . . . .
 . . . . . . . . . . . . . . . .
 Received String :
 . . . . . . . . . . . . . . . .
 . . . . . . . . . . . . . . . .
 . . . . . . . . . . . . . . . .
 . . . . . . . . . . . . . . . .
Buffer
        : Stable
Remote hostname :
Remote interface:
Remote IP addr :
B3 BER thresholds:
SFBER:1e-4, SDBER:1e-7, berMap:0x00, SFBER:0, SDBER:0
BER 1e-3:
   BIP Sum:0, setTh:2455, clrTh:1003, BurstMap:0x0003, BurstTh:1188
   Counts:0, 0,
   Over threshold: FALSE, Bursty: TRUE, Clear higher: TRUE, Set level: FALSE
 BER 1e-4:
   BIP Sum:0, setTh:870, clrTh:201, BurstMap:0x0003, BurstTh:405
   Counts:0, 0,
Over threshold:FALSE, Bursty:TRUE, Clear higher:TRUE, Set level:FALSE
BER 1e-5:
   BIP Sum:0, setTh:358, clrTh:81, BurstMap:0x000F, BurstTh:71
Counts:0, 0, 0, 0,
   Over threshold:FALSE, Bursty:TRUE, Clear higher:TRUE, Set level:FALSE
BER 1e-6:
BIP Sum:0, setTh:399, clrTh:89, BurstMap:0x07FF, BurstTh:22
   Counts:0, 0, 0, 0, 0, 0, 0, 0, 0, 0, 0,
Over threshold: FALSE, Bursty: TRUE, Clear higher: TRUE, Set level: FALSE
BER 1e-7:
   BIP Sum:0, setTh:399, clrTh:89, BurstMap:0x03FF, BurstTh:25
   Counts:0, 0, 0, 0, 0, 0, 0, 0, 0, 0,
```

```
Over threshold:FALSE, Bursty:TRUE, Clear higher:TRUE, Set level:FALSE
BER 1e-8:
   BIP Sum:0, setTh:399, clrTh:89, BurstMap:0x03FF, BurstTh:25
   Counts:0, 0, 0, 0, 0, 0, 0, 0, 0, 0,
   Over threshold:FALSE, Bursty:TRUE, Clear higher:TRUE, Set level:FALSE
BER 1e-9:
   BIP Sum:0, setTh:399, clrTh:89, BurstMap:0x03FF, BurstTh:25
   Counts:0, 0, 0, 0, 0, 0, 0, 0, 0, 0,
   Over threshold: FALSE, Bursty: TRUE, Clear higher: TRUE, Set level: FALSE
BER 1e-10:
   BIP Sum:0, setTh:0, clrTh:0, BurstMap:0x0000, BurstTh:0
   Counts:
   Over threshold: TRUE, Bursty: FALSE, Clear higher: FALSE, Set level: TRUE
Input CMF Packets 0
Single bit errors
                 cHec: 0 tHec: 0 eHec: 0
Multiple bit errors cHec: 0 tHec: 0 eHec: 0
Out of sync counts: 0
1398002919 input packets dropped by ucode
West Span (Ringlet0 RX Ringlet1 TX)
Framing Mode: GFP
Concatenation: VCAT
West Span Defects:
  FS = 0
                    SF
                             = 0
                                       SD
                                             = 0
                                                        MS = 0
                                        KEEPALIVE = 0
   WTR
         = 0
                   MATCH
                             = 0
   LFD = 0
                    CSF
                             = 0
                                        UPI = 0
Active Alarms : None
Demoted Alarms: None
Alarms reportable to CLI: PAIS PLOP PUNEQ PTIM PPLM ENCAP PRDI PPDI BER_SF_B3 BER_SD_B3
VCAT_OOU_TPT LOM SQM
VCG State: VCG NORMAL
LCAS Type: SW-LCAS
Defect Processing Mode: IMMEDIATE
PDI Holdoff Time: 100 (msec)
Active Alarms : None
Demoted Alarms: None
 DEGRADED = 0
                  DOWN
                           = 1
                                     LOA
                                             = 0
ESM State: IS
VCG Member State: VCG_MEMBER_NORMAL
   PAIS=0PLOP=0PPLM=0PUNEQ=1
                                       PRDI = 0
                                                       PTIM = 0
                                       PPDI = 0
                                                       PTIU = 0
   BER_SF_B3 = 0
                    BER_SD_B3 = 0
                                       BIP(B3) = 24
                                                        REI = 0
   NEWPTR = 3
                    PSE = 0
                                       NSE = 0
                                                       ENCAP = 0
   OOU-TPT = 1
                     LOM
                            = 1
                                        SQM
                                              = 1
                                                       OOG = 0
Active Alarms : None
Demoted Alarms: None
Active Defects: None
DOS FPGA channel number : 2
Starting STS (0 based) : 24
VT ID (if any) (0 based) : 255
Circuit size
               : STS1
RDI Mode
                  : 1 bit
                  : 0x1B / 0x1B
C2 (tx / rx)
                   : SONET
Framing
Path Trace
Mode
              : off
Transmit String :
 . . . . . . . . . . . . . . . .
 . . . . . . . . . . . . . . . .
 . . . . . . . . . . . . . . . .
 . . . . . . . . . . . . . . . .
 Expected String :
```

ſ

```
. . . . . . . . . . . . . . . .
 . . . . . . . . . . . . . . . .
 . . . . . . . . . . . . . . . .
 . . . . . . . . . . . . . . . .
 Received String :
 . . . . . . . . . . . . . . . .
 . . . . . . . . . . . . . . . .
 . . . . . . . . . . . . . . . .
 . . . . . . . . . . . . . . . .
 Buffer
              : Stable
Remote hostname :
Remote interface:
Remote IP addr :
B3 BER thresholds:
 SFBER:1e-4, SDBER:1e-7, berMap:0x00, SFBER:0, SDBER:0
BER 1e-3:
   BIP Sum:0, setTh:2455, clrTh:1003, BurstMap:0x0003, BurstTh:1188
   Counts:0, 0,
   Over threshold:FALSE, Bursty:TRUE, Clear higher:TRUE, Set level:FALSE
 BER 1e-4:
   BIP Sum:0, setTh:870, clrTh:201, BurstMap:0x0003, BurstTh:405
   Counts:0, 0,
   Over threshold:FALSE, Bursty:TRUE, Clear higher:TRUE, Set level:FALSE
 BER 1e-5:
   BIP Sum:0, setTh:358, clrTh:81, BurstMap:0x000F, BurstTh:71
   Counts:0, 0, 0, 0,
   Over threshold: FALSE, Bursty: TRUE, Clear higher: TRUE, Set level: FALSE
 BER 1e-6:
   BIP Sum:0, setTh:399, clrTh:89, BurstMap:0x07FF, BurstTh:22
   Counts:0, 0, 0, 0, 0, 0, 0, 0, 0, 0, 0,
   Over threshold:FALSE, Bursty:TRUE, Clear higher:TRUE, Set level:FALSE
 BER 1e-7:
   BIP Sum:0, setTh:399, clrTh:89, BurstMap:0x03FF, BurstTh:25
   Counts:0, 0, 0, 0, 0, 0, 0, 0, 0, 0,
   Over threshold:FALSE, Bursty:TRUE, Clear higher:TRUE, Set level:FALSE
 BER 1e-8:
   BIP Sum:0, setTh:399, clrTh:89, BurstMap:0x03FF, BurstTh:25
   Counts:0, 0, 0, 0, 0, 0, 0, 0, 0, 0,
   Over threshold:FALSE, Bursty:TRUE, Clear higher:TRUE, Set level:FALSE
BER 1e-9:
   BIP Sum:0, setTh:399, clrTh:89, BurstMap:0x03FF, BurstTh:25
   Counts:0, 0, 0, 0, 0, 0, 0, 0, 0, 0, 0,
   Over threshold:FALSE, Bursty:TRUE, Clear higher:TRUE, Set level:FALSE
BER 1e-10:
   BIP Sum:0, setTh:0, clrTh:0, BurstMap:0x0000, BurstTh:0
   Counts:
   Over threshold: TRUE, Bursty: FALSE, Clear higher: FALSE, Set level: TRUE
*************** Member 1 ****************
ESM State: IS
VCG Member State: VCG_MEMBER_NORMAL
   PAIS = 0
                             = 0
                                               = 0
                                                           PTIM = 0
                    PLOP
                                          PRDI
   PPLM
          = 0
                     PUNEQ = 1
                                         PPDI
                                                = 0
                                                          PTIU = 0
   BER_SF_B3 = 0
                     BER_SD_B3 = 0
                                          BIP(B3) = 24
                                                           REI = 0
                      PSE = 0
   NEWPTR = 3
                                          NSE = 0
                                                          ENCAP = 0
   OOU-TPT = 1
                      LOM
                              = 1
                                          SQM
                                                 = 1
                                                          OOG = 0
Active Alarms : None
Demoted Alarms: None
Active Defects: None
DOS FPGA channel number : 3
Starting STS (0 based) : 25
VT ID (if any) (0 based) : 255
Circuit size
                   : STS1
RDT Mode
                    : 1 bit
```

C2 (tx / rx) : 0x1B / 0x1B Framing : SONET Path Trace Mode : off Transmit String : . . . . . . . . . . . . . . . . . . . . . . . . . . . . . . . . . . . . . . . . . . . . . . . . . . . . . . . . . . . . . . . . Expected String : . . . . . . . . . . . . . . . . . . . . . . . . . . . . . . . . . . . . . . . . . . . . . . . . . . . . . . . . . . . . . . . . Received String : . . . . . . . . . . . . . . . . . . . . . . . . . . . . . . . . . . . . . . . . . . . . . . . . . . . . . . . . . . . . . . . . Buffer : Stable Remote hostname : Remote interface: Remote IP addr : B3 BER thresholds: SFBER:1e-4, SDBER:1e-7, berMap:0x00, SFBER:0, SDBER:0 BER 1e-3: BIP Sum:0, setTh:2455, clrTh:1003, BurstMap:0x0003, BurstTh:1188 Counts:0, 0, Over threshold: FALSE, Bursty: TRUE, Clear higher: TRUE, Set level: FALSE BER 1e-4: BIP Sum:0, setTh:870, clrTh:201, BurstMap:0x0003, BurstTh:405 Counts:0, 0, Over threshold: FALSE, Bursty: TRUE, Clear higher: TRUE, Set level: FALSE BER 1e-5: BIP Sum:0, setTh:358, clrTh:81, BurstMap:0x000F, BurstTh:71 Counts:0, 0, 0, 0, Over threshold: FALSE, Bursty: TRUE, Clear higher: TRUE, Set level: FALSE BER 1e-6: BIP Sum:0, setTh:399, clrTh:89, BurstMap:0x07FF, BurstTh:22 Counts:0, 0, 0, 0, 0, 0, 0, 0, 0, 0, 0, Over threshold:FALSE, Bursty:TRUE, Clear higher:TRUE, Set level:FALSE BER 1e-7: BIP Sum:0, setTh:399, clrTh:89, BurstMap:0x03FF, BurstTh:25 Counts:0, 0, 0, 0, 0, 0, 0, 0, 0, 0, Over threshold: FALSE, Bursty: TRUE, Clear higher: TRUE, Set level: FALSE BER 1e-8: BIP Sum:0, setTh:399, clrTh:89, BurstMap:0x03FF, BurstTh:25 Counts:0, 0, 0, 0, 0, 0, 0, 0, 0, 0, Over threshold: FALSE, Bursty: TRUE, Clear higher: TRUE, Set level: FALSE BER 1e-9: BIP Sum:0, setTh:399, clrTh:89, BurstMap:0x03FF, BurstTh:25 Counts:0, 0, 0, 0, 0, 0, 0, 0, 0, 0, Over threshold: FALSE, Bursty: TRUE, Clear higher: TRUE, Set level: FALSE BER 1e-10: BIP Sum:0, setTh:0, clrTh:0, BurstMap:0x0000, BurstTh:0 Counts: Over threshold: TRUE, Bursty: FALSE, Clear higher: FALSE, Set level: TRUE Input CMF Packets 0 Single bit errors cHec: 0 tHec: 0 eHec: 0 Multiple bit errors cHec: 2 tHec: 0 eHec: 0 Out of sync counts: 22 88086836 input packets dropped by ucode

**Related Commands** show interface rpr-ieee

## show interface pos *interface-number*

Use this command to display the status of the POS.

| Syntax Description | Parameter                                                                                                    | Description                       |  |  |  |
|--------------------|----------------------------------------------------------------------------------------------------|-----------------------------------|--|--|--|
|                    | interface-number                                                                                                    | Number of the POS interface (0–1) |  |  |  |
| Defaults           | N/A                                                                                                    |                                   |  |  |  |
| Command Modes      | Privileged executive                                                                                                    |                                   |  |  |  |
| Usage Guidelines   | This command can be used to help diagnose and isolate POS or SONET/SDH problems.<br>In this command, interface can be shortened to int.                                                                                                    |                                   |  |  |  |
| Examples           | <pre>Gateway# show interface pos 0 POSO is up, line protocol is up Hardware is Packet/Ethernet over Sonet Description: foo bar MTU 4470 bytes, BW 155520 Kbit, DLY 100 usec, reliability 255/255, txload 1/255, rxload 1/255 Encapsulation HDLC, crc 32, loopback not set Keepalive set (10 sec) Scramble enabled Last input 00:00:09, output never, output hang never Last clearing of "show interface" counters 05:17:30 Input queue: 0/75/0/0 (size/max/drops/flushes); Total output drops: 0 Queueing strategy: fifo Output queue: :0/40 (size/max) 5 minute input rate 0 bits/sec, 0 packets/sec 5 minute output rate 0 bits/sec, 0 packets/sec 2215 total input packets, 223743 post-HDLC bytes 0 input short packets, 0 input drop packets 0 input cRCerror packets, 0 input drop packets 0 input packets dropped by ucode 0 packets input, 0 bytes Received 0 broadcasts, 0 runts, 0 giants, 0 throttles</pre> |                                   |  |  |  |

Related Commands

Γ

show controller pos clear counters

#### show interface rpr-ieee interface-number

Use this command to display the status of chosen IEEE 802.17b based RPR interface.

**Syntax Description** Parameter Description Number of the IEEE 802.17b based RPR interface (0-1) interface-number Defaults N/A **Command Modes** Privileged executive **Usage Guidelines** This command can be used to help diagnose and isolate IEEE 802.17b based RPR interface or SONET/SDH problems. In this command, interface can be shortened to int. The rpr-ieee tx-traffic rate-limit high command shows the Class A1 rate range as 0 to 1161 Mbps Note If the Class Altransmit rate is set to 5 Mbps, this command does not provide full interface information as it does for other typical values (3, 4, 6, 8, and 10 Mbps). **Examples** router# show interface rpr-ieee 0 RPR-IEEE0 is up, line protocol is up Hardware is RPR-IEEE Channelized SONET, address is 0005.9a3c.59c0 (bia 0005.9a3c.59c0) MTU 1500 bytes, BW 96768 Kbit, DLY 100 usec, reliability 255/255, txload 128/255, rxload 128/255 Encapsulation: RPR-IEEE, West Span: loopback not set East Span: loopback not set MAC passthrough not set ARP type: ARPA, ARP Timeout 04:00:00 Last input 00:00:00, output never, output hang never Last clearing of "show interface" counters never Input queue: 0/75/0/0 (size/max/drops/flushes); Total output drops: 0 Queueing strategy: fifo Output queue: 0/40 (size/max) West Span:5 minutes output rate 96361986 bits/sec, 76243 packets/sec 5 minutes input rate 89824634 bits/sec, 71241 packets/sec East Span: 5 minutes output rate 71872254 bits/sec, 56867 packets/sec 5 minutes input rate 95391157 bits/sec, 75475 packets/sec 3402516571 packets input, 4038397818 bytes Received 0 broadcasts (0 IP multicast) 0 runts, 0 giants, 0 throttles 3 input errors, 0 CRC, 0 frame, 0 overrun, 0 ignored 0 watchdog, 0 multicast 0 input packets with dribble condition detected 1355393210 packets output, 4104587724 bytes, 0 underruns 0 output errors, 0 collisions, 1 interface resets

0 babbles, 0 late collision, 0 deferred 0 lost carrier, 0 no carrier 0 output buffer failures, 0 output buffers swapped out

#### **Related Commands**

Γ

show int pos show int spr

#### show ons alarm

Use this command to display all the active alarms on the ML-Series card running the Cisco IOS CLI session.

**Syntax Description** This command has no arguments or keywords. Defaults N/A **Command Modes** Privileged executive **Usage Guidelines** This command can be used to help diagnose and isolate card problems. **Examples** router# show ons alarm Equipment Alarms Active: CONTBUS-IO-A CTNEQPT-PBWORK Port Alarms POSO Active: None POS1 Active: None FastEthernet0 Active: None FastEthernet1 Active: None FastEthernet2 Active: None FastEthernet3 Active: None FastEthernet4 Active: None FastEthernet5 Active: None FastEthernet6 Active: None FastEthernet7 Active: None FastEthernet8 Active: None FastEthernet9 Active: None FastEthernet10 Active: None FastEthernet11 Active: None POS0 Active Alarms : None Demoted Alarms: None POS1 VCG State: VCG\_NORMAL VCAT Group Active Alarms : None Demoted Alarms: None Member 0 Active Alarms : None Demoted Alarms: None Member 1 Active Alarms : None Demoted Alarms: None

#### **Related Commands**

Γ

show controller pos show ons alarm defect show ons alarm failure

## show ons alarm defect eqpt

Use this command to display the equipment-layer defects.

| Syntax Description | This command has no arguments or keywords.                                                                                                    |
|--------------------|----------------------------------------------------------------------------------------------------|
| Defaults           | N/A                                                                                                    |
| Command Modes      | Privileged executive                                                                                                    |
| Usage Guidelines   | This command displays the set of active defects for the equipment layer and the possible set of defects that can be set.                                                                                      |
| Examples           | router# <b>show ons alarm defect eqpt</b><br>Equipment Defects<br>Active: CONTBUS-IO-B<br>Reportable to TCC/CLI: CONTBUS-IO-A CONTBUS-IO-B CTNEQPT-PBWORK CTNEQPT-PBPROT EQPT<br>RUNCFG-SAVENEED ERROR-CONFIG |
| Related Commands   | show ons alarm failure                                                                                                    |

## show ons alarm defect port

Use this command to display the port-layer defects.

| Syntax Description | This command has no arguments or keywords.                                                                                                    |
|--------------------|----------------------------------------------------------------------------------------------------|
| Defaults           | N/A                                                                                                    |
| Command Modes      | Privileged executive                                                                                                    |
| Usage Guidelines   | This command displays the set of active defects for the link layer and the possible set of defects that can<br>be set. Note that the TPTFAIL defect can only occur on the POS ports and the CARLOSS defect can<br>only occur on the Ethernet ports.                                                                                                    |
| Examples           | <pre>router# show ons alarm defect port Port Defects     POS0     Active: TPTFAIL     Reportable to TCC: CARLOSS TPTFAIL     POS1     Active: TPTFAIL     Reportable to TCC: CARLOSS TPTFAIL     GigabitEthernet0     Active: None     Reportable to TCC: CARLOSS TPTFAIL     GigabitEthernet1     Active: None     Reportable to TCC: CARLOSS TPTFAIL</pre> |
| Related Commands   | show interface                                                                                                    |
|                    | show ons alarm failure                                                                                                    |

#### show ons alarm defect pos *interface-number*

Use this command to display the link-layer defects.

| Syntax Description | Parameter                                                                    | Description                                                                                              |
|--------------------|------------------------------------------------------------------------------|----------------------------------------------------------------------------------------------------|
|                    | interface-number                                                             | Number of the interface (0–1)                                                                            |
| Defaults           | N/A                                                                          |                                                                                                    |
| Command Modes      | Privileged executive                                                         |                                                                                                    |
| Usage Guidelines   | This command displ be set.                                                   | ays the set of active defects for the POS layer and the possible set of defects that can                 |
| Examples           | router# <b>show ons a</b><br>POSO<br>Active Defects: No<br>Alarms reportable | a <b>larm defect pos 0</b><br>one<br>to TCC/CLI: PAIS PRDI PLOP PUNEQ PPLM PTIM PPDI BER_SF_B3 BER_SD_B3 |
| Related Commands   | show controller pos                                                          |                                                                                                    |
|                    | show ons alarm failu                                                         | ire                                                                                                    |

#### show ons alarm defect rpr [interface-number]

Use this command to display the interface defects on the layer.

| Syntax Description | Parameter                                                                            | Description                                                                                                    |
|--------------------|--------------------------------------------------------------------------------------|----------------------------------------------------------------------------------------------------|
|                    | interface-number                                                                     | Number of the interface (0–1)                                                                                                    |
| Defaults           | N/A                                                                                  |                                                                                                    |
| Command Modes      | Privileged executive                                                                 |                                                                                                    |
| Usage Guidelines   | This command displ<br>defects that can be s                                          | ays the set of active defects for the IEEE 802.17b based RPR and the possible set of et.                                         |
| Examples           | router# <b>show ons a</b>                                                            | alarm defect rpr                                                                                                    |
|                    | RPR-IEEE0<br>Active: None<br>Reportable to SC:<br>RPR-RINGLET0_A0_E2<br>RPR-RI_FAULT | RPR-PASSTHRU RPR-PROT_ACTIVE RPR-MAX_STATION RPR-MIS_CONF<br>CEED_BANDWIDTH RPR-RINGLET1_A0_EXCEED_BANDWIDTH RPR-RI_PEER_MISSING |
|                    |                                                                                      |                                                                                                    |

**Related Commands** show ons alarm

Γ

# show ons alarm failure eqpt

Use this command to display the equipment-layer failures.

| Syntax Description | This command has no arguments or keywords.                                                                                                    |
|--------------------|----------------------------------------------------------------------------------------------------|
| Defaults           | N/A                                                                                                    |
| Command Modes      | Privileged executive                                                                                                    |
| Usage Guidelines   | This command displays the active failures for the equipment layer. If an EQPT alarm is present, the board fail defect that was the source of the alarm is displayed. |
| Examples           | router# <b>show ons alarm failure eqpt</b><br>Equipment<br>Active Alarms: None                                                                                       |
| Related Commands   | show ons alarm defect                                                                                                    |

# show ons alarm failure port

Use this command to display the port-layer failures.

| Syntax Description | This command has no arguments or keywords.                                                                                                    |
|--------------------|----------------------------------------------------------------------------------------------------|
| Defaults           | N/A                                                                                                    |
| Command Modes      | Privileged executive                                                                                                    |
| Usage Guidelines   | This command displays the set of active failures for the link layer.                                                                                                    |
| Examples           | router# <b>show ons alarm failure port</b><br>Port Alarms<br>POSO Active: TPTFAIL<br>POS1 Active: TPTFAIL<br>GigabitEthernet0 Active: None<br>GigabitEthernet1 Active: None |
| Related Commands   | show interface                                                                                                    |

## show ons alarm failure pos *interface-number*

Use this command to display the link-layer failures.

| Syntax Description | Parameter                                                                     | Description                                                                                                    |
|--------------------|-------------------------------------------------------------------------------|----------------------------------------------------------------------------------------------------|
|                    | interface-number                                                              | Number of the interface (0–1)                                                                                                    |
| Defaults           | N/A                                                                           |                                                                                                    |
| Command Modes      | Privileged executive                                                          |                                                                                                    |
| Usage Guidelines   | This command displ<br>also specifies if an a                                  | ays the set of active failures for a specific interface at the POS layer. The display larm has been demoted, as defined in Telcordia GR-253. |
| Examples           | router# <b>show ons a</b><br>POSO<br>Active Alarms : No<br>Demoted Alarms: No | a <b>larm failure pos 0</b><br>one<br>one                                                                                                    |
| Related Commands   | show controller pos<br>show ons alarm defe                                    | ect                                                                                                    |

# show ons alarm failure rpr [interface-number]

Use this command to display failures on a specific IEEE 802.17b based RPR interface.

| Syntax Description | Parameter                                              | Description                                                                                                    |
|--------------------|--------------------------------------------------------|----------------------------------------------------------------------------------------------------|
|                    | interface-number                                       | Number of the interface (0–1)                                                                                                    |
| Defaults           | N/A                                                    |                                                                                                    |
| Command Modes      | Privileged executive                                   | ,                                                                                                    |
| Usage Guidelines   | This command displ<br>display also specifie            | lays the set of active failures for a specific IEEE 802.17b based RPR interface. The es if an alarm has been demoted, as defined in Telcordia GR-253-CORE. |
| Examples           | router# <b>show ons a</b><br>RPR-IEEE0<br>Active: None | alarm failure rpr                                                                                                    |
| Related Commands   | show ons alarm                                         |                                                                                                    |

#### show rpr-ieee counters

Use this command to display the various packet/byte counters for each span of the IEEE 802.17b based RPR interface. For definitions of ML-Series card statistics, refer to the "Performance Monitoring" chapter in the *Cisco ONS 15454 SONET and DWDM Troubleshooting Guide* or the *Cisco ONS 15454 SDH Troubleshooting Guide*.

| Syntax Description | This command | has no arguments | or keywords. |
|--------------------|--------------|------------------|--------------|
|--------------------|--------------|------------------|--------------|

**Defaults** Defaults can vary by each counter.

```
Command Modes Privileged executive
```

Usage Guidelines This command is primarily a troubleshooting tool. The same counter data is also available through Simple Network Management Protocol (SNMP) data, the Transaction Language 1 (TL1) interface, and CTC.

#### Examples

| impies | router# show rpr-ieee counters                |             |               |  |  |  |  |  |  |
|--------|-----------------------------------------------|-------------|---------------|--|--|--|--|--|--|
|        | Data Traffic Counters for Interface RPR-IEEE0 |             |               |  |  |  |  |  |  |
|        | WEST Span:                                    |             |               |  |  |  |  |  |  |
|        | Transit                                       | Packets     | Bytes         |  |  |  |  |  |  |
|        | Total Low Priority                            | 1162649477  | 183697386417  |  |  |  |  |  |  |
|        | Total Med EIR Priority                        | 8936750     | 1412005236    |  |  |  |  |  |  |
|        | Total Med CIR+EIR Priority                    | 48436675    | 7653001286    |  |  |  |  |  |  |
|        | Total High Priority                           | 17567660    | 2775677008    |  |  |  |  |  |  |
|        | Total Multicast                               | 66039554    | 10435555023   |  |  |  |  |  |  |
|        | Total Unicast                                 | 1162614609  | 183690629992  |  |  |  |  |  |  |
|        | Host Receive                                  | Packets     | Bytes         |  |  |  |  |  |  |
|        | Unicast Low Priority                          | 16147390254 | 2550939336924 |  |  |  |  |  |  |
|        | Unicast Med EIR Priority                      | 0           | 0             |  |  |  |  |  |  |
|        | Unicast Med CIR Priority                      | 0           | 0             |  |  |  |  |  |  |
|        | Unicast High Priority                         | 0           | 0             |  |  |  |  |  |  |
|        | Multicast Low Priority                        | 1389170314  | 219486727447  |  |  |  |  |  |  |
|        | Multicast Med EIR Priority                    | 0           | 0             |  |  |  |  |  |  |
|        | Multicast Med CIR Priority                    | 0           | 0             |  |  |  |  |  |  |
|        | Multicast High Priority                       | 0           | 0             |  |  |  |  |  |  |
|        | Broadcast                                     | 0           | N/A           |  |  |  |  |  |  |
|        | Total Receive                                 | Packets     | Bytes         |  |  |  |  |  |  |
|        | Unicast Low Priority                          | 17319366142 | 2736075078618 |  |  |  |  |  |  |
|        | Unicast Med EIR Priority                      | 0           | 0             |  |  |  |  |  |  |
|        | Unicast Med CIR Priority                      | 0           | 0             |  |  |  |  |  |  |
|        | Unicast High Priority                         | 0           | 0             |  |  |  |  |  |  |
|        | Multicast Low Priority                        | 1389170314  | 219488627991  |  |  |  |  |  |  |
|        | Multicast Med EIR Priority                    | 0           | 0             |  |  |  |  |  |  |
|        | Multicast Med CIR Priority                    | 0           | 0             |  |  |  |  |  |  |
|        | Multicast High Priority                       | 0           | 0             |  |  |  |  |  |  |
|        | Host Transmit                                 | Packets     | Bytes         |  |  |  |  |  |  |

Ethernet Card Software Feature and Configuration Guide, R7.2

| Unicast Low Priority               | 18701060600     | 2954767575274        |
|------------------------------------|-----------------|----------------------|
| Unicast Med EIR Priority           | 0               | 0                    |
| Unicast Med CIR Priority           | 0               | 0                    |
| Unicast High Priority              | 0               | 0                    |
| Multicast Low Priority             | 233345          | 38183383             |
| Multicast Med EIR Priority         | 456173838       | 72075466404          |
| Multicast Med CIR Priority         | 48446005        | 7654468790           |
| Multicast High Priority            | 192647108       | 30438243064          |
| Broadcast                          | 0               | N/A                  |
|                                    |                 |                      |
| Total Transmit                     | Packets         | Bytes                |
| Unicast Low Priority               | 19863597488     | 3138448403894        |
| Unicast Med EIR Priority           | 0               | 0                    |
| Unicast Med CIR Priority           | 0               | 0                    |
| Unicast High Priority              | 0               | U<br>4 E 1 0 0 7 1 7 |
| Multicast Low Priority             | 268/95          | 45108/1/             |
| Multicast Med EIR Priority         | 495672023       | /83161/9634          |
| Multicast Med CIR Priority         | 5/382139        | 9066377962           |
| Multicast High Priority            | 210212898       | 3321363/884          |
| Traffic Rate (5 Minutes)           | packets/sec     | bits/sec             |
| Transit Low Priority               | 0               | 0                    |
| Transit Med EIR Priority           | 0               | 0                    |
| Transit Med CIR+EIR Priority       | 0               | 0                    |
| Transit High Priority              | 0               | 0                    |
| Transit Multicast                  | 0               | 0                    |
| Transit Unicast                    | 0               | 0                    |
| Host Receive                       | 71269           | 90075869             |
| Total Receive                      | 71269           | 90076596             |
| Host Transmit                      | 76333           | 96478080             |
| Total Transmit                     | 76332           | 96478112             |
|                                    | ,0001           | 50170112             |
| Control Frames:                    | Received        | Transmitted          |
| Control                            | 26155194        | 8462107              |
| OAM Echo                           | 0               | 0                    |
| OAM Flush                          | 0               | 0                    |
| OAM Org                            | 0               | 0                    |
| OAM SAS Notify                     | 0               | 0                    |
| Topology ATD                       | 1946003         | 392352               |
| Topology Checksum                  | 4034923         | 4034891              |
| Topology Protection                | 20174268        | 4034864              |
| LRTT                               | 0               | 0                    |
| FDD                                | 0               | 0                    |
|                                    |                 |                      |
| Received Errors:                   |                 |                      |
| 0 input errors, 0 CRC, 0 ignored,  |                 |                      |
| 0 framer runts, 0 framer glants, 0 | U framer aborts | ,                    |
| U mac runts, U mac giants, U mac i | ttl strips,     |                      |
| U non_we drop, U ltb_strict drop,  | 0 htb_strict di | rop                  |
| U SCII errors, U bad addr Irames,  | U Seli sourced  | Irames               |
| EAST Span:                         |                 |                      |
| Transit                            | Packets         | Bytes                |
| Total Low Priority                 | 2561406909      | 404771885533         |
| Total Med EIR Priority             | 19279           | 3064252              |
| Total Med CIR+EIR Priority         | 35591           | 5614688              |
| Total High Priority                | 32164           | 5113038              |
| Total Multicast                    | 1389153110      | 219542479597         |
| Total Unicast                      | 1172313263      | 185238866568         |
|                                    |                 |                      |
| Host Receive                       | Packets         | Bytes                |
| Unicast Low Priority               | 6599528894      | 1042960369924        |
| Unicast Med EIR Priority           | 11972905593     | 1891155540262        |
| unicast Med CIR Priority           | 1826846617      | 288560828526         |

1

| Unicast High Priority        | 3693986118  | 583445203252  |
|------------------------------|-------------|---------------|
| Multicast Low Priority       | 42456       | 9288351       |
| Multicast Med FIR Priority   | 39/98185    | 62/0713230    |
| Multicast Med CIR Priority   | 8936134     | 1/11909172    |
| Multicast High Priority      | 17565790    | 277539/820    |
| Proodecat                    | 1,202,20    | N/N           |
| BIOAUCASC                    | 0           | N/A           |
| Total Receive                | Packote     | Bytoc         |
| Uniquet Low Priority         | 7761607004  | 1006406600416 |
| Unicast Low Priority         | 11072005600 | 1220420032410 |
| Unicast Med EIR Priority     | 11972905600 | 1891010247740 |
| Unicast Med CIR Priority     | 1826846617  | 288584487022  |
| Unicast High Priority        | 3693986118  | 583547505106  |
| Multicast Low Priority       | 42456       | 9288351       |
| Multicast Med EIR Priority   | 39498185    | 6235011598    |
| Multicast Med CIR Priority   | 8936134     | 1411909172    |
| Multicast High Priority      | 17565790    | 2775394820    |
|                              |             |               |
| Host Transmit                | Packets     | Bytes         |
| nicast Low Priority          | 6356990298  | 1004807678284 |
| Unicast Med EIR Priority     | 7701766350  | 1216879083616 |
| Unicast Med CIR Priority     | 1830175717  | 289167763286  |
| Unicast High Priority        | 3695903572  | 583952764376  |
| Multicast Low Priority       | 233345      | 38183383      |
| Multicast Med EIR Priority   | 407714881   | 64418951198   |
| Multicast Med CIR Priority   | 96890130    | 15308640540   |
| Multicast High Priority      | 192646933   | 30438215414   |
| Broadcast                    | 0           | N/A           |
|                              |             |               |
| Total Transmit               | Packets     | Bytes         |
| Unicast Low Priority         | 7529228323  | 1190034710362 |
| Unicast Med EIR Priority     | 7701766354  | 1216879084248 |
| Unicast Med CIR Priority     | 1830175717  | 289167763286  |
| Unicast High Priority        | 3695903572  | 58395276/376  |
| Multicast Low Priority       | 1389383752  | 219580264474  |
| Multicast Mod FID Drighty    | 107714001   | C11100E1100   |
| Multicast Med CIR Priority   | 407714001   | 15200640540   |
| Multicast Med CIR Priority   | 100040022   | 15308640540   |
| Multicast High Priority      | 192040933   | 30438215414   |
| Traffic Rate (5 Minutes)     | packets/sec | bits/sec      |
| Transit Low Priority         | 6062        | 7654634       |
| Transit Med FIR Priority     | 0           | 0             |
| Transit Med CIR FIR Priority | 0           | 0             |
| Transit Wigh Priority        | 0           | 0             |
| Transit Multicent            | 0           |               |
| Transit Multicast            | 6062        | /654634       |
| Transit Unicast              | 0           | 0             |
| HOST RECEIVE                 | /5568       | 95494249      |
| Total Receive                | /5568       | 95512522      |
| Host Transmit                | 56933       | 71958410      |
| Total Transmit               | 62992       | 79613030      |
|                              | D           | m             |
| Control Frames:              | Received    | Transmitted   |
| Control                      | 26155236    | 8462109       |
| OAM Echo                     | 0           | 0             |
| OAM Flush                    | 0           | 0             |
| OAM Org                      | 0           | 0             |
| OAM SAS Notify               | 0           | 0             |
| Topology ATD                 | 1946019     | 392355        |
| Topology Checksum            | 4034954     | 4034891       |
| Topology Protection          | 20174268    | 4034864       |
| LRTT                         | 0           | 0             |
| FDD                          | 0           | 0             |

Received Errors:

3 input errors, 0 CRC, 0 ignored,

0 framer runts, 0 framer giants, 0 framer aborts, 0 mac runts, 0 mac giants, 3 mac ttl strips, 0 non\_we drop, 0 ltb\_strict drop, 0 htb\_strict drop 0 scff errors, 0 bad addr frames, 0 self sourced frames

**Related Commands** show int rpr-ieee interface-number

#### show rpr-ieee failure rpr-ieee interface-number

Use this command to display all inputs used to determine the failure state of each span on the IEEE 802.17b-based RPR interface.

|                  | Parameter                                                                                                    | Des                                                                                                    | scription                                                                                                    |                                                                                                    |                                                                                                    |                                                                                                    |  |  |  |  |  |
|------------------|----------------------------------------------------------------------------------------------------|----------------------------------------------------------------------------------------------------|----------------------------------------------------------------------------------------------------|----------------------------------------------------------------------------------------------------|----------------------------------------------------------------------------------------------------|----------------------------------------------------------------------------------------------------|--|--|--|--|--|
|                  | interface-number                                                                                                    | · IEE                                                                                                    | EE 802.17b b                                                                                                    | ased RPR                                                                                                    | interface nu                                                                                                    | umber. No space is included between                                                                         |  |  |  |  |  |
|                  |                                                                                                    | rpr-iee and the interface number (for example, rpr-ieee0).                                                                                                    |                                                                                                    |                                                                                                    |                                                                                                    |                                                                                                    |  |  |  |  |  |
|                  |                                                                                                    |                                                                                                    |                                                                                                    |                                                                                                    |                                                                                                    |                                                                                                    |  |  |  |  |  |
| Defaults         | N/A                                                                                                    |                                                                                                    |                                                                                                    |                                                                                                    |                                                                                                    |                                                                                                    |  |  |  |  |  |
| Command Modes    | Privileged executi                                                                                                    | ve                                                                                                    |                                                                                                    |                                                                                                    |                                                                                                    |                                                                                                    |  |  |  |  |  |
| Usage Guidelines | This command is p<br>show rpr-ieee top                                                                                                    | primarily us<br>pology and s                                                                                                    | ed for trouble<br>show rpr-iee                                                                                                    | eshooting.<br>e protecti                                                                                                    | Some of its<br><b>on</b> comman                                                                                                    | information overlaps that obtained with ds.                                                                 |  |  |  |  |  |
|                  |                                                                                                    |                                                                                                    |                                                                                                    |                                                                                                    |                                                                                                    |                                                                                                    |  |  |  |  |  |
| Examples         | router# <b>show rp</b>                                                                                                    | r-ieee fail                                                                                                    | ure rpr-iee                                                                                                    | e0                                                                                                    |                                                                                                    |                                                                                                    |  |  |  |  |  |
| Examples         | router# <b>show rp</b><br>Self Detected F<br>Span WEST:                                                                                                    | <b>r-ieee fail</b><br>Failures In                                                                                                    | <b>ure rpr-iee</b><br>formation f                                                                                                    | <b>e0</b><br>or Interf                                                                                                    | ace RPR-IE                                                                                                    | EEO                                                                                                    |  |  |  |  |  |
| Examples         | router# <b>show rp</b><br>Self Detected H<br>Span WEST:<br>Reported Debour                                                                                                    | <b>r-ieee fail</b><br>Failures In<br>nced Curre                                                                                                    | <b>ure rpr-iee</b><br>formation f<br>nt Stable                                                                                                    | <b>e0</b><br>or Interf<br>Deboum                                                                                               | ace RPR-IE                                                                                                    | SEE0                                                                                                    |  |  |  |  |  |
| Examples         | router# <b>show rp</b><br>Self Detected H<br>Span WEST:<br>Reported Debour                                                                                                    | <b>r-ieee fail</b><br>Failures In<br>nced Curre<br>state                                                                                                    | <b>ure rpr-iee</b><br>formation f<br>ent Stable<br>state                                                                                                    | <b>e0</b><br>or Interf<br>Deboum<br>state                                                                                      | ace RPR-IE<br>ce<br>for(sec)                                                                                                    | CEEO<br>delay(sec)                                                                                          |  |  |  |  |  |
| Examples         | router# <b>show rp</b><br>Self Detected H<br>Span WEST:<br>Reported Debour<br>HW missing                                                                                                    | <b>r-ieee fail</b><br>Failures In<br>nced Curre<br>state<br>IDLE                                                                                                    | ure rpr-iee<br>formation f<br>nt Stable<br>state<br>IDLE                                                                                                    | e0<br>or Interf<br>Deboum<br>state<br>IDLE                                                                                     | ace RPR-IE<br>ce<br>for(sec)<br>403628                                                                                                    | CEEO<br>delay(sec)<br>0                                                                                     |  |  |  |  |  |
| Examples         | router# <b>show rp</b><br>Self Detected H<br>Span WEST:<br>Reported Debour<br>HW missing<br>Layer 1                                                                                                    | <b>r-ieee fail</b><br>Failures In<br>nced Curre<br>state<br>IDLE<br>IDLE<br>IDLE                                                                                                    | ure rpr-iee<br>formation f<br>ent Stable<br>state<br>IDLE<br>IDLE                                                                                              | e0<br>or Interf<br>Deboum<br>state<br>IDLE<br>IDLE                                                                             | ace RPR-IE<br>for(sec)<br>403628<br>403628                                                                                                    | CEEO<br>delay(sec)<br>0<br>0                                                                                |  |  |  |  |  |
| Examples         | router# <b>show rp</b><br>Self Detected H<br>Span WEST:<br>Reported Debour<br>HW missing<br>Layer 1<br>MAC Keepalive                                                                                                    | <b>r-ieee fail</b><br>Failures In<br>nced Curre<br>state<br>IDLE<br>IDLE<br>IDLE<br>IDLE                                                                                                    | ure rpr-iee<br>formation f<br>ent Stable<br>state<br>IDLE<br>IDLE<br>IDLE                                                                                      | e0<br>or Interf<br>Deboum<br>state<br>IDLE<br>IDLE<br>IDLE                                                                     | Tace RPR-IE<br>for(sec)<br>403628<br>403628<br>403628                                                                                                    | CEEO<br>delay(sec)<br>0<br>0<br>0                                                                           |  |  |  |  |  |
| Examples         | router# <b>show rp</b><br>Self Detected H<br>Span WEST:<br>Reported Debour<br>HW missing<br>Layer 1<br>MAC Keepalive<br>Link quality                                                                                                    | r-ieee fail<br>Failures In<br>nced Curre<br>state<br>IDLE<br>IDLE<br>IDLE<br>IDLE<br>IDLE                                                                                                    | ure rpr-iee<br>formation f<br>nt Stable<br>state<br>IDLE<br>IDLE<br>IDLE<br>IDLE<br>IDLE                                                                       | e0<br>or Interf<br>Deboum<br>state<br>IDLE<br>IDLE<br>IDLE<br>IDLE                                                             | Tace RPR-IE<br>for(sec)<br>403628<br>403628<br>403628<br>403628<br>403628                                                                                                    | CEEO<br>delay(sec)<br>0<br>0<br>0<br>0                                                                      |  |  |  |  |  |
| Examples         | router# <b>show rp</b><br>Self Detected F<br>Span WEST:<br>Reported Debour<br>HW missing<br>Layer 1<br>MAC Keepalive<br>Link quality<br>Mate interface                                                                                                    | r-ieee fail<br>Failures In<br>nced Curre<br>state<br>IDLE<br>IDLE<br>IDLE<br>IDLE<br>IDLE<br>IDLE                                                                                             | ure rpr-iee<br>formation f<br>nt Stable<br>state<br>IDLE<br>IDLE<br>IDLE<br>IDLE<br>IDLE<br>IDLE                                                               | e0<br>or Interf<br>Deboum<br>state<br>IDLE<br>IDLE<br>IDLE<br>IDLE<br>IDLE<br>IDLE                                             | Tace RPR-IE<br>for(sec)<br>403628<br>403628<br>403628<br>403628<br>403628<br>403628                                                                                               | CEEO<br>delay(sec)<br>0<br>0<br>0<br>0<br>0                                                                 |  |  |  |  |  |
| Examples         | router# <b>show rp</b><br>Self Detected F<br>Span WEST:<br>Reported Debour<br>HW missing<br>Layer 1<br>MAC Keepalive<br>Link quality<br>Mate interface<br>Span mismatch                                                                                                    | r-ieee fail<br>Failures In<br>nced Curre<br>state<br>IDLE<br>IDLE<br>IDLE<br>IDLE<br>IDLE<br>IDLE<br>IDLE                                                                                     | ure rpr-iee<br>formation f<br>nt Stable<br>state<br>IDLE<br>IDLE<br>IDLE<br>IDLE<br>IDLE<br>IDLE<br>IDLE                                                       | e0<br>or Interf<br>Deboum<br>state<br>IDLE<br>IDLE<br>IDLE<br>IDLE<br>IDLE<br>IDLE<br>IDLE                                     | Tace RPR-IE<br>for(sec)<br>403628<br>403628<br>403628<br>403628<br>403628<br>403628<br>403628                                                                                     | EEEO<br>delay(sec)<br>0<br>0<br>0<br>0<br>0<br>0<br>0                                                       |  |  |  |  |  |
| Examples         | router# show rpp<br>Self Detected F<br>Span WEST:<br>Reported Debour<br>HW missing<br>Layer 1<br>MAC Keepalive<br>Link quality<br>Mate interface<br>Span mismatch<br>Result Self Dete                                                                                                    | r-ieee fail<br>Failures In<br>nced Curre<br>state<br>IDLE<br>IDLE<br>IDLE<br>IDLE<br>IDLE<br>IDLE<br>ect = IDLE                                                                               | ure rpr-iee<br>formation f<br>nt Stable<br>state<br>IDLE<br>IDLE<br>IDLE<br>IDLE<br>IDLE<br>IDLE<br>IDLE                                                       | e0<br>or Interf<br>Deboum<br>state<br>IDLE<br>IDLE<br>IDLE<br>IDLE<br>IDLE<br>IDLE<br>IDLE                                     | Tace RPR-IE<br>for(sec)<br>403628<br>403628<br>403628<br>403628<br>403628<br>403628                                                                                               | CEEO<br>delay(sec)<br>0<br>0<br>0<br>0<br>0<br>0                                                            |  |  |  |  |  |
| Examples         | router# show rpp<br>Self Detected F<br>Span WEST:<br>Reported Debour<br>HW missing<br>Layer 1<br>MAC Keepalive<br>Link quality<br>Mate interface<br>Span mismatch<br>Result Self Dete<br>Span EAST:                                                                                                    | r-ieee fail<br>Failures In<br>nced Curre<br>state<br>IDLE<br>IDLE<br>IDLE<br>IDLE<br>IDLE<br>IDLE<br>ect = IDLE                                                                               | ure rpr-iee<br>formation f<br>nt Stable<br>state<br>IDLE<br>IDLE<br>IDLE<br>IDLE<br>IDLE<br>IDLE<br>IDLE                                                       | e0<br>or Interf<br>Deboum<br>state<br>IDLE<br>IDLE<br>IDLE<br>IDLE<br>IDLE<br>IDLE<br>IDLE                                     | Face RPR-IE<br>for(sec)<br>403628<br>403628<br>403628<br>403628<br>403628<br>403628<br>403628                                                                                     | CEEO<br>delay(sec)<br>0<br>0<br>0<br>0<br>0<br>0                                                            |  |  |  |  |  |
| Examples         | router <b># show rpn</b><br>Self Detected F<br>Span WEST:<br>Reported Debour<br>HW missing<br>Layer 1<br>MAC Keepalive<br>Link quality<br>Mate interface<br>Span mismatch<br>Result Self Dete<br>Span EAST:                                                                                              | r-ieee fail<br>Failures In<br>Inced Curre<br>State<br>IDLE<br>IDLE<br>IDLE<br>IDLE<br>IDLE<br>IDLE<br>ect = IDLE<br>Reported                                                                  | ure rpr-iee<br>formation f<br>nt Stable<br>state<br>IDLE<br>IDLE<br>IDLE<br>IDLE<br>IDLE<br>IDLE<br>Debounced                                                  | e0<br>or Interf<br>Deboum<br>state<br>IDLE<br>IDLE<br>IDLE<br>IDLE<br>IDLE<br>IDLE<br>Current                                  | Face RPR-IE<br>for(sec)<br>403628<br>403628<br>403628<br>403628<br>403628<br>403628<br>403628<br>Stable                                                                           | Debounce                                                                                                    |  |  |  |  |  |
| Examples         | router <b># show rpn</b><br>Self Detected F<br>Span WEST:<br>Reported Debour<br>HW missing<br>Layer 1<br>MAC Keepalive<br>Link quality<br>Mate interface<br>Span mismatch<br>Result Self Dete<br>Span EAST:                                                                                              | r-ieee fail<br>Failures In<br>Inced Curre<br>State<br>IDLE<br>IDLE<br>IDLE<br>IDLE<br>IDLE<br>IDLE<br>Ect = IDLE<br>Reported<br>State                                                         | ure rpr-iee<br>formation f<br>nt Stable<br>state<br>IDLE<br>IDLE<br>IDLE<br>IDLE<br>IDLE<br>IDLE<br>Debounced<br>state                                         | e0<br>or Interf<br>Deboum<br>state<br>IDLE<br>IDLE<br>IDLE<br>IDLE<br>IDLE<br>IDLE<br>Current<br>state                         | Face RPR-IE<br>for(sec)<br>403628<br>403628<br>403628<br>403628<br>403628<br>403628<br>403628<br>5table<br>for(sec)                                                               | CEEO<br>delay(sec)<br>0<br>0<br>0<br>0<br>0<br>0<br>0<br>0<br>Debounce<br>delay(sec)                        |  |  |  |  |  |
| Examples         | router <b># show rpn</b><br>Self Detected F<br>Span WEST:<br>Reported Debour<br>HW missing<br>Layer 1<br>MAC Keepalive<br>Link quality<br>Mate interface<br>Span mismatch<br>Result Self Dete<br>Span EAST:<br>HW missing                                                                                | r-ieee fail<br>Failures In<br>Inced Curre<br>State<br>IDLE<br>IDLE<br>IDLE<br>IDLE<br>IDLE<br>IDLE<br>ect = IDLE<br>Reported<br>state<br>IDLE                                                 | ure rpr-iee<br>formation f<br>nt Stable<br>state<br>IDLE<br>IDLE<br>IDLE<br>IDLE<br>IDLE<br>Debounced<br>state<br>IDLE                                         | e0<br>or Interf<br>Deboum<br>state<br>IDLE<br>IDLE<br>IDLE<br>IDLE<br>IDLE<br>Current<br>state<br>IDLE                         | Face RPR-IE<br>for(sec)<br>403628<br>403628<br>403628<br>403628<br>403628<br>403628<br>403628<br>Stable<br>for(sec)<br>403628                                                     | Debounce<br>delay(sec)<br>0<br>0<br>0<br>0<br>0<br>Debounce<br>delay(sec)<br>0                              |  |  |  |  |  |
| Examples         | router <b># show rpn</b><br>Self Detected F<br>Span WEST:<br>Reported Debour<br>HW missing<br>Layer 1<br>MAC Keepalive<br>Link quality<br>Mate interface<br>Span mismatch<br>Result Self Dete<br>Span EAST:<br>HW missing<br>Layer 1                                                                     | r-ieee fail<br>Failures In<br>Inced Curres<br>State<br>IDLE<br>IDLE<br>IDLE<br>IDLE<br>IDLE<br>IDLE<br>ect = IDLE<br>Reported<br>State<br>IDLE<br>IDLE                                        | ure rpr-iee<br>formation f<br>nt Stable<br>state<br>IDLE<br>IDLE<br>IDLE<br>IDLE<br>IDLE<br>Debounced<br>state<br>IDLE<br>IDLE                                 | e0<br>or Interf<br>Deboum<br>state<br>IDLE<br>IDLE<br>IDLE<br>IDLE<br>IDLE<br>Current<br>state<br>IDLE<br>IDLE                 | Face RPR-IE<br>for(sec)<br>403628<br>403628<br>403628<br>403628<br>403628<br>403628<br>403628<br>Stable<br>for(sec)<br>403628<br>403628                                           | CEEO<br>delay(sec)<br>0<br>0<br>0<br>0<br>0<br>0<br>0<br>0<br>0<br>Debounce<br>delay(sec)<br>0<br>0         |  |  |  |  |  |
| Examples         | router <b># show rpn</b><br>Self Detected H<br>Span WEST:<br>Reported Debour<br>HW missing<br>Layer 1<br>MAC Keepalive<br>Link quality<br>Mate interface<br>Span mismatch<br>Result Self Dete<br>Span EAST:<br>HW missing<br>Layer 1<br>MAC Keepalive                                                    | r-ieee fail<br>Failures In<br>Inced Curre<br>State<br>IDLE<br>IDLE<br>IDLE<br>IDLE<br>IDLE<br>IDLE<br>ect = IDLE<br>Reported<br>State<br>IDLE<br>IDLE<br>IDLE<br>IDLE                         | ure rpr-iee<br>formation f<br>nt Stable<br>state<br>IDLE<br>IDLE<br>IDLE<br>IDLE<br>IDLE<br>Debounced<br>state<br>IDLE<br>IDLE<br>IDLE<br>IDLE                 | e0<br>or Interf<br>Deboum<br>state<br>IDLE<br>IDLE<br>IDLE<br>IDLE<br>IDLE<br>Current<br>state<br>IDLE<br>IDLE<br>IDLE<br>IDLE | Face RPR-IE<br>for(sec)<br>403628<br>403628<br>403628<br>403628<br>403628<br>403628<br>403628<br>Stable<br>for(sec)<br>403628<br>403628<br>403628                                 | CEEO<br>delay(sec)<br>0<br>0<br>0<br>0<br>0<br>0<br>0<br>0<br>Debounce<br>delay(sec)<br>0<br>0<br>0         |  |  |  |  |  |
| Examples         | router <b># show rpn</b><br>Self Detected F<br>Span WEST:<br>Reported Debour<br>HW missing<br>Layer 1<br>MAC Keepalive<br>Link quality<br>Mate interface<br>Span mismatch<br>Result Self Dete<br>Span EAST:<br>HW missing<br>Layer 1<br>MAC Keepalive<br>Link quality                                    | r-ieee fail<br>Failures In<br>Inced Curres<br>IDLE<br>IDLE<br>IDLE<br>IDLE<br>IDLE<br>IDLE<br>ect = IDLE<br>Reported<br>state<br>IDLE<br>IDLE<br>IDLE<br>IDLE<br>IDLE<br>IDLE<br>IDLE         | ure rpr-iee<br>formation f<br>nt Stable<br>state<br>IDLE<br>IDLE<br>IDLE<br>IDLE<br>IDLE<br>Debounced<br>state<br>IDLE<br>IDLE<br>IDLE<br>IDLE<br>IDLE<br>IDLE | e0<br>or Interf<br>Deboum<br>state<br>IDLE<br>IDLE<br>IDLE<br>IDLE<br>IDLE<br>IDLE<br>IDLE<br>IDLE                             | Face RPR-IE<br>for(sec)<br>403628<br>403628<br>403628<br>403628<br>403628<br>403628<br>403628<br>5table<br>for(sec)<br>403628<br>403628<br>403628<br>403628<br>403628             | Debounce<br>delay(sec)<br>0<br>0<br>0<br>0<br>0<br>0<br>0<br>0<br>0<br>0<br>0<br>0<br>0<br>0<br>0<br>0<br>0 |  |  |  |  |  |
| Examples         | router <b># show rp</b><br>Self Detected F<br>Span WEST:<br>Reported Debour<br>HW missing<br>Layer 1<br>MAC Keepalive<br>Link quality<br>Mate interface<br>Span mismatch<br>Result Self Dete<br>Span EAST:<br>HW missing<br>Layer 1<br>MAC Keepalive<br>Link quality<br>Mate interface                   | r-ieee fail<br>Failures In<br>Inced Curres<br>IDLE<br>IDLE<br>IDLE<br>IDLE<br>IDLE<br>IDLE<br>Ect = IDLE<br>Reported<br>state<br>IDLE<br>IDLE<br>IDLE<br>IDLE<br>IDLE<br>IDLE<br>IDLE<br>IDLE | ure rpr-iee<br>formation f<br>nt Stable<br>state<br>IDLE<br>IDLE<br>IDLE<br>IDLE<br>IDLE<br>IDLE<br>IDLE<br>IDLE                                               | e0<br>or Interf<br>Deboum<br>state<br>IDLE<br>IDLE<br>IDLE<br>IDLE<br>IDLE<br>IDLE<br>IDLE<br>IDLE                             | Face RPR-IE<br>for (sec)<br>403628<br>403628<br>403628<br>403628<br>403628<br>403628<br>403628<br>5table<br>for (sec)<br>403628<br>403628<br>403628<br>403628<br>403628<br>403628 | EEEO<br>delay(sec)<br>0<br>0<br>0<br>0<br>0<br>0<br>0<br>0<br>0<br>0<br>0<br>0<br>0                         |  |  |  |  |  |
| Examples         | router <b># show rpn</b><br>Self Detected H<br>Span WEST:<br>Reported Debour<br>HW missing<br>Layer 1<br>MAC Keepalive<br>Link quality<br>Mate interface<br>Span mismatch<br>Result Self Dete<br>Span EAST:<br>HW missing<br>Layer 1<br>MAC Keepalive<br>Link quality<br>Mate interface<br>Span mismatch | r-ieee fail<br>Failures In<br>Inced Curres<br>IDLE<br>IDLE<br>IDLE<br>IDLE<br>IDLE<br>IDLE<br>Ect = IDLE<br>Reported<br>state<br>IDLE<br>IDLE<br>IDLE<br>IDLE<br>IDLE<br>IDLE<br>IDLE<br>IDLE | ure rpr-iee<br>formation f<br>nt Stable<br>state<br>IDLE<br>IDLE<br>IDLE<br>IDLE<br>IDLE<br>IDLE<br>IDLE<br>IDLE                                               | e0<br>or Interf<br>Deboum<br>state<br>IDLE<br>IDLE<br>IDLE<br>IDLE<br>IDLE<br>IDLE<br>IDLE<br>IDLE                             | Face RPR-IE<br>for (sec)<br>403628<br>403628<br>403628<br>403628<br>403628<br>403628<br>403628<br>403628<br>403628<br>403628<br>403628<br>403628<br>403628<br>403628<br>403628    | EEEO<br>delay(sec)<br>0<br>0<br>0<br>0<br>0<br>0<br>0<br>0<br>0<br>0<br>0<br>0<br>0                         |  |  |  |  |  |

**Related Commands** show int rpr-ieee

## show rpr-ieee fairness detail

Use this command to display the state information of the fairness state machine for each span of the IEEE 802.17b based RPR interface.

| Syntax Description | This command has no arguments or keywords.                                                                                                    |
|--------------------|----------------------------------------------------------------------------------------------------|
| Defaults           | N/A                                                                                                    |
| Command Modes      | Privileged executive                                                                                                    |
| Usage Guidelines   | This command can be used for troubleshooting traffic issues related to fairness weighting or bandwidth usage. It provides deep detail for the fairness state of all IEEE 802.17b based RPR traffic on the interface.                                                                                                    |
| Examples           | <pre>router# show rpr-ieee fairness detail<br/>IEEE 802.17 Pairness on RPR-IEEE0:<br/>Bandwidth: 96768 kilobits per second<br/>Station using aggressive rate adjustment.<br/>Westbound Tx (Ringlet 1)<br/>Weighted Fairness:<br/>Local Weight: 0 (1)<br/>Single-Choke Fairness Status:<br/>Local Congestion:<br/>Congested? No<br/>Head? No<br/>Local Fair Rate:<br/>Approximate Bandwidth: 64892 Kbps<br/>25957 normalized bytes per aging interval<br/>51914 bytes per ageCoef aging interval<br/>Downstream Congestion:<br/>Congested? No<br/>Tail? No<br/>Received Source Address: 0000.0000.0000<br/>Received Source Address: 0000.0000<br/>Received Fair Rate:<br/>Approximate Bandwidth: FULL RATE<br/>65535 normalized bytes per aging interval<br/>Reserved Rate:<br/>0 kbps<br/>0 bytes per aging interval<br/>Unreserved Rate:<br/>96768 Kbps<br/>4838 bytes per aging interval<br/>Allowed Rate:<br/>Approximate Bandwidth: 96000 Kbps<br/>4800 bytes per aging interval<br/>Allowed Rate Congested:<br/>Approximate Bandwidth: 96000 Kbps<br/>4800 bytes per aging interval</pre> |

I

```
TTL to Congestion: 255
      Total Hops Tx: 4
   Advertised Fair Rate:
     Approximate Bandwidth: FULL RATE
65535 normalized bytes per aging interval
      8191 bytes per aging interval
Eastbound Tx (Ringlet 0)
   Weighted Fairness:
      Local Weight: 0
                       (1)
   Single-Choke Fairness Status:
      Local Congestion:
         Congested? No
            Head? No
         Local Fair Rate:
            Approximate Bandwidth: 0 Kbps
            0 normalized bytes per aging interval
            0 bytes per ageCoef aging interval
      Downstream Congestion:
         Congested? No
            Tail? No
         Received Source Address: 0000.0000.0000
         Received Fair Rate:
            Approximate Bandwidth: FULL RATE
            65535 normalized bytes per aging interval
   Reserved Rate:
0 Kbps
      0 bytes per aging interval
   Unreserved Rate:
      96768 Kbps
      4838 bytes per aging interval
   Allowed Rate:
      Approximate Bandwidth: 96000 Kbps
      4800 bytes per aging interval
   Allowed Rate Congested:
      Approximate Bandwidth: 96000 Kbps
      4800 bytes per aging interval
      TTL to Congestion: 255
      Total Hops Tx: 4
   Advertised Fair Rate:
      Approximate Bandwidth: FULL RATE
      65535 normalized bytes per aging interval
      8191 bytes per aging interval
```

**Related Commands** show rpr-ieee fairness history

#### show rpr-ieee fairness history

Use this command to retrieve performance monitoring information about local and downstream IEEE 802.17b based RPR congestion history over a period of up to 24 hours.

| Syntax Description | This command has no arguments or keywords.                                                                                                    |                                                                                                    |  |  |  |  |  |  |
|--------------------|----------------------------------------------------------------------------------------------------|----------------------------------------------------------------------------------------------------|--|--|--|--|--|--|
| Defaults           | N/A                                                                                                    |                                                                                                    |  |  |  |  |  |  |
| Command Modes      | Privileged executive                                                                                                    |                                                                                                    |  |  |  |  |  |  |
| Usage Guidelines   | Use this command to determine whether the local IEEE 802.17b based RPR station has been congest within the past 24 hr and, if so, what the time frame and degree of congestion is. Fairness history aids managing traffic by allowing you to monitor or diagnose the ring. |                                                                                                    |  |  |  |  |  |  |
| Examples           | <pre>router# show rpr-ieee fairness hist IEEE 802.17 Fairness History on RPF Congestion information gathered ex Westbound Tx (Ringlet 1) Local Congestion: No. Time: Aging Intervals Congested / Total Instantaneous: 0 / 30</pre>                                         | <pre>Prove Percent Second (s)  Seconds Percent Congested / Total Congested 0 (ms) / 12 (ms) 0% 0 / 900 0% 0 / 900 0% 0 /</pre> |  |  |  |  |  |  |
|                    | 41 02:01:45:0 / 2250000<br>40 01:46:45:0 / 2250000<br>39 01:31:45: 0 / 2250000<br>38 01:16:45:0 / 2250000                                                                                                    | 0     /     900     0%       0     /     900     0%       0     /     900     0%       0     /     900     0%       0     /     900     0%                                                                                                    |  |  |  |  |  |  |

1

| 37  | 01:01:45:0  | /  | 2250000 | 0 | /  | 900 | 0% |
|-----|-------------|----|---------|---|----|-----|----|
| 36  | 00:46:45:0  | /  | 2250000 | 0 | /  | 900 | 0% |
| 35  | 00:31:45:0  | /  | 2250000 | 0 | /  | 900 | 0% |
| 34  | 00:16:45:0  | 1  | 2250000 | 0 | /  | 900 | 0% |
| 33  | 00:01:45:0  | /  | 2250000 | 0 | /  | 900 | 0% |
| 32  | 23:46:45:0  | /  | 2250030 | 0 | /  | 900 | 0% |
| 31  | 23:31:45:0  |    | 2250000 | 0 | /  | 900 | 0% |
| 30  | 23:16:45:0  | 1  | 2250000 | 0 | 1  | 900 | 0% |
| 29  | 23:01:45:0  | '/ | 2250090 | 0 | ,  | 900 | 0% |
| 2.8 | 22:46:45:0  | '/ | 2250000 | 0 | '/ | 900 | 0% |
| 27  | 22:31:45:0  | '/ | 2250000 | 0 | ,  | 900 | 0% |
| 2.6 | 22:16:45:0  |    | 2250000 | 0 | /  | 900 | 0% |
| 25  | 22:01:45:0  | 1  | 2250000 | 0 | ,  | 900 | 0% |
| 2.4 | 21:46:45:0  |    | 2250000 | 0 | /  | 900 | 0% |
| 23  | 21:31:45:0  |    | 2250000 | 0 | /  | 900 | 0% |
| 22  | 21:16:45:0  |    | 2250050 | 0 | /  | 900 | 0% |
| 21  | 21:01:45:0  |    | 2250000 | 0 | /  | 900 | 0% |
| 2.0 | 20:46:45:0  |    | 2250000 | 0 | /  | 900 | 0% |
| 19  | 20:31:45:0  |    | 2250000 | 0 | /  | 900 | 0% |
| 18  | 20:16:45:0  |    | 2250060 | 0 | /  | 900 | 0% |
| 17  | 20:01:45:0  | 1  | 2250000 | 0 | 1  | 900 | 0% |
| 16  | 19:46:45:0  |    | 2250000 | 0 | /  | 900 | 0% |
| 15  | 19:31:45:0  | /  | 2250000 | 0 | 1  | 900 | 0% |
| 14  | 19:16:45:0  | 1  | 2250000 | 0 | 1  | 900 | 0% |
| 13  | 19:01:45:0  |    | 2250000 | 0 | /  | 900 | 0% |
| 12  | 18:46:45:0  | /  | 2250090 | 0 | 1  | 900 | 0% |
| 11  | 18:31:45:0  | /  | 2250000 | 0 | 1  | 900 | 0% |
| 10  | 18:16:45:0  | /  | 2250000 | 0 | /  | 900 | 0% |
| 9   | 18:01:45: 0 | /  | 2250000 | 0 | /  | 900 | 0% |
| 8   | 17:46:45: 0 | /  | 2250000 | 0 | /  | 900 | 0% |
| 7   | 17:31:45: 0 | /  | 2250000 | 0 | /  | 900 | 0% |
| 6   | 17:16:45: 0 | /  | 2250000 | 0 | /  | 900 | 0% |
| 5   | 17:01:45: 0 | /  | 2250000 | 0 | /  | 900 | 0% |
| 4   | 16:46:45: 0 | /  | 2250000 | 0 | /  | 900 | 0% |
| 3   | 16:31:45: 0 | /  | 2250000 | 0 | /  | 900 | 0% |
| 2   | 16:16:45: 0 | /  | 2250000 | 0 | /  | 900 | 08 |
| 1   | 16:01:45; 0 | /  | 2250000 | 0 | /  | 900 | 0% |
| 96  | 15:46:45:0  | /  | 2250000 | 0 | /  | 900 | 0% |
| 95  | 15:31:45:0  | /  | 2250000 | 0 | /  | 900 | 0% |
| 94  | 15:16:45:0  | /  | 2250000 | 0 | /  | 900 | 0% |
| 93  | 15:01:45:0  | /  | 2250000 | 0 | /  | 900 | 0% |
| 92  | 14:46:45:0  | /  | 2250000 | 0 | /  | 900 | 08 |
| 91  | 14:31:45:0  | /  | 2250000 | 0 | /  | 900 | 08 |
| 90  | 14:16:45:0  | /  | 2250000 | 0 | /  | 900 | 0% |
| 89  | 14:01:45:0  | /  | 2250000 | 0 | /  | 900 | 0% |
| 88  | 13:46:45:0  | /  | 2250000 | 0 | /  | 900 | 0% |
| 87  | 13:31:45:0  | /  | 2250000 | 0 | /  | 900 | 0% |
| 86  | 13:16:45:0  | /  | 2250000 | 0 | /  | 900 | 0% |
| 85  | 13:01:45:0  | /  | 2250000 | 0 | /  | 900 | 0% |
| 84  | 12:46:45:0  | /  | 2250000 | 0 | /  | 900 | 0% |
| 83  | 12:31:45:0  | /  | 2250100 | 0 | /  | 900 | 0% |
| 82  | 12:16:45:0  | /  | 2250000 | 0 | /  | 900 | 0% |
| 81  | 12:01:45:0  | /  | 2250000 | 0 | /  | 900 | 0% |
| 80  | 11:46:45:0  | /  | 2250030 | 0 | /  | 900 | 0% |
| 79  | 11:31:45:0  | /  | 2250000 | 0 | /  | 900 | 08 |
| 78  | 11:16:45:0  | /  | 2250010 | 0 | /  | 900 | 0% |
| 77  | 11:01:45:0  | /  | 2250000 | 0 | /  | 900 | 08 |
| 76  | 10:46:45:0  | /  | 2250000 | 0 | /  | 900 | 0% |
| 75  | 10:31:45:0  | /  | 2250000 | 0 | /  | 900 | 0% |
| 74  | 10:16:45:0  | /  | 2250000 | 0 | /  | 900 | 0% |
| 73  | 10:01:45:0  | /  | 2250000 | 0 | /  | 900 | 0% |
| 72  | 09:46:45:0  | /  | 2250070 | 0 | /  | 900 | 08 |
| 71  | 09:31:45:0  | 1  | 2250000 | 0 | 1  | 900 | 08 |
| / 0 | U9:16:45:0  | /  | 4450000 | 0 | /  | 900 | 0% |

| 6        | 9 09:01:4  | 5:    | 0 / 2250 | 00   | 0                  | 0   | /      | 900    |    |         | 0%        |
|----------|------------|-------|----------|------|--------------------|-----|--------|--------|----|---------|-----------|
| 6        | 8 08:46:4  | 5:    | 0 / 2250 | 0.0  | 0                  | 0   | ,      | 900    |    |         | 0%        |
| 6        | 7 08:31:4  | 5.    | 0 / 2250 | 0.0  | 0                  | 0   | '      | 900    |    |         | 08        |
| Down     | stream Cor | n a e | stion.   | 00   | 0                  | 0   | '      | 500    |    |         | 0.0       |
| No       | Time       |       | Aging Tr | n+ 4 | rvale              | Sec | or     | de     |    |         | Percent   |
| 110.     | 11110      | •     | Congeste |      | / Total            | Con |        | nat od | ,  | Total   | Congested |
| Tnat     | antanooud  |       | Congeste | /    | 7 IULAI            | COI | n<br>N | (mg)   | ', | 10 (mg) |           |
| Inst     | ancaneous  | -     | 0        | ',   | 30                 |     | 0      | (IIIS) | ', |         | 0.0       |
| 60       | 08:01:45   | :     | 0        | ΄,   | 2250000            |     |        | 0      | ΄, | 900     | 08        |
| 64       | 07:46:45   | :     | 0        | 1    | 2250000            |     |        | 0      | 1  | 900     | 0%        |
| 63       | 07:31:45   | :     | 0        | /    | 2250000            |     |        | 0      | /  | 900     | 0%        |
| 62       | 07:16:45   | :     | 0        | /    | 2250000            |     |        | 0      | /  | 900     | 0         |
| 61       | 07:01:45   | :     | 0        | /    | 2250000            |     |        | 0      | /  | 900     | 0%        |
| 60       | 06:46:45   | :     | 0        | /    | 2250000            |     |        | 0      | /  | 900     | 0%        |
| 59       | 06:31:45   | :     | 0        | /    | 2250010            |     |        | 0      | /  | 900     | 0%        |
| 58       | 06:16:45   | :     | 0        | /    | 2250000            |     |        | 0      | /  | 900     | 08        |
| 57       | 06:01:45   | :     | 0        | /    | 2250000            |     |        | 0      | /  | 900     | 0%        |
| 56       | 05:46:45   | :     | 0        | /    | 2250020            |     |        | 0      | /  | 900     | 08        |
| 55       | 05:31:45   | :     | 0        | /    | 2250000            |     |        | 0      | /  | 900     | 0%        |
| 54       | 05:16:45   | ÷     | 0        | ,    | 2250000            |     |        | 0      | 1  | 900     | 0%        |
| 53       | 05:01:45   |       | 0        | ,    | 2250000            |     |        | 0      | ,  | 900     | 0%        |
| 52       | 04.46.45   | :     | 0        | ',   | 2250000            |     |        | 0      | ΄, | 900     | 0.8       |
| 51       | 04.40.45   | ÷     | 0        | ',   | 2250000            |     |        | 0      | ', | 900     | 0.8       |
| TC C     | 04:31:43   | :     | 0        | ',   | 2250000            |     |        | 0      | ΄, | 900     | 0.6       |
| 50       | 04:16:45   | :     | 0        | 1    | 2250000            |     |        | 0      | 1  | 900     | 08        |
| 49       | 04:01:45   | :     | 0        | /    | 2250000            |     |        | 0      | /  | 900     | 0%        |
| 48       | 03:46:45   | :     | 0        | /    | 2250000            |     |        | 0      | /  | 900     | 0%        |
| 47       | 03:31:45   | :     | 0        | /    | 2250000            |     |        | 0      | /  | 900     | 0%        |
| 46       | 03:16:45   | :     | 0        | /    | 2250000            |     |        | 0      | /  | 900     | 08        |
| 45       | 03:01:45   | :     | 0        | /    | 2250000            |     |        | 0      | /  | 900     | 0%        |
| 44       | 02:46:45   | :     | 0        | /    | 2250000            |     |        | 0      | /  | 900     | 08        |
| 43       | 02:31:45   | :     | 0        | /    | 2250000            |     |        | 0      | /  | 900     | 0%        |
| 42       | 02:16:45   | ÷     | 0        | ,    | 2250010            |     |        | 0      | 1  | 900     | 0%        |
| 41       | 02.01.45   |       | 0        | '    | 2250000            |     |        | 0      | ', | 900     | 0%        |
| 10       | 01.46.45   | :     | 0        | ',   | 2250000            |     |        | 0      | ΄, | 900     | 0.8       |
| 20       | 01.21.45   | ÷     | 0        | ',   | 2250000            |     |        | 0      | ΄, | 000     | 0.8       |
| 20       | 01:51:45   | ÷     | 0        | ',   | 2250000            |     |        | 0      | ΄, | 900     | 0.8       |
| 38       | 01:16:45   | :     | 0        | ΄,   | 2250000            |     |        | 0      | ΄, | 900     | 08        |
| 37       | 01:01:45   | :     | 0        | /    | 2250000            |     |        | 0      | /  | 900     | 0%        |
| 36       | 00:46:45   | :     | 0        | /    | 2250000            |     |        | 0      | /  | 900     | 0%        |
| 35       | 00:31:45   | :     | 0        | /    | 2250000            |     |        | 0      | /  | 900     | 08        |
| 34       | 00:16:45   | :     | 0        | /    | 2250000            |     |        | 0      | /  | 900     | 0%        |
| 33       | 00:01:45   | :     | 0        | /    | 2250000            |     |        | 0      | /  | 900     | 0%        |
| 32       | 23:46:45   | :     | 0        | /    | 2250030            |     |        | 0      | /  | 900     | 08        |
| 31       | 23:31:45   | :     | 0        | /    | 2250000            |     |        | 0      | /  | 900     | 0%        |
| 30       | 23:16:45   | :     | 0        | /    | 2250000            |     |        | 0      | /  | 900     | 0%        |
| 29       | 23:01:45   | :     | 0        | /    | 2250090            |     |        | 0      | /  | 900     | 08        |
| 28       | 22:46:45   | :     | 0        | /    | 2250000            |     |        | 0      | /  | 900     | 0%        |
| 27       | 22:31:45   | ÷     | 0        | ,    | 2250000            |     |        | 0      | 1  | 900     | 0%        |
| 26       | 22.16.45   |       | 0        | '    | 2250000            |     |        | 0      | ', | 900     | 0%        |
| 25       | 22.01.45   | ÷     | 0        | ',   | 2250000            |     |        | 0      | ', | 900     | 0.8       |
| 20       | 22.01.45   | ÷     | 0        | ',   | 2250000            |     |        | 0      | ', | 900     | 08        |
| 24       | 21:40:45   | ÷     | 0        | ',   | 2250000            |     |        | 0      | ΄, | 900     | 0.8       |
| 23       | 21:31:45   | :     | 0        | ΄,   | 2250000            |     |        | 0      | ΄, | 900     | 08        |
| 22       | 21:16:45   | :     | 0        | /    | 2250050            |     |        | 0      | /  | 900     | 0%        |
| 21       | 21:01:45   | :     | 0        | /    | 2250000            |     |        | 0      | /  | 900     | 0%        |
| 20       | 20:46:45   | :     | 0        | /    | 2250000            |     |        | 0      | /  | 900     | 08        |
| 19       | 20:31:45   | :     | 0        | /    | 2250000            |     |        | 0      | /  | 900     | 0%        |
| 18       | 20:16:45   | :     | 0        | /    | 2250060            |     |        | 0      | /  | 900     | 08        |
| 17       | 20:01:45   | :     | 0        | /    | 2250000            |     |        | 0      | /  | 900     | 0%        |
| 16       | 19:46:45   | :     | 0        | /    | 2250000            |     |        | 0      | /  | 900     | 08        |
| 15       | 19:31:45   | :     | 0        | /    | 2250000            |     |        | 0      | /  | 900     | 0%        |
| 14       | 19:16:45   | :     | 0        |      | 2250000            |     |        | 0      | 1  | 900     | 0%        |
| 1 3      | 19.01.45   |       | 0        | ',   | 2250000            |     |        | n      | ', | 900     | 0%        |
| 10<br>10 | 10.16.15   | ÷     | 0        | ',   | 2250000            |     |        | 0      | ', | 900     | 0.0       |
| 11       | 10.21 45   | :     | U        | ',   | 2220030            |     |        | 0      | 1  | 500     | 0.0       |
| 11       | 10:31:45   | :     | U        | Ϊ,   | 2250000<br>2250000 |     |        | 0      | 1  | 900     | 0.2       |
| 10       | 18:16:45   | :     | 0        | /    | 2250000            |     |        | 0      | /  | 900     | 0%        |
| 9        | 18:01:45   | :     | 0        | /    | 2250000            |     |        | 0      | /  | 900     | 0%        |

| 8      | 1/:46:45 :   | 0 / 2250       | 1000                                    | 0 / 9     | 00 08          |
|--------|--------------|----------------|-----------------------------------------|-----------|----------------|
| 7      | 17:31:45 :   | 0 / 2250       | 0000                                    | 0 / 9     | 00 08          |
| 6      | 17:16:45 :   | 0 / 2250       | 000                                     | 0 / 9     | 00 08          |
| 5      | 17:01:45 :   | 0 / 2250       | 000                                     | 0 / 9     | 00 08          |
| 4      | 16:46:45 :   | 0 / 2250       | 000                                     | 0 / 9     | 00 08          |
| 2      | 16.21.45     | 0 / 2250       | 0000                                    | 0 / 0     | 00 0%          |
| 2      | 16:31:45 :   | 0 / 2250       | 0000                                    | 0 / 9     | 00 08          |
| 2      | 16:16:45 :   | 0 / 2250       | 0000                                    | 0 / 9     | 100 0%         |
| 1      | 16:01:45 :   | 0 / 2250       | 0000                                    | 0 / 9     | 00 08          |
| 96     | 15:46:45 :   | 0 / 2250       | 0000                                    | 0 / 9     | 80 08          |
| 95     | 15:31:45 :   | 0 / 2250       | 000                                     | 0 / 9     | 00 08          |
| 9.1    | 15.16.45     | 0 / 2250       | 000                                     | 0 / 0     | 00 08          |
| 94     | 15:10:45 :   | 0 / 2250       | 0000                                    | 0 / 3     | 00 0%          |
| 93     | 15:01:45 :   | 0 / 2250       | 0000                                    | 0 / 9     | 00 0%          |
| 92     | 14:46:45 :   | 0 / 2250       | 0000                                    | 0 / 9     | 00 08          |
| 91     | 14:31:45 :   | 0 / 2250       | 0000                                    | 0 / 9     | 900 0%         |
| 90     | 14:16:45 :   | 0 / 2250       | 000                                     | 0 / 9     | 00 08          |
| 89     | 14.01.45 .   | 0 / 2250       | 000                                     | 0 / 9     | 00 0%          |
| 00     | 12.46.45     | 0 / 2250       | 0000                                    | 0 / 0     | 00 08          |
| 88     | 13:40:45 :   | 0 / 2250       | 1000                                    | 0 / 9     | 00 08          |
| 87     | 13:31:45 :   | 0 / 2250       | 0000                                    | 0 / 9     | 00 08          |
| 86     | 13:16:45 :   | 0 / 2250       | 000                                     | 0 / 9     | 00 08          |
| 85     | 13:01:45 :   | 0 / 2250       | 000                                     | 0 / 9     | 00 08          |
| 84     | 12.46.45 .   | 0 / 2250       | 000                                     | 0 / 9     | 0.0 0.8        |
| 02     | 12.21.45     | 0 / 2250       | 100                                     | 0 / 0     | 00 0%          |
| 65     | 12:51:45 :   | 0 / 2250       | 0100                                    | 0 / 9     | 00 08          |
| 82     | 12:16:45 :   | 0 / 2250       | 0000                                    | 0 / 9     | 00 0%          |
| 81     | 12:01:45 :   | 0 / 2250       | 0000                                    | 0 / 9     | 00 08          |
| 80     | 11:46:45 :   | 0 / 2250       | 030                                     | 0 / 9     | 80 08          |
| 79     | 11:31:45 :   | 0 / 2250       | 000                                     | 0 / 9     | 80 08          |
| 78     | 11.16.45 .   | 0 / 2250       | 010                                     | 0 / 0     | 00 08          |
| 70     | 11.01.45     | 0 / 2250       | 0010                                    |           |                |
| //     | 11:01:45 :   | 0 / 2250       | 1000                                    | 0 / 9     | 00 08          |
| 76     | 10:46:45 :   | 0 / 2250       | 0000                                    | 0 / 9     | 00 08          |
| 75     | 10:31:45 :   | 0 / 2250       | 0000                                    | 0 / 9     | 900 0%         |
| 74     | 10:16:45 :   | 0 / 2250       | 000                                     | 0 / 9     | 00 08          |
| 73     | 10.01.45 .   | 0 / 2250       | 000                                     | 0 / 9     | 00 0%          |
| 70     | 10.01.15     | 0 / 2250       | 0000                                    | 0 / 0     |                |
| 12     | 09:40:45 :   | 0 / 2250       | 0070                                    | 0 / 9     | 00 08          |
| 71     | 09:31:45 :   | 0 / 2250       | 0000                                    | 0 / 9     | 00 08          |
| 70     | 09:16:45 :   | 0 / 2250       | 0000                                    | 0 / 9     | 00 08          |
| 69     | 09:01:45 :   | 0 / 2250       | 0000                                    | 0 / 9     | 80 08          |
| 68     | 08:46:45 :   | 0 / 2250       | 000                                     | 0 / 9     | 00 08          |
| 67     | 08.31.45 .   | 0 / 2250       | 000                                     | 0 / 9     | 00 0%          |
| Ength: | und my (Di   | 0 / 223(       | ,,,,,,,,,,,,,,,,,,,,,,,,,,,,,,,,,,,,,,, | 0, 5      |                |
| Lasibo | buna ix (RI) | igiel U)       |                                         |           |                |
| Local  | L Congestion | 1:             |                                         |           |                |
| No.    | Time :       | Aging Interval | s Seco                                  | nds       | Percent        |
|        |              | Congested / To | otal Cong                               | ested / 1 | otal Congested |
| Insta  | antaneous:   | 0 / 30         | 0                                       | (ms) / 12 | (ms) 0%        |
| 65     | 08.01.45     | • 0 / 2250     | 000 0                                   | / 900     | 0%             |
| 61     | 07.46.45     | . 0 / 2250     | 000 0,                                  | / 000     | 0%             |
| 64     | 07:46:45     | : 0 / 2250     | 000 0,                                  | / 900     | 08             |
| 63     | 07:31:45     | : 0 / 2250     | 000 0,                                  | / 900     | 0%             |
| 62     | 07:16:45     | : 0 / 2250     | 000 0,                                  | / 900     | 0%             |
| 61     | 07:01:45     | : 0 / 2250     | 000 0,                                  | / 900     | 0%             |
| 60     | 06:46:45     | : 0 / 2250     | 000 0                                   | / 900     | 0%             |
| 50     | 06.31.45     | • 0 / 2250     | 010 0                                   | / 900     | 0.8            |
| 50     | 00.31.45     | . 0 / 2250     |                                         | / 000     | 0.0            |
| 58     | 06:16:45     | : 0 / 2250     | 000 0,                                  | / 900     | 08             |
| 57     | 06:01:45     | : 0 / 2250     | 000 0,                                  | / 900     | 08             |
| 56     | 05:46:45     | : 0 / 2250     | 020 0,                                  | / 900     | 0%             |
| 55     | 05:31:45     | : 0 / 2250     | 000 0,                                  | / 900     | 0%             |
| 54     | 05:16:45     | : 0 / 2.250    | 000 0                                   | / 900     | 0%             |
| 23     | 05.01.45     | · 0 / 2250     | 000 0                                   | / 900     | 0 %            |
|        | 0.0.1.1.4.0  | . 0 / 2230     | 000 0,                                  | / 000     | 00             |
| 52     | 04:46:45     | : 0 / 2250     | 000 0,                                  | / 900     | 0%             |
| 51     | 04:31:45     | : 0 / 2250     | 000 0,                                  | / 900     | 0%             |
| 50     | 04:16:45     | : 0 / 2250     | 000 0,                                  | / 900     | 0%             |
| 49     | 04:01:45     | : 0 / 2250     | 000 0.                                  | / 900     | 0%             |
| 4.8    | 03:46:45     | : 0 / 2250     | 000 0                                   | / 900     | 0%             |
| 10     | 03.21.45     | · 0 / 2250     | 000 0                                   | / 900     | <u> </u>       |
| 4/     | 03:31:45     | . 0 / 2250     | 000 0,                                  | / 900     | 0.0            |
| 46     | 03:16:45     | : 0 / 2250     | 000 0,                                  | / 900     | 08             |

0%

1

0 / 2250000

0 / 900

45 03:01:45 :
Γ

| 44  | 02:46:45 : | 0      | / :          | 2250000 | 0 /        | 900        | 0%   |
|-----|------------|--------|--------------|---------|------------|------------|------|
| 13  | 02.31.45 . | 0      | <i>,</i> ·   | 2250000 | 0 /        | 900        | 0&   |
| 40  | 02.31.15 . | 0      | <i>'</i> , . |         | o ,        | 000        | 00   |
| 42  | 02:10:45 : | 0      | / .          | 2250010 | 0 /        | 900        | 08   |
| 41  | 02:01:45 : | 0      | / :          | 2250000 | 0 /        | 900        | 0%   |
| 40  | 01:46:45 : | 0      | / :          | 2250000 | 0 /        | 900        | 0%   |
| 39  | 01.31.45 . | 0      | <i>,</i> ·   | 2250000 | 0 /        | 900        | 0&   |
| 20  | 01.01.45 . | 0      | <i>'</i> , . | 2250000 | 0 /<br>0 / | 200        | 0.0  |
| 38  | 01:16:45 : | 0      | /            | 2250000 | 0 /        | 900        | 0%   |
| 37  | 01:01:45 : | 0      | / :          | 2250000 | 0 /        | 900        | 0%   |
| 36  | 00:46:45 : | 0      | /            | 2250000 | 0 /        | 900        | 0%   |
| 35  | 00.21.45   | 0      | · , ·        | 2250000 | 0 /        | 000        | 00   |
|     | 00:51:45 : | 0      | · · ·        | 2230000 | 0 /        | 900        | 0.0  |
| 34  | 00:16:45 : | 0      | / :          | 2250000 | 0 /        | 900        | 0%   |
| 33  | 00:01:45 : | 0      | / :          | 2250000 | 0 /        | 900        | 0%   |
| 32  | 23.46.45 . | 0      | / ·          | 2250030 | 0 /        | 900        | 0%   |
| 21  | 22.21.45   | 0      | <i>'</i> , . |         | o /        | 000        | 0.0  |
| 21  | 23:31:45 : | 0      | 1.           | 2250000 | 0 /        | 900        | 0.8  |
| 30  | 23:16:45 : | 0      | / :          | 2250000 | 0 /        | 900        | 0%   |
| 29  | 23:01:45 : | 0      | / :          | 2250090 | 0 /        | 900        | 0%   |
| 2.8 | 22:46:45 : | 0      | 1            | 2250000 | 0 /        | 900        | 0%   |
| 27  | 22.21.45   | 0      | <i>'</i> , . |         | o /        | 000        | 0.0  |
| 27  | 22:31:45 : | 0      | / .          | 2250000 | 0 /        | 900        | 08   |
| 26  | 22:16:45 : | 0      | / :          | 2250000 | 0 /        | 900        | 0%   |
| 25  | 22:01:45 : | 0      | / :          | 2250000 | 0 /        | 900        | 0%   |
| 24  | 21.46.45 . | 0      | / ·          | 2250000 | 0 /        | 900        | 0%   |
| 22  | 21.10.15   | 0      | <i>'</i> , . |         | o /        | 000        | 00   |
| 23  | 21:31:45 : | 0      | / .          | 2250000 | 0 /        | 900        | 08   |
| 22  | 21:16:45 : | 0      | / :          | 2250050 | 0 /        | 900        | 0%   |
| 21  | 21:01:45 : | 0      | / :          | 2250000 | 0 /        | 900        | 0%   |
| 20  | 20.46.45 . | 0      | / ·          | 2250000 | 0 /        | 900        | 0%   |
| 10  | 20.10.15 . | 0      | <i>'</i> , . |         | o ,        | 000        | 00   |
| 19  | 20:31:45 : | 0      | / .          | 2250000 | 0 /        | 900        | 08   |
| 18  | 20:16:45 : | 0      | / :          | 2250060 | 0 /        | 900        | 0%   |
| 17  | 20:01:45 : | 0      | / :          | 2250000 | 0 /        | 900        | 0%   |
| 16  | 19.16.15 . | 0      | <i>,</i> ·   | 2250000 | 0 /        | 900        | 0&   |
| 1 - | 10 21 45   | 0      | <i>'</i> , . |         | o ,        | 000        | 00   |
| 15  | 19:31:45 : | 0      | / .          | 2250000 | 0 /        | 900        | 08   |
| 14  | 19:16:45 : | 0      | / :          | 2250000 | 0 /        | 900        | 0%   |
| 13  | 19:01:45 : | 0      | / :          | 2250000 | 0 /        | 900        | 08   |
| 12  | 18.16.15 . | 0      | , .          | 2250090 | 0 /        | 900        | 08   |
| 11  | 10.40.45 . | 0      | · · ·        | 2250050 | 0 /        | 200        | 0.0  |
| ΤT  | 18:31:45 : | 0      | / .          | 2250000 | 0 /        | 900        | 08   |
| 10  | 18:16:45 : | 0      | / :          | 2250000 | 0 /        | 900        | 0%   |
| 9   | 18:01:45 : | 0      | / :          | 2250000 | 0 /        | 900        | 0%   |
| 8   | 17.46.45 . | 0      | 1            | 2250000 | 0 /        | 900        | 0%   |
| 7   | 17.21.45   | 0      | · · ·        |         | o /        | 000        | 00   |
| /   | 1/:31:45 : | 0      | / .          | 2250000 | 0 /        | 900        | 08   |
| 6   | 17:16:45 : | 0      | / :          | 2250000 | 0 /        | 900        | 08   |
| 5   | 17:01:45 : | 0      | / :          | 2250000 | 0 /        | 900        | 0%   |
| 4   | 16.46.45 . | 0      | / ·          | 2250000 | 0 /        | 900        | 0%   |
| 2   | 16.21 45   | 0      | <i>'</i> , . |         | o ,        | 000        | 00   |
| 3   | 16:31:45 : | 0      | / .          | 2250000 | 0 /        | 900        | 08   |
| 2   | 16:16:45 : | 0      | / :          | 2250000 | 0 /        | 900        | 0%   |
| 1   | 16:01:45 : | 0      | / :          | 2250000 | 0 /        | 900        | 0%   |
| 96  | 15:46:45 : | 0      | 1            | 2250000 | 0 /        | 900        | 0%   |
| 05  | 15.21.45   | 0      | · · ·        | 2250000 | 0 /        | 000        | 00   |
| 95  | 15:51:45 : | 0      | / .          | 2250000 | 0 /        | 900        | 0.8  |
| 94  | 15:16:45 : | 0      | / :          | 2250000 | 0 /        | 900        | 0%   |
| 93  | 15:01:45 : | 0      | / :          | 2250000 | 0 /        | 900        | 0%   |
| 92  | 14:46:45 : | 0      | 1            | 2250000 | 0 /        | 900        | 0%   |
| 01  | 14.21.45   | 0      | · · ·        |         | o /        | 000        | 00   |
| 91  | 14:31:45 : | 0      | / .          | 2250000 | 0 /        | 900        | 08   |
| 90  | 14:16:45 : | 0      | / :          | 2250000 | 0 /        | 900        | 08   |
| 89  | 14:01:45 : | 0      | / :          | 2250000 | 0 /        | 900        | 0%   |
| 88  | 13:46:45 : | 0      | /            | 2250000 | 0 /        | 900        | 0%   |
| 07  | 12.21.45   | 0      | · · ·        | 2250000 | · /        | 000        | ∩ @. |
| 0/  | 10.15.45 : | 0      | 1            |         | U /        | 200<br>200 | 0.0  |
| 86  | 13:16:45 : | 0      | / :          | 2250000 | υ /        | 900        | 08   |
| 85  | 13:01:45 : | 0      | / :          | 2250000 | 0 /        | 900        | 0%   |
| 84  | 12:46:45 · | Ο      | 1.           | 2250000 | 0 /        | 900        | 0%   |
| 02  | 10.21.45   | -<br>- | <i>,</i> .   | 2250100 | · /        | 900        | ∩ œ  |
| 00  | 10 16 1-   | U      | <i>'</i> . · | 2230100 | J /        | 200        | 0.0  |
| 82  | 12:16:45 : | 0      | / :          | 2250000 | υ /        | 900        | 08   |
| 81  | 12:01:45 : | 0      | / :          | 2250000 | 0 /        | 900        | 0%   |
| 80  | 11:46:45 : | 0      | 1            | 2250030 | 0 /        | 900        | 0%   |
| 70  | 11.21.45   | ~<br>^ | , .          | 2250000 | o /        | 900        | ∩ œ  |
| 13  | 11:51:45   | 0      | <i>'</i> . · |         | 0 /<br>0 · | 200        | 0.0  |
| 78  | 11:16:45 : | 0      | / :          | 2250010 | 0 /        | 900        | 0%   |
| 77  | 11:01:45 : | 0      | / :          | 2250000 | 0 /        | 900        | 0%   |

1

| 76 | 10:46:45 | : | 0 | / | 2250000 | 0 | / | 900 | 0% |
|----|----------|---|---|---|---------|---|---|-----|----|
| 75 | 10:31:45 | : | 0 | / | 2250000 | 0 | / | 900 | 0% |
| 74 | 10:16:45 | : | 0 | / | 2250000 | 0 | / | 900 | 0% |
| 73 | 10:01:45 | : | 0 | / | 2250000 | 0 | / | 900 | 0% |
| 72 | 09:46:45 | : | 0 | / | 2250070 | 0 | / | 900 | 0% |
| 71 | 09:31:45 | : | 0 | / | 2250000 | 0 | / | 900 | 0% |
| 70 | 09:16:45 | : | 0 | / | 2250000 | 0 | / | 900 | 0% |
| 69 | 09:01:45 | : | 0 | / | 2250000 | 0 | / | 900 | 0% |
| 68 | 08:46:45 | : | 0 | / | 2250000 | 0 | / | 900 | 0% |
| 67 | 08:31:45 | : | 0 | / | 2250000 | 0 | / | 900 | 0% |

| No.         Time         :         Aging Intervals         Seconds         Percent<br>Congested         Congested         Congested           Instantaneous         :         0 / 30         0 (ms) / 12 (ms)         0%           65         08:01:45         :         0 / 2250000         0 (m) / 900         0%           64         07:46:45         :         0 / 2250000         0 / 900         0%           62         07:31:45         :         0 / 2250000         0 / 900         0%           61         07:01:45         :         0 / 2250000         0 / 900         0%           60         66:46:45         :         0 / 2250000         0 / 900         0%           58         06:16:45         :         0 / 2250000         0 / 900         0%           54         05:16:45         :         0 / 2250000         0 / 900         0%           51         04:31:45         :         0 / 2250000         0 / 900         0%           52         05:11:45         :         0 / 2250000         0 / 900         0%           52         04:46:45         :         0 / 2250000         0 / 900         0%           53         05:01:45         : <td< th=""><th>Down</th><th>stream Cor</th><th>nge</th><th>estion:</th><th></th><th></th></td<> | Down | stream Cor | nge | estion:           |             |                 |
|----------------------------------------------------------------------------------------------------|------|------------|-----|-------------------|-------------|-----------------|
| $\begin{array}{c c c c c c c c c c c c c c c c c c c $                                                                                                    | No.  | Time       | :   | Aging Intervals   | Seconds     | Percent         |
| Instantaneous0/ 300(ms)/ 12 (ms) $0\%$ 6508:01:45:0/ 22500000/ 9000%6307:31:45:0/ 22500000/ 9000%6207:16:45:0/ 22500000/ 9000%6107:01:45:0/ 22500000/ 9000%5906:31:45:0/ 22500000/ 9000%5006:145:0/ 22500000/ 9000%5706:01:45:0/ 22500000/ 9000%5605:145:0/ 22500000/ 9000%5405:16:45:0/ 22500000/ 9000%5405:16:45:0/ 22500000/ 9000%5104:31:45:0/ 22500000/ 9000%5104:31:45:0/ 22500000/ 9000%5104:31:45:0/ 22500000/ 9000%4803:46:45:0/ 22500000/ 9000%4503:01:45:0/ 22500000/ 9000%4402:46:45:0/ 22500000/ 9000%4302:16:45:0/ 22500000/ 9000%4402:16:45:0/ 22500000/ 9000%3301:145:0/ 22500000/ 9000%34<                                                                                                    |      |            |     | Congested / Total | Congested / | Total Congested |
| 65 $08:01:45:$ $0 / 2250000$ $0 / 900$ $08$ 64 $07:46:45:$ $0 / 2250000$ $0 / 900$ $08$ 62 $07:31:45:$ $0 / 2250000$ $0 / 900$ $08$ 61 $07:01:45:$ $0 / 2250000$ $0 / 900$ $08$ 61 $07:01:45:$ $0 / 2250000$ $0 / 900$ $08$ 60 $06:46:45:$ $0 / 2250000$ $0 / 900$ $08$ 59 $06:31:45:$ $0 / 2250000$ $0 / 900$ $08$ 56 $05:46:45:$ $0 / 2250000$ $0 / 900$ $08$ 56 $05:31:45:$ $0 / 2250000$ $0 / 900$ $08$ 54 $05:16:45:$ $0 / 2250000$ $0 / 900$ $08$ 53 $05:01:45:$ $0 / 2250000$ $0 / 900$ $08$ 54 $05:16:45:$ $0 / 2250000$ $0 / 900$ $08$ 51 $04:31:45:$ $0 / 2250000$ $0 / 900$ $08$ 54 $03:16:45:$ $0 / 2250000$ $0 / 900$ $08$ 54 $03:16:45:$ $0 / 2250000$ $0 / 900$                                                                                                    | Inst | antaneous  | :   | 0 / 30            | 0 (ms) /    | 12 (ms) 0%      |
| 64       07:46:45 :       0 / 2250000       0 / 900       0%         63       07:31:45 :       0 / 2250000       0 / 900       0%         61       07:01:645 :       0 / 2250000       0 / 900       0%         62       07:16:45 :       0 / 2250000       0 / 900       0%         63       06:16:45 :       0 / 2250000       0 / 900       0%         59       06:31:45 :       0 / 2250000       0 / 900       0%         55       06:16:45 :       0 / 2250000       0 / 900       0%         55       05:31:45 :       0 / 2250000       0 / 900       0%         55       05:31:45 :       0 / 2250000       0 / 900       0%         54       05:16:45 :       0 / 2250000       0 / 900       0%         55       05:31:45 :       0 / 2250000       0 / 900       0%         50       04:16:45 :       0 / 2250000       0 / 900       0%         51       05:11:45 :       0 / 2250000       0 / 900       0%         52       04:46:45 :       0 / 2250000       0 / 900       0%         53       05:01:45 :       0 / 2250000       0 / 900       0%         44       03:46:45 :       0 /                                                                                                    | 65   | 08:01:45   | :   | 0 / 2250000       | 0 /         | 900 0%          |
| 63       07:31:45 :       0       / 2250000       0       0       0%         62       07:11:45 :       0       / 2250000       0       900       0%         61       07:01:45 :       0       / 2250000       0       900       0%         60       06:46:45 :       0       / 2250000       0       900       0%         58       06:16:45 :       0       / 2250000       0       900       0%         57       06:01:45 :       0       / 2250000       0       900       0%         54       05:16:45 :       0       / 2250000       0       900       0%         54       05:16:45 :       0       / 2250000       0       900       0%         52       04:46:45 :       0       / 2250000       0       900       0%         51       04:31:45 :       0       / 2250000       0       900       0%         54       05:16:45 :       0       / 2250000       0       900       0%         52       04:46:45 :       0       / 2250000       0       900       0%         48       03:01:45 :       0       / 2250000       0       900 </td <td>64</td> <td>07:46:45</td> <td>:</td> <td>0 / 2250000</td> <td>0 /</td> <td>900 0%</td>                                                                                                    | 64   | 07:46:45   | :   | 0 / 2250000       | 0 /         | 900 0%          |
| 62 $07:16:45:$ $0$ $2250000$ $0$ $00$ $61$ $07:01:45:$ $0$ $2250000$ $0$ $900$ $0%$ $59$ $06:31:45:$ $0$ $2250010$ $0$ $900$ $0%$ $57$ $06:01:45:$ $0$ $2250000$ $0$ $900$ $0%$ $56$ $05:46:45:$ $0$ $2250020$ $0$ $900$ $0%$ $56$ $05:46:45:$ $0$ $2250000$ $0$ $900$ $0%$ $51$ $05:11:45:$ $0$ $2250000$ $0$ $900$ $0%$ $53$ $05:01:45:$ $0$ $2250000$ $0$ $900$ $0%$ $51$ $04:1:45:$ $0$ $2250000$ $0$ $900$ $0%$ $44$ $04:1:45:$ $0$ $2250000$ $0$ $900$ $0%$ $44$ $03:46:45:$ $0$ $2250000$ $0$ $900$ $0%$ $45$ $03:01:45:$ $0$ $2250000$ $0$ $900$ $0%$ <                                                                                                    | 63   | 07:31:45   | :   | 0 / 2250000       | 0 /         | 900 0%          |
| 61       07:01:45:       0       2250000       0       900       0%         60       06:46:45:       0       225010       0       900       0%         59       06:31:45:       0       225010       0       900       0%         56       05:14:45:       0       225000       0       900       0%         56       05:46:45:       0       225000       0       900       0%         53       05:01:45:       0       225000       0       900       0%         53       05:01:45:       0       225000       0       900       0%         54       05:16:45:       0       225000       0       900       0%         52       04:46:45:       0       225000       0       900       0%         54       04:01:45:       0       225000       0       900       0%         44       04:01:45:       0       225000       0       900       0%         45       03:10:45:       0       225000       0       900       0%         44       02:46:45:       0       225000       0       900       0% <t< td=""><td>62</td><td>07:16:45</td><td>:</td><td>0 / 2250000</td><td>0 /</td><td>900 0%</td></t<>                                                                                                    | 62   | 07:16:45   | :   | 0 / 2250000       | 0 /         | 900 0%          |
| 60 $06:46:45:$ $0$ $2250000$ $0$ $900$ $0\%$ 59 $06:16:45:$ $0$ $2250000$ $0$ $900$ $0\%$ 57 $06:01:45:$ $0$ $2250000$ $0$ $900$ $0\%$ 56 $05:46:45:$ $0$ $2250000$ $0$ $900$ $0\%$ 54 $05:16:45:$ $0$ $2250000$ $0$ $900$ $0\%$ 51 $04:31:45:$ $0$ $2250000$ $0$ $900$ $0\%$ 52 $05:16:45:$ $0$ $2250000$ $0$ $900$ $0\%$ 53 $05:01:45:$ $0$ $2250000$ $0$ $900$ $0\%$ 54 $04:16:45:$ $0$ $2250000$ $0$ $900$ $0\%$ 54 $03:16:45:$ $0$ $2250000$ $0$ $900$ $0\%$ 48 $03:46:45:$ $0$ $2250000$ $0$ $900$ $0\%$ 44 $02:16:45:$ $0$ $2250000$ $0$ $900$ $0\%$ <t< td=""><td>61</td><td>07:01:45</td><td>:</td><td>0 / 2250000</td><td>0 /</td><td>900 0%</td></t<>                                                                                                    | 61   | 07:01:45   | :   | 0 / 2250000       | 0 /         | 900 0%          |
| 59 $06:31:45:$ $0$ $/$ $2250010$ $0$ $/$ $900$ $0\%$ 57 $06:01:45:$ $0$ $/$ $2250000$ $0$ $/$ $900$ $0\%$ 56 $05:46:45:$ $0$ $/$ $2250000$ $0$ $/$ $900$ $0\%$ 55 $05:31:45:$ $0$ $/$ $2250000$ $0$ $/$ $900$ $0\%$ 53 $05:01:45:$ $0$ $/$ $2250000$ $0$ $/$ $900$ $0\%$ 51 $04:46:45:$ $0$ $/$ $2250000$ $0$ $/$ $900$ $0\%$ 51 $04:16:45:$ $0$ $/$ $2250000$ $0$ $/$ $900$ $0\%$ 50 $04:16:45:$ $0$ $/$ $2250000$ $0$ $/$ $900$ $0\%$ 49 $04:01:45:$ $0$ $/$ $2250000$ $0$ $/$ $900$ $0\%$ 41 $02:16:45:$ $0$ $/$ $2250000$ $0$ $/$ $900$ $0\%$ 42 $02:16:45:$ $0$ $/$ $2250000$ $0$ $/$ $900$ $0\%$ 43 $02:31:45:$ $0$ $/$ $2250000$ $0$ $/$ $900$ $0\%$ 44 $02:46:45:$ $0$ $/$ $2250000$ $0$ $/$ $900$ $0\%$ 43 $02:31:45:$ $0$ $/$ $2250000$ $0$ $/$ $900$ $0\%$ 44 $02:46:45:$ $0$ $/$ $2250000$ $0$ $/$ $900$ $0\%$ 36 $01:46:45:$ $0$                                                                                                    | 60   | 06:46:45   | :   | 0 / 2250000       | 0 /         | 900 0%          |
| 58       06:16:45 :       0 / 2250000       0 / 900       0%         57       06:01:45 :       0 / 2250000       0 / 900       0%         56       05:31:45 :       0 / 2250000       0 / 900       0%         53       05:01:45 :       0 / 2250000       0 / 900       0%         54       05:16:45 :       0 / 2250000       0 / 900       0%         52       04:46:45 :       0 / 2250000       0 / 900       0%         51       04:31:45 :       0 / 2250000       0 / 900       0%         50       04:16:45 :       0 / 2250000       0 / 900       0%         48       03:46:45 :       0 / 2250000       0 / 900       0%         47       03:31:45 :       0 / 2250000       0 / 900       0%         44       02:46:45 :       0 / 2250000       0 / 900       0%         43       02:31:45 :       0 / 2250000       0 / 900       0%         41       02:01:45 :       0 / 2250000       0 / 900       0%         42       02:16:45 :       0 / 2250000       0 / 900       0%         33       01:01:45 :       0 / 2250000       0 / 900       0%         34       02:31:45 :       0 / 22                                                                                                    | 59   | 06:31:45   | :   | 0 / 2250010       | 0 /         | 900 0%          |
| 57 $06:01:45:$ $0$ $/$ $2250000$ $0$ $/$ $900$ $0\%$ 55 $05:31:45:$ $0$ $/$ $2250000$ $0$ $/$ $900$ $0\%$ 54 $05:16:45:$ $0$ $/$ $2250000$ $0$ $/$ $900$ $0\%$ 53 $05:01:45:$ $0$ $/$ $2250000$ $0$ $/$ $900$ $0\%$ 51 $04:31:45:$ $0$ $/$ $2250000$ $0$ $/$ $900$ $0\%$ 50 $04:16:45:$ $0$ $/$ $2250000$ $0$ $/$ $900$ $0\%$ 49 $04:01:45:$ $0$ $/$ $2250000$ $0$ $/$ $900$ $0\%$ 41 $03:46:45:$ $0$ $/$ $2250000$ $0$ $/$ $900$ $0\%$ 42 $03:16:45:$ $0$ $/$ $2250000$ $0$ $/$ $900$ $0\%$ 43 $02:16:45:$ $0$ $/$ $2250000$ $0$ $/$ $900$ $0\%$ 44 $02:46:45:$ $0$ $/$ $2250000$ $0$ $/$ $900$ $0\%$ 41 $02:01:45:$ $0$ $/$ $2250000$ $0$ $/$ $900$ $0\%$ 42 $02:16:45:$ $0$ $/$ $2250000$ $0$ $/$ $900$ $0\%$ 38 $01:16:45:$ $0$ $/$ $2250000$ $0$ $/$ $900$ $0\%$ 36 $00:16:45:$ $0$ $/$ $2250000$ $0$ $/$ $900$ $0\%$ 36 $00:16:45:$ $0$                                                                                                    | 58   | 06:16:45   | :   | 0 / 2250000       | 0 /         | 900 0%          |
| 56 $05:46:45:$ $0$ $/$ $2250020$ $0$ $/$ $900$ $0%$ $54$ $05:16:45:$ $0$ $/$ $2250000$ $0$ $/$ $900$ $0%$ $53$ $05:01:45:$ $0$ $/$ $2250000$ $0$ $/$ $900$ $0%$ $52$ $04:46:45:$ $0$ $/$ $2250000$ $0$ $/$ $900$ $0%$ $51$ $04:31:45:$ $0$ $/$ $2250000$ $0$ $/$ $900$ $0%$ $50$ $04:16:45:$ $0$ $/$ $2250000$ $0$ $/$ $900$ $0%$ $48$ $03:46:45:$ $0$ $/$ $2250000$ $0$ $/$ $900$ $0%$ $48$ $03:46:45:$ $0$ $/$ $2250000$ $0$ $/$ $900$ $0%$ $46$ $03:16:45:$ $0$ $/$ $2250000$ $0$ $/$ $900$ $0%$ $46$ $03:16:45:$ $0$ $/$ $2250000$ $0$ $/$ $900$ $0%$ $41$ $02:16:45:$ $0$ $/$ $2250000$ $0$ $/$ $900$ $0%$ $42$ $02:16:45:$ $0$ $/$ $2250000$ $0$ $/$ $900$ $0%$ $41$ $02:14:5:$ $0$ $/$ $2250000$ $0$ $/$ $900$ $0%$ $42$ $02:16:45:$ $0$ $/$ $2250000$ $0$ $/$ $900$ $0%$ $30$ $01:145:$ $0$ $/$ $2250000$ $0$ $/$ $900$ $0%$ $33$ <td>57</td> <td>06:01:45</td> <td>:</td> <td>0 / 2250000</td> <td>0 /</td> <td>900 0%</td>                                                                                                    | 57   | 06:01:45   | :   | 0 / 2250000       | 0 /         | 900 0%          |
| 55 $05:31:45:$ $0$ $/$ $2250000$ $0$ $/$ $900$ $0\%$ 53 $05:01:45:$ $0$ $/$ $2250000$ $0$ $/$ $900$ $0\%$ 51 $04:31:45:$ $0$ $/$ $2250000$ $0$ $/$ $900$ $0\%$ 51 $04:31:45:$ $0$ $/$ $2250000$ $0$ $/$ $900$ $0\%$ 50 $04:16:45:$ $0$ $/$ $2250000$ $0$ $/$ $900$ $0\%$ 49 $04:01:45:$ $0$ $/$ $2250000$ $0$ $/$ $900$ $0\%$ 47 $03:31:45:$ $0$ $/$ $2250000$ $0$ $/$ $900$ $0\%$ 46 $03:16:45:$ $0$ $/$ $2250000$ $0$ $/$ $900$ $0\%$ 41 $02:16:45:$ $0$ $/$ $2250000$ $0$ $/$ $900$ $0\%$ 42 $02:16:45:$ $0$ $/$ $2250000$ $0$ $/$ $900$ $0\%$ 41 $02:01:45:$ $0$ $/$ $2250000$ $0$ $/$ $900$ $0\%$ 42 $02:16:45:$ $0$ $/$ $2250000$ $0$ $/$ $900$ $0\%$ 38 $01:16:45:$ $0$ $/$ $2250000$ $0$ $/$ $900$ $0\%$ 36 $00:46:45:$ $0$ $/$ $2250000$ $0$ $/$ $900$ $0\%$ 37 $01:01:45:$ $0$ $/$ $2250000$ $0$ $/$ $900$ $0\%$ 38 $01:16:45:$ $0$                                                                                                    | 56   | 05:46:45   | :   | 0 / 2250020       | 0 /         | 900 0%          |
| 54 $05:16:45:$ $0$ $/$ $2250000$ $0$ $/$ $900$ $0\%$ 52 $04:46:45:$ $0$ $/$ $2250000$ $0$ $/$ $900$ $0\%$ 51 $04:31:45:$ $0$ $/$ $2250000$ $0$ $/$ $900$ $0\%$ 50 $04:16:45:$ $0$ $/$ $2250000$ $0$ $/$ $900$ $0\%$ 49 $04:01:45:$ $0$ $/$ $2250000$ $0$ $/$ $900$ $0\%$ 48 $03:46:45:$ $0$ $/$ $2250000$ $0$ $/$ $900$ $0\%$ 46 $03:16:45:$ $0$ $/$ $2250000$ $0$ $/$ $900$ $0\%$ 45 $03:01:45:$ $0$ $/$ $2250000$ $0$ $/$ $900$ $0\%$ 44 $02:46:45:$ $0$ $/$ $2250000$ $0$ $/$ $900$ $0\%$ 43 $02:31:45:$ $0$ $/$ $2250000$ $0$ $/$ $900$ $0\%$ 41 $02:16:45:$ $0$ $/$ $2250000$ $0$ $/$ $900$ $0\%$ 42 $02:16:45:$ $0$ $/$ $2250000$ $0$ $/$ $900$ $0\%$ 36 $01:146:45:$ $0$ $/$ $2250000$ $0$ $/$ $900$ $0\%$ 37 $01:01:45:$ $0$ $/$ $2250000$ $0$ $/$ $900$ $0\%$ 36 $01:46:45:$ $0$ $/$ $2250000$ $0$ $/$ $900$ $0\%$ 37 $01:01:45:$ $0$                                                                                                    | 55   | 05:31:45   | :   | 0 / 2250000       | 0 /         | 900 0%          |
| 53 $05:01:45:$ $0$ $/$ $2250000$ $0$ $/$ $900$ $0\%$ 51 $04:46:45:$ $0$ $/$ $2250000$ $0$ $/$ $900$ $0\%$ 51 $04:31:45:$ $0$ $/$ $2250000$ $0$ $/$ $900$ $0\%$ 49 $04:01:45:$ $0$ $/$ $2250000$ $0$ $/$ $900$ $0\%$ 48 $03:46:45:$ $0$ $/$ $2250000$ $0$ $/$ $900$ $0\%$ 46 $03:16:45:$ $0$ $/$ $2250000$ $0$ $/$ $900$ $0\%$ 46 $03:16:45:$ $0$ $/$ $2250000$ $0$ $/$ $900$ $0\%$ 47 $03:1:45:$ $0$ $/$ $2250000$ $0$ $/$ $900$ $0\%$ 46 $03:1:6:45:$ $0$ $/$ $2250000$ $0$ $/$ $900$ $0\%$ 41 $02:01:45:$ $0$ $/$ $2250000$ $0$ $/$ $900$ $0\%$ 42 $02:1:6:45:$ $0$ $/$ $2250000$ $0$ $/$ $900$ $0\%$ 39 $01:31:45:$ $0$ $/$ $2250000$ $0$ $/$ $900$ $0\%$ 36 $00:46:45:$ $0$ $/$ $2250000$ $0$ $/$ $900$ $0\%$ 36 $00:46:45:$ $0$ $/$ $2250000$ $0$ $/$ $900$ $0\%$ 36 $00:16:45:$ $0$ $/$ $2250000$ $0$ $/$ $900$ $0\%$ 37 $01:14:5:$ $0$                                                                                                    | 54   | 05:16:45   | :   | 0 / 2250000       | 0 /         | 900 0%          |
| 52 $04:46:45$ $0$ $/$ $2250000$ $0$ $/900$ $0%$ $50$ $04:16:45$ $0$ $/$ $2250000$ $0$ $/900$ $0%$ $49$ $04:01:45$ $0$ $/$ $2250000$ $0$ $/900$ $0%$ $47$ $03:31:45$ $0$ $/$ $2250000$ $0$ $/900$ $0%$ $47$ $03:31:45$ $0$ $/$ $2250000$ $0$ $/900$ $0%$ $47$ $03:31:45$ $0$ $/$ $2250000$ $0$ $/900$ $0%$ $44$ $02:46:45$ $0$ $/$ $2250000$ $0$ $/900$ $0%$ $44$ $02:46:45$ $0$ $/$ $2250000$ $0$ $/900$ $0%$ $43$ $02:16:45$ $0$ $/$ $2250000$ $0$ $/900$ $0%$ $41$ $02:01:45$ $0$ $/$ $2250000$ $0$ $/900$ $0%$ $41$ $02:01:45$ $0$ $/$ $2250000$ $0$ $/900$ $0%$ $41$ $02:01:45$ $0$ $/$ $2250000$ $0$ $/900$ $0%$ $38$ $01:16:45$ $0$ $/$ $2250000$ $0$ $/900$ $0%$ $36$ $00:16:45$ $0$ $/$ $2250000$ $0$ $/900$ $0%$ $36$ $00:16:45$ $0$ $/$ $2250000$ $0$ $900$ $0%$ $36$ $00:16:45$ $0$ $/$ $2250000$ $0$ $900$ $0%$ $31$ $00:16:45$ $0$ $/$ $225000$                                                                                                    | 53   | 05:01:45   | :   | 0 / 2250000       | 0 /         | 900 0%          |
| 51 $04:31:45:$ $0$ $/$ $2250000$ $0$ $/900$ $0\%$ 50 $04:16:45:$ $0$ $/$ $2250000$ $0$ $/900$ $0\%$ 48 $03:46:45:$ $0$ $/$ $2250000$ $0$ $/900$ $0\%$ 47 $03:31:45:$ $0$ $/$ $2250000$ $0$ $/900$ $0\%$ 46 $03:16:45:$ $0$ $/$ $2250000$ $0$ $/900$ $0\%$ 45 $03:01:45:$ $0$ $/$ $2250000$ $0$ $/900$ $0\%$ 43 $02:31:45:$ $0$ $/$ $2250000$ $0$ $/900$ $0\%$ 44 $02:46:45:$ $0$ $/$ $2250000$ $0$ $/900$ $0\%$ 43 $02:31:45:$ $0$ $/$ $2250000$ $0$ $/900$ $0\%$ 41 $02:16:45:$ $0$ $/$ $2250000$ $0$ $/900$ $0\%$ 42 $02:16:45:$ $0$ $/$ $2250000$ $0$ $/900$ $0\%$ 39 $01:31:45:$ $0$ $/$ $2250000$ $0$ $/900$ $0\%$ 36 $00:46:45:$ $0$ $/$ $2250000$ $0$ $/900$ $0\%$ 36 $00:16:45:$ $0$ $/$ $2250000$ $0$ $/900$ $0\%$ 37 $01:01:45:$ $0$ $/$ $2250000$ $0$ $/900$ $0\%$ 38 $01:16:45:$ $0$ $/$ $2250000$ $0$ $/900$ $0\%$ 31 $23:31:45:$ $0$ $/$ $2250000$ $0$ <                                                                                                    | 52   | 04:46:45   | :   | 0 / 2250000       | 0 /         | 900 0%          |
| 50 $04:16:45:$ $0$ $/$ $2250000$ $0$ $/$ $900$ $0\%$ 49 $04:01:45:$ $0$ $/$ $2250000$ $0$ $/$ $900$ $0\%$ 47 $03:31:45:$ $0$ $/$ $2250000$ $0$ $/$ $900$ $0\%$ 46 $03:16:45:$ $0$ $/$ $2250000$ $0$ $/$ $900$ $0\%$ 45 $03:01:45:$ $0$ $/$ $2250000$ $0$ $/$ $900$ $0\%$ 43 $02:31:45:$ $0$ $/$ $2250000$ $0$ $/$ $900$ $0\%$ 41 $02:01:45:$ $0$ $/$ $2250000$ $0$ $/$ $900$ $0\%$ 41 $02:01:45:$ $0$ $/$ $2250000$ $0$ $/$ $900$ $0\%$ 39 $01:31:45:$ $0$ $/$ $2250000$ $0$ $/$ $900$ $0\%$ 38 $01:16:45:$ $0$ $/$ $2250000$ $0$ $/$ $900$ $0\%$ 36 $00:46:45:$ $0$ $/$ $2250000$ $0$ $/$ $900$ $0\%$ 37 $01:01:45:$ $0$ $/$ $2250000$ $0$ $/$ $900$ $0\%$ 38 $01:16:45:$ $0$ $/$ $2250000$ $0$ $/$ $900$ $0\%$ 36 $00:46:45:$ $0$ $/$ $2250000$ $0$ $/$ $900$ $0\%$ 31 $23:31:45:$ $0$ $/$ $2250000$ $0$ $/$ $900$ $0\%$ 32 $23:46:45:$ $0$                                                                                                    | 51   | 04:31:45   | :   | 0 / 2250000       | 0 /         | 900 0%          |
| 49 $04:01:45:$ $0$ $/$ $2250000$ $0$ $/$ $900$ $0\%$ 48 $03:46:45:$ $0$ $/$ $2250000$ $0$ $/$ $900$ $0\%$ 47 $03:31:45:$ $0$ $/$ $2250000$ $0$ $/$ $900$ $0\%$ 46 $03:16:45:$ $0$ $/$ $2250000$ $0$ $/$ $900$ $0\%$ 43 $02:46:45:$ $0$ $/$ $2250000$ $0$ $/$ $900$ $0\%$ 44 $02:46:45:$ $0$ $/$ $2250000$ $0$ $/$ $900$ $0\%$ 42 $02:16:45:$ $0$ $/$ $2250000$ $0$ $/$ $900$ $0\%$ 41 $02:01:45:$ $0$ $/$ $2250000$ $0$ $/$ $900$ $0\%$ 39 $01:31:45:$ $0$ $/$ $2250000$ $0$ $/$ $900$ $0\%$ 38 $01:16:45:$ $0$ $/$ $2250000$ $0$ $/$ $900$ $0\%$ 36 $00:46:45:$ $0$ $/$ $2250000$ $0$ $/$ $900$ $0\%$ 36 $00:46:45:$ $0$ $/$ $2250000$ $0$ $/$ $900$ $0\%$ 31 $03:1:45:$ $0$ $/$ $2250000$ $0$ $/$ $900$ $0\%$ 32 $23:46:45:$ $0$ $/$ $2250000$ $0$ $/$ $900$ $0\%$ 31 $23:31:45:$ $0$ $/$ $2250000$ $0$ $/$ $900$ $0\%$ 32 $22:46:45:$ $0$ <                                                                                                    | 50   | 04:16:45   | :   | 0 / 2250000       | 0 /         | 900 0%          |
| 48 $03:46:45:$ 0/22500000/9000%47 $03:31:45:$ 0/22500000/9000%46 $03:01:45:$ 0/22500000/9000%44 $02:46:45:$ 0/22500000/9000%43 $02:31:45:$ 0/22500000/9000%42 $02:16:45:$ 0/22500000/9000%41 $02:01:45:$ 0/22500000/9000%40 $01:46:45:$ 0/22500000/9000%38 $01:16:45:$ 0/22500000/9000%37 $01:01:45:$ 0/22500000/9000%36 $00:46:45:$ 0/22500000/9000%36 $00:16:45:$ 0/22500000/9000%31 $23:1:45:$ 0/22500000/9000%32 $23:46:45:$ 0/22500000/9000%33 $00:01:45:$ 0/22500000/9000%32 $23:46:45:$ 0/22500000/9000%23 $21:6:45:$ 0/22500000/9000%24<                                                                                                    | 49   | 04:01:45   | :   | 0 / 2250000       | 0 /         | 900 0%          |
| 47 $03:31:45:$ $0$ $/$ $2250000$ $0$ $/$ $900$ $0%$ $46$ $03:16:45:$ $0$ $/$ $2250000$ $0$ $/$ $900$ $0%$ $45$ $03:01:45:$ $0$ $/$ $2250000$ $0$ $/$ $900$ $0%$ $44$ $02:46:45:$ $0$ $/$ $2250000$ $0$ $/$ $900$ $0%$ $43$ $02:31:45:$ $0$ $/$ $2250000$ $0$ $/$ $900$ $0%$ $41$ $02:01:45:$ $0$ $/$ $2250000$ $0$ $/$ $900$ $0%$ $40$ $01:46:45:$ $0$ $/$ $2250000$ $0$ $/$ $900$ $0%$ $39$ $01:31:45:$ $0$ $/$ $2250000$ $0$ $/$ $900$ $0%$ $36$ $00:46:45:$ $0$ $/$ $2250000$ $0$ $/$ $900$ $0%$ $36$ $00:46:45:$ $0$ $/$ $2250000$ $0$ $/$ $900$ $0%$ $36$ $00:46:45:$ $0$ $/$ $2250000$ $0$ $/$ $900$ $0%$ $31$ $00:01:45:$ $0$ $/$ $2250000$ $0$ $/$ $900$ $0%$ $31$ $23:11:45:$ $0$ $/$ $2250000$ $0$ $/$ $900$ $0%$ $31$ $23:11:45:$ $0$ $/$ $2250000$ $0$ $/$ $900$ $0%$ $32$ $21:6:45:$ $0$ $/$ $2250000$ $0$ $/$ $900$ $0%$ $32$ <                                                                                                    | 48   | 03:46:45   | :   | 0 / 2250000       | 0 /         | 900 0%          |
| 46 $03:16:45:$ $0$ $/$ $2250000$ $0$ $/$ $900$ $0%$ $45$ $03:01:45:$ $0$ $/$ $2250000$ $0$ $/$ $900$ $0%$ $44$ $02:46:45:$ $0$ $/$ $2250000$ $0$ $/$ $900$ $0%$ $43$ $02:31:45:$ $0$ $/$ $2250000$ $0$ $/$ $900$ $0%$ $42$ $02:16:45:$ $0$ $/$ $2250000$ $0$ $/$ $900$ $0%$ $41$ $02:01:45:$ $0$ $/$ $2250000$ $0$ $/$ $900$ $0%$ $39$ $01:31:45:$ $0$ $/$ $2250000$ $0$ $/$ $900$ $0%$ $38$ $01:16:45:$ $0$ $/$ $2250000$ $0$ $/$ $900$ $0%$ $36$ $00:46:45:$ $0$ $/$ $2250000$ $0$ $/$ $900$ $0%$ $36$ $00:46:45:$ $0$ $/$ $2250000$ $0$ $/$ $900$ $0%$ $36$ $00:16:45:$ $0$ $/$ $2250000$ $0$ $/$ $900$ $0%$ $31$ $03:16:45:$ $0$ $/$ $2250000$ $0$ $/$ $900$ $0%$ $31$ $23:16:45:$ $0$ $/$ $2250000$ $0$ $/$ $900$ $0%$ $22$ $23:16:45:$ $0$ $/$ $2250000$ $0$ $/$ $900$ $0%$ $23$ $21:6:45:$ $0$ $/$ $2250000$ $0$ $/$ $900$ $0%$ $32$ <                                                                                                    | 47   | 03:31:45   | :   | 0 / 2250000       | 0 /         | 900 0%          |
| 45 $03:01:45:$ $0$ $/$ $2250000$ $0$ $/$ $900$ $0%$ $44$ $02:46:45:$ $0$ $/$ $2250000$ $0$ $/$ $900$ $0%$ $43$ $02:31:45:$ $0$ $/$ $2250000$ $0$ $/$ $900$ $0%$ $41$ $02:01:45:$ $0$ $/$ $2250000$ $0$ $/$ $900$ $0%$ $40$ $01:46:45:$ $0$ $/$ $2250000$ $0$ $/$ $900$ $0%$ $39$ $01:31:45:$ $0$ $/$ $2250000$ $0$ $/$ $900$ $0%$ $38$ $01:16:45:$ $0$ $/$ $2250000$ $0$ $/$ $900$ $0%$ $36$ $00:46:45:$ $0$ $/$ $2250000$ $0$ $/$ $900$ $0%$ $36$ $00:16:45:$ $0$ $/$ $2250000$ $0$ $/$ $900$ $0%$ $34$ $00:16:45:$ $0$ $/$ $2250000$ $0$ $/$ $900$ $0%$ $33$ $00:01:45:$ $0$ $/$ $2250000$ $0$ $/$ $900$ $0%$ $31$ $23:31:45:$ $0$ $/$ $2250000$ $0$ $/$ $900$ $0%$ $23$ $21:6:45:$ $0$ $/$ $2250000$ $0$ $/$ $900$ $0%$ $24$ $21:46:45:$ $0$ $/$ $2250000$ $0$ $/$ $900$ $0%$ $23:1:45:$ $0$ $/$ $2250000$ $0$ $/$ $900$ $0%$ $24$ $21:6:$                                                                                                    | 46   | 03:16:45   | :   | 0 / 2250000       | 0 /         | 900 0%          |
| 44       02:46:45 :       0 / 2250000       0 / 900       0%         43       02:31:45 :       0 / 2250000       0 / 900       0%         42       02:16:45 :       0 / 2250000       0 / 900       0%         41       02:01:45 :       0 / 2250000       0 / 900       0%         40       01:46:45 :       0 / 2250000       0 / 900       0%         39       01:31:45 :       0 / 2250000       0 / 900       0%         38       01:16:45 :       0 / 2250000       0 / 900       0%         37       01:01:45 :       0 / 2250000       0 / 900       0%         36       00:46:45 :       0 / 2250000       0 / 900       0%         37       01:01:45 :       0 / 2250000       0 / 900       0%         36       00:16:45 :       0 / 2250000       0 / 900       0%         31       00:11:45 :       0 / 2250000       0 / 900       0%         32       23:46:45 :       0 / 2250000       0 / 900       0%         31       23:1:45 :       0 / 2250000       0 / 900       0%         22       23:1:45 :       0 / 2250000       0 / 900       0%         24       21:46:45 :       0 / 2250                                                                                                    | 45   | 03:01:45   | :   | 0 / 2250000       | 0 /         | 900 0%          |
| 43 $02:31:45:$ $0$ $/$ $2250000$ $0$ $/$ $900$ $0%$ $42$ $02:16:45:$ $0$ $/$ $2250000$ $0$ $/$ $900$ $0%$ $41$ $02:01:45:$ $0$ $/$ $2250000$ $0$ $/$ $900$ $0%$ $40$ $01:46:45:$ $0$ $/$ $2250000$ $0$ $/$ $900$ $0%$ $39$ $01:31:45:$ $0$ $/$ $2250000$ $0$ $/$ $900$ $0%$ $38$ $01:16:45:$ $0$ $/$ $2250000$ $0$ $/$ $900$ $0%$ $37$ $01:01:45:$ $0$ $/$ $2250000$ $0$ $/$ $900$ $0%$ $36$ $00:46:45:$ $0$ $/$ $2250000$ $0$ $/$ $900$ $0%$ $36$ $00:16:45:$ $0$ $/$ $2250000$ $0$ $/$ $900$ $0%$ $34$ $00:16:45:$ $0$ $/$ $2250000$ $0$ $/$ $900$ $0%$ $33$ $00:01:45:$ $0$ $/$ $2250000$ $0$ $/$ $900$ $0%$ $31$ $23:31:45:$ $0$ $/$ $2250000$ $0$ $/$ $900$ $0%$ $29$ $23:01:45:$ $0$ $/$ $2250000$ $0$ $/$ $900$ $0%$ $28$ $22:16:45:$ $0$ $/$ $2250000$ $0$ $/$ $900$ $0%$ $24$ $21:46:45:$ $0$ $/$ $2250000$ $0$ $/$ $900$ $0%$ $24$                                                                                                    | 44   | 02:46:45   | :   | 0 / 2250000       | 0 /         | 900 0%          |
| 42 $02:16:45:$ $0$ $/$ $2250010$ $0$ $/$ $900$ $0%$ $41$ $02:01:45:$ $0$ $/$ $2250000$ $0$ $/$ $900$ $0%$ $39$ $01:31:45:$ $0$ $/$ $2250000$ $0$ $/$ $900$ $0%$ $38$ $01:16:45:$ $0$ $/$ $2250000$ $0$ $/$ $900$ $0%$ $37$ $01:01:45:$ $0$ $/$ $2250000$ $0$ $/$ $900$ $0%$ $36$ $00:46:45:$ $0$ $/$ $2250000$ $0$ $/$ $900$ $0%$ $36$ $00:46:45:$ $0$ $/$ $2250000$ $0$ $/$ $900$ $0%$ $36$ $00:16:45:$ $0$ $/$ $2250000$ $0$ $/$ $900$ $0%$ $31$ $00:01:45:$ $0$ $/$ $2250000$ $0$ $/$ $900$ $0%$ $32$ $23:46:45:$ $0$ $/$ $2250000$ $0$ $/$ $900$ $0%$ $31$ $23:31:45:$ $0$ $/$ $2250000$ $0$ $/$ $900$ $0%$ $30$ $23:16:45:$ $0$ $/$ $2250000$ $0$ $/$ $900$ $0%$ $28$ $22:46:45:$ $0$ $/$ $2250000$ $0$ $/$ $900$ $0%$ $26$ $22:16:45:$ $0$ $/$ $2250000$ $0$ $/$ $900$ $0%$ $24$ $21:46:45:$ $0$ $/$ $2250000$ $0$ $/$ $900$ $0%$ $24$                                                                                                    | 43   | 02:31:45   | :   | 0 / 2250000       | 0 /         | 900 0%          |
| 41 $02:01:45:$ $0$ $/$ $2250000$ $0$ $/$ $900$ $0%$ $40$ $01:46:45:$ $0$ $/$ $2250000$ $0$ $/$ $900$ $0%$ $39$ $01:31:45:$ $0$ $/$ $2250000$ $0$ $/$ $900$ $0%$ $38$ $01:16:45:$ $0$ $/$ $2250000$ $0$ $/$ $900$ $0%$ $37$ $01:01:45:$ $0$ $/$ $2250000$ $0$ $/$ $900$ $0%$ $36$ $00:46:45:$ $0$ $/$ $2250000$ $0$ $/$ $900$ $0%$ $36$ $00:46:45:$ $0$ $/$ $2250000$ $0$ $/$ $900$ $0%$ $35$ $00:31:45:$ $0$ $/$ $2250000$ $0$ $/$ $900$ $0%$ $34$ $00:16:45:$ $0$ $/$ $2250000$ $0$ $/$ $900$ $0%$ $33$ $00:01:45:$ $0$ $/$ $2250000$ $0$ $/$ $900$ $0%$ $31$ $23:31:45:$ $0$ $/$ $2250000$ $0$ $/$ $900$ $0%$ $30$ $23:16:45:$ $0$ $/$ $2250000$ $0$ $/$ $900$ $0%$ $28$ $22:46:45:$ $0$ $/$ $2250000$ $0$ $/$ $900$ $0%$ $26$ $22:16:45:$ $0$ $/$ $2250000$ $0$ $/$ $900$ $0%$ $26$ $22:16:45:$ $0$ $/$ $2250000$ $0$ $/$ $900$ $0%$ $24$                                                                                                    | 42   | 02:16:45   | :   | 0 / 2250010       | 0 /         | 900 0%          |
| 40 $01:46:45:$ $0$ $/$ $2250000$ $0$ $/$ $900$ $0%$ $39$ $01:31:45:$ $0$ $/$ $2250000$ $0$ $/$ $900$ $0%$ $38$ $01:16:45:$ $0$ $/$ $2250000$ $0$ $/$ $900$ $0%$ $37$ $01:01:45:$ $0$ $/$ $2250000$ $0$ $/$ $900$ $0%$ $36$ $00:46:45:$ $0$ $/$ $2250000$ $0$ $/$ $900$ $0%$ $36$ $00:46:45:$ $0$ $/$ $2250000$ $0$ $/$ $900$ $0%$ $35$ $00:31:45:$ $0$ $/$ $2250000$ $0$ $/$ $900$ $0%$ $34$ $00:16:45:$ $0$ $/$ $2250000$ $0$ $/$ $900$ $0%$ $33$ $00:01:45:$ $0$ $/$ $2250000$ $0$ $/$ $900$ $0%$ $31$ $23:31:45:$ $0$ $/$ $2250000$ $0$ $/$ $900$ $0%$ $30$ $23:16:45:$ $0$ $/$ $2250000$ $0$ $/$ $900$ $0%$ $28$ $22:46:45:$ $0$ $/$ $2250000$ $0$ $/$ $900$ $0%$ $26$ $22:16:45:$ $0$ $/$ $2250000$ $0$ $/$ $900$ $0%$ $26$ $22:16:45:$ $0$ $/$ $2250000$ $0$ $/$ $900$ $0%$ $24$ $21:46:45:$ $0$ $/$ $2250000$ $0$ $/$ $900$ $0%$ $23$                                                                                                    | 41   | 02:01:45   | :   | 0 / 2250000       | 0 /         | 900 0%          |
| 39 $01:31:45:$ $0$ $/$ $2250000$ $0$ $/$ $900$ $0%$ $38$ $01:16:45:$ $0$ $/$ $2250000$ $0$ $/$ $900$ $0%$ $37$ $01:01:45:$ $0$ $/$ $2250000$ $0$ $/$ $900$ $0%$ $36$ $00:46:45:$ $0$ $/$ $2250000$ $0$ $/$ $900$ $0%$ $35$ $00:31:45:$ $0$ $/$ $2250000$ $0$ $/$ $900$ $0%$ $34$ $00:16:45:$ $0$ $/$ $2250000$ $0$ $/$ $900$ $0%$ $33$ $00:01:45:$ $0$ $/$ $2250000$ $0$ $/$ $900$ $0%$ $31$ $23:31:45:$ $0$ $/$ $2250000$ $0$ $/$ $900$ $0%$ $30$ $23:16:45:$ $0$ $/$ $2250000$ $0$ $/$ $900$ $0%$ $30$ $23:16:45:$ $0$ $/$ $2250000$ $0$ $/$ $900$ $0%$ $28$ $22:46:45:$ $0$ $/$ $2250000$ $0$ $/$ $900$ $0%$ $26$ $22:16:45:$ $0$ $/$ $2250000$ $0$ $/$ $900$ $0%$ $26$ $22:16:45:$ $0$ $/$ $2250000$ $0$ $/$ $900$ $0%$ $24$ $21:46:45:$ $0$ $/$ $2250000$ $0$ $/$ $900$ $0%$ $23$ $21:31:45:$ $0$ $/$ $2250000$ $0$ $/$ $900$ $0%$ $24$                                                                                                    | 40   | 01:46:45   | :   | 0 / 2250000       | 0 /         | 900 0%          |
| 38 $01:16:45:$ $0$ $/$ $2250000$ $0$ $/$ $900$ $0%$ $37$ $01:01:45:$ $0$ $/$ $2250000$ $0$ $/$ $900$ $0%$ $36$ $00:46:45:$ $0$ $/$ $2250000$ $0$ $/$ $900$ $0%$ $35$ $00:31:45:$ $0$ $/$ $2250000$ $0$ $/$ $900$ $0%$ $34$ $00:16:45:$ $0$ $/$ $2250000$ $0$ $/$ $900$ $0%$ $33$ $00:01:45:$ $0$ $/$ $2250000$ $0$ $/$ $900$ $0%$ $32$ $23:46:45:$ $0$ $/$ $2250000$ $0$ $/$ $900$ $0%$ $31$ $23:31:45:$ $0$ $/$ $2250000$ $0$ $/$ $900$ $0%$ $30$ $23:16:45:$ $0$ $/$ $2250000$ $0$ $/$ $900$ $0%$ $30$ $23:16:45:$ $0$ $/$ $2250000$ $0$ $/$ $900$ $0%$ $28$ $22:46:45:$ $0$ $/$ $2250000$ $0$ $/$ $900$ $0%$ $26$ $22:16:45:$ $0$ $/$ $2250000$ $0$ $/$ $900$ $0%$ $26$ $22:16:45:$ $0$ $/$ $2250000$ $0$ $/$ $900$ $0%$ $24$ $21:46:45:$ $0$ $/$ $2250000$ $0$ $/$ $900$ $0%$ $24$ $21:46:45:$ $0$ $/$ $2250000$ $0$ $/$ $900$ $0%$ $22$                                                                                                    | 39   | 01:31:45   | :   | 0 / 2250000       | 0 /         | 900 0%          |
| 37 $01:01:45:$ $0$ $/$ $2250000$ $0$ $/$ $900$ $0%$ $36$ $00:46:45:$ $0$ $/$ $2250000$ $0$ $/$ $900$ $0%$ $35$ $00:31:45:$ $0$ $/$ $2250000$ $0$ $/$ $900$ $0%$ $34$ $00:16:45:$ $0$ $/$ $2250000$ $0$ $/$ $900$ $0%$ $33$ $00:01:45:$ $0$ $/$ $2250000$ $0$ $/$ $900$ $0%$ $32$ $23:46:45:$ $0$ $/$ $2250000$ $0$ $/$ $900$ $0%$ $31$ $23:31:45:$ $0$ $/$ $2250000$ $0$ $/$ $900$ $0%$ $30$ $23:16:45:$ $0$ $/$ $2250000$ $0$ $/$ $900$ $0%$ $29$ $23:01:45:$ $0$ $/$ $2250000$ $0$ $/$ $900$ $0%$ $28$ $22:46:45:$ $0$ $/$ $2250000$ $0$ $/$ $900$ $0%$ $26$ $22:16:45:$ $0$ $/$ $2250000$ $0$ $/$ $900$ $0%$ $26$ $22:16:45:$ $0$ $/$ $2250000$ $0$ $/$ $900$ $0%$ $24$ $21:46:45:$ $0$ $/$ $2250000$ $0$ $/$ $900$ $0%$ $23$ $21:31:45:$ $0$ $/$ $2250000$ $0$ $/$ $900$ $0%$ $24$ $21:46:45:$ $0$ $/$ $2250000$ $0$ $/$ $900$ $0%$ $22$                                                                                                    | 38   | 01:16:45   | :   | 0 / 2250000       | 0 /         | 900 0%          |
| 36 $00:46:45:$ $0$ $/$ $2250000$ $0$ $/$ $900$ $0%$ $35$ $00:31:45:$ $0$ $/$ $2250000$ $0$ $/$ $900$ $0%$ $34$ $00:16:45:$ $0$ $/$ $2250000$ $0$ $/$ $900$ $0%$ $33$ $00:01:45:$ $0$ $/$ $2250000$ $0$ $/$ $900$ $0%$ $32$ $23:46:45:$ $0$ $/$ $2250000$ $0$ $/$ $900$ $0%$ $31$ $23:31:45:$ $0$ $/$ $2250000$ $0$ $/$ $900$ $0%$ $30$ $23:16:45:$ $0$ $/$ $2250000$ $0$ $/$ $900$ $0%$ $29$ $23:01:45:$ $0$ $/$ $2250000$ $0$ $/$ $900$ $0%$ $28$ $22:46:45:$ $0$ $/$ $2250000$ $0$ $/$ $900$ $0%$ $26$ $22:16:45:$ $0$ $/$ $2250000$ $0$ $/$ $900$ $0%$ $26$ $22:16:45:$ $0$ $/$ $2250000$ $0$ $/$ $900$ $0%$ $26$ $22:16:45:$ $0$ $/$ $2250000$ $0$ $/$ $900$ $0%$ $24$ $21:46:45:$ $0$ $/$ $2250000$ $0$ $/$ $900$ $0%$ $23$ $21:31:45:$ $0$ $/$ $2250000$ $0$ $/$ $900$ $0%$ $24$ $21:6:45:$ $0$ $/$ $2250000$ $0$ $/$ $900$ $0%$ $22$ <                                                                                                    | 37   | 01:01:45   | :   | 0 / 2250000       | 0 /         | 900 0%          |
| 35 $00:31:45:$ $0$ $/$ $2250000$ $0$ $/$ $900$ $0%$ $34$ $00:16:45:$ $0$ $/$ $2250000$ $0$ $/$ $900$ $0%$ $33$ $00:01:45:$ $0$ $/$ $2250000$ $0$ $/$ $900$ $0%$ $32$ $23:46:45:$ $0$ $/$ $2250000$ $0$ $/$ $900$ $0%$ $31$ $23:31:45:$ $0$ $/$ $2250000$ $0$ $/$ $900$ $0%$ $30$ $23:16:45:$ $0$ $/$ $2250000$ $0$ $/$ $900$ $0%$ $29$ $23:01:45:$ $0$ $/$ $2250000$ $0$ $/$ $900$ $0%$ $28$ $22:46:45:$ $0$ $/$ $2250000$ $0$ $/$ $900$ $0%$ $26$ $22:16:45:$ $0$ $/$ $2250000$ $0$ $/$ $900$ $0%$ $26$ $22:16:45:$ $0$ $/$ $2250000$ $0$ $/$ $900$ $0%$ $26$ $22:16:45:$ $0$ $/$ $2250000$ $0$ $/$ $900$ $0%$ $26$ $22:16:45:$ $0$ $/$ $2250000$ $0$ $/$ $900$ $0%$ $24$ $21:46:45:$ $0$ $/$ $2250000$ $0$ $/$ $900$ $0%$ $23$ $21:31:45:$ $0$ $/$ $2250000$ $0$ $/$ $900$ $0%$ $24$ $21:6:45:$ $0$ $/$ $2250000$ $0$ $/$ $900$ $0%$ $21:1$                                                                                                    | 36   | 00:46:45   | :   | 0 / 2250000       | 0 /         | 900 0%          |
| 34 $00:16:45:$ $0$ $/$ $2250000$ $0$ $/$ $900$ $0%$ $33$ $00:01:45:$ $0$ $/$ $2250000$ $0$ $/$ $900$ $0%$ $32$ $23:46:45:$ $0$ $/$ $2250030$ $0$ $/$ $900$ $0%$ $31$ $23:31:45:$ $0$ $/$ $2250000$ $0$ $/$ $900$ $0%$ $30$ $23:16:45:$ $0$ $/$ $2250000$ $0$ $/$ $900$ $0%$ $29$ $23:01:45:$ $0$ $/$ $2250000$ $0$ $/$ $900$ $0%$ $28$ $22:46:45:$ $0$ $/$ $2250000$ $0$ $/$ $900$ $0%$ $27$ $22:31:45:$ $0$ $/$ $2250000$ $0$ $/$ $900$ $0%$ $26$ $22:16:45:$ $0$ $/$ $2250000$ $0$ $/$ $900$ $0%$ $26$ $22:16:45:$ $0$ $/$ $2250000$ $0$ $/$ $900$ $0%$ $24$ $21:46:45:$ $0$ $/$ $2250000$ $0$ $/$ $900$ $0%$ $23$ $21:31:45:$ $0$ $/$ $2250050$ $0$ $/$ $900$ $0%$ $24$ $21:6:45:$ $0$ $/$ $2250000$ $0$ $/$ $900$ $0%$ $21:21:01:45:$ $0$ $/$ $2250000$ $0$ $/$ $900$ $0%$ $2221:16:45:0/22500000/9000%21:21:01:45:3500:31:45:0 / 22500000 /900 0%$                                                                                                    | 35   | 00:31:45   | :   | 0 / 2250000       | 0 /         | 900 0%          |
| 33 $00:01:45:$ $0 / 2250000$ $0 / 900$ $0\%$ 32 $23:46:45:$ $0 / 2250030$ $0 / 900$ $0\%$ 31 $23:31:45:$ $0 / 2250000$ $0 / 900$ $0\%$ 30 $23:16:45:$ $0 / 2250000$ $0 / 900$ $0\%$ 29 $23:01:45:$ $0 / 2250090$ $0 / 900$ $0\%$ 28 $22:46:45:$ $0 / 2250000$ $0 / 900$ $0\%$ 26 $22:16:45:$ $0 / 2250000$ $0 / 900$ $0\%$ 26 $22:16:45:$ $0 / 2250000$ $0 / 900$ $0\%$ 24 $21:46:45:$ $0 / 2250000$ $0 / 900$ $0\%$ 23 $21:31:45:$ $0 / 2250000$ $0 / 900$ $0\%$ 24 $21:46:45:$ $0 / 2250000$ $0 / 900$ $0\%$ 21 $21:01:45:$ $0 / 2250000$ $0 / 900$ $0\%$ 22 $21:16:45:$ $0 / 2250000$ $0 / 900$ $0\%$ 21 $21:01:45:$ $0 / 2250000$ $0 / 900$ $0\%$ 22 $21:16:45:$ $0 / 2250000$ $0 / 900$ $0\%$ 23 $20:16:45:$ $0 / 2250000$ $0 / 900$ $0\%$ 24 $21:01:45:$ $0 / 2250000$ $0 / 900$ $0\%$ 25 $20:46:45:$ $0 / 2250000$ $0 / 900$ $0\%$ 26 $20:46:45:$ $0 / 2250000$ $0 / 900$ $0\%$ 27 $20:31:45:$ $0 / 2250000$ $0 / 900$ $0\%$                                                                                                    | 34   | 00:16:45   | :   | 0 / 2250000       | 0 /         | 900 0%          |
| 32 $23:46:45:$ $0$ $/$ $2250030$ $0$ $/$ $900$ $0%$ $31$ $23:31:45:$ $0$ $/$ $2250000$ $0$ $/$ $900$ $0%$ $30$ $23:16:45:$ $0$ $/$ $2250000$ $0$ $/$ $900$ $0%$ $29$ $23:01:45:$ $0$ $/$ $2250090$ $0$ $/$ $900$ $0%$ $28$ $22:46:45:$ $0$ $/$ $2250000$ $0$ $/$ $900$ $0%$ $27$ $22:31:45:$ $0$ $/$ $2250000$ $0$ $/$ $900$ $0%$ $26$ $22:16:45:$ $0$ $/$ $2250000$ $0$ $/$ $900$ $0%$ $26$ $22:16:45:$ $0$ $/$ $2250000$ $0$ $/$ $900$ $0%$ $24$ $21:46:45:$ $0$ $/$ $2250000$ $0$ $/$ $900$ $0%$ $23$ $21:31:45:$ $0$ $/$ $2250000$ $0$ $/$ $900$ $0%$ $21$ $21:01:45:$ $0$ $/$ $2250000$ $0$ $/$ $900$ $0%$ $20$ $20:46:45:$ $0$ $/$ $2250000$ $0$ $/$ $900$ $0%$ $21$ $21:01:45:$ $0$ $/$ $2250000$ $0$ $/$ $900$ $0%$ $20:46:45:$ $0$ $/$ $2250000$ $0$ $/$ $900$ $0%$ $20:31:45:$ $0$ $/$ $2250000$ $0$ $/$ $900$ $0%$ $20:46:45:$ $0$ <t< td=""><td>33</td><td>00:01:45</td><td>:</td><td>0 / 2250000</td><td>0 /</td><td>900 0%</td></t<>                                                                                                    | 33   | 00:01:45   | :   | 0 / 2250000       | 0 /         | 900 0%          |
| 31 $23:31:45:$ $0$ $/$ $2250000$ $0$ $/$ $900$ $0%$ $30$ $23:16:45:$ $0$ $/$ $2250000$ $0$ $/$ $900$ $0%$ $29$ $23:01:45:$ $0$ $/$ $2250090$ $0$ $/$ $900$ $0%$ $28$ $22:46:45:$ $0$ $/$ $2250000$ $0$ $/$ $900$ $0%$ $27$ $22:31:45:$ $0$ $/$ $2250000$ $0$ $/$ $900$ $0%$ $26$ $22:16:45:$ $0$ $/$ $2250000$ $0$ $/$ $900$ $0%$ $25$ $22:01:45:$ $0$ $/$ $2250000$ $0$ $/$ $900$ $0%$ $24$ $21:46:45:$ $0$ $/$ $2250000$ $0$ $/$ $900$ $0%$ $23$ $21:31:45:$ $0$ $/$ $2250000$ $0$ $/$ $900$ $0%$ $24$ $21:16:45:$ $0$ $/$ $2250000$ $0$ $/$ $900$ $0%$ $24$ $21:16:45:$ $0$ $/$ $2250000$ $0$ $/$ $900$ $0%$ $21$ $21:01:45:$ $0$ $/$ $2250000$ $0$ $/$ $900$ $0%$ $20$ $20:46:45:$ $0$ $/$ $2250000$ $0$ $/$ $900$ $0%$ $21$ $21:01:45:$ $0$ $/$ $2250000$ $0$ $/$ $900$ $0%$ $20:46:45:$ $0$ $/$ $2250000$ $0$ $/$ $900$ $0%$ $22:016:45:$                                                                                                    | 32   | 23:46:45   | :   | 0 / 2250030       | 0 /         | 900 0%          |
| 30       23:16:45 :       0 / 2250000       0 / 900       0%         29       23:01:45 :       0 / 2250090       0 / 900       0%         28       22:46:45 :       0 / 2250000       0 / 900       0%         27       22:31:45 :       0 / 2250000       0 / 900       0%         26       22:16:45 :       0 / 2250000       0 / 900       0%         25       22:01:45 :       0 / 2250000       0 / 900       0%         24       21:46:45 :       0 / 2250000       0 / 900       0%         23       21:31:45 :       0 / 2250000       0 / 900       0%         24       21:46:45 :       0 / 2250000       0 / 900       0%         23       21:31:45 :       0 / 2250000       0 / 900       0%         24       21:16:45 :       0 / 2250000       0 / 900       0%         21       21:01:45 :       0 / 2250000       0 / 900       0%         20       20:46:45 :       0 / 2250000       0 / 900       0%         19       20:31:45 :       0 / 2250000       0 / 900       0%         18       20:16:45 :       0 / 2250060       0 / 900       0%                                                                                                    | 31   | 23:31:45   | :   | 0 / 2250000       | 0 /         | 900 0%          |
| 29       23:01:45:       0 / 2250090       0 / 900       0%         28       22:46:45:       0 / 2250000       0 / 900       0%         27       22:31:45:       0 / 2250000       0 / 900       0%         26       22:16:45:       0 / 2250000       0 / 900       0%         25       22:01:45:       0 / 2250000       0 / 900       0%         24       21:46:45:       0 / 2250000       0 / 900       0%         23       21:31:45:       0 / 2250000       0 / 900       0%         24       21:46:45:       0 / 2250000       0 / 900       0%         23       21:31:45:       0 / 2250000       0 / 900       0%         24       21:6:45:       0 / 2250000       0 / 900       0%         21       21:01:45:       0 / 2250000       0 / 900       0%         20       20:46:45:       0 / 2250000       0 / 900       0%         19       20:31:45:       0 / 2250000       0 / 900       0%         18       20:16:45       0 / 2250060       0 / 900       0%                                                                                                    | 30   | 23:16:45   | :   | 0 / 2250000       | 0 /         | 900 0%          |
| 28       22:46:45 :       0 / 2250000       0 / 900       0%         27       22:31:45 :       0 / 2250000       0 / 900       0%         26       22:16:45 :       0 / 2250000       0 / 900       0%         25       22:01:45 :       0 / 2250000       0 / 900       0%         24       21:46:45 :       0 / 2250000       0 / 900       0%         23       21:31:45 :       0 / 2250000       0 / 900       0%         22       21:16:45 :       0 / 2250000       0 / 900       0%         21       21:01:45 :       0 / 2250000       0 / 900       0%         21       21:01:45 :       0 / 2250000       0 / 900       0%         20       20:46:45 :       0 / 2250000       0 / 900       0%         19       20:31:45 :       0 / 2250000       0 / 900       0%         18       20:16:45 :       0 / 2250060       0 / 900       0%                                                                                                    | 29   | 23:01:45   | :   | 0 / 2250090       | 0 /         | 900 0%          |
| 27       22:31:45:       0 / 2250000       0 / 900       0%         26       22:16:45:       0 / 2250000       0 / 900       0%         25       22:01:45:       0 / 2250000       0 / 900       0%         24       21:46:45:       0 / 2250000       0 / 900       0%         23       21:31:45:       0 / 2250000       0 / 900       0%         22       21:16:45:       0 / 2250050       0 / 900       0%         21       21:01:45:       0 / 2250000       0 / 900       0%         20       20:46:45:       0 / 2250000       0 / 900       0%         19       20:31:45:       0 / 2250000       0 / 900       0%         18       20:16:45:       0 / 2250060       0 / 900       0%                                                                                                    | 28   | 22:46:45   | :   | 0 / 2250000       | 0 /         | 900 0%          |
| 26       22:16:45 :       0 / 2250000       0 / 900       0%         25       22:01:45 :       0 / 2250000       0 / 900       0%         24       21:46:45 :       0 / 2250000       0 / 900       0%         23       21:31:45 :       0 / 2250000       0 / 900       0%         22       21:16:45 :       0 / 2250050       0 / 900       0%         21       21:01:45 :       0 / 2250000       0 / 900       0%         20       20:46:45 :       0 / 2250000       0 / 900       0%         19       20:31:45 :       0 / 2250000       0 / 900       0%                                                                                                    | 27   | 22:31:45   | :   | 0 / 2250000       | 0 /         | 900 0%          |
| 25       22:01:45:       0 / 2250000       0 / 900       0%         24       21:46:45:       0 / 2250000       0 / 900       0%         23       21:31:45:       0 / 2250000       0 / 900       0%         22       21:16:45:       0 / 2250050       0 / 900       0%         21       21:01:45:       0 / 2250000       0 / 900       0%         20       20:46:45:       0 / 2250000       0 / 900       0%         19       20:31:45:       0 / 2250000       0 / 900       0%                                                                                                    | 26   | 22:16:45   | :   | 0 / 2250000       | 0 /         | 900 0%          |
| 24       21:46:45:       0 / 2250000       0 / 900       0%         23       21:31:45:       0 / 2250000       0 / 900       0%         22       21:16:45:       0 / 2250050       0 / 900       0%         21       21:01:45:       0 / 2250000       0 / 900       0%         20       20:46:45:       0 / 2250000       0 / 900       0%         19       20:31:45:       0 / 2250000       0 / 900       0%         18       20:16:45:       0 / 2250060       0 / 2000       0%                                                                                                    | 25   | 22:01:45   | :   | 0 / 2250000       | 0 /         | 900 0%          |
| 23       21:31:45:       0 / 2250000       0 / 900       0%         22       21:16:45:       0 / 2250050       0 / 900       0%         21       21:01:45:       0 / 2250000       0 / 900       0%         20       20:46:45:       0 / 2250000       0 / 900       0%         19       20:31:45:       0 / 2250000       0 / 900       0%         18       20:16:45:       0 / 2250060       0 / 2000       0%                                                                                                    | 24   | 21:46:45   | :   | 0 / 2250000       | 0 /         | 900 0%          |
| 22       21:16:45:       0       / 2250050       0       / 900       0%         21       21:01:45:       0       / 2250000       0       / 900       0%         20       20:46:45:       0       / 2250000       0       / 900       0%         19       20:31:45:       0       / 2250000       0       / 900       0%         18       20:16:45:       0       ( 2350060       0       ( 900       0%                                                                                                    | 23   | 21:31:45   | :   | 0 / 2250000       | 0 /         | 900 0%          |
| 21       21:01:45:       0       / 2250000       0       / 900       0%         20       20:46:45:       0       / 2250000       0       / 900       0%         19       20:31:45:       0       / 2250000       0       / 900       0%         18       20:16:45:       0       / 2250060       0       / 900       0%                                                                                                    | 22   | 21:16:45   | :   | 0 / 2250050       | 0 /         | 900 0%          |
| 20       20:46:45:       0 / 2250000       0 / 900       0%         19       20:31:45:       0 / 2250000       0 / 900       0%         18       20:16:45:       0 / 2250060       0 / 900       0%                                                                                                    | 21   | 21:01:45   | :   | 0 / 2250000       | 0 /         | 900 0%          |
| 19       20:31:45 :       0       / 2250000       0       / 900       0%         18       20:16:45 :       0       / 2250060       0       / 900       0%                                                                                                    | 20   | 20:46:45   | :   | 0 / 2250000       | 0 /         | 900 0%          |
|                                                                                                    | 19   | 20:31:45   | :   | 0 / 2250000       | 0 /         | 900 0%          |
|                                                                                                    | 18   | 20:16:45   | ÷   | 0 / 2250060       | 0 /         | 900 0%          |
| 17 20:01:45 : 0 / 2250000 0 / 900 0%                                                                                                    | 17   | 20:01:45   | :   | 0 / 2250000       | 0 /         | 900 0%          |

| 16 | 19:46:45  | :    | 0 | / | 2250000   | 0 | / | 900   | 0% |
|----|-----------|------|---|---|-----------|---|---|-------|----|
| 15 | 19:31:45  | :    | 0 | / | 2250000   | 0 | / | 900   | 0% |
| 14 | 19:16:45  | :    | 0 | / | 2250000   | 0 | / | 900   | 0% |
| 13 | 19:01:45  | :    | 0 | / | 2250000   | 0 | / | 900   | 0% |
| 12 | 18:46:45  | :    | 0 | / | 2250090   | 0 | / | 900   | 0% |
| 11 | 18:31:45  | :    | 0 | / | 2250000   | 0 | / | 900   | 0% |
| 10 | 18:16:45  | :    | 0 | / | 2250000   | 0 | / | 900   | 0% |
| 9  | 18:01:45  | :    | 0 | / | 2250000   | 0 | / | 900   | 0% |
| 8  | 17:46:45  | :    | 0 | / | 2250000   | 0 | / | 900   | 0% |
| 7  | 17:31:45  | :    | 0 | / | 2250000   | 0 | / | 900   | 0% |
| 6  | 17:16:45  | :    | 0 | / | 2250000   | 0 | / | 900   | 0% |
| 5  | 17:01:45  | :    | 0 | / | 2250000   | 0 | / | 900   | 0% |
| 4  | 16:46:45  | :    | 0 | / | 2250000   | 0 | / | 900   | 0% |
| 3  | 16:31:45  | :    | 0 | / | 2250000   | 0 | / | 900   | 0% |
| 2  | 16:16:45  | :    | 0 | / | 2250000   | 0 | / | 900   | 0% |
| 1  | 16:01:45  | :    | 0 | / | 2250000   | 0 | / | 900   | 0% |
| 96 | 15:46:45  | :    | 0 | / | 2250000   | 0 | / | 900   | 0% |
| 95 | 15:31:45  | :    | 0 | / | 2250000   | 0 | / | 900   | 08 |
| 94 | 15:16:45  | :    | 0 | / | 2250000   | 0 | / | 900   | 0% |
| 93 | 15:01:45  | :    | 0 | / | 2250000   | 0 | / | 900   | 0% |
| 92 | 14:46:45  | :    | 0 | / | 2250000   | 0 | / | 900   | 0% |
| 91 | 14:31:45  | :    | 0 | / | 2250000   | 0 | / | 900   | 0% |
| 90 | 14:16:45  | :    | 0 | / | 2250000   | 0 | / | 900   | 0% |
| 89 | 14:01:45  | :    | 0 | / | 2250000   | 0 | / | 900   | 0% |
| 88 | 13:46:45  | :    | 0 | / | 2250000   | 0 | / | 900   | 0% |
| 87 | 13:31:45  | :    | 0 | / | 2250000   | 0 | / | 900   | 0% |
| 86 | 13:16:45  | :    | 0 | / | 2250000   | 0 | / | 900   | 0% |
| 85 | 13:01:45  | :    | 0 | / | 2250000   | 0 | / | 900   | 0% |
| 84 | 12:46:45  | :    | 0 | / | 2250000   | 0 | / | 900   | 0% |
| 83 | 12:31:45  | :    | 0 | / | 2250100   | 0 | / | 900   | 0% |
| 82 | 12:16:45  | :    | 0 | / | 2250000   | 0 | / | 900   | 0% |
| 81 | 12:01:45  | :    | 0 | / | 2250000   | 0 | / | 900   | 0% |
| 80 | 11:46:45  | :    | 0 | / | 2250030   | 0 | / | 900   | 0% |
| 79 | 11:31:45  | :    | 0 | / | 2250000   | 0 | / | 900   | 0% |
| 78 | 11:16:45  | :    | 0 | / | 2250010   | 0 | / | 900   | 0% |
| 77 | 11:01:45  | :    | 0 | / | 2250000   | 0 | / | 900   | 0% |
| 76 | 10:46:45  | :    | 0 | / | 2250000   | 0 | / | 900   | 0% |
| 75 | 10:31:45  | :    | 0 | / | 2250000   | 0 | / | 900   | 0% |
| 74 | 10:16:45  | :    | 0 | / | 2250000   | 0 | / | 900   | 0% |
| 73 | 10:01:45  | :    | 0 | / | 2250000   | 0 | / | 900   | 0% |
| 72 | 09:46:45  | :    | 0 | / | 2250070   | 0 | / | 900   | 0% |
| 71 | 09:31:45  | :    | 0 | / | 2250000   | 0 | / | 900   | 0% |
| 70 | 09:16:45  | :    | 0 | / | 2250000   | 0 | / | 900   | 0% |
| 69 | 9 09:01:4 | 15 : |   | 0 | / 2250000 |   | 0 | / 900 | 0% |
| 68 | 08:46:45  | :    | 0 | / | 2250000   | 0 | / | 900   | 0% |
| 67 | 08:31:45  | :    | 0 | / | 2250000   | 0 | / | 900   | 08 |

**Related Commands** show rpr-ieee fairness

Γ

### show rpr-ieee protection

Use this command to display the protection state of the local station, along with brief overview of the station's neighbors, timer configuration, and self-detected failures that might contribute to the current state.

| Syntax Description | This command has no arguments or keywords.                                                                                                    |
|--------------------|----------------------------------------------------------------------------------------------------|
| Defaults           | N/A                                                                                                    |
| Command Modes      | Privileged executive                                                                                                    |
| Usage Guidelines   | Use this command to show the current protection status on the ring.                                                                                                    |
|                    | In this command, protection can be shortened to prot.                                                                                                    |
| Examples           | router# show rpr-ieee protection                                                                                                    |
|                    | Protection Information for Interface RPR-IEEE0<br>MAC Addresses<br>West Span (Ringlet 0 RX) neighbor 000b.fcff.9d34<br>East Span (Ringlet 1 RX) neighbor 0013.1991.1fc0<br>Station MAC address 0005.9a3c.59c0<br>TP frame sending timers:<br>fast timer: 10 msec<br>slow timer: 1x100 msec (100 msec)<br>Protection holdoff timers:<br>L1 Holdoff<br>West Span 0x10 msec (0 msec) West Span 5 msec<br>East Span 0x10 msec (0 msec) East Span 5 msec<br>Configured protection mode: STEERING<br>Protection Status<br>Ring is IDLE<br>Protection WTR period is 10 sec. (timer is inactive)<br>Self Detected Requests<br>West Span IDLE<br>Fast Span IDLE<br>Fast Span IDLE |
|                    | East Span IDLE East Span IDLE<br>Distant Requests<br>East Span IDLE West Span IDLE<br>West Span Failures: none<br>East Span Failures: none                                                                                                    |

#### Related Commands None

# show rpr-ieee rate detail

Use this command to display the configured rate limits for each service class of traffic.

| Syntax Description | This command has no arguments or keywords.                                                                                                    |
|--------------------|----------------------------------------------------------------------------------------------------|
| Defaults           | N/A                                                                                                    |
| Command Modes      | Privileged executive                                                                                                    |
| Usage Guidelines   | Use this command to show the configured rates for Class A1, B-EIR, B-CIR, and reserved traffic.                                                                                                    |
| Examples           | <pre>router# show rpr-ieee rate detail Rate Limit Information for Interface RPR-IEEE0 West Span: Reserved Bandwidth (Class A0): 0 Mbps Rate Limiter High (Class A1): 20 Mbps Rate Limiter Medium (Class B-CIR): 10 Mbps Rate Limiter Low (Class B-EIR, C): full East Span: Reserved Bandwidth (Class A0): 0 Mbps Rate Limiter High (Class A1): 20 Mbps Rate Limiter High (Class A1): 20 Mbps Rate Limiter Medium (Class B-CIR): 10 Mbps Rate Limiter Medium (Class B-CIR): 10 Mbps Rate Limiter Medium (Class B-CIR): 10 Mbps Rate Limiter High (Class A1): 20 Mbps Rate Limiter Medium (Class B-CIR): 10 Mbps Rate Limiter Medium (Class B-CIR): 10 Mbps Rate Limiter Low (Class B-EIR, C): full Service Type: Relaxed Idle Shaper is Enabled Transmit at 500 packets per million when PTQ vacancy above 18432 bytes Transmit at 250 packets per million when PTQ vacancy below 18432 bytes</pre> |

Related Commands None

Γ

I

#### show rpr-ieee topology detail

Use this command to display topology information gathered by the station from the protection and ATD messages received on either span of an IEEE 802.17b based RPR ring.

Syntax Description This command has no arguments or keywords. Defaults N/A **Command Modes** Privileged executive **Usage Guidelines** Use this command to obtain an extremely detailed status of the ring, including details about each station's configuration. **Examples** router# show rpr-ieee topology detail 802.17 Topology Display RX ringlet0->West spanRX ringlet1->East span Number of nodes on ringlet0: 5ringlet1: 5 \_\_\_\_\_ Local Station Topology Info Topology entry: Station MAC address: 0005.9a3c.59c0 West Span (Outer ringlet RX) neighbor 000b.fcff.9d34 East Span (Inner ringlet RX) neighbor 0013.1991.1fc0 Ring Topology: CLOSED (STABLE) Containment Active: NO A0 class reserved rate: ringlet0: 0 (mbps)ringlet1: 0 (mbps) Ringlet reserved rate: ringlet0: 0 (mbps)ringlet1: 0 (mbps) Ringlet unreserved rate: ringlet0: 96 (mbps)ringlet1: 96 (mbps) Ringlet effective unreserved rate: ringlet0: 95.9 (mbps)ringlet1: 95.9 (mbps) Advertised Protection requests: ringlet0: IDLEringlet1: IDLE Active Edges: ringlet0: NO ringlet1: NO Configured protection mode: STEERING Jumbo preference: NOT SET (ring doesn't support JUMBOS) Is revertive: YES Measured LRTT: 0 Sequence Number: 3 ATD INFO: ATD timer: 1 sec Station Name: ML100T-481 A0 reserved Bandwidth: ringlet0: 0 mbpsringlet1: 0 mbps SAS enabled: YES

```
Weight:
    ringlet0: 1ringlet1: 1
 Secondary Mac Addresses:
      MAC 1: 0000.0000.0000 (UNUSED)
      MAC 2: 0000.0000.0000 (UNUSED)
______
Topology Map for Outer ringlet
_____
_____
Topology entry at Index 1 on ringlet 0:
 Station MAC address: 000b.fcff.9d34
 Valid on ringlet0: YES
 Entry reachable: YES
 Advertised Protection requests:
    ringlet0: IDLEringlet1: IDLE
 Active Edges:
    ringlet0: NO ringlet1: NO
 Preferred protection mode: STEERING
 Jumbo preference: NOT SET (ring doesn't supports JUMBOS)
 Measured LRTT: 0
 Sequence Number: 3
ATD INFO:
 Station Name: ML100X-491
 A0 reserved Bandwidth:
    ringlet0: 0 mbpsringlet1: 0 mbps
 SAS enabled: YES
 Weight:
     ringlet0: 1ringlet1: 1
 Secondary Mac Addresses:
      MAC 1: 0000.0000.0000 (UNUSED)
      MAC 2: 0000.0000.0000 (UNUSED)
_____
Topology entry at Index 2 on ringlet 0:
 Station MAC address: 0011.2130.b568
 Valid on ringlet0: YES
 Entry reachable: YES
 Advertised Protection requests:
    ringlet0: IDLEringlet1: IDLE
 Active Edges:
    ringlet0: NO ringlet1: NO
 Preferred protection mode: STEERING
 Jumbo preference: NOT SET (ring doesn't supports JUMBOS)
 Measured LRTT: 0
 Sequence Number: 3
ATD INFO:
 Station Name: ML1000-491
 A0 reserved Bandwidth:
    ringlet0: 0 mbpsringlet1: 0 mbps
 SAS enabled: YES
 Weight:
    ringlet0: 1ringlet1: 1
 Secondary Mac Addresses:
      MAC 1: 0000.0000.0000 (UNUSED)
      MAC 2: 0000.0000.0000 (UNUSED)
_____
Topology entry at Index 3 on ringlet 0:
 Station MAC address: 0005.9a39.7630
 Valid on ringlet0: YES
 Entry reachable: YES
 Advertised Protection requests:
```

```
ringlet0: IDLEringlet1: IDLE
 Active Edges:
     ringlet0: NO ringlet1: NO
  Preferred protection mode: STEERING
  Jumbo preference: NOT SET (ring doesn't supports JUMBOS)
 Measured LRTT: 0
 Sequence Number: 3
ATD INFO:
  Station Name: ML1000-492
  A0 reserved Bandwidth:
     ringlet0: 0 mbpsringlet1: 0 mbps
 SAS enabled: YES
 Weight:
     ringlet0: 1ringlet1: 1
  Secondary Mac Addresses:
       MAC 1: 0000.0000.0000 (UNUSED)
       MAC 2: 0000.0000.0000 (UNUSED)
Topology entry at Index 4 on ringlet 0:
 Station MAC address: 0013.1991.1fc0
 Valid on ringlet0: YES
 Entry reachable: YES
 Advertised Protection requests:
     ringlet0: IDLEringlet1: IDLE
  Active Edges:
     ringlet0: NO ringlet1: NO
  Preferred protection mode: STEERING
  Jumbo preference: NOT SET (ring doesn't supports JUMBOS)
 Measured LRTT: 0
 Sequence Number: 3
ATD INFO:
 Station Name: ML100T-482
 A0 reserved Bandwidth:
     ringlet0: 0 mbpsringlet1: 0 mbps
 SAS enabled: YES
 Weight:
     ringlet0: 1ringlet1: 1
  Secondary Mac Addresses:
      MAC 1: 0000.0000.0000 (UNUSED)
       MAC 2: 0000.0000.0000 (UNUSED)
_____
Topology entry at Index 5 on ringlet 0:
 Station MAC address: 0005.9a3c.59c0
   Valid on ringlet0: YES
  Entry reachable: YES
  Advertised Protection requests:
     ringlet0: IDLEringlet1: IDLE
  Active Edges:
     ringlet0: NO ringlet1: NO
  Preferred protection mode: STEERING
  Jumbo preference: NOT SET (ring doesn't supports JUMBOS)
 Measured LRTT: 0
 Sequence Number: 3
ATD INFO:
 Station Name: ML100T-481
 A0 reserved Bandwidth:
     ringlet0: 0 mbpsringlet1: 0 mbps
 SAS enabled: YES
  Weight:
     ringlet0: 1ringlet1: 1
  Secondary Mac Addresses:
       MAC 1: 0000.0000.0000 (UNUSED)
```

```
MAC 2: 0000.0000.0000 (UNUSED)
_____
Topology Map for Inner ringlet
------
_____
Topology entry at Index 1 on ringlet 1:
 Station MAC address: 0013.1991.1fc0
 Valid on ringlet1: YES
 Entry reachable: YES
 Advertised Protection requests:
     ringlet0: IDLEringlet1: IDLE
 Active Edges:
     ringlet0: NO ringlet1: NO
 Preferred protection mode: STEERING
 Jumbo preference: NOT SET (ring doesn't supports JUMBOS)
 Measured LRTT: 0
 Sequence Number: 3
ATD INFO:
 Station Name: ML100T-482
 A0 reserved Bandwidth:
     ringlet0: 0 mbpsringlet1: 0 mbps
 SAS enabled: YES
 Weight:
     ringlet0: 1ringlet1: 1
 Secondary Mac Addresses:
      MAC 1: 0000.0000.0000 (UNUSED)
      MAC 2: 0000.0000.0000 (UNUSED)
_____
Topology entry at Index 2 on ringlet 1:
 Station MAC address: 0005.9a39.7630
 Valid on ringlet1: YES
 Entry reachable: YES
 Advertised Protection requests:
     ringlet0: IDLEringlet1: IDLE
 Active Edges:
     ringlet0: NO ringlet1: NO
 Preferred protection mode: STEERING
 Jumbo preference: NOT SET (ring doesn't supports JUMBOS)
 Measured LRTT: 0
 Sequence Number: 3
ATD INFO:
 Station Name: ML1000-492
 A0 reserved Bandwidth:
     ringlet0: 0 mbpsringlet1: 0 mbps
 SAS enabled: YES
 Weight:
     ringlet0: 1ringlet1: 1
 Secondary Mac Addresses:
      MAC 1: 0000.0000.0000 (UNUSED)
      MAC 2: 0000.0000.0000 (UNUSED)
_____
Topology entry at Index 3 on ringlet 1:
 Station MAC address: 0011.2130.b568
 Valid on ringlet1: YES
 Entry reachable: YES
 Advertised Protection requests:
     ringlet0: IDLEringlet1: IDLE
 Active Edges:
     ringlet0: NO ringlet1: NO
 Preferred protection mode: STEERING
 Jumbo preference: NOT SET (ring doesn't supports JUMBOS)
```

```
Measured LRTT: 0
 Sequence Number: 3
ATD INFO:
 Station Name: ML1000-491
 A0 reserved Bandwidth:
     ringlet0: 0 mbpsringlet1: 0 mbps
  SAS enabled: YES
 Weight:
     ringlet0: 1ringlet1: 1
  Secondary Mac Addresses:
       MAC 1: 0000.0000.0000 (UNUSED)
       MAC 2: 0000.0000.0000 (UNUSED)
_____
Topology entry at Index 4 on ringlet 1:
 Station MAC address: 000b.fcff.9d34
 Valid on ringlet1: YES
 Entry reachable: YES
 Advertised Protection requests:
     ringlet0: IDLEringlet1: IDLE
 Active Edges:
     ringlet0: NO ringlet1: NO
  Preferred protection mode: STEERING
  Jumbo preference: NOT SET (ring doesn't supports JUMBOS)
 Measured LRTT: 0
 Sequence Number: 3
ATD INFO:
 Station Name: ML100X-491
  A0 reserved Bandwidth:
     ringlet0: 0 mbpsringlet1: 0 mbps
 SAS enabled: YES
  Weight:
     ringlet0: 1ringlet1: 1
  Secondary Mac Addresses:
      MAC 1: 0000.0000.0000 (UNUSED)
       MAC 2: 0000.0000.0000 (UNUSED)
_____
Topology entry at Index 5 on ringlet 1:
 Station MAC address: 0005.9a3c.59c0
 Valid on ringlet1: YES
 Entry reachable: YES
 Advertised Protection requests:
     ringlet0: IDLEringlet1: IDLE
 Active Edges:
     ringlet0: NO ringlet1: NO
  Preferred protection mode: STEERING
  Jumbo preference: NOT SET (ring doesn't supports JUMBOS)
 Measured LRTT: 0
 Sequence Number: 3
ATD INFO:
 Station Name: ML100T-481
 A0 reserved Bandwidth:
     ringlet0: 0 mbpsringlet1: 0 mbps
  SAS enabled: YES
  Weight:
     ringlet0: 1ringlet1: 1
  Secondary Mac Addresses:
       MAC 1: 0000.0000.0000 (UNUSED)
       MAC 2: 0000.0000.0000 (UNUSED)
```

**Related Commands** None

Γ

1

# [no] shutdown

Use this command to place a POS or IEEE 802.17b based RPR interface in pass-through mode. This command has no arguments or keywords. Use the no form of this command to reverse the shutdown.

| Defaults         | The default is not shut down.                                                                                                    |
|------------------|----------------------------------------------------------------------------------------------------|
| Command Modes    | POS or IEEE 802.17b based RPR interface configuration                                                                                                    |
| Usage Guidelines | For GFP and high-level data link control (HDLC) modes, the POS shutdown causes a path alarm indication signal (AIS-P) to be sent to the peer. In RPR-IEEE mode, AIS-P is not inserted toward the peer. |
|                  | In this command, shutdown can be shortened to shut.                                                                                                    |
| Examples         | In this example, interface is shortened to int.                                                                                                    |
|                  | Router(config)# <b>int pos 0</b><br>Router(config-if)# <b>shut</b>                                                                                                    |
| Related Commands | None                                                                                                    |

Γ

# spr-intf-id *shared-packet-ring-number*

Use this command to assign the POS interface to the SPR interface.

| Syntax Description | Parameter                                                                                                    | Description                                                                                        |  |  |  |  |  |
|--------------------|----------------------------------------------------------------------------------------------------|----------------------------------------------------------------------------------------------------|--|--|--|--|--|
|                    | shared-packet-ring-number                                                                                                    | The only valid shared-packet-ring-number (SPR number) is 1.                                        |  |  |  |  |  |
| Defaults           | N/A                                                                                                    |                                                                                                    |  |  |  |  |  |
| Command Modes      | POS interface configuration                                                                                                    |                                                                                                    |  |  |  |  |  |
| Usage Guidelines   | • The SPR number must be                                                                                                    | e 1, which is the same SPR number assigned to the SPR interface.                                   |  |  |  |  |  |
|                    | • The members of the SPR interface must be POS interfaces.                                                                                                    |                                                                                                    |  |  |  |  |  |
|                    | <ul> <li>An SPR interface is configured similarly to a EtherChannel (port-channel) interface. Instead of using the channel-group command to define the members, you use the spr-intf-ID command. Like port-channel, you then configure the SPR interfaces instead of the POS interface.</li> </ul> |                                                                                                    |  |  |  |  |  |
|                    | Note A similar command,                                                                                                    | the <b>spr drpri-id [0   1]</b> command, is not supported in R7.2.                                 |  |  |  |  |  |
| Examples           | In this example, interface is s<br>SPR interface with a shared-J                                                                                                    | shortened to int. An ML-Series card POS interface is being assigned to an packet-ring-number of 1: |  |  |  |  |  |
|                    | Router(config)# <b>interface</b><br>Router(config-if)# <b>spr-in</b>                                                                                                    | pos 0<br>tf-id 1                                                                                   |  |  |  |  |  |
| Related Commands   | interface spr 1                                                                                                    |                                                                                                    |  |  |  |  |  |
|                    | spr station-id                                                                                                    |                                                                                                    |  |  |  |  |  |
|                    | spr wrap                                                                                                    |                                                                                                    |  |  |  |  |  |
|                    | 1 1                                                                                                    |                                                                                                    |  |  |  |  |  |

# [no] spr load-balance {auto | port-based}

Use this command to specify the Cisco proprietary RPR load-balancing scheme for unicast packets.

| Syntax Description | Parameter                                                        | Description                                                                                                    |  |  |  |  |
|--------------------|------------------------------------------------------------------|----------------------------------------------------------------------------------------------------|--|--|--|--|
|                    | auto                                                             | The default <b>auto</b> option balances the load based on the MAC addresses or source and destination addresses of the IP packet. |  |  |  |  |
|                    | port-based                                                       | The <b>port-based</b> load balancing option maps even ports to the POS 0<br>interface and odd ports to the POS 1 interface.       |  |  |  |  |
| Defaults           | The default setting is                                           | auto.                                                                                                    |  |  |  |  |
| Command Modes      | SPR interface config                                             | uration                                                                                                    |  |  |  |  |
| Examples           | The following examp<br>Router(config)# int<br>Router(config-if)# | ole configures an SPR interface to use port-based load balancing:<br>terface spr 1<br>spr load-balance port-based                 |  |  |  |  |
|                    |                                                                  |                                                                                                    |  |  |  |  |

**Related Commands** interface spr 1

Γ

# spr station-id *station-id-number*

Use this command to configure a station ID.

| Syntax Description | Parameter                                                                 | Description                                                                                                    |
|--------------------|---------------------------------------------------------------------------|----------------------------------------------------------------------------------------------------|
|                    | station-id-number                                                         | The user must configure a different number for each SPR interface that attaches to the Cisco proprietary RPR. Valid station ID numbers range from 1 to 254. |
| Defaults           | N/A                                                                       |                                                                                                    |
| Command Modes      | SPR interface configurat                                                  | ion                                                                                                    |
| Usage Guidelines   | The different ML-Series<br>The station ID helps to d                      | cards attached to the RPR all have the same interface type and number, spr1. lifferentiate the SPR interfaces.                                              |
| Examples           | The following example s<br>Router(config)# inter<br>Router(config-if)# sp | sets an ML-Series card SPR station ID to 100:<br>face spr 1<br>r station-id 100                                                                             |
| Related Commands   | interface spr 1<br>spr-intf-id<br>spr wrap                                |                                                                                                    |

# spr wrap {immediate | delayed}

Use this command to set the Cisco proprietary RPR wrap mode to either wrap traffic the instant it detects a link state change or to wrap traffic after the carrier delay, which gives the SONET protection time to register the defect and declare the link down.

| immediate                                                                       | Wraps Cisco proprietary RPR traffic the instant it detects a link state                                                                                                    |  |  |  |  |  |
|---------------------------------------------------------------------------------|----------------------------------------------------------------------------------------------------|--|--|--|--|--|
|                                                                                 | Wraps Cisco proprietary RPR traffic the instant it detects a link state change.                                                                                                    |  |  |  |  |  |
| delayed                                                                         | Wraps Cisco proprietary RPR traffic after the carrier delay time expires.                                                                                                    |  |  |  |  |  |
| The default setting                                                             | is immediate.                                                                                                    |  |  |  |  |  |
| SPR interface conf                                                              | iguration                                                                                                    |  |  |  |  |  |
| Immediate should l<br>Delayed should be<br>circuits, such as su<br>(MS-SPRing). | be used if Cisco proprietary RPR is running over unprotected SONET/SDH circuits.<br>run for SONET protected circuits, such as BLSR or path protection, or SDH protected<br>bnetwork connection protection (SNCP) or multiplex section-shared protection ring  |  |  |  |  |  |
| The following exar<br>Router(config)# i<br>Router(config-if)                    | nple sets an ML-Series card to delayed:<br>Interface spr 1<br># spr wrap delayed                                                                                                    |  |  |  |  |  |
| interface spr 1<br>spr-intf-id                                                  |                                                                                                    |  |  |  |  |  |
|                                                                                 | delayed         The default setting         SPR interface confi         Immediate should be a circuits, such as su (MS-SPRing).         The following exart Router (config) # 4 Router (config-if)         interface spr 1         spr-intf-id spr station-id |  |  |  |  |  |

# [no] xconnect [destination] [vc-id] [encapsulation mpls]

Use this command at customer-edge (CE) or service provider-edge customer-located equipment (PE-CLE) ingress and egress Ethernet ports, or at dot1Q VLAN subinterfaces with a destination and virtual connection identifier (VC ID) to route Layer 2 packets over a specified point-to-point VC by using Ethernet over multiprotocol label switching (EoMPLS). Use the no form of this command on both edge devices to delete the VC.

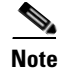

ſ

This command replaces the **mpls l2transport route** command.

| Syntax Description | destinationThe destination label distribution protocol (LDP) IP address of the rem<br>provider edge device. The IP address cannot be an IP address on the ro<br>which the command is entered. The destination is required for the stan<br>form of the command. It cannot be used with the no form of the comm                                                                                                    |                                                                                                    |  |  |  |  |  |
|--------------------|----------------------------------------------------------------------------------------------------|----------------------------------------------------------------------------------------------------|--|--|--|--|--|
|                    | vc-id                                                                                                    | Assign a <i>vc-id</i> for the virtual connection between the two peer provider edge devices. The range is 1 to 4294967295. The <i>vc-id</i> is required for the standard form of the command. It cannot be used with the no form of the command. |  |  |  |  |  |
|                    | encapsulation mpls                                                                                                    | Specify the MPLS data encapsulation method.                                                                                                    |  |  |  |  |  |
|                    | Though visible in the                                                                                                    | command-line help strings, the <b>nw-class</b> keyword is not supported                                                                                                    |  |  |  |  |  |
| NULG               |                                                                                                    | command-fine help strings, the <b>pw-class</b> keyword is not supported.                                                                                                    |  |  |  |  |  |
| Defaults           | No point-to-point com                                                                                                    | nections are configured by default.                                                                                                    |  |  |  |  |  |
| Command Modes      | Interface configuration                                                                                                    | 1                                                                                                    |  |  |  |  |  |
| Usage Guidelines   | An MPLS VC runs across an MPLS cloud to connect Ethernet interfaces on two PE-CLE devices at each edge of the service provider network. You must enter the command at the PE device at each edge of the service provider network to establish a bidirectional virtual connection, which consists of two unidirectional label-switched paths (LSPs). A VC is not established if it is not properly defined from both ends.                                                                                                    |                                                                                                    |  |  |  |  |  |
|                    | For the <i>destination</i> parameter, specify the LDP IP address of the other PE-CLE device; do not specify the IP address of the device on which you are entering the command.                                                                                                    |                                                                                                    |  |  |  |  |  |
|                    | The <i>vc-id</i> must be union should keep track of the track of the track | que for each pair of provider edge devices. Therefore, in large networks, you ne VC ID assignments to ensure that a VC ID is not assigned more than once.                                                                                        |  |  |  |  |  |
| Examples           | This example shows h<br>PE2 VLAN 4 interface<br>IP address 20.0.0.1/32                                                                                                    | ow to establish an EoMPLS tunnel between the PE1 VLAN 3 interfaces and the pE1 has IP address 10.0.0.1/32 that PE2 discovers through routing and PE2 has that PE1 discovers through routing.                                                     |  |  |  |  |  |

At the PE1 interface:

Switch(config)# interface vlan 3
Switch(config-if)# xconnect 20.0.0.1 123 encapsulation mpls

At the PE2 interface:

Switch(config)# interface vlan 4
Switch(config-if)# xconnect 10.0.0.1 123 encapsulation mpls

**Related Commands** show mpls 12transport route

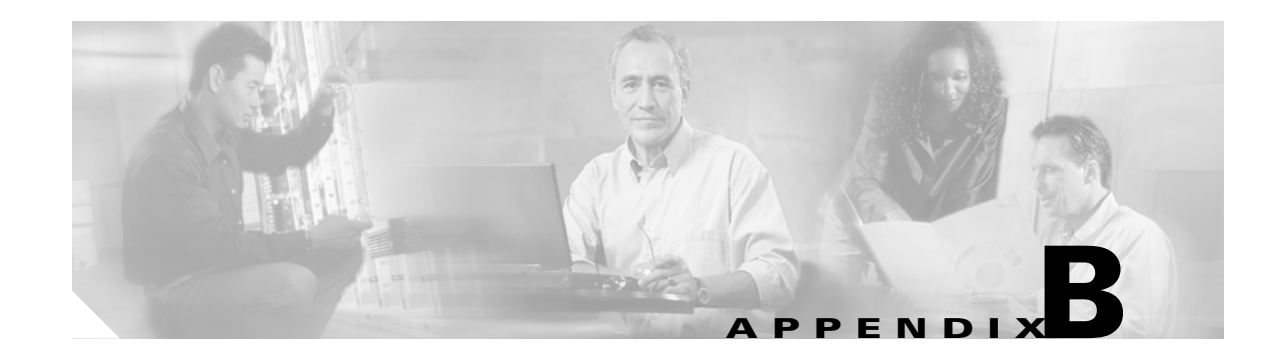

## **Unsupported CLI Commands**

This appendix lists some of the command-line interface (CLI) commands that are not supported in this release, either because they are not tested, or because of hardware limitations. These unsupported commands are displayed when you enter the question mark (?) at the CLI prompt. This is not a complete list. Unsupported commands are listed by command mode.

### **Unsupported Privileged Exec Commands**

clear ip accounting show ip accounting show ip cache show ip tcp header-compression show ip mcache show ip mpacket show controller pos pm show controller pos [*variable*] pm

# **Unsupported Global Configuration Commands**

access-list aaa <1100-1199> access-list aaa <200-299> access-list aaa <700-799> async-bootp boot bridge <num> acquire bridge <num> address bridge cmf bridge <num> bitswap-layer3-addresses bridge <num> circuit-group

bridge <num> domain bridge <num> lat-service-filtering bridge <num> protocol dec bridge <num> protocol ibm bridge <num> protocol vlan-bridge chat-script class-map match access-group class-map match class-map class-map match destination-address class-map match mpls class-map match protocol class-map match qos-group class-map match source-address clns define dialer dialer-list downward-compatible-config file ip access-list log-update ip access-list logging ip address-pool ip alias ip bootp ip gdp ip local ip reflexive-list ip security ip source-route ip tcp ipc map-class map-list multilink netbios partition policy-map class queue-limit priority-list

ſ

queue-list router iso-igrp router mobile service compress-config service disable-ip-fast-frag service exec-callback service nagle service old-slip-prompts service pad service slave-log set privilege level subscriber-policy

#### **Unsupported POS Interface Configuration Commands**

access-expression autodetect bridge-group x circuit-group bridge-group x input-\* bridge-group x lat-compression bridge-group x output-\* bridge-group x subscriber-loop-control clock clns custom-queue-list down-when-looped fair-queue flowcontrol full-duplex half-duplex hold-queue ip accounting ip broadcast-address ip load-sharing per-packet ip route-cache ip security ip tcp ip verify

iso-igrp loopback multilink-group netbios pos flag c2 pos mode gfp pos scramble-spe pos trigger delay pos vcat defect <immediate | delayed> pos vcat resequence priority-group pulse-time random-detect rate-limit serial service-policy history source timeout transmit-interface tx-ring-limit

#### Unsupported POS Interface Configuration Commands (Cisco Proprietary RPR Virtual Interface)

shutdown (unsupported on ML-Series cards not including ML1000-2)

Note

With Cisco proprietary RPR, a shutdown of the SPR interface puts ML1000-2 cards in passthrough mode. This allows the card to participate in RI. ML1000-2 cards are the only ML-Series cards eligible for RI. Other ML-Series cards fail to enter passthrough mode, when the SPR interface is shutdown.

# Unsupported IEEE 802.17 RPR Interface Configuration Commands

bandwidth

cos priority-mcast

rpr-ieee clock-source

rpr-ieee count <mac addr> rpr-ieee fairness active-weights-detect <span> rpr-ieee fairness mode aggressive rpr-ieee fairness mode conservative rpr-ieee fairness multi-choke <span> rpr-ieee framing rpr-ieee loopback rpr-ieee protection pref wrap rpr-ieee protection sonet threshold sd-ber <value> rpr-ieee protection sonet threshold sf-ber <value> rpr-ieee trigger defects rpr-ieee tx-traffic idle loopback

### Unsupported FastEthernet or GigabitEthernet Interface Configuration Commands

access-expression clns custom-queue-list fair-queue hold-queue ip accounting ip broadcast-address ip load-sharing per-packet ip route-cache ip security ip tcp ip verify iso-igrp keepalive loopback max-reserved-bandwidth multilink-group netbios priority-group random-detect

ſ

rate-limit service-policy history timeout transmit-interface tx-ring-limit

### **Unsupported Port-Channel Interface Configuration Commands**

access-expression carrier-delay cdp clns custom-queue-list duplex down-when-looped encapsulation fair-queue flowcontrol full-duplex half-duplex hold-queue iso-igrp keepalive max-reserved-bandwidth multilink-group negotiation netbios ppp priority-group rate-limit random-detect timeout tx-ring-limit loopback

ſ

### **Unsupported BVI Interface Configuration Commands**

access-expression carrier-delay cdp clns flowcontrol hold-queue iso-igrp keepalive l2protocol-tunnel load-interval max-reserved-bandwidth mode multilink-group netbios ntp mtu rate-limit timeout transmit-interface tx-ring-limit

1

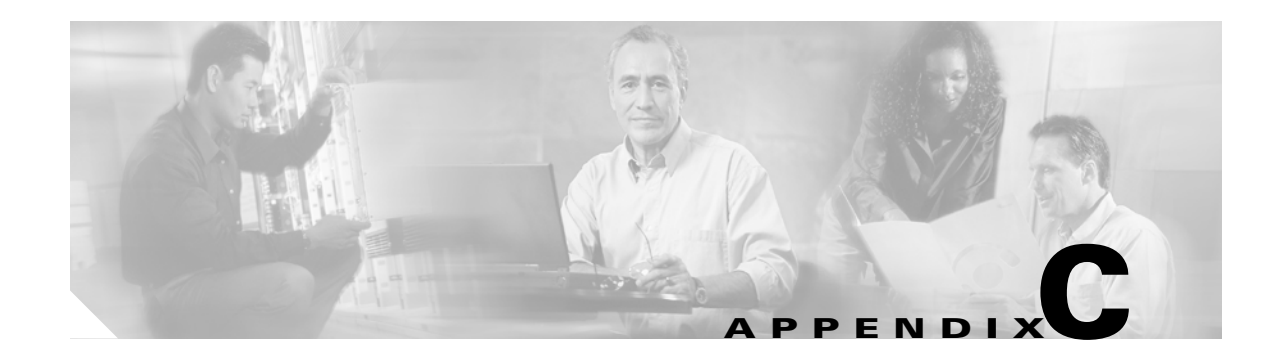

## **Using Technical Support**

This appendix describes how to resolve problems with your ML-Series card.

The appendix contains the following sections:

- Gathering Information About Your Internetwork, page C-1
- Getting the Data from Your ML-Series Card, page C-2
- Providing Data to Your Technical Support Representative, page C-3

To help resolve these problems, use the "Gathering Information About Your Internetwork" section on page C-1 as a guideline for gathering relevant information about your network prior to calling.

Note

When you have a problem that you cannot resolve, contact the Cisco Technical Assistance Center (Cisco TAC). See the "Obtaining Documentation and Submitting a Service Request" section on page xxxvii for more information.

### **Gathering Information About Your Internetwork**

Before gathering any specific data, compile a list of all symptoms that users have reported on the internetwork (such as connections dropping or slow host response).

The next step is to gather specific information. Typical information needed to troubleshoot internetworking problems falls into two general categories: information required for any situation; and information specific to the topology, technology, or protocol.

Information that is always required by technical support engineers includes the following:

- Network topology map for the data network and the SONET/SDH topology and provisioning.
- List of hosts and servers: Include the host and server type, number on network, and a description of the host operating systems that are implemented.
- Configuration listing of all switch routers and switches involved.
- Complete specifications of all switch routers and switches involved.
- Version numbers of software (obtained with the **show version** command) and Flash code (obtained with the **show controllers** command) on all relevant switch routers and switches.
- List of network layer protocols, versions, and vendors.
- List of alarms and conditions on all nodes in the SONET/SDH topology.

 Node equipment and configuration; including type of cross-connect cards, ML-Series cards' slot numbers, OC-N cards, and TCC2/TCC2P cards.

To assist you in gathering this required data, the **show tech-support** EXEC command has been added in Cisco IOS Release 11.1(4) and later. This command provides general information about the switch router that you can provide to your technical support representative when you are reporting a problem.

The show tech-support command outputs the equivalent of the show version, show running-config, show controllers, show stacks, show interfaces, show buffers, show process memory, and show process EXEC commands.

The specific information requirements that might be needed by technical support vary depending on the situation. They include the following:

- Output from the following general **show** commands:
  - show interfaces

show controllers

show processes {cpu | mem}

show buffer

show mem summary

- Output from the following protocol-specific **show** commands:
  - show protocol route

show protocol traffic

show protocol interfaces

show protocol arp

- Output from provisioning show commands
- Output from relevant debug privileged EXEC commands
- Output from protocol-specific ping and trace diagnostic tests, as appropriate
- Network analyzer traces, as appropriate
- Core dumps obtained using the **exception dump** command, or using the **write core** command if the system is operational, as appropriate

#### **Getting the Data from Your ML-Series Card**

When obtaining the information from your ML-Series card, you must tailor your method to the system that you are using to retrieve the information. Following are some hints for different platforms:

- PC and Macintosh—Connect a PC or Macintosh to the console port of the ML-Series card and log all output to a disk file (using a terminal emulation program). The exact procedure varies depending on the communication package used with the system.
- Terminal connected to the console port or remote terminal—The only way to get information with a terminal connected to the console port or with a remote terminal is to attach a printer to the AUX port on the terminal (if one exists) and to force all screen output to go to the printer. Using a terminal is undesirable because there is no way to capture the data to a file.

• UNIX workstation—At the UNIX prompt, enter the command script *filename*, then use Telnet to connect to the ML-Series card. The UNIX script command captures all screen output to the specified filename. To stop capturing output and close the file, enter the end-of-file character (typically Ctrl-D) for your UNIX system.

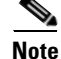

To get your system to automatically log specific error messages or operational information to a UNIX syslog server, enter the **logging** *internet-address* command. For more information about using the **logging** command and setting up a syslog server, refer to the Cisco IOS configuration guides and command references.

### **Providing Data to Your Technical Support Representative**

When submitting information to your technical support representative, electronic data is preferred. Electronic data significantly eases the transfer of information between technical support personnel and development staff. Common electronic formats include data sent through electronic mail and files sent using FTP.

If you are submitting data to your technical support representative, use the following list (in order of most to least favorable) to determine the preferred method for submission:

- The preferred method of information submission is through FTP service over the Internet. If your environment supports FTP, you can place your file in the incoming directory on the host Cisco.com.
- The next best method is to send data by e-mail. Before using this method, be sure to contact your technical support representative, especially when transferring binary core dumps or other large files.
- Transfer through a PC-based communications protocol, such as Kermit, to upload files to Cisco.com. Again, be sure to contact your technical support representative before attempting any transfer.
- Transfer by disk or tape.
- The least favorable method is hard-copy transfer by fax or physical mail.

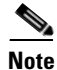

If you use e-mail, do not use encoding methods such as binhex or zip. Only MIME-compliant mail should be used.

1

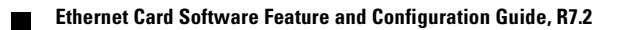

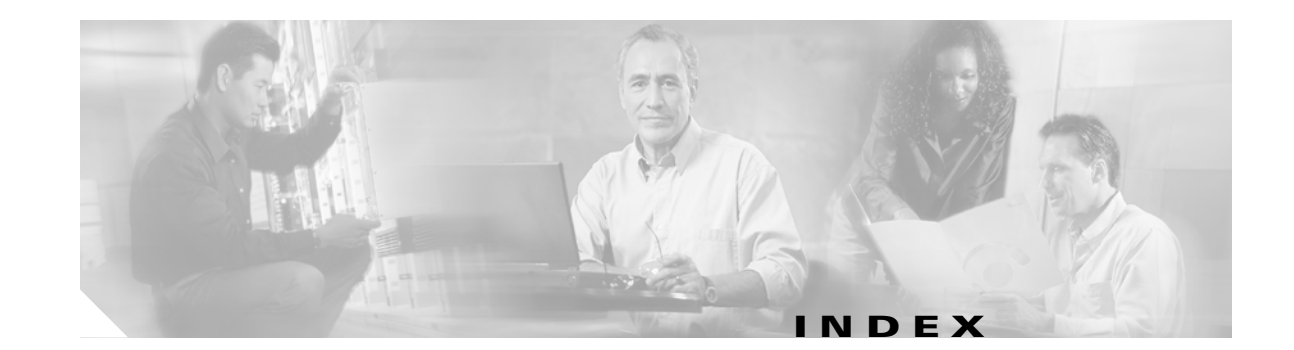

#### Numerics

802.17 RPR card mode 2-4802.1D. See STP802.1Q. See IEEE 802.1Q

#### A

ſ

abbreviating commands 3-15 ABRs 11-9 access control lists. See ACL access-list command 22-8 accounting with RADIUS 19-16 ACL about 16-1 applying ACLs 16-4 creating extended IP ACLs 16-3 IP ACLs 16-3 named extended IP ACLs 16-4 named IP ACLs 16-3 named standard IP ACLs 16-4 numbered standard IP ACLs 16-3 implementation guidelines IP ACL 16-2 named IP ACL 16-2 adapter cable 3-5 addresses dynamic accelerated aging 7-9 default aging 7-9 multicast, STP address management 7-8 administrative distances OSPF 11-17

routing protocol defaults 11-32 advertisements RIP 11-5 aging time, accelerated for STP 7-9, 7-20 alarms 5-6 alarms, RMON 21-3 area border routers. See ABRs ASBRs 11-9 attributes, RADIUS vendor-proprietary 19-19 vendor-specific 19-18 audit trail 19-2 authentication RADIUS key 19-9 login 19-11 authorization with RADIUS 19-15 Auto-MDIX 4-5 autonegotiation 25-3 autonomous system boundary routers. See ASBRs

#### В

bandwidth command traffic classes 14-14, 18-4 BGP, about 11-27 Border Gateway Protocol. *See* BGP BPDU RSTP format 7-13 bridge-group command 4-4, 4-5, 4-6, 4-11, 18-8 bridge groups, routing 12-1 bridge groups, routing 12-1 bridge-group virtual interface. *See* BVIs bridge irb command 12-3 bridge protocol command 18-8 bridging configuring 6-3 feature list 1-2 monitoring and verifying 6-3 transparent bridge CRB mode 6-7 bridge IRB mode 6-8 IP routing mode 6-5 no IP routing mode 6-6 overview 6-5 bvi command 12-3 BVIs configuring 12-3 description 12-1 displaying information about 12-5 routing enabled on 12-2

#### С

cable, RJ-11 to RJ-45 adapter 3-5 card description 1-1 card mode 2-4 CDP, Layer 2 protocol tunneling 9-9 CE-1000-4 autonegotiation 25-3 circuit routing and protection 25-7 differential delay compensation 25-7 Enhanced State Model (ESM) 25-5 Ethernet features 25-2 flow control 25-3 flow control watermark provisioning 25-4 FPGA buffering 25-3 frame buffering 25-3 GFP-F framing **25-8** HDLC 25-8 IS, AINS 25-5 J1 Path Trace 25-8 LEX encapsulation 25-7 link integrity 25-4 loopback 25-8 MTU 25-2

oversubscription 25-3 overview 25-1 POS ports 25-6 RMON and SNMP support 25-5 statistics and counters 25-6 SW-LCAS 25-6 VCAT characteristics 25-6 CE-100T-8 capacity restrictions 24-11 Ethernet features 24-1 flow control 24-2 frame buffering 24-2 IEEE 802.1Q 24-5 LCAS 24-14 link integrity 24-3 maximizing bandwidth 24-11 MTU 24-2 overview 24-1 pools 24-11 priority queuing (ToS and CoS) 24-5 statistics and counters 24-6 STS/VT allocation tab 24-11 channel-group command 10-3, 10-5 circuits definition 23-8 Cisco HDLC 20-6 Cisco IOS backing out one level 3-15 command modes 3-13 to 3-16 console configuration mode 3-14 global configuration mode 3-14 interface configuration mode 3-14 listing commands 3-15 login enhancements 19-2 privileged EXEC mode 3-14 software basics 3-13 startup configuration file 3-9 user EXEC mode 3-14 Cisco IOS software image 3-2 CiscoWorks 2000 22-4

Ethernet Card Software Feature and Configuration Guide, R7.2

clear bridge command 6-4 clear vlan command 8-5 clear vlan statistics command 6-4 clocking tolerances 20-11 commands access-list 22-8 bridge-group 4-4, 4-5, 4-6, 4-11, 6-2, 18-8 bridge irb 12-3 bridge priority 6-2 bridge protocol 6-2, 18-8 bridge protocol drpri-rstp A-2 bridge protocol ieee A-2 bridge protocol rstp A-2 channel-group 10-3, 10-5 clear bridge 6-4 clear vlan 8-5 clear vlan statistics 6-4 clock auto A-3 debug vlan packet 8-5 hostname 3-9 interface byi 12-3 interface spr 1 A-4 ip multicast-routing 11-34 ip pim 11-34 ip radius nas-ip-address hostname A-5 ip radius nas-ip-address ip-address A-5 line vty 3-9 listing 3-15 microcode fail system-reload A-6 network area 11-3 no clock auto A-3 no ip radius nas-ip-address hostname A-5 no ip radius nas-ip-address ip-address A-5 no pos pdi holdoff A-7 no pos report A-8 no pos scramble-spe A-10 no pos trigger defects A-9 no rpr-ieee keepalive-timer east A-14 no rpr-ieee keepalive-timer west A-14

no rpr-ieee protection pref jumbo A-15 no rpr-ieee protection request forced-switch east A-16 no rpr-ieee protection request forced-switch west A-16 no rpr-ieee protection request manual-switch east A-17 no rpr-ieee protection request manual-switch west A-17 no rpr-ieee report A-24 no rpr-ieee ri foreign A-13 no rpr-ieee ri primary delay A-26 no rpr-ieee ri primary peer A-25 no rpr-ieee ri secondary delay A-26 no rpr-ieee ri secondary peer A-25 no rpr-ieee shutdown east A-27 no rpr-ieee shutdown west A-27 no rpr-ieee tx-traffic strict A-31 no shutdown A-78 no spr load-balance auto A-80 no spr load-balance port-based A-80 no xconnect A-83 pos pdi holdoff A-7 pos report A-8 pos scramble-spe A-10 pos trigger defects A-9 reference chapter A-1 rmon alarm 21-3 rmon collection history 21-5 rmon collection stats 21-6 rmon event 21-3 router bgp 11-3 router eigrp 11-2 rpr-ieee atd-timer A-11 rpr-ieee fairness weight A-12 rpr-ieee flag c2 A-22 rpr-ieee keepalive-timer east A-14 rpr-ieee keepalive-timer west A-14 rpr-ieee pdi holdoff time A-23 rpr-ieee protection pref jumbo A-15

Ethernet Card Software Feature and Configuration Guide, R7.2

rpr-ieee protection request forced-switch east A-16 rpr-ieee protection request forced-switch west A-16 rpr-ieee protection request manual-switch east A-17 rpr-ieee protection request manual-switch west A-17 rpr-ieee protection sonet holdoff-timer east A-18 rpr-ieee protection sonet holdoff-timer west A-18 rpr-ieee protection timer fast east A-19 rpr-ieee protection timer fast west A-19 rpr-ieee protection timer slow east A-20 rpr-ieee protection timer slow west A-20 rpr-ieee protection wtr-timer interval A-21 rpr-ieee protection wtr-timer never A-21 rpr-ieee report A-24 rpr-ieee ri foreign A-13 rpr-ieee ri primary delay A-26 rpr-ieee ri primary peer A-25 rpr-ieee ri secondary delay A-26 rpr-ieee ri secondary peer A-25 rpr-ieee shutdown east A-27 rpr-ieee shutdown west A-27 rpr-ieee tx-traffic rate-limit high east A-28 rpr-ieee tx-traffic rate-limit high west A-28 rpr-ieee tx-traffic rate-limit medium east A-29 rpr-ieee tx-traffic rate-limit medium west A-29 rpr-ieee tx-traffic rate-limit reserved east A-30 rpr-ieee tx-traffic rate-limit reserved west A-30 rpr-ieee tx-traffic strict A-31 show bridge 6-4 show bridge group 6-4 show controller pos A-32 show controller rpr-ieee A-35 show interface pos A-42 show interface rpr-ieee A-44 show interfaces byi 12-5 show interfaces irb 12-5 show interfaces port-channel 10-9 show ip mroute 11-35 show ons alarm A-46 show ons alarm defect eqpt A-48

Ethernet Card Software Feature and Configuration Guide, R7.2

show ons alarm defect port A-49 show ons alarm defect pos A-50 show ons alarm defect rpr A-51 show ons alarm failure eqpt A-52 show ons alarm failure port A-53 show ons alarm failure pos A-54 show ons alarm failure rpr A-55 show rmon 21-20 show rmon alarms 21-20 show rmon events 21-20 show rmon history 21-20 show rmon statistics 21-20 show rpr-ieee counters A-56 show rpr-ieee failure rpr-ieee A-60 show rpr-ieee fairness detail A-61 show rpr-ieee fairness history A-63 show rpr-ieee protection A-70 show rpr-ieee rate detail A-71 show rpr-ieee topology detail A-72 show sdm size 15-3 show snmp 22-14 show snmp group 22-14 show snmp pending 22-14 show snmp sessions 22-14 show snmp user 22-14 show tech-support C-2 show vlan 8-5 shutdown A-78 snmp-server community 22-8 snmp-server contact 22-12 snmp-server enable traps 22-11 snmp-server engineID 22-9 snmp-server group 22-9 snmp-server host 22-11 snmp-server location 22-12 snmp-server queue-length 22-12 snmp-server tftp-server-list 22-13 snmp-server trap-source 22-12 snmp-server trap-timeout 22-12

1

snmp-server user 22-10 spr-intf-id A-79 spr load-balance auto A-80 spr load-balance port-based A-80 spr station-id A-81 spr wrap delayed A-82 spr wrap immediate A-82 xconnect A-83 community strings configuring 22-7 overview 22-4 configuration examples RPR 17-8, 17-16 SNMP 22-13 configuration files limiting TFTP server access 22-13 system contact and location information 22-12 configuration guidelines, SNMP 22-6 configuration mode console 3-14 global 3-14 configuring BVIs 12-3 EtherChannel encapsulation 10-7 host name **3-9** integrated routing and bridging. See IRB interface, overview 4-1 IP 11-1 IP multicast 11-33 ISL over FEC 10-7 management port 3-8 VLANs 8-1 configuring CRC in HDLC framing 5-5 configuring GFP-F framing 5-5 connecting to console port 3-5 connection procedures 3-5 to 3-6 console port, connecting to 3-5 CoS-based Packet Statistics 14-29 CoS-based QoS 14-17

ſ

cos commit command 14-17 CRC 5-4 CRC errors accessing through SNMP 21-15 checking manually 21-19 configuring SNMP traps 21-16 monitoring 21-15 threshold configuration guidelines 21-15 CTC Cisco IOS on CTC 3-2 Ethernet port provisioning information 2-2 POS port provisioning information 2-3 POS statistics 2-1 SONET alarms 2-4 SONET circuit provisioning 2-5

#### D

database restore 3-11 debug vlan packet command 8-5 default configuration EIGRP 11-21 Layer 2 protocol tunneling 9-10 OSPF 11-10 RADIUS 19-9 RIP 11-5 RMON 21-2 SNMP 22-6 STP 7-16 Default Multicast QoS 14-24 dense mode, PIM 11-34 Diffusing Update Algorithm (DUAL) 11-20 disabling console port 19-2 double-tagged packets IEEE 802.1Q tunneling 9-2 Layer 2 protocol tunneling 9-10 drop, definition of 23-8 DUAL finite state machine, EIGRP 11-20 dynamic addresses. See addresses

Ethernet Card Software Feature and Configuration Guide, R7.2

#### Е

Egress priority marking 14-8 EIGRP authentication 11-25 components 11-20 configuring 11-22 default configuration 11-21 definition 11-20 interface parameters, configuring 11-23 monitoring 11-26 e-mail, technical support C-3 enable mode 3-14 enable passwords 3-8 enable secret passwords 3-8 encapsulation 5-4 configuring EtherChannels 10-7 configuring IEEE 802.1Q VLANs 8-2 Enhanced IGRP. See EIGRP Enhanced performance monitoring 14-29 Enhanced State Model (ESM) 25-5 EoMPLS 18-1 error messages, logging C-3 E-Series card applications 23-13 circuit protection 23-24 EtherSwitch multicard 23-14 single-card 23-14 flow control 23-16 hub-and-spoke Ethernet circuit 23-26 IEEE 802.1Q 23-18 IEEE 802.3z flow control 23-16 Layer 2 switching 23-14 linear mapper 23-15 manual cross-connect 23-26 multicard EtherSwitch 23-14 point-to-point circuit 23-24 port-mapped 23-15

priority queuing 23-20 proprietary encapsulation 20-7 Q-tagging 23-18 RMON alarm thresholds 23-26 shared packed ring 23-25 single-card EtherSwitch 23-14 spanning tree (STP) 23-21 VLAN counter 23-17 VLAN support 23-17 EtherChannel configuring encapsulation 10-7 port channels supported 10-1 Ethernet autonegotiation 25-3 clocking 20-11 flow control 25-3 frame buffering 24-2, 25-3 oversubscription 25-3 Ethernet configuration tasks 4-4 Ethernet Wire Service (EWS) 9-7 events, RMON 21-3 extended system ID, STP 7-4

#### F

Fast Ethernet configuring autonegotiation 4-4 configuring interfaces 4-4 feature list 1-2 FEC cautions 10-2, 10-5, 13-3 configuring 10-2, 10-4, 13-2 configuring encapsulation 10-7 configuring ISL 10-7 port channels supported 10-1 flow control 24-2, 25-3 FPGA 2-4 FPGA versions 2-4 frame buffering 25-3

Ethernet Card Software Feature and Configuration Guide, R7.2
framing mode 5-4

## G

GEC

configuring 10-2, 10-4, 13-2 configuring encapsulation 10-7 get-bulk-request operation 22-3 get-next-request operation 22-3, 22-4 get-request operation 22-3, 22-4 get-response operation 22-3 GFP-F framing 20-7, 25-8 **Gigabit Ethernet** configuring autonegotiation 4-6, 4-10 configuring interfaces 4-6, 4-10 global configuration mode 3-14 G-Series card application 23-1 autonegotiation 23-4 circuit restrictions 23-7 circuits 23-6 flow control watermark provisioning 23-4 frame buffering 23-3 Gigabit EtherChannel (GEC) 23-4 link integrity 23-5 manual cross-connect 23-7 point-to-point Ethernet circuit 23-7 separate autonegotiation and flow control 23-4 STS-24c/VC4-8c restrictions 23-7 transponder mode 23-8

### Η

I

hard reset on ML-Series 3-2 HDLC 25-8 hostname command 3-9

# 

IEEE 9-4 IEEE 802.1D. See STP IEEE 802.1Q tunneling compatibility with other features 9-4 defaults 9-4 described 9-1 IEEE 802.3x. See flow control IGMP 11-33 IGP 11-9 Ingress priority marking 14-8 integrated routing and bridging. See IRB interface configuration mode 3-14 interface parameters, configuring EtherChannel 10-2, 10-5, 13-2 general 4-3 overview 4-1 interface port IDs 4-2 Interior Gateway Protocol. See IGP Internet Group Membership Protocol. See IGMP Internet protocol multicast. See IP multicast routing Inter-Switch Link protocol. See ISL IOS. See Cisco IOS IOS commands A-1 IP access control list. See ACL IP multicast routing description 11-33 IGMP 11-33 PIM 11-33 ip multicast-routing command 11-34 ip pim command 11-34 ip radius nas-ip-address 19-16 IP routes, monitoring 11-33 IP routing protocols, configuration tasks 11-1 IP unicast routing administrative distances 11-32 configuring static routes 11-31 IGP 11-9

#### IRB

BVIs 12-1 configuration considerations 12-1 configuring 12-2 description 12-1 displaying information about 12-5 monitoring and verifying 12-4 IS. AINS 25-5

## J

J1 bytes 2-5, 25-8

## K

keepalive command 5-6 Kermit protocol C-3

## L

Layer 2 feature list 1-2 Layer 2 protocol tunneling 9-10 configuring 9-10 default configuration 9-10 defined 9-10 guidelines 9-11 Layer 3 feature list 1-5 LCAS 24-14 LEX encapsulation 20-5, 25-7 line vty command 3-9 link integrity 24-3, 25-4 link state advertisements (LSAs) 11-14 logging command **C-3** logging router output C-2 login authentication with RADIUS 19-11 login enhancements 19-2

#### Μ

MAC addresses 4-2 management options, SNMP 22-1 management ports See also console ports configuring 3-8 match any command 14-12 match cos command 14-13 match ip dscp command 14-13 match ip precedence command 14-13 Media Access Control addresses. See MAC addresses message logging C-3 metro tags 9-2 MIBs 22-5 overview 22-1 SNMP interaction with 22-4 microcode image 3-12 ML-100T-8 card, configuring SDM 15-1 Modular QoS Command-Line Interface configuration (example) 14-18 configuration, verifying 14-17 configuring 14-12 monitoring EIGRP 11-26 IEEE 802.1Q tunneling 9-12 IP routes 11-33 Layer 2 protocol tunneling 9-12 OSPF 11-19, 11-32 traffic flow 21-1 tunneling 9-12 MPLS configuring 18-1 VCs A-83 MSTP, interoperability with IEEE 802.1D 7-15 MST protocol tunneling 9-10 MTU 5-5 multicast, IP. See IP multicast routing Multicast priority queuing 14-24

Multicast QoS 14-24

### Ν

neighbor discovery/recovery, EIGRP 11-20 network element default 24-2, 25-3 networking protocols, IP multicast routing 11-33 to 11-34 network management RMON 21-1 SNMP 22-1 not-so-stubby areas. *See* NSSA NSSA, OSPF 11-14

# 0

#### OSPF

area parameters, configuring 11-14 configuring **11-3**, **11-11** default configuration metrics 11-17 route 11-16 settings 11-10 described 11-9 interface parameters, configuring 11-13 LSA group pacing 11-18 monitoring 11-19, 11-32 network area command 11-3 process ID 11-3 router IDs 11-19 route summarization 11-16 virtual links 11-16 oversubscription 25-3

## Ρ

ſ

passive interface OSPF 11-17 passwords 3-8 path cost for STP 7-18 PC, connecting to switch 3-5 per-VLAN Spanning Tree+ 7-8 PIM configuring 11-34 modes 11-33 to 11-34 rendezvous point 11-34 pin mappings for RJ-11 to RJ-45 3-5 port-channel command 10-1 port channels 10-1 port IDs 4-2 port priority, STP 7-17 POS common ML-Series configurations 5-11 configuring interfaces 5-4 description 5-1 encapsulation types 20-4 framing 20-7 GFP-F framing 20-7 interoperability 20-2 LEX 20-5 overview 20-1 SONET alarms 5-7, 5-8 pos delay triggers command 5-8 pos report command 5-7 pos scramble-atm command 5-9 PPP/BCP 20-6 Priority Multicast QoS 14-24 priority queuing 24-5 privileged EXEC mode 3-14 procedures, connection 3-5 to 3-6 protocol-dependent modules, EIGRP 11-21 Protocol Independent Multicast. See PIM PVST+. See per-VLAN Spanning Tree+

#### Q

QinQ 9-1 QoS policers 14-15 queuing 24-5

## R

RADIUS attributes vendor-proprietary 19-19 vendor-specific 19-18 configuring accounting 19-16 authentication 19-11 authorization 19-15 communication, global 19-17 communication, per-server 19-9 multiple UDP ports 19-9 default configuration 19-9 defining AAA server groups 19-13 displaying the configuration 19-20 identifying the server 19-9 limiting the services to the user 19-15 overview 19-8 tracking services accessed by user 19-16 reliable transport protocol, EIGRP 11-20 Remote Network Monitoring. See RMON remote terminals, logging router output C-2 rendezvous points 11-34 RFC 1058, RIP 11-4 1157, SNMPv1 22-3 1253, OSPF 11-9 1493, Bridge MIB 22-5 1573, IF-MIB 22-5 1587, NSSAs 11-9 RFI 4-7 RIP advertisements 11-5 authentication 11-7 configuring 11-5 default configuration 11-5 described 11-5 hop counts 11-5

split horizon 11-8 summary addresses 11-8 RJ-11 to RJ-45 console cable adapter 3-5 RJ-45 connector, console port 3-6 RMON configuring alarms and events 21-3 configuring traps 21-16 default configuration 21-2 displaying status 21-20 Monitoring CRC errors 21-15 overview 21-1 statistics collecting group Ethernet 21-6 collecting group history 21-5 rmon alarm command 21-3 rmon collection history command 21-5 rmon collection stats command 21-6 rmon event command 21-3 route calculation timers, OSPF 11-17 router bgp command 11-3 router eigrp command 11-2 router ID, OSPF 11-19 router isis command 11-30 route summarization, OSPF 11-16 routing protocol administrative distances 11-32 RPF 11-34 RPR Cisco proprietary A-4, A-80, A-81, A-82 configuring 17-7, 26-30 CoS-based QoS 14-17 example 17-8, 17-16 framing process 17-5 IEEE 802.17b based A-11, A-12, A-13, A-14, A-15, A-16, A-17, A-19, A-20, A-21, A-22, A-23, A-24, A-25, A-26, A-27, A-28, A-29, A-30, A-31, A-35, A-44, A-51, A-55, A-60, A-61, A-63, A-70, A-71, A-72, A-78 IEEE 802.17 RPR A-56 keep alive, keep alive on RPR 17-32 Link Fault Propagation (LFP) configuring 17-30

1

example 17-29 monitoring and verifying 17-31 understanding 17-28 MAC address and VLAN support 17-6 monitoring and verifying 17-18 packet handling operations 17-2 protection 26-8 QoS 14-10, 17-7 ring wrapping 17-3 states 26-8 steering 26-8 understanding 17-2, 26-1 RPRW 18-19 RSTP overview 7-9 active topology, determining 7-10 **BPDU** format 7-13 processing 7-14 designated port, defined 7-10 designated switch, defined 7-10 interoperability with IEEE 802.1D described 7-15 topology changes 7-14 port roles described 7-9 synchronized 7-12 proposal-agreement handshake process 7-11 rapid convergence point-to-point links 7-11 root ports 7-11 root port, defined 7-10

## S

script command C-3 SDH alarms 5-6 SDM See also TCAM

configuring autolearn 15-2 size 15-2 regions 15-1 sdm access-list command 15-3 service-policy command, traffic policies 14-16 service-policy input command 14-17 service-policy output command 14-17 service-provider networks and customer VLANs 9-2 and IEEE 802.1Q tunneling 9-1 Layer 2 protocols across 9-10 set qos-group command 14-16 set-request operation 22-4 show bridge command 6-4 show bridge group command 6-4 show interfaces by i command 12-5 show interfaces irb command 12-5 show interfaces port-channel command 10-9 show ip mroute command 11-35 show policy-map command 14-18 show rmon alarms command 21-20 show rmon command 21-20 show rmon events command 21-20 show rmon history command 21-20 show rmon statistics command 21-20 show sdm size command 15-3 show snmp command 22-14 show snmp group command 22-14 show snmp pending command 22-14 show snmp sessions command 22-14 show snmp user command 22-14 show tech-support command C-2 **SNMP** accessing MIB variables with 22-4 agent described 22-4 disabling 22-7 community strings

configuring 22-7 overview 22-4 configuration examples 22-13 configuration guidelines 22-6 default configuration 22-6 groups 22-6, 22-9 hosts 22-6 informs and trap keyword 22-10 described 22-5 differences from traps 22-5 enabling 22-12 limiting access by TFTP servers 22-13 manager functions 22-3 notifications 22-5 overview 22-1, 22-4 status, displaying 22-14 system contact and location 22-12 trap manager, configuring 22-11 traps configuring 21-16 described 22-1, 22-5 differences from informs 22-5 enabling 22-10 ifIndex number, determining 21-18 overview 22-2, 22-4 types of 22-10 users 22-6, 22-9 versions supported 22-3 snmp-server community command 22-8 snmp-server contact command 22-12 snmp-server enable traps command 22-11 snmp-server engineID command 22-9 snmp-server group command 22-9 snmp-server host command 22-11 snmp-server location command 22-12 snmp-server queue-length command 22-12 snmp-server tftp-server-list command 22-13 snmp-server trap-source command 22-12

snmp-server trap-timeout command 22-12 snmp-server user command 22-10 SNMPv2C 22-3 soft-reset 24-2, 25-2 soft reset on ML-Series 3-2 SONET alarms 5-6 source 23-8 sparse mode, PIM 11-34 SSH, configuring 19-3 startup configuration file 3-9 start-up configuration file restoration 3-11 static routes, configuring 11-31 statistics RMON group Ethernet 21-6 RMON group history 21-5 SNMP input and output 22-14 statistics, OSPF 11-19, 11-32 STP BPDU message exchange 7-2 configuring forward-delay time 7-20 hello time 7-19 path cost 7-18 port priority 7-17 root switch 7-17 switch priority 7-19 default configuration 7-16 designated port, defined 7-3 designated switch, defined 7-3 disabling 7-16 displaying status 7-20 extended system ID overview 7-4 unexpected behavior 7-17 forward-delay time 7-6 inferior BPDU 7-3 interface states blocking 7-6 disabled 7-7

forwarding 7-6, 7-7 learning 7-7 listening 7-7 overview 7-5 Layer 2 protocol tunneling 9-9 limitations with IEEE 802.1Q trunks 7-8 multicast addresses, affect of 7-8 overview 7-2 redundant connectivity 7-8 root port, defined 7-3 root switch effects of extended system ID 7-4 election 7-3 unexpected behavior 7-17 superior BPDU 7-3 supported number of spanning-tree instances 7-2, 7-9 timers, described 7-4 stub areas, OSPF 11-14 support, technical. See technical support SW-LCAS 5-3, 25-6 syslog server C-3 system MTU IEEE 802.1Q tunneling 9-4 maximums 9-4

# Т

tagged packets, Layer 2 protocol 9-9 TCAM See also SDM Layer 3 switching information 15-1 protocol regions 15-1 space 15-1 technical support FTP service C-3 gathering data C-1 logging router output C-2 providing data C-3 show tech-support command C-2 terminals connecting to switch 3-5 logging router output C-2 terminal-emulation software 3-5 ternary content addressable memory. See TCAM TFTP, limiting access by servers 22-13 traffic classes 14-12 traffic engineering interface configuration to support RSVP-based tunnel signaling and IGP flooding 18-14 MPLS traffic engineering tunnel, configuring 18-15 OSPF for MPLS traffic engineering, configuring 18-15 tasks 18-14 tunnel support, configuring 18-14 traffic policies creating 14-13 interfaces, attaching 14-16 Transponder mode for G-Series 23-8 traps configuring managers 22-10 defined 22-3 enabling 22-10 notification types 22-10 overview 22-2, 22-4 trunk ports 8-1 tunneling defined 9-1 IEEE 802.1Q 9-1 Layer 2 protocol 9-10 tunnel ports described 9-1 IEEE 802.1Q, configuring 9-4, 9-11, 9-12 incompatibilities with other features 9-4

## U

user EXEC mode 3-14

## V

VC4/VC LO allocation 24-11 VCAT characteristics 25-6 fixed VCGs 25-6, 25-7 flexible VCGs 25-6 VCAT group (VCG) 25-6 VCs, assigning interfaces A-83 verifying IP multicast operation 11-35 VLAN operation 8-5 virtual concatenation.SeeVCAT virtual LANs. See VLANs **VLANs** aging dynamic addresses 7-9 configuring IEEE 802.1Q 8-2 customer numbering in service-provider networks 9-3 number per system 8-1 STP and IEEE 802.1Q trunks 7-8 trunk ports 8-1 VLAN-specific services 9-6 VRF Lite configuring 13-2 example 13-3 monitoring and verifying 13-7 understanding 13-1 VTP Layer 2 protocol tunneling 9-10 vty 3-4